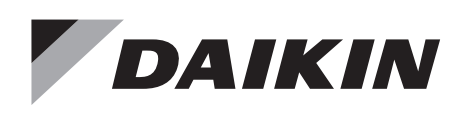

EDUS721909B-T 202403

# **Engineering Data**

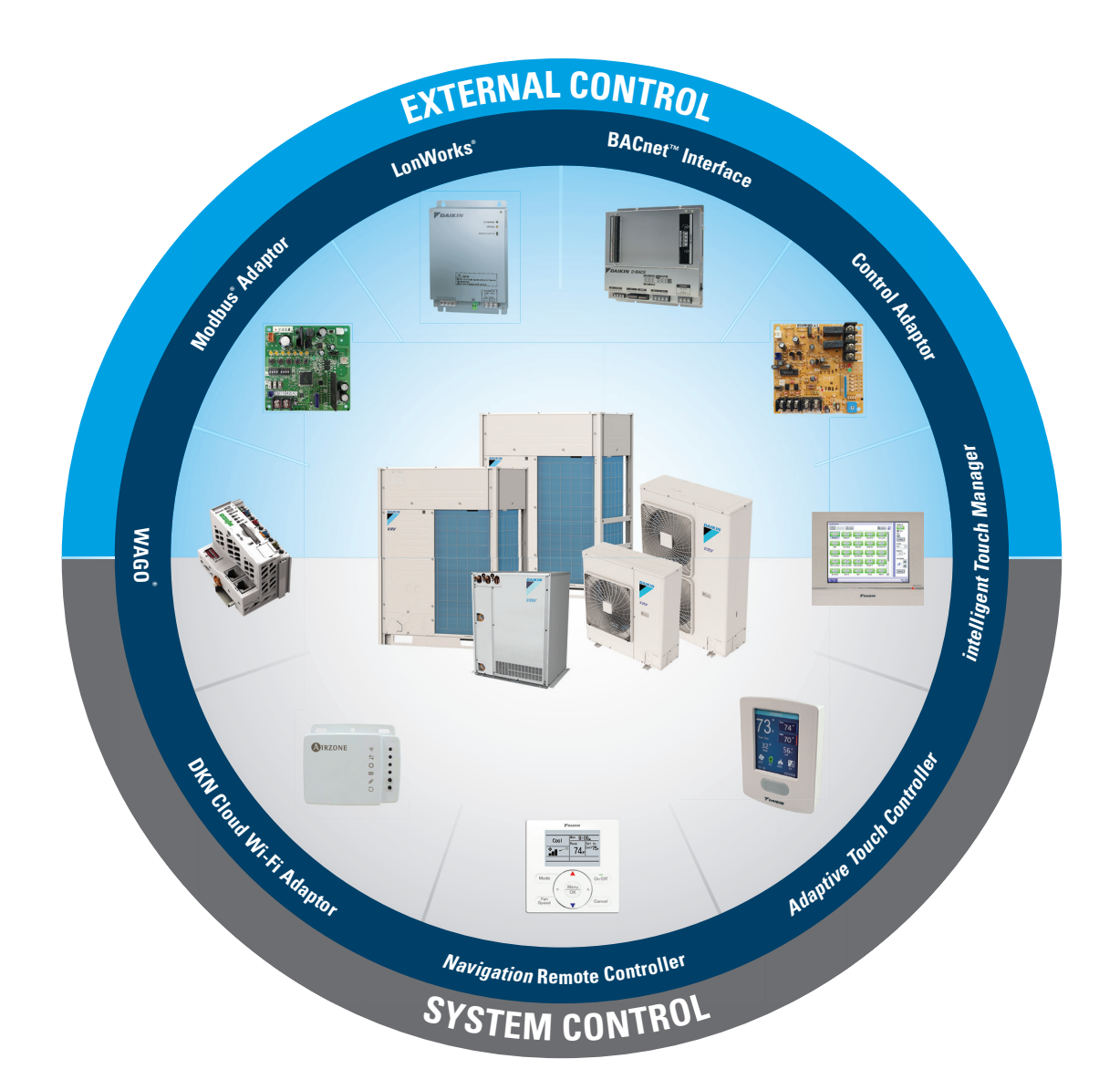

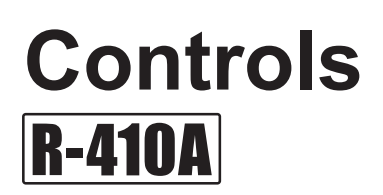

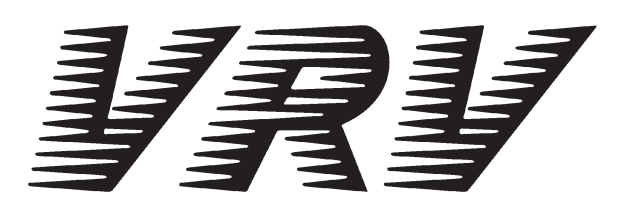

# Controls

| 1. | Contr | ol Systems                                                    | 3    |
|----|-------|---------------------------------------------------------------|------|
|    | 1.1   | Optional Accessories of Operation Control System              | 3    |
|    | 1.2   | Individual Control Systems                                    | 6    |
|    | 1.3   | System Monitoring for the HERO Simple Edge                    | 19   |
|    | 1.4   | Centralized Control System                                    | 29   |
|    | 1.5   | Group, Management Point and Area                              | 31   |
|    | 1.6   | Building Management System                                    | 36   |
|    | 1.7   | Open Protocol Interface                                       | 37   |
|    | 1.8   | Localized Control                                             | 38   |
|    | 1.9   | BMS Integration Solutions                                     | 46   |
| 2. | Contr | ol Devices                                                    | 58   |
|    | 2.1   | BRC1E73 Navigation Remote Controller                          |      |
|    |       | (Wired Remote Controller)                                     | 58   |
|    | 2.2   | BRC1H71W Madoka Wired Remote Controller                       | 63   |
|    | 2.3   | DTST-ONE-ADA-A Daikin One+ Smart Thermostat                   | 70   |
|    | 2.4   | DTST-TOU-ADA-A Daikin One Touch Smart Thermostat              | 73   |
|    | 2.5   | BACRC-T-P01/ BACRC-TH-P01/ BACRC-THO-P01/                     |      |
|    |       | BACRC-THOC-P01 Adaptive Touch Controller                      | 79   |
|    | 2.6   | AZAI6WSCDKA DKN Cloud Wi-Fi Adaptor                           | 86   |
|    | 2.7   | AZAI6WSPDKC DKN Plus Interface                                | 89   |
|    | 2.8   | DSE401A71/DSE401B71 HERO Simple Edge Cloud                    |      |
|    |       | Communication Adaptor                                         | 94   |
|    | 2.9   | BRC4C / 7E / 082A Wireless Remote Controller / Receiver       | .158 |
|    | 2.10  | DCM601B71 intelligent Touch Manager                           | .163 |
|    | 2.11  | Daikin Zoning Kit                                             | .198 |
| 3. | Adap  | tor                                                           | .199 |
|    | 3.1   | KRCS01-5B Remote Sensor                                       | .199 |
|    | 3.2   | KRCS01-6B Remote Sensor                                       | .202 |
|    | 3.3   | KRCS01-1B / KRCS01-4B / KRCS01-2UA Remote Sensor              | .205 |
|    | 3.4   | KRCSH2018-01 Button Sensor Kit                                | .209 |
|    | 3.5   | KRP1H98A Installation Box for Adaptor PCB                     | .212 |
|    | 3.6   | BKS26A Installation Box for Adaptor Print Circuit Board       | .216 |
|    | 3.7   | KRP1BB101 Installation Box for Adaptor PCB                    | .220 |
|    | 3.8   | KRP1BA97 Installation Box for Adaptor PCB                     | .224 |
|    | 3.9   | KRP4A98 Installation Box for Adaptor PCB                      | .226 |
|    | 3.10  | KRP4A96 Installation Box for Adaptor PCB                      | .228 |
|    | 3.11  | KRP1C93 Installation Box for Adaptor PCB                      | .230 |
|    | 3.12  | DTA104A53 / 61 / 62 External Control Adaptor for Outdoor Unit |      |
|    |       | (Must be Installed on Indoor Units)                           | .233 |
|    |       |                                                               |      |

|    | 3.13 DTA109A51 DIII-NET Expander Adaptor                    | 235 |
|----|-------------------------------------------------------------|-----|
|    | 3.14 KRP1C76 / 77 Wiring Adaptor PCB                        | 238 |
|    | 3.15 KRP1C74 / 75 Wiring Adaptor PCB                        | 239 |
|    | 3.16 KRP50-2 Wiring Adaptor for Remote Contact / Humidifier | 242 |
|    | 3.17 KRP4A71 / 72 / 73 / 74 Wiring Adaptor for              |     |
|    | Electrical Appendices (2)                                   | 243 |
|    | 3.18 BRE49B2F / BRE49B1F Sensor Unit (Sensor Kit)           | 248 |
|    | 3.19 BRYQ60AAW Sensor Kit                                   | 251 |
|    | 3.20 DTA114A61-9 Adaptor for Multi Tenant                   | 253 |
|    | 3.21 DTA118A71 BACnet MS/TP adaptor                         | 258 |
|    | 3.22 DTA118A72 BACnet MS/TP adaptor                         |     |
| 4. | Trademark Disclaimer                                        | 272 |

## 1. Control Systems

#### **Optional Accessories of Operation Control System** 1.1

| No. | Item                                         | FXFQ-AAVJU                                                     | FXFQ-TVJU                 | FXZQ-TBVJU                            | FXZQ-TAVJU                                | FXUQ-PAVJU                            | FXUQ-PVJU                                 |
|-----|----------------------------------------------|----------------------------------------------------------------|---------------------------|---------------------------------------|-------------------------------------------|---------------------------------------|-------------------------------------------|
| 1   | Navigation Remote Controller                 | BRC                                                            | 1E73                      | BRC1E73                               |                                           | BRC1E73                               |                                           |
| 2   | DKN Cloud Wi-Fi Adaptor                      | AZAI6W                                                         | /SCDKA                    | AZAI6W                                | /SCDKA                                    | AZAI6W                                | /SCDKA                                    |
| 3   | Wireless Remote Controller                   | -                                                              | _                         | BRC082A42W<br>BRC082A41W              | BRC082A42W<br>BRC082A42S<br>BRC082A41W    | -                                     | _                                         |
| 4   | Remote sensor                                | KRCS01-5B                                                      | KRCS01-4B                 | KRCS01-6B                             | KRCS01-4B                                 | KRCS01-6B<br>(Note 4)                 | KRCS01-4B<br>(Note 4)                     |
| 5   | Installation Box for Adaptor PCB             | KRP1<br>(Note                                                  | 1J98A<br>IH98A<br>∌ 2, 3) | KRP1                                  | BB101                                     | KRP1                                  | BA97                                      |
| 6   | External control adaptor for<br>outdoor unit | DTA10                                                          | )4A62*                    | -                                     | _                                         | -                                     | _                                         |
| 7   | DIII-NET expander adaptor                    | DTA1                                                           | 09A51                     | DTA109A51                             |                                           | DTA109A51                             |                                           |
| 8   | Wiring adaptor PCB                           | KRP1C77*                                                       | KRP1C75*                  | KRC1C77*                              | KRC1C75*                                  | -                                     | _                                         |
| 9   | Wiring adaptor for electrical appendices (2) | KRP4A74*                                                       |                           | KRP4                                  | 1A74*                                     | KRP4A74*                              |                                           |
| 10  | PCB adaptor for humidifier                   | -                                                              | _                         | -                                     | _                                         | -                                     | _                                         |
| 11  | Sensor unit (Sensor kit)                     | -                                                              | _                         | BRYQ60AAW                             | BRYQ60A2W<br>BRYQ60A2S                    | BRE49B2F<br>(Note 4)                  | BRE49B1F<br>(Note 4)                      |
| 12  | Adaptor for multi tenant                     | DTA114A61-9*<br>(Note 5)                                       | DTA114A61-9*              | -                                     | _                                         | —                                     | _                                         |
| 13  | Madoka Wired Remote Controller               | BRC1                                                           | H71W                      | BRC1                                  | H71W                                      | BRC1                                  | H71W                                      |
| 14  | Daikin One+ Smart Thermostat                 | DTST-ON                                                        | IE-ADA-A                  | DTST-ON                               | IE-ADA-A                                  | DTST-ON                               | IE-ADA-A                                  |
| 15  | Daikin One Touch Smart<br>Thermostat         | DTST-TOU-ADA-A                                                 |                           | DTST-TC                               | OU-ADA-A                                  | DTST-TC                               | DU-ADA-A                                  |
| 16  | Adaptive Touch Controller                    | BACRC-T-P01<br>BACRC-TH-P01<br>BACRC-THO-P01<br>BACRC-THOC-P01 |                           | BACRC<br>BACRC-<br>BACRC-T<br>BACRC-T | C-T-P01<br>-TH-P01<br>THO-P01<br>THOC-P01 | BACRC<br>BACRC-<br>BACRC-T<br>BACRC-T | C-T-P01<br>-TH-P01<br>THO-P01<br>THOC-P01 |
| 17  | DKN Plus Interface                           | AZAI6W                                                         | /SPDKC                    | AZAI6W                                | /SPDKC                                    | AZAI6W                                | /SPDKC                                    |
| 18  | Button Sensor Kit                            | KRCSH                                                          | 2018-01                   | KRCSH                                 | 2018-01                                   | KRCSH                                 | 2018-01                                   |
|     | Drawing No.                                  | C: 3D141051B                                                   | C: 3D086933C              | C: 4D137353A                          | C: 4D110595                               | C: 3D133251                           | C: 3D090253A                              |

#### Note:

Adaptors with \* required installation box (No.5).
 Up to two adaptors can be fixed for each installation box.
 Only one installation box can be installed to each indoor unit.
 The remote sensor cannot be installed when applying the Sensor unit (Sensor kit).
 A separate long relay harness for connecting Adaptor for multi tenant is required. (DNA local option)

| No. | Item                                         | FXEQ-PVJU                                                      | FXDQ-MVJU                                                      | FXSQ-TBVJU                                                     | FXSQ-TAVJU      | FXMQ-TBVJU                           | FXMQ-PBVJU                                |  |
|-----|----------------------------------------------|----------------------------------------------------------------|----------------------------------------------------------------|----------------------------------------------------------------|-----------------|--------------------------------------|-------------------------------------------|--|
| 1   | Navigation Remote Controller                 | BRC1E73                                                        | BRC1E73                                                        | BRC                                                            | 1E73            | BRC                                  | BRC1E73                                   |  |
| 2   | DKN Cloud Wi-Fi Adaptor                      | AZAI6WSCDKA                                                    | AZAI6WSCDKA                                                    | AZAI6W                                                         | /SCDKA          | AZAI6V                               | AZAI6WSCDKA                               |  |
| 3   | Wireless Remote Controller                   | _                                                              | BRC4C82                                                        | BRC0                                                           | 82A43           | BRC0                                 | 82A43                                     |  |
| 4   | Remote sensor                                | KRCS01-4B                                                      | KRCS01-1B                                                      | KRCS01-6B                                                      | KRCS01-4B       | KRCS01-6B                            | KRCS01-4B                                 |  |
| 5   | Installation Box for Adaptor PCB             | KRP1BB101                                                      | KRP1BB101                                                      | KRP-<br>(Note                                                  | 4A98<br>e 2, 3) | KRP4A98<br>(Note 2, 3)               | KRP4A96<br>(Note 2, 3)                    |  |
| 6   | External control adaptor for<br>outdoor unit | _                                                              | DTA104A53*                                                     | DTA104A61*                                                     | —               | DTA10                                | )4A61*                                    |  |
| 7   | DIII-NET expander adaptor                    | DTA109A51                                                      | DTA109A51                                                      | DTA1                                                           | 09A51           | DTA1                                 | 09A51                                     |  |
| 8   | Wiring adaptor PCB                           | KRP1C75*                                                       | KRP1C75*                                                       | KRP1C76*                                                       | KRP1C74*        | KRP1C76*                             | KRP1C74*                                  |  |
| 9   | Wiring adaptor for electrical appendices (2) | KRP4A74*                                                       | KRP4A74*                                                       | KRP4                                                           | IA71*           | KRP4                                 | 1A71*                                     |  |
| 10  | PCB adaptor for humidifier                   | —                                                              | —                                                              | -                                                              | -               | —                                    | —                                         |  |
| 11  | Sensor unit (Sensor kit)                     | —                                                              | —                                                              | _                                                              | _               | —                                    | —                                         |  |
| 12  | Adaptor for multi tenant                     | _                                                              | —                                                              | DTA114A61-9*                                                   | —               | DTA114                               | 4A61-9*                                   |  |
| 13  | Madoka Wired Remote Controller               | BRC1H71W                                                       | BRC1H71W                                                       | BRC1                                                           | H71W            | BRC1                                 | H71W                                      |  |
| 14  | Daikin One+ Smart Thermostat                 | DTST-ONE-ADA-A                                                 | DTST-ONE-ADA-A                                                 | DTST-ON                                                        | IE-ADA-A        | DTST-ON                              | IE-ADA-A                                  |  |
| 15  | Daikin One Touch Smart<br>Thermostat         | DTST-TOU-ADA-A                                                 | DTST-TOU-ADA-A                                                 | DTST-TO                                                        | U-ADA-A         | DTST-TC                              | DU-ADA-A                                  |  |
| 16  | Adaptive Touch Controller                    | BACRC-T-P01<br>BACRC-TH-P01<br>BACRC-THO-P01<br>BACRC-THOC-P01 | BACRC-T-P01<br>BACRC-TH-P01<br>BACRC-THO-P01<br>BACRC-THOC-P01 | BACRC-T-P01<br>BACRC-TH-P01<br>BACRC-THO-P01<br>BACRC-THOC-P01 |                 | BACRO<br>BACRC-<br>BACRC-<br>BACRC-T | C-T-P01<br>-TH-P01<br>THO-P01<br>'HOC-P01 |  |
| 17  | DKN Plus Interface                           | AZAI6WSPDKC                                                    | AZAI6WSPDKC                                                    | AZAI6WSPDKC                                                    |                 | AZAI6W                               | /SPDKC                                    |  |
| 18  | Button Sensor Kit                            | KRCSH2018-01                                                   | KRCSH2018-01                                                   | KRCSH                                                          | 2018-01         | KRCSH                                | 2018-01                                   |  |
|     | Drawing No.                                  | C: 3D098723                                                    | C: 3D043022H                                                   | C: 3D140718B                                                   | C: 3D112077     | C: 3D140813B                         | C: 3D068551B                              |  |

| No. | Item                                         | FXMQ-MVJU                                                      | FXHQ-MVJU                                                      | FXAQ-PVJU                                                      | FXLQ-MVJU9                                                     | FXNQ-MVJU9                                                     |
|-----|----------------------------------------------|----------------------------------------------------------------|----------------------------------------------------------------|----------------------------------------------------------------|----------------------------------------------------------------|----------------------------------------------------------------|
| 1   | Navigation Remote Controller                 | BRC1E73                                                        | BRC1E73                                                        | BRC1E73                                                        | BRC1E73                                                        | BRC1E73                                                        |
| 2   | DKN Cloud Wi-Fi Adaptor                      | AZAI6WSCDKA                                                    | AZAI6WSCDKA                                                    | AZAI6WSCDKA                                                    | AZAI6WSCDKA                                                    | AZAI6WSCDKA                                                    |
| 3   | Wireless Remote Controller                   | BRC4C82                                                        | BRC7E83                                                        | BRC7E818                                                       | BRC4C82                                                        | BRC4C82                                                        |
| 4   | Remote sensor                                | KRCS01-1B                                                      | KRCS01-1B                                                      | KRCS01-1B                                                      | KRCS01-1B                                                      | KRCS01-1B                                                      |
| 5   | Installation Box for Adaptor PCB             | —                                                              | KRP1C93                                                        | —                                                              | —                                                              | —                                                              |
| 6   | External control adaptor for<br>outdoor unit | DTA104A61                                                      | DTA104A62*                                                     | _                                                              | DTA104A61                                                      | DTA104A61                                                      |
| 7   | DIII-NET expander adaptor                    | DTA109A51                                                      | DTA109A51                                                      | DTA109A51                                                      | DTA109A51                                                      | DTA109A51                                                      |
| 8   | Wiring adaptor PCB                           | KRP1C74                                                        | KRP1C74*                                                       | —                                                              | KRP1C74                                                        | KRP1C74                                                        |
| 9   | Wiring adaptor for electrical appendices (2) | KRP4A71                                                        | KRP4A72*                                                       | KRP4A71                                                        | KRP4A71                                                        | KRP4A71                                                        |
| 10  | PCB adaptor for humidifier                   | —                                                              | _                                                              | _                                                              | _                                                              | —                                                              |
| 11  | Sensor unit (Sensor kit)                     | —                                                              | _                                                              | _                                                              | _                                                              | —                                                              |
| 12  | Adaptor for multi tenant                     | —                                                              | —                                                              | DTA114A61-9                                                    | —                                                              | —                                                              |
| 13  | Madoka Wired Remote Controller               | BRC1H71W                                                       | BRC1H71W                                                       | BRC1H71W                                                       | BRC1H71W                                                       | BRC1H71W                                                       |
| 14  | Daikin One+ Smart Thermostat                 | DTST-ONE-ADA-A                                                 | DTST-ONE-ADA-A                                                 | DTST-ONE-ADA-A                                                 | DTST-ONE-ADA-A                                                 | DTST-ONE-ADA-A                                                 |
| 15  | Daikin One Touch Smart<br>Thermostat         | DTST-TOU-ADA-A                                                 | DTST-TOU-ADA-A                                                 | DTST-TOU-ADA-A                                                 | DTST-TOU-ADA-A                                                 | DTST-TOU-ADA-A                                                 |
| 16  | Adaptive Touch Controller                    | BACRC-T-P01<br>BACRC-TH-P01<br>BACRC-THO-P01<br>BACRC-THOC-P01 | BACRC-T-P01<br>BACRC-TH-P01<br>BACRC-THO-P01<br>BACRC-THOC-P01 | BACRC-T-P01<br>BACRC-TH-P01<br>BACRC-THO-P01<br>BACRC-THOC-P01 | BACRC-T-P01<br>BACRC-TH-P01<br>BACRC-THO-P01<br>BACRC-THOC-P01 | BACRC-T-P01<br>BACRC-TH-P01<br>BACRC-THO-P01<br>BACRC-THOC-P01 |
| 17  | DKN Plus Interface                           | AZAI6WSPDKC                                                    | AZAI6WSPDKC                                                    | AZAI6WSPDKC                                                    | AZAI6WSPDKC                                                    | AZAI6WSPDKC                                                    |
| 18  | Button Sensor Kit                            | KRCSH2018-01                                                   | KRCSH2018-01                                                   | KRCSH2018-01                                                   | KRCSH2018-01                                                   | KRCSH2018-01                                                   |
|     | Drawing No.                                  | C: 3D043022H                                                   | C: 3D043022H                                                   | C: 3D043022H                                                   | C: 3D094932                                                    | C: 3D094932                                                    |

#### Note:

Adaptors with \* required installation box (No.5).
 Up to two adaptors can be fixed for each installation box.
 Only one installation box can be installed to each indoor unit.
 The remote sensor cannot be installed when applying the Sensor unit (Sensor kit).
 A separate long relay harness for connecting Adaptor for multi tenant is required. (DNA local option)

| Nia literre |                                              | FXTQ-TBVJUA FXTQ-TAVJUA                                        |             | OYTO                                                           | VAM-GVJU    |        |                                                                |
|-------------|----------------------------------------------|----------------------------------------------------------------|-------------|----------------------------------------------------------------|-------------|--------|----------------------------------------------------------------|
| NO.         | Item                                         | FXTQ-TBVJUD                                                    | FXTQ-TAVJUD | CXIQ                                                           | 300/470/600 | 1200   | FXMQ-MFVJU                                                     |
| 1           | Navigation Remote Controller                 | BRC1E73                                                        |             | BRC1E73                                                        | BRC1E73     |        | BRC1E73                                                        |
| 2           | DKN Cloud Wi-Fi Adaptor                      | AZAI6W                                                         | /SCDKA      | AZAI6WSCDKA                                                    | _           | -      | —                                                              |
| 3           | Wireless Remote Controller                   |                                                                |             | BRC4C82                                                        |             | -      | BRC4C82                                                        |
| 4           | Remote sensor                                | KRCS                                                           | )1-2UA      | KRCS01-2UA                                                     |             | _      | KRCS01-1B                                                      |
| 5           | Installation Box for Adaptor<br>PCB          | KRP1I                                                          | BB101       | KRP1BB101                                                      | KRP50-2A90  | —      | —                                                              |
| 6           | External control adaptor for<br>outdoor unit | DTA10                                                          | )4A53*      | DTA104A53*                                                     | -           | _      | DTA104A61                                                      |
| 7           | DIII-NET expander adaptor                    | DTA10                                                          | 09A51       | DTA109A51                                                      | _           | _      | DTA109A51                                                      |
| 8           | Wiring adaptor PCB                           | KRP1                                                           | C75*        | KRP1C75*                                                       | _           | _      | KRP1C74                                                        |
| 9           | Wiring adaptor for electrical appendices (2) | KRP4A74*                                                       |             | KRP4A74*                                                       | KRP4A72     |        | KRP4A71                                                        |
| 10          | PCB adaptor for humidifier                   |                                                                |             | —                                                              | KRP50-2     |        | —                                                              |
| 11          | Sensor unit (Sensor kit)                     |                                                                |             | —                                                              |             |        | —                                                              |
| 12          | Adaptor for multi tenant                     | DTA114                                                         | IA61-9*     | —                                                              | _           | -      | —                                                              |
| 13          | Madoka Wired Remote<br>Controller            | BRC1                                                           | H71W        | BRC1H71W                                                       | BRC1        | H71W   | BRC1H71W                                                       |
| 14          | Daikin One+ Smart<br>Thermostat              | DTST-ON                                                        | IE-ADA-A    | DTST-ONE-ADA-A                                                 | -           | _      | DTST-ONE-ADA-A                                                 |
| 15          | Daikin One Touch Smart<br>Thermostat         | DTST-TO                                                        | U-ADA-A     | DTST-TOU-ADA-A                                                 | _           | _      | DTST-TOU-ADA-A                                                 |
| 16          | Adaptive Touch Controller                    | BACRC-T-P01<br>BACRC-TH-P01<br>BACRC-THO-P01<br>BACRC-THOC-P01 |             | BACRC-T-P01<br>BACRC-TH-P01<br>BACRC-THO-P01<br>BACRC-THOC-P01 | _           | _      | BACRC-T-P01<br>BACRC-TH-P01<br>BACRC-THO-P01<br>BACRC-THOC-P01 |
| 17          | DKN Plus Interface                           | AZAI6W                                                         | SPDKC       | AZAI6WSPDKC                                                    | _           | _      | AZAI6WSPDKC                                                    |
| 18          | Button Sensor Kit                            | KRCSH                                                          | 2018-01     | KRCSH2018-01                                                   | _           | -      | KRCSH2018-01                                                   |
|             | Drawing No.                                  | -                                                              |             | —                                                              | C: 3D07     | 73395A | C: 3D043022H                                                   |

#### Note:

Adaptors with \* required installation box (No.5).
 Up to two adaptors can be fixed for each installation box.

Only one installation box can be installed to each indoor unit.
 The remote sensor cannot be installed when applying the Sensor unit (Sensor kit).
 A separate long relay harness for connecting Adaptor for multi tenant is required. (DNA local option)

## 1.2 Individual Control Systems

## 1.2.1 Navigation Remote Controller (wired) (Optional) BRC1E73

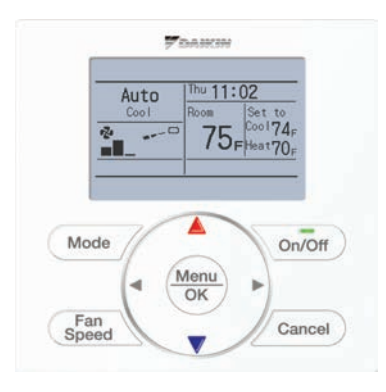

Navigation Remote Controller

- Selectable Screen Display
   3 types of displays are available; Standard, Detailed and Simple.
- Clear Display
  - Equipped with backlight and large sized character display and buttons.
- Stylish
  - Basic tone is white and arrow keys are located at the center.
- Simple Operation
   Simple operation used with arrow keys and menu-driven method.
- Multilingual Display
   3 languages available to select: English, French and Spanish.
- Convenient Features
   Schedule function and Daylight Saving Time function.
- Face Decal Options
   Hides unnecessary (locked/prohibited) buttons.

| Used with |                                                                                 | Single Setpoint mode |           |             | Dual Setpoint mode                    |            |
|-----------|---------------------------------------------------------------------------------|----------------------|-----------|-------------|---------------------------------------|------------|
|           | BRC1E72RMF                                                                      | BRC1E72RF            | BRC1E72RM | BRC1E72RMF2 | BRC1E72RF2                            | BRC1E72RM2 |
| Model     | ()<br>()<br>()<br>()<br>()<br>()<br>()<br>()<br>()<br>()<br>()<br>()<br>()<br>( | 2000<br>2000<br>2000 | ×         | Press<br>3  | · · · · · · · · · · · · · · · · · · · | Freese<br> |

## The Navigation Remote Controllers supports a wide range of control functions

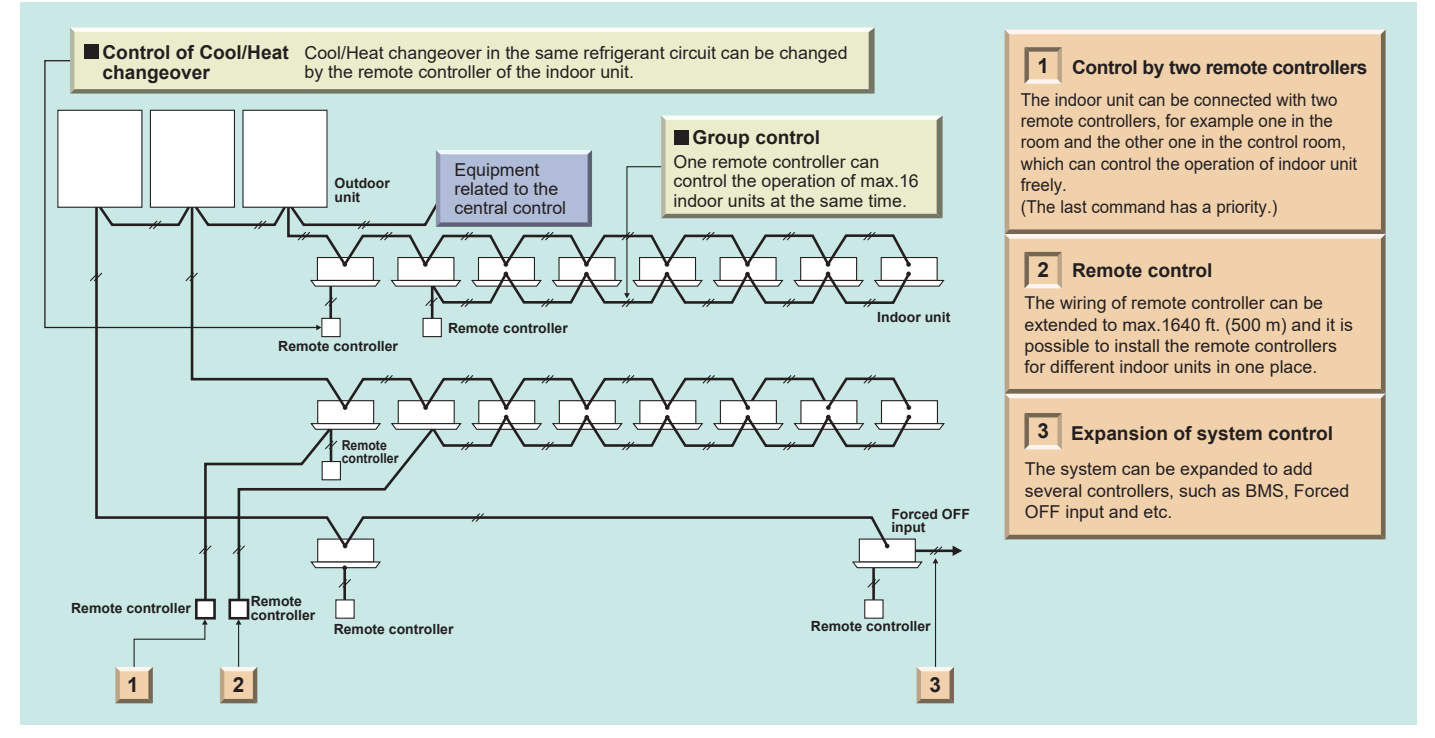

## 1.2.2 Madoka Wired Remote Controller (wired) (optional) BRC1H71W

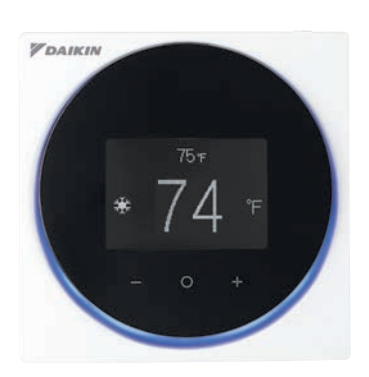

Madoka Remote Controller

- Sleek Stylish Design

Much like the perfection of its circular shape, the remote controller gives you perfect control over your individual climate.

Simple Interface

The remote controller combines functionality and simplicity. The minimalistic touch button control enlarges the display and makes the remote controller easy to use.

- The Madoka Quick Set APP for Installer
   Simplifies the advanced settings such as field settings and the controller configuration via Daikin's Bluetooth<sup>®</sup> furnace connectivity.
- Shorter and Easier Installation
   The application connected to this controller provides 2 modes, Owner / Administrator mode and Installer mode (no end-user mode).
- Display
   Provides 3 selectable options for the display view: Text, Icon and Scale.

## The Madoka Remote Controllers supports a wide range of control functions

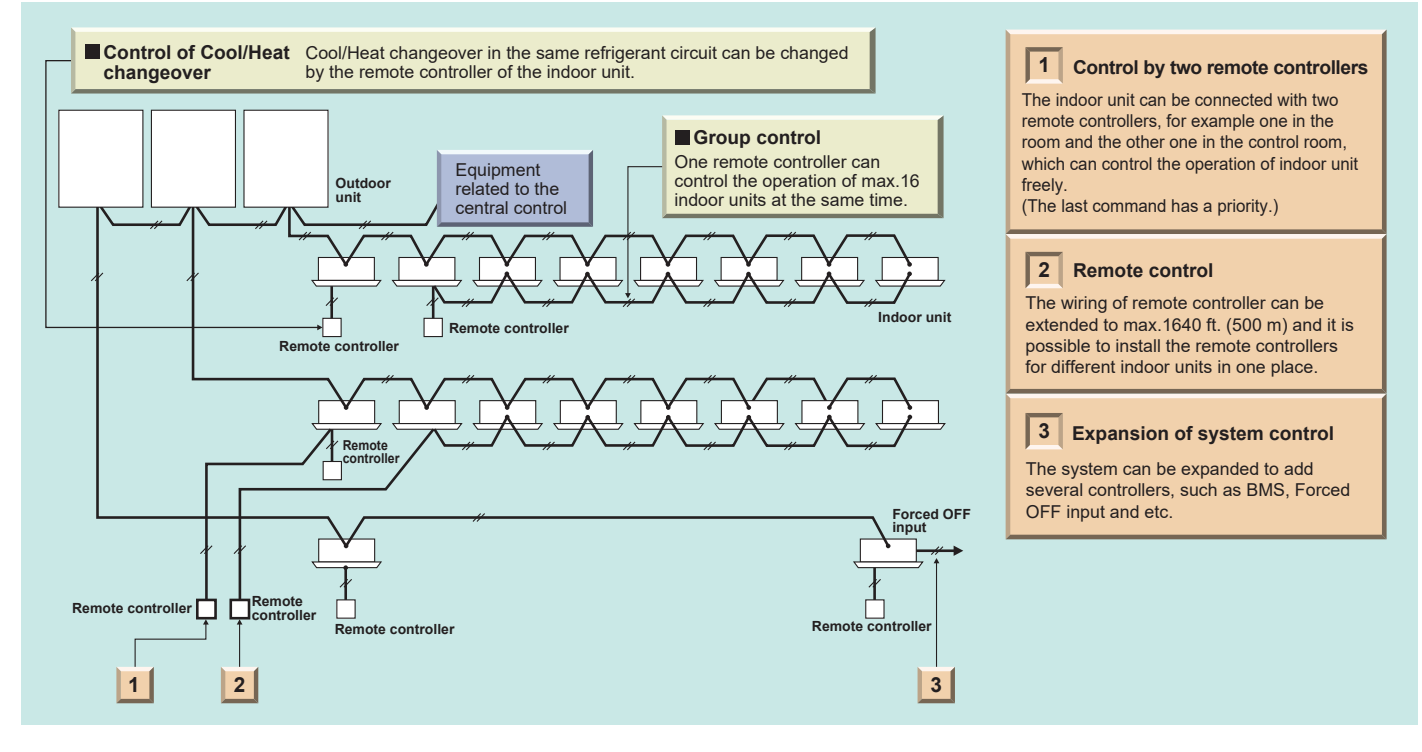

## 1.2.3 Wireless Remote Controller (Optional) BRC4C/BRC7E Type

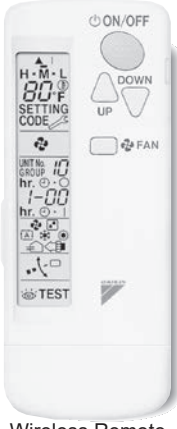

Signal receiver unit (Separate type)

....

0

Wireless Remote Controller

- ON/OFF operation
- Temperature setting
- Change of operation mode
- Airflow setting
- A compact light receiving unit to be mounted into a wall or ceiling is included.
- A light receiving unit for ceiling-suspended type and wall-mounted type is mounted into the indoor unit.

## 1.2.4 Daikin One+ Smart Thermostat DTST-ONE-ADA-A

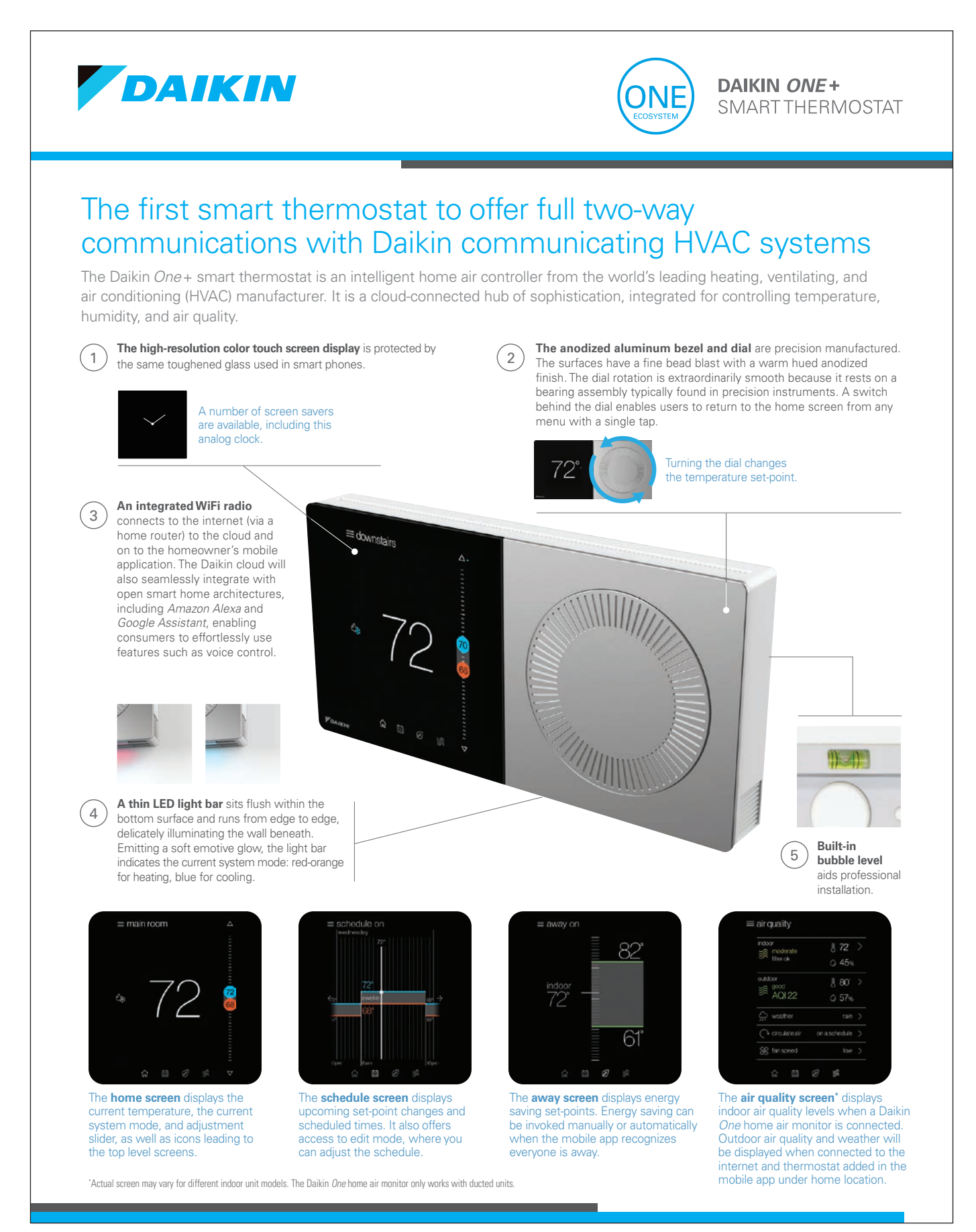

9

## The One for Connectivity

The Daikin *One*+ smart thermostat is a cloud-connected hub of sophistication, designed for controlling temperature, humidity, and air quality. With a variety of connectivity options, there's a comfort solution for every project and customer.

| EQUIPMENT COMPATIBILITY:      |                                                                                 |                                    |  |  |  |
|-------------------------------|---------------------------------------------------------------------------------|------------------------------------|--|--|--|
| Equipment Type                | Equipment Part Number                                                           | Compatible Mode                    |  |  |  |
| Air Conditioners              | DX20VC, DX18TC, Daikin Fit (DX17VSS), DX16TC                                    | DTST-CWBSA-NI-A                    |  |  |  |
| Heat Pumps                    | Daikin <i>Fit</i> (DZ17VSA), DZ20VC, DZ18VC,<br>DZ18TC, DZ16TC                  | DTST-CWBSA-NI-A                    |  |  |  |
| Gas Furnaces                  | DM97MC, DC97MC, DM96VC, DC96VC,<br>DM96SC, DM80VC, DC80VC, DM80SC               | DTST-CWBSA-NI-A                    |  |  |  |
| Air Handlers                  | DVFEC, DVPEC, DVPTC, MBVC                                                       | DTST-CWBSA-NI-A                    |  |  |  |
| Single & Multi-Zone<br>(S21)  | CDXS, CTXS, FDXS, FTK_N, FTX_N, FTX_U,<br>FTXG", FTXR, FTXS, FVXS, FDMQ, FFQ    | DTST-ONE-ADA-A                     |  |  |  |
| Single & Multi-Zone<br>(P1P2) | FDMQ, FFQ                                                                       | DTST-ONE-ADA-A                     |  |  |  |
| VRV & VRV LIFE<br>(P1P2)      | CXTQ, FXAQ, FXDQ, FXEQ, FXFQ, FXHQ, FXLQ,<br>FXMQ, FXNQ, FXSQ, FXTQ, FXUQ, FXZQ | DTST-ONE-ADA-A                     |  |  |  |
| SkyAir (P1P2)                 | FAQ, FBQ, FTQ, FCQ, FHQ                                                         | DTST-ONE-ADA-A                     |  |  |  |
| Indoor Air Quality            | Daikin <i>One</i> Home Air Monitor (Only compatible with ducted units)          | DTST-CWBSA-NI-A,<br>DTST-ONE-ADA-A |  |  |  |

\*The Sarara drying function of the *QUATERNITY* units is not supported with Daikin *One*+ smart thermostat, but the dehumidification function of the Daikin *One*+ can be used with the *QUATERNITY* indoor units.

| DAIKIN ONE+ SMART THERMOSTAT SPECIFICATIONS: |                                                                                                    |  |  |  |
|----------------------------------------------|----------------------------------------------------------------------------------------------------|--|--|--|
| Model Number                                 | DTST-CWBSA-NI-A/DTST-ONE-ADA-A                                                                           |  |  |  |
| Description                                  | Daikin <i>One</i> +Smart Thermostat                                                                      |  |  |  |
| Dimensions                                   | 6.8" x 3.4" x 0.8"                                                                                       |  |  |  |
| Weight                                       | 10.5 oz                                                                                                  |  |  |  |
| Operation Temperature                        | 32°F to 120°F                                                                                            |  |  |  |
| Thermostat Compliance                        | Compliant to California Title 24 (OCST listed), FCC Certified (Adapter FCC Part 15 subpart B), UL Listed |  |  |  |

#### ADDITIONAL INFORMATION

Before purchasing this appliance, read important information about its estimated annual energy consumption, yearly operating cost, or energy efficiency rating that is available from your retailer.

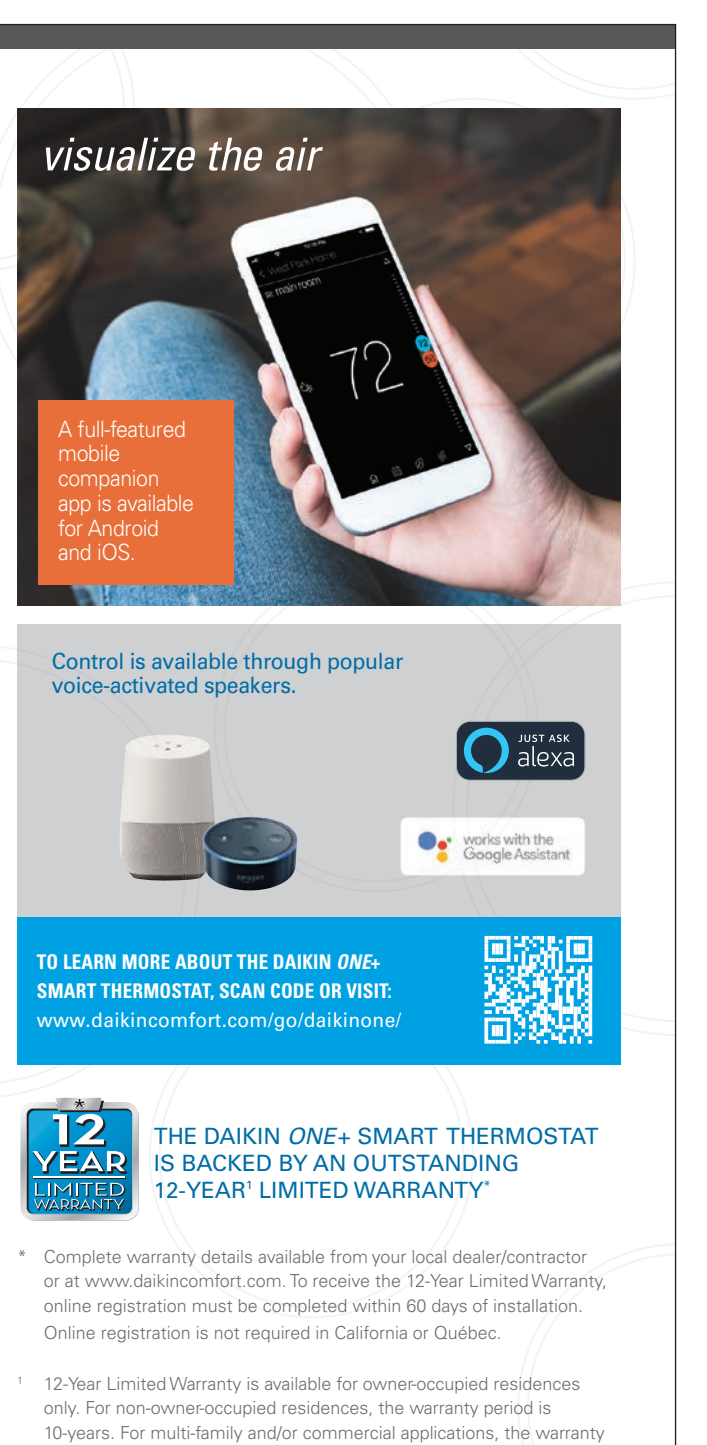

Google, Google Assistant, and all related logos are trademarks of Google, or its affiliates. Amazon, Alexa, and all related logos are trademarks of Amazon.com, Inc. or its affiliates.

period is 5-years.

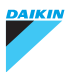

Our continuing commitment to quality products may mean a change in specifications without notice. © 2021 DAIKIN NORTH AMERICA LLC · Houston, Texas · USA · www.daikincomfort.com or www.daikinac.com

PF-ONE+ST\_11-21

## 1.2.5 Daikin One Touch Smart Thermostat DTST-TOU-ADA-A

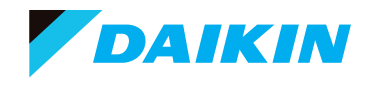

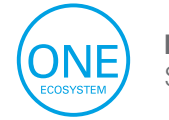

DAIKIN ONE TOUCH SMART THERMOSTAT

# Say hello to the Daikin One touch smart thermostat.

The Daikin *One* touch smart thermostat is the newest addition to the Daikin *One* ecosystem line of products, joining the Daikin *One*+ smart thermostat as a control solution for Daikin's communicating unitary equipment, including Daikin *Fit.* 

With customizable settings and the power to wirelessly control heating and cooling from anywhere, homeowners may never want to change their thermostat manually again. However, the touchscreen interface supports a user-friendly experience when they do. Additionally, voice control is possible with compatible Amazon and Google devices. Plus, every Daikin *One* touch includes one year of Daikin *One* cloud services at no added cost, allowing contractors to support their customers' systems remotely and offer homeowners additional peace of mind!

#### Features:

- » Simple, elegant industrial design
- » Capacitive touchscreen user interface
- » Wi-Fi-enabled smart thermostat with iOS and Android app control
- » Voice control by Amazon Alexa and Google Assistant
- » Control and comfort functions: Away mode, geo-fencing
- » Outdoor environment monitoring: outdoor temperature, outdoor humidity, and weather forecast
- » Compatible with Daikin One home air monitor for IAQ visualization
- » Error and service notifications
- » Multi-language support: English, Spanish, and French
- » Programmable 4-event schedule with adjustable hold function
- » Compatible with Daikin One cloud services

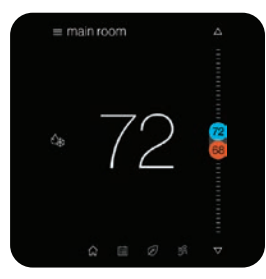

The **home screen** displays the current temperature, the system mode, a set-point adjustment slider, and icons leading to the other top-level screens.

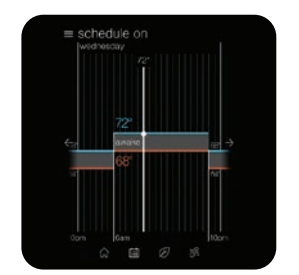

The **schedule screen** displays upcoming set-point changes and their scheduled times, and access to edit mode for changing the schedule events.

"Actual screen may vary for different indoor unit models. The Daikin One home air monitor only works with ducted units.

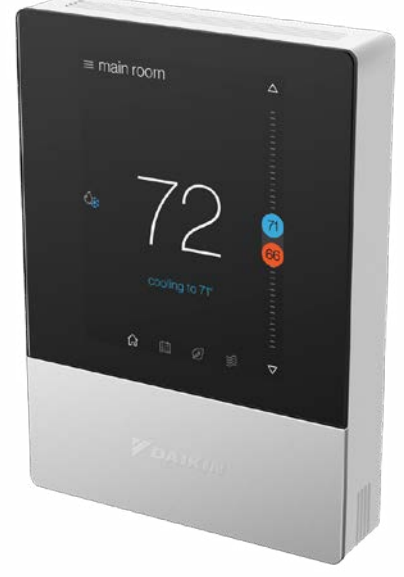

First year of Daikin *One* cloud services included with purchase. Ask your Daikin contractor for more information!

| ≡ away on     |            |  |
|---------------|------------|--|
| indoor<br>72° | <u>82'</u> |  |
|               | 61°        |  |
|               |            |  |

The **away screen** displays energy saving set-points. Away mode can be selected manually or entered automatically using geo-fencing in the Daikin *One* home app.

| indoor | noderate      | § 72        |   |
|--------|---------------|-------------|---|
| 38 I   |               | 0 45%       |   |
| outdo  | ¥<br>300d     | j 80'       |   |
|        | AQI 22        | Q 57%       |   |
|        | weather       |             |   |
| Ċ      | circulate air | onaschedule | > |
| 38 1   | an speed      | low         | > |

The **air quality screen**<sup>\*</sup> displays indoor air quality levels when a Daikin *One* home air monitor is connected. Outdoor air quality and weather will be displayed when the thermostat is connected to the internet and added to the mobile app.

## **Additional Features**

- » Over-the-air software update capable (requires Wi-Fi connection)
- » 1 Auxiliary output (dry contact), configurable as a humidifier, dehumidifier, or primary or secondary heat source
- » Open API compatible for home control systems such as Control4 and Crestron
- » Title 24 compliant
- » This model (DTST-TOU-A) is a base version for use with Daikin unitary systems.

| EQUIPMENT COMPATIBILITY:                                                                              |                                                                           |                  |  |  |  |
|----------------------------------------------------------------------------------------------------|---------------------------------------------------------------------------|------------------|--|--|--|
| Equipment Type                                                                                        | Equipment Part Number                                                     | Compatible Model |  |  |  |
| Air Conditioners                                                                                      | Daikin Fit (DX17VSS & DX6VS), DX9VC, DX7TC                                | DTST-TOU-A       |  |  |  |
| Heat Pumps                                                                                            | Daikin Fit (DZ17VSA & DZ6VS), DZ9VC, DZ7TC                                | DTST-TOU-A       |  |  |  |
| Gas Furnaces                                                                                          | DM97MC, DC97MC, DM96VC, DC96VC,<br>DM80VC, DC80VC, DM96SC-U, and DM80SC-U | DTST-TOU-A       |  |  |  |
| Air Handlers                                                                                          | DFVE, DMVE, DMVT, MBVC                                                    | DTST-TOU-A       |  |  |  |
| Indoor Air Quality<br>Daikin <i>One</i> home<br>air monitor (Only<br>compatible with<br>ducted units) | DESEN-HAQA                                                                | DTST-TOU-A       |  |  |  |

#### DAIKIN ONE TOUCH SMART THERMOSTAT SPECIFICATIONS:

| Model Number          | DTST-TOU-A                                                                       |  |
|-----------------------|----------------------------------------------------------------------------------|--|
| Description           | Daikin One touch smart thermostat                                                |  |
| Dimensions            | 0.86"L x 3.4"W x 4.74"H                                                          |  |
| Weight                | 6.5 oz                                                                           |  |
| Operation Temperature | 32°F to 120°F                                                                    |  |
| Thermostat Compliance | Compliant to California Title 24 (OCST listed), FCC Certified,<br>and UL Listed. |  |

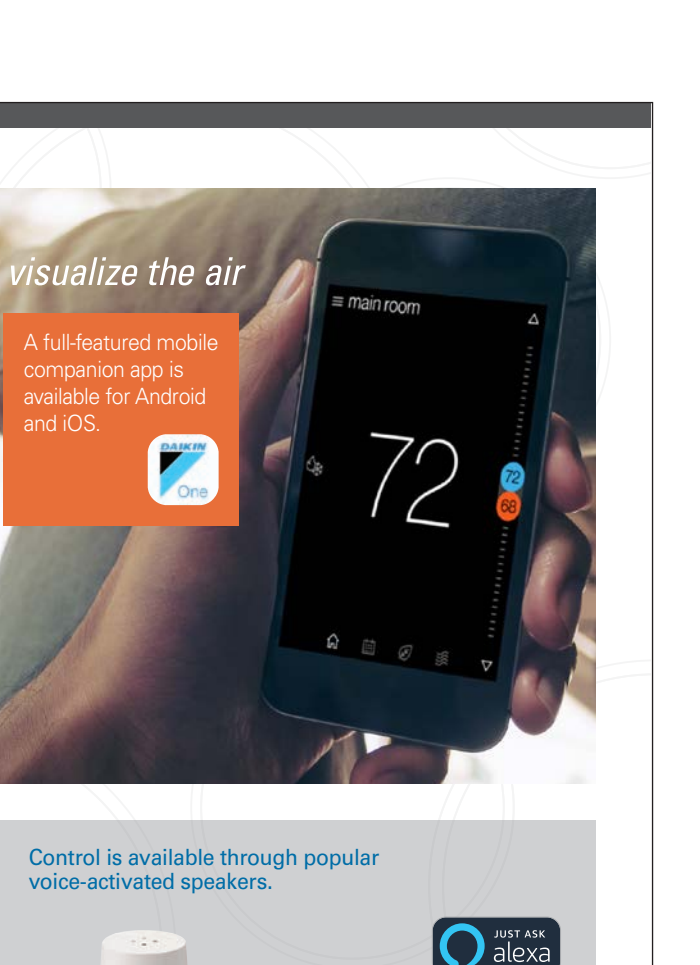

TO LEARN MORE ABOUT THE DAIKIN ONE TOUCH SMART THERMOSTAT, SCAN CODE OR VISIT: www.daikinone.com

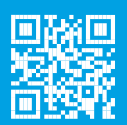

works with the Google Assistant

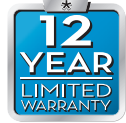

#### THE DAIKIN *ONE* TOUCH SMART THERMOSTAT IS BACKED BY AN OUTSTANDING 12-YEAR<sup>1</sup> LIMITED WARRANTY<sup>\*</sup>

- \* Complete warranty details available from your local dealer/contractor or at www.daikincomfort.com. To receive the 12-Year Limited Warranty, online registration must be completed within 60 days of installation. Online registration is not required in California or Québec. The duration of warranty coverages in Texas differs in some cases.
- <sup>1</sup> 12-Year Limited Warranty is available for owner-occupied residences only. For non-owner-occupied residences, the warranty period is 10-years. For multi-family and/or commercial applications, the warranty period is 5-years.

Google, Google Assistant, and all related logos are trademarks of Google, or its affiliates. Amazon, Alexa, and all related logos are trademarks of Amazon.com, Inc. or its affiliates.

## DAIKIN

Our continuing commitment to quality products may mean a change in specifications without notice. © 2022 DAIKIN COMFORT TECHNOLOGIES NORTH AMERICA.INC. Houston. Texas - USA - www.daikincomfort.com or www.daikinac.com

PF-ONETOUCH\_10-22

## 1.2.6 Adaptive Touch Controller BACRC-T-P01/ BACRC-TH-P01/ BACRC-THO-P01/ BACRC-THOC-P01

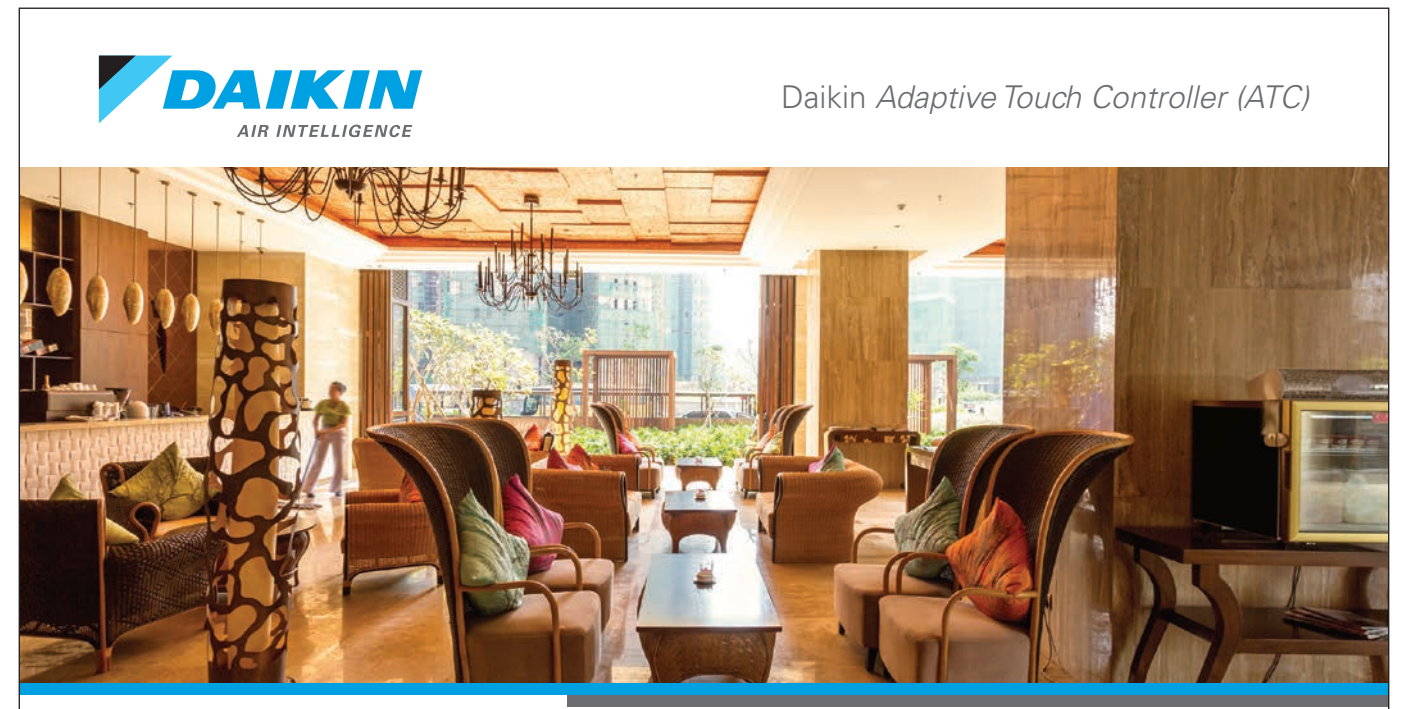

## Advanced and Configurable Control Logic

The Daikin Adaptive Touch Controller (ATC) is used to control VRV, SkyAir, Single and Multi-Zone systems (P1P2) with advanced and configurable control logic. The ATC comes in 4 different models with a built-in temperature sensor, humidity sensor, CO<sub>2</sub> sensor, and occupancy sensor. The ATC will also provide analog input, analog output, digital input, and digital output terminals to monitor auxiliary sensors and control auxiliary equipment. The built-in sensors can be combined with advanced logic to create actionable tasks based upon the sensor values. The ATC controller can be integrated with a compatible building management system (BMS) using BACnet<sup>™</sup> MS/TP.

| Indoor Unit    | Models                                                         |
|----------------|----------------------------------------------------------------|
| BACRC-T-P01    | ATC with Temperature Sensor                                    |
| BACRC-TH-P01   | ATC with Temperature/Humidity Sensor                           |
| BACRC-THO-P01  | ATC with Temperature/Humidity/Occupancy Sensor                 |
| BACRC-THOC-P01 | ATC with Temperature/Humidity/Occupancy/CO <sub>2</sub> Sensor |

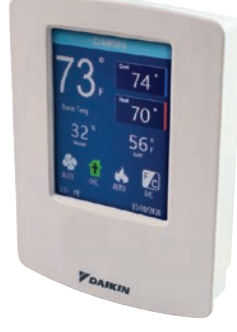

BACRC-T-P01 BACRC-TH-P01

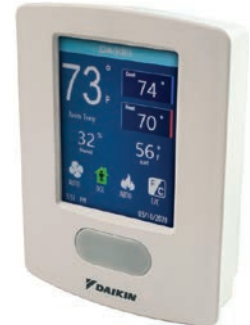

BACRC-THO-P01 BACRC-THOC-P01

## **Features**

- » Color LCD touchscreen
- » Available with four different built-in sensor combinations including temperature, humidity,  $\rm CO_{_2},$  and occupancy sensors
- » Basic indoor unit control and monitoring:
  - On/Off
  - Mode (Cool, Heat, Fan, Dry, Auto)
  - Set-point
  - Room temperature (°C/°F)
  - Humidity (%)\*
  - CO<sub>2</sub> (ppm)\*
  - Occupancy sensor\*
  - Fan speed
  - Louver position
  - Alarm status and error code
  - Dirty filter indicator
  - Changeover master identification
- » Integration to a compatible building management system (BMS) using the BACnet<sup>™</sup> MS/TP.
  - Control and monitor the ATC operation using the various BACnet objects.
  - Indoor unit operation data BACnet points

- » Indoor unit control logic:
  - Auto changeover logic with guard timer
  - Dual/Single temperature set-point (°C/°F)
  - Set-point range limitation
  - Setback set-points control
  - Target humidity set-point used to manage humidity via the indoor unit dry mode, over cool logic or external humidifier/dehumidifier\*
  - Target CO<sub>2</sub> set-point used to control external equipment via the ATC auxiliary output\*
  - Schedule
  - Configurable occupancy sensor logic\*

» Advanced and configurable inputs and outputs:

- Aux heater control: primary/secondary/emergency heat
- Interlock through digital and analog outputs: heating stage 1, heating stage 2, cooling thermo-on, heating thermo-on, fan on/off, unit on/off, alarm status, CO<sub>2</sub> alarm, occupancy sensor, and humidifier/ dehumidifier control
- \* Depends on ATC model

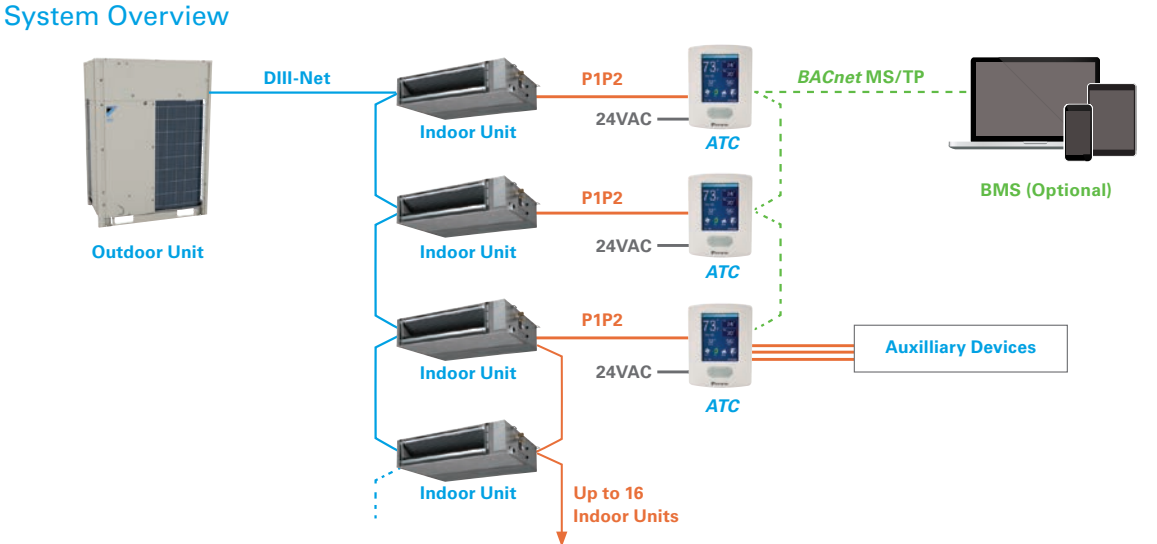

#### Compatibility

| Indoor Unit Family    | Model Number                                                                 |
|-----------------------|------------------------------------------------------------------------------|
| VRV and VRV LIFE      | CXTQ, FXAQ, FXDQ, FXEQ, FXFQ, FXHQ, FXLQ, FXMQ, FXNQ, FXSQ, FXTQ, FXUQ, FXZQ |
| SkyAir                | FAQ, FBQ, FTQ, FCQ, FHQ                                                      |
| Single and Multi-Zone | FDMQ, FFQ                                                                    |

To learn more about the *Adaptive Touch Controller (ATC)*, contact your local sales representative, visit www.daikincity.com and/or www.daikinac.com.

BACnet<sup>™</sup> is a trademark of ASHRAE.

Our continuing commitment to quality products may mean a change in specifications without notice, © 2020 DAIKIN NORTH AMERICA LLC · Houston, Texas · USA · www.daikincomfort.com or www.daikinac.com

PF-ATC 09-20

## 1.2.7 DKN Plus Interface AZAI6WSPDKC

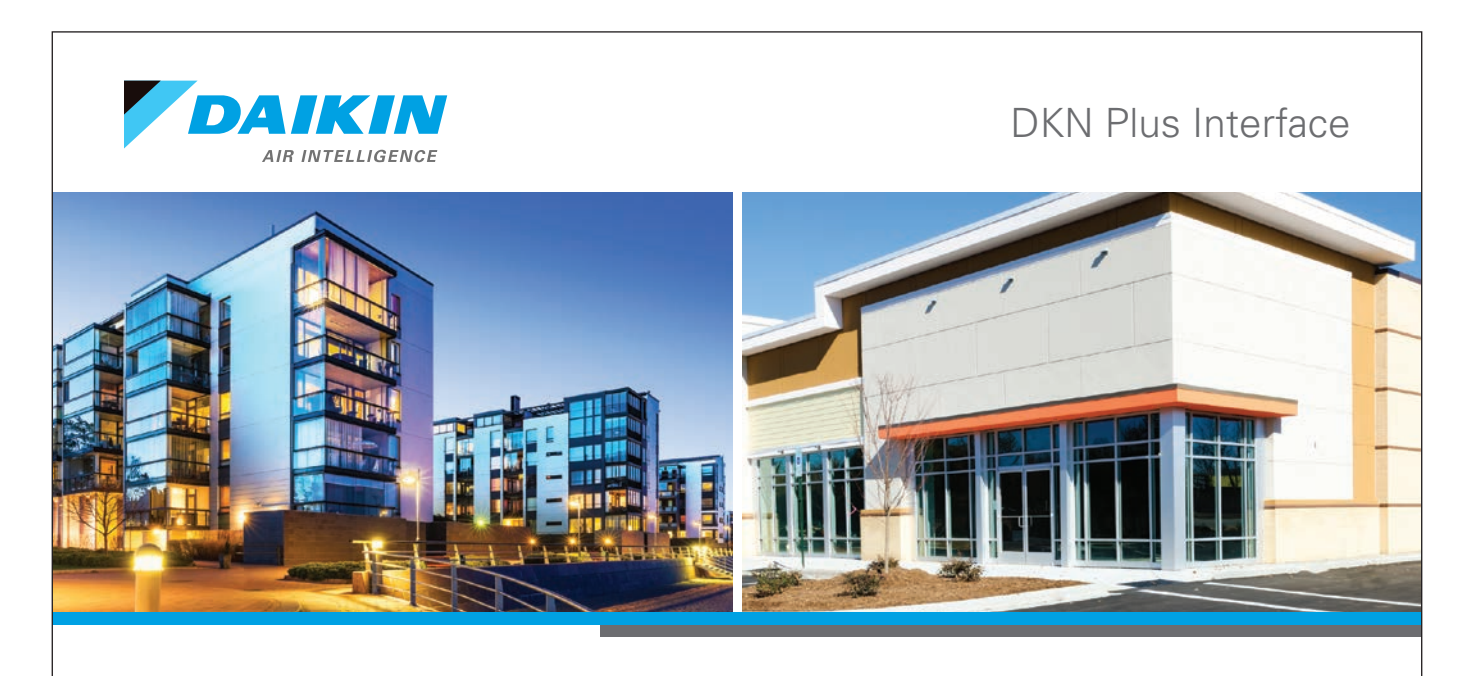

## **Energy-Efficient Control**

The DKN Plus Interface (AZAI6WSPDKC) enables the energy-efficient control of Daikin air conditioners by a third-party thermostat or an automation system. With this interface, third-party devices or systems can control the *VRV, SkyAir*, and Daikin Single/Multi-Zone indoor units through Cloud API, Modbus<sup>®</sup>, BACnet<sup>™</sup> MS/TP, or thermostat relay contacts. This interface can be commissioned with ease through the DKN Cloud North America (NA) app via Bluetooth<sup>®</sup> Low Energy (BLE).

## 

Features

- » Versatile interface adaptor that can integrate with a third-party thermostat/BMS through multiple approaches:
  - Cloud API
  - Modbus
  - BACnet MS/TP
  - Backup thermostat G/Y/W (Fan/Cool/Heat) relay control through thermostat wire:
    - Automatically disables thermostat relay logic when cloud API connection detected
    - Advanced control logic to maximize indoor unit efficiency
- » Easy commissioning with the BLE configuration app (DKN Cloud NA app)

- » Indoor unit control and monitoring points\*
- On/Off
- Set-point
- Room temperature
- Mode (Auto, Cool, Heat, Fan, Dry)
- Fan speed
- Louver position
- Error code
- Interlock control with indoor unit On/Off
- » Auxiliary Heater Control
  - Auxiliary heater controlled as a secondary heat source

\*Availability depends on indoor unit model

## Compatibility

| Indoor Unit Family         | Model                                                                        | Indoor Unit Type |
|----------------------------|------------------------------------------------------------------------------|------------------|
| VRV and VRV LIFE           | CXTQ, FXAQ, FXDQ, FXEQ, FXFQ, FXHQ, FXLQ, FXMQ, FXNQ, FXSQ, FXTQ, FXUQ, FXZQ | P1P2             |
| SkyAir                     | FAQ, FBQ, FTQ, FCQ, FHQ                                                      | P1P2             |
| Cincle Zone and Multi Zone | FDMQ, FFQ                                                                    | P1P2             |
| Single-Zone and Multi-Zone | CDXS, CTXS, FDXS, FTK, FTX, FTXG, FTXR, FTXS, FVXS                           | S21              |

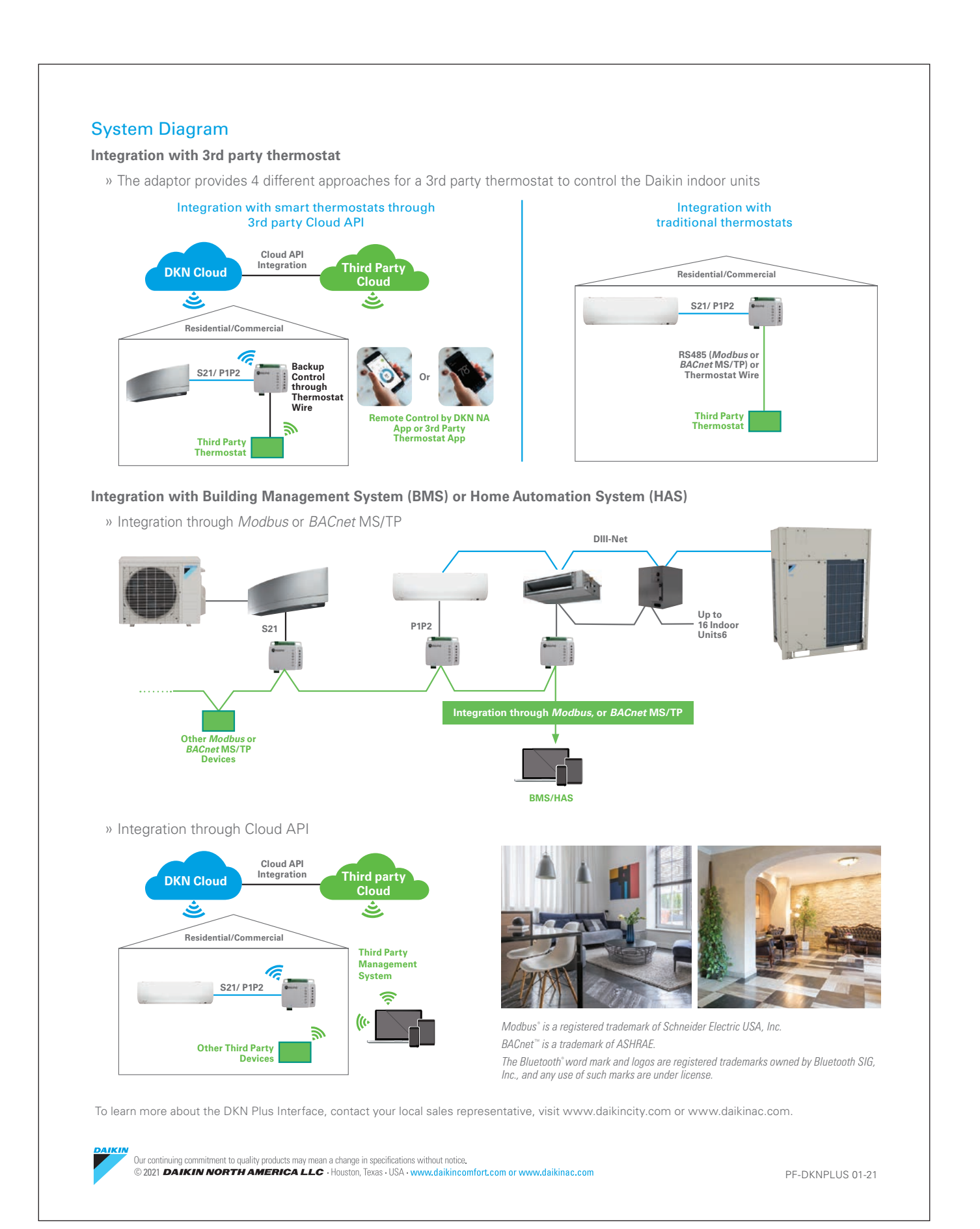

## 1.2.8 DKN Cloud Wi-Fi Adaptor AZAI6WSCDKA

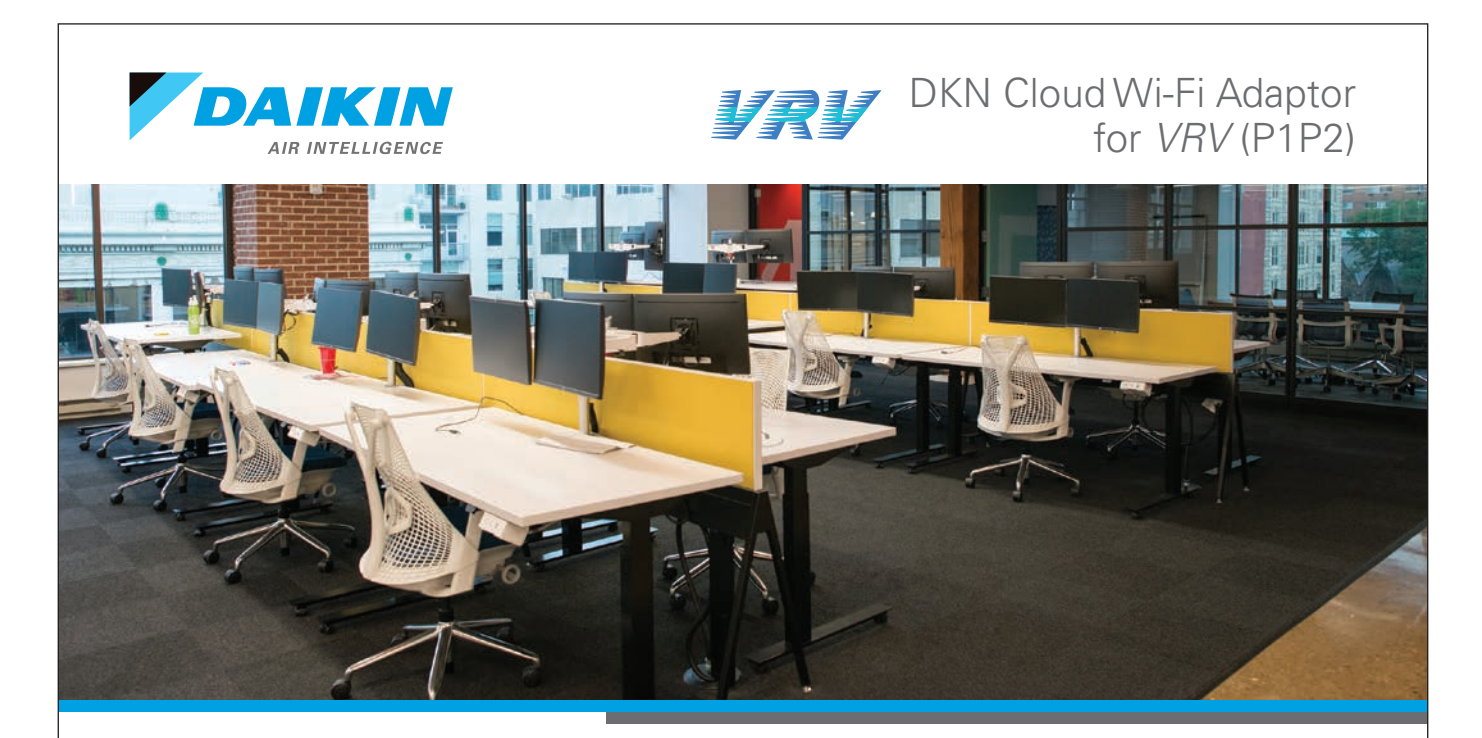

# Connect Your Daikin System with the DKN Cloud Wi-Fi Adaptor for *VRV* (P1P2)

The DKN Cloud Wi-Fi Adaptor for *VRV* (P1P2) enables the remote control of your Daikin indoor units through an iOS/Android App. With the app, the DKN Cloud Wi-Fi Adaptor provides remote control and monitoring of P1P2 indoor units' ON/OFF, mode, set-point, fan speed, louver position, room temperature, and error alert status from an iOS/Android smartphone. Voice control is also possible through *Google Assistant* and *Amazon Alexa*.

## System Overview

The adaptor can be connected to the indoor unit as a standalone controller. It can also be connected to the indoor units as a main or sub remote controller if used with a wired remote controller. When connected to a Daikin indoor unit, the adaptor can monitor and control up to 16 indoor units together on the same P1P2 communication bus.

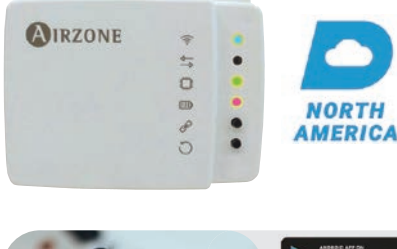

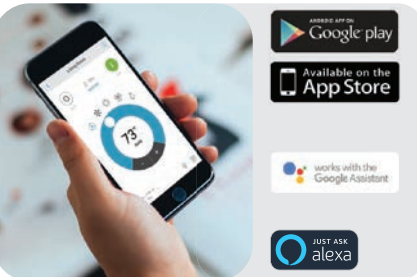

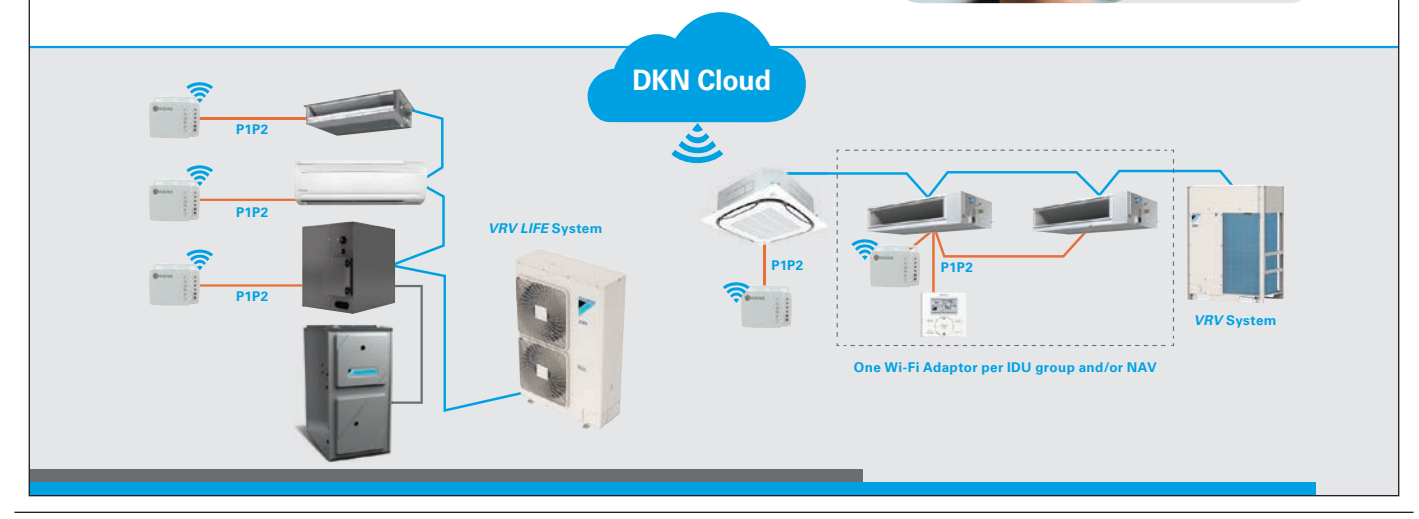

**App Features** = Schedules Manage User Living Room = Home Su 140 Tú We Th Fr All units ro 0 Office ÷ Office 0 00 1 731 John Doe A Floor 1 (2) Basic > MASTER Reception Living Room 0 Jane Doe ced > 12 ли \$ \$ Office (1):74% \$73% 00 嫩 You can only manage users in you advanced groups (A) 0 7:30 1. 77-^ Floor 2 (t) 0 Advanced and Basic features 5:30 +++ Bedroom 0 \*714 0.749 73 Office Floor 2 Bedroom 0Es We - 7:30 AM s[c 70.9 \$ 39 7 Days Schedule Indoor unit control and monitorin Control and monitor indoor unit's Leveled user authority options: Basic/Adva Unlimited indoor units can be added ON/OFF, mode, set-point, fan speed, to one account. Control indoor louver position, room temperature, and error status. units as a group

## Integration

This adaptor enables the control and monitoring of the indoor unit for third party management systems such as a home automation system or hotel automation system. With this adaptor, the energy management system can integrate with Daikin system through either Modbus\* RS-485 or public API.

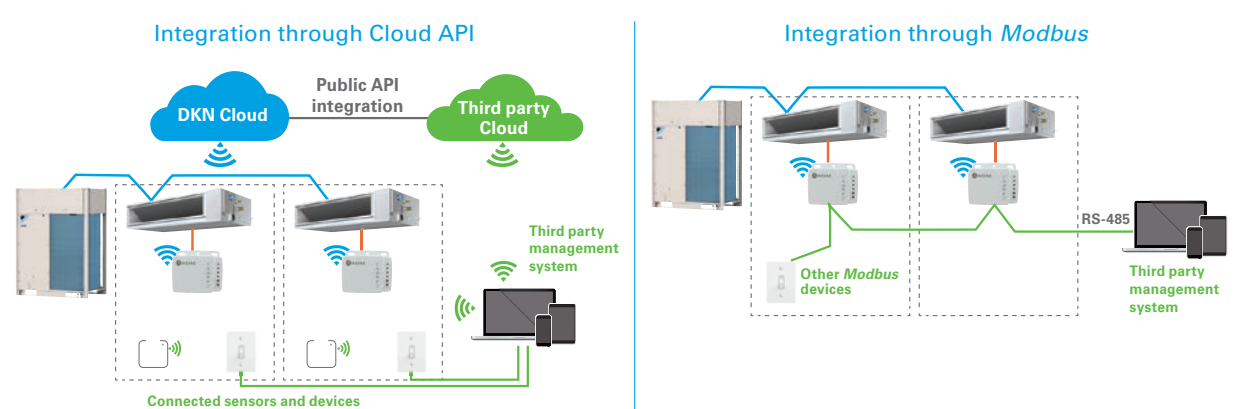

## Compatibility

The adaptor is compatible with all Daikin indoor unit models that communicate with the P1P2 protocol. It is also backward compatible with previous P1P2 indoor unit models.

| Series      | Compatible Indoor Unit Models                                                                                                    |
|-------------|----------------------------------------------------------------------------------------------------|
| Single-Zone | FDMQ_RVJU, FFQ_Q2VJU                                                                                                    |
| SkyAir      | FAQ_PVJU, FBQ_PVJU, FCQ_PAVJU, FHQ_PVJU, FHQ_MVJU, FTQ_PBVJU, FXAQ_TAVJU, FCQ_TAVJU, FTQ_TAVJU                                                                        |
| VRV LIFE    | CXTQ_TASBLU, FXDQ_MVJU, FXAQ_PVJU, FXEQ_PVJU, FXFQ_TVJU, FXHQ_MVJU, FXLQ_MVJU9, FXMQ_PBVJU, FXMQ_MVJU, FXNQ_MVJU9, FXSQ_TAVJU,<br>FXTQ_TAVJUAD, FXUQ_PVJU, FXZQ_TAVJU |
| VRV         | FXAQ_PVJU, FXDQ_MVJU, FXEQ_PVJU, FXFQ_TVJU, FXHQ_MVJU, FXLQ_MVJU9, FXMQ_PBVJU, FXMQ_MVJU, FXNQ_MVJU9, FXSQ_TAVJU, FXTQ_TAVJUAD, FXUQ_PVJU, FXZQ_TAVJU                 |

To learn more about the DKN Cloud Wi-Fi Adaptor for VRV (P1P2), contact your local sales representative, or visit www.daikincity.com and/or www.daikinac.com

Google, Google Assistant, and all related logos are trademarks of Google, or its affiliates. Amazon, Alexa, and all related logos are trademarks of Amazon.com, Inc. or its affiliates.

Our continuing commitment to quality products may mean a change in specifications without notice.
© 2020 DAIKIN NORTH AMERICA LLC · Houston, Texas · USA · www.daikincomfort.com or www.daikinac.com

PF-DKNCLOUD-VRV 09-20

## 1.3 System Monitoring for the HERO Simple Edge

## OVERVIEW

# The HERO Cloud Service and HERO Simple Edge

The Daikin *HERO* Simple Edge provides a connection of a Daikin *VRV\** system to the *HERO* Cloud Services network for remote monitoring. The *HERO* Simple Edge is mounted onto the outdoor unit, and the built-in SIM card provides wireless connectivity.

When a Daikin *VRV* system is connected to the *HERO* Cloud Services, users now have the ability to visualize their system data for each connected indoor and outdoor unit. The animated piping diagram provides the operation status of each unit which is also tied to predictive logic alerting users of potential compressor or sensor failures and refrigerant leaks. The *HERO* Cloud Services also helps optimize the equipment operation based upon outdoor unit ambient temperatures.

## Elevate control through remote monitoring:

- » Time and cost-saving opportunities Helps reduce unnecessary truck rolls and expand awareness of potential system issues.
- » An owner-oriented design with a customizable dashboard – Provides a quick overview of all connected sites and VRV systems.

*HERO* Cloud Services is based upon a recurring licensing fee to access site information. Licenses can be purchased in 1-year, 3-year, or 5-year increments, with no additional cost for the first-year access after the device is activated.

Compatible with select Daikin VRV models.
 Please visit daikinac.com to learn more.

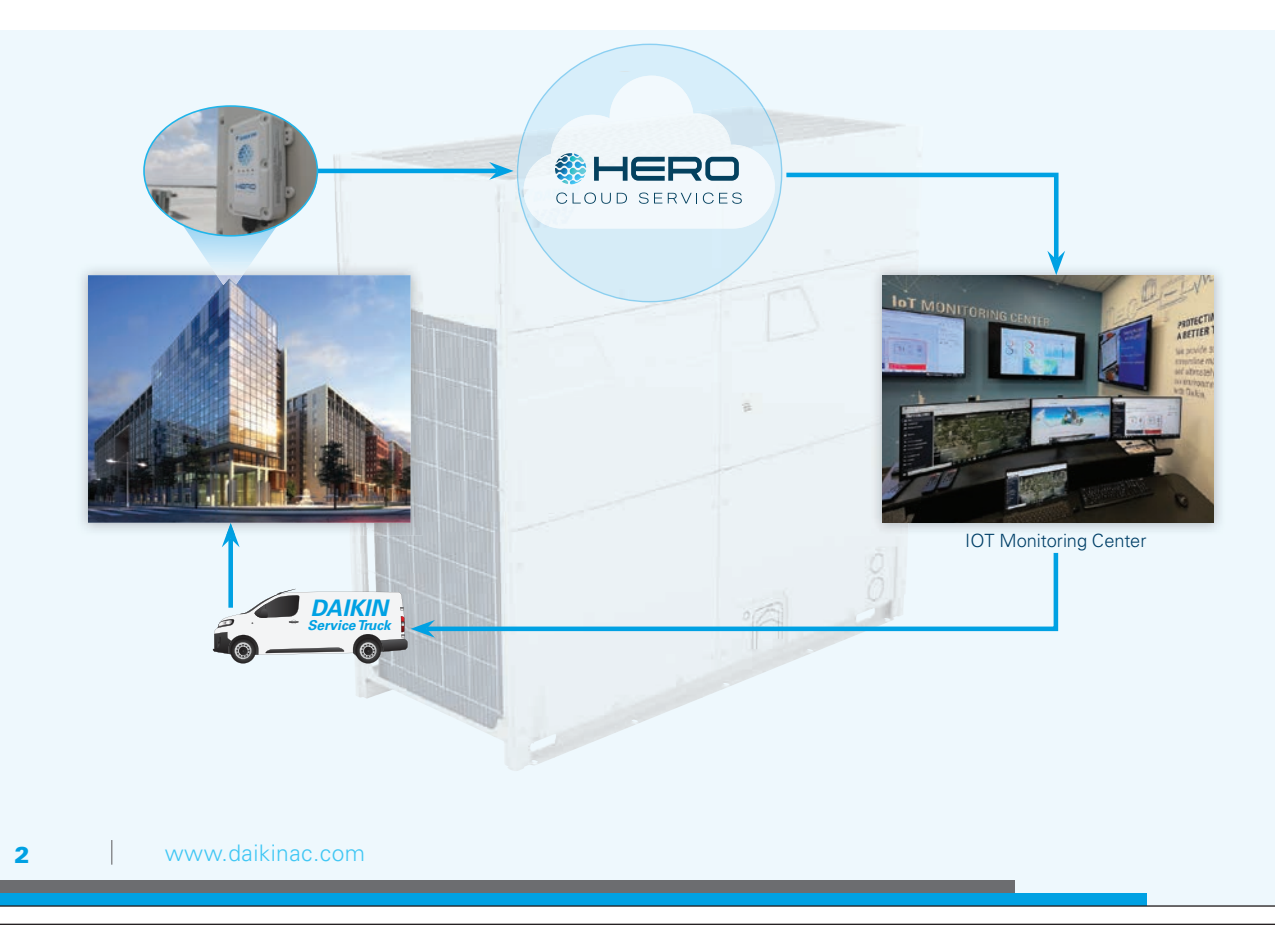

## HERO CLOUD SERVICES

# HERO Cloud Services monitors your Daikin HVAC systems 24/7 to help optimize system operation.

## The result? A cloud-based tool that can help you run your building efficiently without sacrificing comfort due to unexpected downtime.

- » Remote monitoring to help manage and diagnose system performance.
- » Uses predictive logic to notify of impending compressor or sensor failures.
- » Visualize system performance through the integrated dashboard (web-based access from phone, laptop, and tablet).
- » Streamline service and maintenance for projects.
- » Secure cellular communication to the HERO Cloud Service using a built-in SIM card.

HERO Cloud Services license options: 1-year, 3-year, and 5-year licenses. Learn more at www.daikinhero.com

## There are many benefits Daikin HERO Cloud Services can offer:

#### **Building Owners** » Peace of mind

» Multisite access

» Remote monitoring via

» Intuitive user interface

the energy dashboard

## **Daikin Representatives**

- » Remote access to all buildings in your territory
- » Continuous commissionina.
- » Provide a service solution to the end-user
- **Contractors**
- » Remotely diagnose technical issues.
- » Easy troubleshooting using multiple tools, live data, graphs, history trends, alarm console...etc.
- » Error prediction and notifications

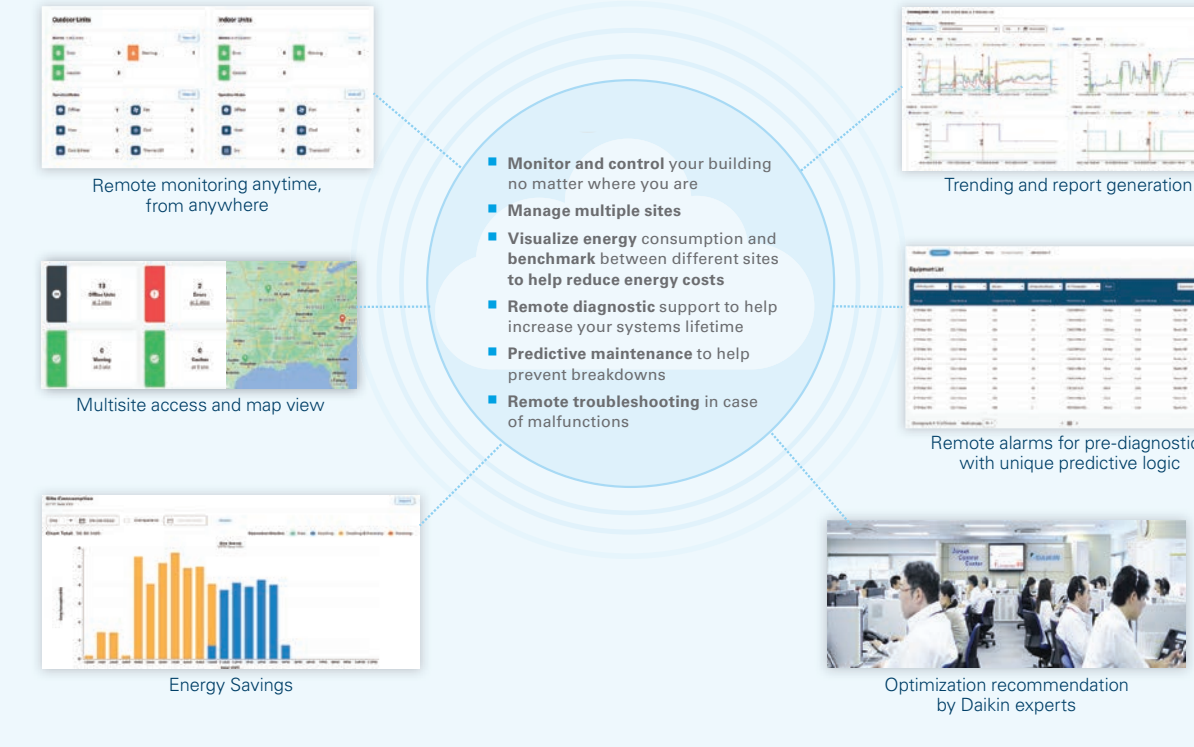

Daikin HERO Cloud Services

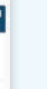

Remote alarms for pre-diagnostics

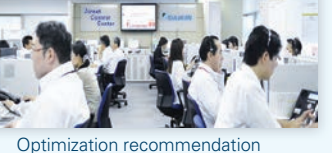

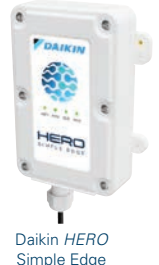

## MULTISITE DASHBOARD

# Multisite Dashboard

The *HERO* Cloud Services dashboard offers an overview of the accessible sites and provides the status of the total number of units displaying alarms, errors, warnings, or offline. The dashboard can be customized using the "Customize" button on the top right side of the page to fit the user's role. The Customize button allows users to add or remove the widgets (Map, Subscription, and Energy management). For example:

- » The Subscription widget will display the currently subscribed sites and the expiration date.
- » The "Energy Management" widget offers customized bar chart views for the energy consumption of the selected unit. This widget will also give users a quick view of their site's outdoor unit and indoor unit error status and mode of operation.

On the top right of the dashboard, users can switch to dark mode, check the current errors through the notification icon, request site access control through the "key icon," and edit the user profile.

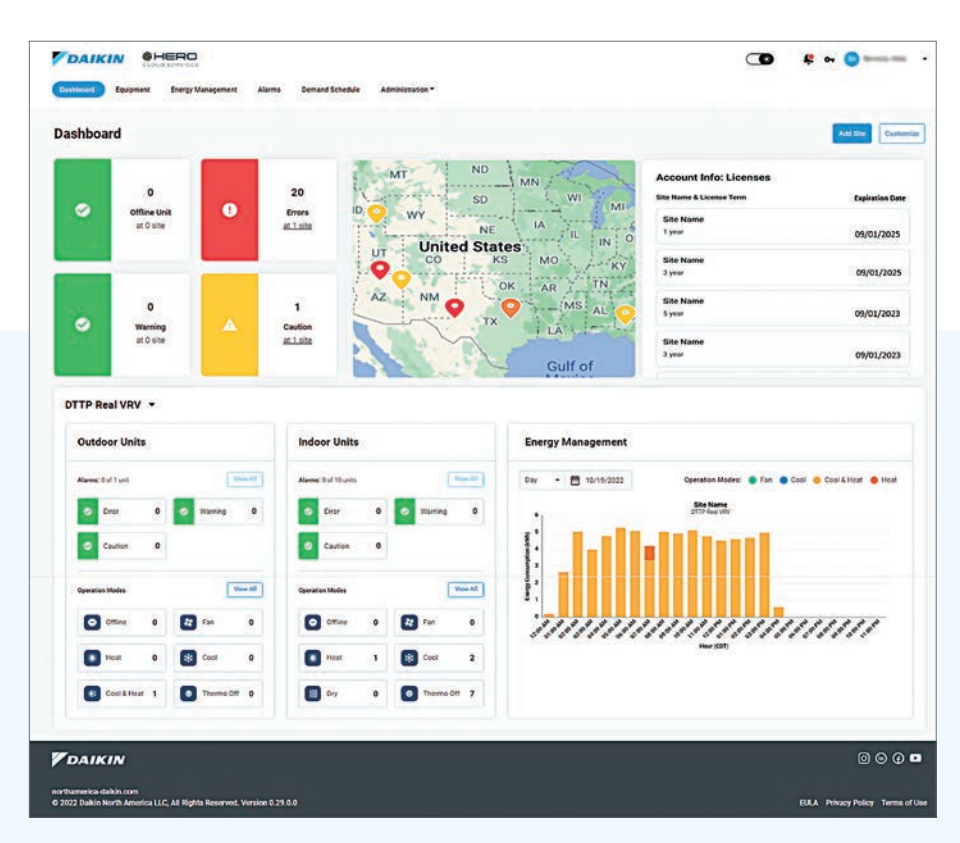

## EQUIPMENT LIST/DETAIL

# Equipment List/Detail

- » The "Equipment List" widget lists all equipment for each site, including the indoor (IDU) and outdoor (ODU) units. The filter or the search bar allows users to search for specific units.
- » The "Equipment Detail" widget can be viewed by selecting the desired equipment row.

#### **Equipment Details**

The piping diagram provides dynamic graphics with real-time data for sensor values with the option to view the sensor description. System operation data is updated in 1 min increments based upon a change of value. In addition, system data can be "Replayed" in 1 hour increments from the stored data (5 years) on the piping diagram.

| Al Sites                                                                                                    | • Atum                                                      | All Operation Modes                                                                                                    | • Reset                                                                                                    |                                                                                                    |                                                                                                    |                                                                                                    | tearchitasie Q,                                                                                                    |
|----------------------------------------------------------------------------------------------------|-------------------------------------------------------------|----------------------------------------------------------------------------------------------------|----------------------------------------------------------------------------------------------------|----------------------------------------------------------------------------------------------------|----------------------------------------------------------------------------------------------------|----------------------------------------------------------------------------------------------------|----------------------------------------------------------------------------------------------------|
| 2041                                                                                                    | Endprised Name 1                                            | Almet Address a                                                                                                    | Orme Address &                                                                                                    | Model Number 8                                                                                                    | Casality                                                                                                    | Operation Mode a                                                                                                    | Data                                                                                                    |
| Building C                                                                                                    | Cuber 2928                                                  | 47                                                                                                    | NA                                                                                                    | PAPG20AVER                                                                                                    | 0 tors                                                                                                    | Cool / On                                                                                                    | 1.500                                                                                                    |
| Building C                                                                                                    | Cubr2951                                                    | 40                                                                                                    | NA                                                                                                    | FIFQ20AVEB                                                                                                    | Otona                                                                                                    | Heat / Off                                                                                                    |                                                                                                    |
| Building C                                                                                                    | Cub#2957                                                    | 49                                                                                                    | NA                                                                                                    | FXFQ20AVEB                                                                                                    | © tore                                                                                                    | Cool / On                                                                                                    |                                                                                                    |
| Building C                                                                                                    | Cabe2759                                                    | 50                                                                                                    | No.                                                                                                    | PREQUENTER                                                                                                    | Otono                                                                                                    | Cook/ On                                                                                                    |                                                                                                    |
| Building C                                                                                                    | Cube2967                                                    | 91                                                                                                    | NA                                                                                                    | FXFQ20AVER                                                                                                    | O tord                                                                                                    | Heat / OFF                                                                                                    |                                                                                                    |
| Building C                                                                                                    | Cube2953                                                    | 92                                                                                                    | -                                                                                                    | FXPQ20AVEB                                                                                                    | O takes                                                                                                    | Cook / On                                                                                                    |                                                                                                    |
| Building C                                                                                                    | Cubic2959                                                   | 52                                                                                                    | NA                                                                                                    | FXFQ204VEB                                                                                                    | C toro                                                                                                    | Heat / Off                                                                                                    |                                                                                                    |
| Building C                                                                                                    | ElevLobby                                                   | 54                                                                                                    | NA                                                                                                    | FOFGEGAVAB                                                                                                    | 0 3086                                                                                                    | Cook / Off                                                                                                    | Δ.                                                                                                    |
| Building C.                                                                                                    | Théliey Lola                                                | 55                                                                                                    | NA.                                                                                                    | FXFQ20AVER                                                                                                    | 0.1046                                                                                                    | Herat / Off                                                                                                    |                                                                                                    |
| Building C                                                                                                    | Hell 2400                                                   | 74                                                                                                    | 84                                                                                                    | INF-020AVEB                                                                                                    | O tono                                                                                                    | Heat / Off                                                                                                    |                                                                                                    |
| CXTQ_TASBLU +<br>Col -<br>Down - Domage                                                                                                    | n n<br>Soon ver                                             | 73.89 F<br>Go<br>Boort                                                                                                    | Main<br>REYQ168AA1<br>North Main                                                                                                    | /DA Cool Therms<br>Question Descended                                                                                                    | n 91,89 F 106<br>n Dutsh End<br>Terg Terg                                                                                                    | 2017 03.6017 36.2<br>Trunt Trunt Experience<br>Economic Trunt                                                                                                    | Refease Notes Policy Policy Tr<br>2775 34-4515 Off Off Off                                                                                                    |
| CXTQ_TASBLU +<br>Categorian Dependent<br>Story Dependent<br>Story Dependent<br>Experiment Tages<br>Experiment Tages                                                                                                    | Tome Tomes<br>Tomes Tomes<br>Tomes States<br>Tomes<br>Tomes | 72.49 F<br>Banan<br>In Internet<br>Records                                                                                                    | Non<br>BRV616AAA<br>Strain<br>Castilistics: Spr<br>Castilistics: Spr<br>Castilist | Cool<br>gracie         Therman                                                                                                    | Co 91.89 7 100<br>Balaita Con<br>Toron Toron<br>Page 1<br>Page 1<br>Page | 2017 03.00 7 34.5<br>2017 2025<br>2016<br>2016<br>2016<br>2017 100<br>2017 100 | Relates Notes Princy Pully 1                                                                                                    |
| CXTQ_TASSUU +<br>Control TASSUU +<br>Saladi Carlos Carlos Carl |                                                             | 22.65 /<br>To the part of the part of the p | Boy<br>Boyo (SEAA)<br>Brand<br>Brand<br>Brand<br>Was there there<br>Was there there<br>Was there there<br>are<br>Sea                                                                                                    | (2A Cod<br>Sector Sector |                                                                                                    |                                                                                                    | Adduce Manage Addage To<br>27 m 24.45 m Of Of Manage Addage<br>28 m Of Manage Addage Addag |

Daikin HERO Cloud Services

5

6

## EQUIPMENT LIST/DETAIL (CONT.)

The "Outdoor Unit" information side widget provides » The "Indoor Unit" information side widget provides the outdoor unit model name, serial number, Airnet Address, and linked indoor units and allows remote configuring of the outdoor unit field settings. It also includes links to the manuals for the displayed equipment.

the indoor model name, serial number, Airnet Address, group address, and linked outdoor/indoor units.

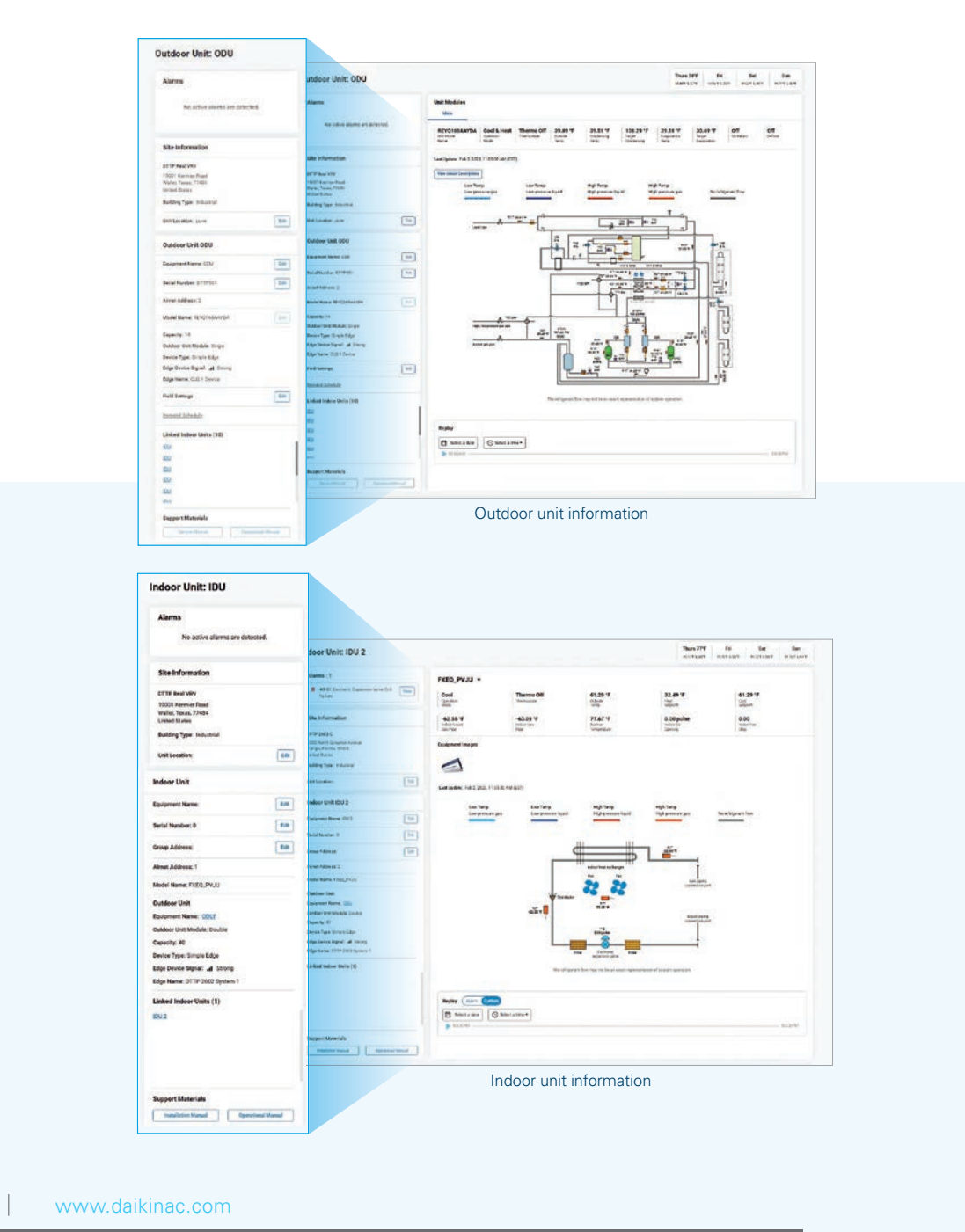

## EQUIPMENT LIST/DETAIL (CONT.)

#### **Trend Data**

The Trend Data charts section provides four separate graphs (based on the unit of measurement) to make detailed plots of outdoor or indoor unit data. The chart can be plotted for a specific day or week. The data is available for the past five years. Errors are displayed (red arrow) on the trend graph with the time stamp of error occurrence. The "Preset" button offers preset data points for items like the Capacity Check and Compressor Health Check, and provides the ability to create a customized preset chart.

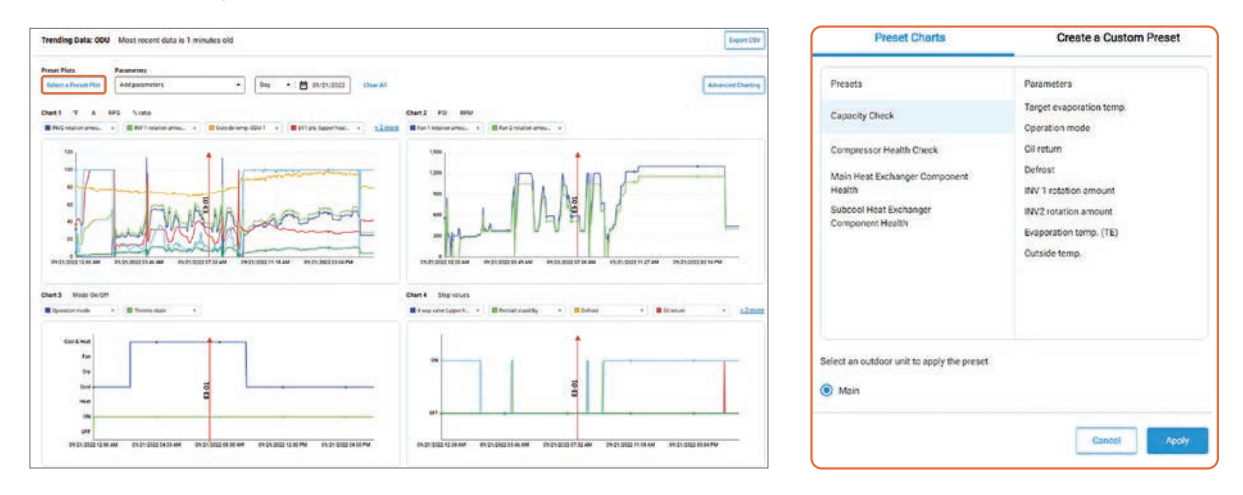

#### Live Data

The live data from the unit is available for viewing. Users can use the navigation buttons to view additional data or search for particular data. In addition, the data points can be added directly to the trend graphs using the "Add to trending" button.

| Live Data: IDU 2         |                          | Expert            | Live Data: ODU                                 |                      | Export            |
|--------------------------|--------------------------|-------------------|------------------------------------------------|----------------------|-------------------|
|                          | Search table             | ٩                 |                                                | Beach                | table Q           |
| Parameters 0             | Value                    |                   | Parameters 4                                   | Nak                  |                   |
| Cool setpoint            | 61.29 °F<br>61 90        | Add to torning 💌  | Accumulator of return                          | on                   | Add to reading 🔻  |
| Equipment error level    | Normal                   | Addissioning 🖤    | Rackup operation                               | on                   | Add to trending 💌 |
| Heat setpoint            | 32.49 °F<br>61 50        | Add to trending 💌 | Communication state                            | Normal               | Assistanting ()   |
| indoor aimet address.    | 2                        | Addressing -      | Compressor 1 ourrent                           | 0.00 A<br>0 100      | Add to Trending 👻 |
| Indoor EV opening        | 200.00 pulse<br>0 - 2000 | Add to trending 🔻 | Compressor 1 discharge pipe temp.              | 64.89 °F<br>32 - 491 | Add to trending 🐨 |
| Indoor fan step          | 5                        | Addistanding 🖤    | Compressor 1 discharge stepping down control   | Off                  | Addiatending 💌    |
| Indoor gas pipe temp.    | -63.09 °F<br>-57 248     | Add to trending 💌 | Compressor 1 fin stapping down control         | off                  | Applie wording 💌  |
| Indoor liquid plan temp, | -63.09 °F<br>-57 248     | Add to trending 💌 | Compressor 1 fin temp                          | 66.69 °F<br>-197 261 | Add to trending 💌 |
| Operation mode           | Cool                     | Additionending 💌  | Compressor 1 svercurrent stepping down control | Off                  | Add to trending 💌 |
| Operation/Stop           | On                       | Attracting •      | Compressor 1 predicted operating current       | 0.00 A<br>0 100      | Add to bending 💌  |

Indoor unit Live Data

Outdoor unit Live Data

7

## ENERGY MANAGEMENT

# **Energy Management**

The "Energy Management" widget provides detailed energy monitoring for the connected equipment. Three types of charts are available on the energy management page:

- 1. Site Comparison
- 2. Outdoor Unit Comparison
- 3. Multisite Consumption

When the mouse pointer hovers on a bar in the graph, a tooltip displays the actual energy consumption value with more details. The compare feature of the graph provides a way to compare the selected data with past data. Also, the plotted data can be exported using either PNG or CSV file formats.

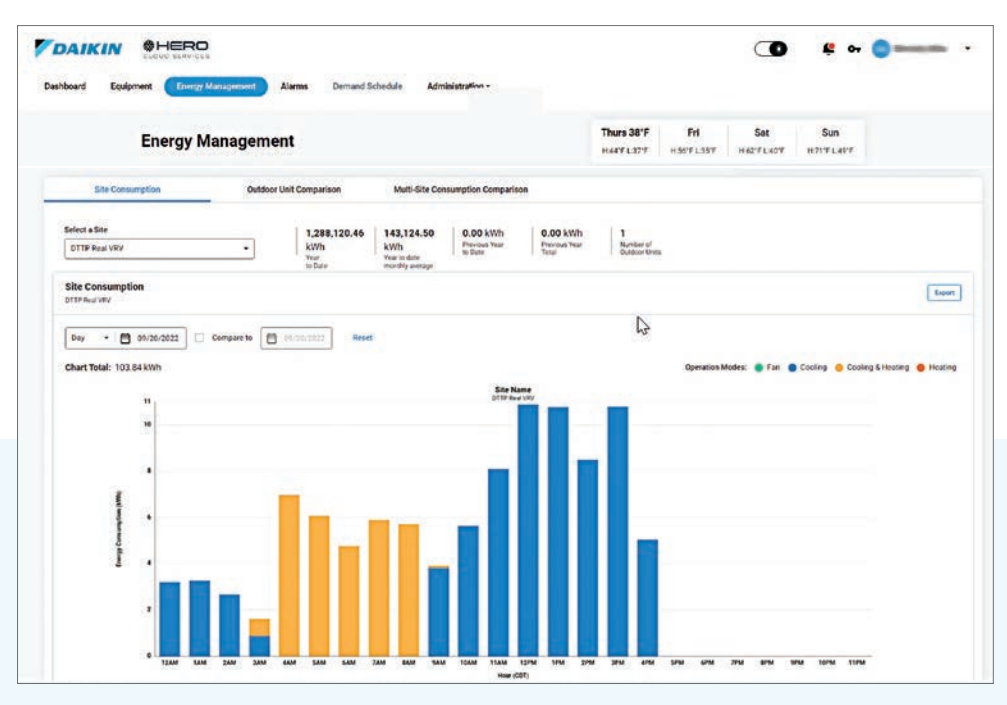

The bar chart allows the user to view energy data for the selected site. The energy consumption data bars are broken down into modes of operation of the outdoor unit, such as Cooling, Heating, Cooling & Heating, and Fan modes.

## ALARMS CONSOLE

# Alarms Console

The widget provides users with a view of current active or inactive alarms with the option to filter among sites, units, and statuses for a specific duration.

| shboard Equipm | CLOUD STRVICES    | Alarms Demand Sche | dule Administration - |                                           |               |                |
|----------------|-------------------|--------------------|-----------------------|-------------------------------------------|---------------|----------------|
| A1 Sies        | • ATONS •         | Al Status - A      | IAama - 🖸             | © 00:00 🖸                                 | © 00:00 Facut | Search table Q |
| iter p         | Equipment Norme p | Alann Type ()      | Alarm Code p          | Time of Alaran \$                         | Status p      | Decumences :   |
| ITTP Real VRV  | ODU               | Error              | 0413                  | Jonustry 28, 2023 at 06 34:00 AM<br>(CST) | e tractive    | 10             |
| ITTP Real VRV  | 100               | Error              | SF-00                 | January 28, 2023 et 08 24:00 AM<br>(CST)  | • inactive    | 4              |
| TTP Real VRV   | obu               | Caution            | 6J-00                 | January 19, 2023 at 12:00:00 AM<br>(CST)  | e inactive    | 25             |
| TTP Real VRV   | oou               | Warning            | <b>63-00</b>          | January 18, 2023 at 11:58:01 PM<br>(CST)  | · Inactive    | 29             |
| TTP Real VRV   | 000               | Enter              | 6201                  | January 18, 2023 at 11.56-01 PM<br>(CST)  | · Inactive    | 23             |
| TTP Real VRV   | 104               | Caution            | A6-01                 | January 18, 2023 at 11:52:43 PM<br>(CET)  | • Active      | 2              |
| TTP Real VRV   | 80                | Warning            | F3-02                 | January 18, 2023 at 11:50:18 PM<br>(CS7)  | e inactive    | 2              |
| TTP Real VRV   | 60                | Error              | A6-20                 | January 18, 2023 at 11 47:53 PM<br>(CST)  | e Inactive    | 2              |
| TTP Real VRY   | ODU               | Caution            | CJ-00                 | Jonusty 18, 2023 at 11 G4:58 PM           | e inactive    | 24             |

The Error Details widget provides information on the error generated, possible causes, and technician tips. It also provides a comments section to create a history of actions taken on the equipment. Support materials are also available, so the technician never has to leave the Daikin *HERO* Cloud Services dashboard to get more information.

| Conf.2761                                                                                                    |                                                                                                    | ₩<br>₩ 75F | Set<br>(0: 75F* | Sun<br>🔅 78F* | Mon |
|----------------------------------------------------------------------------------------------------|----------------------------------------------------------------------------------------------------|------------|-----------------|---------------|-----|
| Alarm Priority (High)                                                                                                    | Alarm Description:<br>Tr/72 Sufey Alam                                                                                                    |            |                 |               |     |
| Alam Bauu: • Active<br>Ener Type: Ener<br>Ener Code: 4000<br>Edge Name: Eoge-C<br>Local Site Time: Mar 14, 2022, 7:30:50 AM                                                                                                    | Possible Causes:<br>Selay Device on TU/T2 is open/mproper field setting Defective indeer unit control PCB                                                                                                    |            |                 |               |     |
| Equipment Details                                                                                                    | -Verify if any wires are connected to T1 and T2, if yes, then set Seld setting accordingly-Commonly used mode 22-1-03.                                                                                                    |            |                 |               |     |
| Equipment Name: <u>Conf.2265</u><br>Model Number: FXFC2CAVEB<br>Location:<br>D-NET Address: 23<br>Edge Device Spinet ID: 2523501983269005<br>Edge Device Spinet IA:                                                                                                    | Condition:<br>When an open circut occurs between exercial input terminals with the sempte controller set to 'external DAV/DFF terminal'.<br>Method of Detection:<br>Detect tigen or short circut services exercial input terminals in indoor unit. |            |                 |               |     |
| Demand Limit: ++                                                                                                    | Comments                                                                                                    |            |                 |               |     |
| Linke fundeer Units Card.278 Card.278 Card.278 Card.278 Card.278 Card.278 Card.277 Card.278 Card.277 Card.278 Card.277 Card.278 Card.278 C | Add comment                                                                                                    |            |                 |               |     |
| Support Materials                                                                                                    |                                                                                                    |            |                 |               |     |

Daikin HERO Cloud Services

9

## DEMAND SCHEDULE / ADMINISTRATION

# Demand Schedule

Provides monitoring and configuration for the outdoor unit demand limit and low noise schedule operation

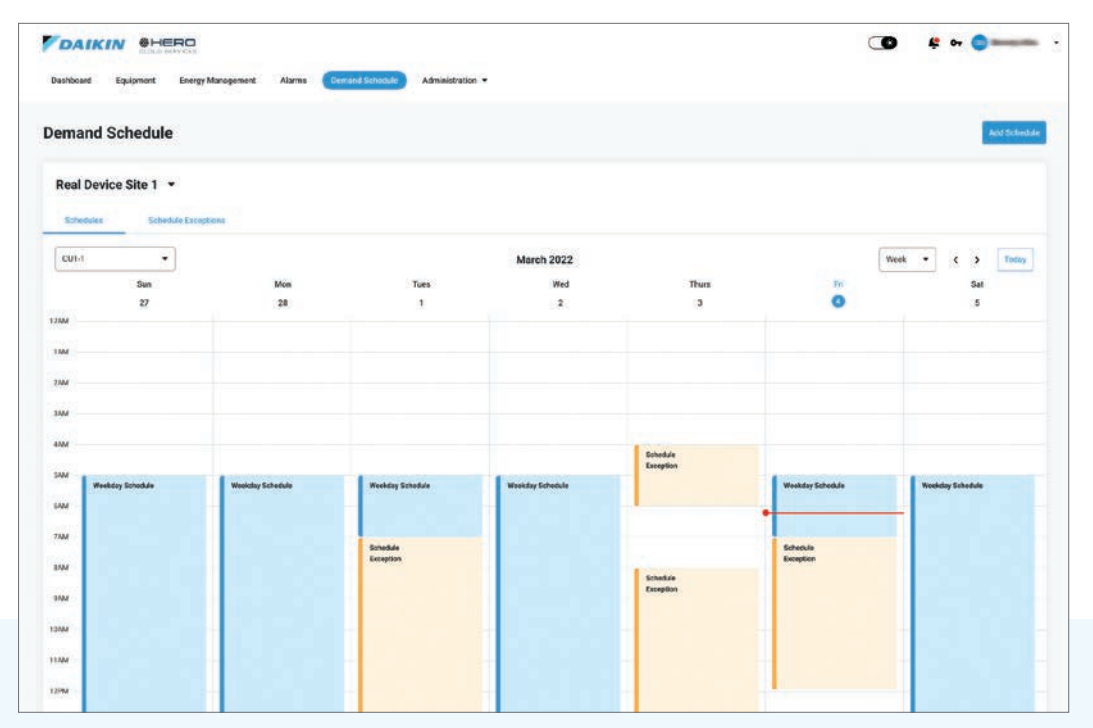

# Administration

The "Administration" widget provides user management with customizable access for the specified user type. In addition, multiple user roles are available to fit different user types (manufacturer rep, distributor, Dealer, Engineer, Building owner) to support quick access and identification.

| reasonana referense rusa | y management availins being        |                    |                      |         |
|--------------------------|------------------------------------|--------------------|----------------------|---------|
| Users                    |                                    |                    | Ac                   | dd User |
| All Sites                | <ul> <li>31 total users</li> </ul> |                    | Search table         | ۹       |
| Name ¢                   |                                    | Email \$           | User Type \$         |         |
| vrvuter9 test            | est.                               | vrvuser9@test.com  | Building Owner       |         |
| vrvuser8 test            |                                    | vrvuser8@test.com  | Sales Representative |         |
| vrvuser11 test           |                                    | vrvuser11@test.com | Sales Representative |         |
| vrvuser test             |                                    | vrvuser2@test.com  | Daikin Admin         |         |
| vrvuser ten              |                                    | vrvuser10@test.com | Building Owner       |         |
| tester mail              |                                    | mironbad@googl.win | Service Contractor   |         |

## SPECIFICATIONS

| HERO Simple Edge                                           |                                                                                                    |  |  |
|------------------------------------------------------------|----------------------------------------------------------------------------------------------------|--|--|
| Model                                                      | DSE401A71/DSE401B71                                                                                                    |  |  |
| Description                                                | HERO Simple Edge Cloud Communication Adaptor                                                                                                    |  |  |
| Maximum Connections                                        | 64 Indoor Units / 1 Outdoor Unit                                                                                                    |  |  |
| Communication to Outdoor unit                              | Proprietary                                                                                                    |  |  |
| Communication to Cloud                                     | A71 use existing text for Continental United States, Alaska and Hawaii (only)<br>B71 use LTE-CAT-M1 (multi Carrier) Continental Unites States, Alaska, Hawaii and<br>Canada |  |  |
| Power                                                      | 16VDC supplied by Outdoor Unit, less than 3W                                                                                                    |  |  |
| Operating Temp Range                                       | -22 to 125°F (-30-52°C)                                                                                                    |  |  |
| Storage Temp range                                         | -22 to 158°F (-30-70°C)                                                                                                    |  |  |
| Operating Humidity Range Less than 95% RH (Non-condensing) |                                                                                                    |  |  |
| Storage Temp range                                         | Less than 95% RH (Non-condensing)                                                                                                    |  |  |
| Installation Elevation                                     | Less than 6500 ft. (2000 m)                                                                                                    |  |  |
| Dimensions (W x H X D)                                     | 6.2" X 3.8" X 1.7" (160 mm X 96 mm X 42 mm)                                                                                                    |  |  |
| Weight (Mass)                                              | 1.0 lb. (0.46 kg)                                                                                                    |  |  |
| Communication wire                                         | 9-33/64 ft. (2900 mm)                                                                                                    |  |  |
| Conversion harness                                         | 0.55 ft. (170 mm)                                                                                                    |  |  |
| Enclosure Rating                                           | IP66                                                                                                    |  |  |
|                                                            | HERO Cloud Services                                                                                                    |  |  |
| Compatible Browser                                         | Google Chrome, Safari                                                                                                    |  |  |
| Compatible Devices                                         | PC, MAC, Smartphone, and Tablet with internet connection                                                                                                    |  |  |
| Requires Subscription                                      | Yes                                                                                                    |  |  |
| URL                                                        | www.daikinhero.com                                                                                                    |  |  |

## FOR QUESTIONS OR SUPPORT:

1-800-DAIKIN1 • daikinhero.support@daikincomfort.com

Daikin HERO Cloud Services

11

## 1.4 Centralized Control System

#### intelligent Touch Manager

The intelligent Touch Manager (iTM) is an advanced multi-zone controller that controls and monitors the Daikin *VRV* system. The iTM can also provide a cost-effective mini Building Management System (BMS) solution to integrate and control third-party devices through optional software and hardware. If a BMS already exists, the iTM can be used as a BACnet gateway interface for BMS integration with iTM BACnet Server Gateway Option.

Easy Operation and Configuration

- Intuitive user interface with 10.4" LCD touch screen
- Flexible screen views includes the icon view, list view and layout view for system configurations
- Easy engineering with use of the Preset Tool and USB port

#### Advanced Control Logic

- Independent Cool and Heat setpoints or Single setpoint in the occupied period
- Independent Setback setpoints in the unoccupied period
- Weekly Schedule with Optimum Start and Timed Override
- Auto Changeover with configurable methods

#### Facility Management and Billing

- Remote Web access
- Automatic Error and Alert emails
- Tenant Billing with the iTM PPD option

Mini BMS Solution with Software and Hardware Options

- Interlock and Emergency Stop for facility management
- DI, DO, AI, AO points integrated via the WAGO I/O System
- BACnet points (AI, AO, AV. BI, BO. BV, MSI, MSO, MSV) integrated with the iTM BACnet Client Option
- DI and DO points integration via DIII-Net connected DI and DIO units

#### Built-in Service Tool with Remote Access

- Operation data are stored in the iTM for the last 5 days:
  - Indoor unit and outdoor unit operation data
  - BACnet Client objects
  - WAGO I/O system data
- Operation data can be exported through a USB drive or through the iTM web browser remotely
- BMS can monitor the BACnet objects of indoor unit and outdoor unit operation data with the BACnet Server Gateway Option activated

#### BACnet Server Gateway Option

- Direct connection to the VRV system using the iTM as a gateway
- Individual device ID assigned to each indoor unit group and outdoor unit
- Seamless control logic integration between the iTM and BMS
- Greatly reduces the need for BMS integrator programming

#### **BACnet Client Option**

- Monitor and control equipment and sensors connected to a BACnet server via BACnet IP
- Up to 50 BACnet IP servers can be connected

#### PPD Option

Apportions total outdoor unit power consumption back into the respective indoor units served by those outdoor units

#### iTM Web IF (HTTP) Option

Provides the function to monitor and control up to 512 indoor unit group addresses by a BMS via HTTP protocol.

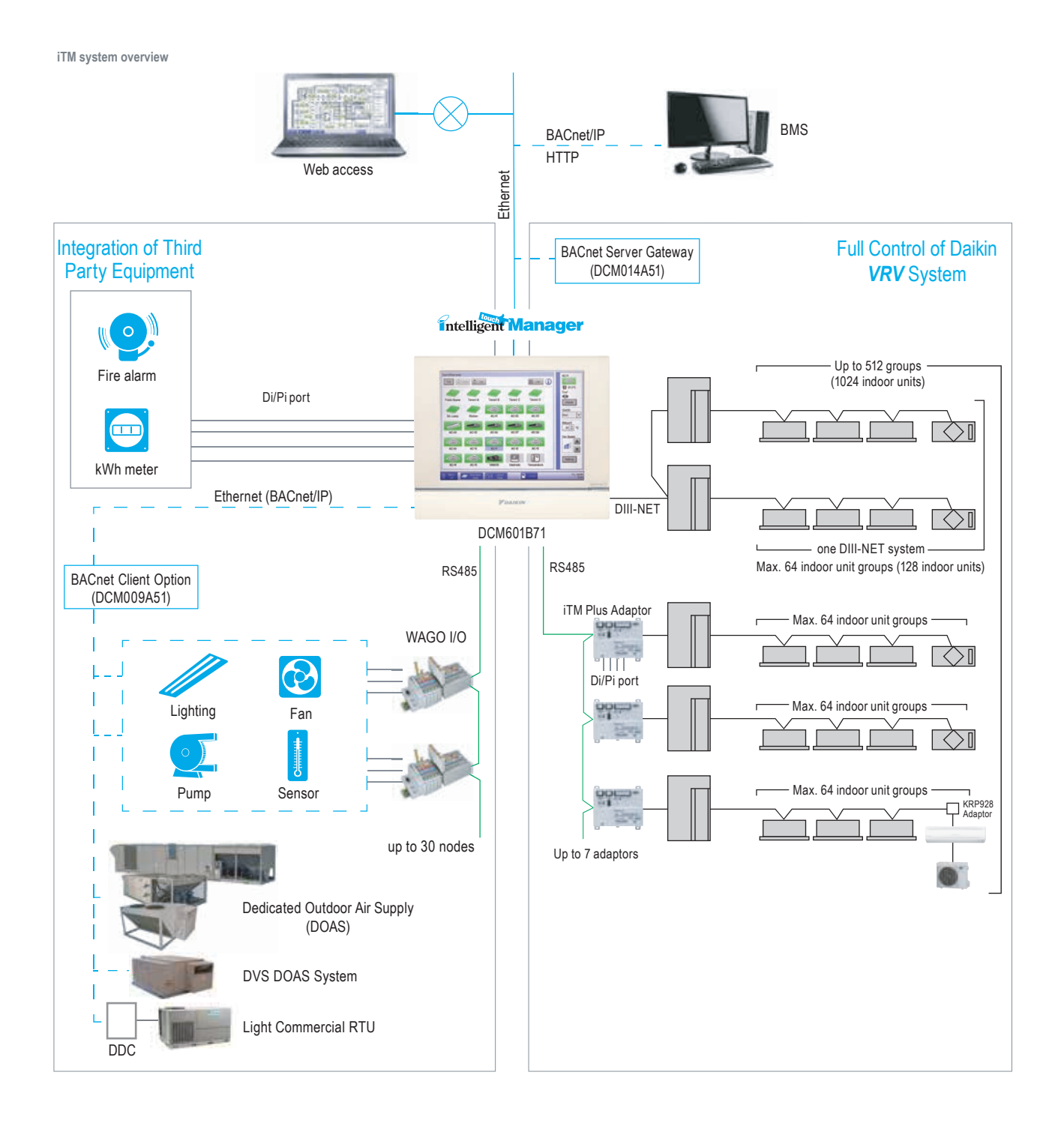

## 1.5 Group, Management Point and Area

## 1.5.1 Definition

#### Remote controller group

- The group means the indoor units connected by the same control wiring for remote controller (connected to terminal P1 and P2) and all the units in the group have "the same setting" and "the same operation".
- The indoor units in the group are controlled by the local remote controller connected to the indoor unit(s).
- Up to 16 indoor units can be placed in one group.

#### Management point

A management point is the target equipment monitored and operated using the iTM.

A remote controller group is a management point in the iTM.

The types of management points that can be controlled by iTM are as follows:

#### Indoor\*1, Ventilator, Dio\*2, Analog\*3, Pulse\*4, Outdoor, MultiState\*5

- \*1 The management points indoor unit and AHU are treated as the indoor management point type.
- \*2 The management points Di, D3Dio, D3Dio, External Di, External Dio, BACnet Di, and BACnet Dio are treated as the Dio management point type.
- \*3 The management points External Ai, External Ao, Internal Ai, BACnet Ai, and BACnet Ao are treated as the Analog management point type.
- \*4 The management points Pi, External Pi, and Internal Pi are treated as the Pi management point type.
- \*5 The management points BACnet Mi and BACnet Mo are treated as the MultiState management point type.

#### Area

#### Area is used in the iTM instead of Zone.

An area is a hierarchical group into which management points, monitored and operated by the iTM, are classified. You can populate an area with member areas and management points. An All area, to which you cannot manually register or delete members from, is provided by default.

- The indoor units connected by the same control wiring for centralized control equipment (connected to terminal F1 and F2) and all the units in the same Area can have "the same setting" or "independent settings".
- The Area control of the indoor unit is operated by the centralized control equipment.
- From 1 up to 64 Areas can be controlled by the centralized control equipment.
- The number of groups you can set in one Area is from 1 up to 64 indoor unit groups.
- Up to 16 indoor units can be set in one group, and up to 64 indoor unit groups (up to 128 indoor units) can be connected.

Centralized control equipment is capable of controlling/monitoring up to 512 groups of indoor units (hereafter "groups") with use of up to 7 iTM Plus Adaptors.

The main functions of the centralized control equipment include :

- 1. Collective starting/stopping of operation of the indoor units connected to the centralized control equipment.
- 2. Starting/stopping of operation, temperature setting, switching between temperature control modes and enabling/disabling of operation with the local remote control by <u>Area</u> or <u>group</u>.
- 3. Scheduling by Area or group.
- 4. Monitoring of the operation status by Area or group.
- 5. Display of the air-conditioner operation history.
- 6. Forced stop input from BMS (non-voltage, normally-open contact).

## Maximum number of areas that can be created: 650 (All excluded)

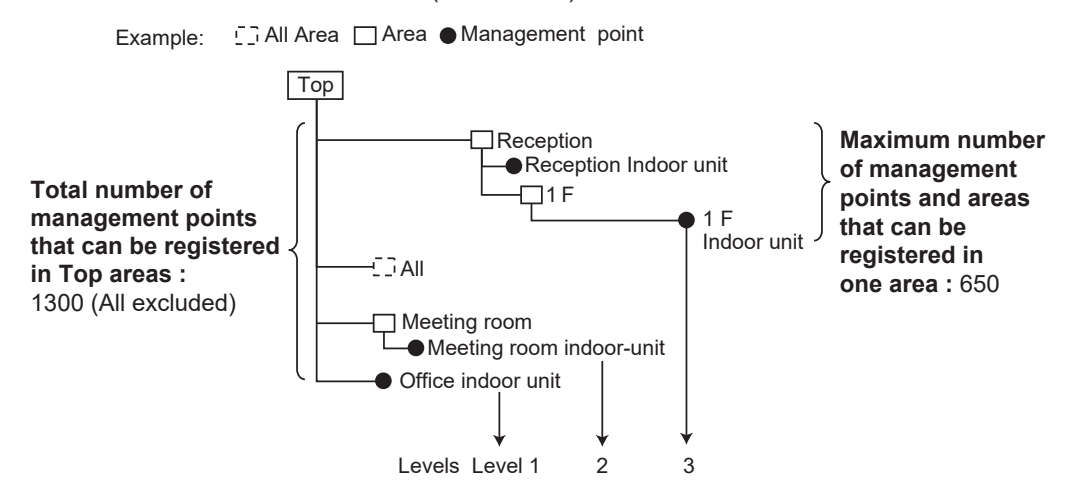

Maximum number of hierarchal levels that can be created: 10 levels

#### Note:

Registered management points are automatically registered in the folder for the corresponding management point type set up under the all area (default).

## 1.5.2 Patterns of Group and Area

### Group

- A group of indoor units include:
- 1. One indoor unit without a remote controller.

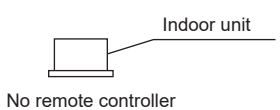

2. One indoor unit controlled with one or two remote controllers.

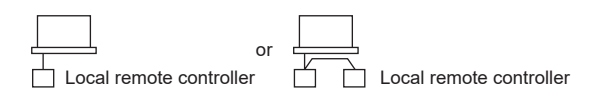

3. Up to 16 indoor units controlled with one or two remote controllers.

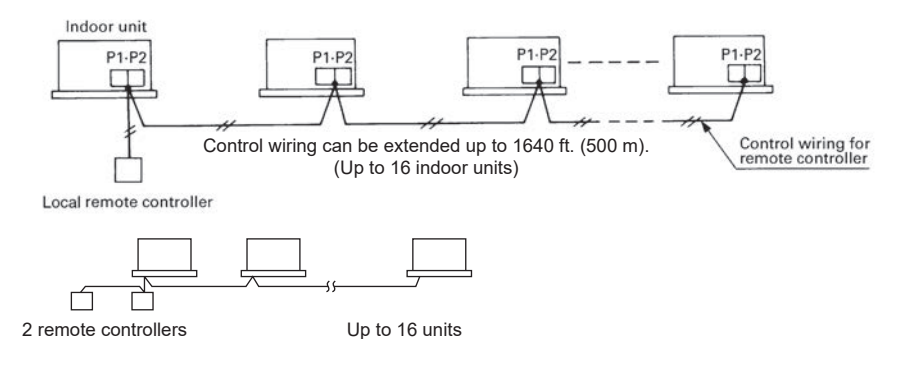

#### Area

- Area control with the centralized control equipment
- Area control, which allows collective settings for more than one group, is available with the centralized control equipment, which facilitates the setting operations.

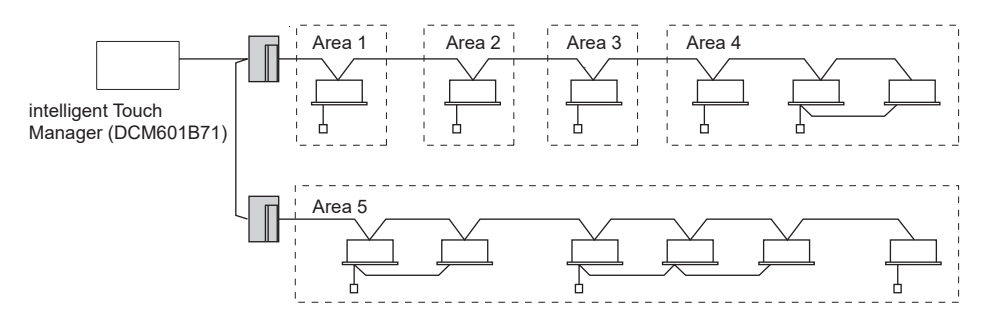

- One setting can make the same setting for all of the units in one area.
- Up to 512 Areas can be set with one centralized control equipment. (The maximum number of groups in one area is 512.)
- Groups can be placed in areas at will with the centralized control equipment.
- Indoor units in one group can be divided into more than one area. (not recommended)
- 1 Area is not limited to 1 Group and vice versa.

You can register a management point in two or more areas. However, you cannot register the same management point two or more times in one area. You cannot register the same area in two or more areas either.

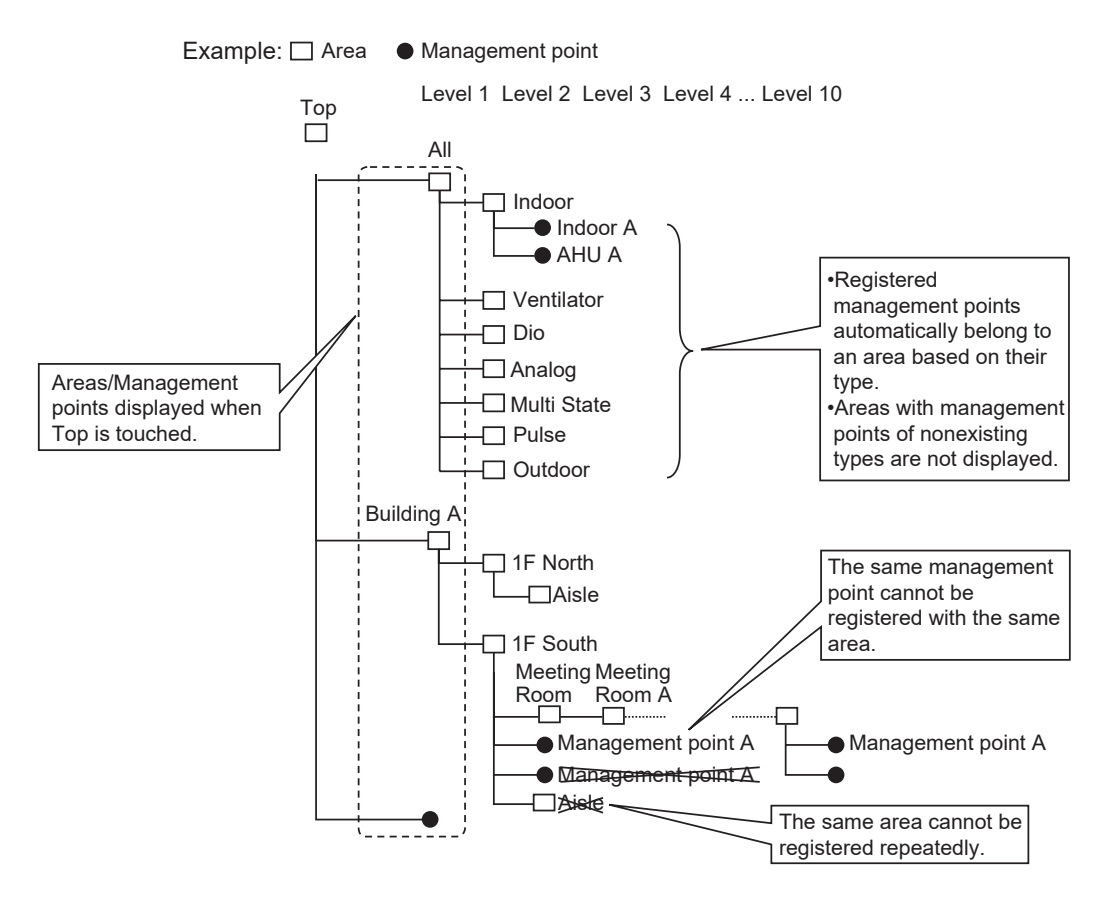
# 1.5.3 Group Address

- Set a group address to a device to be connected to the DIII-NET.
- The range of addresses to be set is 64 types as shown below.

| 1-00~1-15 | ·····16 types |                 |
|-----------|---------------|-----------------|
| 2-00~2-15 | ·····16 types | Tatal C4 to man |
| 3-00~3-15 | ·····16 types | Iotal 64 types  |
| 4-00~4-15 | ·····16 types |                 |

- You cannot set a same group address on a same DIII-NET.
- You do not need to set a group address to a sub unit in a remote control group.
   In case of power proportional distribution is used, you need to set a group address to a sub unit in a remote control group as well.

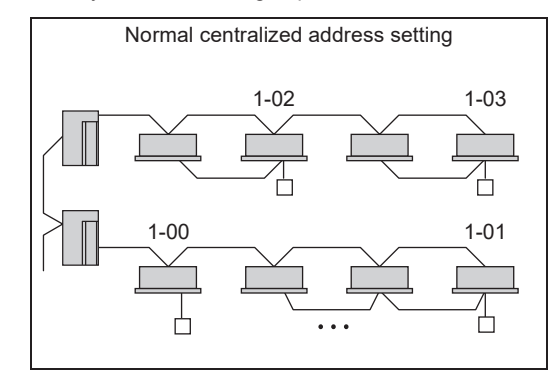

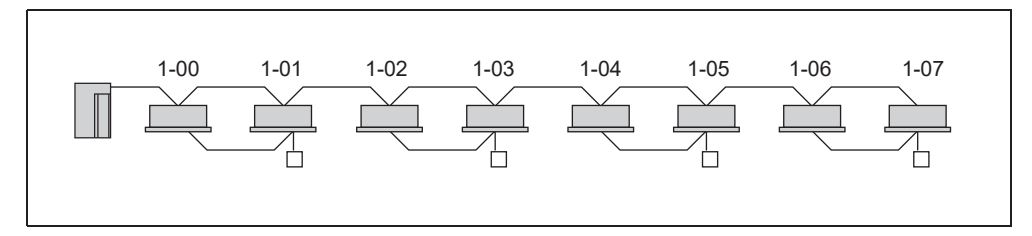

# 1.6 Building Management System

|              | Part name                                              |                                             | Part name Model No. Function                                                               |                                                                                                    | Function                                                                                                    |                                                                                                    |
|--------------|--------------------------------------------------------|---------------------------------------------|--------------------------------------------------------------------------------------------|----------------------------------------------------------------------------------------------------|----------------------------------------------------------------------------------------------------|----------------------------------------------------------------------------------------------------|
| em           | HERO Simple Edge Cloud<br>Communication Adaptor        |                                             | HERO Simple Edge Cloud<br>Communication Adaptor                                            |                                                                                                    | DSE401A71<br>DSE401B71                                                                                                    | The Daikin HERO Simple Edge provides a connection of a Daikin VRV system to<br>the HERO Cloud Services network for remote monitoring. |
| Jement Syste | Basic                                                  | ic Hardware intelligent<br>Touch<br>Manager |                                                                                            | DCM601B71                                                                                                    | Air-conditioning management system that can be controlled by touch screen.                                                                                                    |                                                                                                    |
| ilding Manag | Ontion                                                 | Hardware                                    | iTM plus<br>adaptor                                                                        | DCM601A72                                                                                                    | <ul> <li>Additional 64 groups (10 outdoor units) are possible.</li> <li>Max. 7 iTM plus adaptors can be connected to intelligent Touch Manager.</li> </ul>                                                                                                    |                                                                                                    |
| Bui          | Option                                                 | Software                                    | iTM power<br>proportional<br>distribution                                                  | DCM002A71                                                                                                    | Power consumption of indoor units are calculated based on operation status of<br>the indoor unit and outdoor unit power consumption measured by kWh metre.                                                                                                    |                                                                                                    |
|              | External E<br>Control                                  | Equipment                                   | iTM<br>BACnet<br>Client<br>Option                                                          | DCM009A51                                                                                                    | <ul> <li>With this option, the iTM is able to manage DOAS systems and other third party equipment through the BACnet/IP protocol.</li> <li>By registering equipment connected to a BACnet server as management points in the iTM, you can now monitor and control the equipment via the iTM.</li> </ul>                                                                                                    |                                                                                                    |
| cation Line  | Interface Solutions ITM<br>BACnet<br>Server            |                                             | iTM<br>BACnet<br>Server                                                                    | DCM014A51                                                                                                    | With the iTM BACnet Server Gateway Option (DCM014A51), the iTM provides BMS integrators with the ability to monitor and/or control the VRV indoor and outdoor units, eliminating the need for an additional hardware interface. Moreover, with the latest software update to the iTM 2+ (v2.06), the iTM is able to serve as a service tool to access indoor and outdoor unit operation data. With the iTM BACnet Server Gateway Option, the operation data points for both the IDU (indoor unit) and ODU (outdoor unit) are also available to the BMS through BACnet. |                                                                                                    |
| սոաս         | Interface for use in BACnet<br>(Note 1)                |                                             | DMS502B71                                                                                  | Interface unit to allow communications between VRV and BMS. Operation and monitoring of air-conditioning systems through BACnet communications.                                                                                                    |                                                                                                    |                                                                                                    |
| Cor          | Optional DIII board                                    |                                             | DAM411A1                                                                                   | Expansion kit, installed on DMS502B71, to provide 3 more DIII-NET communication ports. Not usable independently.                                                                                                    |                                                                                                    |                                                                                                    |
|              | Interface for use in LONWORKS (Note 2)                 |                                             | DMS504C71                                                                                  | Interface unit to allow communications between VRV and BMS. Operation and<br>monitoring of air-conditioning systems through LONWORKS communication.                                                                                                    |                                                                                                    |                                                                                                    |
|              | Home automation interface<br>adaptor for use in Modbus |                                             | DTA116A51                                                                                  | Use of the Modbus protocol enables the connection of the VRV system with a variety of home automation systems from other manufacturers.                                                                                                    |                                                                                                    |                                                                                                    |
|              | Mounting                                               | ounting plate                               |                                                                                            | BKS26A                                                                                                    | When installing DTA116A51, DTA109A51 into outdoor units.                                                                                                    |                                                                                                    |
| ation        | DKN Plus Interface                                     |                                             | AZAI6WSPDKC                                                                                | Enables the energy-efficient control of VRV indoor unit by a third-party<br>thermostat or an automation system. With this interface, third-party devices or<br>systems can control VRV indoor unit through Cloud API, Modbus, BACnet MS/<br>TP, or thermostat relay contacts. |                                                                                                    |                                                                                                    |
| oller Integr | DKN Cloud Wi-Fi Adaptor AZAI6WS                        |                                             | AZAI6WSCDKA                                                                                | Enables the energy-efficient control of VRV indoor unit by DKN NA smartphone<br>app and/or voice control command. With this adaptor, third-party devices or<br>systems can control VRV indoor unit through Cloud API, or Modbus.                                              |                                                                                                    |                                                                                                    |
| ote Contro   | Adaptive Touch Controller                              |                                             | Adaptive Touch Controller<br>BACRC-TH-P01<br>BACRC-THO-P0<br>BACRC-THO-P0<br>BACRC-THOC-P0 |                                                                                                    | Built-in sensors and logic for VRV indoor unit control. It also enables the<br>monitoring and control of the VRV indoor unit through BACnet MS/TP.                                                                                                    |                                                                                                    |
| Rem          | DIII-Net/BACnet MS/TP<br>Communication Adaptor         |                                             | DTA118A71, 72                                                                              | BTL certified device with direct connection to the BMS using the BACnet MS/TP protocol.                                                                                                    |                                                                                                    |                                                                                                    |
| nal          | Unification computer                                   | n adaptor fo<br>ized control                | r                                                                                          | DCS302A72                                                                                                    | Interface between the central monitoring board and central control units (not compatible with the iTM).                                                                                                    |                                                                                                    |
| og sig       | Wiring ad appendice                                    | aptor for ele<br>es                         | ectrical                                                                                   | KRP4A71, 72, 73, 74                                                                                                    | To control the group of indoor units collectively, which are connected by the transmission wiring of remote controller.                                                                                                    |                                                                                                    |
| act/Anal     | External o<br>outdoor u<br>on indoor                   | control adap<br>nit (Must be<br>units.)     | tor for<br>installed                                                                       | DTA104A53, 61, 62                                                                                                    | <ul> <li>Cooling/Heating mode change over. Demand control and Low noise control are<br/>available between the plural outdoor units.</li> </ul>                                                                                                    |                                                                                                    |
| Cont         | DIII-NET                                               | expander ac                                 | daptor                                                                                     | DTA109A51                                                                                                    | <ul> <li>Apply to increase the number of connected outdoor units with a multi-zone controller.</li> <li>Overcome communication errors in electrically noisy environments.</li> </ul>                                                                                                    |                                                                                                    |

# 1.7 Open Protocol Interface

# Integrated control systems that recognize the trend of open protocol control systems

Compatibility with BMS open protocols by utilizing the international communication standards, BACnet , LONWORKS, or Modbus.

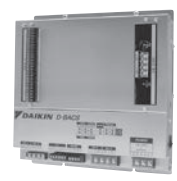

DMS502B71 (Interface for use in BACnet)

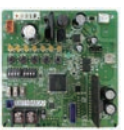

DTA118A71 DTA118A72 (DIII-Net/BACnet MS/TP Communication Adaptor)

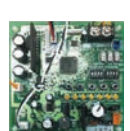

DTA116A51 (Modbus communication adaptor)

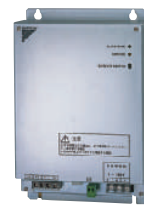

DMS504C71 (Interface for use in LONWORKS)

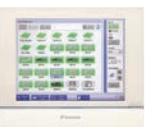

DCM014A51 (intelligent Touch Manager + BACnet Server Gateway Option)

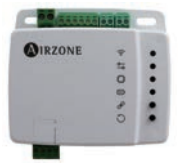

AZAI6WSPDKC (DKN Plus Interface)

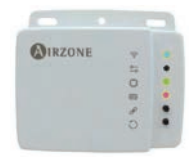

AZAI6WSPDKA (DKN Cloud Wi-Fi Adaptor)

# DMS502B71 Interface for use in BACnet

- Conformance class 3 (ASHRAE 135)
- Standard BACnet Device B-ASC (ASHRAE 135)
- BACnet/IP over Ethernet
- Up to 40 outdoor units and 256 indoor unit groups on one gateway. (optional expansion adaptor)
- BTL listed

### DTA118A71 / DTA118A72 DIII-Net/BACnet MS/TP Communication Adaptor

- BTL certified device with direct connection to the BMS using the BACnet MS/TP protocol.
  - Gateway between the Daikin DIII-Net and BMS BACnet MS/TP workstation - Manages up to 32 indoor units and 4 outdoor units
  - Low cost alternative to typical BMS gateways and protocols

### DTA116A51 Modbus Communication Adaptor

- BMS interface based on Modbus (RS485, which communicates via Modbus RTU)
- Gateway between Daikin DIII-Net and BMS Modbus workstation
  - Manages up to 16 indoor units and 2 outdoor units
- Preferred low cost alternative to typical BMS gateways and protocols

### DMS504C71 Interface for use in LONWORKS

- XIF file for confirming of specifications of the units.
- Connectable up to 10 outdoor units and 64 indoor unit groups.

### DCM014A51 intelligent Touch Manager + BACnet Server Gateway Option

- Direct connection to the VRV System using the intelligent Touch Manager as a Gateway
- Individual device ID assigned to each indoor unit and outdoor unit management point
- Seamless control logic integration between the intelligent Touch Manager and BMS
- Greatly reduces the need for BMS integrator programming
- Up to 128 indoor unit and outdoor unit management points can be controlled and monitored by the BMS

### AZAI6WSPDKC DKN Plus Interface

- Versatile interface adaptor that can integrate with a third-party thermostat/BMS through multiple approaches:
  - Cloud API
  - Modbus
- BACnet MS/TP
- Thermostat Relay Control: Y/W/G (Cool/Heat/Fan)

### AZAI6WSPDKA DKN Cloud Wi-Fi Adaptor

- The adaptor that can integrate with a third-party thermostat/BMS through multiple approaches:
  - Cloud API
  - Modbus

### 1.8 Localized Control

For more effective localized environmental control Daikin offers variety of control options such as single or double remote control or centralized control. This enables the construction of a variety of operational control systems which can be adapted for a wide range uses from remote control to building automation.

|                  | Control Method                                              | Objective / Use                                                    | Unit Name and Model                               | Function                                                                                                    | Standard Number of Units                                                                           |  |
|------------------|-------------------------------------------------------------|--------------------------------------------------------------------|---------------------------------------------------|----------------------------------------------------------------------------------------------------|----------------------------------------------------------------------------------------------------|--|
|                  | Local operation of<br>remote controller                     | Example of typical use                                             |                                                   |                                                                                                    |                                                                                                    |  |
| _                | Remote operation<br>of remote<br>controller                 | For control from multiple locations                                | Navigation Remote<br>Controller<br>BRC1E73        |                                                                                                    | 1 remote controller controls 1<br>indoor unit                                                      |  |
| Remote Controlle | 2 remote control<br>*1, *3                                  | For control from 2<br>places (distant or<br>local)                 | Madoka Remote Controller<br>BRC1H71W              | Main Menu<br>Airflow Direction<br>Ventilation<br>Schodula                                                                                                    | 2 remote controllers control 1<br>indoor unit (Main and sub<br>remote controllers)                 |  |
|                  | Group control<br>*1, *2                                     | For the control of<br>multiple indoor<br>units at the same<br>time | 74 T                                              | <ul> <li>Schedule</li> <li>Celsius / Fahrenheit</li> <li>Maintenance Information</li> <li>Configuration</li> <li>Current Settings</li> <li>Clock &amp; Calendar</li> <li>Daylight Saving Time</li> </ul>                                                                                                    | 1 remote controller controls<br>up to 16 indoor units<br>simultaneously                            |  |
|                  | Group control with<br>2 remote<br>controllers<br>*1, *2, *3 | For control from multiple locations                                |                                                   | <ul> <li>Language</li> <li>Service Settings</li> <li>Test Operation</li> <li>Maintenance Contact</li> <li>Field Settings</li> <li>Energy Saving Options</li> <li>Prohibit Buttons</li> <li>Min Setpoints Differential</li> <li>Group Address</li> <li>Indoor unit AirNet Address</li> <li>Outdoor unit AirNet Address</li> <li>Error History</li> <li>Indoor Unit Status</li> <li>Forced Fan ON</li> <li>Switch Main Sub Controller</li> <li>Filter Indicator</li> </ul> | 2 remote controllers control<br>up to 16 indoor units from 2<br>different places<br>simultaneously |  |
| Other devices    | Group control<br>*1, *2, *4                                 | For the control of<br>multiple indoor<br>units at the same<br>time | Daikin One+ Smart<br>Thermostat<br>DTST-ONE-ADA-A |                                                                                                    | 1 remote controller controls<br>up to 16 indoor units<br>simultaneously                            |  |
|                  | Group control<br>*1, *2, *5                                 |                                                                    | DKN Cloud Wi-Fi Adaptor<br>AZAI6WSCDKA            |                                                                                                    |                                                                                                    |  |

### Note:

\*1. Connection to indoor unit: For group control it is connected to 1 unit out of the group, and in the case of control with 2 remote controllers both controllers are

connected to the indoor unit.
\*2. In the case of group control, the controller used as the main controller must be selected with the Navigation/Madoka Remote Controller connected with the indoor unit having auto-swing function.

\*3. In the case of using two remote controllers, the power supply connector (X35A, etc.) on the indoor printed circuit board and the adaptor for wiring (KRP1C74/75) cannot be used at the same time.
\*4. Cannot use together with other wired or wireless controllers.
\*5. The adaptor can used together with the Navigation/Madoka remote controller (optional).

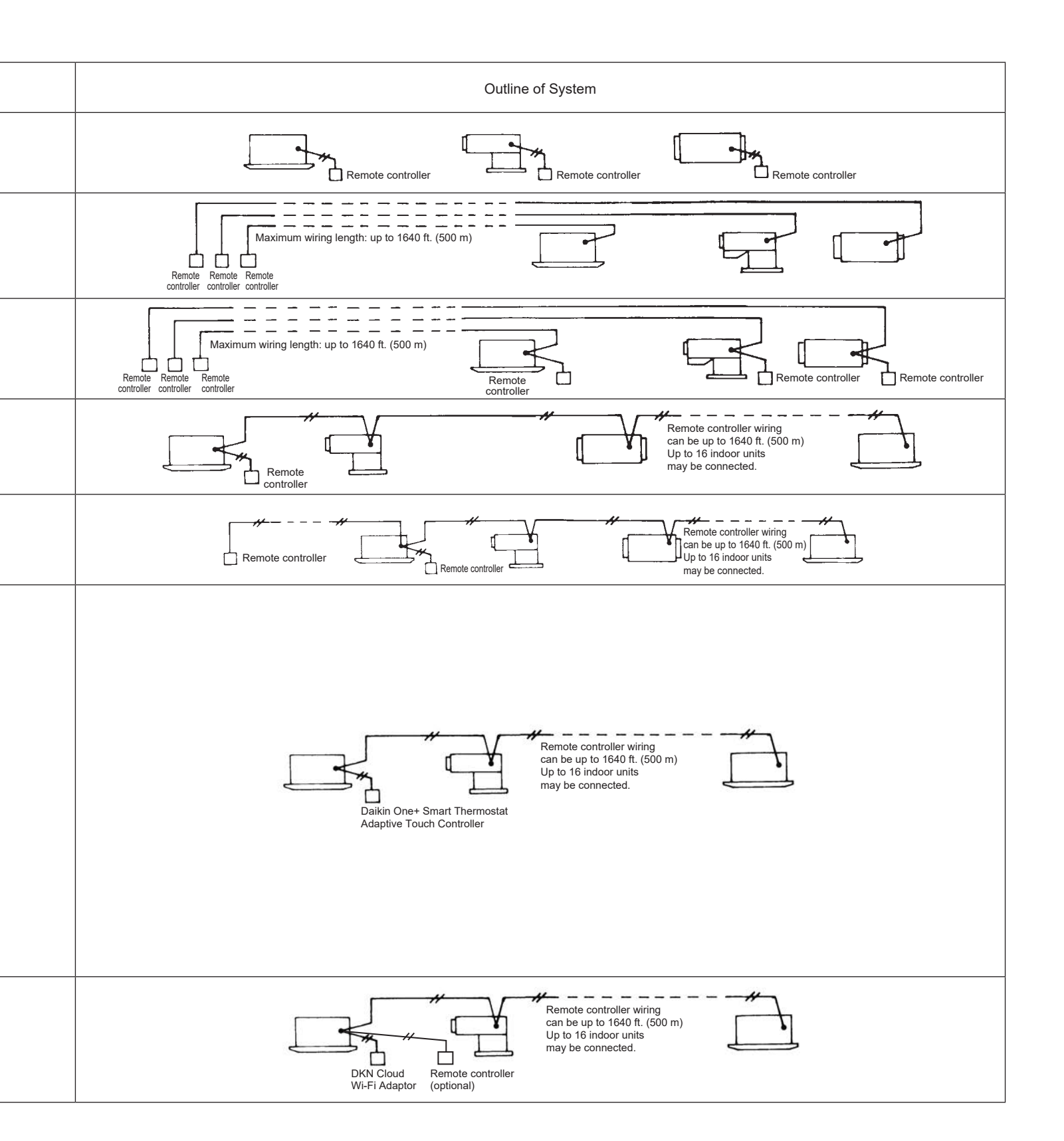

Centralized control using multi-zone controllers

| Control Method                    |                              | Objective / Use                                                                                          | Unit Name and<br>Model | Function                                                                                                    | Standard Number of Units                                                                                                    |  |
|-----------------------------------|------------------------------|----------------------------------------------------------------------------------------------------|------------------------|----------------------------------------------------------------------------------------------------|----------------------------------------------------------------------------------------------------|--|
| Cloud Monitoring and Control      | HERO Simple<br>Edge          | HERO Simple<br>Edge Cloud<br>Communication<br>Adaptor                                                    | DSE401A71<br>DSE401B71 | <ul> <li>On-board LED indicates the operation status of the Daikin HERO Simple Edge.</li> <li>Included SIM card for cloud connection</li> <li>Directly powers from the outdoor unit, no external power supply is required.</li> <li>Connects the VRV system to the HERO Cloud Service.</li> <li>Easy setup with QR code label with device information (Edge ID, SIM Card Information).</li> <li>Remote monitoring for outdoor unit operation data</li> <li>Simple customizable dashboards to provide quick status of connected units and sites</li> <li>Animated piping layout with live data and past data at 1-minute intervals.</li> <li>View and download trend graphs of historical operation data.</li> <li>Download historical operation data.</li> <li>Alarm dashboard with automatic email notifications when an alarm occurs</li> <li>Energy management with customizable access for the specified user type.</li> <li>Monitors multiple outdoor units across multiple sites with a single login.</li> </ul> | Monitor up to 1 outdoor unit<br>and 64 indoor units with one<br>HERO Simple Edge                                                                                                    |  |
| Control by Multi-zone Controllers | intelligent Touch<br>Manager | For providing<br>centralized control<br>of a Daikin <b>VRV</b><br>system and other<br>building equipment | DCM601B71              | <ul> <li>Independent Cool, Heat, and Setback<br/>Setpoints</li> <li>Automatic Changeover in Heat Pump and<br/>Heat Recovery Systems</li> <li>Setpoint range limitation</li> <li>Simple Interlock</li> <li>Alarm email</li> <li>Errors and Operation History</li> <li>Power Proportion Distribution Option</li> <li>Various automatic control functions</li> <li>Remote access function</li> <li>VRV Power Proportional Distribution function</li> <li>DIII-NET connection</li> <li>BACnet Client option monitors and controls<br/>ancillary equipment via BACnet/IP</li> <li>BACnet Server option used to integrate VRV<br/>indoor units and outdoor units to a BMS</li> <li>Operation data available for last 5 days</li> <li>ITM Web IF (HTTP) Option provides the<br/>function to monitor and control up to 512<br/>indoor unit group addresses by a BMS via<br/>HTTP protocol.</li> </ul>                                                                                                    | Controls up to 64 groups<br>(Max. 512 indoor units<br>groups) with one intelligent<br>Touch Manager.<br>(Up to 7 iTM Plus Adaptor can<br>be use to maximize indoor<br>unit group count) |  |

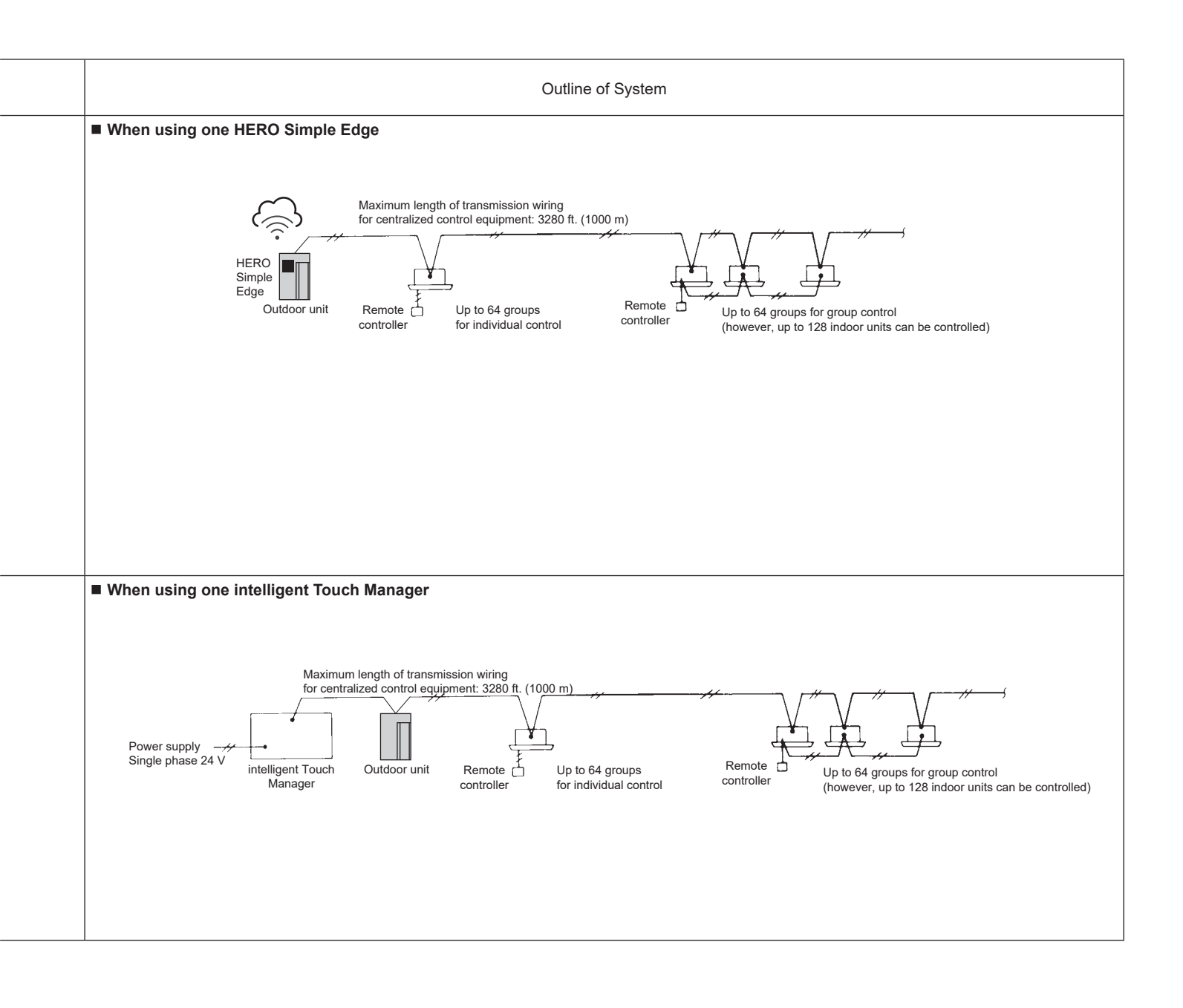

### Control method using open protocol interface

| Control Method             | Objective / Use                                                                                                    | Unit Name and<br>Model                                                         | Function                                                                                                    | Standard Number of Units                                                               |  |  |  |  |  |  |  |  |  |  |                                                               |                                                                                              |                                                                                                    |  |
|----------------------------|----------------------------------------------------------------------------------------------------|--------------------------------------------------------------------------------|----------------------------------------------------------------------------------------------------|----------------------------------------------------------------------------------------|--|--|--|--|--|--|--|--|--|--|---------------------------------------------------------------|----------------------------------------------------------------------------------------------|----------------------------------------------------------------------------------------------------|--|
|                            |                                                                                                    |                                                                                |                                                                                                    |                                                                                        |  |  |  |  |  |  |  |  |  |  | <ul> <li>Interface for use in BACnet<br/>DMS502B71</li> </ul> | Interface for use in BACnet<br>Interface unit to allow communications<br>between VRV and BMS | Interface for use in BACnet:<br>Up to 256 indoor unit groups<br>(512 indoor units)<br>When the option DIII board is<br>used |  |
|                            | Building<br>Management<br>System (BMS)<br>control for air-<br>conditioning are<br>carried out by                                         | <ul> <li>Interface for use in LonWorks<br/>DMS504C71</li> </ul>                | Interface for use in LONWORKS<br>Interface unit to allow communications<br>between VRV and BMS                                                                                                    | Interface for use in<br>LonWorks:<br>Up to 64 indoor unit groups<br>(128 indoor units) |  |  |  |  |  |  |  |  |  |  |                                                               |                                                                                              |                                                                                                    |  |
| Building Control<br>System | communication<br>and contact signal.                                                                                                    | <ul> <li>Modbus<br/>Communication<br/>Adaptor</li> <li>DTA116A51</li> </ul>    | Modbus Communication Adaptor allows communication between VRV and BMS                                                                                                    | Modbus Communication<br>Adaptor:<br>Up to 16 indoor units and 2<br>outdoor units       |  |  |  |  |  |  |  |  |  |  |                                                               |                                                                                              |                                                                                                    |  |
|                            |                                                                                                    | <ul> <li>iTM BACnet<br/>Server Gateway<br/>Option</li> </ul>                   | <ul> <li>Direct connection to the VRV system using the iTM as a gateway</li> <li>Individual device ID assigned to each indoor unit management point</li> <li>Seamless control logic integration between the iTM and BMS</li> <li>Greatly reduces the need for BMS integrator programming</li> </ul> | Up to 128 indoor unit groups<br>and 20 outdoor units                                   |  |  |  |  |  |  |  |  |  |  |                                                               |                                                                                              |                                                                                                    |  |
|                            | Building<br>Management<br>System (BMS)<br>control for air-<br>conditioning are<br>carried out by<br>communication<br>and contact signal. | DIII-Net/BACnet<br>MS/TP<br>Communication<br>Adaptor<br>DTA118A71<br>DTA118A72 | <ul> <li>Direct connection to the VRV system using<br/>the BACnet MS/TP Adaptor</li> <li>Individual device ID assigned to each indoor<br/>unit management point</li> <li>Seamless control logic integration between<br/>the BACnet MS/TP Adaptor and BMS</li> </ul>                                 | Up to 64 indoor units                                                                  |  |  |  |  |  |  |  |  |  |  |                                                               |                                                                                              |                                                                                                    |  |

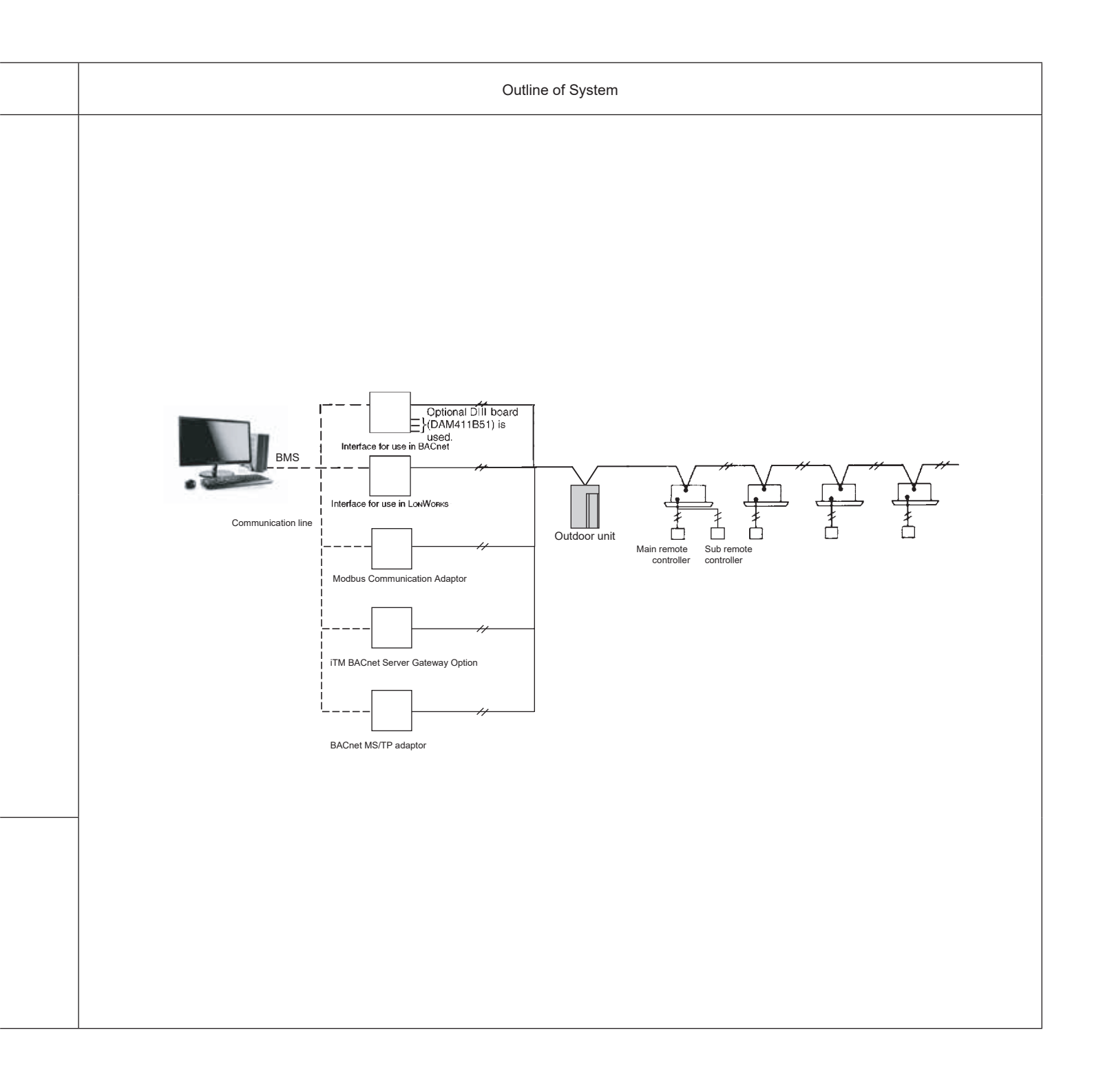

| Control Method                 | Objective / Use                                                                                                    | Unit Name and<br>Model                                         | Function                                                                                                    | Standard Number of Units |
|--------------------------------|----------------------------------------------------------------------------------------------------|----------------------------------------------------------------|----------------------------------------------------------------------------------------------------|--------------------------|
|                                |                                                                                                    | DKN Plus<br>Interface<br>AZAI6WSPDKC                           | <ul> <li>Versatile interface that can integrate with a third-party thermostat through multiple approaches: Cloud API, Modbus, BACnet MS/TP, Thermostat G/Y/W Relay Control: Fan, Cool, Heat</li> <li>Easy commissioning with Daikin's Bluetooth furnace configuration app</li> <li>Modbus and BACnet MS/TP Integration</li> </ul>                                                                                                    | Up to 16 indoor units    |
| Local Control BMS<br>Interface | Building<br>Management<br>System (BMS)<br>control for air-<br>conditioning are<br>carried out by<br>communication<br>and contact signal. | DKN Cloud<br>Wi-Fi Adaptor<br>AZAI6WSCDKA                      | <ul> <li>A wired remote controller is optional to connect to the indoor unit together with the Wi-Fi adaptor</li> <li>Compatible with Amazon Alexa and Google Home voice control</li> <li>The Wi-Fi adaptor wiring consists of a non-polar two-wire connection to the indoor unit at terminals P1/P2 and a connection to the indoor unit at terminals P1/P2 and a connector X18A or X35A (16VDC)</li> <li>Open API document is available for cloud to cloud integration</li> <li>Modbus Integration</li> </ul> | Up to 16 indoor units    |
|                                |                                                                                                    | <ul> <li>Adaptive Touch<br/>Controller<br/>BACRC-T*</li> </ul> | Communication between indoor unit and<br>BMS using BACnet MS/TP.                                                                                                    | Up to 16 indoor units    |

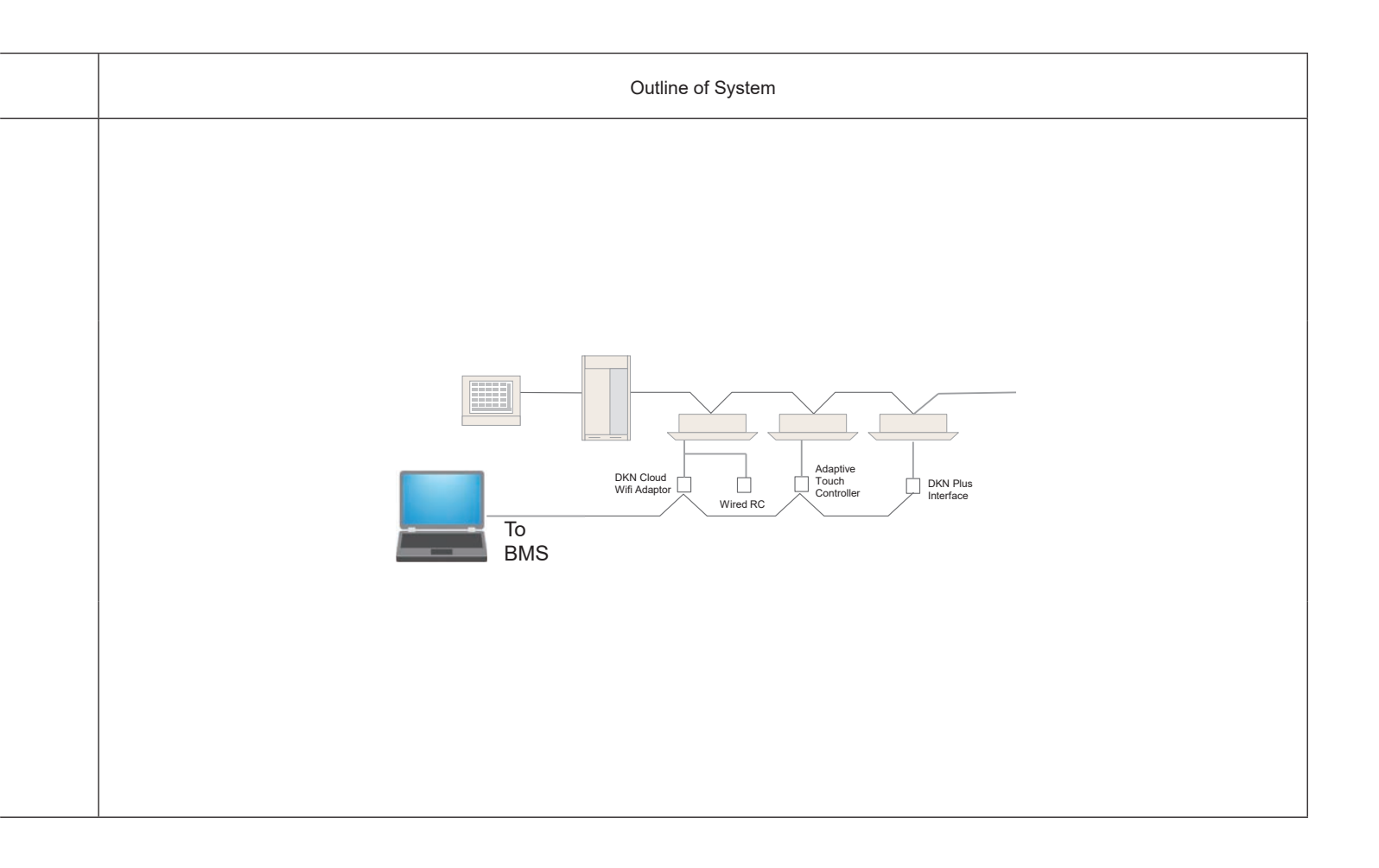

#### **BMS Integration Solutions** 1.9

### Compatibility with Multi-zone control 1.9.1

The table below shows which combinations of centralized control equipment are possible and which are not.

|                                                       |                                                       |                                 |                                     |                                |                                    | TERS OF                         |                       |                                                       |
|-------------------------------------------------------|-------------------------------------------------------|---------------------------------|-------------------------------------|--------------------------------|------------------------------------|---------------------------------|-----------------------|-------------------------------------------------------|
|                                                       | HERO Simple<br>Edge Cloud<br>Communication<br>Adaptor | intelligent<br>Touch<br>Manager | Interface for<br>use in<br>LonWorкs | Interface for<br>use in BACnet | Modbus<br>Communication<br>Adaptor | Adaptive<br>Touch<br>Controller | DKN Plus<br>Interface | DIII-Net/<br>BACnet MS/TP<br>Communication<br>Adaptor |
|                                                       | DSE401A71<br>DSE401B71                                | DCM601B71                       | DMS504C71                           | DMS502B71                      | DTA116A51                          | BACRC-T *1                      | AZAI6WSPDKC           | DTA118A71<br>DTA118A72                                |
| HERO Simple<br>Edge Cloud<br>Communication<br>Adaptor | NG                                                    | ОК                              | ОК                                  | ОК                             | ОК                                 | ОК                              | ОК                    | ОК                                                    |
| intelligent Touch<br>Manager                          | ОК                                                    | ОК                              | ОК                                  | ОК                             | ОК                                 | OK*1                            | ОК                    | ОК                                                    |
| Interface for use<br>in LonWorks                      | ОК                                                    | ОК                              | NG                                  | NG                             | NG                                 | NG                              | ОК                    | NG                                                    |
| Interface for use in BACnet                           | ОК                                                    | ОК                              | NG                                  | NG                             | NG                                 | ОК                              | ОК                    | NG                                                    |
| Modbus<br>Communication<br>Adaptor                    | ОК                                                    | ОК                              | ОК                                  | ОК                             | NG                                 | NG                              | ОК                    | NG                                                    |
| Adaptive Touch<br>Controller                          | ОК                                                    | OK*1                            | ОК                                  | ОК                             | ОК                                 | ОК                              | NG                    | ОК                                                    |
| DKN Plus<br>Interface                                 | ОК                                                    | ОК                              | ОК                                  | ОК                             | ОК                                 | NG                              | NG                    | ОК                                                    |
| DIII-Net/BACnet<br>MS/TP<br>Communication<br>Adaptor  | ОК                                                    | ОК                              | NG                                  | NG                             | NG                                 | ОК                              | ОК                    | OK*2                                                  |

### Note:

\*1. Humidity, CO2 and external equipment input/output and interlocks on the Adaptive Touch Controller will not be displayed on the intelligent Touch Manager. \*2. Max 2 adaptors per DIII-Net system

# 1.9.2 BMS Integration Overview

BMS Introduction and Daikin Interface

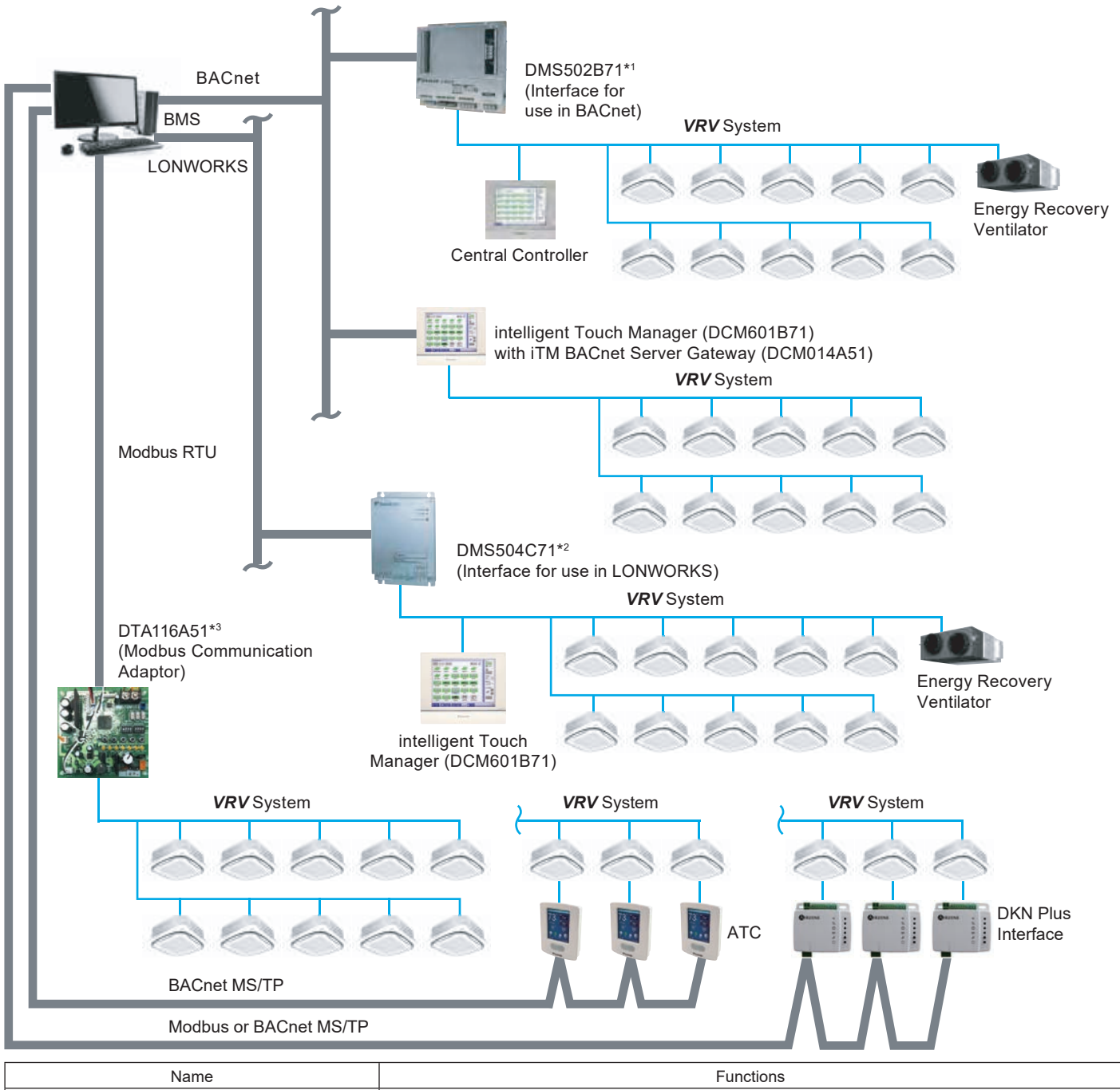

| Nallie                                                               | T unctions                                                                                                    |
|----------------------------------------------------------------------|----------------------------------------------------------------------------------------------------|
| Interface for use in BACnet (DMS502B71)                              | Interface unit to allow communications between <i>VRV</i> and BMS. Operation and monitoring of air-<br>conditioning systems through BACnet communications. |
| Interface for use in LONWORKS (DMS504C71)                            | Interface unit to allow communications between VRV and BMS                                                                                                 |
| Optional DIII board (DAM411B51)                                      | Expansion kit, installed on the DMS502B71, to provide 2 more DIII-NET communication ports. Not for use independently.                                      |
| HERO Simple Edge Cloud Communication Adaptor (DSE401A71/DSE401B71)   | The Daikin HERO Simple Edge provides a connection of a Daikin <i>VRV</i> system to the HERO Cloud Services network for remote monitoring.                  |
| intelligent Touch Manager (DCM601B71)                                | Main VRV control system or backup system if BMS fails.                                                                                                    |
| Modbus communication adaptor (DTA116A51)                             | Allows integration between <b>VRV</b> and BMS. Operation and monitoring of the air-conditioning system through Modbus.                                     |
| Adaptive Touch Controller (BACRC-T*)                                 | Allows connected indoor unit integration directly to a BMS via BACnet MS/TP.                                                                               |
| DKN Plus Interface (AZAI6WSPDKC)                                     | Allows connected indoor unit integration directly to a BMS via BACnet MS/TP or Modbus communication.                                                       |
| DIII-Net/BACnet MS/TP Communication Adaptor<br>(DTA118A71/DTA118A72) | Direct connection to the BMS using BACnet MS/TP protocol.                                                                                                  |

# 1.9.3 Available Control Points through different BMS gateways

# 1. iTM BACnet Server Gateway Points List

System configuration points linked to iTM control logic

| Point Name                           | Point Description                                                                                                    |
|--------------------------------------|----------------------------------------------------------------------------------------------------|
| Enable iTM Schedule Operation        | Enable or disable iTM schedule operation                                                                                                    |
| Enable iTM Auto Changeover Operation | Enable or disable iTM auto changeover logic.                                                                                                    |
| Timed Override Minutes               | Set override time in minutes                                                                                                    |
| System Forced Off                    | The forced system stop command will force the indoor unit to stop running. Remote controllers will be locked out from restarting indoor units during the forced system stop event. |

### Indoor unit points

|                                                                | Point Name           | Point Description                                                                                                    |
|----------------------------------------------------------------|----------------------|----------------------------------------------------------------------------------------------------|
|                                                                | Unit On_Off Status   | Monitors if the indoor unit fan is On or Off                                                                                                    |
|                                                                | Alarm Status         | Monitors whether or not the indoor unit is operating normally, and issues an alarm if the indoor unit has a malfunction. Error code is shown in the description. |
| ts                                                             | Room Temperature     | Monitors and displays the room temperature.                                                                                                    |
| oin                                                            | Unit On Details      | Indoor unit details operation Off - Normal (ON) - Override - Setback                                                                                             |
| gР                                                             | Filter Sign Status   | Monitors filter run time and provides service alert.                                                                                                    |
| Indoor Fan Status Monitors if the indoor unit fan is On or Off |                      |                                                                                                    |
| nito                                                           | Communication Status | Monitor if the communication is normal or in alarm                                                                                                    |
| Ř                                                              | Thermo-on Status     | Monitors whether or not the indoor unit is actively cooling or heating.                                                                                          |
|                                                                | Compressor Status    | Monitors if the compressor of the outdoor unit is On/Off/Defrost                                                                                                 |
|                                                                | Aux Heater Status    | Monitors if the external heater controlled by the indoor unit is operating.                                                                                      |
|                                                                | Changeover Option    | Monitor if iTM changeover logic is active.                                                                                                    |

|       | Point Name                                    | Point Description                                                                                                  |
|-------|-----------------------------------------------|----------------------------------------------------------------------------------------------------|
|       | Occupancy Mode                                | Set the occupancy of the indoor unit occupied, Unoccupied or Standby                                               |
|       | Operation mode                                | Set Cool-Heat-Fan-Dry operation mode. For the indoor unit and monitors the latest mode                             |
| nts   | Occ Cooling Setpoint                          | Sets the occupied cooling setpoint of the indoor unit and monitors the latest setpoint value.                      |
| Poi   | Occ Heating Setpoint                          | Sets the occupied heating setpoint of the indoor unit and monitors the latest setpoint value.                      |
| ng    | Unocc Cooling Setpoint                        | Sets the unoccupied cooling setpoint of the indoor unit and monitors the latest setpoint value.                    |
| tori  | Unocc Heating Setpoint                        | Sets the occupied heating setpoint of the indoor unit and monitors the latest setpoint value.                      |
| oni   | Max Cooling Setpoint                          | Sets the maximum cooling setpoint of the indoor unit and monitors the latest setpoint value.                       |
| Σp    | Min Cooling Setpoint                          | Sets the minimum cooling setpoint of the indoor unit and monitors the latest setpoint value.                       |
| an    | Max Heating Setpoint                          | Sets the maximum heating setpoint of the indoor unit and monitors the latest setpoint value.                       |
| ion   | Min Heating Setpoint                          | Sets the minimum heating setpoint of the indoor unit and monitors the latest setpoint value.                       |
| gurat | Min Setpoint Differential (Cooling & Heating) | Set the minimum differential value between cooling and heating setpoint and monitor the latest differential value. |
| onfi  | Cooling & Heating Setpoint Tracking Mode      | Enable or disable iTM setpoint tracking mode.                                                                      |
| ŭ     | Fan speed                                     | Sets the indoor unit fan speed and monitors the latest setting                                                     |
| tion  | Timed Override Operation                      | Enable or disable iTM override timer                                                                               |
| erat  | Remote Controller Prohibit (On_Off)           | Permits or prohibits the remote controller to control the indoor unit's On/Off.                                    |
| ð     | Remote Controller Prohibit (Operation Mode)   | Permits or prohibits the remote controller to control the indoor unit's operation mode.                            |
|       | Remote Controller Prohibit (Setpoint)         | Permits or prohibits the remote controller to control the indoor unit's setpoint.                                  |
|       | Filter Sign Reset                             | Clears the filter sign status.                                                                                     |
|       | Forced Thermo-off                             | Force the indoor unit to stop actively cooling or heating.                                                         |

### 2. Interface for use in BACnet

Daikin indoor unit monitoring and control points accessible through the DMS502B71

- Check the appropriate box indicating the required integrated points for this project.

|          | Function                                                 | Description                                                                                                    |
|----------|----------------------------------------------------------|----------------------------------------------------------------------------------------------------|
|          | On/Off (Note 2)                                          | Start/stops the indoor unit and monitors the latest status                                                                                                    |
| [        | Operation Mode (Note 2)                                  | Sets the Cool/Heat/Fan/Dry mode for the indoor unit and monitors the latest mode                                                                                                    |
| b        | Setpoint setting                                         | Sets the setpoint of the indoor unit and monitors the latest setpoint.                                                                                                    |
| litorin  | Filter sign and reset                                    | Monitors filter run time, provides service alert, and allows a manual reset of the status as required.                                                                                                    |
| d Mor    | Remote controller permit/prohibit                        | Permits or prohibits the remote controller so that it can or cannot be used to control the indoor unit's On/Off/Operation mode/Setpoint                                                                                       |
| n, an    | Lower Centralized Controller operation<br>enable/disable | Enables or disables operation of a Centralized Controller connected to the DIII network .                                                                                                    |
| atio     | Fan Speed setting (Note 2)                               | Sets the fan speed and monitors the latest setting.                                                                                                    |
| ang      | Airflow direction setting (Note 2)                       | Sets the airflow direction and monitors the latest setting.                                                                                                    |
| ղ, Confi | Forced system stop                                       | The forced system stop command will force the indoor units to stop running based upon a received emergency alarm input. Remote controllers will be locked out from restarting indoor units during a forced system stop event. |
| ratior   | Forced Thermo-off                                        | In response to the forced thermo-off command, the indoor unit stops actively cooling or heating.                                                                                                    |
| Ope      | Energy saving                                            | Offsets the internal setpoint +3.6°F (2°C) in cooling, and -3.6°F (-2°C) in heating in an indoor unit. The actual setpoint is not changed.                                                                                    |
|          | Ventilation mode setting (Note 2)                        | Sets the ventilation mode and monitors the latest mode.                                                                                                    |
|          | Ventilation amount setting (Note 2)                      | Sets the ventilation amount and monitors the latest amount.                                                                                                    |
|          | On/Off status                                            | Monitors the On/Off status of the indoor unit.                                                                                                    |
|          | Alarm                                                    | Monitors whether or not the indoor unit is operating normally, and issues an alarm if the indoor unit has a malfunction.                                                                                                    |
|          | Malfunction code                                         | Displays a malfunction code specified by Daikin if an indoor unit in the system has a malfunction.                                                                                                    |
|          | Operation mode                                           | Monitors if the indoor unit is in Cool, Heat, Fan, or Dry mode.                                                                                                    |
| 5        | Room temperature (Note 1)                                | Monitors the room temperature.                                                                                                    |
| nite     | Filter sign                                              | Monitors filter run time and provides service alert.                                                                                                    |
| ž        | Thermo-on status                                         | Monitors whether or not the indoor unit is in actively cooling or heating.                                                                                                    |
|          | Compressor status                                        | Monitors if the compressor of the outdoor unit connected to the indoor unit is properly operating.                                                                                                    |
|          | Indoor fan status                                        | Monitors if the indoor unit's fan is properly operating.                                                                                                    |
|          | Heater status                                            | Monitors if the indoor unit's heater is properly operating.                                                                                                    |
|          | Ventilation mode status                                  | Monitors the ventilation mode status of the Energy Recover Ventilator                                                                                                    |
|          | Ventilation amount status                                | Monitors the ventilation amount status of the Energy Recovery Ventilator                                                                                                    |

Application Note

- 1. Room temperature data (BACnet object name RoomTemp\_XXX) by default is reported from the Daikin indoor units return air thermistor. This applies to all VRV indoor unit styles and capacities. During periods when the indoor unit is turned off or during certain operating modes that cycle the fan off including defrost operation, hot-start and system pressure equalization, the reported temperature may not accurately reflect the actual space temperature. For applications where this temperature value will be primary to system control including mode and temperature setpoint management, it is recommended that the Daikin remote temperature sensor (Part No. KRCS01-1B or 4B depending on model) is specified for each indoor unit and installed within the occupied space or unit be configured to be controlled from temperature sensor in BRC1E72/73 Navigation Controller if the unit is capable.
- 2. The indoor unit saves the settings for the Setpoint, On/Off, Operation mode, Airflow direction, and Fan Speed in the nonvolatile memory of the indoor unit each time they are changed, so that the settings will not be lost when a power loss occurs. This nonvolatile memory has a write count limit and may cause a failure if the "write to" count limit is exceeded. Therefore when the Setpoint, On/Off, Operation mode, Airflow direction, and Fan Speed of each indoor unit are automatically controlled from the building management system via the Interface for use in BACnet, be sure that the number of changes for each setting should not exceed 7,000 times per year.
- If the same value is repeatedly sent, it will not be added to the total "write to" count.
- 3. BACnet is a registered trademark of ASHRAE.

### 3. Interface for use in Lonworks

Daikin air conditioner monitoring and control points accessible through the DMS504C71

- Check the appropriate box indicating the required integrated points for this project.

|                       | Function                                                      | Description                                                                                                    |
|-----------------------|---------------------------------------------------------------|----------------------------------------------------------------------------------------------------|
|                       | ON/OFF Status                                                 | Monitors the start/stop status of the indoor unit.                                                                                                    |
|                       | Operation Mode Status                                         | Monitors whether the indoor unit is in the cooling, heating or fan mode.                                                                                                    |
|                       | Temperature Setpoint                                          | Reports the current temperature setpoint of the indoor unit.                                                                                                    |
|                       | Room Temperature (Note 1)                                     | Reports the current return air or room temperature of the indoor unit. (Note 1)                                                                                                   |
|                       | Airflow rate                                                  | Reports the current fan speed setting of the indoor unit.                                                                                                    |
|                       | Filter Indication Status                                      | Reports the status of the filter maintenance icon on the indoor unit remote controller.                                                                                           |
|                       | Error Status                                                  | Monitors the indoor unit malfunction status.                                                                                                    |
| ints                  | Error Code                                                    | Reports a specific malfunction code for an indoor unit in alarm state.                                                                                                    |
| od bu                 | Thermo Status                                                 | Reports whether the indoor unit is demanding heating or cooling capacity or if it is in a satisfied state.                                                                        |
| tori                  | Forced Thermostat Off Status                                  | Reports whether the indoor unit is forced to a satisfied state.                                                                                                    |
| Monit                 | Remote Controller ON/OFF Restriction Status                   | Indicates the restriction status of the indoor units remote controller ON/OFF button.                                                                                             |
|                       | Remote Controller Operating Mode<br>Restriction Status        | Indicates the restriction status of the indoor units remote controller operation mode button.                                                                                     |
|                       | Remote Controller Temperature<br>Setpoint Restriction Status  | Indicates the restriction status of the indoor units remote controller temperature setpoint buttons.                                                                              |
|                       | System Forced OFF Setting Status                              | Monitors the system forced off status for all indoor units connected to the Lon gateway.                                                                                          |
|                       | Sub-group Control Operation<br>Restriction Setting Status     | Monitors the network variable input status for permission/prohibition of centralized control devices on the DIII-Net bus.                                                         |
|                       | A/C Communication Status                                      | Monitors the communication status of the indoor unit to the DIII-Net.                                                                                                    |
|                       | <br>1                                                         |                                                                                                    |
|                       | <br>ON/OFF Command                                            | Starts and stops the indoor unit. (Note 2)                                                                                                    |
|                       | Operating Mode                                                | Sets the cooling/heating/ventilating/auto mode for the indoor unit. (Note 2)                                                                                                    |
|                       | <br>Temperature Setpoint                                      | Commands the temperature setpoint for the indoor unit. (Note 2)                                                                                                    |
| on,                   | Airflow Rate (Fan Speed)                                      | Sets the fan speed (high, low) for the indoor unit. (Note 2)                                                                                                    |
| rati<br>nts           | <br>Filter Indicator Reset                                    | Resets the filter maintenance indicator on the indoor unit.                                                                                                    |
| igu                   | <br>Forced Thermo OFF Setting                                 | Forcibly stops all cooling or heating capacity for the indoor unit.                                                                                                    |
| conf                  | Remote Controller ON/OFF Restriction<br>Setting               | Disables the operation of the indoor unit remote controller ON/OFF button.                                                                                                    |
| Operation,<br>and cor | Remote Controller Operating Mode<br>Restriction Setting       | Disables the operation of the indoor unit remote controller MODE button.                                                                                                    |
|                       | Remote Controller Temperature<br>Setpoint Restriction Setting | Disables the operation of the indoor unit remote controller temperature setpoint buttons.                                                                                         |
|                       | System Forced OFF Setting                                     | Forcibly stops/resets all indoor units that are under control of the Lon interface. Units cannot be started by a remote controller or centralized controller while in this state. |
|                       | Sub-group Control Restriction Setting                         | Network variable input to permit or prohibit the operation of Daikin centralized control devices on the DIII-Net bus.                                                             |

### Application Note

= Control Items pertaining to the entire system

- 1. Room temperature data (*SNVT\_temp\_p nvoSpaceTemp\_nn*) by default is reported from the Daikin indoor units embedded return air thermistor. Depending upon the remote controller model and the manufacturing date of the indoor unit, this may be reconfigured to retrieve the room temperature value from the remote controller thermistor. During periods when the indoor unit is turned off or during certain operating modes that cycle off the fan including defrost operation, hot-start and system pressure equalization, the reported temperature may not accurately reflect the actual space temperature. For applications where this temperature value will be primary to system control including mode and temperature setpoint management, it is recommended that the Daikin remote temperature sensor (Part No. KRCS01-1B) is specified for each indoor unit or the remote controller is programmed to report room temperature through the gateway. Please consult Daikin AC for guidance with specific applications.
- 2. The Daikin indoor unit maintains the settings for temperature, start/stop status, operating mode, air direction and fan speed in the non-volatile memory each time they are changed. These settings will not be lost upon a power loss event.

# 4. DIII-Net/BACnet MS/TP Communication Adaptor

# • System configuration points

| Point Name                 | Description                                                    |
|----------------------------|----------------------------------------------------------------|
| D3 control address indoor  | Sets the range of indoor unit address to monitor and control.  |
| D3 control address outdoor | Sets the range of outdoor unit address to monitor and control. |
| Device instance method     | Sets BACnet device instance method of virtual devices.         |
| Adaptor device instance    | Sets adaptor BACnet device instance.                           |
| Network number             | Sets the BACnet network number for virtual device.             |
| Baud rate                  | Sets BACnet baud rate                                          |
| Sets scale                 | Sets the temperature scale for BACnet Objects                  |

### • Indoor unit points

| Point Name                             | Description                                                                              |
|----------------------------------------|------------------------------------------------------------------------------------------|
| Unit On_Off Status                     | Monitors and displays indoor unit On or Off status                                       |
| Unit On/Off Command                    | Command indoor unit On or Off                                                            |
| Alarm Status                           | Monitors whether the indoor unit is operating normally and issues an alarm if the indoor |
|                                        | unit has a malfunction. Error Code is shown in the description.                          |
| Operation Mode (Note 3,4)              | Command and monitor indoor unit operation mode                                           |
| Ventilation Mode                       | Command and monitor ventilation unit operation mode                                      |
| Ventilation Rate                       | Command and monitor ventilation unit airflow rate                                        |
| Fresh Up                               | Command and monitor fresh up setting for a ventilation unit.                             |
| Room Temperature                       | Monitor the room temperature of the indoor unit                                          |
| Cooling Setpoint (Note 2)              | Command and monitor the indoor unit cooling setpoint                                     |
| Heating Setpoint (Note 2)              | Command and monitor the indoor unit heating setpoint                                     |
| Fan Speed                              | Sets the indoor unit fan speed and monitors the latest setting                           |
| Airflow Direction                      | Command and monitor the indoor unit airflow direction (louver control)                   |
| Remote Controller Prohibit (On_Off)    | Permits or prohibits the remote controller to control the indoor unit's On/Off           |
| Remote Controller Prohibit (Operation  | Permits or prohibits the remote controller to control the indoor unit's operation mode   |
| Mode)                                  |                                                                                          |
| Remote Controller Prohibit (On_Off)    | Permits or prohibits the remote controller to control the indoor unit's setpoint         |
| Filter Sign Status                     | Monitors and displays the filter run time and provides service alert.                    |
| Filter sign Reset                      | Clears the filter sign status                                                            |
| Indoor Unit Fan Status                 | Monitors and displays indoor unit fan status                                             |
| Communication Status                   | Monitor if the communication is Normal or in Alarm                                       |
| Thermo On status                       | Monitors and displays whether the indoor unit is actively cooling or heating.            |
| Compressor Status                      | Monitors and displays if the compressor of the outdoor unit is On/Off/Defrost            |
| Aux Heater Status                      | Monitors if the external heater controlled by the indoor unit is operating               |
| Forced Thermo Off                      | Command Forced Thermo Off for the target indoor unit.                                    |
| Indoor unit changeover option          | Monitors if the indoor unit can change modes between heating and cooling                 |
| Return air temperature (Note 6,7)      | Monitors and displays the return air temperature                                         |
| Discharge air temperature (Note 5,7)   | Monitors and displays the discharge air temperature of the FXMQ_PB indoor unit only.     |
| Liquid pipe temperature (Note 6,7)     | Monitors and displays the liquid pipe temperature.                                       |
| Gas pipe temperature (Note 6,7)        | Monitors and displays the gas pipe temperature.                                          |
| EV position (Note 6,7)                 | Monitors and displays the expansion valve position.                                      |
| ODU Airnet address (Note 6,7)          | Monitors and displays outdoor unit Airnet address.                                       |
| Forced Stop status                     | Monitors and displays forced stop status                                                 |
| Energy saving command (Setpoint shift) | Control and monitor energy savings command.                                              |

1. Refer to design guide & submittal datasheet for the indoor unit point combability.

2. The Mini-Splits have varied setpoints ranges (64F – 90F in cooling and 50F – 86F in heating). In the event a value outside of the available setpoint range is sent from the BACnet building management system via BACnet Adaptor, the indoor unit will ignore the out of range setpoint command (However, in the above case, the BACnet Adaptor can only send the cooling setpoint value and heating setpoint value of between 64F-82F.)

3. Only Ventilation cleaning on VAM.

4. Fan, Dry, and Auto are not supported when using the KRP928 adaptor for Mini-split integration to the DIII-Net.

5. Unit types other than those supported display an invalid value (0)

6. The data is invalid for models that do not support the target data.

7. For FXDQ, FXHQ and FHQ units a valid value cannot be displayed.

# • Outdoor unit points

| Point Name                         | Description                                                                        |
|------------------------------------|------------------------------------------------------------------------------------|
| Communication Status               | Monitors and displays the communication status                                     |
| Operation Mode                     | Monitors and displays the operation mode (Cool, Heat, Fan or Heat &Cool)           |
| Outdoor unit Alarm Status          | Monitors whether the outdoor unit is operating normally                            |
| Special Modes                      | Monitors and displays if a unit is defrost/oil-return/pump down or restart standby |
|                                    | sequence.                                                                          |
| Electric Power                     | Monitors and displays the electric power (calculated)                              |
| Electric Current                   | Monitors and displays the electric current (calculated).                           |
| Outdoor Air Temperature            | Monitors and displays the outdoor air temperature                                  |
| Backup Operation                   | Monitors and displays if the outdoor unit is in backup operation                   |
| Stepdown control                   | Monitors and displays if the outdoor unit is in stepdown control.                  |
| Condensing Pressure                | Monitors and displays the condensing pressure                                      |
| Evaporating Pressure               | Monitors and displays the evaporating pressure                                     |
| Condensing Temperature             | Monitors and displays the condensing temperature                                   |
| Evaporating Temperature            | Monitors and displays the evaporating temperature                                  |
| Inverter Compressor 1 Speed        | Monitors and displays the speed of the inverter compressor 1                       |
| Inverter Compressor 2 Speed        | Monitors and displays the speed of the inverter compressor 2                       |
| Fan Step                           | Monitors and displays the fan step                                                 |
| EV Position 1                      | Monitors and displays the position of the expansion valve 1                        |
| EV Position 2                      | Monitors and displays the position of the expansion valve 2                        |
| Hot Gas Temperature (Compressor 1) | Monitors and displays the hot gas temperature of the compressor 1                  |
| Hot Gas Temperature (Compressor 2) | Monitors and displays the hot gas temperature of the compressor 2                  |
| Liquid Pipe Temperature            | Monitors and displays the liquid pipe temperature                                  |
| Sub Compressor Body Temperature    | Monitors and displays the compressor body temperature.                             |
| Liquid Pipe Temperature (HX Upper) | Monitors and displays the liquid pipe temperature for the upper HX                 |
| Liquid Pipe Temperature (HX Lower) | Monitors and displays the liquid pipe temperature for the lower HX                 |
| Liquid Pipe Temperature (Deicer)   | Monitors and displays the liquid pipe temperature for the de-icer                  |
| Gas Pipe Temperature (HX Upper     | Monitors and displays the gas pipe temperature for the upper HX                    |
| Gas Pipe Temperature (HX Lower)    | Monitors and displays the gas pipe temperature for the lower HX                    |
| Suction Temperature                | Monitors and displays the suction temperature                                      |
| Compressor Suction Temperature     | Monitors and displays the compressor's suction temperature                         |
| Subcool Inlet Temperature          | Monitors and displays the subcool inlet temperature                                |
| Subcool Outlet Temperature         | Monitors and displays the subcool outlet temperature                               |
| Compressor Body Temperature        | Monitors and displays the sub compressor body temperature                          |
| Receiver Inlet Temperature         | Monitor and displays the Receiver Inlet Temperature.                               |
| Subcool EV Position                | Monitors and displays the subcool expansion valve position                         |
| 4WayValve                          | Monitors and displays the 4 Way valve position                                     |
| Compressor1 current                | Monitors and displays the Compressor 1 current (calculated)                        |
| Compressor2 current                | Monitors and displays the compressor 2 current (calculated)                        |

Compatible outdoor units.

• VRV4: RXYQ\_T(A), REYQ\_T(A), RXLQ\_T(A), RELQ\_T(A)

VRV 4X: REYQ\_XA, RXYQ\_XA •

VRV 4A: RETU\_AA, K
VRV4S: RXTQ\_TA
VRV LIFE: RXSQ\_TA
VRVW (T): RWEQ\_T

RWEYQ72PCTJ & RWEYQ72PCYD •

• VRV Emerion: REYQ\_AA, RXYQ\_AA

# 5. Modbus Communication Adaptor

Monitor

| Op/Off status of indeer units                                       |
|---------------------------------------------------------------------|
|                                                                     |
| Cooling, Heating, Fan, Dry, Auto (depend on indoor unit capability) |
| Setpoint of indoor units                                            |
| Suction temperature of indoor units                                 |
| Swing, Flap direction (depend on indoor unit capability)            |
| L, M, H (depend on indoor unit capability)                          |
| Forced off status of indoor units                                   |
| Malfunction, Warning with Error code                                |
| Filter sign of indoor units                                         |
| Communication normal/error of indoor units                          |
|                                                                     |

# Control

| On/Off            | On/Off control of indoor units                                      |
|-------------------|---------------------------------------------------------------------|
| Operation mode    | Cooling, Heating, Fan, Dry, Auto (depend on indoor unit capability) |
| Setpoint          | Cooling/Heating setpoint                                            |
| Fan direction     | Swing, Stop, Flap direction (depend on indoor unit capability)      |
| Fan volume        | L, M, H (depend on indoor unit capability)                          |
| Filter sign reset | Reset filter sign of indoor units                                   |

# 6. DKN Plus Interface

### Monitoring

| Unit on/off                   | On/Off control of indoor units                                      |
|-------------------------------|---------------------------------------------------------------------|
| Setpoint                      | Setpoint of indoor units                                            |
| Room temperature              | Suction temperature of indoor units                                 |
| Mode (Auto/Cool/Heat/Fan/Dry) | Cooling, Heating, Fan, Dry, Auto (depend on indoor unit capability) |
| Fan speed                     | L, M, H (depend on indoor unit capability)                          |
| Louver position               | Swing, Flap direction (depend on indoor unit capability)            |
| Error code                    | Malfunction, Warning with Error code                                |

### Control

| Unit on/off                   | On/Off control of indoor units                                      |
|-------------------------------|---------------------------------------------------------------------|
| Setpoint                      | Setpoint of indoor units                                            |
| Mode (Auto/Cool/Heat/Fan/Dry) | Cooling, Heating, Fan, Dry, Auto (depend on indoor unit capability) |
| Fan speed                     | L, M, H (depend on indoor unit capability)                          |
| Louver position               | Swing, Flap direction (depend on indoor unit capability)            |

# 7. DKN Cloud Wi-Fi Adaptor

# Monitoring

| Unit on/off                   | On/Off control of indoor units                                      |
|-------------------------------|---------------------------------------------------------------------|
| Setpoint                      | Setpoint of indoor units                                            |
| Room temperature              | Suction temperature of indoor units                                 |
| Mode (Auto/Cool/Heat/Fan/Dry) | Cooling, Heating, Fan, Dry, Auto (depend on indoor unit capability) |
| Fan speed                     | L, M, H (depend on indoor unit capability)                          |
| Louver position               | Swing, Flap direction (depend on indoor unit capability)            |
| Error code                    | Malfunction, Warning with Error code                                |

### Control

| Unit on/off                   | On/Off control of indoor units                                      |
|-------------------------------|---------------------------------------------------------------------|
| Setpoint                      | Setpoint of indoor units                                            |
| Mode (Auto/Cool/Heat/Fan/Dry) | Cooling, Heating, Fan, Dry, Auto (depend on indoor unit capability) |
| Fan speed                     | L, M, H (depend on indoor unit capability)                          |
| Louver position               | Swing, Flap direction (depend on indoor unit capability)            |

# 8. Adaptive Touch Controller

- The following points are available through BACnet MS/TP:
- Monitoring Points

| #  | Value                    | Description                                                 | Туре |
|----|--------------------------|-------------------------------------------------------------|------|
| 1  | SPACE_SENSOR             | Space Temperature Value Measured By Controller              | R    |
| 2  | REMOTE_CO2_SENSOR        | Remote CO₂ Sensor Value                                     | R    |
| 3  | REMOTE HUMIDITY          | Remote Humidity Sensor Value                                | R    |
| 4  | REM SPACE/DAT SENSOR     | Remote Space Temperature Or Discharge Air Temperature Value | R    |
| 5  | OUTDOOR AIR              | Outside Air Temperature                                     | R    |
| 6  | SENSOR FAILURE           | Sensor Failure Value                                        | R    |
| 7  | U SUCTION AIR TEMP       | Indoor Unit Return Air Temperature                          | R    |
| 8  | COOLING HOURS            | Cooling Hours                                               | R    |
| 9  | HEATING HOURS            | Heating Hours                                               | R    |
| 10 | NUMBER IDU CONNECTED     | Number Of Indoor Unit Connected To The Controller           | R    |
| 11 | IDU GAS PIPE TEMP        | Indoor Unit Gas Pipe Temperature                            | R    |
| 12 | IDU LIQUID PIPE TEMP     | Indoor Unit Liquid Pipe Temperature                         | R    |
| 13 | IU FAN HOURS             | Indoor Unit Fan Operation Time                              | R    |
| 14 | ODU FAN STEP             | Outdoor Unit Fan Step                                       | R    |
| 15 | IU OPERATING HOURS       | Indoor Unit Operation Hours                                 | R    |
| 16 | IU ENERGIZED HOURS       | Indoor Unit Energized Hours                                 | R    |
| 17 | IU FAN SPEED RPM         | Indoor Unit Fan Speed RPM                                   | R    |
| 18 | IU EV OPEN PULSE         | Indoor Unit EEV Pulses                                      | R    |
| 19 |                          | Outdoor Unit TH1 Value                                      | R    |
| 20 | OU TH2 HEAT EXCHANGER    | Outdoor Unit TH2 Heat Exchanger                             | R    |
| 21 |                          | Outdoor Unit TH3                                            | R    |
| 22 |                          | Outdoor Unit TH4                                            | R    |
| 23 |                          | Outdoor Unit TH5                                            | R    |
| 20 |                          | Outdoor Unit TH6                                            | R    |
| 25 |                          | Outdoor Unit FEV Pulses                                     | R    |
| 26 | OU COMP SPEED RPM        | Outdoor Unit Compressor Speed                               | R    |
| 27 |                          |                                                             | R    |
| 28 | U TH4 DISCHARGE AIR TEMP | Indoor Unit Discharge Air Temperature                       | R    |
| 29 |                          | Outdoor Unit Fan 1 Hours                                    | R    |
| 30 | OU FAN2 HOURS            | Outdoor Unit Fan 2 Hours                                    | R    |
| 31 |                          | Outdoor Unit Compressor 1 Hours                             | R    |
| 32 | OU COMP2 HOURS           | Outdoor Unit Compressor 2 Hours                             | R    |
| 33 |                          | Auxiliary Heat Total Hours                                  | R    |
| 34 | HEAT TOTAL HOURS         | Heating Total Hours                                         | R    |
| 35 |                          | Cooling Total Hours                                         | R    |
| 36 |                          | Configurable Point (Alarm Or Motion Sensor Or Econ)         | R    |
| 37 | SYSTEM FORCED OFF        | System Forced Off (T1-T2)                                   | R    |
| 38 |                          | Alarm Status                                                | R    |
| 39 | FILTER SIGN STATUS       | Filter Sign Status                                          | R    |
| 40 |                          | Indoor Unit Cooling Thermo On                               | R    |
| 41 |                          | Indeer Unit Heating Thermo On                               | R    |
| 42 |                          | Indeer Unit Communication Status                            | R    |
| 43 |                          | Override Status                                             | R    |
| 44 | IU FAN STATUS            | Indoor Unit Fan Status                                      | R    |
| 45 | AUX HEATER STATUS        | Aux Heater Status                                           | R    |
| 46 | EMEREGENCY HEATER STATUS | Emergency Heater Status                                     | R    |
| 47 |                          | Central Controller Connection Status                        | R    |
| 48 | IU THERMO-ON STATUS      | Indoor Unit Thermo-On                                       | R    |
| 49 |                          | Dehumidification Mode                                       | R    |
| 50 | HUMIDIFICATION MODE      | Humidification Mode                                         | R    |
|    |                          |                                                             |      |

| #  | Value                    | Description                             | Туре |
|----|--------------------------|-----------------------------------------|------|
| 51 | AUX_HEAT_STG_1           | Aux Heat Stg 1                          | R    |
| 52 | AUX_HEAT_STG_2           | Aux Heat Stg 2                          | R    |
| 53 | ADPTR AUX Heat Status    | Indoor Unit Aux Heat Status             | R    |
| 54 | CALL_FOR_DEHUM           | Dehumidification Call                   | R    |
| 55 | AUXH_EMERGENCY_OPERATION | Aux Heater Emergency Heater Operation   | R    |
| 56 | DEFROST_OIL_RETURN_MODE  | Defrost Oil Return Mode Value           | R    |
| 57 | ECONOMIZER_MODE          | Economizer Mode                         | R    |
| 58 | TIMED_OVERRIDE_OPERATION | Time Override Operation                 | R    |
| 59 | MOTION                   | Motion Sensor Value                     | R    |
| 60 | MOTION_SENSOR_OUT        | Motion Sensor Output                    | R    |
| 61 | DIGITAL_OUTPUT_1_STATUS  | Digital Output 1 Status Value           | R    |
| 62 | DIGITAL_OUTPUT_2_STATUS  | Digital Output 2 Status Value           | R    |
| 63 | DIGITAL_OUTPUT_3_STATUS  | Digital Output 3 Status Value           | R    |
| 64 | DIGITAL_OUTPUT_4_STATUS  | Digital Output 4 Status Value           | R    |
| 65 | IU_CAUTION_1             | Indoor Unit Caution                     | R    |
| 66 | IU_WARNING               | Indoor Unit Warning                     | R    |
| 67 | IU_ERROR                 | Indoor Unit Error                       | R    |
| 68 | ALARM_CONTACT            | Alarm Contact Status                    | R    |
| 69 | IU_DRAIN_PUMP_MP         | Indoor Unit Drain Pump Status           | R    |
| 70 | IU_HUMIDIFIER            | Indoor Unit Humidifier Status           | R    |
| 71 | IU_ANTIFREEZING_TBF      | Indoor Unit Antifreeze Operation Status | R    |
| 72 | IU_FLOAT                 | Indoor Unit Float Status                | R    |
| 73 | IU_RC Fan Prohibit       | Indoor Unit Fan Speed Change Prohibit   | R    |
| 74 | On Prohibit              | Indoor Unit On Prohibit                 | R    |
| 75 | IU_TEST_RUN              | Indoor Unit Test Run Operation          | R    |
| 76 | TEST_OPERATION           | Test Operation Status                   | R    |
| 77 | OU_TEST_RUN              | Outdoor Unit Test Run Operation         | R    |
| 78 | Backup Operation         | Outdoor Unit Backup Operation           | R    |
| 79 | IU_RC_LouverProhibit     | Indoor Unit Louver Prohibit             | R    |
| 80 | IU_CHANGEOVER_OPTION     | Indoor Unit Master Status               | R    |
| 81 | OU_SV1                   | Outdoor Unit SV1 Value                  | R    |
| 82 | FORCED_THERMO_OFF_STATUS | Forced Thermo Off Status Value          | R    |
| 83 | FORCED_STPT_SHIFT        | Indoor Unit Setpoint Shift              | R    |
| 84 | OU OP MODE ACTUAL DISP   | Outdoor Unit Actual Mode                | R    |

### Control Points

| #  | Value                     | Description                                                  | Туре  |
|----|---------------------------|--------------------------------------------------------------|-------|
| 1  | AUX_HEAT                  | Auxiliary Heat Output (Modulating)                           | W     |
| 2  | CO2_DAMPER                | CO₂ Damper Outoput (Modulating)                              | W     |
| 3  | HUMIDIFIER_DEHUMIDIFIER   | Humidifier Or Dehumidifier Output (Modulating)               | W     |
| 4  | IU_W_CONTROL_TEMP         | Control Temperature Used By The Controller                   | W     |
| 5  | UI_COOL_STPT              | Active Cooling Setpoint                                      | W     |
| 6  | UI_HEAT_STPT              | Active Heating Setpoint                                      | W     |
| 7  | OCC_COOLING_STPT          | Occupied Cooling Setpoint                                    | W     |
| 8  | OCC_HEATING_STPT          | Occupied Heating Setpoint                                    | W     |
| 9  | UNOCC_COOLING_STPT        | Unoccupied Cooling Setpoint                                  | W     |
| 10 | UNOCC_HEATING_STPT        | Unoccupied Heating Setpoint                                  | W     |
| 11 | MIN_COOLING_STPT          | Minimum Cooling Setpoint                                     | W     |
| 12 | MAX_COOLING_STPT          | Maximum Cooling Setpoint                                     | W     |
| 13 | MIN_HEATING_STPT          | Minimum Heating Setpoint                                     | W     |
| 14 | MAX_HEATING_STPT          | Maximum Heating Setpoint                                     | W     |
| 15 | AUX_H_CONFIG_OAT_STPT     | Outside Air Temperature Setpoint For Aux Heat Logic          | W     |
| 16 | AUXH_PROP                 | Aux Heat Control Proportional                                | W     |
| 17 | AUXH_INTG                 | Aux Heat Control Integral                                    | W     |
| 18 | DEHUM_STPT                | Dehumidification Setpoint                                    | W     |
| 19 | HUM_HYSTERESIS            | Hysteresis Used For Humidity Control                         | W     |
| 20 | DEHUM_PROP                | Dehumidification Control Proportional                        | W     |
| 21 | DEHUM_INTG                | Dehumidification Control Integral                            | W     |
| 22 | HUM_PROP                  | Humidification Control Proportional                          | W     |
| 23 | HUM_INTG                  | Humidification Control Integral                              | W     |
| 24 | SPACE_HUM                 | Space Humidity Value                                         | W     |
| 25 | HUMIDITY_STPT             | Humidification Setpoint                                      | W     |
| 26 | CO2_STPT                  | CO <sub>2</sub> Control Setpoint                             | W     |
| 27 | CO2_DIFFERENTIAL          | CO <sub>2</sub> Control Differential                         | W     |
| 28 | CO2_MINIMUM_POSITION      | CO <sub>2</sub> Damper Minimum Position For Occupied Mode    | W     |
| 29 | CO2_MAXIMUM_POSITION      | CO <sub>2</sub> Damper Maximum Position For Occupied Mode    | W     |
| 30 | CO2_UNOCCUPIED_POSITION   | CO <sub>2</sub> Damper Unoccupied Position                   | W     |
| 31 | CO2_TIME_DELAY            | Time Delay For CO <sub>2</sub> Control (Minutes)             | W     |
| 32 | CO2_PROP                  | CO <sub>2</sub> Control Proportional                         | W     |
| 33 | CO2_INTG                  | CO <sub>2</sub> Control Integral                             | W     |
| 34 | SPACE_CO2                 | Space CO <sub>2</sub> Value                                  | W     |
| 35 | MOTION_UNOCC_DELAY        | Time To Set To Unit To Unoccupied When No Motion Is Detected | W     |
| 36 | OCCUPANCY_RELAX_MAXIMUM   | Maximum Setpoint Relax When No Motion Is Detected            | W     |
| 37 | DEMAND_SETPOINT_RELAX_CLG | Cooling Setpoint Relaxation Value During Demand Limit        | W     |
| 38 | DEMAND_SETPOINT_RELAX_HTG | Heating Setpoint Relaxation Value During Demand Limit        | W     |
| 39 |                           | Demand Recovery Step Time Minutes                            | W     |
| 40 |                           |                                                              | W     |
| 41 | COOL_MODE_TEMP_OFFSET     | Cool Mode Temp Offset Value                                  | W     |
| 42 | HEAI_MODE_IEMP_OFFSEI     | Heat Mode Temp Offset Value                                  | W     |
| 43 |                           | Outdoor Temp                                                 | W     |
| 44 |                           | Discharge Air Temp                                           | W     |
| 45 | STAGE_DELAY               | Stage Delay For Aux Heat                                     | W     |
| 46 |                           | Fliter Sign Reset                                            | W     |
| 4/ |                           | Enable Humidity Control During Unoccupied Mode               | VV    |
| 48 |                           | I run On Humidity Control During Override                    | VV VV |
| 49 | REMOTE_HUMIDITY_SENSOR    | Enable Remote Humidity Sensor                                | VV    |
| 50 |                           | Allow Humidity Control During Heat                           | VV VV |
| 51 |                           | Occupied Mode                                                | VV I  |

| #   | Value                           | Description                                   | Type |
|-----|---------------------------------|-----------------------------------------------|------|
| 52  | ENABLE LOCAL SCHED              | Enabled Local Schedule                        | W    |
| 53  | STPT HOLD                       | Hold Enable                                   | W    |
| 54  | STPT_TRACKING                   | Setpoint Tracking Mode                        | W    |
| 55  | DAT SENSOR                      | Enables Remote Discharge Air Temperature      | W    |
| 56  | DEHUM WOUT FAN                  | Dehumidification Without Fan                  | W    |
| 57  | OAT SENSOR                      | Enable Outside Air Sensor                     | W    |
| 58  | HUMIDIFY WOUT FAN               | Humidify Without Fan                          | W    |
| 59  | ENABLE_REMOTE_CO2_SENSOR        | Enable Remote CO₂ Sensor Monitoring           | W    |
| 60  | DEHUM_OVERCOOL_STATUS           | Overcooling To Dehumidify                     | W    |
| 61  | SPEED_UP                        | Speed Up Timers                               | W    |
| 62  | RC_PROHIBIT_MODE_OPERATION      | Remote Controller Prohibit Mode Operation     | W    |
| 63  | REMOTE_CONTROLLER_PROHIBIT_STPT | Remote Controller Prohibit Setpoint           | W    |
| 64  | ENABLE_DEMAND_CONTROL           | Enables Demand Control                        | W    |
| 65  | CO2 VENT ENABLE                 | Enable CO₂ Control                            | W    |
| 66  | CONTINUOUS_AUX_FAN              | Enable Fan Operation During Aux Heat          | W    |
| 67  | FORCE_FAN                       | External Forced Fan Input                     | W    |
| 68  | CALL_FOR_HUMIDIFICATION         | Humidification Call                           | W    |
| 69  | HUMIDIFIER_OUT                  | Humidifier Output Status                      | W    |
| 70  | ECONOMIZER                      | Economizer Status                             | W    |
| 71  | CO2_ALARM_OUT                   | CO₂ Alarm Status                              | W    |
| 72  | DEHUMIDIFIER_OUT                | Dehumidification Output Status                | W    |
| 73  | ENERGY_SAVINGS_ICON             | Energy Saving Icon Status                     | W    |
| 74  | AUX_HEAT_FAN                    | Check For Fan Before Running Aux Heat         | W    |
| 75  | Humidity_Display_Enable         | Enable Humidity Display                       | W    |
| 76  | CO2_Display_Enable              | Enable CO₂ Display                            | W    |
| 77  | OAT_Display_Enable              | Enable Outside Air Sensor Display             | W    |
| 78  | OPERATION_MODE                  | Controller Operation Mode                     | W    |
| 79  | AUX_HEAT_CONFIGURATION          | Aux Heat Configuration Setting                | W    |
| 80  | OVER_COOL_FAN_SPEED             | Overcool Mode Fan Speed                       | W    |
| 81  | FAN_MODE                        | Fan Speed                                     | W    |
| 82  | SCHEDULE_OCC_MODE               | Occupancy Mode To Be During Start Of Schedule | W    |
| 83  | ROOM_TEMP_CALCULATION           | Room Temperature Calculation Logic            | W    |
| 84  | PRI_CHANGEOVER_DEADBAND         | Primary Changeover Deadband                   | W    |
| 85  | SEC_CHANGEOVER_DEADBAND         | Second Changeover Deadband                    | W    |
| 86  | GUARD_TIME                      | Autochangeover Gaurdtimer Value               | W    |
| 87  | MIN_STPT_DIFFERENTIAL           | Minimum Setpoint Differential Value           | W    |
| 88  | TIMED_OVERRIDE_MINUTES          | Timed Override Minutes                        | W    |
| 89  | COOLING_UNOCC_RECOVERY          | Cooling Unoccupied Recovery Setpoint          | W    |
| 90  | HEATING_UNOCC_RECOVERY          | Heating Unoccupied Recovery Setpoint          | W    |
| 91  | DEMAND_CONTROL                  | Demand Control                                | W    |
| 92  | OCCUPANCY_SENSOR_LOGIC          | Occupancy Sensor Logic                        | W    |
| 93  | OCCUPANCY_RELAX_TIME_DELAY      | Occupancy Sensor Setpoint Relax Time Delay    | W    |
| 94  | IU_LOUVER_2_POSITION            | Indoor Unit Louver 2 Position                 | W    |
| 95  | INPUT_6_CONFIGURATION           | Binary Input 6 Configuration                  | W    |
| 96  |                                 | CO₂ Damper Type Selection                     | W    |
| 97  |                                 | Indoor Unit Louver Direction                  | W    |
| 98  | DO-1_SETTING                    | Do 1 Setting Value                            | W    |
| 99  | DO-2_SETTING                    | Do 2 Setting Value                            | W    |
| 100 |                                 | Do 3 Setting Value                            | VV   |
| 101 |                                 | Do 4 Setting Value                            | VV   |
| 102 |                                 | Denumidification Control Type                 | VV   |
| 103 |                                 | Humidilication Control Type                   | VV   |
| 104 |                                 | External Denumidification Control Type        | VV   |
| 105 | OVERCOOL_OPTION                 | Overcool Degree                               | VV   |

# 2. Control Devices

# 2.1 BRC1E73 Navigation Remote Controller (Wired Remote Controller)

# 2.1.1 Features

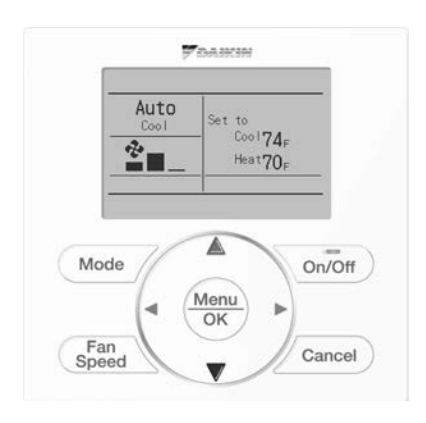

### BRC1E73

- Selectable Screen Display .... 3 types of displays are available; Standard, Detailed and Simple.
- Clear Display......Equipped with backlight and large sized character display and buttons.
- Stylish ......Basic tone is white and arrow keys are located at the center.
- Simple Operation ......Simple operation used with arrow keys and menu-driven method.
- Multilingual Display ......Available for selection of 3 languages to display arbitrarily.
- Convenient Features......Schedule function and Daylight Saving Time function are improved.

# Selectable Screen Display

- Thanks to dot LCD, 3 different displays can be selected to meet various customers.
- New Simple display helps the customers to use easily.
- In Auto mode, the actual operation mode (Cool or Heat) is newly displayed.

# **Detailed display**

# Standard display

# $\frac{\text{Auto}}{\text{Cool}} \xrightarrow[\text{Room}]{\text{Room}} \frac{\text{Set to}}{\text{Cool} 74_{\text{F}}} \\ 75_{\text{F}} \xrightarrow[\text{Heat} 70_{\text{F}}]{\text{Heat} 70_{\text{F}}}$

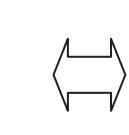

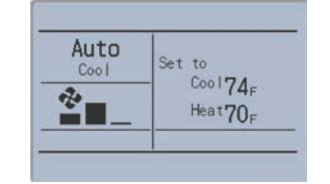

# Simple display

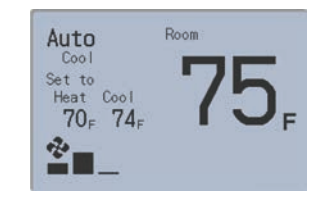

· Larger room temperature display

Layout to fill the entire screen

# Note:

 CONTROL
 , CONTROL of , and

 This function is not available

 are not displayed.

# 2.1.2 Functions Functions

| Category             | Function                      | BRC1E73           |
|----------------------|-------------------------------|-------------------|
|                      | Drawing display               | Full dot LCD      |
| Basic Functions      | Operation method              | Menu selection    |
|                      | Backlight function            | $\checkmark$      |
|                      | Clock function (time display) | $\checkmark$      |
|                      | Display selection             | √ *1              |
| Convenient Functions | Keylock function              | $\checkmark$      |
|                      | Daylight saving time function | $\checkmark$      |
|                      | Schedule (weekly) timer       | $\checkmark$      |
|                      | Model name display            | <b>√</b> *2 *3 *5 |
| Maintananaa/Sanviasa | Contact dealer display        | ✓ *3 *4           |
| Maintenance/Services | Operation time display        | √ *2              |
|                      | Operational data display      | √ *2              |

✓: Possible

### Note:

\*1 Used for setting Standard Display mode, Detailed Display mode or Simple Display mode.

\*2 Can display for some model only.

\*3 When an error occurs, the error code blinks and the contact address and model names appear.

\*4 The contact address must be registered when the controller is installed.

\*5 For some models, model codes are displayed instead of model names.

# Restrictions

### 1. In the case of 2 remote control system.

|     |                                   | Main    |                                |                                      |                              |  |
|-----|-----------------------------------|---------|--------------------------------|--------------------------------------|------------------------------|--|
|     |                                   | BRC1E73 | Wireless<br>BRC4***<br>BRC7*** | DKN Cloud Wi-Fi<br>Adaptor<br>AZA*** | DKN Plus Interface<br>AZA*** |  |
|     | BRC1E73                           | ✓       | —                              | ✓                                    | ✓                            |  |
| Cut | Wireless<br>BRC4***<br>BRC7***    | _       | _                              | ~                                    | ~                            |  |
| Sub | DKN Cloud Wi-Fi Adaptor<br>AZA*** | ✓       | —                              | _                                    | _                            |  |
|     | DKN Plus Interface<br>AZA***      | ~       | _                              | _                                    | _                            |  |

✓: Connectable —: Not connectable

Due to the limited power supply capacity, there are some restrictions when controlling 2 remote controllers.

Common restriction for SkyAir and VRV

When controlling one indoor unit with 2 remote controllers, the remote controller operated first turns the backlight on.

 Restriction for VRV only When configuring two remote controllers system, Adaptor for wiring (KRP1\*) or Power supply of Adapter for indoor unit (X18A, X35A) is unable to use due to capacity.

When controlling 2 remote controllers, the following functions cannot be set with the sub remote controller.

- Schedule
- Auto Changeover
- Setback
- Dual Setpoint

(For the details, refer to operation manual.)

# 2. In the case of centralized controller connection.

- When connecting centralized control equipment (\*1), the following functions can be re-enabled with a field setting.
  - Schedule
  - Auto Changeover
- Setback

# Note:

\*1. This means all centralized controller.

- intelligent Touch Manager [DCM601B71]
- Interface for use in BACnet [DMS502B71]
- Wiring adaptor for electrical appendices [KRP1C74/75]
- Interface for use in LONWORKS [DMS504C71]

# 2.1.3 Specifications

|                       |                                                                                      | New Remote Controller<br>BRC1E73                                                             |  |  |
|-----------------------|--------------------------------------------------------------------------------------|----------------------------------------------------------------------------------------------|--|--|
| Dimension (H × W × D) | in.                                                                                  | 4'3/4" × 4'3/4" × 3/4"                                                                       |  |  |
| Display size (H × W)  | in.                                                                                  | 1'25/32" × 2'13/16"                                                                          |  |  |
| Display method        |                                                                                      | Full dot method (dot 160 × 255)                                                              |  |  |
| Backlight             |                                                                                      | Yes<br>(Background color: white)                                                             |  |  |
| Color                 |                                                                                      | Fresh white                                                                                  |  |  |
|                       | imension (H × W × D)<br>Display size (H × W)<br>Display method<br>Backlight<br>Color | imension (H × W × D) in.<br>Display size (H × W) in.<br>Display method<br>Backlight<br>Color |  |  |

C: 3D091305A

# 2.1.4 Dimensions

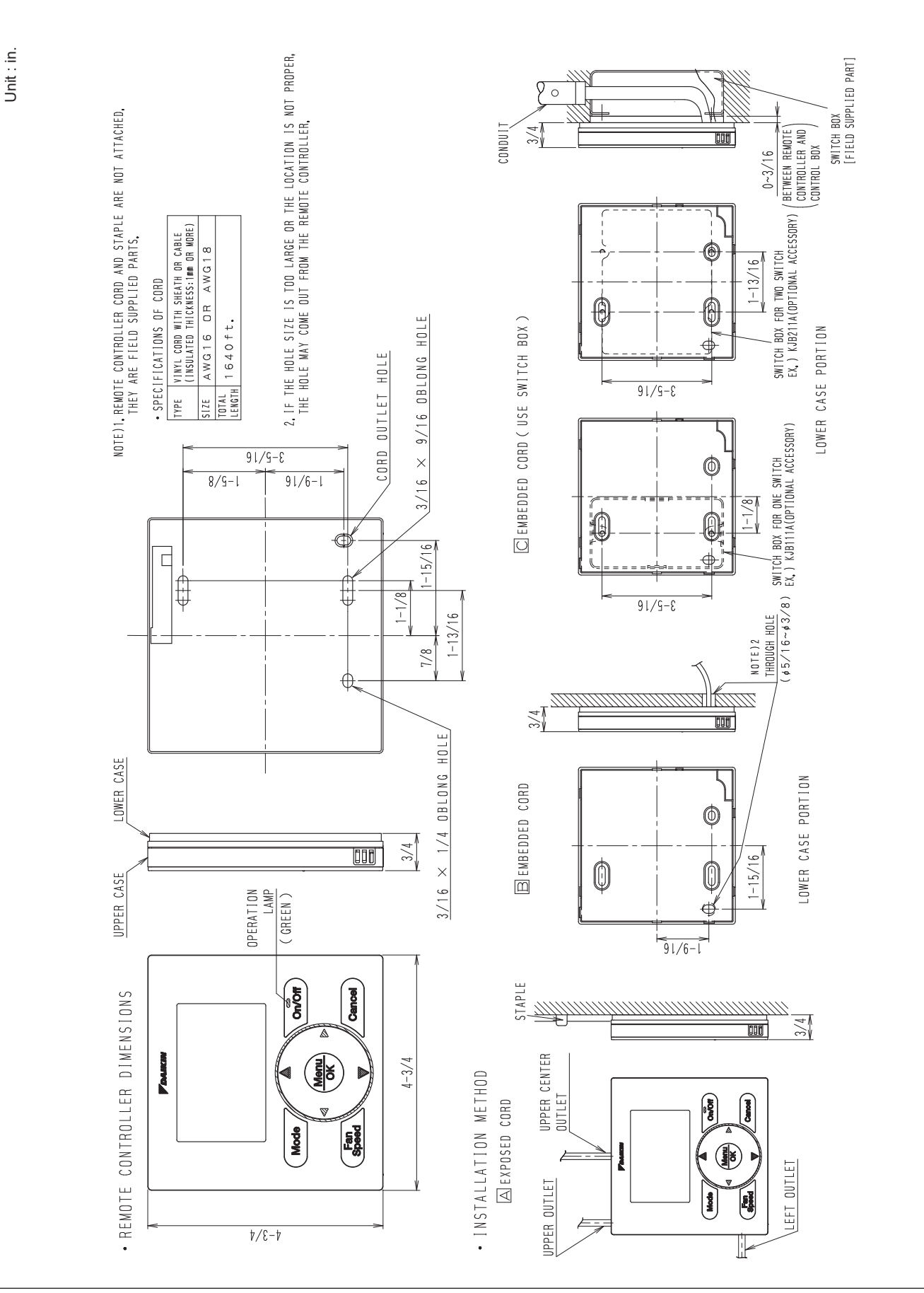

# 2.1.5 Applicable Models Applicable Models

|        | Applicable Indoor Unit           |
|--------|----------------------------------|
| VRV    | All models with P1P2 termination |
| SkyAir | All models with P1P2 termination |
| RA     | All models with P1P2 termination |

# 2.2 BRC1H71W Madoka Wired Remote Controller

# 2.2.1 Features

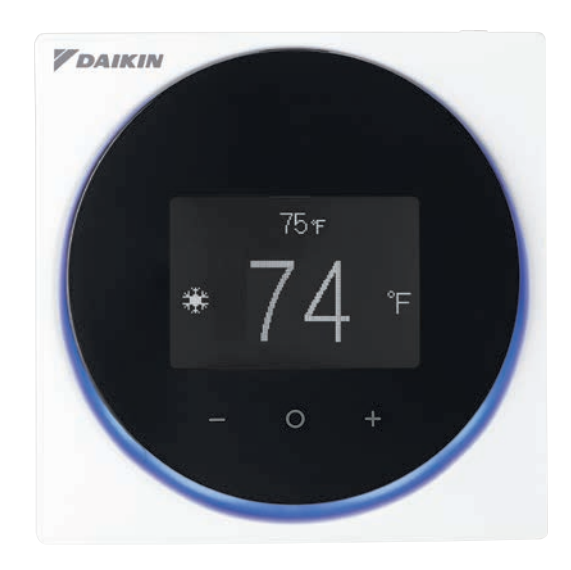

### Sleek Stylish Design

Much like the perfection of its circular shape, the remote controller gives you perfect control over your individual climate.

### Simple Interface

The remote controller combines functionality and simplicity. The minimalistic touch button control enlarges the display and makes the remote controller easy to use.

### The Madoka Quick Set APP for Installer

Simplifies the advanced settings such as field settings and set point range.

- · Visual interface simplifies advanced settings such as energy saving activation, setting restrictions, etc.
- Easy and quick commissioning, saves time and cost for installers.
- Featuring Daikin's Bluetooth furnace low energy technology.

### Shorter and Easier Installation

The application connected to this controller provides 2 modes, Owner / Administrator mode and Installer mode (no end-user mode). While traditional setting at the controller unit is still available, Installer mode makes installation faster and easier with

- · On-site setting through smartphone application
- · Set up multiple settings at once
- Save and reuse settings

### Display

Provides 3 selectable options for the display view: Text, Icon and Scale.

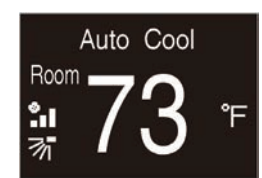

Text mode

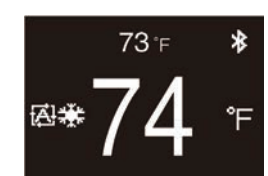

Icon mode

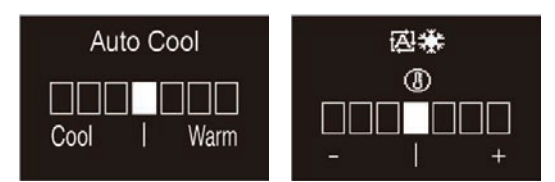

Scale (text mode / icon mode)

# 2.2.2 Functions **Functions**

|                      |                                                        | Remote controller |                    |                | Application<br>(Smartphone)   |                |                                                                                                    |
|----------------------|--------------------------------------------------------|-------------------|--------------------|----------------|-------------------------------|----------------|----------------------------------------------------------------------------------------------------|
| Category             | Functions                                              |                   | Administrator menu | Installer menu | Owner / Administrator<br>mode | Installer mode | Remarks                                                                                                    |
|                      | Operation Start / Stop                                 | ~                 |                    |                |                               |                |                                                                                                    |
|                      | Operation mode                                         | ~                 |                    |                |                               |                |                                                                                                    |
|                      | Airflow rate (Fan speed)                               | ~                 |                    |                |                               |                | The number of airflow steps depends on indoor unit model.                                                                             |
| Basic                | Airflow direction                                      | ~                 |                    |                |                               |                |                                                                                                    |
| Function             | Setpoint                                               | ✓                 |                    |                |                               |                |                                                                                                    |
|                      | Ventilation rate                                       | ~                 |                    |                |                               |                | Available for only when Energy Recovery Ventilator                                                                                    |
|                      | Ventilation mode                                       | ~                 |                    |                |                               |                | is connected.                                                                                                    |
|                      | Celsius / Fahrenheit                                   | ~                 |                    | ļ              | ~                             | ✓              |                                                                                                    |
| _                    | Setpoint range set                                     |                   |                    |                | ~                             | ~              |                                                                                                    |
| Energy<br>Saving     | Sensing sensor low mode                                |                   |                    |                | ~                             | ~              | Applicable for the indeer unit with infrared sensors                                                                                  |
|                      | Sensing sensor stop mode                               |                   |                    | ļ              | ~                             | ~              |                                                                                                    |
|                      | Airflow direction range (for Floor standing type)      |                   |                    |                |                               | ~              |                                                                                                    |
|                      | Individual airflow direction control                   |                   |                    |                | ~                             | ✓              | Applicable for the indoor unit with this function.                                                                                    |
|                      | Setback                                                |                   |                    |                | ~                             | ✓              |                                                                                                    |
| Comfort              | Draft prevention                                       |                   |                    |                | ~                             | ✓              | Applicable for the indoor unit with this function.                                                                                    |
|                      | Auto cooling / heating changeover (for Heat pump type) |                   |                    |                | ~                             | ~              | This note does not apply to the US market. WLAN not used with SkyAir models.                                                          |
|                      | Setpoint minimum differential                          |                   |                    |                | ~                             | ✓              | Allowed to disable the settings.                                                                                                    |
| Filter               | Filter sign (Reset)                                    | ~                 |                    |                |                               |                | Filter sign notifies the time to clean the filter of indoor unit.                                                                     |
| Filter<br>Indicator  | Element sign (Reset)                                   | ~                 |                    |                |                               |                | Element sign notifies the time to clean the element of<br>air purifier unit when the indoor unit connected with<br>air purifier unit. |
|                      | Prohibit function (user menu items)                    |                   |                    |                | ~                             | ~              | Set whether user can change basic functions in each menu.                                                                             |
| Option               | Prohibit function (center button prohibit)             |                   |                    |                | ~                             | ~              |                                                                                                    |
|                      | Prohibit function (operation Mode)                     |                   |                    |                | ~                             | ~              | Limit available operation mode from remote controller in each mode.                                                                   |
|                      | Contrast adjustment                                    |                   | ~                  |                |                               |                |                                                                                                    |
|                      | LCD backlight adjustment                               |                   | ~                  |                | ~                             | ✓              |                                                                                                    |
| Display              | LED brightness adjustment (screen Backlight ON)        | ~                 |                    |                | ~                             | ✓              | The brightness of LED (Status indicator) when                                                                                         |
|                      | LED brightness adjustment (screen Backlight OFF)       | ~                 |                    |                | ~                             | ✓              | Also, LED can be turned off.                                                                                                    |
|                      | Auto display OFF                                       |                   |                    | ~              |                               | ~              |                                                                                                    |
|                      | Date and time setting                                  |                   | ~                  |                | ~                             | ✓              |                                                                                                    |
|                      | Daylight Saving Time (DST)                             |                   |                    |                | ~                             | ~              |                                                                                                    |
|                      | R/C field settings                                     |                   |                    | ~              |                               | ✓              |                                                                                                    |
|                      | Display icon customization                             |                   |                    | ~              |                               | ~              |                                                                                                    |
| Remote<br>Controller | Remote controller thermostat temperature offset        |                   |                    | ~              |                               | ~              |                                                                                                    |
| Setting              | BLE settings (Pairing screen)                          |                   | ~                  |                | ~                             | ~              |                                                                                                    |
|                      | Set / release Cooling / Heating master (for VRV)       |                   |                    | ~              |                               |                | Decision procedure for the Master Control is same as BRC1E73.                                                                         |
|                      | Administrator Password Settings                        |                   | ~                  |                | ~                             |                | Default is no password                                                                                                    |
|                      | Installer Password Settings                            |                   |                    | ~              |                               | ~              |                                                                                                    |

✓: Possible

### Note:

1. Installer mode includes functions in the Owner / Administrator mode.

Installer mode requires dedicated QR code for startup.
 It can be obtained by either accessing the Daikin Business Portal or by contacting your local Daikin sales office.

# Restrictions

### Limitation of two control connection

There is a limitation when connecting two controllers to one indoor unit because of lack of electricity supply.

### All Indoor Unit restriction

• BRC1H71W cannot connect with E type and C type controller to one indoor unit, refer to the correspondence table below.

|     |                                      | Main            |                    |                                |                                      |                              |  |  |
|-----|--------------------------------------|-----------------|--------------------|--------------------------------|--------------------------------------|------------------------------|--|--|
|     |                                      | New<br>BRC1H71W | Current<br>BRC1E73 | Wireless<br>BRC4***<br>BRC7*** | DKN Cloud Wi-Fi<br>Adaptor<br>AZA*** | DKN Plus Interface<br>AZA*** |  |  |
|     | New<br>BRC1H71W                      | ~               | _                  | _                              | ~                                    | ~                            |  |  |
| Sub | Current<br>BRC1E73                   | —               | ~                  | —                              | ~                                    | ~                            |  |  |
|     | Wireless<br>BRC4***<br>BRC7***       | _               | _                  | ~                              | ~                                    | ~                            |  |  |
|     | DKN Cloud Wi-Fi<br>Adaptor<br>AZA*** | ~               | ~                  | _                              | _                                    | _                            |  |  |
|     | DKN Plus Interface<br>AZA***         | ~               | ~                  | _                              | _                                    | _                            |  |  |

✓: Connectable —: Not connectable

- In the case of two control connection, the backlight of the remote control that you operated the button first turns on.
- In the case of two control connection Heat pump changeover and Setback are not able to be set on sub controller.

### Restriction for VRV only

• When configuring two remote controllers system, Adaptor for wiring (KRP1\*) or Power supply of Adapter for indoor unit (X18A, X35A) is unable to use due to capacity.

# 2.2.3 Specifications Remote Controller

|                    | Dimension (H $\times$ W $\times$ D) | 3"11/32 × 3"11/32 × 63/64 (in)<br>85 × 85 × 25 (mm) |  |  |
|--------------------|-------------------------------------|-----------------------------------------------------|--|--|
|                    | Size (H × W)                        | 1 × 1"/1/2 (in)<br>25.48 × 38.23 (mm)               |  |  |
| LCD                | Display area                        | Full dot 100 × 150 dot (H × W)                      |  |  |
|                    | Backlight                           | Available                                           |  |  |
|                    | Color                               | White on black background                           |  |  |
| Plastic case color |                                     | White                                               |  |  |
| Buttons            |                                     | Physical SW × 1 + Touch SW × 3                      |  |  |
| Operation LED      |                                     | Blue / Red / Green Dimmable                         |  |  |

# **BLE Specification**

| Daikin's Bluetooth furnace | Daikin's Bluetooth furnace 4.2 (BLE) |  |
|----------------------------|--------------------------------------|--|
| Paring algorithm           | Numeric comparison                   |  |

# Apps Specification

|                              | Android OS   | iOS       |
|------------------------------|--------------|-----------|
| Recommended OS version       | Android OS 9 | iOS 12    |
| Recommended smartphone model | Galaxys 10   | iPhone XS |

# 2.2.4 Dimensions BRC1H71W

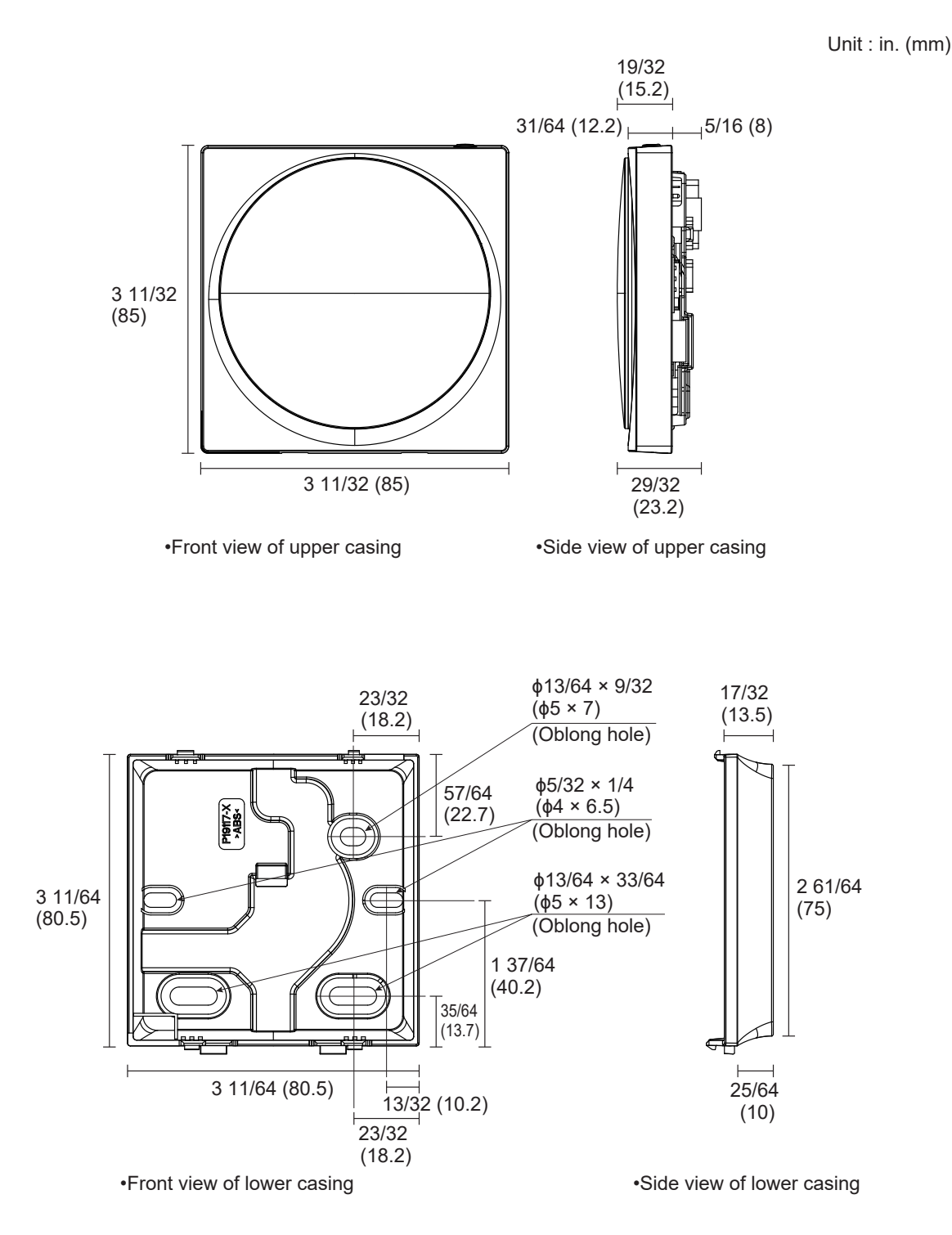

# **Plastic Cover**

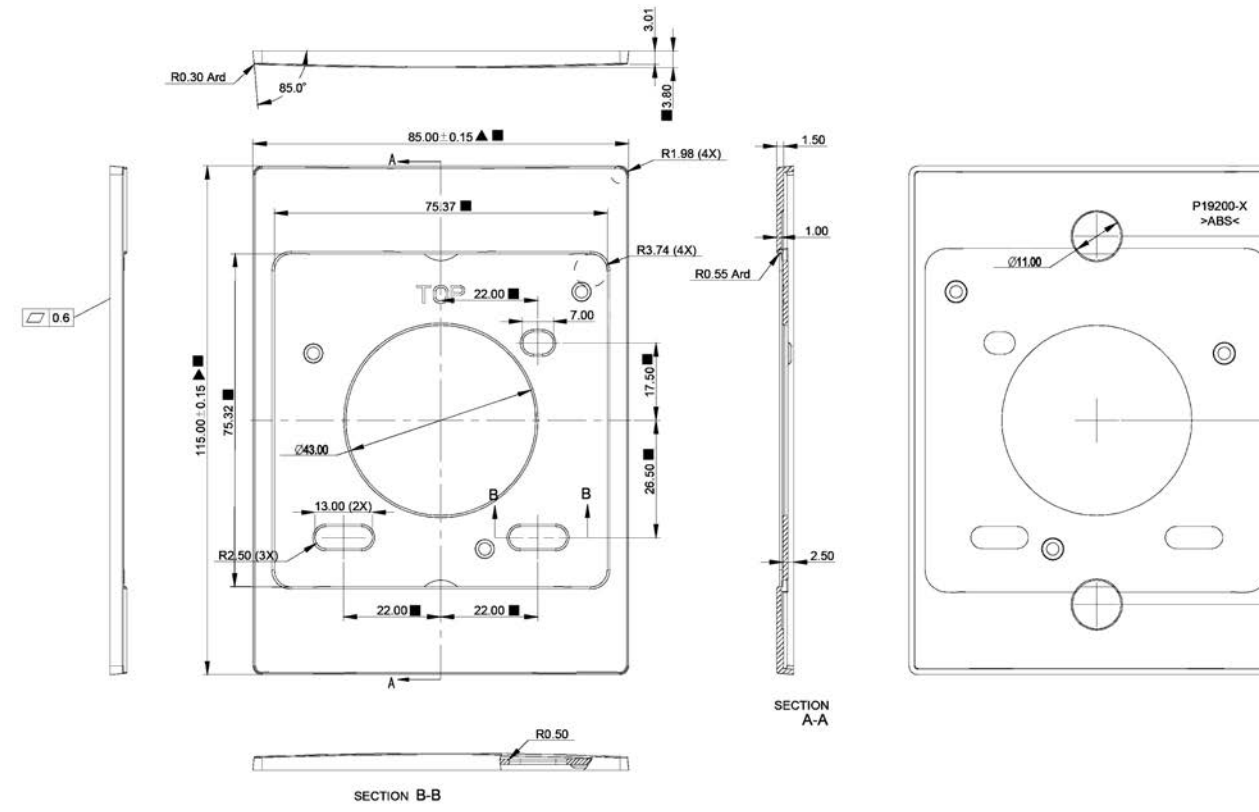

2P614991C

41.65

41.65

# Installation Metal Fitting

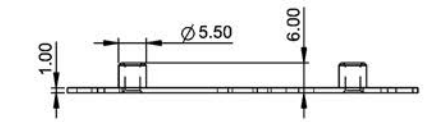

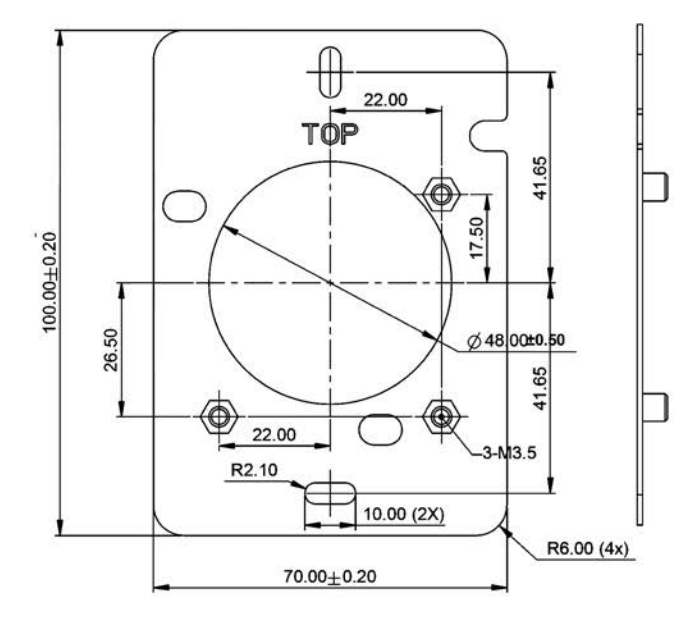

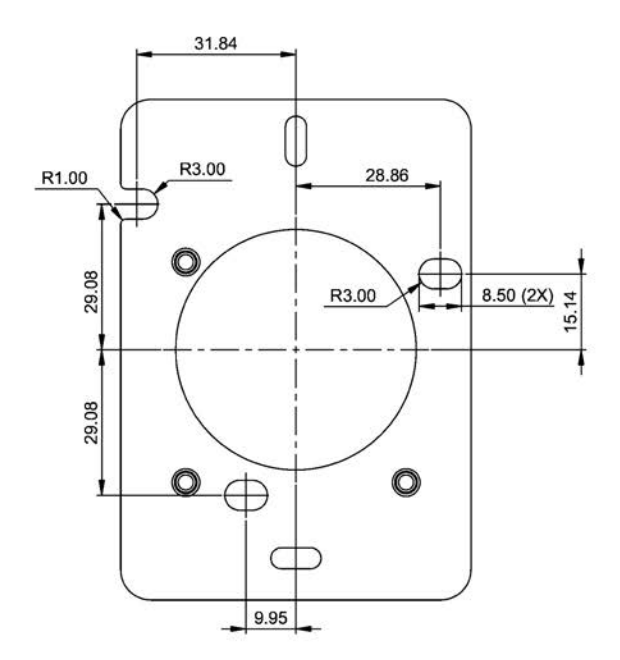

# 2.2.5 Applicable Models

Please ask your DAIKIN dealer for more specific information such as applicable models.

# VRV Indoor Unit

|                             |              | Model name |
|-----------------------------|--------------|------------|
|                             | Sensing flow | FXFQ       |
| Cassette                    | 2 x 2        | FXZQ       |
|                             | Single flow  | FXEQ       |
| Wall mount                  |              | FXAQ       |
|                             | LICD dust    | FXMQ       |
| Duct                        |              | FXMQ       |
|                             | MSP duct     | FXSQ       |
|                             | Slim duct    | FXDQ       |
| Ceiling suspended           |              | FXHQ       |
| Wonderful                   |              | FXUQ       |
|                             |              | FXLQ       |
| Floor standing              |              | FXNQ       |
| Vertical AHU                |              | FXTQ       |
| Cased coil unit             |              | CXTQ       |
| VAM                         |              | VAM        |
| Outside air processing unit |              | FXMQ_MF    |

# SkyAir Indoor Unit

|                   | Model name |
|-------------------|------------|
| Wall mount        | FAQ        |
| Duct              | FBQ        |
| Sensing flow      | FCQ        |
| Ceiling suspended | FHQ        |
| Vertical AHU      | FTQ        |

# Mini-Split Indoor Unit

|       | Model name |
|-------|------------|
| 2 x 2 | FFQ        |
| Duct  | FDMQ       |

# 2.3 DTST-ONE-ADA-A Daikin One+ Smart Thermostat

Please ask your DAIKIN dealer for more specific information such as applicable models.

### MODEL COMPATIBILITY:

Compatible with *VRV* and *VRV* Life indoor unit models: CXTQ, FXAQ, FXDQ, FXEQ, FXFQ, FXHQ, FXLQ, FXMQ, FXNQ, FXSQ, FXTQ, FXUQ, FXZQ

### SPECIFICATIONS:

| Model                        |                            | DTST-ONE-ADA-A                                                                                                    |
|------------------------------|----------------------------|----------------------------------------------------------------------------------------------------|
| Description                  |                            | Daikin One+ Smart Thermostat for Ductless<br>Products                                                                                                    |
| Maximum Connections          |                            | 1 for S21 indoor units<br>(cannot use together with another wireless<br>remote controller or wired remote controller)                                     |
| Max Wiring Length            | Power Wire                 | 5.5 ft (included)                                                                                                    |
|                              | Thermostat Wire            | 125 ft (Field-supplied, 18AWG, 4-conductor non-shielded wire)                                                                                             |
|                              | P1P2 Communication<br>Wire | 6 ft* for the wire between the Translation<br>Adaptor and the indoor unit terminal block<br>(Field-supplied, 18AWG, 2-core non-shielded<br>stranded wire) |
| Power Supply                 | Thermostat                 | Obtained from the Translation Adaptor                                                                                                    |
|                              | Translation Adaptor        | 110-240 VAC                                                                                                    |
| Dimensions                   | Thermostat                 | 6.8" x 3.4" x 0.8"                                                                                                    |
|                              | Translation Adaptor        | 2.7" x 7.3" x 1.3"                                                                                                    |
| Weight                       | Thermostat                 | 10.5 oz                                                                                                    |
|                              | Translation Adaptor        | 18.4 oz                                                                                                    |
| Storage Temperature          |                            | 32°F to 120°F                                                                                                    |
| Operation<br>Temperature     | Thermostat                 | 32°F to 120°F                                                                                                    |
|                              | Translation Adaptor        | -40°F to 150°F                                                                                                    |
| Humidity                     |                            | 20 to 95%RH (non-condensing)                                                                                                    |
| Thermostat Screen            |                            | 640 pixels × 480 pixels × 24 bits RGB                                                                                                    |
| Compliance (Thermostat only) |                            | Compliant to California Title 24 (OCST listed),<br>FCC Certified (FCC Part 15 subpart B), UL<br>Listed                                                    |

PRODUCT IMAGE:

Thermostat:

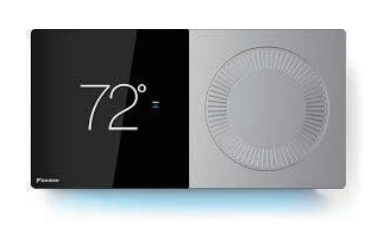

Translation Adaptor (Included):

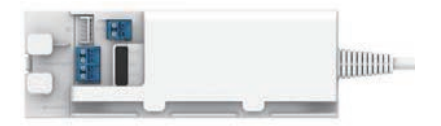

\* P1P2 wire has a maximum wiring length of 1640 feet
#### FEATURES:

- Stylish design
  - o Capacitive multi-touch display
  - o Easy rotational dial for precise setpoint adjustment
  - o Light pipe indication for heating/cooling operation
- Remote control and software update
  - o Wifi-enabled smart thermostat with iOS and Android app control
  - o Voice control by Amazon Alexa and Google Assistant
  - o Over-the-air software updates
  - o Outdoor environment report: outdoor temperature, outdoor humidity, and weather forecast
- Intelligent energy management
  - o Energy and comfort functions: Schedule/Adjustment Hold/Away mode with geo-fencing
  - o Programmable schedule with up to 6 scheduled events per day
- Versatile indoor comfort control
  - o Indoor unit control: Mode (Auto/Heat/Cool/Off), Setpoint, Fan Speed (Heat/Cool), Louver position
  - o Built-in temperature and humidity sensors
  - o Dehumidification with overcooling function
  - o Error Code and maintenance notification
- External device support
  - o Built-in Daikin's Bluetooth furnace and Sub GHz communication
  - o Two dry contacts for auxiliary devices
- Complete support
- o Multi-language support: English, Spanish, French
- Compliant to California Title 24 (OCST listed)

#### SYSTEM DIAGRAM:

- Connect to one indoor unit control group (up to 16 indoor units)
- Cannot use together with another wireless remote controller or wired remote controller

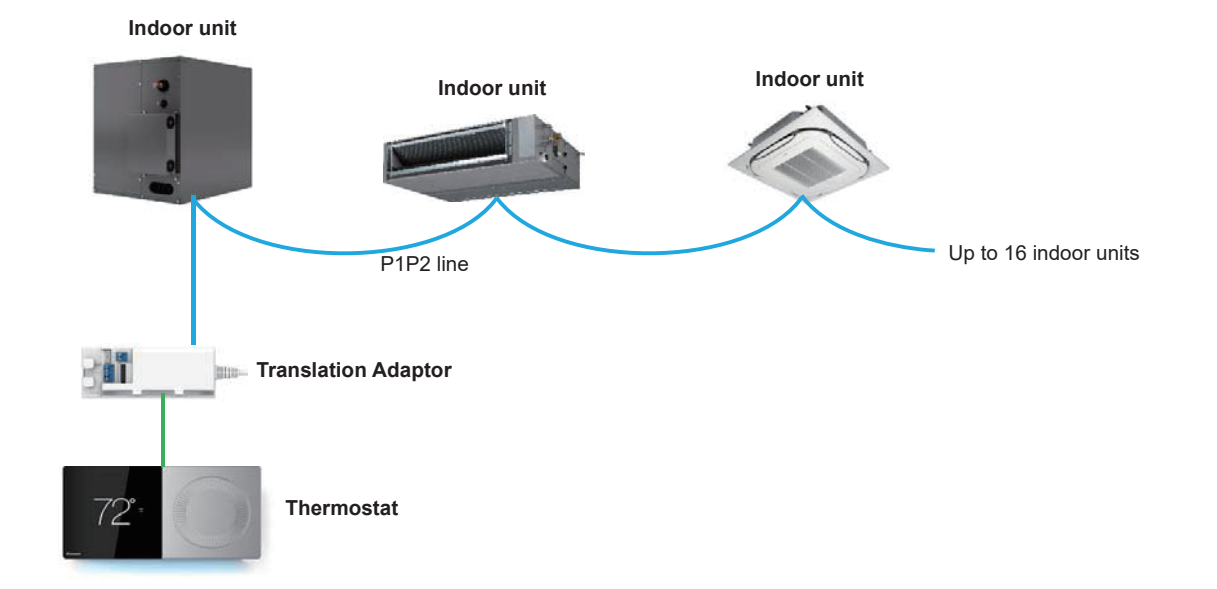

#### WIRING DIAGRAM:

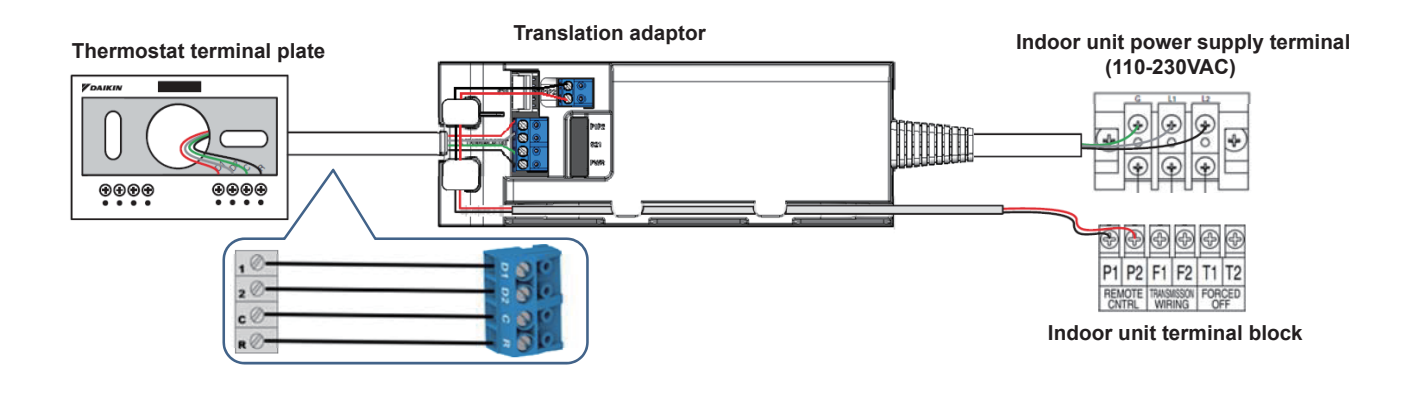

#### DIMENSIONS:

• Thermostat:

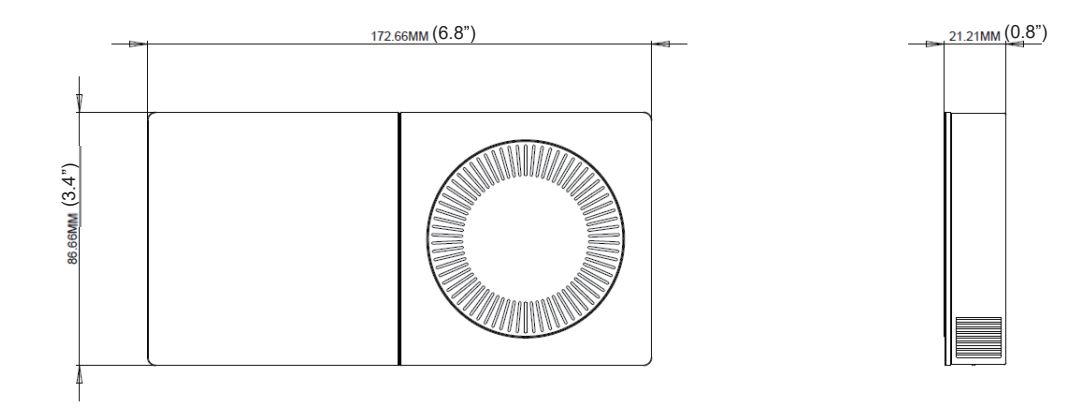

• Translation Adaptor:

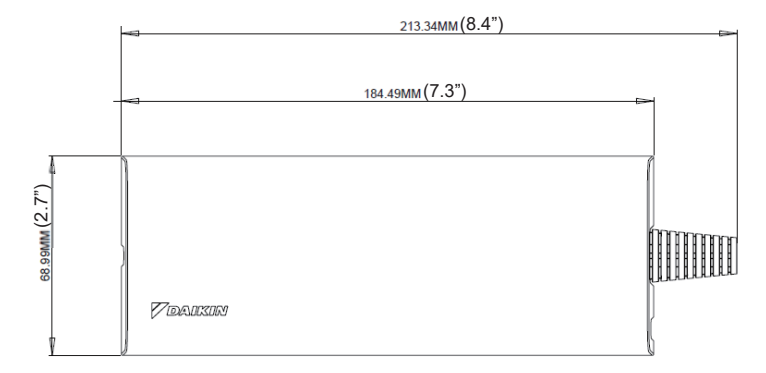

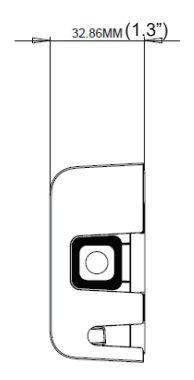

# 2.4 DTST-TOU-ADA-A Daikin One Touch Smart Thermostat

Please ask your DAIKIN dealer for more specific information such as applicable models.

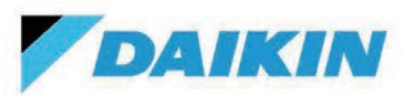

# **Submittal Data Sheet**

DTST-TOU-A– Daikin One Touch Smart Thermostat with Translation Adaptor for S21 & P1P2

| Project Name: |               |
|---------------|---------------|
| Location:     | Approval:     |
| Engineer:     | Date:         |
| Submitted to: | Construction: |
| Submitted by: | Unit #:       |
| Reference:    | Drawing #:    |

## **MODEL COMPATIBILITY:**

#### P1P2

| Indoor Unit                       | Model Number                                                                    |
|-----------------------------------|---------------------------------------------------------------------------------|
| VRV and VRV LIFE (P1P2)           | CXTQ, FXAQ, FXDQ, FXEQ, FXFQ, FXHQ, FXLQ,<br>FXMQ, FXNQ, FXSQ, FXTQ, FXUQ, FXZQ |
| Sky Air (P1P2)                    | FAQ, FBQ, FCQ, FHQ, FTQ                                                         |
| Single-Zone and Multi-Zone (P1P2) | CDMQ, FDMQ, FFQ                                                                 |

### S21

| Indoor Unit        | Model Number                                    |
|--------------------|-------------------------------------------------|
| Wall-mounted       | CTXS, FTK*, FTX*, FTXB*, FTXM, FTXR, FTXS, FVXS |
| Ducted air handler | CDXS, FDXS                                      |
| Floor-mounted      | FVXS                                            |

\*Not compatible with FTK\_AXVJU, FTX\_AXVJU, FTKB\_AXVJU, FTXB\_AXVJU, CTX\_AXVJU

The following indoor units do not have the S21 connection and require an additional interface adaptor (ordered separately) to provide the S21 connect for the One Lite communication:

| Indoor Unit Models                                                        | Required Interface Adaptor |
|---------------------------------------------------------------------------|----------------------------|
| FTX09NMVJU <u>(A),</u> FTX12NMVJU <u>(A).</u><br>FTX09WMVJU9. FTX12WMVJU9 | KRP067A41E                 |
| FTX15NMVJU <u>(A)</u> , <u>FTX15WMVJU9</u>                                | KRP980B2E                  |

Daikin Comfort Technologies North America, Inc., 19001 Kermier Road, Waller, TX, 77484 www.daikinac.com www.daikincity.com

(Daikin's products are subject to continuous improvements. Daikin reserves the right to modify product design, specifications and information in this data sheet without notice and without incurring any obligations)

Page 1 of 6

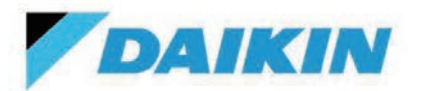

DTST-TOU-A– Daikin One Touch Smart Thermostat with Translation Adaptor for S21 & P1P2

| Approval:     |
|---------------|
| Date:         |
| Construction: |
| Unit #:       |
| Drawing #:    |
|               |

## **SPECIFICATIONS:**

## **PRODUCT IMAGE:**

| Model                                             |                            |                        | DTST-TOU-ADA-A                                                                                                    |
|---------------------------------------------------|----------------------------|------------------------|----------------------------------------------------------------------------------------------------|
| Description                                       |                            |                        | Daikin One Touch Smart Thermostat with translation adaptor                                                        |
| Maximum Connections                               |                            | ons                    | 1 for indoor units<br>(cannot use together with another wireless<br>remote controller or wired remote controller) |
|                                                   | Power                      | Wire                   | 5.5 ft (included)                                                                                                 |
| Max Wiring<br>Length                              |                            | iostat Wire            | 125 ft (Field-supplied, 18AWG, 4-core non-<br>shielded stranded wire)                                             |
|                                                   | S21 C                      | ommunication Wire      | 6 ft (included)                                                                                                   |
| Power Supply Thermostat<br>Translation<br>Adaptor |                            | Thermostat             | Obtained from the translation adaptor                                                                             |
|                                                   |                            | Translation<br>Adaptor | 110-240 VAC                                                                                                    |
| Dimensions                                        | Thermostat                 |                        | 0.86"L x 3.4"W x 4.74"H                                                                                           |
| Dimensions                                        | Trans                      | ation Adaptor          | 2.72"L x 7.26"W x 0.43"H                                                                                          |
| Weight Thermo                                     |                            | iostat                 | 5.5 oz                                                                                                    |
|                                                   |                            | ation Adaptor          | Need data                                                                                                    |
| Storage Tem                                       | peratu                     | re                     | 32°F to 120°F                                                                                                    |
| Ambient Thermo                                    |                            | iostat                 | 32°F to 120°F                                                                                                    |
| Operation<br>Temperature                          | rature Translation Adaptor |                        | 32°F to 120°F                                                                                                    |
| Humidity                                          | •                          |                        | 20 to 95% RH (non-condensing)                                                                                     |
| Compliance                                        |                            |                        | Compliant to California Title 24 (OCST listed),<br>FCC Certified (FCC Part 15 subpart B),<br>UL Listed            |

Thermostat:

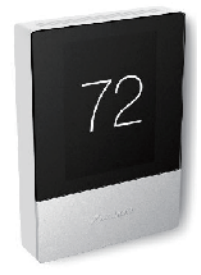

#### Translation Adaptor:

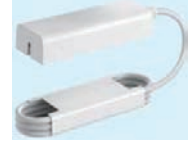

#### Daikin Comfort Technologies North America, Inc., 19001 Kermier Road, Waller, TX, 77484

www.daikinac.com www.daikincity.com

(Daikin's products are subject to continuous improvements. Daikin reserves the right to modify product design, specifications and information in this data sheet without notice and without incurring any obligations)

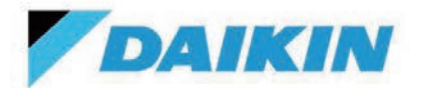

DTST-TOU-A– Daikin One Touch Smart Thermostat with Translation Adaptor for S21 & P1P2

| Project Name: |               |
|---------------|---------------|
| Location:     | Approval:     |
| Engineer:     | Date:         |
| Submitted to: | Construction: |
| Submitted by: | Unit #:       |
| Reference:    | Drawing #:    |

#### **FEATURES**:

- Simple, elegant industrial design
- Capacitive touchscreen user interface
- Wi-Fi-enabled smart thermostat with iOS and Android app control
- Voice control by Amazon Alexa and Google Assistant
- Multi-language support: English, Spanish, French
- 1 Auxiliary output (dry contact), configurable as humidifier, dehumidifier, primary or secondary heat source
- Over-the-air software update capable (requires wi-fi connection)
- Error and service notifications
- Programmable 4-event schedule with adjustable hold function
- Energy and comfort functions: Away mode, geo-fencing
- Outdoor environment monitoring: outdoor temperature, outdoor humidity, and weather forecast
- Compatible with Daikin One Home Air Monitor for IAQ visualization (ducted systems only)
- Compatible with Daikin One Cloud Services
- Open API compatible for home control systems such as Control4 and Crestron
- Title 24 compliant

#### Specifications

- 1. The thermostat shall have a capacitive touchscreen user interface.
- 2. The thermostat shall have a 4 event, 7-day customizable schedule
- 3. The thermostat shall have energy and comfort functions including Away mode and Geo-Fencing
- 4. The thermostat shall support a user interface in English, French, and Spanish
- 5. The thermostat shall be capable of receiving and implementing Over-The-Air software updates when connected to Wi-Fi
- 6. The thermostat shall be capable of providing settings and performance data to contractors for remote monitoring and adjustments.
- 7. The thermostat shall provide one configurable auxiliary output to control a separate heat source, humidifier, or dehumidifier.
- 8. The thermostat shall be Title 24 compliant
- 9. The thermostat shall be compatible with a whole-home in-duct air quality monitor and display indoor air quality data on the thermostat (ducted applications only).

### Daikin Comfort Technologies North America, Inc., 19001 Kermier Road, Waller, TX, 77484

www.daikinac.com www.daikincity.com

(Daikin's products are subject to continuous improvements. Daikin reserves the right to modify product design, specifications and information in this data sheet without notice and without incurring any obligations)

Page 3 of 6

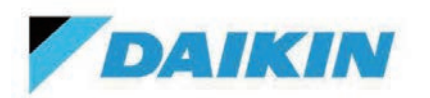

DTST-TOU-A– Daikin One Touch Smart Thermostat with Translation Adaptor for S21 & P1P2

| Project Name: |               |
|---------------|---------------|
| Location:     | Approval:     |
| Engineer:     | Date:         |
| Submitted to: | Construction: |
| Submitted by: | Unit #:       |
| Reference:    | Drawing #:    |

#### **SYSTEM DIAGRAM:**

For S21 indoor units (see compatibility and exceptions on page 1):

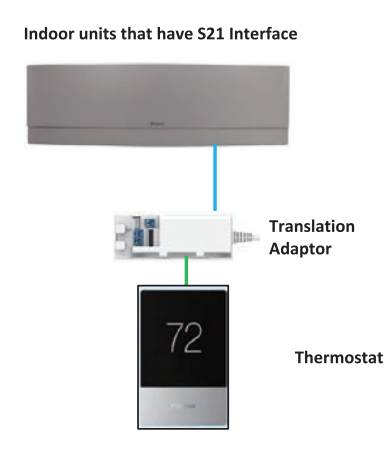

Indoor units that do not have S21 Interface

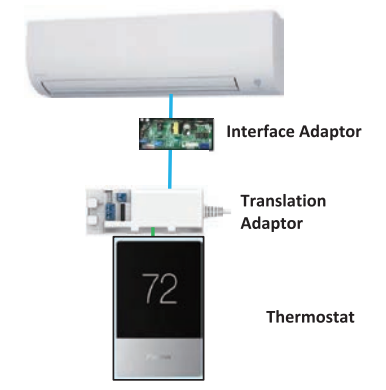

### **SYSTEM DIAGRAM:**

For P1P2 indoor units (see compatibility on page 1)

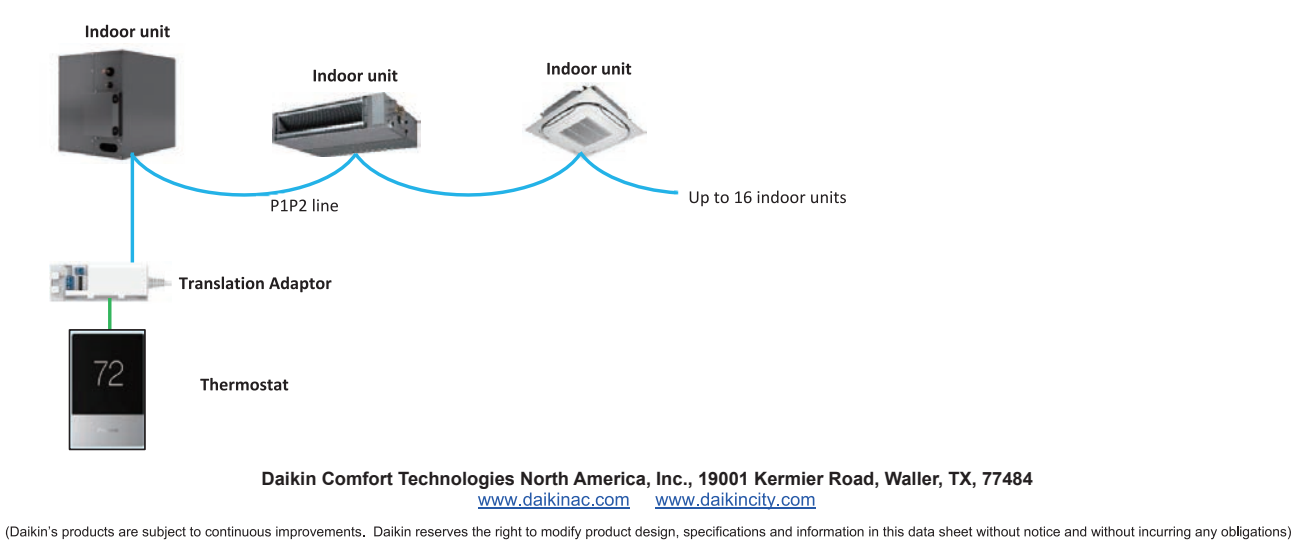

Page 4 of 6

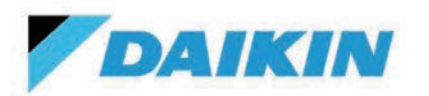

DTST-TOU-A– Daikin One Touch Smart Thermostat with Translation Adaptor for S21 & P1P2

| Project Name: |               |
|---------------|---------------|
| Location:     | Approval:     |
| Engineer:     | Date:         |
| Submitted to: | Construction: |
| Submitted by: | Unit #:       |
| Reference:    | Drawing #:    |

## WIRING DIAGRAM:

• For S21 indoor units:

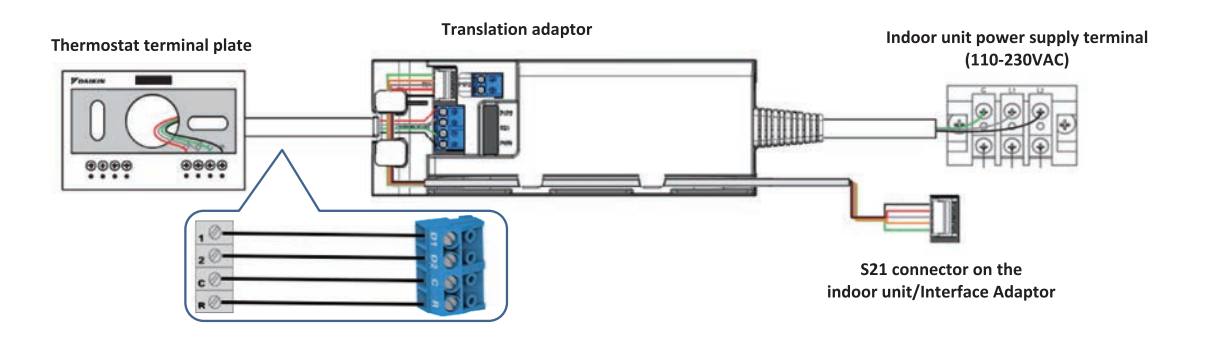

• For P1P2 indoor units:

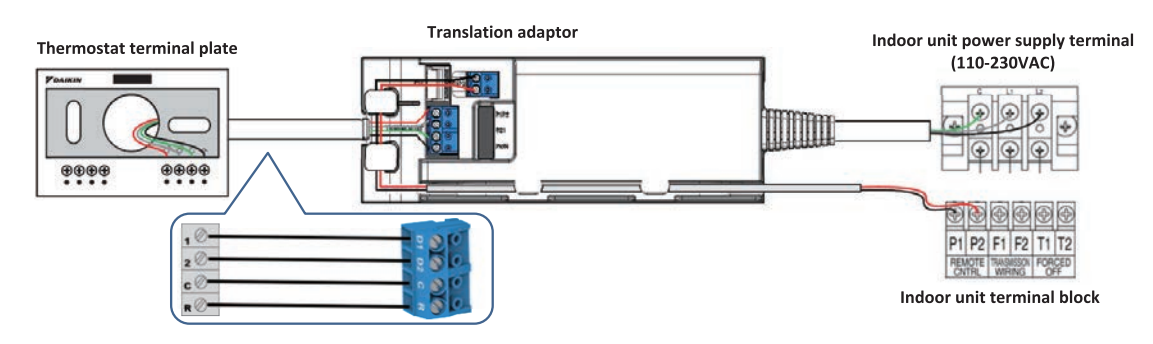

#### Daikin Comfort Technologies North America, Inc., 19001 Kermier Road, Waller, TX, 77484

www.daikinac.com www.daikincity.com

(Daikin's products are subject to continuous improvements. Daikin reserves the right to modify product design, specifications and information in this data sheet without notice and without incurring any obligations)

Page 5 of 6

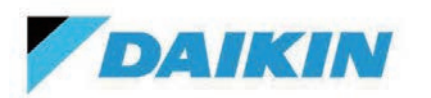

DTST-TOU-A– Daikin One Touch Smart Thermostat with Translation Adaptor for S21 & P1P2

| Project Name: |               |
|---------------|---------------|
| Location:     | Approval:     |
| Engineer:     | Date:         |
| Submitted to: | Construction: |
| Submitted by: | Unit #:       |
| Reference:    | Drawing #:    |

### **DIMENSIONS:**

• Thermostat and Translation Adaptor:

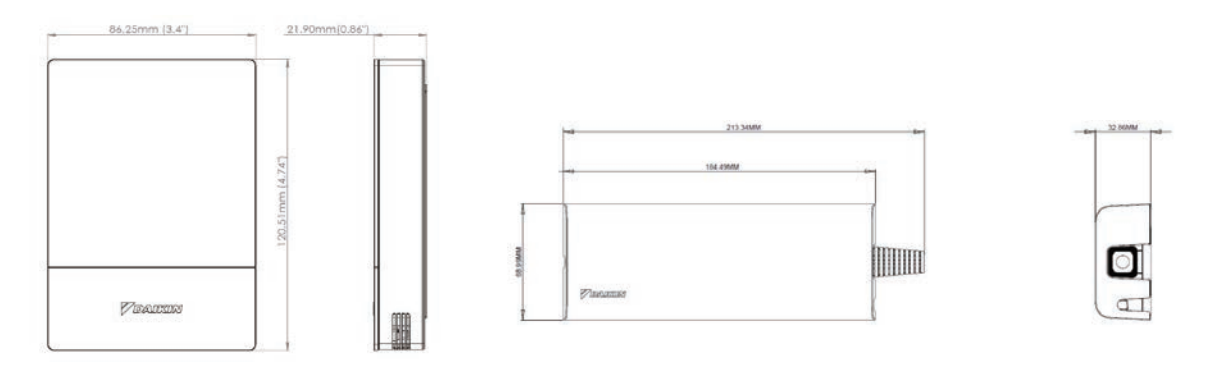

### **DOCUMENTATION:**

Documentation available on www.daikincity.com and/or www.daikinac.com and/or www.daikinone.com

- Submittal
- Installation Manual Product Flyer

Daikin Comfort Technologies North America, Inc., 19001 Kermier Road, Waller, TX, 77484

www.daikinac.com www.daikincity.com

(Daikin's products are subject to continuous improvements. Daikin reserves the right to modify product design, specifications and information in this data sheet without notice and without incurring any obligations)

Page 6 of 6

# 2.5 BACRC-T-P01/ BACRC-TH-P01/ BACRC-THO-P01/ BACRC-THOC-P01 Adaptive Touch Controller

Please ask your DAIKIN dealer for more specific information such as applicable models.

#### MODEL COMPATIBILITY:

Compatible with *VRV* indoor unit models: FXAQ, FXDQ, FXEQ, FXFQ, FXHQ, FXLQ, FXMQ, FXMQ\_MF, FXNQ, FXSQ, FXTQ, FXUQ, FXZQ, CXTQ

Compatible with SkyAir indoor unit models: FAQ, FBQ, FCQ, FHQ, FTQ

Compatible with Single Zone/Multi Zone/SkyAir system indoor unit models: FDMQ, FFQ

#### SPECIFICATIONS:

| Model                    |                | BACRC-T-P01/ BACRC-TH-P01/<br>BACRCTHO-P01/ BACRC-THOC-P01 |
|--------------------------|----------------|------------------------------------------------------------|
| Description              |                | Adaptive Touch Controller                                  |
| Maximum Indoor Un        | its            | 16 indoor units in one remote controller group             |
| Max Wiring Length (P1P2) |                | 1640 ft                                                    |
| Dimensions               |                | 3.50 in x 5.12 in x 1.12 in                                |
| Weight                   |                | 0.6202 lbs. in box                                         |
| Communication Protocol   |                | P1P2                                                       |
| Storage Temperature      |                | -40°F to 140°F                                             |
| Operation Temperature    |                | 32°F to 120°F                                              |
| Operation Humidity       |                | 0% to 90% (non-condensing)                                 |
| Power Supply             |                | 24VAC (requires separate Class 2 power)                    |
| BMS Communication        |                | BACnet MS/TP                                               |
|                          | Analog Output  | 1, 0-10VDC                                                 |
| Auxiliary I/O            | Digital Output | 4                                                          |
|                          | Analog Input   | 1, 0-10VDC or 4-20mA (configurable)                        |
|                          | Digital Input  | 1                                                          |

#### PRODUCT IMAGE:

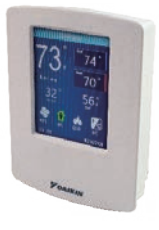

BACRC-T-P01 BACRC-TH-P01

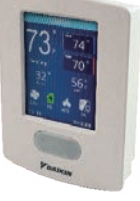

BACRC-THO-P01 BACRC-THOC-P01

#### FEATURES:

The Adaptive Touch Controllers (ATC) are available with four different built-in sensor combinations including temperature, humidity, carbon dioxide • and occupancy sensor. The ATC sensor configurations are listed:

| Part Number    | Model                                              |
|----------------|----------------------------------------------------|
| BACRC-T-P01    | ATC with Temperature Sensor                        |
| BACRC-TH-P01   | ATC with Temperature/Humidity Sensor               |
| BACRC-THO-P01  | ATC with Temperature/Humidity/Occupancy Sensor     |
| BACRC-THOC-P01 | ATC with Temperature/Humidity/Occupancy/CO₂ Sensor |

- Color LCD touchscreen •
- Basic indoor unit control and monitoring\*: .
  - o On/Off
    - o Mode (Cool, Heat, Fan, Dry, Auto)
    - o Setpoint
    - o Room temperature
    - o Fan speed
    - o Louver position
    - o Alarm status and error code
    - o Dirty filter indicator
  - o Changeover master identification
- Indoor unit control logic:
  - o Auto changeover logic with guard timer
  - o Dual/Single temperature setpoint (°C/ °F)
  - o Setpoint range limitation
  - o Setback setpoints control
  - o Humidity control with setpoint (%)\*\*
  - O CO<sub>2</sub> control with setpoint (ppm)\*\*
  - o Schedule
- o Configurable occupancy sensor logic\*\* •
  - Advanced and configurable inputs and outputs:
    - o Aux heater control: primary/secondary/emergency heat
    - o Interlock through digital and analog outputs: heating stage1, heating stage2, cooling thermo-on, heating thermo-on, fan on/off, unit on/off, alarm status. CO<sub>2</sub> alarm, occupancy sensor, humidifier/dehumidifier control
- Optional integration to a compatible building management system (BMS) using the BACnet MS/TP.
  - o Control and monitor the ATC operation using the various BACnet objects.
  - o Indoor unit operation data BACnet points
- \* The ATC can only be set as P1P2 main controller. No sub controller can be connected to the P1P2 network with ATC.
- \*\*Depends on model used

## BACNET POINT LIST:

#### Monitoring Points

| #  | Value                     | Description                                                 | Туре |
|----|---------------------------|-------------------------------------------------------------|------|
| 1  | SPACE_SENSOR              | Space Temperature Value Measured By Controller              | R    |
| 2  | REMOTE_CO2_SENSOR         | Remote CO <sub>2</sub> Sensor Value                         | R    |
| 3  | REMOTE HUMIDITY           | Remote Humidity Sensor Value                                | R    |
| 4  | REM_SPACE/DAT_SENSOR      | Remote Space Temperature Or Discharge Air Temperature Value | R    |
| 5  | OUTDOOR AIR               | Outside Air Temperature                                     | R    |
| 6  | SENSOR FAILURE            | Sensor Failure Value                                        | R    |
| 7  | IU SUCTION AIR TEMP       | Indoor Unit Return Air Temperature                          | R    |
| 8  | COOLING HOURS             | Cooling Hours                                               | R    |
| 9  | HEATING HOURS             | Heating Hours                                               | R    |
| 10 | NUMBER IDU CONNECTED      | Number Of Indoor Unit Connected To The Controller           | R    |
| 11 | IDU GAS PIPE TEMP         | Indoor Unit Gas Pipe Temperature                            | R    |
| 12 | IDU LIQUID PIPE TEMP      | Indoor Unit Liquid Pipe Temperature                         | R    |
| 13 | IU_FAN_HOURS              | Indoor Unit Fan Operation Time                              | R    |
| 14 | ODU_FAN_STEP              | Outdoor Unit Fan Step                                       | R    |
| 15 | IU_OPERATING_HOURS        | Indoor Unit Operation Hours                                 | R    |
| 16 | IU_ENERGIZED_HOURS        | Indoor Unit Energized Hours                                 | R    |
| 17 | IU_FAN_SPEED_RPM          | Indoor Unit Fan Speed RPM                                   | R    |
| 18 | IU_EV_OPEN_PULSE          | Indoor Unit EEV Pulses                                      | R    |
| 19 | OU_TH1_OAT                | Outdoor Unit TH1 Value                                      | R    |
| 20 | OU_TH2_HEAT_EXCHANGER     | Outdoor Unit TH2 Heat Exchanger                             | R    |
| 21 | OU_TH3_DAT                | Outdoor Unit TH3                                            | R    |
| 22 | OU_TH4                    | Outdoor Unit TH4                                            | R    |
| 23 | OU_TH5                    | Outdoor Unit TH5                                            | R    |
| 24 | OU_TH6                    | Outdoor Unit TH6                                            | R    |
| 25 | OU_EV1                    | Outdoor Unit EEV Pulses                                     | R    |
| 26 | OU_COMP_SPEED_RPM         | Outdoor Unit Compressor Speed                               | R    |
| 27 | OU_OPERATION_HOURS        | Outdoor Unit Operation Hours                                | R    |
| 28 | IU_TH4_DISCHARGE_AIR_TEMP | Indoor Unit Discharge Air Temperature                       | R    |
| 29 | OU_FAN1_HOURS             | Outdoor Unit Fan 1 Hours                                    | R    |
| 30 | OU_FAN2_HOURS             | Outdoor Unit Fan 2 Hours                                    | R    |
| 31 | OU_COMP1_HOURS            | Outdoor Unit Compressor 1 Hours                             | R    |
| 32 | OU_COMP2_HOURS            | Outdoor Unit Compressor 2 Hours                             | R    |
| 33 | AUX_TOTAL_HOURS           | Auxiliary Heat Total Hours                                  | R    |
| 34 | HEAT_TOTAL_HOURS          | Heating Total Hours                                         | R    |
| 35 | COOL_TOTAL_HOURS          | Cooling Total Hours                                         | R    |
| 36 | ALARM_ON-OFF_ECON         | Configurable Point (Alarm Or Motion Sensor Or Econ)         | R    |
| 37 | SYSTEM_FORCED_OFF         | System Forced Off (T1-T2)                                   | R    |
| 38 | ALARM_STATUS              | Alarm Status                                                | R    |
| 39 | FILTER_SIGN_STATUS        | Filter Sign Status                                          | R    |
| 40 | IU_COOLING_THERMO_ON      | Indoor Unit Cooling Thermo On                               | R    |
| 41 | IU_HEATING_THERMO_ON      | Indoor Unit Heating Thermo On                               | R    |
| 42 | COMMUNICATION_STATUS      | Indoor Unit Communication Status                            | R    |
| 43 | TIMED OVERRIDE STATUS     | Override Status                                             | R    |
| 44 | IU_FAN_STATUS             | Indoor Unit Fan Status                                      | R    |
| 45 | AUX_HEATER_STATUS         | Aux Heater Status                                           | R    |
| 46 | EMEREGENCY_HEATER_STATUS  | Emergency Heater Status                                     | R    |
| 47 | IU_VRV_CENTRAL_CONTROLLER | Central Controller Connection Status                        | R    |
| 48 | IU_THERMO-ON_STATUS       | Indoor Unit Thermo-On                                       | R    |
| 49 | DEHUM_MODE                | Dehumidification Mode                                       | R    |
| 50 | HUMIDIFICATION_MODE       | Humidification Mode                                         | R    |

| #  | Value                    | Description                             | Туре |
|----|--------------------------|-----------------------------------------|------|
| 51 | AUX_HEAT_STG_1           | Aux Heat Stg 1                          | R    |
| 52 | AUX_HEAT_STG_2           | Aux Heat Stg 2                          | R    |
| 53 | ADPTR AUX Heat Status    | Indoor Unit Aux Heat Status             | R    |
| 54 | CALL_FOR_DEHUM           | Dehumidification Call                   | R    |
| 55 | AUXH_EMERGENCY_OPERATION | Aux Heater Emergency Heater Operation   | R    |
| 56 | DEFROST_OIL_RETURN_MODE  | Defrost Oil Return Mode Value           | R    |
| 57 | ECONOMIZER_MODE          | Economizer Mode                         | R    |
| 58 | TIMED_OVERRIDE_OPERATION | Time Override Operation                 | R    |
| 59 | MOTION                   | Motion Sensor Value                     | R    |
| 60 | MOTION_SENSOR_OUT        | Motion Sensor Output                    | R    |
| 61 | DIGITAL_OUTPUT_1_STATUS  | Digital Output 1 Status Value           | R    |
| 62 | DIGITAL_OUTPUT_2_STATUS  | Digital Output 2 Status Value           | R    |
| 63 | DIGITAL_OUTPUT_3_STATUS  | Digital Output 3 Status Value           | R    |
| 64 | DIGITAL_OUTPUT_4_STATUS  | Digital Output 4 Status Value           | R    |
| 65 | IU_CAUTION_1             | Indoor Unit Caution                     | R    |
| 66 | IU_WARNING               | Indoor Unit Warning                     | R    |
| 67 | IU_ERROR                 | Indoor Unit Error                       | R    |
| 68 | ALARM_CONTACT            | Alarm Contact Status                    | R    |
| 69 | IU_DRAIN_PUMP_MP         | Indoor Unit Drain Pump Status           | R    |
| 70 | IU_HUMIDIFIER            | Indoor Unit Humidifier Status           | R    |
| 71 | IU_ANTIFREEZING_TBF      | Indoor Unit Antifreeze Operation Status | R    |
| 72 | IU_FLOAT                 | Indoor Unit Float Status                | R    |
| 73 | IU_RC Fan Prohibit       | Indoor Unit Fan Speed Change Prohibit   | R    |
| 74 | On Prohibit              | Indoor Unit On Prohibit                 | R    |
| 75 | IU_TEST_RUN              | Indoor Unit Test Run Operation          | R    |
| 76 | TEST_OPERATION           | Test Operation Status                   | R    |
| 77 | OU_TEST_RUN              | Outdoor Unit Test Run Operation         | R    |
| 78 | Backup Operation         | Outdoor Unit Backup Operation           | R    |
| 79 | IU_RC_LouverProhibit     | Indoor Unit Louver Prohibit             | R    |
| 80 | IU_CHANGEOVER_OPTION     | Indoor Unit Master Status               | R    |
| 81 | OU_SV1                   | Outdoor Unit SV1 Value                  | R    |
| 82 | FORCED_THERMO_OFF_STATUS | Forced Thermo Off Status Value          | R    |
| 83 | FORCED_STPT_SHIFT        | Indoor Unit Setpoint Shift              | R    |
| 84 | OU OP MODE ACTUAL DISP   | Outdoor Unit Actual Mode                | R    |

#### Control Points

| #  | Value                     | Description                                                  | Туре  |
|----|---------------------------|--------------------------------------------------------------|-------|
| 1  | AUX_HEAT                  | Auxiliary Heat Output (Modulating)                           | W     |
| 2  | CO2_DAMPER                | CO₂ Damper Outoput (Modulating)                              | W     |
| 3  | HUMIDIFIER_DEHUMIDIFIER   | Humidifier Or Dehumidifier Output (Modulating)               | W     |
| 4  | IU_W_CONTROL_TEMP         | Control Temperature Used By The Controller                   | W     |
| 5  | UI_COOL_STPT              | Active Cooling Setpoint                                      | W     |
| 6  | UI_HEAT_STPT              | Active Heating Setpoint                                      | W     |
| 7  | OCC_COOLING_STPT          | Occupied Cooling Setpoint                                    | W     |
| 8  | OCC_HEATING_STPT          | Occupied Heating Setpoint                                    | W     |
| 9  | UNOCC_COOLING_STPT        | Unoccupied Cooling Setpoint                                  | W     |
| 10 | UNOCC_HEATING_STPT        | Unoccupied Heating Setpoint                                  | W     |
| 11 | MIN_COOLING_STPT          | Minimum Cooling Setpoint                                     | W     |
| 12 | MAX_COOLING_STPT          | Maximum Cooling Setpoint                                     | W     |
| 13 | MIN_HEATING_STPT          | Minimum Heating Setpoint                                     | W     |
| 14 | MAX_HEATING_STPT          | Maximum Heating Setpoint                                     | W     |
| 15 | AUX_H_CONFIG_OAT_STPT     | Outside Air Temperature Setpoint For Aux Heat Logic          | W     |
| 16 | AUXH_PROP                 | Aux Heat Control Proportional                                | W     |
| 17 | AUXH_INTG                 | Aux Heat Control Integral                                    | W     |
| 18 | DEHUM_STPT                | Dehumidification Setpoint                                    | W     |
| 19 | HUM_HYSTERESIS            | Hysteresis Used For Humidity Control                         | W     |
| 20 | DEHUM_PROP                | Dehumidification Control Proportional                        | W     |
| 21 | DEHUM_INTG                | Dehumidification Control Integral                            | W     |
| 22 | HUM_PROP                  | Humidification Control Proportional                          | W     |
| 23 | HUM_INTG                  | Humidification Control Integral                              | W     |
| 24 | SPACE_HUM                 | Space Humidity Value                                         | W     |
| 25 | HUMIDITY_STPT             | Humidification Setpoint                                      | W     |
| 26 | CO2_STPT                  | CO <sub>2</sub> Control Setpoint                             | W     |
| 27 | CO2_DIFFERENTIAL          | CO <sub>2</sub> Control Differential                         | W     |
| 28 | CO2_MINIMUM_POSITION      | CO <sub>2</sub> Damper Minimum Position For Occupied Mode    | W     |
| 29 | CO2_MAXIMUM_POSITION      | CO <sub>2</sub> Damper Maximum Position For Occupied Mode    | W     |
| 30 | CO2_UNOCCUPIED_POSITION   | CO <sub>2</sub> Damper Unoccupied Position                   | W     |
| 31 | CO2_TIME_DELAY            | Time Delay For CO <sub>2</sub> Control (Minutes)             | W     |
| 32 | CO2_PROP                  | CO <sub>2</sub> Control Proportional                         | W     |
| 33 | CO2_INTG                  | CO <sub>2</sub> Control Integral                             | W     |
| 34 | SPACE_CO2                 | Space CO <sub>2</sub> Value                                  | W     |
| 35 | MOTION_UNOCC_DELAY        | Time To Set To Unit To Unoccupied When No Motion Is Detected | W     |
| 36 | OCCUPANCY_RELAX_MAXIMUM   | Maximum Setpoint Relax When No Motion Is Detected            | W     |
| 37 | DEMAND_SETPOINT_RELAX_CLG | Cooling Setpoint Relaxation Value During Demand Limit        | W     |
| 38 | DEMAND_SETPOINT_RELAX_HTG | Heating Setpoint Relaxation Value During Demand Limit        | W     |
| 39 |                           | Demand Recovery Step Time Minutes                            | W     |
| 40 |                           |                                                              | W     |
| 41 | COOL_MODE_TEMP_OFFSET     | Cool Mode Temp Offset Value                                  | W     |
| 42 | HEAI_MODE_IEMP_OFFSEI     | Heat Mode Temp Offset Value                                  | W     |
| 43 |                           | Outdoor Temp                                                 | W     |
| 44 |                           | Discharge Air Temp                                           | W     |
| 45 | STAGE_DELAY               | Stage Delay For Aux Heat                                     | W     |
| 46 |                           | Fliter Sign Reset                                            | W     |
| 4/ |                           | Enable Humidity Control During Unoccupied Mode               | VV    |
| 48 |                           | I run On Humidity Control During Override                    | VV VV |
| 49 | REMOTE_HUMIDITY_SENSOR    | Enable Remote Humidity Sensor                                | VV    |
| 50 |                           | Allow Humidity Control During Heat                           | VV VV |
| 51 |                           | Occupied Mode                                                | VV I  |

| #   | Value                           | Description                                     | Type              |
|-----|---------------------------------|-------------------------------------------------|-------------------|
| 52  | ENABLE LOCAL SCHED              | Enabled Local Schedule                          | W                 |
| 53  | STPT HOLD                       | Hold Enable                                     | W                 |
| 54  | STPT_TRACKING                   | Setpoint Tracking Mode                          | W                 |
| 55  | DAT SENSOR                      | Enables Remote Discharge Air Temperature        | W                 |
| 56  | DEHUM WOUT FAN                  | Dehumidification Without Fan                    | W                 |
| 57  | OAT SENSOR                      | Enable Outside Air Sensor                       | W                 |
| 58  | HUMIDIEY WOUT FAN               | Humidify Without Fan                            | W                 |
| 59  | ENABLE REMOTE CO2 SENSOR        | Enable Remote CO <sub>2</sub> Sensor Monitoring | W                 |
| 60  | DEHUM OVERCOOL STATUS           | Overcooling To Dehumidify                       | W                 |
| 61  | SPEED UP                        | Speed Up Timers                                 | W                 |
| 62  | RC PROHIBIT MODE OPERATION      | Remote Controller Prohibit Mode Operation       | W                 |
| 63  | REMOTE CONTROLLER PROHIBIT STPT | Remote Controller Prohibit Setpoint             | W                 |
| 64  |                                 | Enables Demand Control                          | W                 |
| 65  |                                 | Enable CO <sub>2</sub> Control                  | W                 |
| 66  | CONTINUOUS AUX FAN              | Enable Ean Operation During Aux Heat            | W                 |
| 67  | FORCE FAN                       | External Forced Fan Input                       | W                 |
| 68  | CALL FOR HUMIDIFICATION         | Humidification Call                             | W                 |
| 69  |                                 | Humidifier Output Status                        | W                 |
| 70  |                                 | Fconomizer Status                               | W                 |
| 70  |                                 | CO <sub>2</sub> Alarm Status                    | W                 |
| 72  |                                 | Debumidification Output Status                  | <br>\\/           |
| 73  | ENERGY SAVINGS ICON             | Energy Saving Icon Status                       | <u>vv</u>         |
| 7/  |                                 | Check For Fan Before Running Aux Heat           | V                 |
| 75  | Humidity Display Enable         |                                                 | <u>۷۷</u><br>۱۸/  |
| 76  | CO2 Display Enable              | Enable CO <sub>2</sub> Display                  | <u>vv</u><br>\\\/ |
| 70  |                                 | Enable Outside Air Sonsor Display               | <u>۷۷</u>         |
| 78  |                                 | Controller Operation Mode                       | <u>۷۷</u>         |
| 70  |                                 | Aux Heat Configuration Setting                  | V                 |
| 80  |                                 | Overcool Mode Ean Speed                         | <u>۷</u> ۷        |
| 81  | FAN MODE                        | Fan Sneed                                       | V                 |
| 82  |                                 | Occupancy Mode To Be During Start Of Schedule   | Ŵ                 |
| 83  |                                 | Room Temperature Calculation Logic              | <u>vv</u>         |
| 8/  |                                 | Primary Changeover Deadhand                     | <u> </u>          |
| 85  |                                 | Second Changeover Deadband                      | <u>۷۷</u>         |
| 86  |                                 | Autochangeover Gaurdtimer Value                 | V                 |
| 87  |                                 | Minimum Setnoint Differential Value             | V                 |
| 88  |                                 |                                                 | \\/               |
| 89  |                                 | Cooling Unoccupied Recovery Setpoint            | V                 |
| 90  | HEATING LINOCC RECOVERY         | Heating Unoccupied Recovery Setpoint            | W/                |
| 01  |                                 | Demand Control                                  | \\/               |
| 02  | OCCUPANCY SENSOR LOGIC          |                                                 | W/                |
| 02  |                                 | Occupancy Sensor Setnoint Relay Time Delay      | W                 |
| 93  |                                 | Indoor Unit Louver 2 Position                   | V                 |
| 05  |                                 | Binary Input 6 Configuration                    | V                 |
| 96  |                                 |                                                 | V                 |
| 07  |                                 | Indoor Unit Louver Direction                    | <u>۷۷</u><br>۱۸/  |
| 08  |                                 | Do 1 Setting Value                              | \//               |
| 00  | DO-2 SETTING                    | Do 2 Setting Value                              | \//               |
| 100 | DO-3 SETTING                    | Do 3 Setting Value                              | V/                |
| 101 | DO-4 SETTING                    | Do 4 Setting Value                              | \\/               |
| 102 |                                 |                                                 | V                 |
| 102 |                                 | Humidification Control Type                     | V                 |
| 10/ |                                 | External Dehumidification Control Type          | \\/               |
| 105 |                                 |                                                 | <br>              |
| 100 |                                 |                                                 | ٧V                |

#### DIMENSIONS:

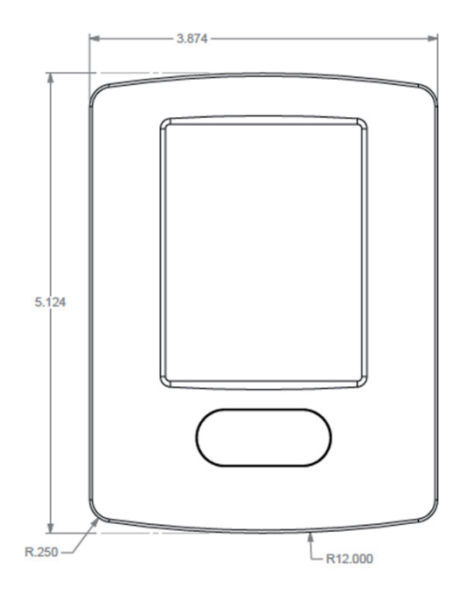

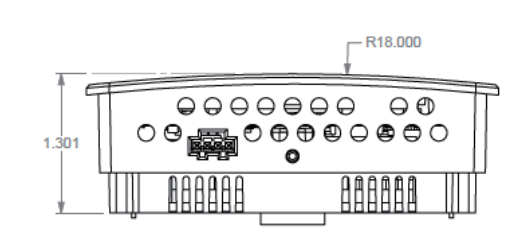

# 2.6 AZAI6WSCDKA DKN Cloud Wi-Fi Adaptor

Please ask your DAIKIN dealer for more specific information such as applicable models.

#### MODEL COMPATIBILITY:

Compatible with *VRV* indoor unit models: FXAQ, FXDQ, FXEQ, FXFQ, FXHQ, FXLQ, FXMQ, FXMQ\_MF, FXNQ, FXSQ, FXTQ, FXUQ, FXZQ, CXTQ

Compatible with SkyAir indoor unit models: FAQ, FBQ, FCQ, FHQ, FTQ

Compatible with Single Zone/Multi Zone/SkyAir system indoor unit models: FDMQ, FFQ Backwards compatible with indoor unit models that communicate via the P1P2 protocol

#### SPECIFICATIONS:

| Model                                |                            | AZAI6WSCDKA                                                                                                    |  |
|--------------------------------------|----------------------------|----------------------------------------------------------------------------------------------------|--|
| Description                          |                            | DKN Cloud Wi-Fi Adaptor for VRV (P1P2)                                                                                                |  |
| Maximum Indoor Units                 |                            | 16 indoor units in one remote controller group                                                                                        |  |
| Total Wiring Length                  |                            | 6ft (2m)                                                                                                    |  |
| Dimensions                           |                            | 3.6 in x 3.15 in x 1.15 in<br>(92mm x 80mm x 29 mm)                                                                                   |  |
| Weight                               |                            | 0.28lbs (130 g)                                                                                                    |  |
| Communication Protocol               |                            | P1P2                                                                                                    |  |
| Storage Temperatur                   | е                          | -4°F to 158°F (-20 °C to 70 °C)                                                                                                    |  |
| Operation Temperature                |                            | 32°F to 122°F (0 °C to 50 °C)                                                                                                    |  |
| Operation Humidity                   |                            | 5% to 90% (non-condensing)                                                                                                    |  |
|                                      | Connection                 | WiFi-Certificated network 802.11b/g/n<br>(802.11n up to 150 Mbps)<br>Daikin's Bluetooth furnace: v4.2 BR/EDR and<br>BLE specification |  |
| Communication                        | Communication<br>Frequency | 2.4GHz                                                                                                    |  |
|                                      | Max Antenna power          | 20 dBm                                                                                                    |  |
|                                      | Sensitivity                | -97 dBm                                                                                                    |  |
|                                      | IP Addressing              | Static DHCP                                                                                                    |  |
| Modbus RS485 communication baud rate |                            | 19200 bps                                                                                                    |  |
|                                      | Туре                       | Vdc                                                                                                    |  |
| Power Supply                         | Voltage                    | 12 – 16V                                                                                                    |  |
| indoor unit PCB)                     | max current                | 85 mA                                                                                                    |  |
| ,                                    | max Power                  | 1360 mW                                                                                                    |  |

### PRODUCT IMAGE:

| AIRZONE |    |  |
|---------|----|--|
|         | 4- |  |
|         | 0  |  |
|         |    |  |
|         | P  |  |
|         | õ  |  |

#### FEATURES:

- A wired remote controller is optional to connect to the indoor unit together with the Wi-Fi adaptor.
- The DKN Cloud Wi-Fi adaptor is capable of controlling a group of up to 16 indoor units
- The Wi-Fi adaptor wiring consists of a non-polar two-wire connection to the indoor unit at terminals P1/P2 and a connection to the indoor unit power supply connector X18A or X35A (16VDC).
  - o Wiring harness provided with Wi-Fi adapter
- The DKN Cloud Wi-Fi adaptor enables the control of P1P2 indoor units through an iOS or Android smartphone app:
  - o Monitor and/or control the indoor units:
    - On/Off
    - Mode Cool, Heat, Auto\*, Dry and Fan
    - Room temperature
    - Sensed by the remote controller or indoor unit return air sensor (depends on indoor unit model)
    - Setpoint
    - Fan speed
    - Error code
    - Next scheduled event
    - o Capable of setting a 7 day schedule for each indoor unit group
    - o Capable of editing unit name and icon, and grouping units
    - o Capable of managing users with Basic and Advanced authority
    - o Capable of displaying different languages: English, Spanish and French
    - o Capable of selecting temperature units °F/°C
  - Open API document is available for cloud to cloud integration
- Modbus Integration
  - o The following points are available through Modbus:

| No. | Point Name                  | Read Only/Writable |
|-----|-----------------------------|--------------------|
| 1   | Unit on/off                 | Writable           |
| 2   | Setpoint                    | Writable           |
| 3   | Room temperature            | Writable           |
| 4   | Mode Auto/Cool/Heat/Fan/Dry | Writable           |
| 5   | Fan speed                   | Writable           |
| 6   | Louver position             | Writable           |
| 7   | Error code                  | Read only          |

\*Applicable to indoor units that connect to VRV Heat Recovery outdoor units only.

#### DIMENSIONS:

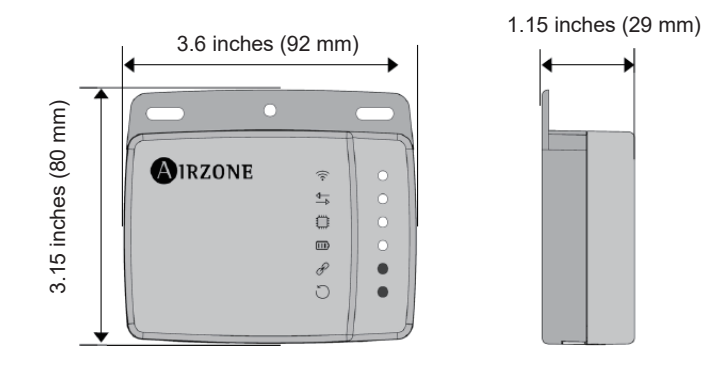

#### MOUNTING:

CONNECTION:

The Wi-Fi adaptor shall be mounted onto a flat surface either through screws or double-sided adhesive tape provided with the Wi-Fi adapter

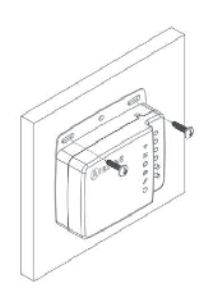

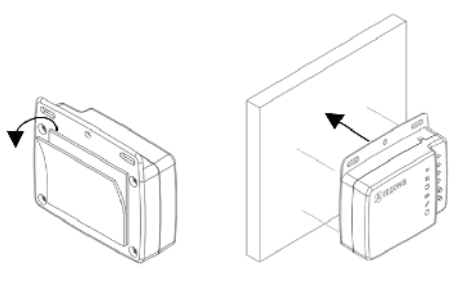

Screw attachment

Double-sided adhesive attachment

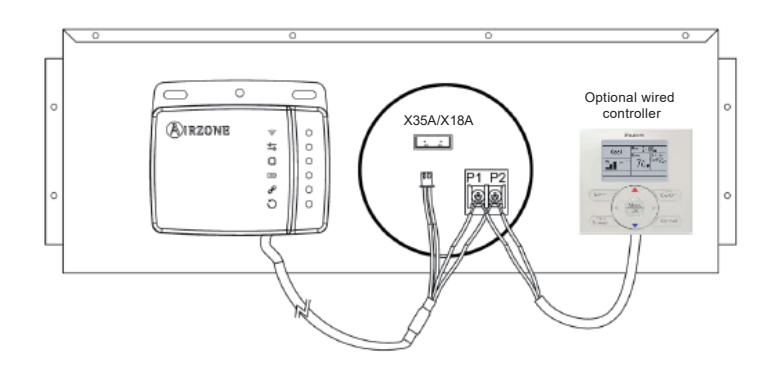

\*For FTQ\_P and FXTQ\_P, use the X9A connector on the A2P PCB

#### ADAPTOR COMPATIBILITY:

This adaptor is not compatible with the following adaptors:

- KRP4A71, KRP4A72, KRP4A73, KRP4A74
- DTA104A53, DTA104A61, DTA104A62
- DTA116A51 if powered by the indoor unit PCB

# 2.7 AZAI6WSPDKC DKN Plus Interface

Please ask your DAIKIN dealer for more specific information such as applicable models.

### MODEL COMPATIBILITY:

Compatible with the following indoor units:

| Indoor Unit Family         | Model Number                                                                 | Туре |
|----------------------------|------------------------------------------------------------------------------|------|
| VRV and VRV Life           | CXTQ, FXAQ, FXDQ, FXEQ, FXFQ, FXHQ, FXLQ, FXMQ, FXNQ, FXSQ, FXTQ, FXUQ, FXZQ | P1P2 |
| SkyAir                     | FAQ, FBQ, FTQ, FCQ, FHQ                                                      | P1P2 |
| Cingle Zana and Multi Zana | FDMQ, FFQ                                                                    | P1P2 |
|                            | CDXS, CTXS, FDXS, FTK, FTX, FTXG, FTXR, FTXS, FVXS                           | S21  |

The following indoor units do not have the S21 connection and require an additional interface adaptor (ordered separately) to provide the S21 connect for the adaptor:

| Indoor Unit Models                                         | Required Interface Adaptor |
|------------------------------------------------------------|----------------------------|
| FTX09NMVJU, FTX12NMVJU, FTK09NMVJU, FTK12NMVJU             | KRP067A41E                 |
| FTX15NMVJU, FTX18NMVJU, FTX24NMVJU, FTK18NMVJU, FTK24NMVJU | KRP980B2E                  |

#### SPECIFICATIONS:

| Model                                |                                          | AZAI6WSPDKC                                                                              |  |
|--------------------------------------|------------------------------------------|------------------------------------------------------------------------------------------|--|
| Description                          |                                          | DKN Plus Interface                                                                       |  |
| Maximum connections                  |                                          | 1 S21 indoor units / 16 P1P2 indoor units                                                |  |
|                                      | P1P2/S21 communication<br>and power wire | 7.7ft / 2.35m (included)                                                                 |  |
| Wiring                               | S21 wire adaptor                         | 0.5ft / 0.15m (included)                                                                 |  |
|                                      | P1P2 wire adaptor                        | 0.5ft / 0.15m (included)                                                                 |  |
| Modbus RS485 communication baud rate |                                          | 19200 bps                                                                                |  |
| BACnet MS/TP communication baud rate |                                          | 9600/19200/38400 bps (Default: 38400)                                                    |  |
| Device events                        | For DKN Plus Interface                   | 12-16VDC from indoor unit PCB                                                            |  |
| Power supply                         | For 3 <sup>rd</sup> party thermostat     | 24VAC from external power supply                                                         |  |
| Dimensions                           | ·                                        | 3.62 in x 3.15 in x 1.14 in / 92mm x 80 mm x 29 mm                                       |  |
| Weight                               |                                          | 3.24 oz / 92g                                                                            |  |
| Storage temperature                  |                                          | -4°F to 158°F                                                                            |  |
| Operation temperature                |                                          | 32°F to 113°F                                                                            |  |
| Compliance                           |                                          | EMC with the standard 47 CFR Part 15B (US)<br>EMC with ICES-003 Issue6 standard (Canada) |  |

#### PRODUCT IMAGE:

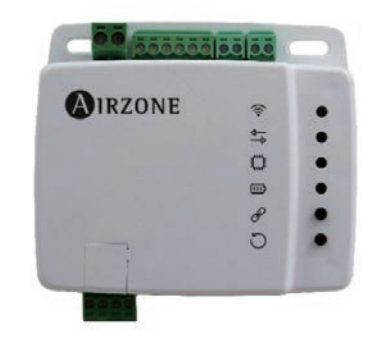

#### FEATURES:

•

- Versatile interface that can integrate with a third-party thermostat through multiple approaches:
  - o Cloud API
  - o Modbus
  - o BACnet MS/TP
  - o Thermostat G/Y/W Relay Control: Fan, Cool, Heat
    - Advanced control logic to maximize indoor unit efficiency
    - Automatically disables thermostat relay logic when cloud API connection detected
  - Easy commissioning with Daikin's Bluetooth furnace configuration app
- Indoor unit control and monitoring points\*
  - o On/Off
  - o Setpoint
  - o Room temperature
  - o Mode (Auto, Cool, Heat, Fan, Dry)
  - o Fan speed
  - o Louver position
  - o Error code
  - o Interlock control with indoor unit On/Off Dry Contact
- Aux Heater Control
- Modbus and BACnet MS/TP Integration
  - o The following points are available through Modbus or BACnet MS/TP:

| No. | Point Name                  | Read Only/Writable |
|-----|-----------------------------|--------------------|
| 1   | Unit on/off                 | Writable           |
| 2   | Setpoint                    | Writable           |
| 3   | Room temperature            | Writable           |
| 4   | Mode Auto/Cool/Heat/Fan/Dry | Writable           |
| 5   | Fan speed                   | Writable           |
| 6   | Louver position             | Writable           |
| 7   | Error code                  | Read only          |

\* For integration through cloud, Modbus, and BACnet MS/TP only

#### SYSTEM DIAGRAM:

• For S21 indoor units:

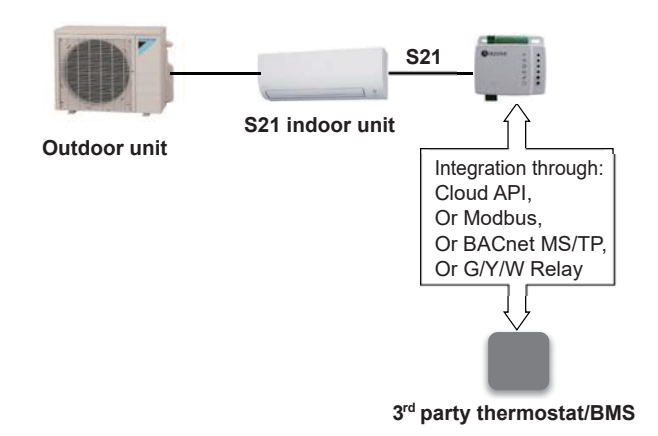

#### • For P1P2 indoor units:

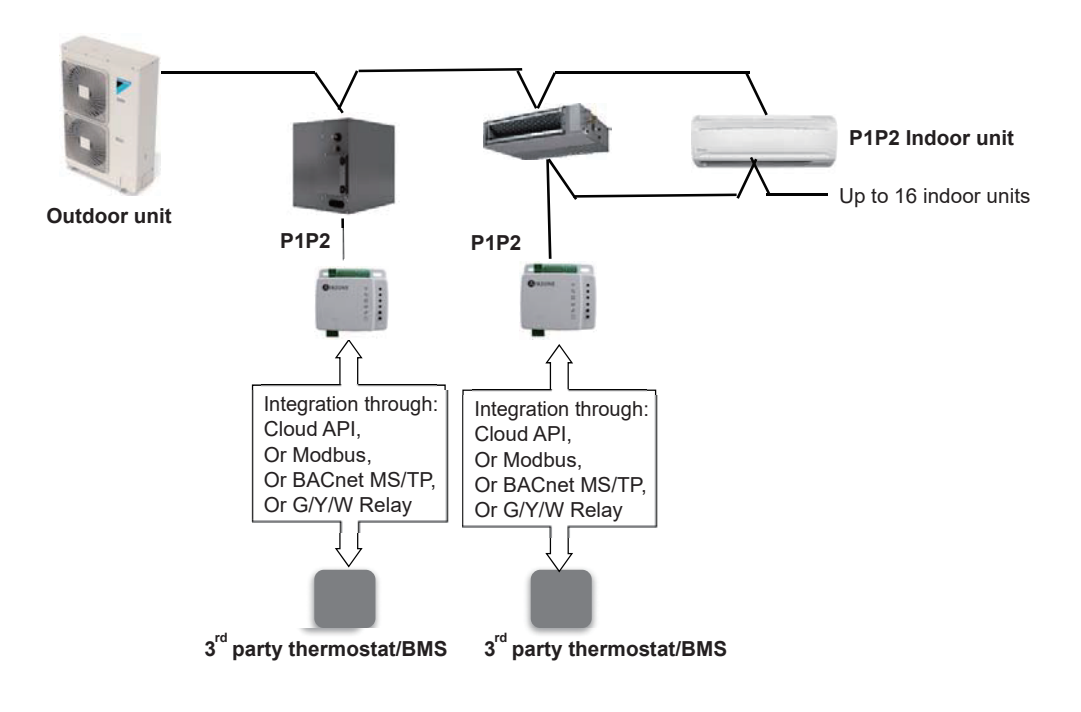

#### WIRING DIAGRAM:

• Connects to P1P2 indoor unit

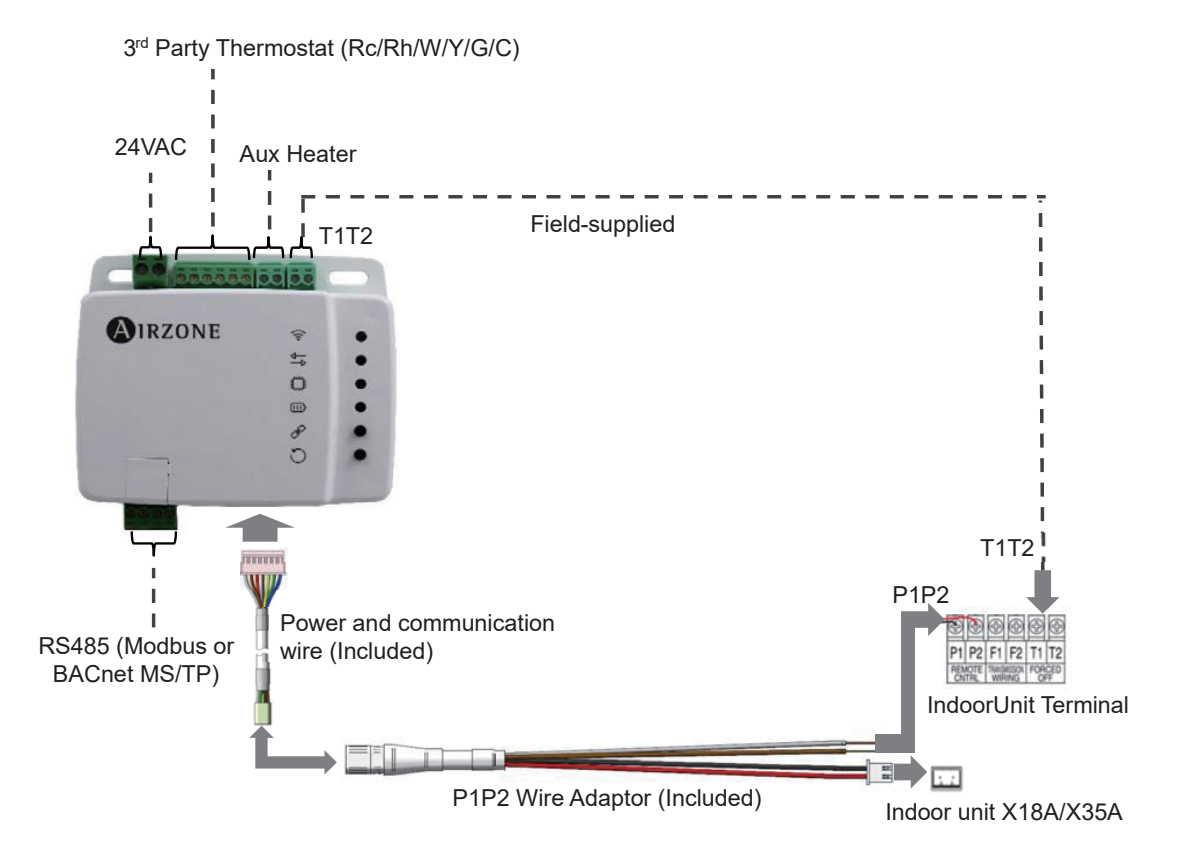

• Connects to S21 indoor unit

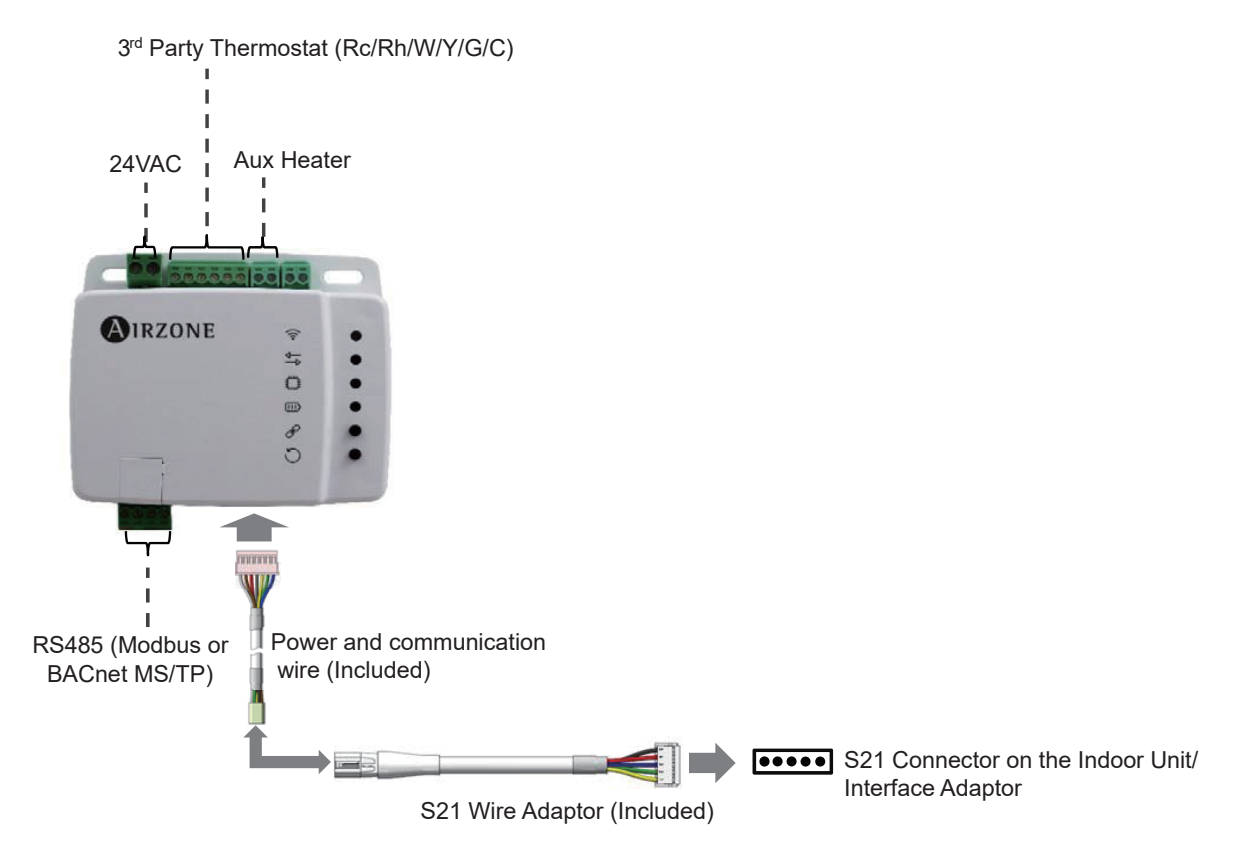

### DIMENSIONS:

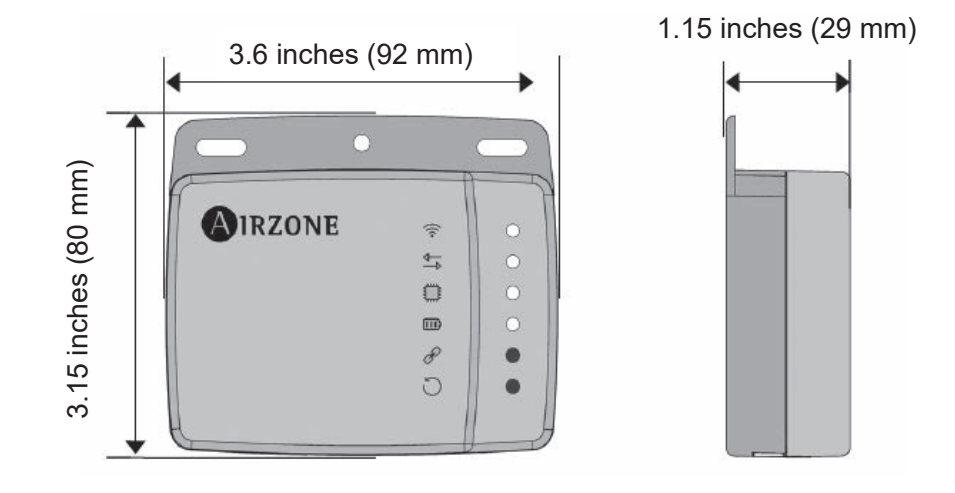

# 2.8 DSE401A71/DSE401B71 HERO Simple Edge Cloud Communication Adaptor

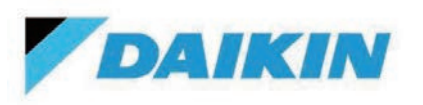

# **Submittal Data Sheet**

DSE401A71/DSE401B71 – HERO Simple Edge Cloud Communication adaptor

| Project Name: |               |
|---------------|---------------|
| Location:     | Approval:     |
| Engineer:     | Date:         |
| Submitted to: | Construction: |
| Submitted by: | Unit #:       |
| Reference:    | Drawing #:    |
|               |               |

### **MODEL COMPATIBILITY:**

Compatible with VRV Emerion (REYQ\_AA) outdoor unit.

#### **SPECIFICATIONS:**

| Hero Simple Edge              |                                                                      |  |  |
|-------------------------------|----------------------------------------------------------------------|--|--|
| Model                         | DSE401A71/DSE401B71                                                  |  |  |
| Description                   | HERO Simple Edge Cloud<br>Communication Adaptor                      |  |  |
| Maximum Connections           | 64 Indoor Units / 1 Outdoor Units                                    |  |  |
| Communication to Outdoor unit | Proprietary                                                          |  |  |
| Communication to Cloud        | LTE-CAT-M1 (Verizon)<br>Continental United States, Alaska,<br>Hawaii |  |  |
| Power                         | 16VDC supplied by Outdoor Unit,<br>less than 3W                      |  |  |
| Operating Temp Range          | -22 to 125 °F (-30~52°C)                                             |  |  |
| Storage Temp range            | -22 to 158 °F (-30~70°C)                                             |  |  |
| Operating Humidity Range      | Less than 95% RH(Non-<br>condensing)                                 |  |  |
| Storage Temp range            | Less than 95% RH(Non-<br>condensing)                                 |  |  |
| Installation Elevation        | Less than 6500ft (2000m)                                             |  |  |
| Dimensions (WxHXD)            | 6.2"X3.8"X1.7" (160mm X 96mm X 42mm)                                 |  |  |
| Weight (Mass)                 | 1.0lb (0.46kg)                                                       |  |  |
| Communication wire            | 9-33/64ft (2900mm)                                                   |  |  |
| Conversion harness            | 0.55ft (170mm)                                                       |  |  |
| Enclosure Rating              | IP66                                                                 |  |  |
| Hero Cloud Services           |                                                                      |  |  |
| Compatible Browser            | Google Chrome, Safari                                                |  |  |
| Compatible Devices            | PC, MAC, Smartphone and Tablet with internet connection              |  |  |
| Requires Subscription         | Yes                                                                  |  |  |
| URL www.daikinhero.com        |                                                                      |  |  |

### **PRODUCT IMAGE:**

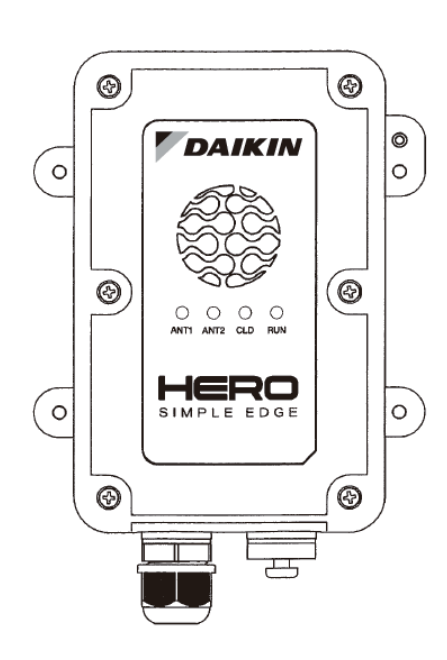

#### Daikin Comfort Technologies North America, Inc., 19001 Kermier Road, Waller, TX, 77484 www.daikinac.com www.daikincity.com

(Daikin's products are subject to continuous improvements. Daikin reserves the right to modify product design, specifications and information in this data sheet without notice and without incurring any obligations)

Page 1 of 4

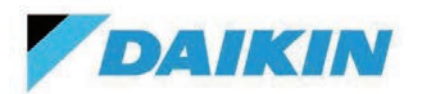

DSE401A71/DSE401B71 – HERO Simple Edge Cloud Communication adaptor

| Project Name:       |               |
|---------------------|---------------|
| Location: Approval: |               |
| Engineer:           | Date:         |
| Submitted to:       | Construction: |
| Submitted by:       | Unit #:       |
| Reference:          | Drawing #:    |

#### **FEATURES**:

- On-board LED indicates the operation status of the Daikin HERO Simple Edge.
- Included SIM card for cloud connection
- Directly powers from the outdoor unit, no external power supply is required.
- Connects the VRV system to the HERO Cloud Service.
- Easy setup with QR code label with device information (Edge ID, SIM Card Information).
- Remote monitoring for outdoor unit operation data
- Remote monitoring for indoor unit operation data
- Simple customizable dashboards to provide quick status of connected units and sites
- Animated piping layout with live data and past data at 1-minute intervals.
- View and download trend graphs of historical operation data.
- Download historical operation data.
- · Alarm dashboard with automatic email notifications when an alarm occurs
- Energy management dashboard to view energy consumption for the outdoor units.
- User management with customizable access for the specified user type.
- Monitors multiple outdoor units across multiple sites with a single login.

Daikin Comfort Technologies North America, Inc., 19001 Kermier Road, Waller, TX, 77484 www.daikinac.com www.daikincity.com

(Daikin's products are subject to continuous improvements. Daikin reserves the right to modify product design, specifications and information in this data sheet without notice and without incurring any obligations)

Page 2 of 4

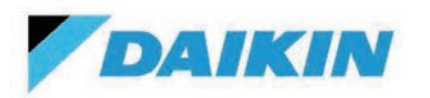

DSE401A71/DSE401B71 – HERO Simple Edge Cloud Communication adaptor

| Project Name: |               |
|---------------|---------------|
| Location:     | _ Approval:   |
| Engineer:     | Date:         |
| Submitted to: | Construction: |
| Submitted by: | Unit #:       |
| Reference:    | Drawing #:    |

## HERO SIMPLE EDGE

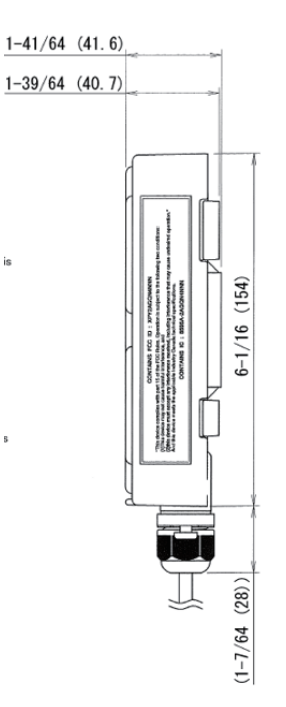

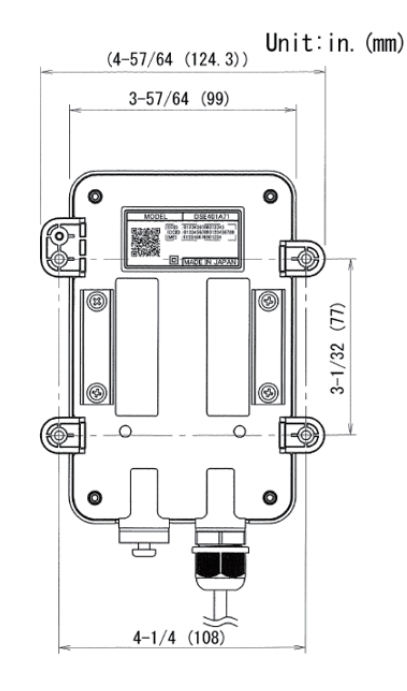

Harness included with device to connect to outdoor unit.

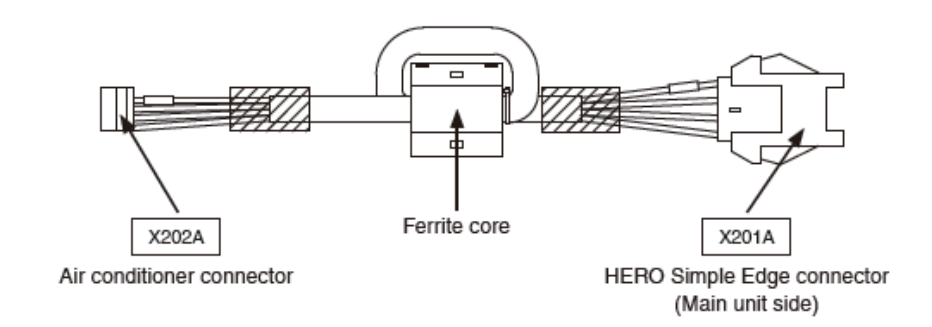

 Daikin Comfort Technologies North America, Inc., 19001 Kermier Road, Waller, TX, 77484

 www.daikinac.com
 www.daikincity.com

(Daikin's products are subject to continuous improvements. Daikin reserves the right to modify product design, specifications and information in this data sheet without notice and without incurring any obligations)

Page 3 of 4

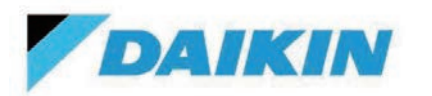

DSE401A71/DSE401B71 – HERO Simple Edge Cloud Communication adaptor

| Project Name: |               |
|---------------|---------------|
| Location:     | Approval:     |
| Engineer:     | Date:         |
| Submitted to: | Construction: |
| Submitted by: | Unit #:       |
| Reference:    | Drawing #:    |

### **MOUNTING EXAMPLE:**

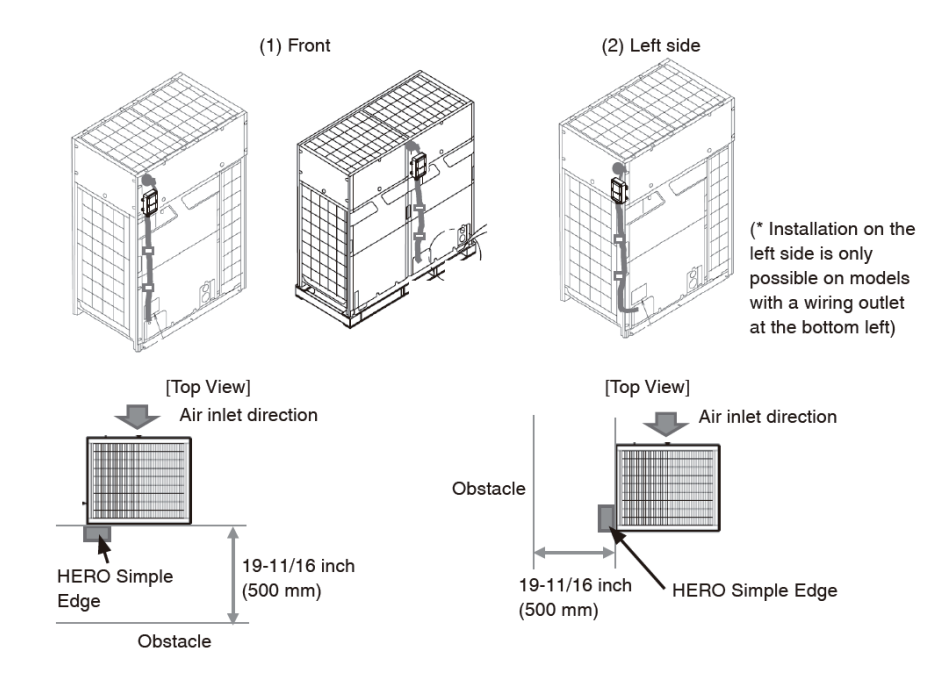

#### Please refer to installation manual for more information.

\* Since this product uses wireless communication, it cannot be used in tunnels, or underground, or within buildings where cellular signal cannot reach, or outdoors where the signal is weak or outside the communication service area. Even within the communication service area, this product may not be able to be used in places where cellular signal is difficult to transmit, such as indoors, underground, in tunnels, where blocked by buildings, in mountainous areas, on the open ocean, or on high floors within buildings such as high-rise apartment buildings or condominiums.

#### **DOCUMENTATION:**

Documentation available on www.daikincity.com and/or www.daikinac.com:

- Submittal
- Product Flyer
- Installation Manual
- Guide Specification

## Daikin Comfort Technologies North America, Inc., 19001 Kermier Road, Waller, TX, 77484

www.daikinac.com www.daikincity.com

(Daikin's products are subject to continuous improvements. Daikin reserves the right to modify product design, specifications and information in this data sheet without notice and without incurring any obligations)

Page 4 of 4

# **Safety Precautions**

Also see the installation manual provided with the equipment that you connect.

Please read these "SAFETY PRECAUTIONS" carefully before installing the unit, and be sure to install the unit correctly.

• The installation manual and the **"SAFETY PRECAUTIONS"** contain important information regarding safety. Be sure to observe all precautions.

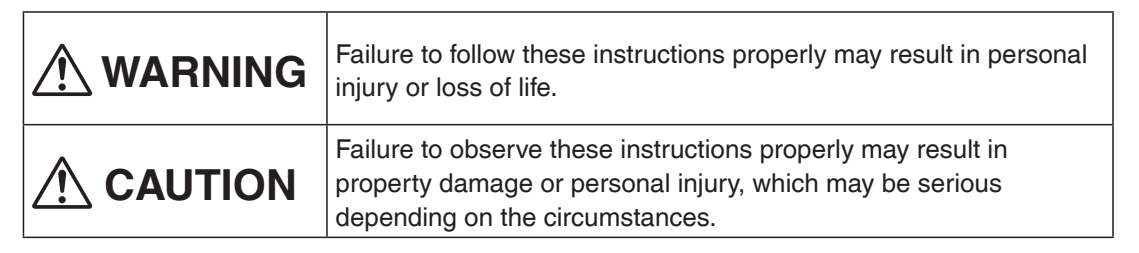

• After completing the installation, conduct a trial run to check for faults, and explain to the customer how to operate the unit and take care of it with the aid of the operation manual. Ask the customer to store the installation manual along with the operation manual for future reference.

# 

- Ask your dealer or other qualified personnel to do the installation work. Do not attempt to install the unit yourself. Improper installation may result in electric shock or fire.
- Do not relocate or reinstall the unit yourself. Improper installation work may result in electric shock or fire. Ask your local dealer to carry out the relocation and reinstallation of the unit.
- Install the unit in accordance with the instructions in this installation manual. Improper installation may result in electric shock or fire.
- Be sure to use only the specified accessories and parts for the installation work. Failure to use the specified parts may result in the DSE401A71 falling, electric shock, or fire.
- Install the unit on a foundation strong enough to withstand the weight of the unit. A foundation of insufficient strength may result in the equipment falling and causing injury.
- Always perform the installation work with the power supply shut off. Touching energized electric parts will cause electric shock.

### Installation Manual 3P664946-2B DSE401A71: HERO Simple Edge

1

| • | <b>Do not disassemble, modify or repair the unit.</b><br>Electric shock or fire may result.                                                                                                    |
|---|----------------------------------------------------------------------------------------------------|
|   | <ul> <li>Make sure that all wiring is secured, that the specified wires are used, and that there is no strain on the terminal connections or wires.</li> <li>Improper connection or securing of wires may result in abnormal heat build-up or fire.</li> </ul>                                 |
| • | The choice of materials and installations must comply with the applicable national and international standards.                                                                                                    |
|   | <b>Carry out the installation work taking earthquakes into account.</b><br>Failure to do so during installation work may result in the unit falling and causing accidents.                                                                                                    |
| • | <ul> <li>When wiring the power supply, position the wires so that the electric parts box lid can be securely fastened.</li> <li>Improper positioning of the electric parts box lid may result in an abnormal heat build-up, electric shock, or fire.</li> </ul>                                |
| • | This unit is not intended for use by persons (including children) with reduced physical, sensory or mental capabilities, or lack of experience and knowledge, unless they have been given supervision or instruction concerning use of the appliance by a person responsible for their safety. |
| • | <b>Children should be supervised to ensure that they do not play with the unit.</b><br>This equipment is not suitable for use in locations where children are likely to be present.                                                                                                    |

2

| dispose of the packing materials.<br>art and throw away plastic packaging bags so that children will not play with them.<br>en play with a plastic bag which was not torn apart, they face the risk of suffocation<br>nit is a FCC class B product.<br>mestic environment, this product may cause radio interference.<br>cases, the user may be required to take adequate measures.<br>al requirements: the dismantling of the unit and of other parts must be done<br>ordance with relevant local and national legislation.<br>ing intake hole with putty.<br>f water or insects may result in electric leakage or malfunction.<br>operate with wet hands.<br>shock and malfunction may result.<br>wash the unit with water.      |
|----------------------------------------------------------------------------------------------------|
| art and throw away plastic packaging bags so that children will not play with them.<br>en play with a plastic bag which was not torn apart, they face the risk of suffocation<br><b>nit is a FCC class B product.</b><br><b>mestic environment, this product may cause radio interference.</b><br>cases, the user may be required to take adequate measures.<br><b>al requirements: the dismantling of the unit and of other parts must be done</b><br>ordance with relevant local and national legislation.<br><b>ing intake hole with putty.</b><br>f water or insects may result in electric leakage or malfunction.<br><b>operate with wet hands.</b><br>shock and malfunction may result.<br><b>wash the unit with water.</b> |
| en play with a plastic bag which was not torn apart, they face the risk of suffocation<br><b>nit is a FCC class B product.</b><br><b>mestic environment, this product may cause radio interference.</b><br>cases, the user may be required to take adequate measures.<br><b>al requirements: the dismantling of the unit and of other parts must be done</b><br><b>ordance with relevant local and national legislation.</b><br><b>ing intake hole with putty.</b><br>f water or insects may result in electric leakage or malfunction.<br><b>operate with wet hands.</b><br>shock and malfunction may result.<br><b>wash the unit with water.</b>                                                                                 |
| hit is a FCC class B product.<br>mestic environment, this product may cause radio interference.<br>cases, the user may be required to take adequate measures.<br>al requirements: the dismantling of the unit and of other parts must be done<br>ordance with relevant local and national legislation.<br>ing intake hole with putty.<br>f water or insects may result in electric leakage or malfunction.<br>operate with wet hands.<br>shock and malfunction may result.<br>wash the unit with water.                                                                                                    |
| mestic environment, this product may cause radio interference.<br>cases, the user may be required to take adequate measures.<br>al requirements: the dismantling of the unit and of other parts must be done<br>ordance with relevant local and national legislation.<br>ing intake hole with putty.<br>f water or insects may result in electric leakage or malfunction.<br>operate with wet hands.<br>shock and malfunction may result.<br>wash the unit with water.                                                                                                    |
| cases, the user may be required to take adequate measures.<br>al requirements: the dismantling of the unit and of other parts must be done<br>ordance with relevant local and national legislation.<br>ing intake hole with putty.<br>f water or insects may result in electric leakage or malfunction.<br>operate with wet hands.<br>shock and malfunction may result.<br>wash the unit with water.                                                                                                    |
| al requirements: the dismantling of the unit and of other parts must be done<br>ordance with relevant local and national legislation.<br>ing intake hole with putty.<br>f water or insects may result in electric leakage or malfunction.<br>operate with wet hands.<br>shock and malfunction may result.<br>wash the unit with water.                                                                                                    |
| ing intake hole with putty.<br>f water or insects may result in electric leakage or malfunction.<br>operate with wet hands.<br>shock and malfunction may result.<br>wash the unit with water.                                                                                                    |
| ing intake hole with putty.<br>f water or insects may result in electric leakage or malfunction.<br>operate with wet hands.<br>shock and malfunction may result.<br>wash the unit with water.                                                                                                    |
| operate with wet hands.<br>shock and malfunction may result.<br>wash the unit with water.                                                                                                    |
| shock and malfunction may result.<br>wash the unit with water.                                                                                                    |
| wash the unit with water.                                                                                                    |
|                                                                                                    |
| shock or fire may result                                                                                                    |
| the unit, its power cord, and its communication cable at least                                                                                                    |
| inch (1 m) away from televisions or radios.                                                                                                    |
| to prevent picture interference and noise. (Depending on the incoming signal                                                                                                    |
| n, a distance of 39-3/8 inch (1 m) may not be sufficient to eliminate noise.)                                                                                                    |
| product is installed in an area high in salt, the magnet may rust.                                                                                                    |
| install the unit in the following places.                                                                                                    |
| ces with a high concentration of mineral oil spray or vapor (e.g. a kitchen).                                                                                                    |
| c parts will deteriorate, parts may fall off and water leakage could result.                                                                                                    |
| machinery emitting electromagnetic radiation.                                                                                                    |
| than connected VRV outdoor unit.                                                                                                    |
| action of the unit                                                                                                    |
| ces where flammable gas may leak, where there is carbon fibre or ignitable<br>suspensions in the air, or where volatile flammables such as paint thinner or<br>ine are handled.                                                                                                    |
| ting the unit in such places may result in fire.                                                                                                    |
| ces where the unit is exposed to direct flames.                                                                                                    |
|                                                                                                    |

Cautions about using wireless communication

# 

Do not install this product in places where a person wearing a medical device or an implanted medical device such as a cardiac pacemaker may come within 7-7/8 inch (20 cm) of this product. Malfunction of the medical devices may result.

Do not use this product at airports, hospitals, or other buildings where the use of radio waves is prohibited or restricted, or near high-precision electronic devices. Malfunction of avionic instruments, medical equipment and electronic equipment may result.

This product is not intended for use with equipment or machines that may endanger human life in the event of a malfunction such as medical equipment, nuclear power equipment, aerospace equipment, or transportation equipment, as well as with equipment or machines that require high reliability such as core communication equipment and computer systems. If this product is used with equipment or machines such as those described above, this company shall not be liable for any personal injury, fire accidents, damage to reputation, etc. caused by the failure of this company's product.

# 

This product performs wireless communication. If it is installed in an environment surrounded by metal, the metal will block the radio waves and normal operation may become impossible.

Keep magnetic cards such as cash cards and credit cards away from this product. The cards may become unusable.

Since this product is a device that communicates using wireless infrastructure, proper communication may become impossible due to the effects coming from the factors listed below.

- Effects from the characteristics of the infrastructure network used
- Effects on the infrastructure network used due to construction, disasters, largescale events, etc.

Since this product uses wireless communication, it cannot be used in tunnels, or underground, or within buildings where radio waves cannot reach, or outdoors where the signal is weak or outside the communication service area. Even within the communication service area, this product may not be able to be used in places where radio waves are difficult to transmit, such as indoors, underground, in tunnels, where blocked by buildings, in mountainous areas, on the open ocean, or on high floors within buildings such as high-rise apartment buildings or condominiums.

This company shall not be liable for any damages caused by the product losing opportunities to communicate due to external factors such as power outages and communication equipment.

4

### About handling of magnets for installing on the outdoor unit

Neodymium magnets are used to install this product on the outdoor unit. Neodymium magnets have a strong magnetic force, so be sure to read this manual carefully before use.

# 

Bringing this product close to people with medical devices such as cardiac pacemakers and to other medical devices is very dangerous. It may interfere with the normal operation of the medical device.

Accidental ingestion of magnets can lead to life-threatening accidents. If you ingest a magnet, there is a risk of choking, and if it stays in your body, you may need abdominal surgery. If ingested, consult a doctor immediately. To prevent

accidental ingestion, keep magnets out of the reach of children.

When magnets are attracted to each other or to the air conditioner, fingers or skin may become pinched and injury may result.

# 

If the magnets are vigorously attracted to each other or to an air conditioner by the attractive force of the magnets themselves, the surface coating of the magnet body may be chipped or peel off, or the magnet body itself may chip, which may lead to rust on the magnets.

If you have an allergic reaction to metals, your skin may become irritated or red when you touch the magnets. Do not touch the magnets if you experience any of these symptoms. Never lick the magnets or drink water that touches the magnets, as the components of the magnets may dissolve in water and cause symptoms such as abdominal pain.

Keep magnetic cards such as cash cards and credit cards away from the magnets. The records on the cards may be destroyed or magnetized, and the cards may become unusable.

Bringing magnets close to various electronic devices, video devices, and communication devices (speakers, CD/DVD players, cathode ray tubes, mobile phones, watches, etc.) may interfere with normal operation or lead to malfunction.

If magnets of this product is placed near electronic control equipment, it may result in malfunction or accident.

Do not place magnets of this product near electronic control equipment.

Do not bring the magnets close to such devices or bring them into an aircraft.

If this product is left exposed, it is dangerous to attract surrounding magnets and metals vigorously.

When storing this product, put it in the packing box.

| Thi<br>use<br>Thi<br>ple<br>tec   | s product (including software) is for the US/Canada region only and cannot be<br>ed overseas.<br>s company shall not be liable if this product is used in other regions. In addition,<br>ase note that this company does not provide any overseas maintenance support or<br>hnical support for this product. |
|-----------------------------------|----------------------------------------------------------------------------------------------------|
| This<br>con<br>This<br>And<br>The | s device, which was assembled by Goodman Manufacturing Company, L.P., contains a nponent that is classified as an intentional radiator.<br>s intentional radiator has been certified by the FCC: FCC ID (XPY2AGQN4NNN).<br>d this international radiator has an Industry Canada ID (8595A-2AGQN4NNN).        |
| (wh<br>This<br>two<br>(1)<br>(2)  | s device complies with part 15 of the FCC's Rules. Operation of this device is subject to conditions:<br>This device may not cause harmful interference; and<br>This device must accept any interference received, including interference that may cause undesirable operation.                              |
| And                               | this device meets the applicable industry Canada technical specifications.                                                                                                    |
| The<br>con<br>(ww                 | FCC responsible party is Goodman Manufacturing Company, L.P., and may be tacted by calling (713)-861-2500, or at 19001 Kermier Rd., Waller, TX 77484.<br>ww.GoodmanMFG.com)                                                                                                    |
| Thi:<br>pro                       | s equipment complies with FCC radiation exposure limits. To ensure compliance, human ximity to the antenna shall not be less the 7-7/8 inch (20 cm) during normal operations.                                                                                                    |
|                                   |                                                                                                    |

Changes or modifications not expressly approved by the party responsible for compliance could void the user's authority to operate the equipment.

### - NOTE -

This equipment has been tested and found to comply with the limits for a Class B digital device, pursuant to part 15 of the FCC Rules. These limits are designed to provide reasonable protection against harmful interference in a residential installation. This equipment generates, uses and can radiate radio frequency energy and, if not installed and used in accordance with the instructions, may cause harmful interference to radio communications. However, there in no guarantee that interference will not occur in a particular installation. If this equipment does cause harmful interference to radio or television reception, which can be determined by turning the equipment off and on, the user is encouraged to try to correct the interference by one or more of the following measures:

- Reorient or relocate the receiving antenna.

- Increase the separation between the equipment and receiver.
- Connect the equipment into an outlet on a circuit different from that to which the receiver is connected.
- Consult the dealer or an experienced radio/TV technician for help.

| Cor | ntent                                             | S                                                    |  |
|-----|---------------------------------------------------|------------------------------------------------------|--|
| 1   | Before Installation 8                             |                                                      |  |
| 2   | Names of parts 10                                 |                                                      |  |
| 3   | Selecting an installation location 11             |                                                      |  |
| 4   | Installing the HERO Simple Edge13                 |                                                      |  |
|     | 4.1                                               | Connecting the conversion harness 13                 |  |
|     | 4.2                                               | Connecting the HERO Simple Edge 14                   |  |
|     | 4.3                                               | Wiring the inside of the air conditioner 15          |  |
|     | 4.4                                               | Installing the HERO Simple Edge temporarily 16       |  |
| 5   | Performing test operation of the HERO Simple Edge |                                                      |  |
|     | 5.1                                               | Checking the cell signal strength 19                 |  |
|     | 5.2                                               | Performing test operation of the HERO Simple Edge 20 |  |
| 6   | Instal                                            | ing the HERO Simple Edge permanently 21              |  |
| 7   | Troubleshooting                                   |                                                      |  |

# **1** Before Installation

## Accessories

Check that the following accessories are included.

| Name     | HERO Simple<br>Edge | Conversion<br>harness | Fall prevention wire | Fall prevention<br>wire fixing<br>screw | Installation<br>manual (this<br>document) |
|----------|---------------------|-----------------------|----------------------|-----------------------------------------|-------------------------------------------|
| Quantity | 1 pc.               | 1 pc.                 | 1 pc.                | 1 pc.                                   | 1 copy                                    |
| Shape    |                     |                       |                      |                                         |                                           |

HERO Simple Edge SIM card must be activated before applying power to the device.

Failure to do this will cause up to a 5-hour delay in connecting to the Daikin HERO Cloud Service.

# 

- Accessories are required for installation work. Please keep them safe, and do not lose them.
- Also, please ask the customer to keep the manual after the installation work is completed.

## Field Supplied Parts (NOT Included)

The following parts are required when wiring to the air conditioner. Please prepare by acquiring them locally.

| Name     | Wiring securing<br>bracket | Cable tie |
|----------|----------------------------|-----------|
| Quantity | 2 pcs.                     | 5 pcs.    |
| Shape    |                            |           |

\* For wiring securing brackets, use something with the following properties.

- Something made for outdoor use which is weather resistant
- Something with no burrs or edges
- Something fixed with double-sided tape
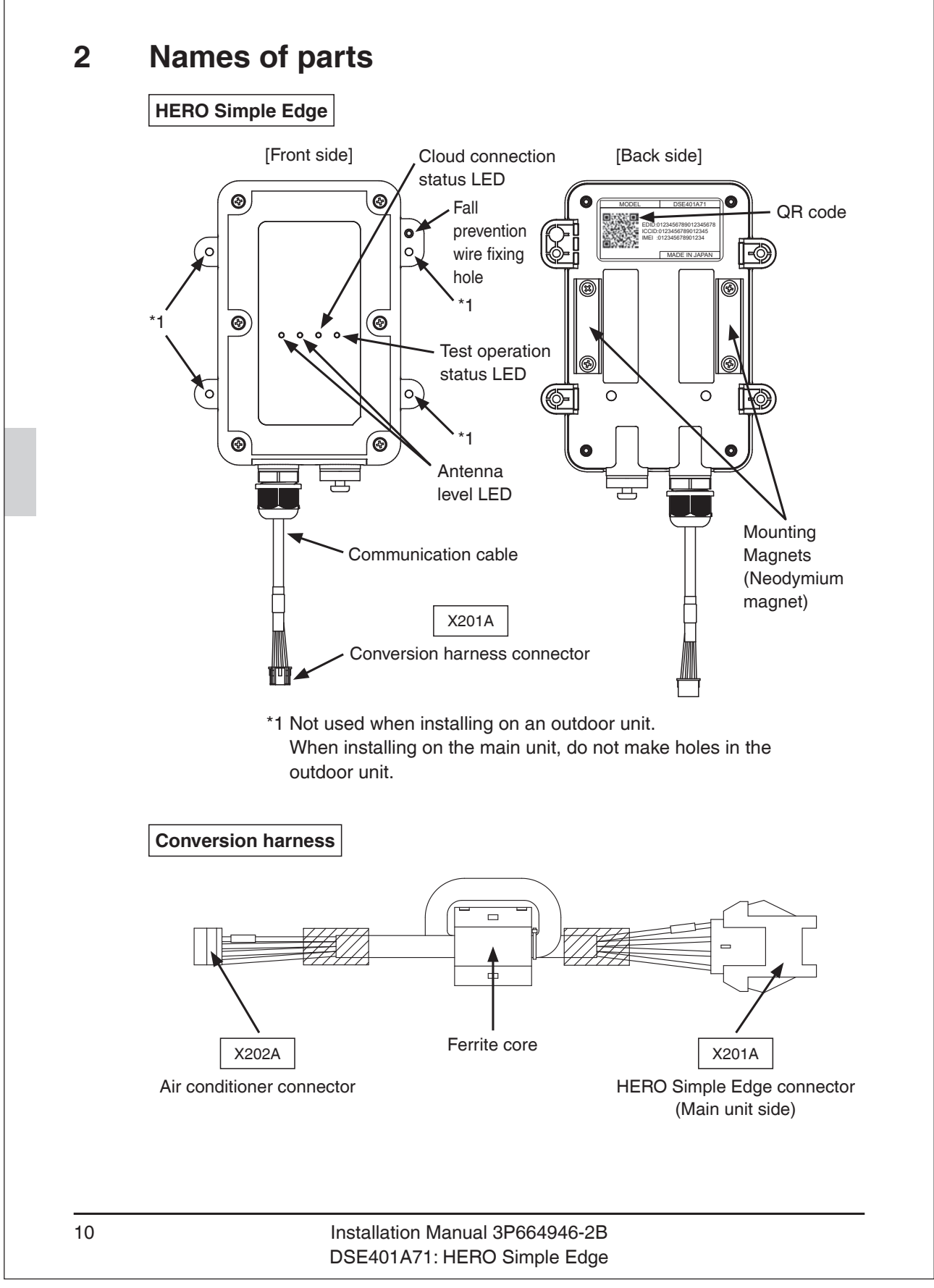

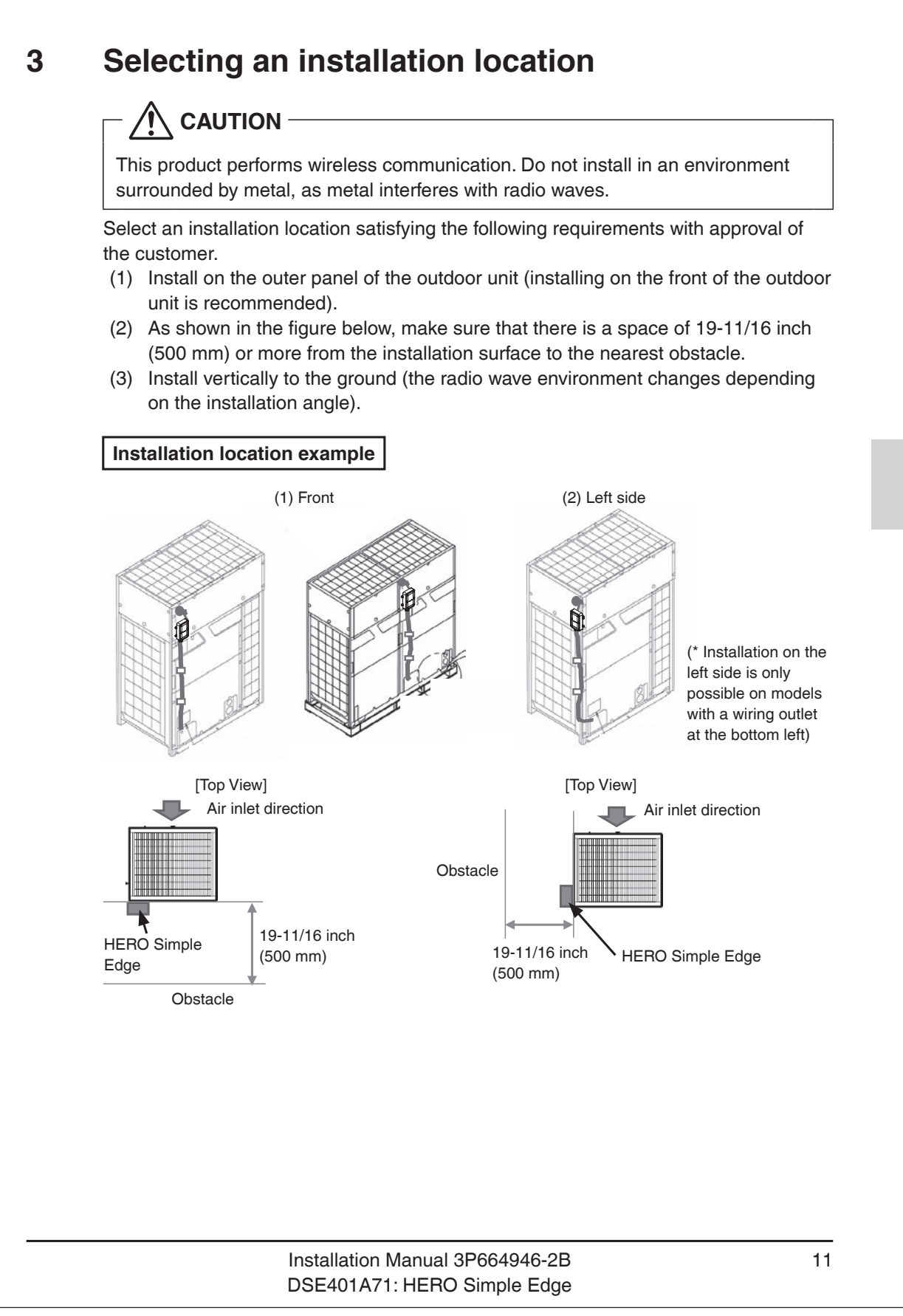

## 

If this product is installed in an area high in salt, the magnet may rust.

## 

Do not install in locations such as the following.

- (1) Do not install on the top surface of the outdoor unit
  - May cause a loss of waterproofness.
  - You may not be able to communicate with cloud services.
- (2) Do not install near the air outlet
  - The heat in the outlet air\* may cause deformation or malfunction.
  - \* Make sure that heat in the outlet air does not affect the unit by installing an airflow direction adjustment plate or windbreak plate.
- (3) Do not install inside the air conditioner
  - This product performs wireless communication. If it is installed in an environment surrounded by metal, the metal will block the radio waves and communication with cloud services will not be possible.
- (4) Do not attach the outdoor unit mounting magnets in a place where the surface is uneven
  - The unit can become easily detached from the air conditioner.
- (5) Do not install in places exposed to chemicals
  - May cause damage and a loss of waterproofness.

# Installing the HERO Simple Edge 4 • When installing the HERO Simple Edge, turn off the power supply of the air conditioner before starting work. Prohibited • Install the HERO Simple Edge on the air conditioner. 4.1 Connecting the conversion harness Connect the conversion harness to the air conditioner. CAUTION Remove the outer panel of the outdoor unit according to the removal procedure outlined in the installation manual and service guide for each model. • Do not remove the ferrite core. (Comply with the emission limits.) (1) Connect the air conditioner connector (X202A) of the conversion harness to the communication connector (X801A) of the outdoor unit printed circuit board. Connector connection example [REYQ96-168A] Conversion harness Air conditioner **HERO** Simple connector Edge X202A connector (Main unit side) X201A Installation Manual 3P664946-2B 13 DSE401A71: HERO Simple Edge

## 4.2 Connecting the HERO Simple Edge

- Connect the HERO Simple Edge to the conversion harness.
- (1) Pass the communication cable of the HERO Simple Edge through the wiring outlet of the air conditioner.

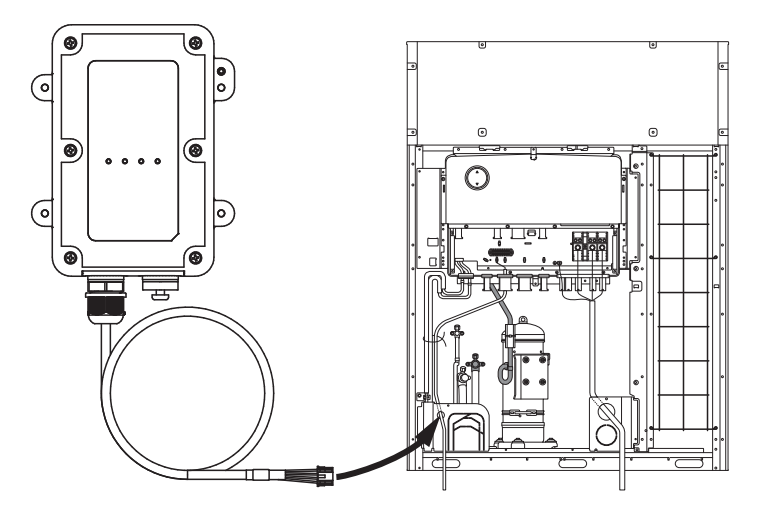

(2) Connect the conversion harness connector (X201A) to the HERO Simple Edge connector (Main unit side) (X201A).

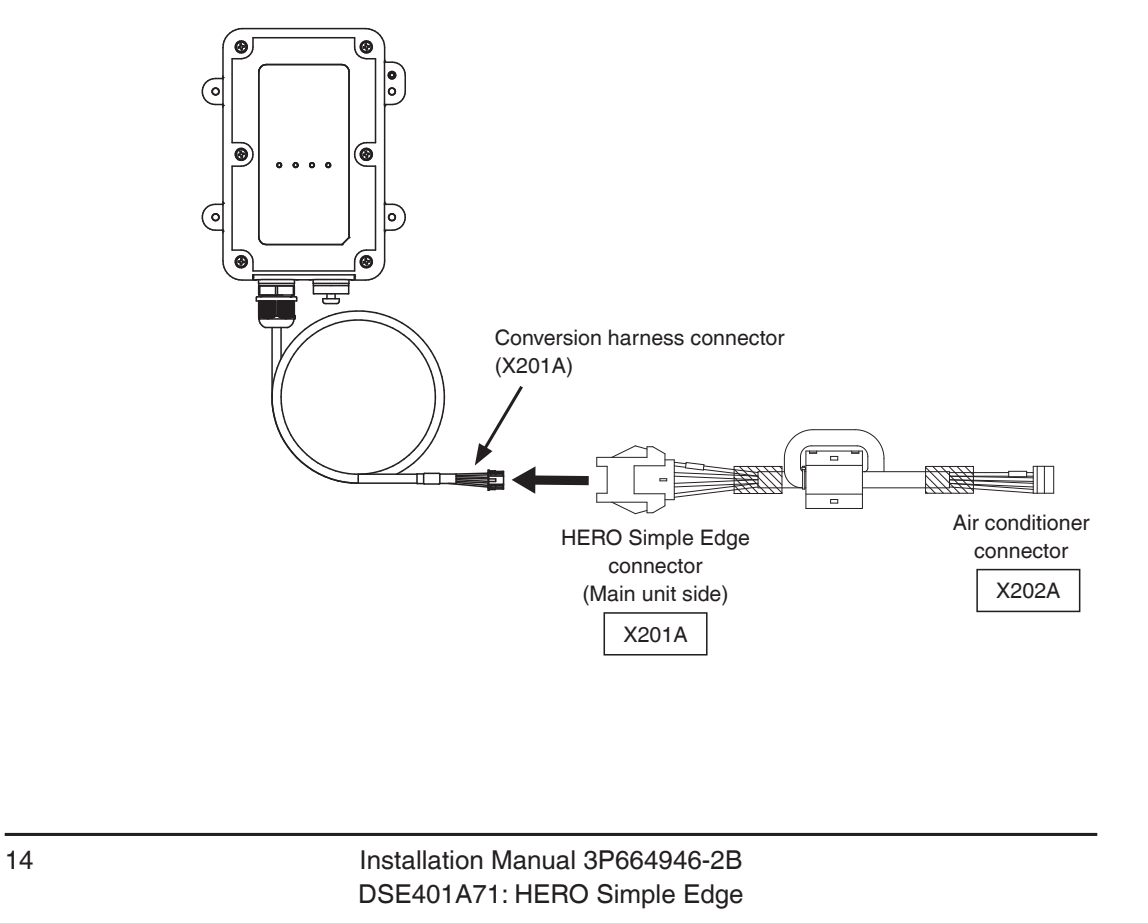

## 4.3 Wiring the inside of the air conditioner

• Refer to the figure below when wiring.

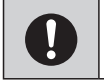

Maintain a gap of 1-31/32 inch (50 mm) or more between the communication cable and the power supply cable/earth wire.

## 🕂 WARNING -

HERO Simple Edge SIM card must be activated before applying power to the device.

Failure to do this will cause up to a 5-hour delay in connecting to the Daikin HERO Cloud Service.

# 

After the wiring work is completed, make sure that the connector of each electrical part in the control box is connected and that all screws on the terminal block are tight.

- (1) Install the conversion harness in the control box and secure it with cable ties.
  - Be sure to install in the control box.
    - Wrap a cable tie around the ferrite core to fix it securely and prevent it from touching other connection terminals or metal parts.
    - So that tension is not applied to the connector, use a cable tie (white) to fix the ferrite core securely to the wiring clamp material closest to the connector.
    - The harness of HERO Simple Edge should not cut across the control board.
    - \* Please acquire cable ties locally. They are not included in the accessories.
- (2) Secure the communication cable to the wiring clamp material that secures the lead wire of the outdoor unit.
- (3) Using a cable tie, secure the communication cable in at least 1 place to the wiring clamp material and the outdoor unit.
- (4) Install the control box and outer panel of the air conditioner in their original positions.

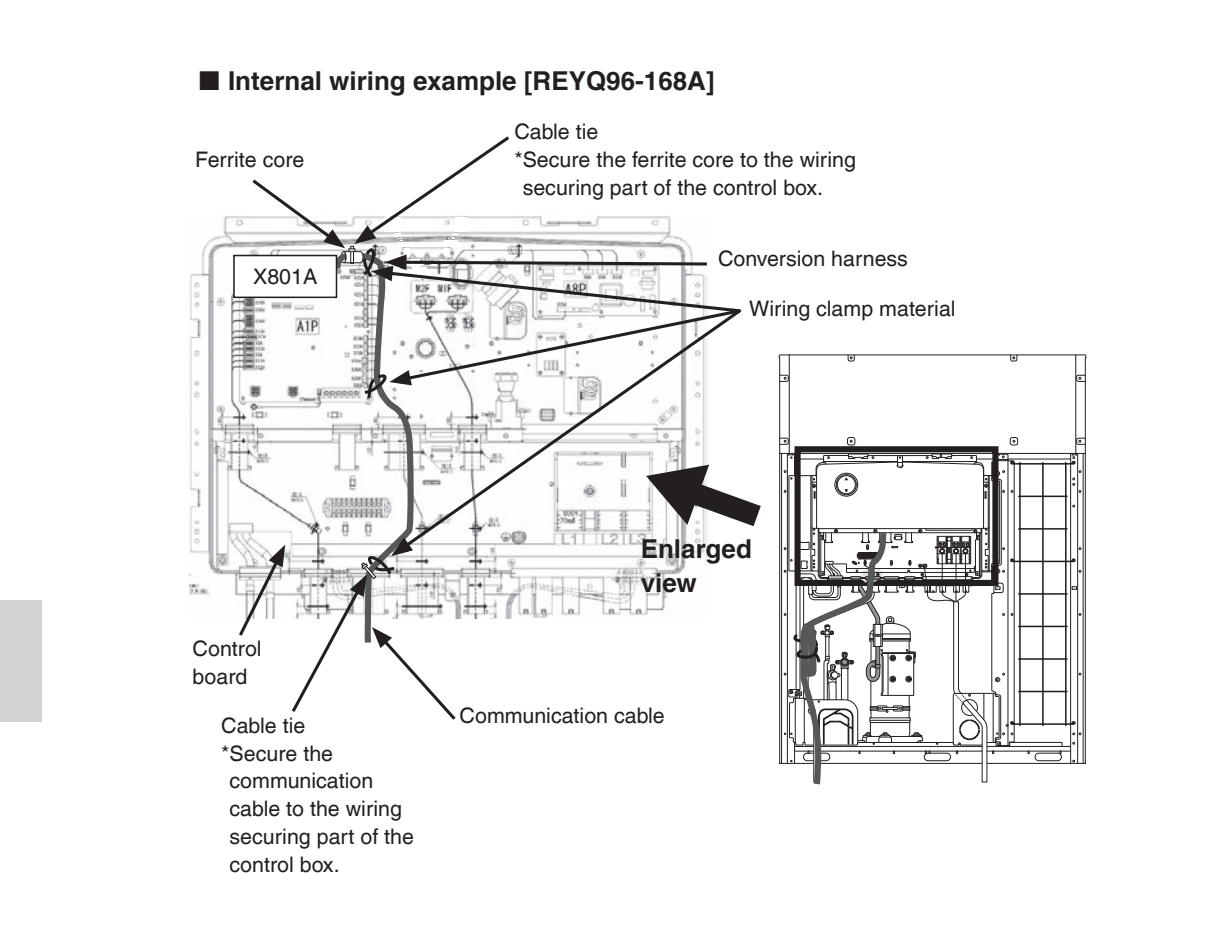

## 4.4 Installing the HERO Simple Edge temporarily

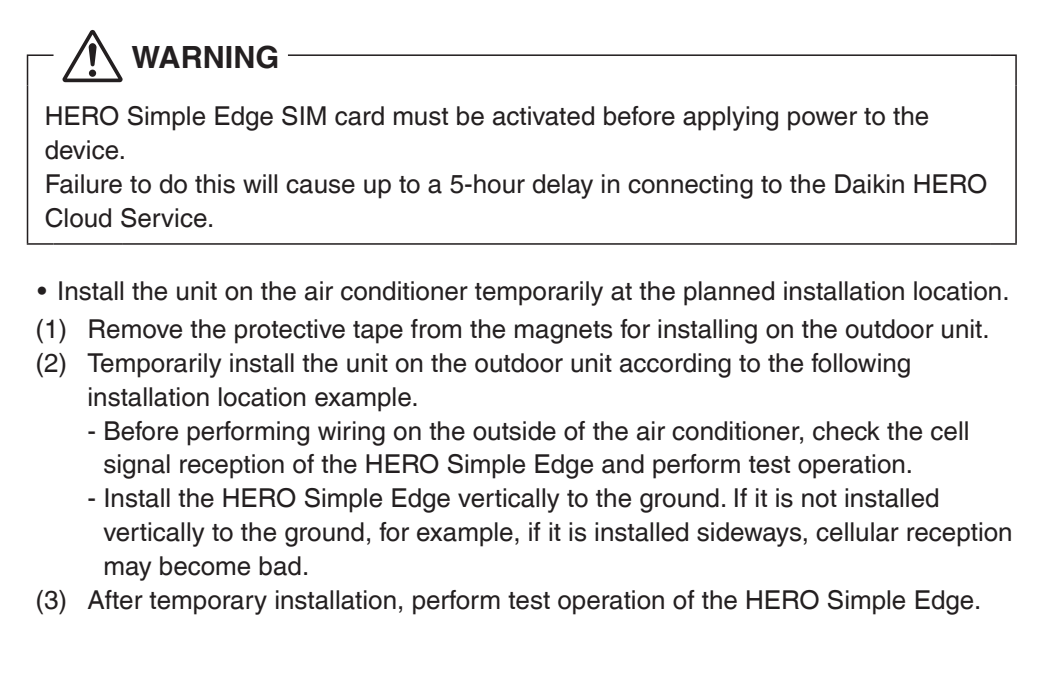

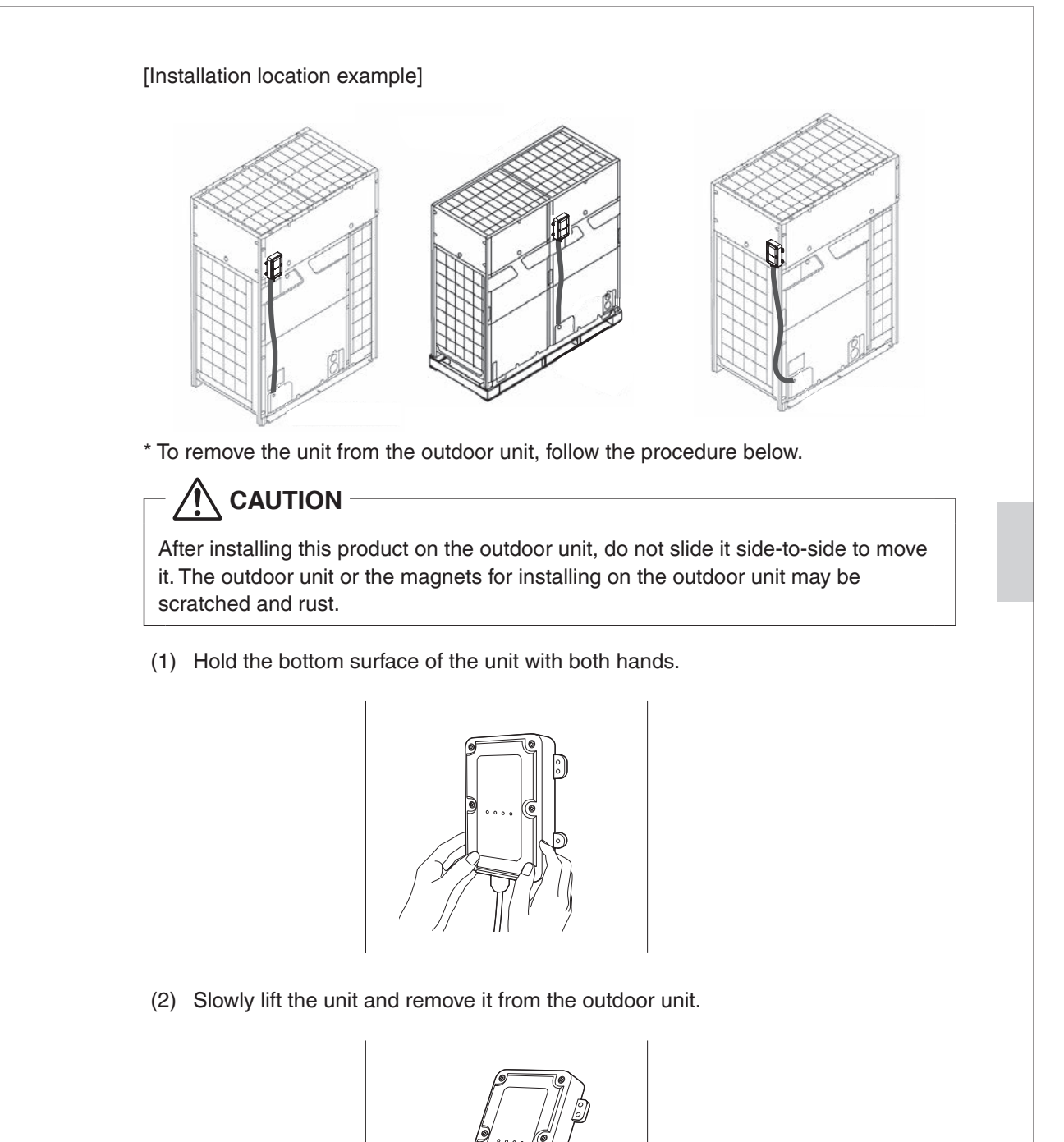

| HERO Simple<br>device.<br>Failure to do t<br>Cloud Service | e Edge SIM car<br>this will cause u | d must be activated b<br>up to a 5-hour delay ir | efore applying power to the<br>a connecting to the Daikin HE |
|------------------------------------------------------------|-------------------------------------|--------------------------------------------------|--------------------------------------------------------------|
| Associate th     About HERO S                              | e HERO Simple<br>Simple Edge LE     | e Edge with the custo<br>ED display]             | mer's property (via test opera                               |
| OO<br>ANT1 ANT                                             | 0<br>2 CLD F                        | O<br>RUN                                         |                                                              |
| _ED display                                                | : Unlit O: Lit                      | •: Blinking •: Unli                              | t or Lit/Blinking                                            |
| LED name                                                   | LED color                           | Name                                             | Explanation                                                  |
| ANT1                                                       | Orange                              | Antenna level                                    | Cell signal reception<br>display                             |
| CLD                                                        | Green                               | Cloud connection                                 | Cloud connection status display                              |
| RUN                                                        | Green                               | Test operation                                   | Test operation status display                                |
| RUN                                                        | Green                               | Test operation                                   | Test operation status<br>display                             |

## 5.1 Checking the cell signal strength

• The HERO Simple Edge is equipped with a wireless communication function. Install it in an environment with a good cell signal strength to communicate with the cloud.

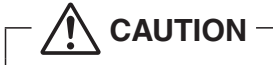

• With the HERO Simple Edge installed in the installation location, check cell signal strength.

The cell signal changes due to the influence of metal objects such as the outer panel of the air conditioner and obstructions.

- If a device that relays radio waves from a mobile phone line is installed nearby, cellular reception may become bad.
- Turn on the power supply to the air conditioner. Make sure the HERO Simple Edge starts up properly (all 4 LEDs light up for 5 seconds).

| 0    | 0    | 0   | 0   |
|------|------|-----|-----|
| ANT1 | ANT2 | CLD | RUN |

## 

- If the 4 LEDs of the HERO Simple Edge do not light up, refer to "Troubleshooting".
- (2) Wait for about 3 minutes until ANT1 and ANT2 light up.
- (3) Make sure that the antenna level LED of the HERO Simple Edge is displaying "2 (Good)" or better.

| Antenna | Cell signal         | Cell signal reception |      |     |     | Usability in          |
|---------|---------------------|-----------------------|------|-----|-----|-----------------------|
| level   | strength            | ANT1                  | ANT2 | CLD | RUN | installation location |
| 3       | Very good           | 0                     | 0    | •   | •   | OK                    |
| 2       | Good                | 0                     |      |     |     | OK                    |
| 1       | Bad                 |                       | 0    |     |     | (NOTE 1)              |
| 0       | Out of service area | •                     | •    | •   |     | No (NOTE 2)           |

#### LED display •: Unlit O: Lit •: Blinking •: Unlit or Lit/Blinking

#### (NOTE 1)

If the antenna level is 1 (Bad), changing the installation location is recommended. **(NOTE 2)** 

If the antenna level is 0 (Out of service area), change the installation location.

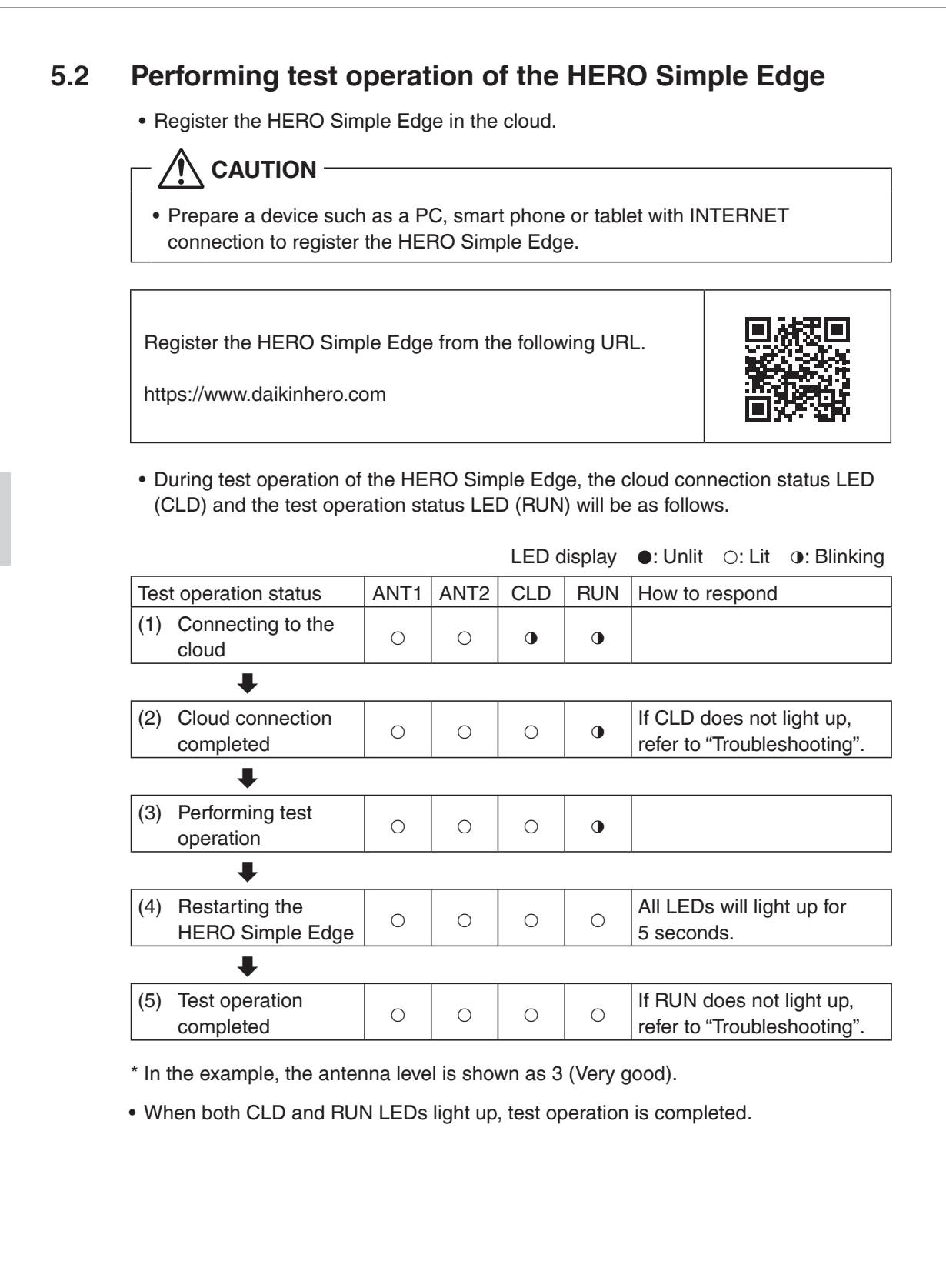

| 6 | Installing the HERO Simple Edge permanently                                                                                                    |
|---|----------------------------------------------------------------------------------------------------|
|   | <ul> <li>How to attach the wiring securing brackets (NOT included)</li> <li>When attaching the wiring securing brackets to the outdoor unit, follow the procedure below.</li> <li>(1) Wipe the mounting surface of the outdoor unit with a clean cloth.</li> <li>(2) Peel off the tape backing, being careful not to touch the adhesive surface of the wiring securing bracket.</li> <li>(3) Attach the wiring securing bracket to the mounting surface of the outdoor unit, and press firmly with your thumb for at least 5 seconds.</li> <li>(4) Make sure that the wiring securing bracket is securely fixed, and then wire the communication cable.</li> </ul>                                                                                                    |
|   | <ul> <li>Wiring method to the outside of the air conditioner</li> <li>(1) After performing test operation of the HERO Simple Edge, check again that the radio condition is good.</li> <li>(2) Secure the communication cable coming from the wiring outlet of the outdoor unit in 2 places using wiring securing brackets.</li> <li>Do not make holes in the outdoor unit to secure the cable with screws.</li> <li>Install the wiring securing brackets so that the communication cable exposed on the outside the unit is divided into 3 equal parts.</li> <li>Any remaining length of communication cable should be bundled and stored in the outdoor unit.</li> <li>(3) Attach the fall prevention wire to the unit.</li> <li>Use the fall prevention wire fixing screw.</li> <li>* Tightening torque: 5.31 lbf-in (0.6N·m)</li> <li>(4) Secure the fall prevention wire to the outer panel of the air conditioner using one of the panel screws.</li> <li>Tighten together with the outer panel of the air conditioner. (See the next page.)</li> <li>Attach it to a location above the unit.</li> </ul> |
|   | (If it is attached below the unit, the unit may be damaged due to dropping.)<br>* Be sure to attach the fall prevention wire to prevent the unit from being blown<br>away by heavy winds.                                                                                                    |

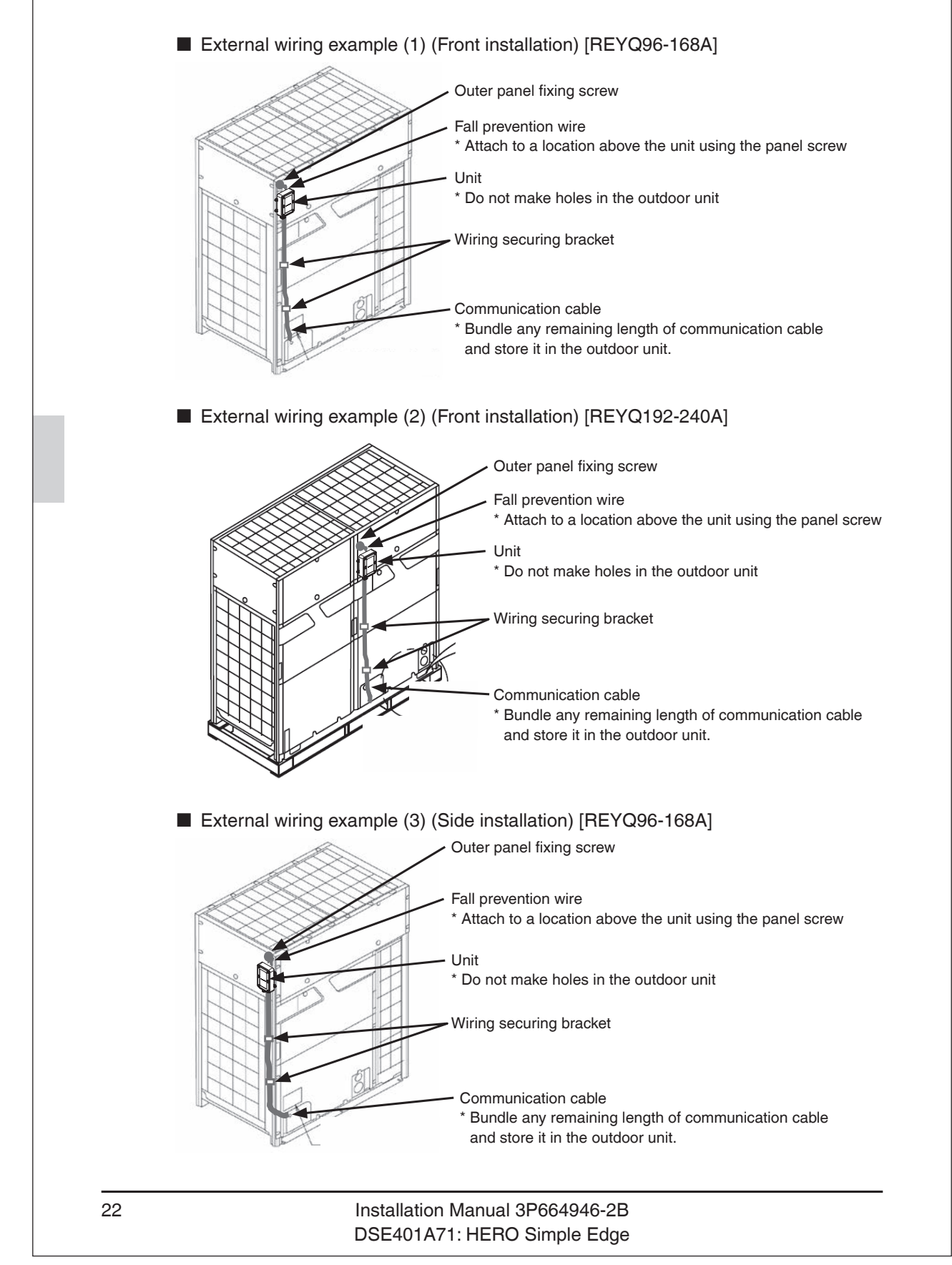

\* How to joint tighten the fall prevention wire Tighten and secure the outdoor unit outer panel together with the fall prevention wire using the outdoor unit panel screw.

# 7 Troubleshooting

|                  | Problem                                                                                         | How to respond                                                                                                    |  |  |  |  |
|------------------|-------------------------------------------------------------------------------------------------|----------------------------------------------------------------------------------------------------|--|--|--|--|
| e test operation | When the power<br>supply of the air<br>conditioner is turned<br>on, the LED doesn't<br>light up | <ul> <li>Is the conversion harness properly connected to the air conditioner?</li> <li>(1) Make sure that the air conditioner connector (X202A) of the conversion harness and the HERO Simple Edge connector (Main unit side) (X201A) are connected properly.</li> <li>(2) Make sure that the harness of HERO Simple Edge is not broken.</li> <li>(3) If the conversion harness is connected properly, there is a possibility that the HERO Simple Edge is defective. Replace the HERO Simple Edge.</li> </ul> |  |  |  |  |
| HERO Simple Edge |                                                                                                 | <ul> <li>Make sure that the installation location is within a communication service area.</li> <li>If you are outside the communication service area, installation is not possible.</li> </ul>                                                                                                    |  |  |  |  |
|                  | The antenna level<br>LED does not light<br>up/blink                                             | <ul> <li>There is a possibility that the cell signal strength is poor,<br/>such as because the HERO Simple Edge is covered by an<br/>obstacle or metal.</li> </ul>                                                                                                    |  |  |  |  |
|                  |                                                                                                 | <ul> <li>Change the installation location and then check if the<br/>antenna level LED blinks/lights up.</li> </ul>                                                                                                    |  |  |  |  |
|                  |                                                                                                 | <ul> <li>If you take the measures noted above but the situation still<br/>does not improve, please contact our sales representative.</li> </ul>                                                                                                    |  |  |  |  |
|                  |                                                                                                 |                                                                                                    |  |  |  |  |

|              | Problem                                                        | How to respond                                                                                                    |
|--------------|----------------------------------------------------------------|----------------------------------------------------------------------------------------------------|
|              |                                                                | • Check the cell signal strength.                                                                                                    |
|              | The cloud connection<br>status LED keeps<br>blinking           | <ul> <li>If the antenna level is 1 or worse, communication cannot<br/>be performed normally. Change the installation location to<br/>a location where the antenna level is 2 or better and<br/>install.</li> </ul>                  |
|              |                                                                | • If you take the measures noted above but the situation still does not improve, please contact our sales representative.                                                                                                    |
|              | Won't connect to the cloud                                     | • If HERO Simple Edge was powered up before the SIM card was registered wait up to 5 hours and try to connect again.                                                                                                    |
| ration       |                                                                | • Make sure that the device information is correctly registered in the cloud service.                                                                                                    |
| dge test ope |                                                                | <ul> <li>Make sure that the registered device information and the<br/>installed device match. If they do not match, correct the<br/>registered device information and perform test operation<br/>again.</li> </ul>                  |
| le E         |                                                                | Is the antenna level 1 or worse?                                                                                                    |
| RO Simpl     | The test operation<br>status LED keeps<br>blinking or is unlit | <ul> <li>Change the installation location to a location where the<br/>antenna level is 2 or better, then perform test operation<br/>again.</li> </ul>                                                                               |
| HEI          |                                                                | Is the HERO Simple Edge connected to the main outdoor unit?                                                                                                    |
|              |                                                                | <ul> <li>If it is connected to a sub outdoor unit, test operation can<br/>not be completed.</li> <li>Reconnect to the main outdoor unit and perform test<br/>operation again.</li> </ul>                                            |
|              |                                                                | <ul> <li>Is the conversion harness properly connected?</li> </ul>                                                                                                    |
|              |                                                                | <ul> <li>If communication with the air conditioner is not correct,<br/>test operation can not be completed.</li> <li>Make sure that the conversion harness is connected<br/>properly, then perform test operation again.</li> </ul> |

24

## **Safety Precautions**

Also see the installation manual provided with the equipment that you connect.

Please read these "SAFETY PRECAUTIONS" carefully before installing the unit, and be sure to install the unit correctly.

• The installation manual and the "SAFETY PRECAUTIONS" contain important information regarding safety. Be sure to observe all precautions.

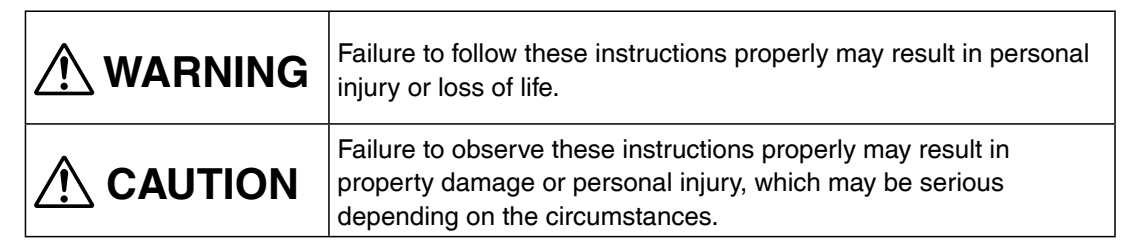

 After completing the installation, conduct a trial run to check for faults, and explain to the customer how to operate the unit and take care of it with the aid of the operation manual. Ask the customer to store the installation manual along with the operation manual for future reference.

# 

- Ask your dealer or other qualified personnel to do the installation work.
   Do not attempt to install the unit yourself. Improper installation may result in electric shock or fire.
- Do not relocate or reinstall the unit yourself. Improper installation work may result in electric shock or fire. Ask your local dealer to carry out the relocation and reinstallation of the unit.
- Install the unit in accordance with the instructions in this installation manual. Improper installation may result in electric shock or fire.
- Be sure to use only the specified accessories and parts for the installation work. Failure to use the specified parts may result in the DSE401B71 falling, electric shock, or fire.
- Install the unit on a foundation strong enough to withstand the weight of the unit. A foundation of insufficient strength may result in the equipment falling and causing injury.
- Always perform the installation work with the power supply shut off. Touching energized electric parts will cause electric shock.

### Installation Manual EM22A056 DSE401B71: HERO Simple Edge

1

2

| • Do not d                                     | isassemble, modify or repair the unit.                                                                                                    |
|------------------------------------------------|----------------------------------------------------------------------------------------------------|
| Make su<br>is no stra                          | re that all wiring is secured, that the specified wires are used, and that there<br>ain on the terminal connections or wires.                                                                                                    |
| The choi     and inter                         | connection or securing of wires may result in abnormal near build-up of fire.<br>ice of materials and installations must comply with the applicable national<br>rnational standards.                                                                                    |
| Carry ou                                       | t the installation work taking earthquakes into account.                                                                                                    |
| Failure to                                     | do so during installation work may result in the unit falling and causing accidents                                                                                                    |
| When wi<br>can be s<br>Improper<br>electric s  | ring the power supply, position the wires so that the electric parts box lid<br>ecurely fastened.<br>positioning of the electric parts box lid may result in an abnormal heat build-up,<br>hock, or fire.                                                               |
| This unit<br>physical<br>unless th<br>applianc | t is not intended for use by persons (including children) with reduced<br>, sensory or mental capabilities, or lack of experience and knowledge,<br>ney have been given supervision or instruction concerning use of the<br>e by a person responsible for their safety. |
| Children     This equi                         | should be supervised to ensure that they do not play with the unit.<br>pment is not suitable for use in locations where children are likely to be present.                                                                                                    |

| • Be               | e very careful when transporting the unit.                                                                                                    |
|--------------------|----------------------------------------------------------------------------------------------------|
| • Sa               | felv dispose of the packing materials.                                                                                                    |
| Te                 | ar apart and throw away plastic packaging bags so that children will not play with them.                                                                                                    |
| lf c               | children play with a plastic bag which was not torn apart, they face the risk of suffocation                                                                                                    |
| • Th               | is unit is a FCC class B product.                                                                                                    |
| • In               | a domestic environment, this product may cause radio interference.                                                                                                    |
| In                 | such cases, the user may be required to take adequate measures.                                                                                                    |
| • Di               | sposal requirements: the dismantling of the unit and of other parts must be done accordance with relevant local and national legislation                                                                                       |
| • Fil              | I wiring intake hole with putty                                                                                                    |
| Er                 | try of water or insects may result in electric leakage or malfunction.                                                                                                    |
| • Do               | o not operate with wet hands.                                                                                                    |
| Ele                | ectric shock and malfunction may result.                                                                                                    |
| • Do               | o not wash the unit with water.                                                                                                    |
| Ele                | ectric shock or fire may result.                                                                                                    |
| • Ins              | stall the unit, its power cord, and its communication wire at least                                                                                                    |
| 39                 | -3/8 inch (1 m) away from televisions or radios.                                                                                                    |
| In<br>str          | is is to prevent picture interference and noise. (Depending on the incoming signal ength, a distance of 30-3/8 inch (1, m) may not be sufficient to eliminate poise.)                                                          |
| Su                 | this product is installed in an area high in calt, the magnet may rust                                                                                                    |
| • II (             | The product is instaned in an area high in sait, the magnet may rust.                                                                                                    |
| 1. li<br>F<br>2. N | n places with a high concentration of mineral oil spray or vapor (e.g. a kitchen).<br>Plastic parts will deteriorate, parts may fall off and water leakage could result.<br>lear machinery emitting electromagnetic radiation. |
| E                  | Electromagnetic radiation may disturb the operation of the control system and result in a nalfunction of the unit.                                                                                                    |
| 3. lı<br>c<br>g    | n places where flammable gas may leak, where there is carbon fibre or ignitable<br>lust suspensions in the air, or where volatile flammables such as paint thinner or<br>gasoline are handled.                                 |
| (<br>∕ 1           | Derating the unit in such places may result in fire.                                                                                                    |
|                    | sbnormal heat build-up or firing may result.                                                                                                    |

#### Cautions about using wireless communication

# 

Do not install this product in places where a person wearing a medical device or an implanted medical device such as a cardiac pacemaker may come within 7-7/8 inch (20 cm) of this product. Malfunction of the medical devices may result.

Do not use this product at airports, hospitals, or other buildings where the use of radio waves is prohibited or restricted, or near high-precision electronic devices. Malfunction of avionic instruments, medical equipment and electronic equipment may result.

This product is not intended for use with equipment or machines that may endanger human life in the event of a malfunction such as medical equipment, nuclear power equipment, aerospace equipment, or transportation equipment, as well as with equipment or machines that require high reliability such as core communication equipment and computer systems. If this product is used with equipment or machines such as those described above, this company shall not be liable for any personal injury, fire accidents, damage to reputation, etc. caused by the failure of this company's product.

# 

This product performs wireless communication. If it is installed in an environment surrounded by metal, the metal will block the radio waves and normal operation may become impossible.

Keep magnetic cards such as cash cards and credit cards away from this product. The cards may become unusable.

Since this product is a device that communicates using wireless infrastructure, proper communication may become impossible due to the effects coming from the factors listed below.

- Effects from the characteristics of the infrastructure network used
- Effects on the infrastructure network used due to construction, disasters, largescale events, etc.

Since this product uses wireless communication, it cannot be used in tunnels, or underground, or within buildings where radio waves cannot reach, or outdoors where the signal is weak or outside the communication service area. Even within the communication service area, this product may not be able to be used in places where radio waves are difficult to transmit, such as indoors, underground, in tunnels, where blocked by buildings, in mountainous areas, on the open ocean, or on high floors within buildings such as high-rise apartment buildings or condominiums.

This company shall not be liable for any damages caused by the product losing opportunities to communicate due to external factors such as power outages and communication equipment.

4

#### ■ About handling of magnets for installing on the outdoor unit

Neodymium magnets are used to install this product on the outdoor unit. Neodymium magnets have a strong magnetic force, so be sure to read this manual carefully before use.

# 

Bringing this product close to people with medical devices such as cardiac pacemakers and to other medical devices is very dangerous. It may interfere with the normal operation of the medical device.

Accidental ingestion of magnets can lead to life-threatening accidents.

If you ingest a magnet, there is a risk of choking, and if it stays in your body, you may need abdominal surgery. If ingested, consult a doctor immediately. To prevent accidental ingestion, keep magnets out of the reach of children.

When magnets are attracted to each other or to the outdoor unit, fingers or skin may become pinched and injury may result.

# 

If the magnets are vigorously attracted to each other or to an outdoor unit by the attractive force of the magnets themselves, the surface coating of the magnet body may be chipped or peel off, or the magnet body itself may chip, which may lead to rust on the magnets.

If you have an allergic reaction to metals, your skin may become irritated or red when you touch the magnets. Do not touch the magnets if you experience any of these symptoms. Never lick the magnets or drink water that touches the magnets, as the components of the magnets may dissolve in water and cause symptoms such as abdominal pain.

Keep magnetic cards such as cash cards and credit cards away from the magnets. The records on the cards may be destroyed or magnetized, and the cards may become unusable.

Bringing magnets close to various electronic devices, video devices, and communication devices (speakers, CD/DVD players, cathode ray tubes, mobile phones, watches, etc.) may interfere with normal operation or lead to malfunction.

If magnets of this product is placed near electronic control equipment, it may result in malfunction or accident.

Do not place magnets of this product near electronic control equipment.

Do not bring the magnets close to such devices or bring them into an aircraft.

If this product is left exposed, it is dangerous to attract surrounding magnets and metals vigorously.

When storing this product, put it in the packing box.

| This product (including software) is for the US/Canada region only and cannot be<br>used overseas.<br>This company shall not be liable if this product is used in other regions. In addition<br>please note that this company does not provide any overseas maintenance suppor<br>technical support for this product.<br>This device, which was assembled by Daikin Comfort Technologies Manufacturing Inc.,<br>contains a component that is classified as an intentional radiator.<br>This intentional radiator has been certified by the FCC: FCC ID (XPY2AGQN4NNN).<br>And this international radiator has an Industry Canada ID (8595A-2AGQN4NNN).<br>The manufacturer of the intentional radiator (model no. SARA-R410M-02B) is u-blox AG<br>(www.u-blox.com).<br>This device complies with part 15 of the FCC's Rules. Operation of this device is subject to<br>two conditions: | t be<br>dition,<br>upport of<br>nc.,<br>).<br>< AG<br>bject to |
|----------------------------------------------------------------------------------------------------|----------------------------------------------------------------|
| This company shall not be liable if this product is used in other regions. In addition please note that this company does not provide any overseas maintenance suppor technical support for this product.<br>This device, which was assembled by Daikin Comfort Technologies Manufacturing Inc., contains a component that is classified as an intentional radiator.<br>This intentional radiator has been certified by the FCC: FCC ID (XPY2AGQN4NNN).<br>And this international radiator has an Industry Canada ID (8595A-2AGQN4NNN).<br>The manufacturer of the intentional radiator (model no. SARA-R410M-02B) is u-blox AG (www.u-blox.com).<br>This device complies with part 15 of the FCC's Rules. Operation of this device is subject to two conditions:                                                                                                    | nc.,<br>AG                                                     |
| This device, which was assembled by Daikin Comfort Technologies Manufacturing Inc.,<br>contains a component that is classified as an intentional radiator.<br>This intentional radiator has been certified by the FCC: FCC ID (XPY2AGQN4NNN).<br>And this international radiator has an Industry Canada ID (8595A-2AGQN4NNN).<br>The manufacturer of the intentional radiator (model no. SARA-R410M-02B) is u-blox AG<br>(www.u-blox.com).<br>This device complies with part 15 of the FCC's Rules. Operation of this device is subject to<br>two conditions:                                                                                                    | nc.,<br>).<br>< AG<br>bject to                                 |
| This intentional radiator has been certified by the FCC: FCC ID (XPY2AGQN4NNN).<br>And this international radiator has an Industry Canada ID (8595A-2AGQN4NNN).<br>The manufacturer of the intentional radiator (model no. SARA-R410M-02B) is u-blox AG<br>(www.u-blox.com).<br>This device complies with part 15 of the FCC's Rules. Operation of this device is subject to<br>two conditions:                                                                                                    | ).<br>< AG<br>bject to                                         |
| The manufacturer of the intentional radiator (model no. SARA-R410M-02B) is u-blox AG<br>(www.u-blox.com).<br>This device complies with part 15 of the FCC's Rules. Operation of this device is subject to<br>two conditions:                                                                                                    | AG                                                             |
| This device complies with part 15 of the FCC's Rules. Operation of this device is subject to two conditions:                                                                                                    | bject to                                                       |
|                                                                                                    |                                                                |
| <ol> <li>This device may not cause harmful interference; and</li> <li>This device must accept any interference received, including interference that may cause undesirable operation.</li> </ol>                                                                                                    | nay                                                            |
| And this device meets the applicable industry Canada technical specifications.                                                                                                    |                                                                |
| The FCC responsible party is Daikin Comfort Technologies Manufacturing, Inc., and may contacted by calling (713)-861-2500, or at 19001 Kermier Rd., Waller, TX 77484. (www.daikinac.com)                                                                                                    | l may be                                                       |
| This equipment complies with FCC radiation exposure limits. To ensure compliance, hum proximity to the antenna shall not be less the 7-7/8 inch (20 cm) during normal operations                                                                                                    | , human<br>ations.                                             |

Changes or modifications not expressly approved by the party responsible for compliance could void the user's authority to operate the equipment.

#### - NOTE

This equipment has been tested and found to comply with the limits for a Class B digital device, pursuant to part 15 of the FCC Rules. These limits are designed to provide reasonable protection against harmful interference in a residential installation. This equipment generates, uses and can radiate radio frequency energy and, if not installed and used in accordance with the instructions, may cause harmful interference to radio communications. However, there in no guarantee that interference will not occur in a particular installation. If this equipment does cause harmful interference to radio or television reception, which can be determined by turning the equipment off and on, the user is encouraged to try to correct the interference by one or more of the following measures:

- Reorient or relocate the receiving antenna.

- Increase the separation between the equipment and receiver.
- Connect the equipment into an outlet on a circuit different from that to which the receiver is connected.
- Consult the dealer or an experienced radio/TV technician for help.

8

| Сог | nten                                  | ts                                                |  |  |  |  |  |
|-----|---------------------------------------|---------------------------------------------------|--|--|--|--|--|
| 1   | Befor                                 | Before Installation                               |  |  |  |  |  |
| 2   | Name                                  | Names of parts 11                                 |  |  |  |  |  |
| 3   | Insta                                 | Installation process 13                           |  |  |  |  |  |
| 4   | Selecting an installation location 14 |                                                   |  |  |  |  |  |
| 5   | Insta                                 | lling the HERO Simple Edge 16                     |  |  |  |  |  |
|     | 5.1                                   | Connecting the conversion harness 16              |  |  |  |  |  |
|     | 5.2                                   | Connecting the HERO Simple Edge 21                |  |  |  |  |  |
|     | 5.3                                   | Wiring the inside of the outdoor unit             |  |  |  |  |  |
|     | 5.4                                   | Installing the HERO Simple Edge temporarily 29    |  |  |  |  |  |
| 6   | Perfo                                 | rming test operation of the HERO Simple Edge      |  |  |  |  |  |
|     | 6.1                                   | Checking the cell signal strength                 |  |  |  |  |  |
|     | 6.2                                   | Performing test operation of the HERO Simple Edge |  |  |  |  |  |
| 7   | Insta                                 | lling the HERO Simple Edge permanently 33         |  |  |  |  |  |
| 8   | Troubleshooting                       |                                                   |  |  |  |  |  |

1

## **Before Installation**

## Accessories

Check that the following accessories are included.

| Name     | HERO Simple Edge | Conversion harness<br>(VRV Emerion Series<br>onward) | Conversion harness<br>(VRV-IV Series) |
|----------|------------------|------------------------------------------------------|---------------------------------------|
| Quantity | 1 pc.            | 1 pc.                                                | 1 pc.                                 |
| Shape    |                  |                                                      |                                       |

| Name     | Fall prevention wire | Fall prevention<br>wire fixing screw | Installation manual (this document) | Cable ties |
|----------|----------------------|--------------------------------------|-------------------------------------|------------|
| Quantity | 1 pc.                | 1 pc.                                | 1 copy                              | 5 pcs.*    |
| Shape    |                      |                                      |                                     |            |

\* All accessories may not be used depending on the outdoor unit to be installed.

# 

HERO Simple Edge SIM card must be activated before applying power to the device.

Failure to do this will cause up to a 5-hour delay in connecting to the Daikin HERO Cloud Service.

## 

- Accessories are required for installation work. Please keep them safe, and do not lose them.
- Also, please ask the customer to keep the manual after the installation work is completed.

Installation Manual EM22A056 DSE401B71: HERO Simple Edge 9

## Field Supplied Parts (NOT Included)

The following parts are required when wiring to the outdoor unit. Please prepare by acquiring them locally.

| Name     | Wire securing<br>brackets |
|----------|---------------------------|
| Quantity | 2 pcs.                    |
| Shape    |                           |

\* For wire securing brackets, use something with the following properties.

- Something made for outdoor use which is weather resistant
- Something with no burrs or edges
- Something fixed with double-sided tape

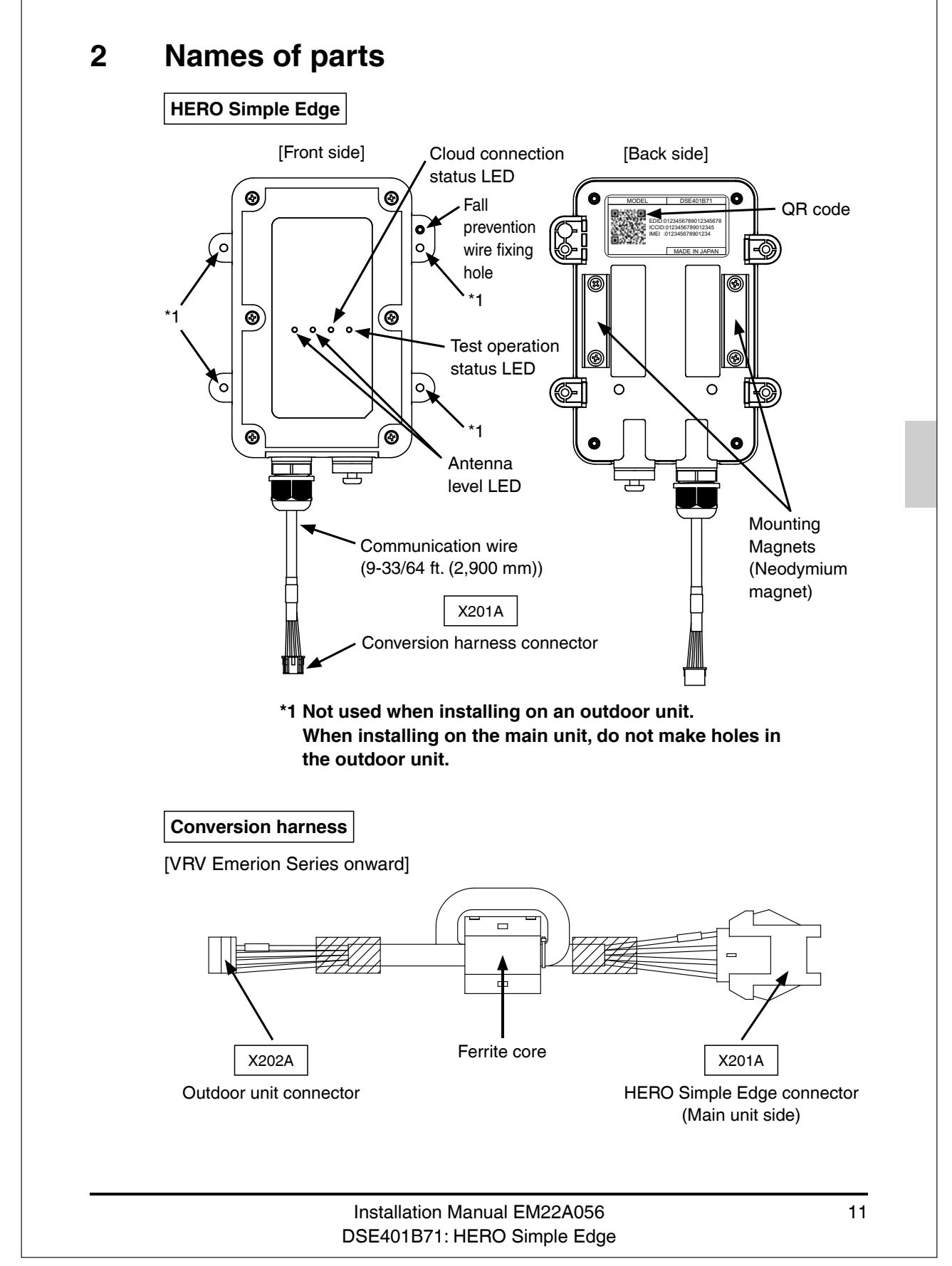

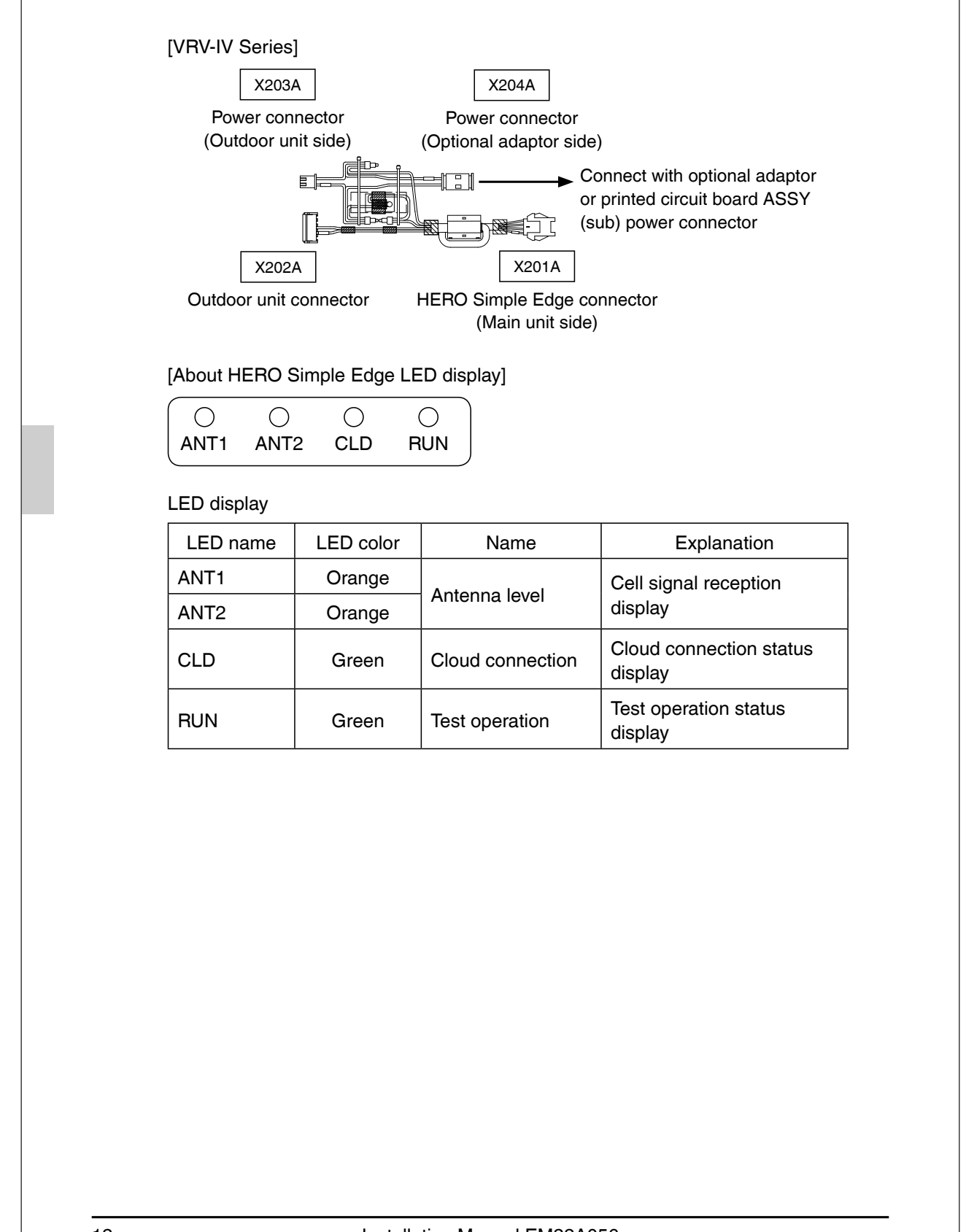

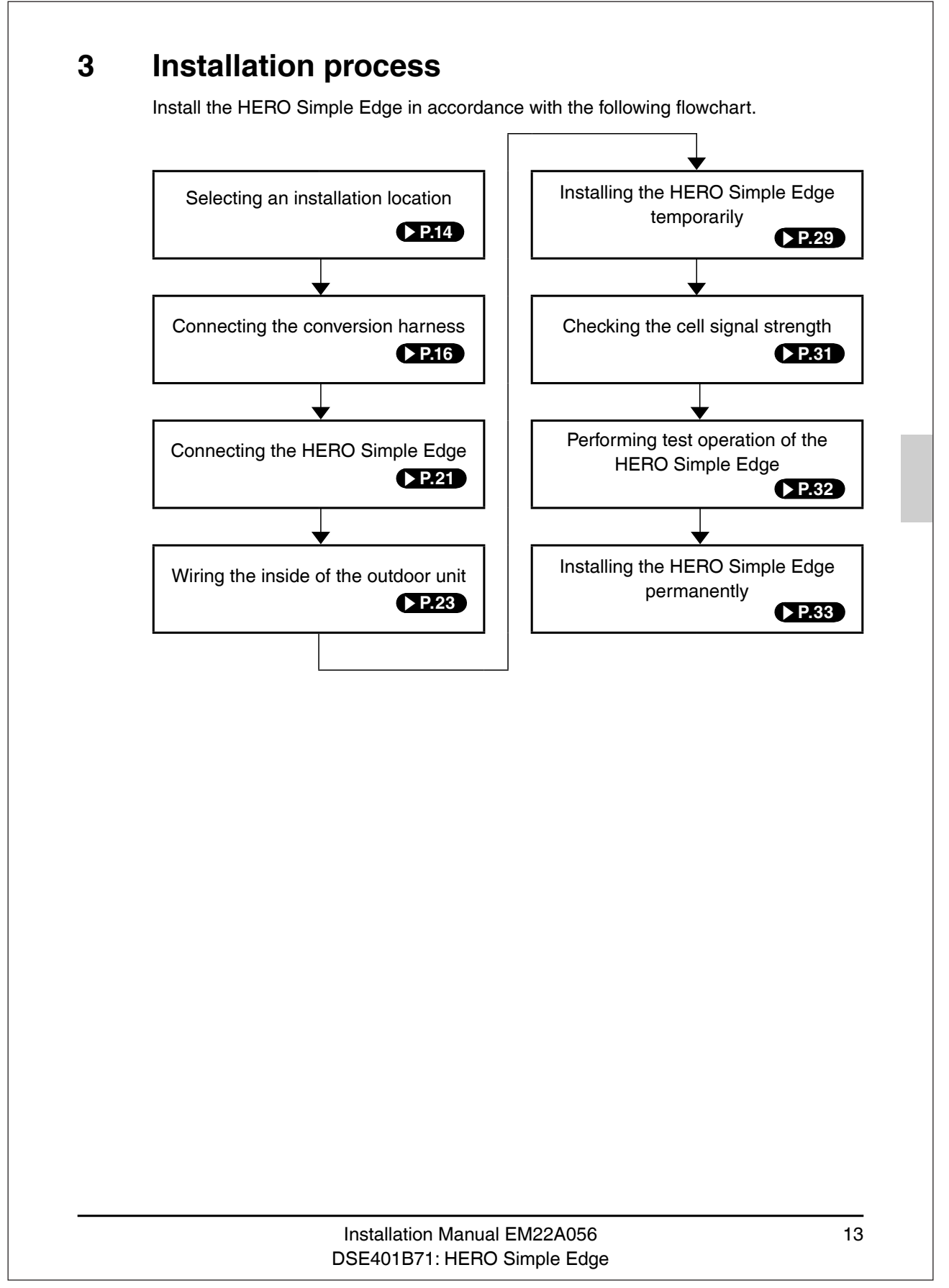

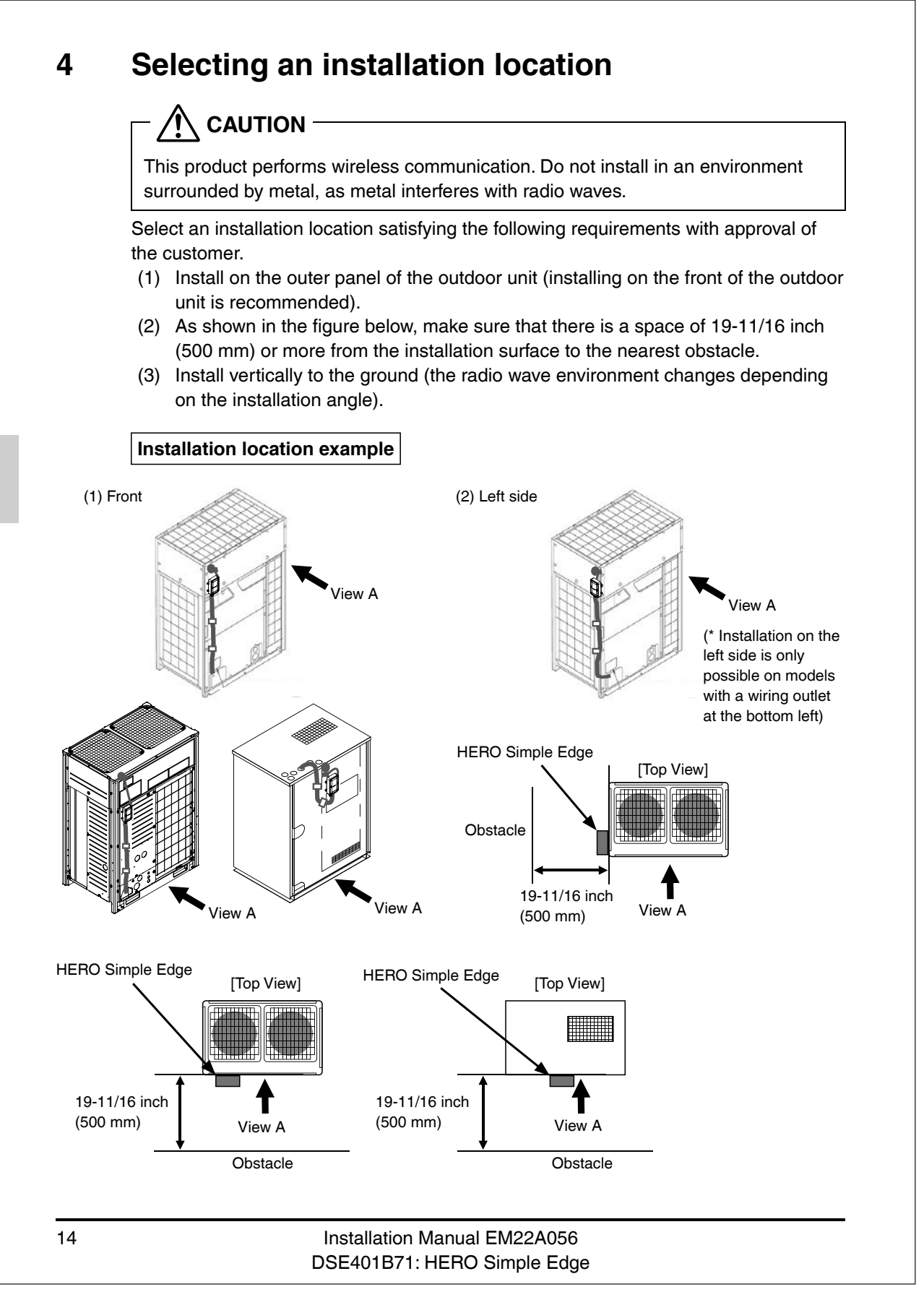

## 

If this product is installed in an area high in salt, the magnet may rust.

## - $\bigwedge$ CAUTION -

Do not install in locations such as the following.

- (1) Do not install on the top surface of the outdoor unit
  - May cause a loss of waterproofness.
  - It may not be able to communicate with cloud services.
- (2) Do not install near the air outlet
  - The heat in the outlet air\* may cause deformation or malfunction.
  - \* Make sure that heat in the outlet air does not affect the unit by installing an airflow direction adjustment plate or windbreak plate.
- (3) Do not install inside the outdoor unit
  - This product performs wireless communication. If it is installed in an environment surrounded by metal, the metal will block the radio waves and communication with cloud services will not be possible.
- (4) Do not attach the outdoor unit mounting magnets in a place where the surface is uneven
  - The unit can become easily detached from the outdoor unit.
- (5) Do not install in places exposed to chemicals
  - May cause damage and a loss of waterproofness.

# 5 Installing the HERO Simple Edge

• When installing the HERO Simple Edge, turn off the power supply of the outdoor unit before starting work.

CAUTION
 When installing on an existing outdoor unit, since shutting off the power supply will prevent monitoring and control from the centralized controller and other company's equipment, be sure to obtain the customer's approval before proceeding with the installation work.

## 5.1 Connecting the conversion harness

• Connect the conversion harness to the outdoor unit.

## $-\cancel{N}$ CAUTION -

Prohibited

- Remove the outer panel of the outdoor unit according to the removal procedure outlined in the installation manual and service guide for each model.
- Do not remove the ferrite core. (Comply with the emission limits.)

#### **VRV Emerion Series onward**

Connect the conversion harness (VRV Emerion Series onward).

(1) Connect the outdoor unit connector (X202A) of the conversion harness to the communication connector (X801A) of the outdoor unit printed circuit board.

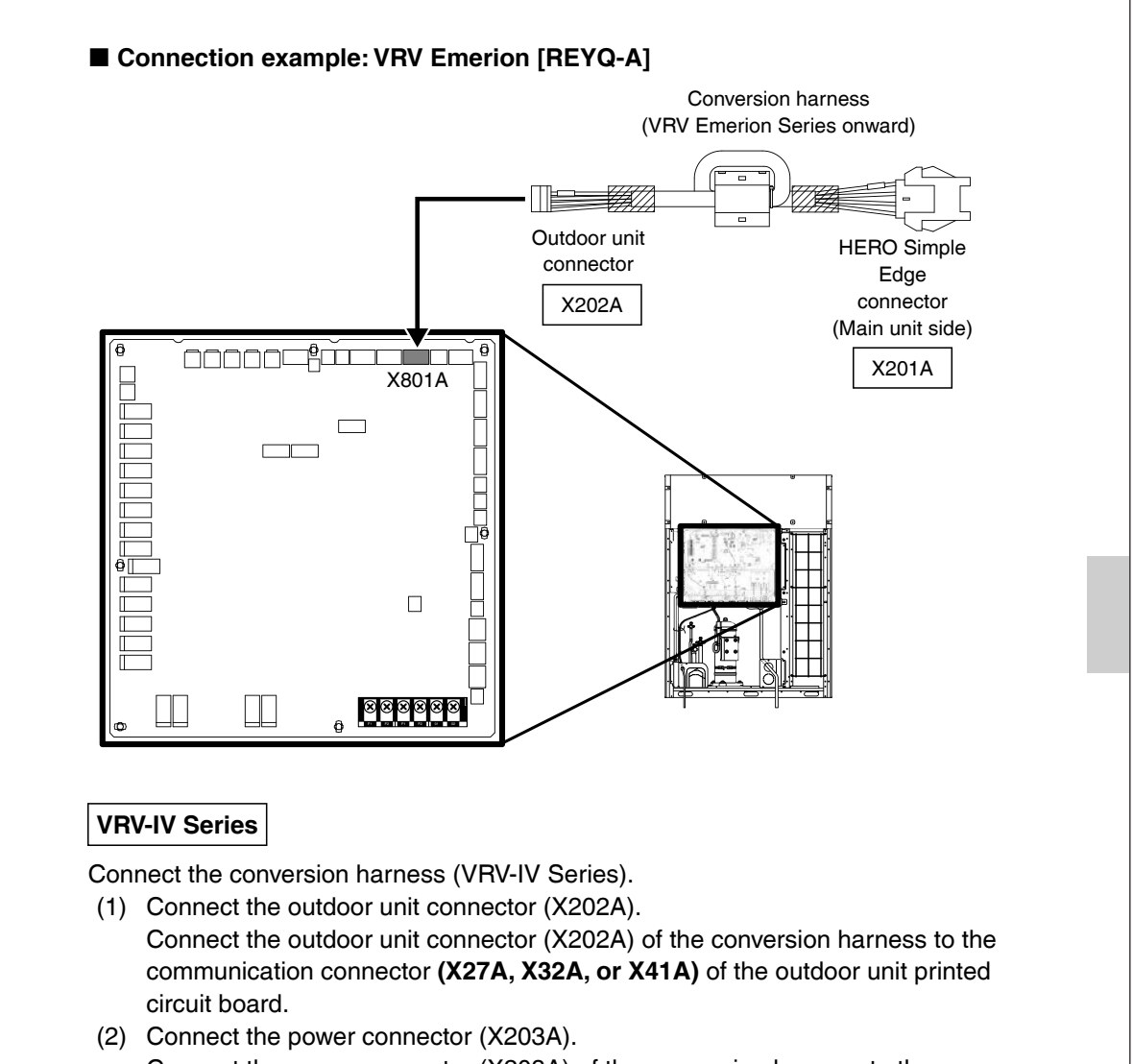

Connect the power connector (X203A) of the conversion harness to the power connector **(X24A or X37A)** of the outdoor unit printed circuit board.

\*Only when installing on VRV-T [RWEQ-T]

First, unplug the printed circuit board ASSY (sub) power connector.

\*Only when an optional adaptor is installed to the outdoor unit Power for the main unit and various optional adaptors is supplied from the same connector on the outdoor unit printed circuit board. Therefore, when installing an optional adaptor alongside the main unit, disconnect the power connector of the optional adaptor from the outdoor unit printed circuit board.

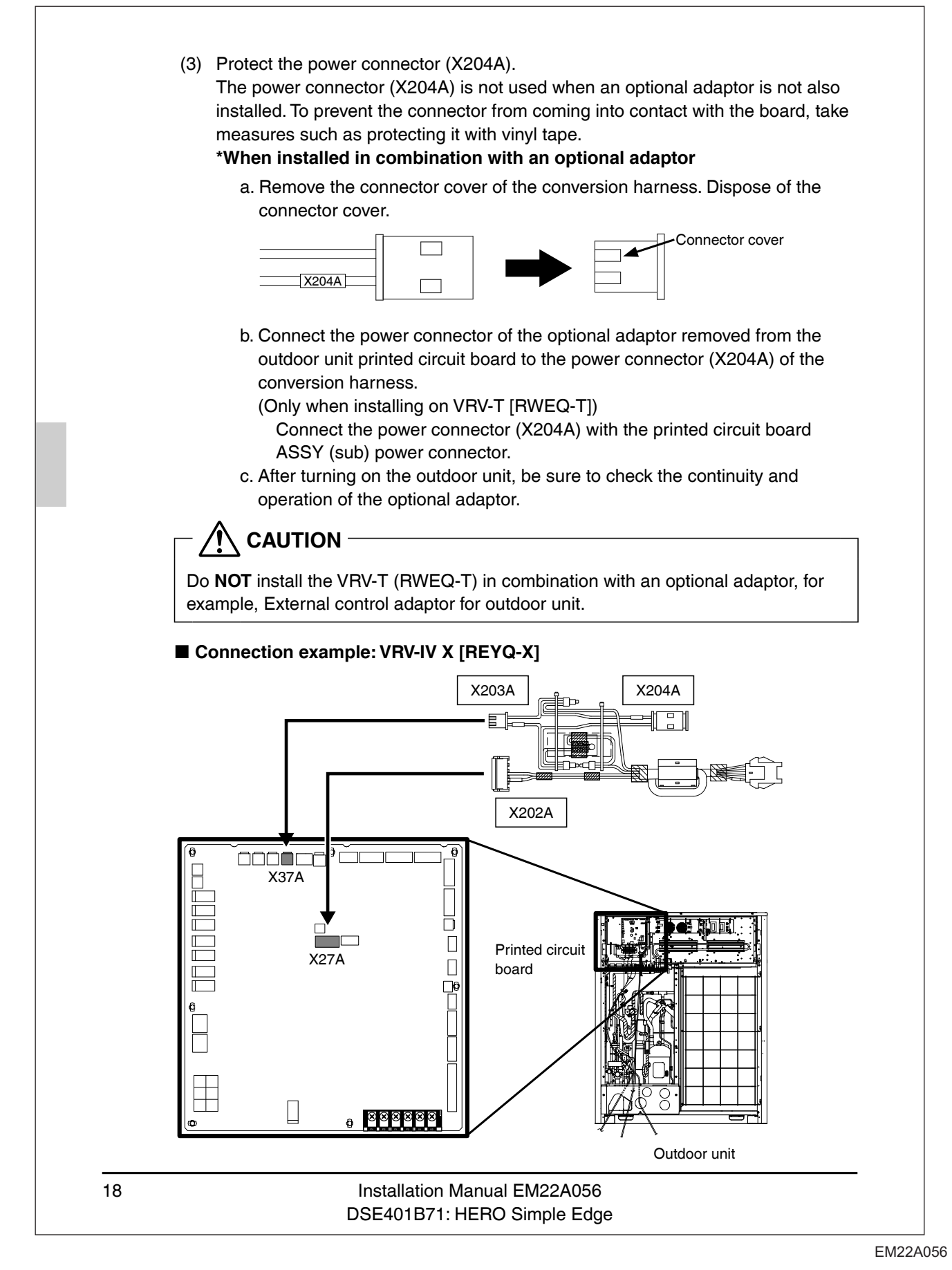

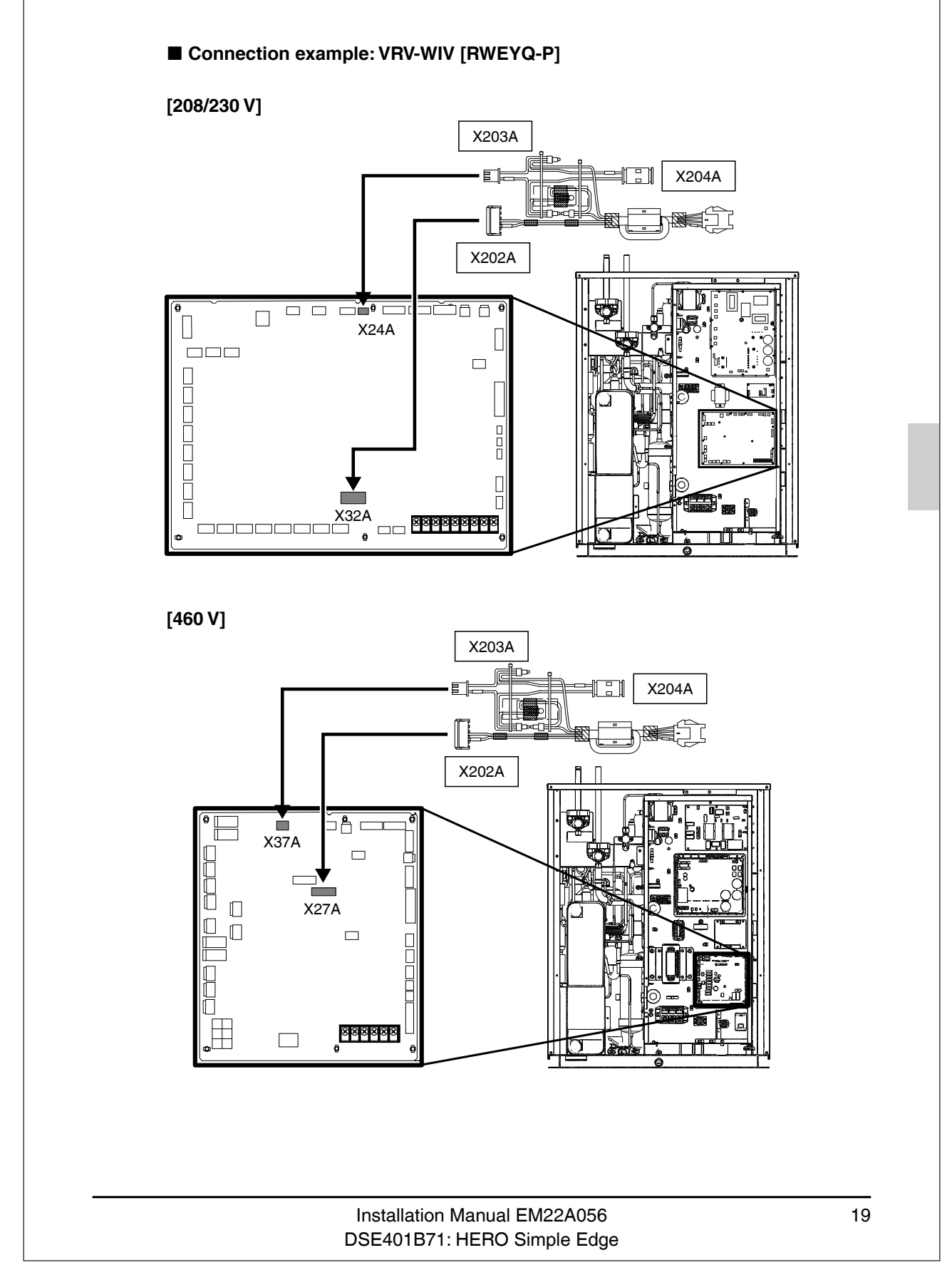

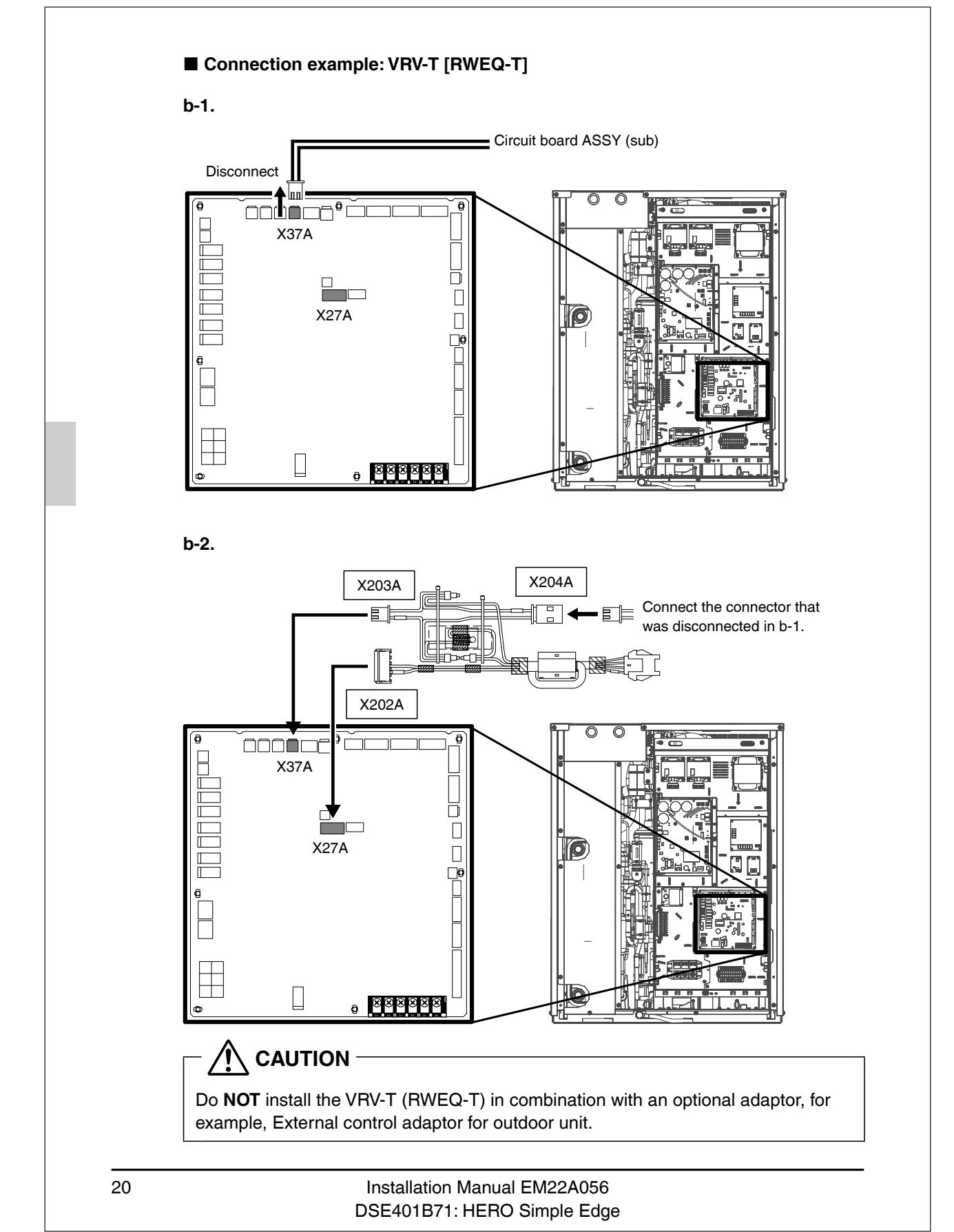

## 5.2 Connecting the HERO Simple Edge

• Connect the HERO Simple Edge to the conversion harness.

(1) Pass the communication wire of the HERO Simple Edge through the wiring outlet of the outdoor unit.

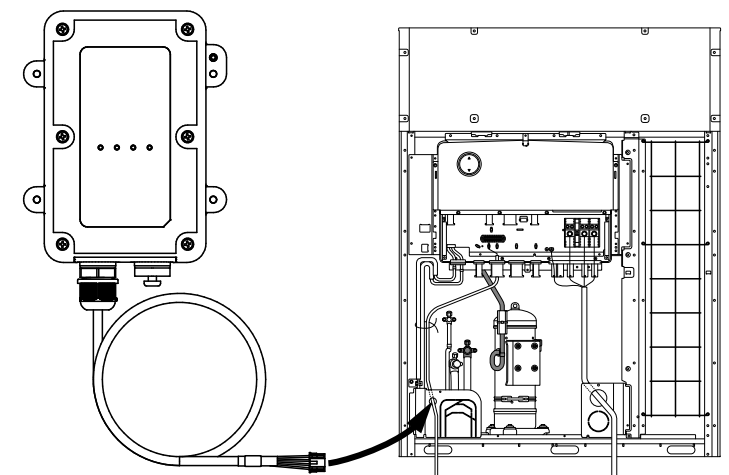

- Where necessary, cut to make a slit hole, using nippers or similar.
- After making the slit hole, remove burrs and apply a repair coating to the edges and surrounding edge surfaces to prevent corrosion.
- When passing the communication harness through the slit hole, protect it using a conduit, bushing, etc., to prevent damage from the edges.
- After passing the wires through, be sure to close any gaps with putty or other sealant (field supplied).
- For details on making the slit hole, refer to the installation manual for the outdoor unit.
- When installing on VRV-WIV [RWEYQ-P] or VRV-T [RWEQ-T], pass the wiring through from above.

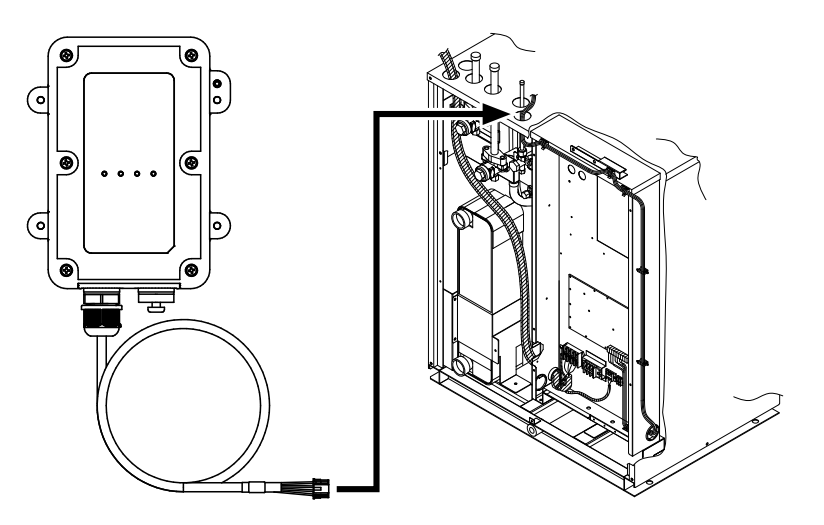

#### Installation Manual EM22A056 DSE401B71: HERO Simple Edge

21
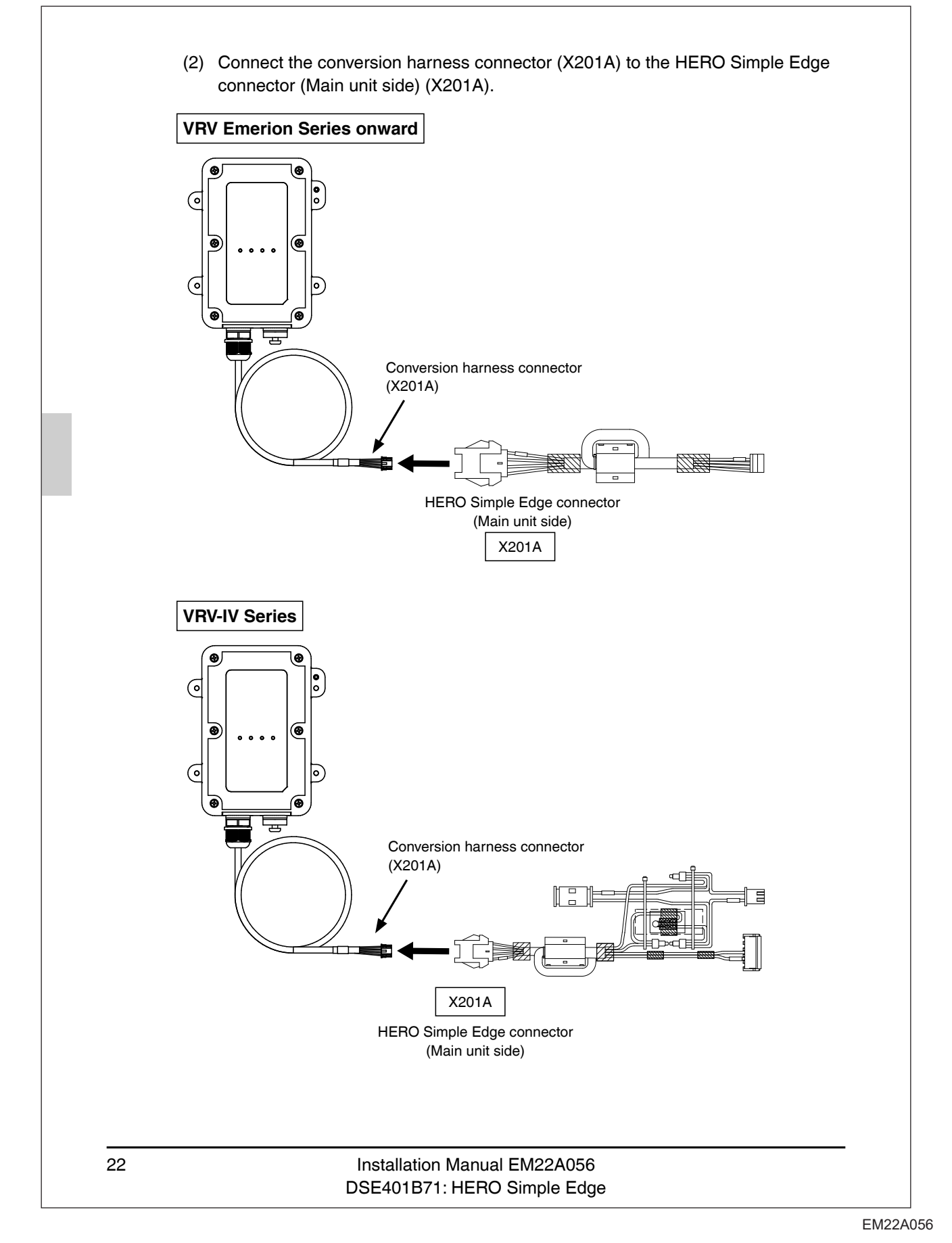

# 5.3 Wiring the inside of the outdoor unit

· Refer to the figure below when wiring.

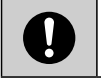

Maintain a gap of 1-31/32 inch (50 mm) or more between the communication wire and the power supply cable/earth wire.

# 

HERO Simple Edge SIM card must be activated before applying power to the device.

Failure to do this will cause up to a 5-hour delay in connecting to the Daikin HERO Cloud Service.

# 

After the wiring work is completed, make sure that the connector of each electrical part in the control box is connected and that all screws on the terminal block are tight.

- (1) Install the conversion harness in the control box and secure it with cable ties.
  - Be sure to install in the control box.
    - Wrap a cable tie around the ferrite core to fix it securely and prevent it from touching other connection terminals or metal parts.
    - So that tension is not applied to the connector, use a cable tie to fix the ferrite core securely to the wiring clamp material closest to the connector.
    - The harness of HERO Simple Edge should not cut across the control board.
- (2) Secure the communication wire to the wiring clamp material that secures the lead wire of the outdoor unit.
- (3) Using a cable tie, secure the communication wire in at least 1 place to the wiring clamp material and the outdoor unit.
- (4) Install the control box and outer panel of the outdoor unit in their original positions.

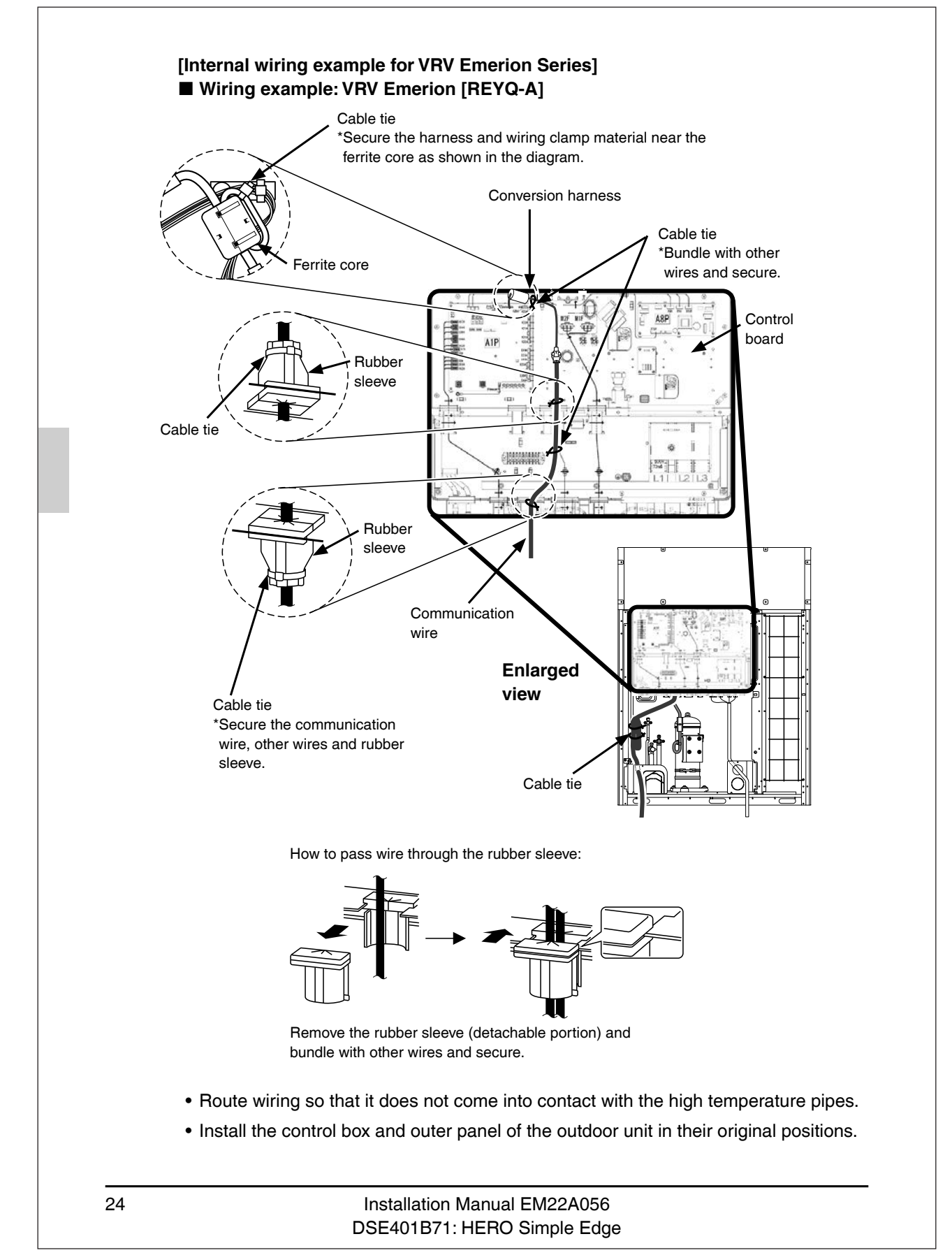

EM22A056

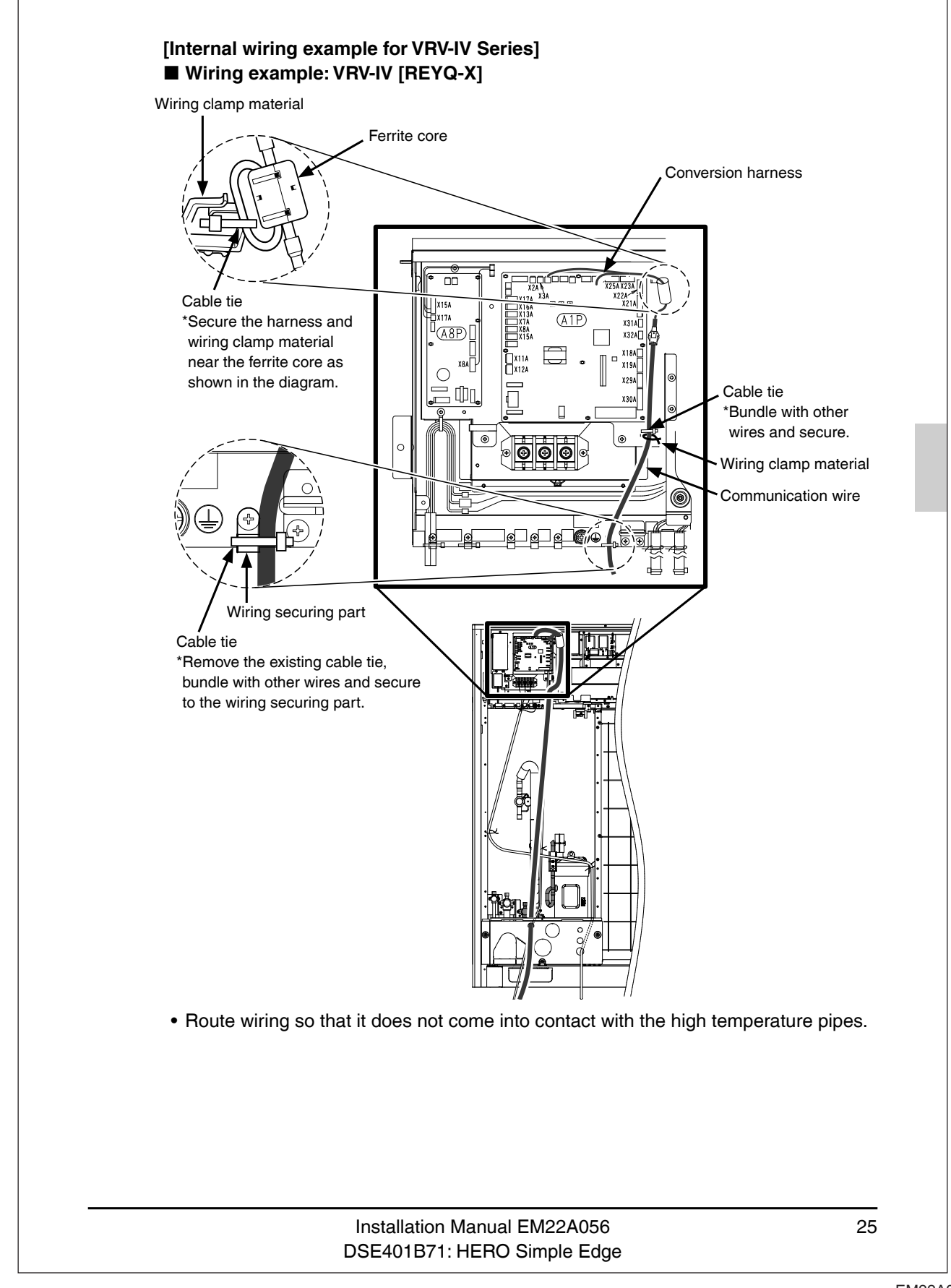

EM22A056

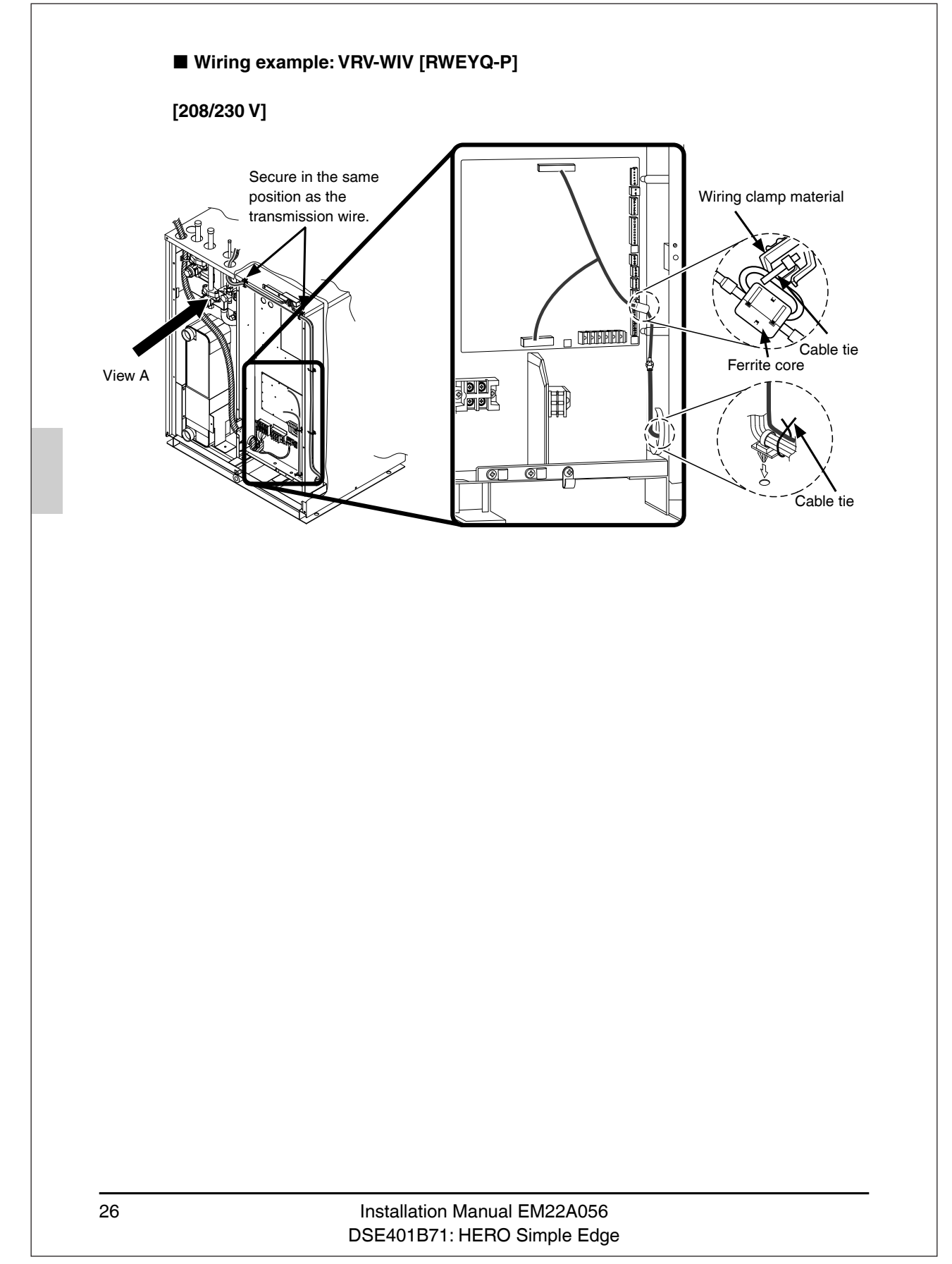

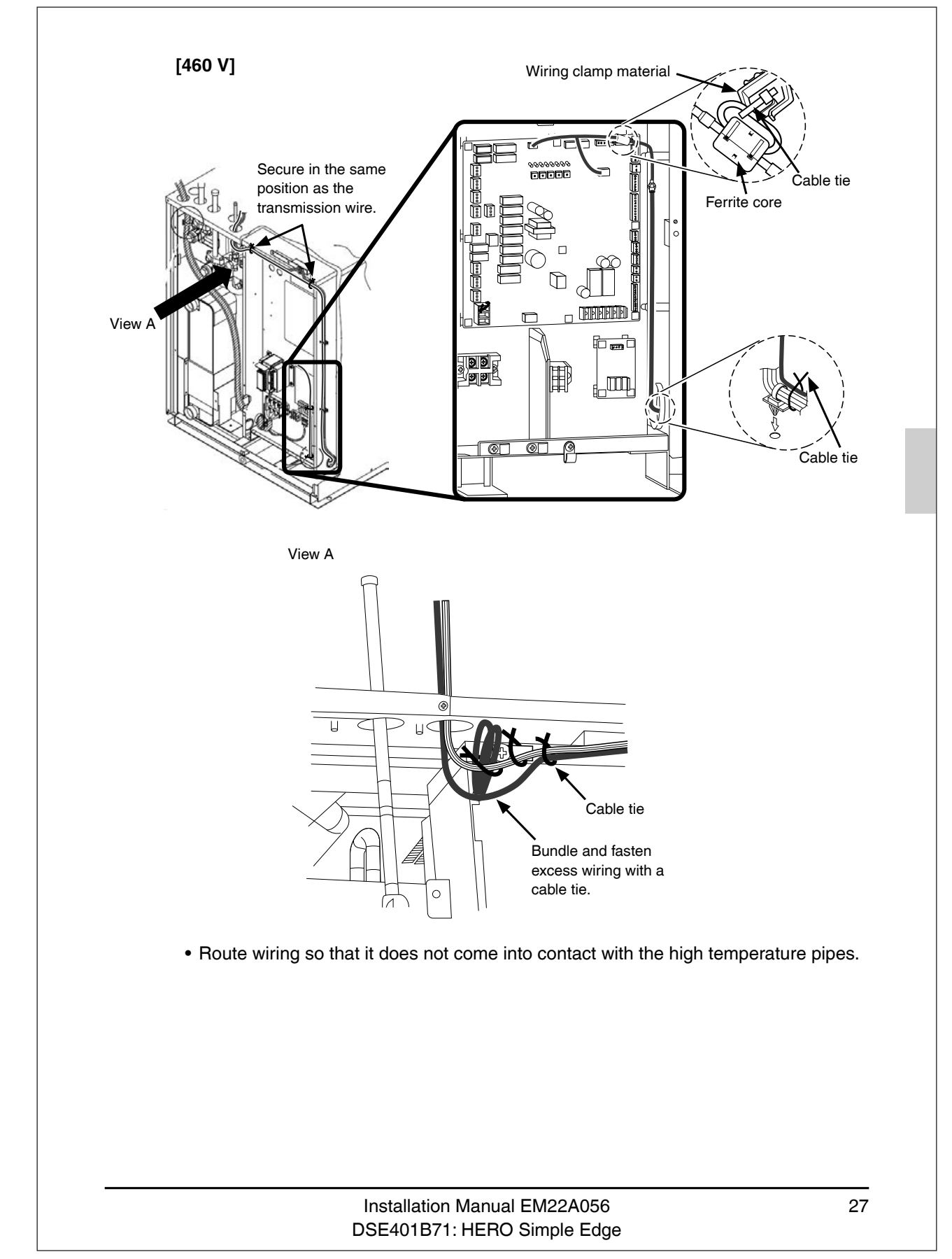

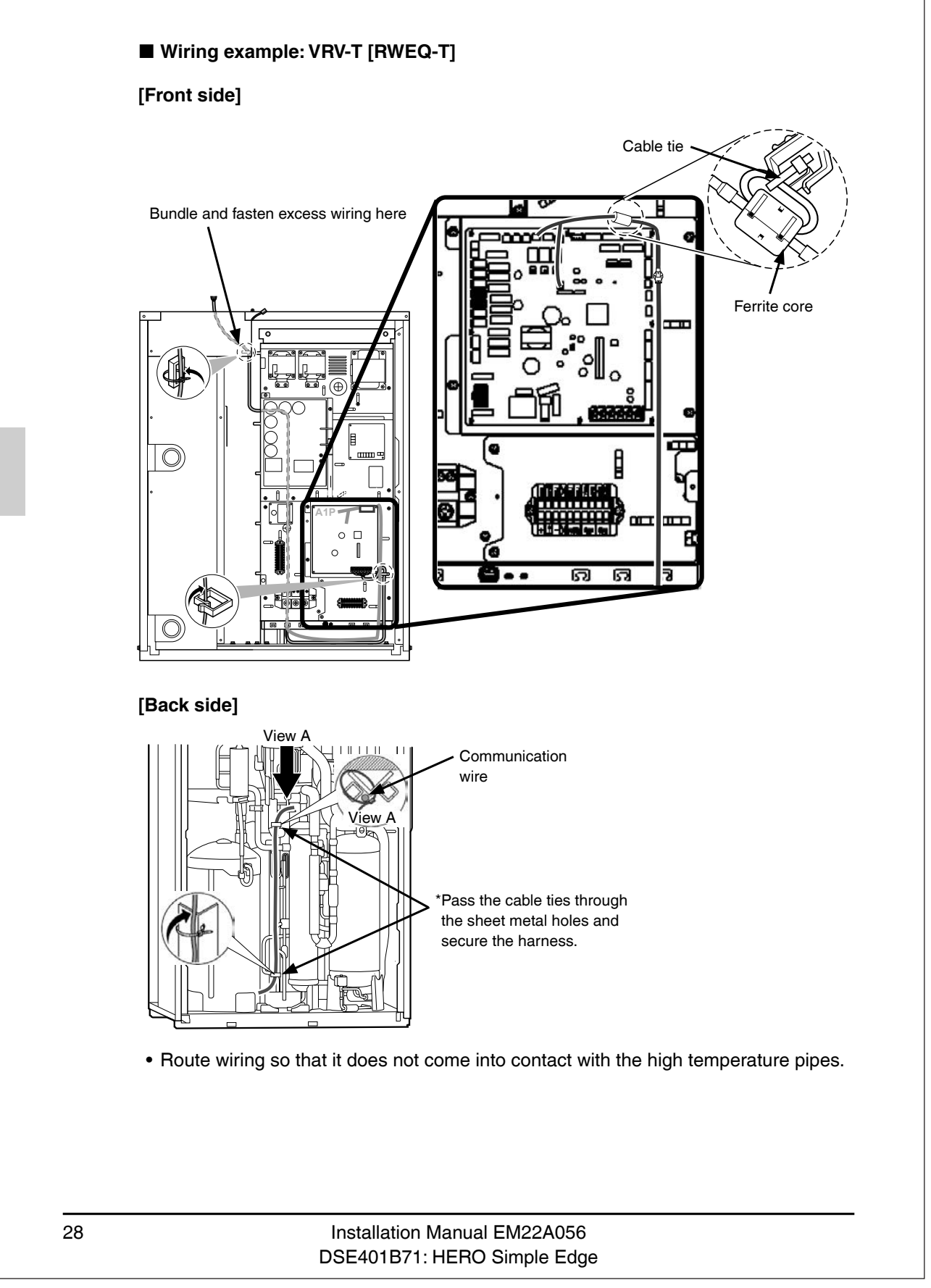

# 5.4 Installing the HERO Simple Edge temporarily

# 

HERO Simple Edge SIM card must be activated before applying power to the device.

Failure to do this will cause up to a 5-hour delay in connecting to the Daikin HERO Cloud Service.

- Install the unit on the outdoor unit temporarily at the planned installation location.
- (1) Remove the protective tape from the magnets for installing on the outdoor unit.
- (2) Temporarily install the unit on the outdoor unit according to the following installation location example.
  - Before securing wiring on the outside of the outdoor unit, check the cell signal reception of the HERO Simple Edge and perform test operation.
  - Install the HERO Simple Edge vertically to the ground. If it is not installed vertically to the ground, for example, if it is installed sideways, cellular reception may become bad.
- (3) After temporary installation, turn on the power supply to the outdoor unit and perform test operation of the HERO Simple Edge.

[Installation location example]

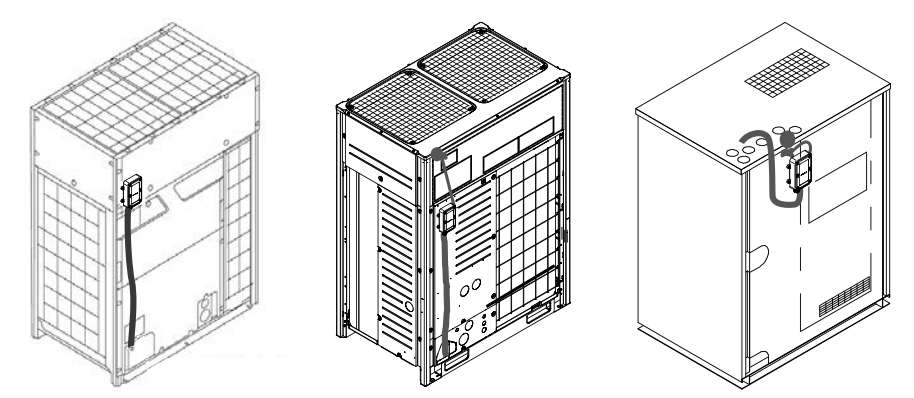

\* To remove the unit from the outdoor unit, follow the procedure below.

# 

After installing this product on the outdoor unit, do not slide it side-to-side to move it. The outdoor unit or the magnets for installing on the outdoor unit may be scratched and rust.

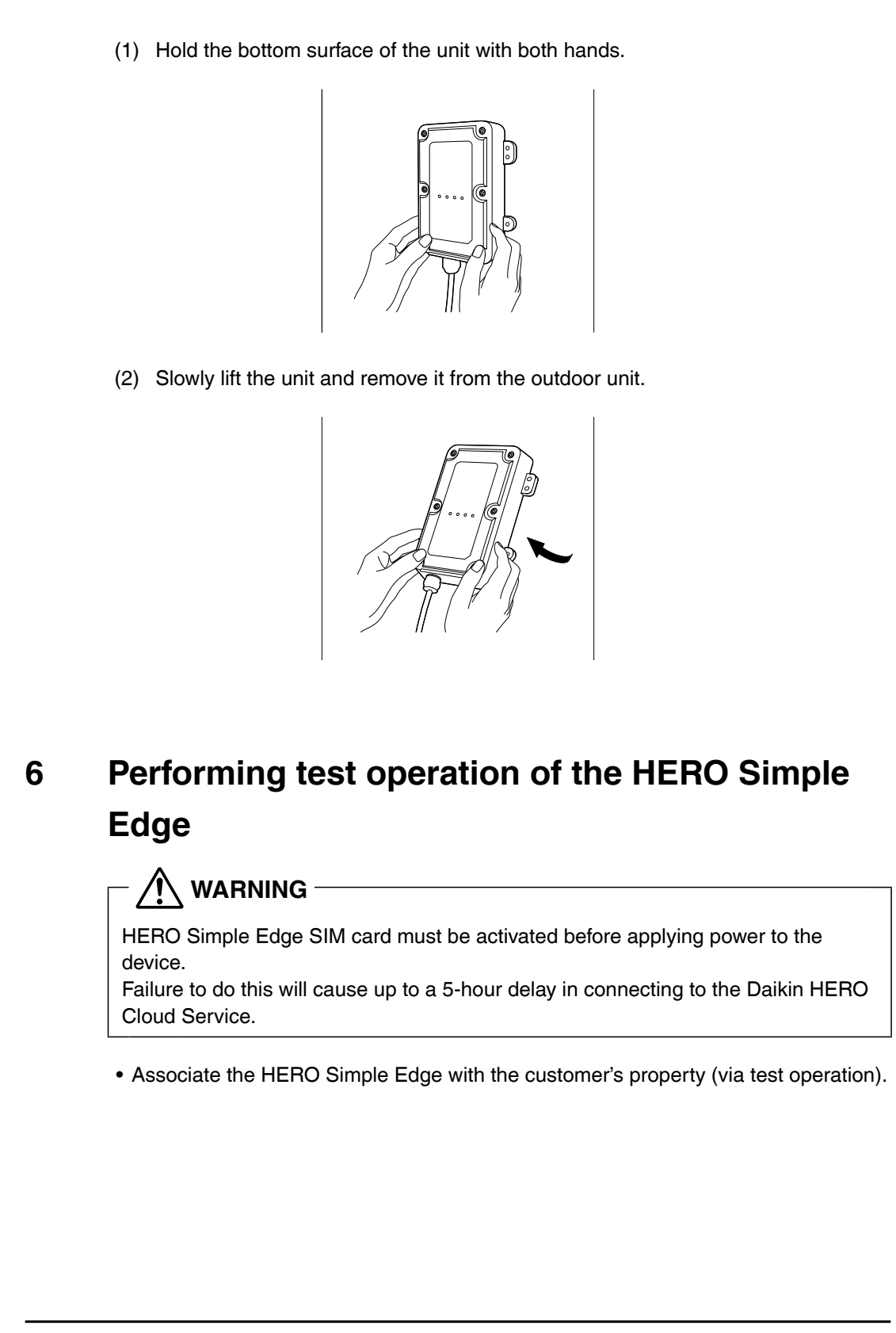

# 6.1 Checking the cell signal strength

• The HERO Simple Edge is equipped with a cellular communication function. Install it in an environment with a good cell signal strength to communicate with the cloud.

# $-\cancel{N}$ CAUTION –

• With the HERO Simple Edge installed in the installation location, check cell signal strength.

The cell signal changes due to the influence of metal objects such as the outer panel of the outdoor unit and obstructions.

- If a device that relays radio waves from a mobile phone line is installed nearby, cellular reception signal may be reduced.
- Turn on the power supply to the outdoor unit. Make sure the HERO Simple Edge starts up properly (all 4 LEDs light up for 5 seconds).

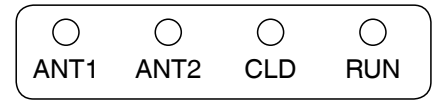

# - NOTE

- If the 4 LEDs of the HERO Simple Edge do not light up, refer to "Troubleshooting".
- (2) Wait for about 3 minutes until ANT1 and ANT2 light up.
- (3) Make sure that the antenna level LED of the HERO Simple Edge is displaying "2 (Good)" or better.

| Antenna | Cell signal         | С    | ell signal | reception | on  | Usability in          |
|---------|---------------------|------|------------|-----------|-----|-----------------------|
| level   | strength            | ANT1 | ANT2       | CLD       | RUN | installation location |
| 3       | Very good           | 0    | 0          | •         |     | OK                    |
| 2       | Good                | 0    | •          |           |     | ОК                    |
| 1       | Weak                | •    | 0          | •         |     | (NOTE 1)              |
| 0       | Out of service area | •    | •          | •         | •   | No (NOTE 2)           |

# LED display •: Unlit O: Lit •: Blinking •: Unlit or Lit/Blinking

### (NOTE 1)

If the antenna level is 1 (Weak), changing the installation location is recommended. **(NOTE 2)** 

If the antenna level is 0 (Out of service area), change the installation location.

\* Antenna level is updated at 5 second intervals.

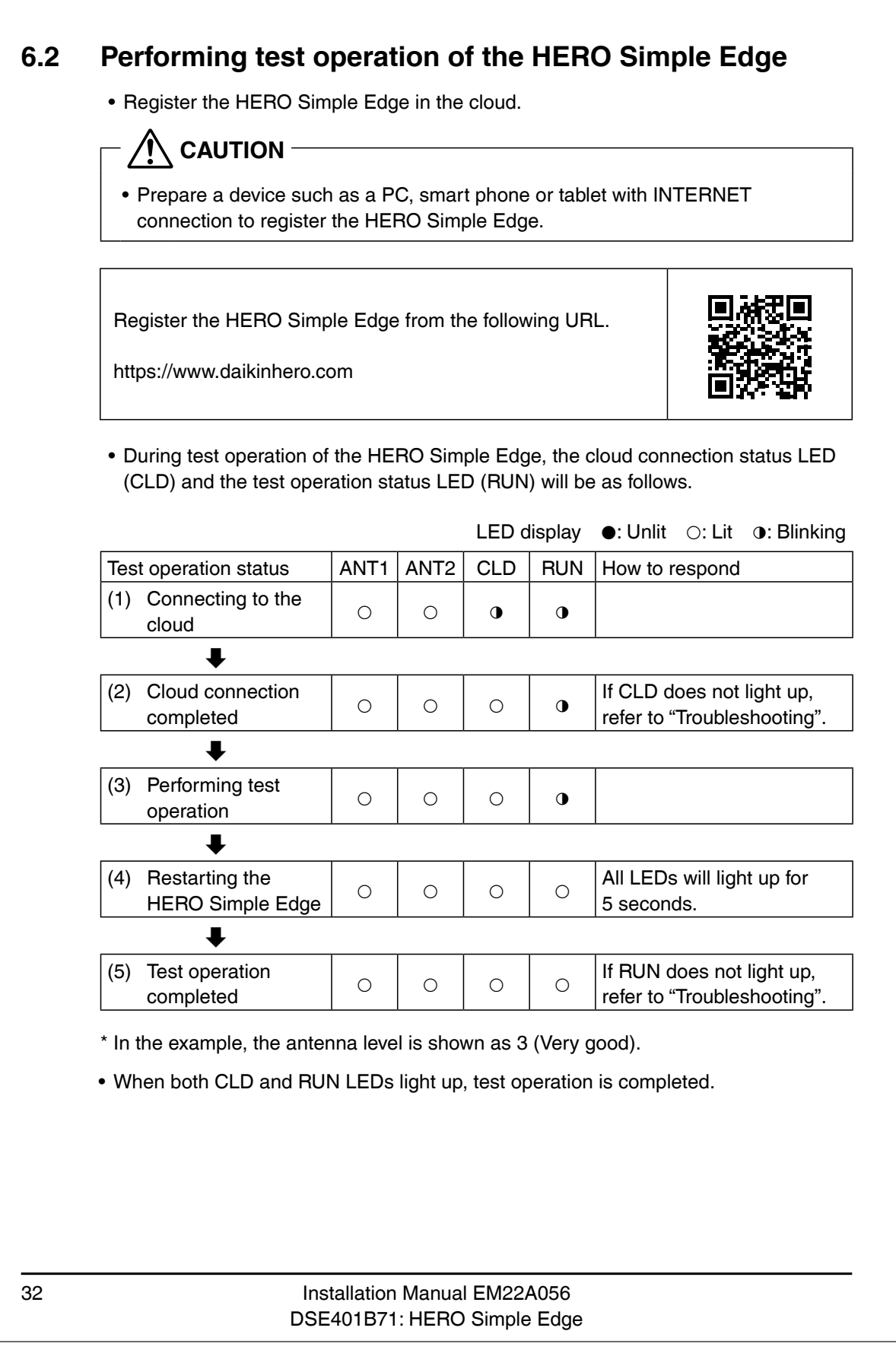

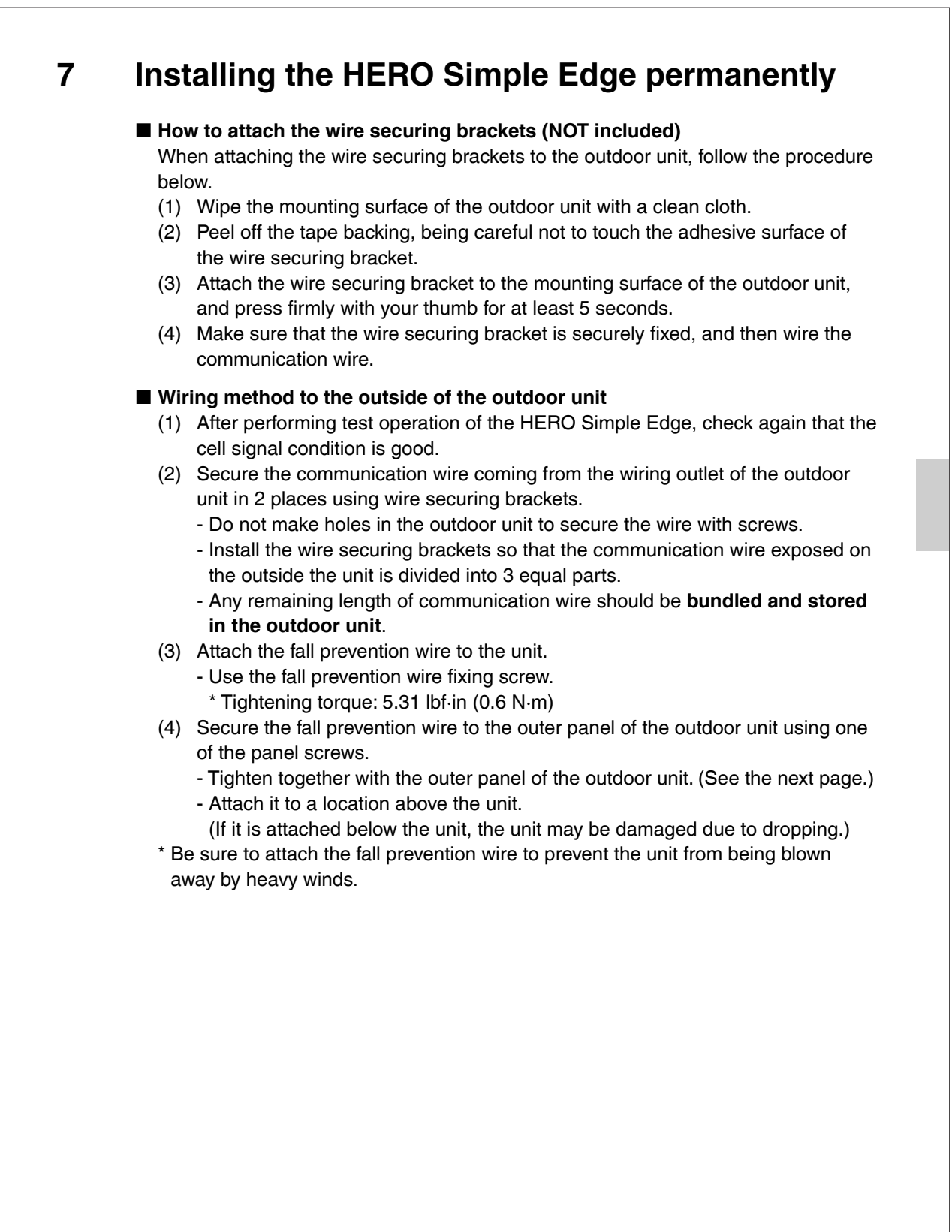

### Installation Manual EM22A056 DSE401B71: HERO Simple Edge

33

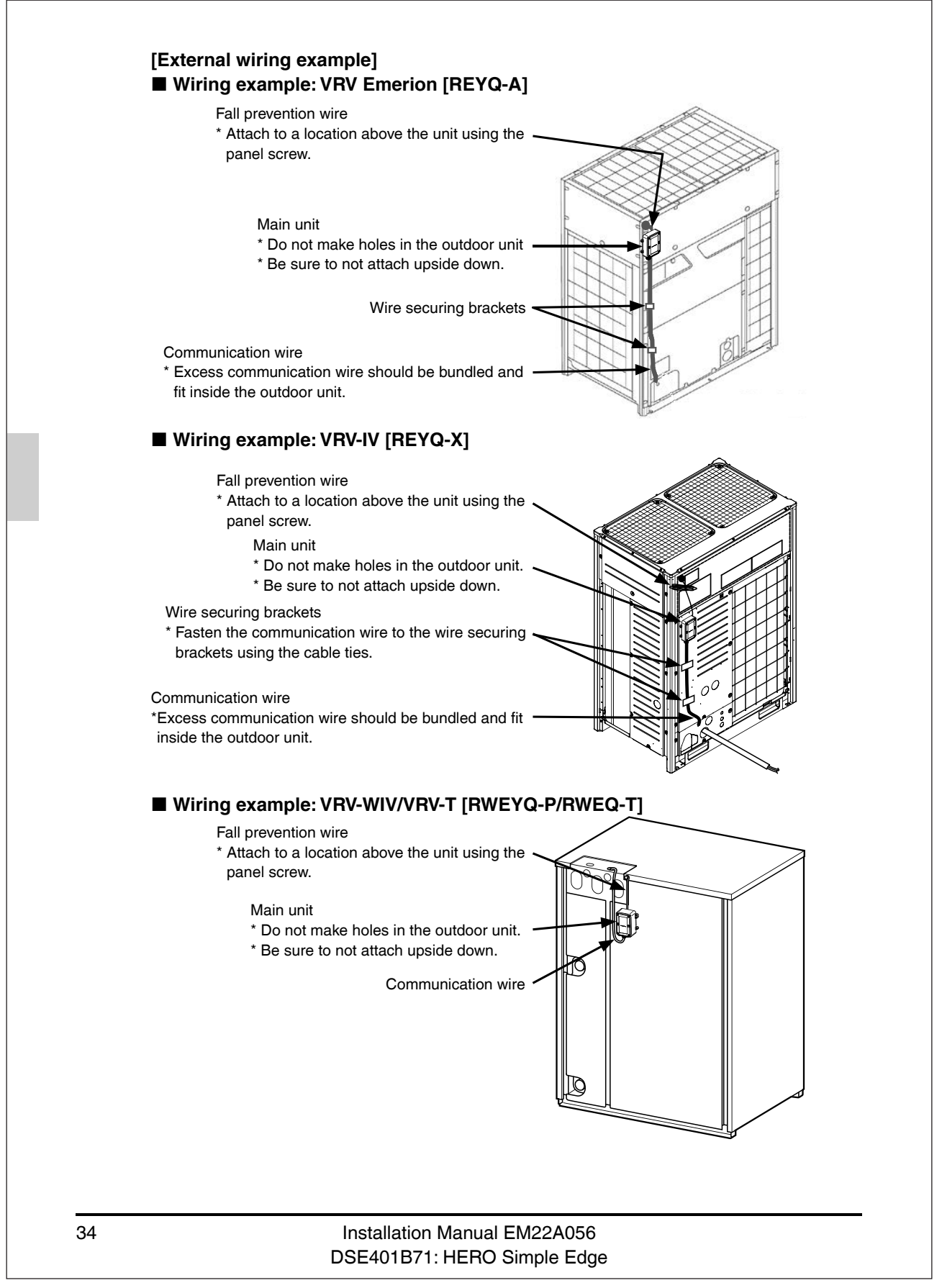

\* How to joint tighten the fall prevention wire Tighten and secure the outdoor unit outer panel together with the fall prevention wire using the outdoor unit panel screw.

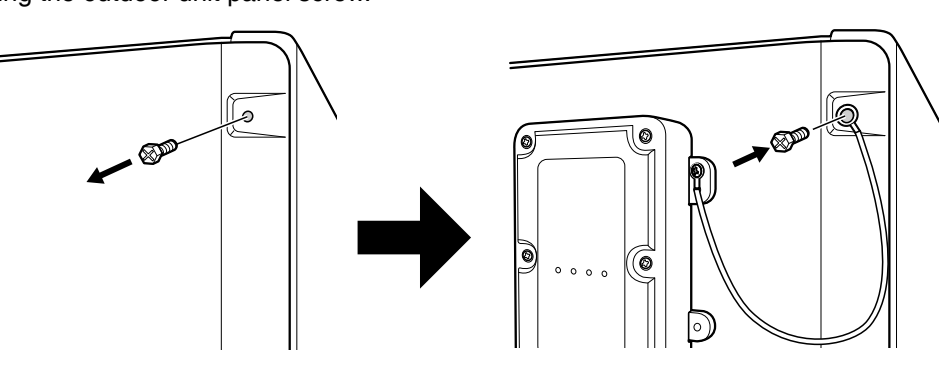

# 8 Troubleshooting

|                                 | Problem                                                                                   | How to respond                                                                                                    |
|---------------------------------|-------------------------------------------------------------------------------------------|----------------------------------------------------------------------------------------------------|
| HERO Simple Edge test operation | When the power<br>supply of the outdoor<br>unit is turned on, the<br>LED doesn't light up | <ul> <li>Is the conversion harness properly connected to the outdoor unit?</li> <li>(1) Make sure that the outdoor unit connector (X202A) of the conversion harness and the HERO Simple Edge connector (Main unit side) (X201A) are connected properly.</li> <li>(2) Make sure that the harness of HERO Simple Edge is not broken.</li> <li>(3) If the conversion harness is connected properly, there is a possibility that the HERO Simple Edge is defective. Replace the HERO Simple Edge.</li> </ul>                                                                            |
|                                 | The antenna level<br>LED does not light<br>up/blink                                       | <ul> <li>Make sure that the installation location is within a communication service area.</li> <li>If you are outside the communication service area, installation is not possible.</li> <li>There is a possibility that the cell signal strength is weak, such as because the HERO Simple Edge is covered by an obstacle or metal.</li> <li>Change the installation location and then check if the antenna level LED blinks/lights up.</li> <li>If you take the measures noted above but the situation still does not improve, please contact our sales representative.</li> </ul> |

|              | Problem                                              | How to respond                                                                                                    |
|--------------|------------------------------------------------------|----------------------------------------------------------------------------------------------------|
|              |                                                      | • Check the cell signal strength.                                                                                                    |
|              | The cloud connection<br>status LED keeps<br>blinking | • If the antenna level is 1 or worse, communication cannot<br>be performed normally. Change the installation location to<br>a location where the antenna level is 2 or better and<br>install.                                    |
|              |                                                      | • If you take the measures noted above but the situation still does not improve, please contact our sales representative.                                                                                                    |
|              | Won't connect to the<br>cloud                        | • If HERO Simple Edge was powered up before the SIM card was registered wait up to 5 hours and try to connect again.                                                                                                    |
| ration       |                                                      | • Make sure that the device information is correctly registered in the cloud service.                                                                                                    |
| dge test ope |                                                      | <ul> <li>Make sure that the registered device information and the<br/>installed device match. If they do not match, correct the<br/>registered device information and perform test operation<br/>again.</li> </ul>               |
| e E          |                                                      | Is the antenna level 1 or worse?                                                                                                    |
| RO Simp      | The test operation                                   | <ul> <li>Change the installation location to a location where the<br/>antenna level is 2 or better, then perform test operation<br/>again.</li> </ul>                                                                            |
| H            | status LED keeps<br>blinking or is unlit             | <ul> <li>Is the HERO Simple Edge connected to the main outdoor<br/>unit?</li> </ul>                                                                                                    |
|              |                                                      | <ul> <li>If it is connected to a sub outdoor unit, test operation can<br/>not be completed.</li> <li>Reconnect to the main outdoor unit and perform test<br/>operation again.</li> </ul>                                         |
|              |                                                      | Is the conversion harness properly connected?                                                                                                    |
|              |                                                      | <ul> <li>If communication with the outdoor unit is not correct, test<br/>operation can not be completed.</li> <li>Make sure that the conversion harness is connected<br/>properly, then perform test operation again.</li> </ul> |

3D049611A

# 2.9 BRC4C / 7E / 082A Wireless Remote Controller / Receiver BRC4C82 / BRC082A43

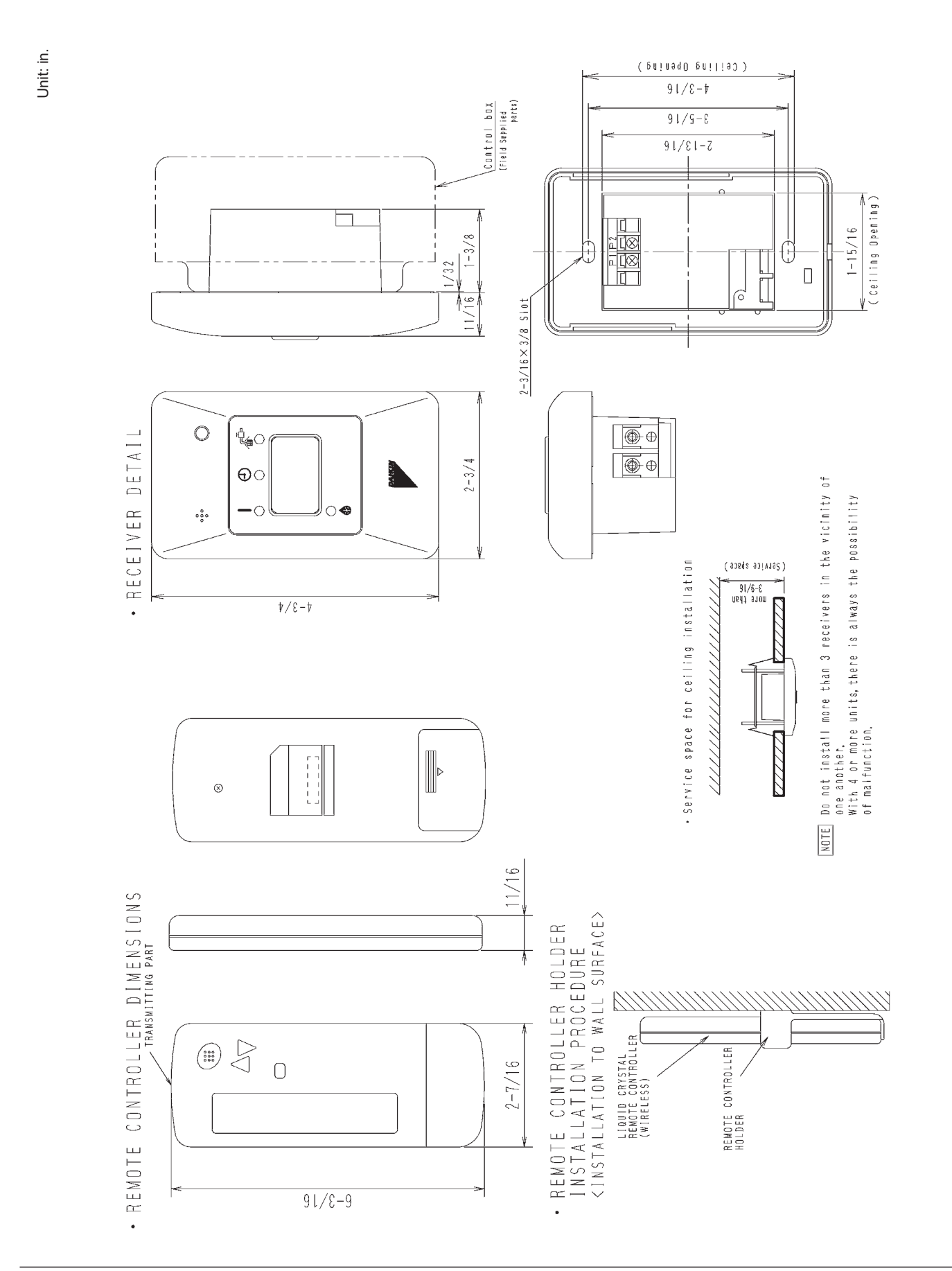

# **BRC7E83**

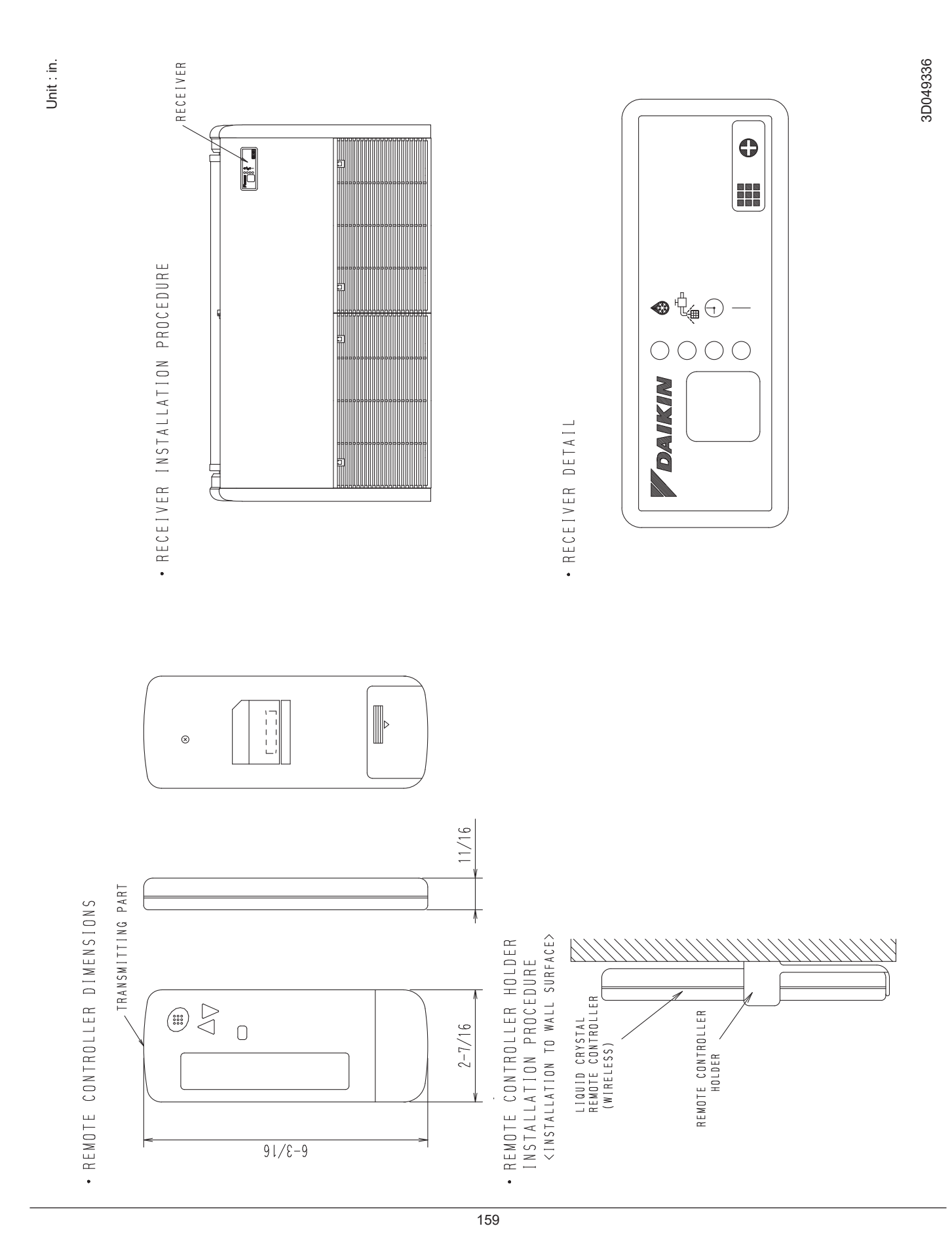

# **BRC7E818**

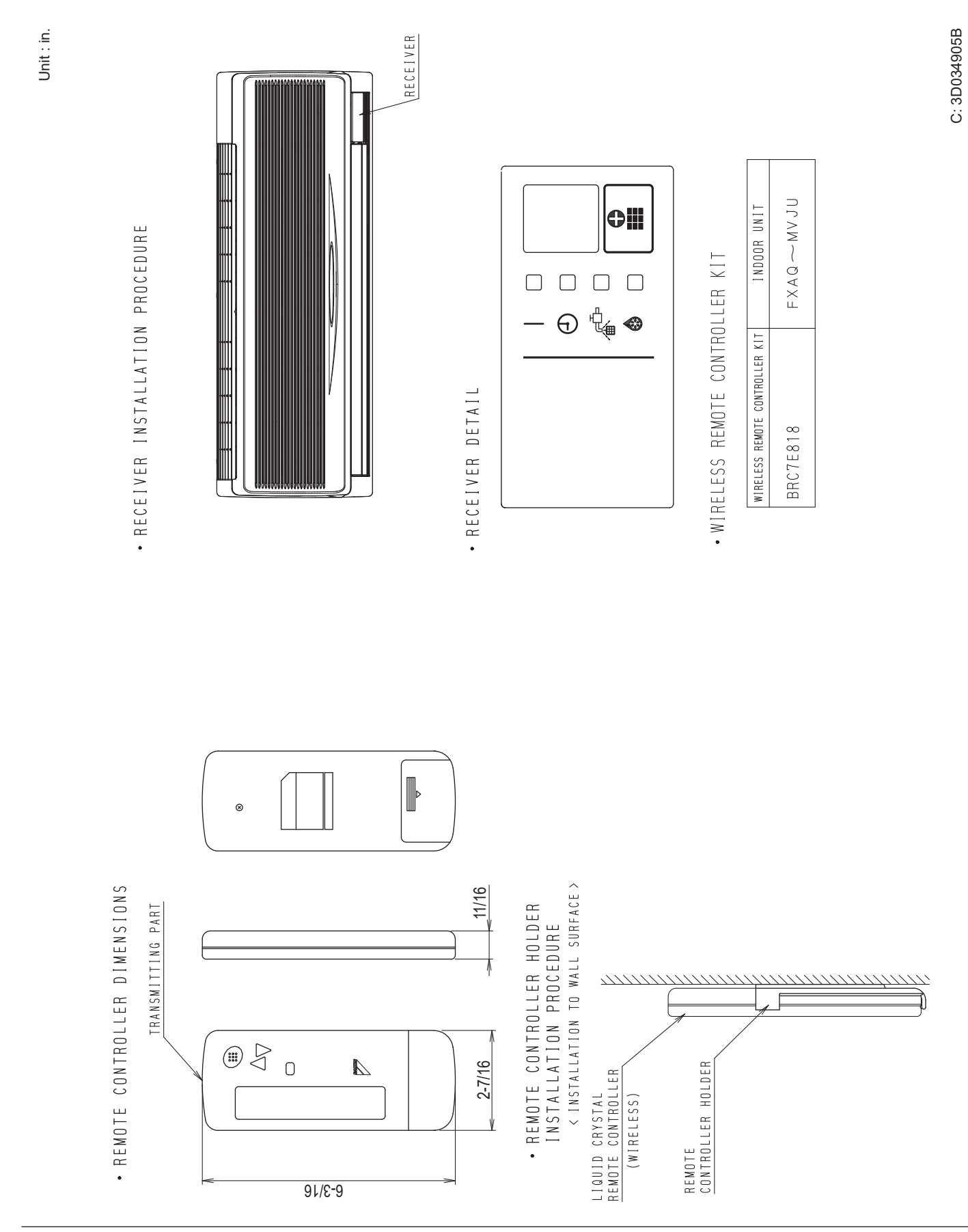

160

# BRC082A42W / BRC082A42S

Unit : in.

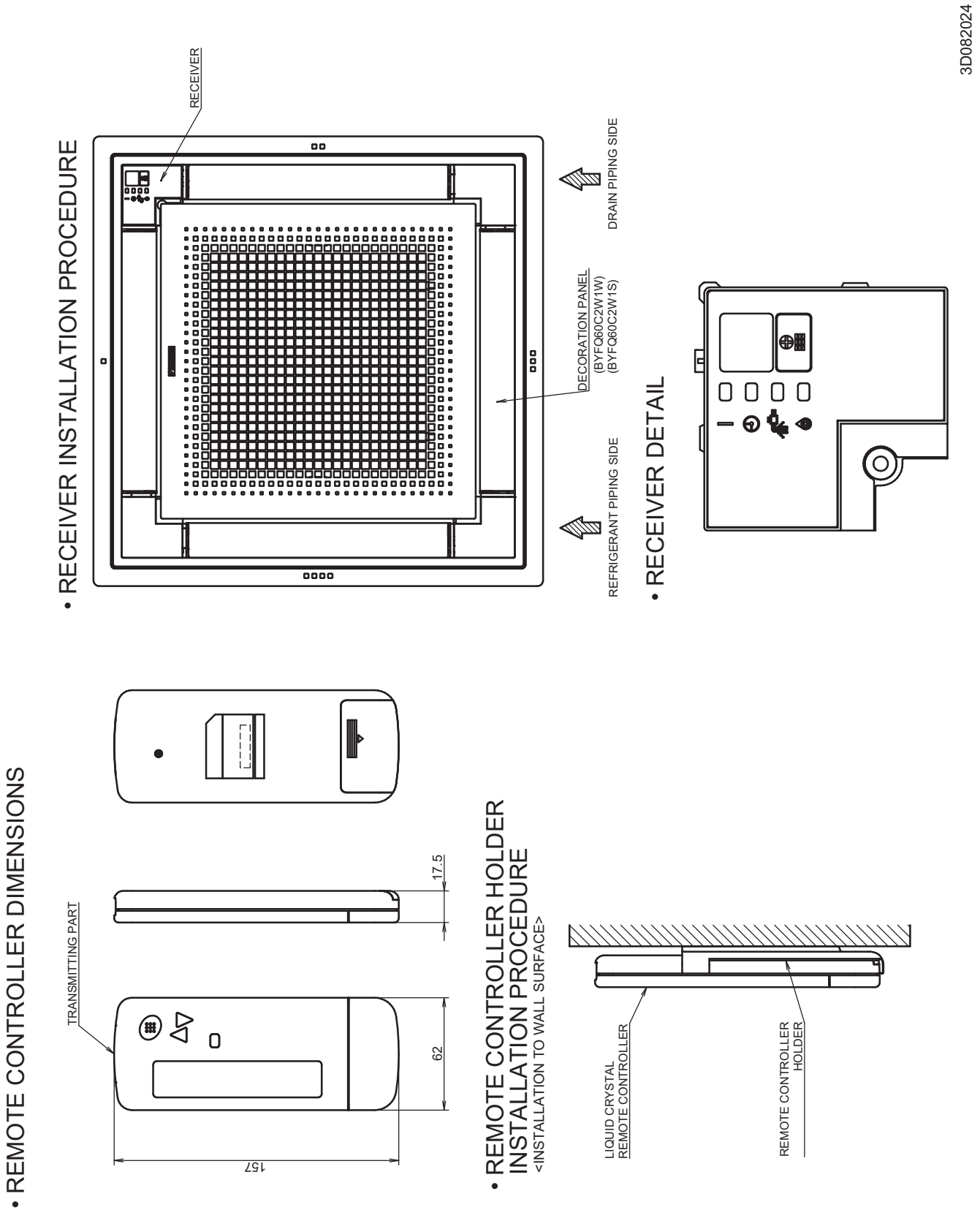

# BRC082A41W

Unit : in.

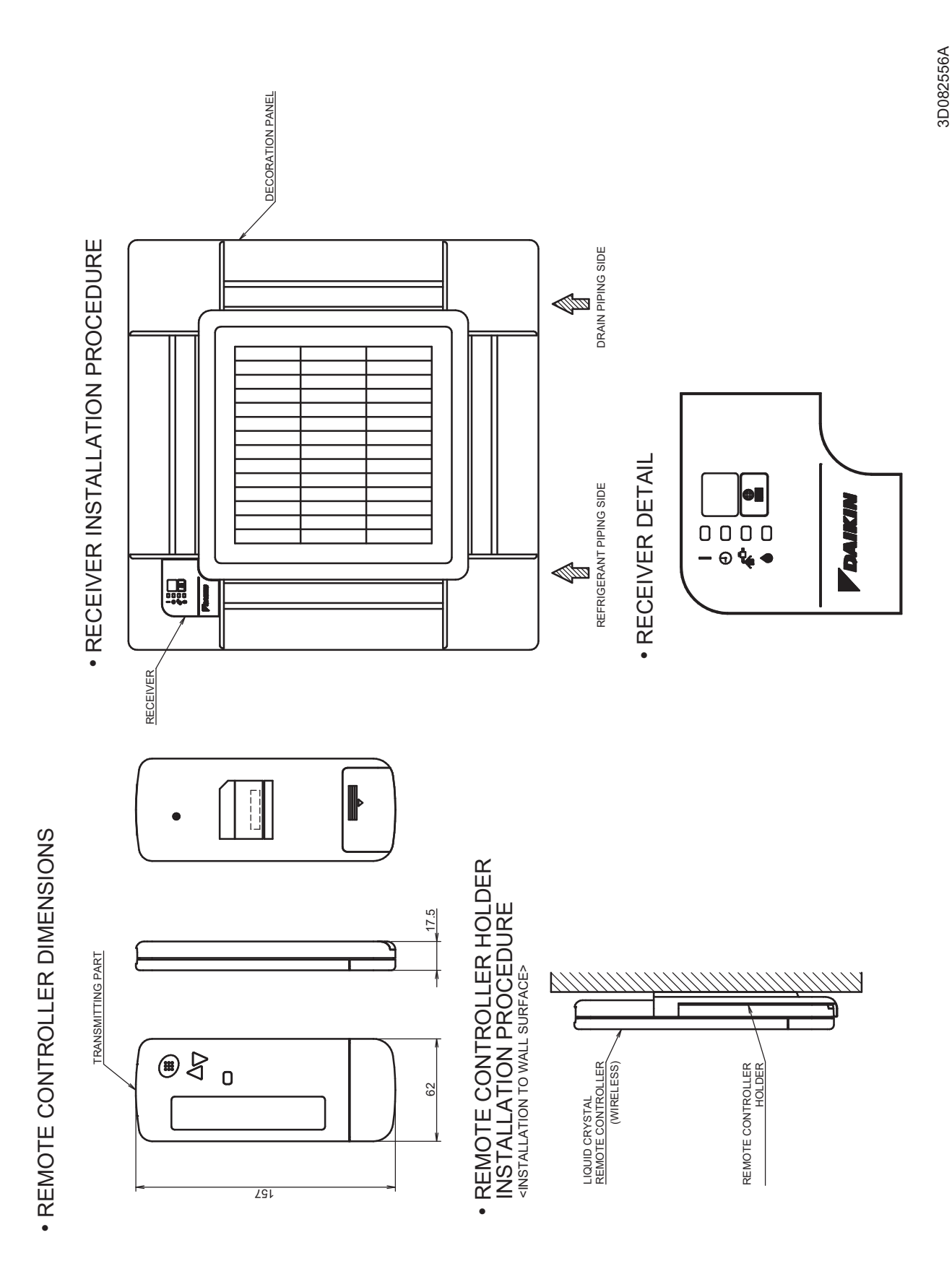

# 2.10 DCM601B71 intelligent Touch Manager

# 2.10.1 Features

The intelligent Touch Manager (iTM) is an advanced multi-zone controller that controls and monitors the Daikin *VRV* system. The iTM can also provide a cost-effective mini Building Management System (BMS) solution to integrate and control third-party devices through optional software and hardware. If a BMS already exists, the iTM can be used as a BACnet gateway interface for BMS integration with iTM BACnet Server Gateway Option.

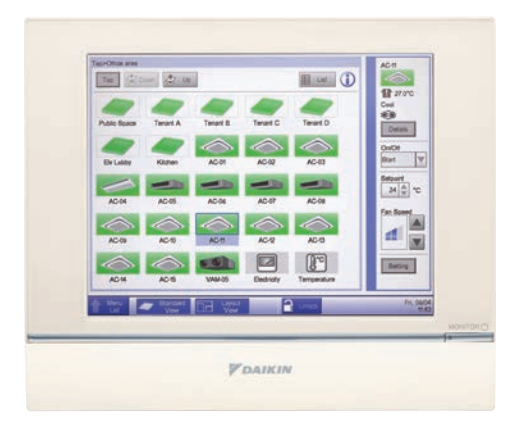

### Easy Operation and Configuration

- Intuitive user interface with 10.4" LCD touch screen
- Flexible screen views includes the icon view, list view and layout view for system configurations
- Easy engineering with use of the Preset Tool and USB port

### Advanced Control Logic

- Independent Cool and Heat setpoints or Single setpoint in the occupied period
- Independent Setback setpoints in the unoccupied period
- Weekly Schedule with Optimum Start and Timed Override
- · Auto Changeover with configurable methods

### Facility Management and Billing

- Remote Web access
- Automatic Error and Alert emails
- Tenant Billing with the iTM PPD option

### Mini BMS Solution with Software and Hardware Options

- Interlock and Emergency Stop for facility management
- DI, DO, AI, AO points integrated via the WAGO I/O System
- BACnet points (AI, AO, AV. BI, BO. BV, MSI, MSO, MSV) integrated with the iTM BACnet Client Option

### BACnet Server Gateway Option

- Direct connection to the VRV system using the iTM as a gateway
- Individual device ID assigned to each indoor unit group and outdoor unit
- Seamless control logic integration between the iTM and BMS
- · Greatly reduces the need for BMS integrator programming

### Built-in Service Tool with Remote Access

- Operation data are stored in the iTM for the last 5 days:
- Indoor unit and outdoor unit operation data
- BACnet Client objects
- WAGO I/O system data
- Operation data can be exported through a USB drive or through the iTM web browser remotely

• BMS can monitor the BACnet objects of indoor unit and outdoor unit operation data with the BACnet Server Gateway Option activated

# 2.10.2 System Overview

# **System Overview**

# 1. About the iTM (intelligent Touch Manager)

# 1-1 Main Features

- iTM is an advanced central controller operated by using a 10.4" touch panel. It allows you to easily monitor as well as operate air conditioners and generic equipment connected to the iTM from the touch panel.
- One iTM can monitor and control a maximum of 64 groups of indoor units (128 units), including Ventilator. The iTM can be expanded with up to a maximum of 7 iTM plus adaptors, which similarly to the iTM, can connect a maximum of 64 groups of indoor units (128 units); that is, with one iTM you can control and monitor a maximum of 512 groups of indoor units (1024 units). A group of indoor units refers to the following:

| (1) One indoor unit without remote controller      | (2) One indoor unit controlle | d with one or two remote controllers |
|----------------------------------------------------|-------------------------------|--------------------------------------|
| Indoor unit                                        |                               |                                      |
|                                                    | or                            |                                      |
| No remote controller                               | Remote controller             | Remote controller                    |
| (3) Up to 16 indoor units controlled as group with | one or two remote controllers |                                      |
|                                                    |                               |                                      |

• The iTM allows you to define privileges for Users and Managers, so that you can set up and manage them according to their respective privileges. Furthermore, by connecting the iTM with computers in a LAN, you can set up Web Remote Management and allow a maximum of 4 managers and 16 users to simultaneously access the iTM, and if a connection to the Internet is available, then, you can monitor and operate the iTM remotely, via the Internet.

Two remote controller

Up to 16

• The iTM allows you to schedule the operation of each air conditioner in detail.

Up to 16

You can set up an annual schedule by setting up a schedule by the day of the week and defining Special Days such as extra holidays.

Changes by the season are achieved by setting up a validity period to programs.

- By using optional functions, you can display the floor plan of individual buildings and the like as background on the iTM monitoring screen, and monitor and operate by viewing the actual layout of the air conditioners.
- You can use Interlocking Control to start/stop air conditioners in conjunction with other equipment or Setback function to save energy.
- You can use Power Proportional Distribution function (option software) to distribute the electric bill among tenants or the Energy Navigator function (option software) to manage the energy consumption systematically.
- By connecting a USB memory to the iTM, you can output billing data, budget/actual energy consumption data, function settings, history data, etc. to a CSV file.

# - NOTE

 $\square$ 

Remote controller

• Periodical data saving is recommended in order to prevent loss of your important data due to an accidental problem.

9

# 2.10.3 System Configuration

# 1-2 System Configuration

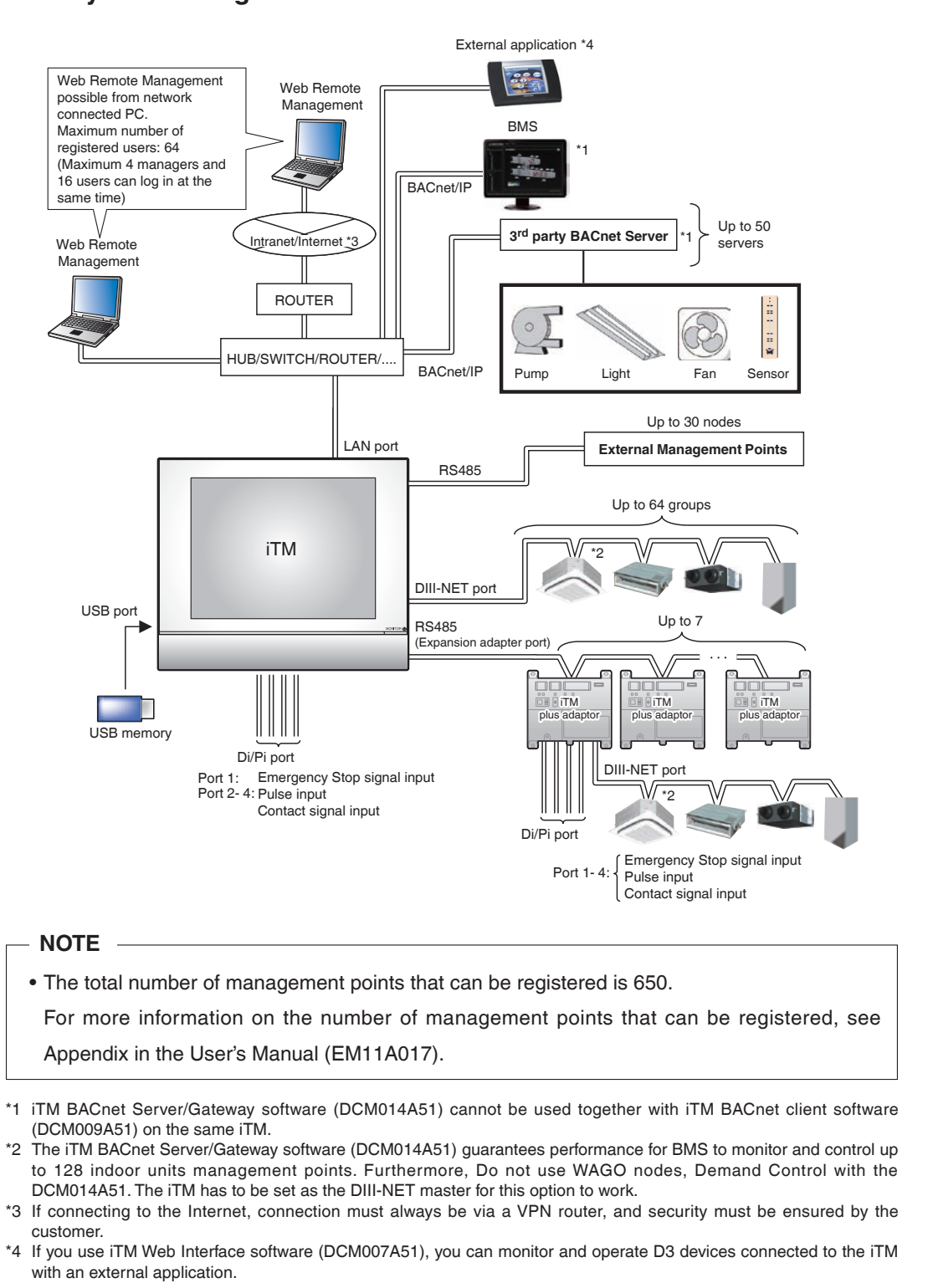

User's Manual EM11A017M intelligent Touch Manager 10

# – NOTE —

### When using the Web Remote Management function

<To prevent unauthorized use>

- As a product using network technology, this product faces the following security risks:
  - \* Information leakage
- \* Unauthorized operation as a result of impersonation
- \* Equipment stoppage as a result of an attack

For the reasons above, be sure to use this product in a secure network environment.

- To strengthen security, observe the following points when managing users:
  - \* Restrict users that can log in by setting user names and passwords
- \* Passwords must be a combination of alphanumeric characters that cannot be easily guessed by others
- This product logs user operation and the equipment operational status for the purpose of system maintenance.

The logs can be viewed on the History screen.

# 2.10.4 Specification

| Model                |                                          | DCM601B71                                                  |  |  |  |
|----------------------|------------------------------------------|------------------------------------------------------------|--|--|--|
| Power supply         |                                          | AC 24 V, 60 Hz                                             |  |  |  |
| Power consumption    |                                          | 23 W maximum                                               |  |  |  |
|                      | Surrounding temperature                  | 32 °F to 104 °F                                            |  |  |  |
| Operating conditions | Humidity                                 | 15% to 85% RH (non condensing)                             |  |  |  |
| Dimensions           | H x W x D (inch)                         | 9.57 x 11.42 x 1.97                                        |  |  |  |
| Capacity             | Max. number of indoor unit               | 64 addressed indoor unit groups (maximum 128 indoor units) |  |  |  |
|                      | Max. number of outdoor unit              | 10                                                         |  |  |  |
|                      | F1F2 (Daikin DIII-NET communication)     | 1                                                          |  |  |  |
| Interface            | 100Base-TX (Ethernet communication)      | 1 (RJ-45)                                                  |  |  |  |
| Intenace             | USB port (for flash memory drive)        | 1 (2 to 32 GB)                                             |  |  |  |
|                      | RS-485 (for iTM Plus Adaptor connection) | 1 (2-wire polarity sensitive)                              |  |  |  |
| Innut terminale      | Di (Digital input for forced shutdown)   | 1                                                          |  |  |  |
|                      | Di/Pi (Digital/Pulse input)*             | 3                                                          |  |  |  |
| EMC certification    |                                          | FCC Part 15 Class B                                        |  |  |  |

\* Pulse input from kWh meter requirements: 1 pulse to 1kWh or 10kWh. Pulse width must be between 40-400 msec. Non voltage, normally open semi-conductor type.

# 2.10.5 Dimension

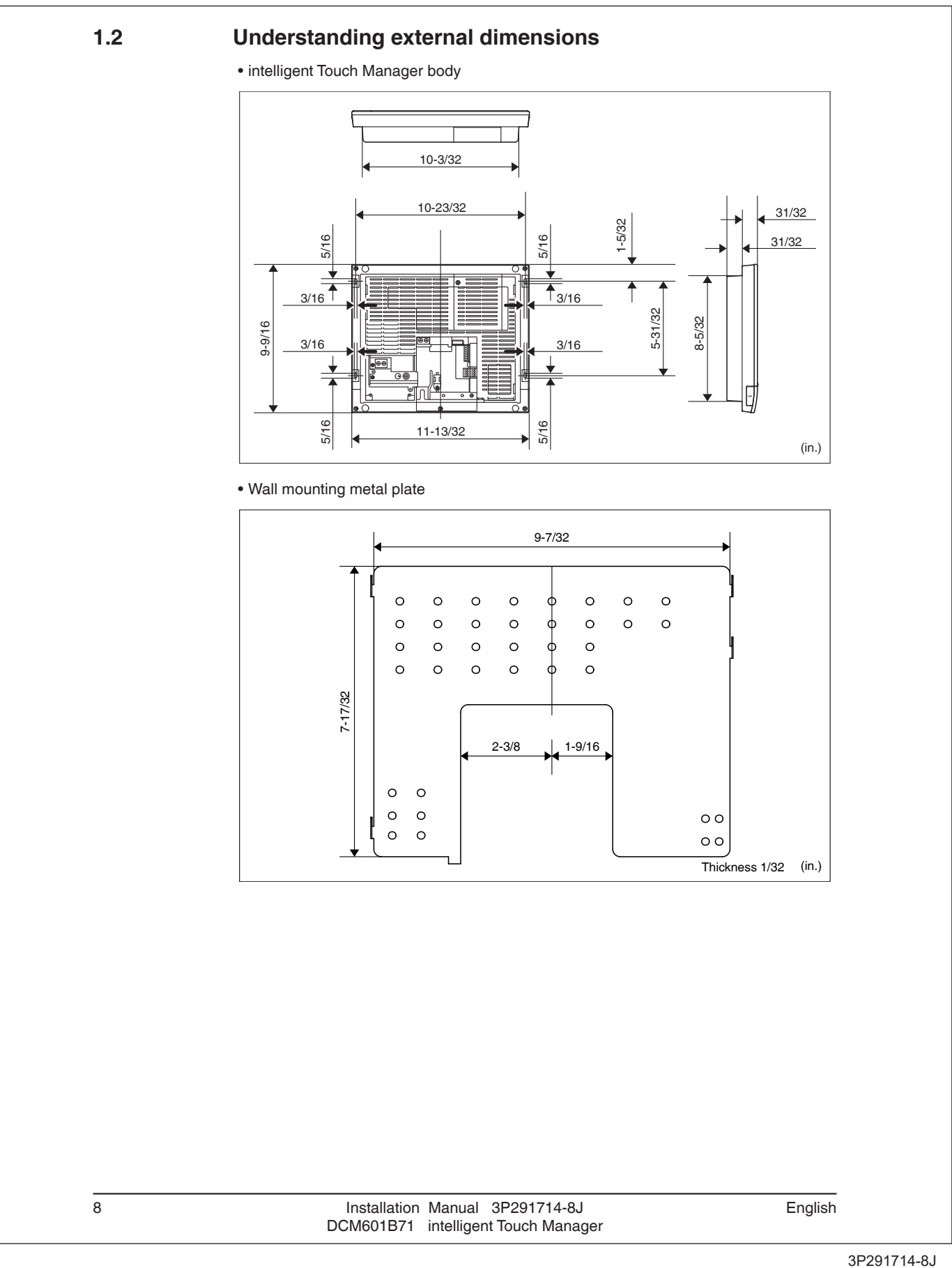

168

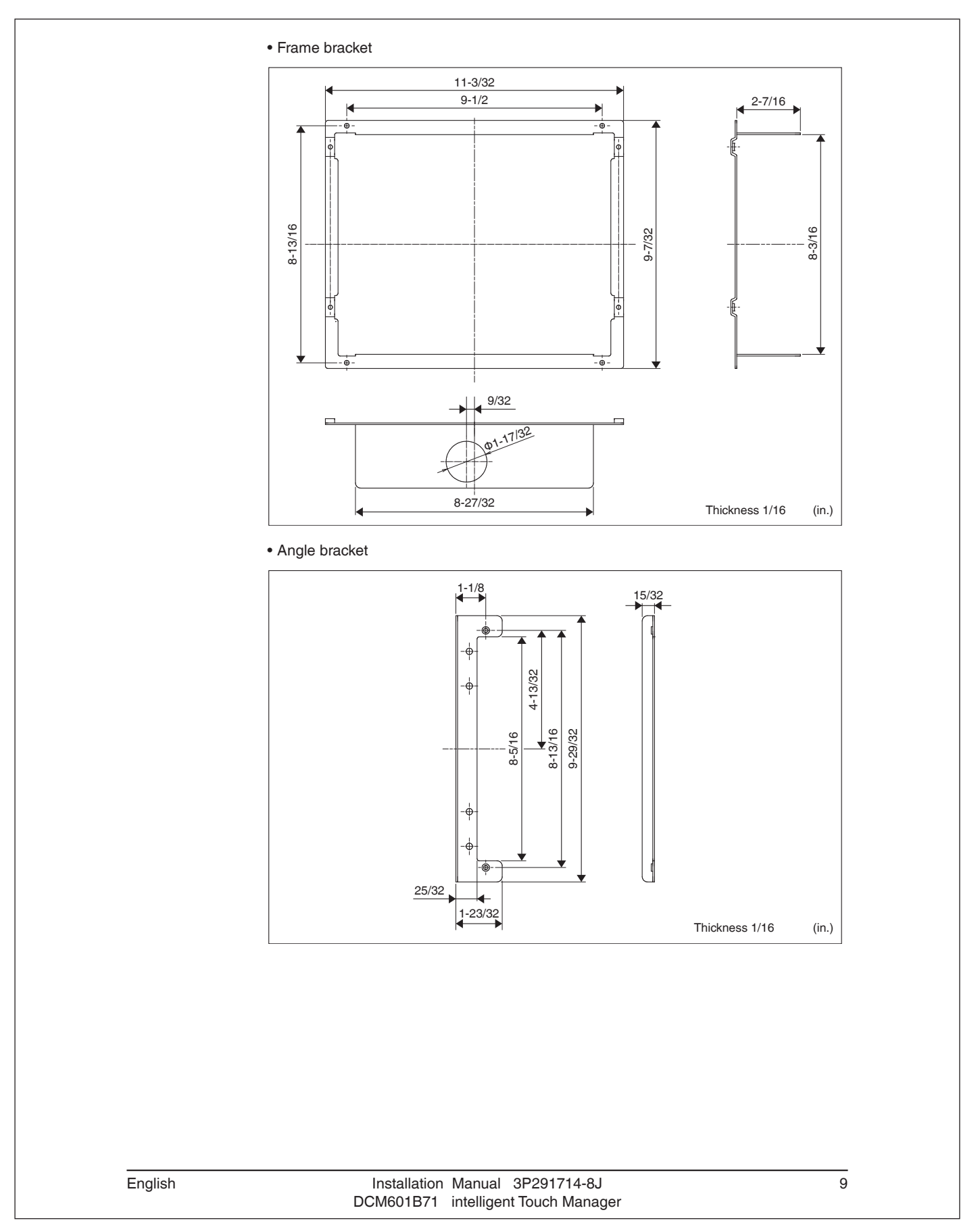

# 2.10.6 Part Names and Functions

# **Names and Functions**

# 3. Names and Functions of Each Part

# 3-1 Front Panel and Side View

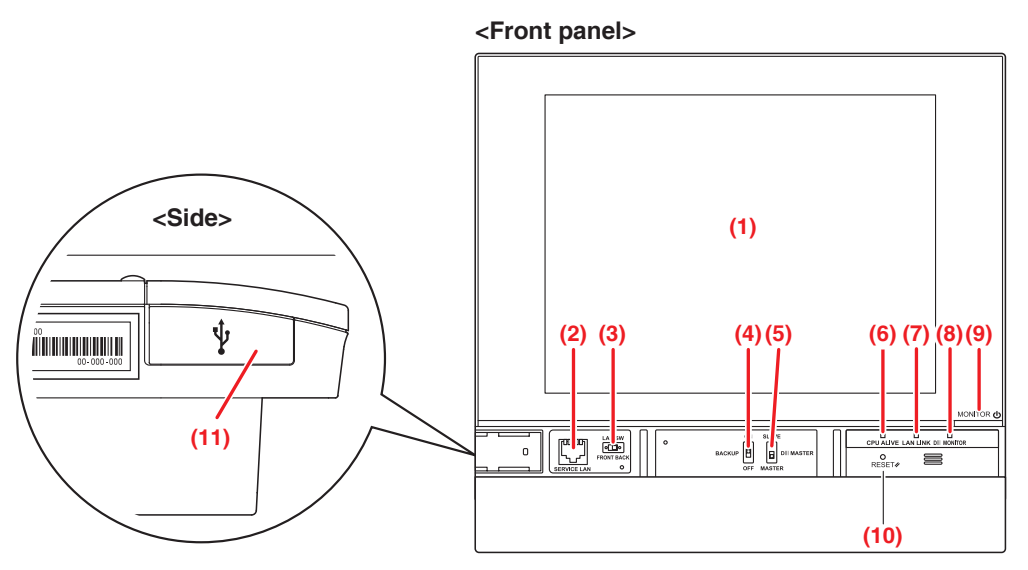

### (1) MONITOR

LCD touch panel for monitoring and performing operations.

# (2) SERVICE LAN

Service LAN connection port. Unused.

### (3) LAN SW

Switch for toggling between the LAN port on the rear and the SERVICE LAN port on the front.

When set to FRONT, you cannot close the cover.

To close the cover, set it to Back. (Be careful not to touch the switch inadvertently.)

# (4) BACKUP

Power ON/OFF switch for settings backup battery. (Be careful not to touch the switch inadvertently.)

### (5) DIII MASTER

Switch for setting up the MASTER and SLAVE when there are two or more DIII-NET central control devices such as the intelligent Touch Manager.

### (6) CPU ALIVE (Green)

This LED flashes when the CPU is operating normally.

If it is not flashing, an operational error occurred in the CPU. (It takes about 10 seconds to determine the cause of an error.)

On: Software error

Off: Hardware error, power-off

33

### (7) LAN LINK (Green)

This LED indicates whether the LAN connection between the intelligent Touch Manager and the connected hardware is correct. The LED is On when the connection is correct.

### (8) DIII MONITOR (Yellow)

This LED flashes when data transmission occurs on the DIII-NET communication line.

### (9) MONITOR key/LED (Orange/Green)

Press this switch to turn on/off the monitor. Doing so also causes the LED color to change as follows.

Off: Indicates that the power is off.

On (Orange): Indicates that the monitor is on.

On (Green): Indicates that the monitor is on.

### (10) RESET//

Restart switch for restarting the intelligent Touch Manager.

### (11) USB socket cover (side)

USB memory port.

# – NOTE –

Do not use the socket for any purpose other than connecting a USB memory.

# 2.10.7 Detailed Screen Description

# 4. Detailed Screen Description

# 4-1 Setup Screen Structure

Standard functions Icon View Displays the operational status of areas and indoor units. (See page 37.) List View Displays the operational status of areas and indoor units as a list. (See page 51.) Menu List Screen (See page 56.) Displays the list of menu items. Schedule Sets up weekly and annual schedules. (See page 64.) Weekly Schedule Sets up a weekly schedule for each day. (See page 67.) Annual Schedule (See page 76.) Sets up schedules for special days, such as extra holidays. Timer Extension Sets up the off-timer to prevent failure to turn off indoor units. (See page 117.) Auto Changeover Sets up the automatic change between cool and heat modes. (See page 119.) (See page 151.) **Emergency Stop** Sets up the emergency stop at fire alarms. (See page 163.) Area Creates and sets up areas. (See page 176.) Mgmt. Pts. Creates and sets up management points. Passwords Sets up passwords, such as the administrator password. (See page 178.) (See page 180.) Maintenance Places the management points under maintenance. Changes the date format and unit of temperature to Regional (See page 181.) those appropriate for the locale. Sets the current time and the daylight saving time. (See page 184.) Time/DST Screensaver Sets up the screensaver. (See page 185.) Sets up the luminance for the screen and volume for Hardware (See page 186.) the touch sound. Enables or disables the display of a confirmation dialog (See page 187.) Confirmation Dialog at On/Off. (See page 188.) Corrects the contact points of the touch panel. **Touch Panel Calibration** Backup Saves iTM data. (See page 189.) (See page 190.) Version Information Displays version information for the iTM. Function for checking and exporting history, such as History (See page 191.) that of error occurrences. (See page 197.) Setup Export Settings for exporting the entire setup information. **Operation Data Export** Operation data export. (See page 198.)

See page 109 for the Optimum Start function and page 153 for the Setback function, respectively.

35

| Icon View            | Displays the operational status of areas and indoor units                               | (See per  |
|----------------------|-----------------------------------------------------------------------------------------|-----------|
|                      | Displays the operational status of areas and indoor units.                              | (See hai  |
| List View            | Displays the operational status of areas and indoor units as a list.                    | (See pa   |
| Layout View          | Displays the areas and operational statuses of indoor units on the relevant floor plan. | (See pa   |
| Menu List Screen     | Displays the list of menu items.                                                        | (See pag  |
| Interlocking Control | Function for starting/stopping management points in conjunction with other equipment.   | (See pag  |
| Emergency Stop       | Sets up an arbitrary emergency stop program.                                            | (See pag  |
| Network              | Sets up the network IP address and the like.                                            | (See page |
| Web Access Users     | Sets up users of the Web Remote Management.                                             | (See pag  |
| - E-mail             | Sets up e-mail transmission at error occurrence and the like.                           | (See page |
| Power Limit Control  | Function for reducing power consumption.                                                | (See page |

### Maker option

| Mer | u List Screen                       | Displays    | the list of menu items.                         | (See page 56.)  |
|-----|-------------------------------------|-------------|-------------------------------------------------|-----------------|
|     | - Power Proportional Di             | istribution | Function for distributing power to each tenant. | (See page 279.) |
|     | Energy Navigator Function<br>consum |             | n for managing the budget/actual energy ption.  | (See page 282.) |

# 4-2 Standard View (Icon) Screen

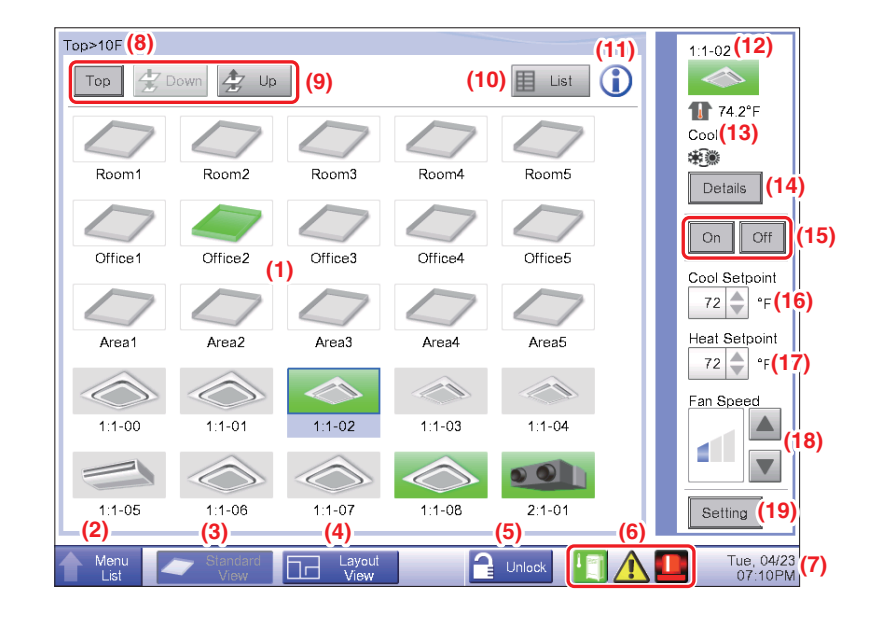

### (1) Area/Management Point view area

Displays area and management point icons.

(2) Menu List switch button

Switches to the Menu List screen, which consists of Automatic Ctrl., System Settings, Operation Mgmt. and Energy Navigator (optional) tabs.

The button changes to Close while the Menu List screen is being displayed.

### (3) Standard View switch button

Switches from the Layout View screen (optional) to the Standard View screen.

#### (4) Layout View switch button

Switches the screen to the Layout View, which displays icons on a floor plan.

### - NOTE

Displayed only when the Layout View option (see "4-4 Layout View (Optional) Screen") is enabled.

### (5) Lock/Unlock button

Locks/Unlocks switching to the Menu List screen.

The button is not displayed when the screen lock is disabled.

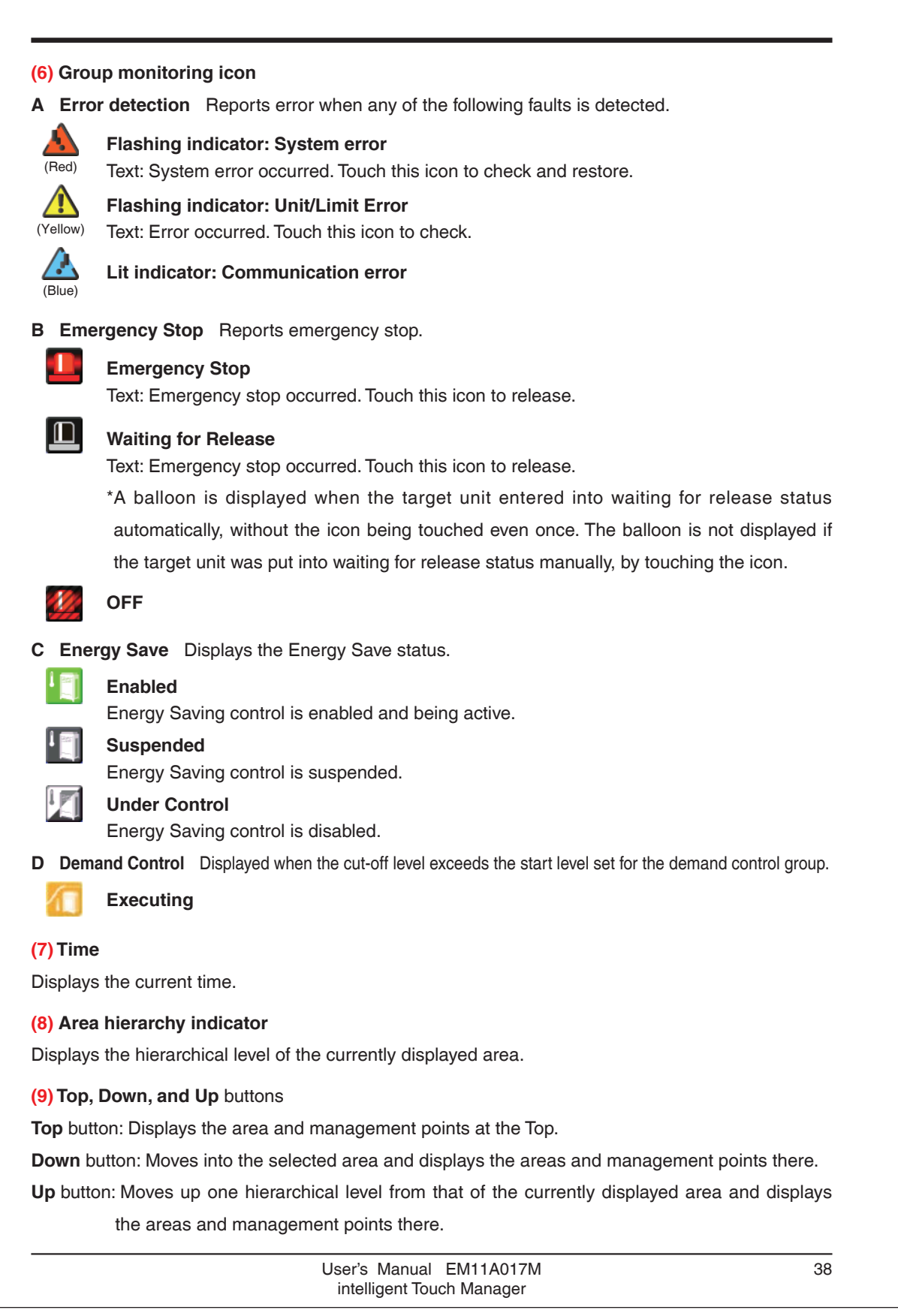

### (10) List switch button

Toggles the Standard View screen between Icon View and List View.

### (11) Information button

Displays the legend for an icon or contact information for inquiries regarding the system.

### (12) Selected area/management point information indicator

Displays the name, icon, and filter sign of the selected area or management point.

#### (13) Room Temp/Operation Mode/Changeover Option indicator

Displays the room temperature and settings of the selected management point. Not displayed for areas.

#### – NOTE -

- When the selected management point is in error, it displays the error code.
- Since the built-in sensor of the air conditioner is used, the temperature displayed may differ from the actual room temperature.

#### (14) Details button

Displays the Detailed Setup screen for the selected area or indoor unit.

#### (15) On/Off button

Starts/Stops the selected area or management point.

### (16) Cool Setpoint spin box

Sets up the cooling temperature for indoor units in the selected area, or the selected indoor unit.

### (17) Heat Setpoint spin box

Sets up the heating temperature for indoor units in the selected area, or the selected indoor unit.

#### - NOTE

In areas containing Hydrobox management points and Indoor management points, if the Heat Setpoint is set up, the Hydrobox Setpoint is also set up.

### (18) Fan Speed button

Sets up the fan speed for the indoor unit of the selected area, or the selected indoor unit.

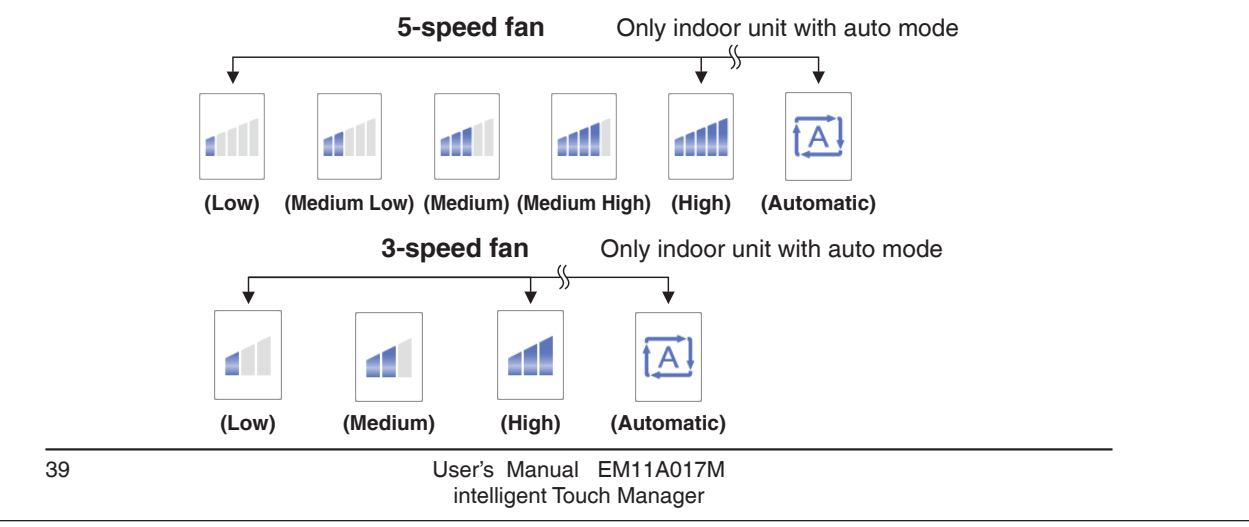

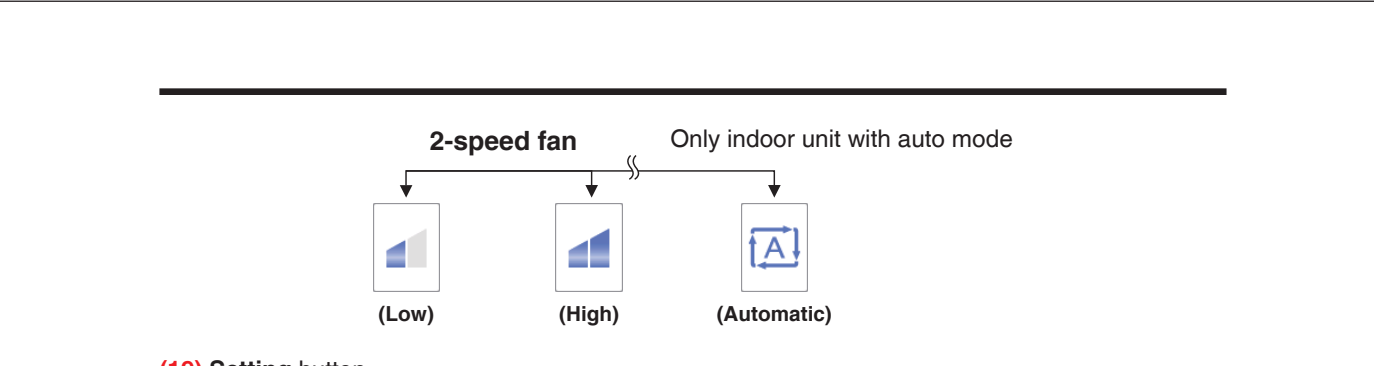

# (19) Setting button

Displays the Detailed Setup screen for the selected area or management point.

### Detailed Setup Screen

The Detailed Setup screen appears when you touch the **Setting** button **(19)** (see "4-2 Standard View (Icon) Screen" and "4-3 Standard View (List) Screen") on the Standard View screen. Necessary tab is displayed in accordance with the selected management points/areas. Set up the Main, A/C, R/C Prohibition, Ventilator, and Dio, Ao, Mo tabs as required. To change the settings on each tab, select the relevant check boxes. To commit the settings, touch the OK button. For items for which manual setup is prohibited, you can only reset the filter sign.

### Main Tab

Sets up items common to the indoor unit, Ventilator, Dio, and area. Change settings by selecting the relevant check boxes.

| On/Off       |                       | (1)    | Cool          | Setpoint        | 72 °F        | Modify | (4)            |             |
|--------------|-----------------------|--------|---------------|-----------------|--------------|--------|----------------|-------------|
| On           | Ooff                  |        | Heat          | Setpoint        | 72 °F        | Modify |                |             |
| Cool         | ode                   | (2)    | Min. C        | Cool/Heat SP E  | )ifferential | (5)    |                |             |
| Setback Set  | Enable                | (3)    | Setpo<br>Enab | oint Tracking M | ode          | (6)    |                |             |
| Heat         | Enable<br>64 °F Modif | Y<br>Y | Filter<br>(7) | Sign Reset      |              |        |                |             |
|              |                       |        |               |                 |              | ок     | Cancel         |             |
| Menu<br>List |                       |        |               |                 |              |        | Tue, 0<br>07:4 | 4/23<br>3PM |
|              |                       |        |               |                 |              |        |                |             |
|              |                       |        |               |                 |              |        |                |             |

### (1) On/Off

Starts/Stops the selected area or management point.

On: Start

Off: Stop

#### (2) Operation Mode

Switches the operation mode.

Set up the desired operation mode by selecting from Fan, Cool, Heat, Dependent, and Dry.

# NOTE

- Dependent means either Cool or Heat. This is because the operation mode follows the Cool or Heat operation mode set up in the air conditioner with Changeover option.
- To select the Dry operation mode, you need to complete the initial setup. Some air conditioner models do not provide the Dry function.
- Setting up "Dry" in an indoor unit with Changeover option does not change the operation mode of indoor units without Changeover option that belong to the same Outdoor Unit group and are operating in Cool or Dry mode.

#### (3) Setback Setpoint setting

Sets up the temperatures at which the iTM starts setback operation.

- **Cool**: Set up the temperatures at which to start setback operation during absence, when the operation mode is set to Cool.
  - Select Enable or Disable in the drop down menu to enable the setpoint and enter the setback setpoint in the text box.
- Heat: Set up the temperatures at which to start setback operation during absence, when the operation mode is set to Heat.

Select Enable or Disable in the drop down menu to enable the setpoint and enter the setback setpoint in the text box.

For details, see "5-6 Setting up the Setback".

#### (4) Setpoint setting

Cool Setpoint: Set up the cooling temperature.

Heat Setpoint: Set up the heating temperature.

\*If the target is a dedicated cooling or heating unit or Hydrobox, this is labelled as Setpoint, allowing the following operations.

Indoor: You can set up only the corresponding setpoint.

Hydrobox: You can set up the setpoint.
#### - NOTE \_\_\_\_\_

In areas containing Hydrobox management points and Indoor management points, if the Heat Setpoint is set up, the Hydrobox Setpoint is also set up.

#### (5) Min. Cool/Heat SP Differential setting

Min. Cool/Heat SP Differential refers to the setting value that makes the temperature difference between the cooling and heating setpoints into the constant value or more.

Select the check box and enter the differential value in the drop down menu.

When displayed in Fahrenheit: Select from 0, 1, 2, 3, 4, 5, 6, and 7.

The display unit for the temperature varies depending on the System Settings.

For details, see "Appendix 9. Min. Cool/Heat SP Differential".

#### (6) Setpoint Tracking Mode setting

Setpoint Tracking Mode refers to the control mode in which the iTM fixes the temperature difference between the cooling and heating setpoints to the Min. Cool/Heat SP Differential value. Selecting Enable allows the iTM to adjust the other setpoint value automatically when you change one of the setpoints so that the temperature difference between the cooling and heating setpoints equals the Min. Cool/Heat SP Differential value.

Select the Setpoint Tracking Mode check box and then select Enable or Disable in the drop down menu.

For details, see "Appendix 10. Setpoint Tracking Mode".

#### (7) Filter Sign Reset

Resets the filter sign for the indoor unit and Ventilator.

This check box is displayed only when the filter sign is displayed.

# - NOTE -

The setting areas (3), (5), (6) are not available on iTM in either one of the following cases:

- The BACnet or Lon Interface is connected, and the DIII-NET Engineering setting is set to "Automatic".
- The iTM Main/Sub controller Settings is set to "Sub".

#### • A/C Tab

Sets up the indoor unit.

Change settings by selecting the relevant check boxes. The range of values and items you can set up will depend on the selected equipment.

| Detailed Setup : Area1                                                 |                 |                                                                                                    |
|------------------------------------------------------------------------|-----------------|----------------------------------------------------------------------------------------------------|
| Main A/C                                                               | R/C Prohibition |                                                                                                    |
| Fan Speed (1) Timer Extension Sett Off Setback Recovery Te Cool Heat + | (3)             | Setpoint Restriction (5)<br>Cooling Limit<br>Enable<br>Max 90 °F Modify<br>Min 60 °F Modify<br>Heating Limit<br>Enable<br>Max 90 °F Modify<br>Min 60 °F Modify |
|                                                                        |                 | OK Cancel                                                                                                    |
| Menu                                                                   |                 | Tue, 05/<br>10:08A                                                                                                    |

# (1) Fan Speed

Sets up the fan speed.

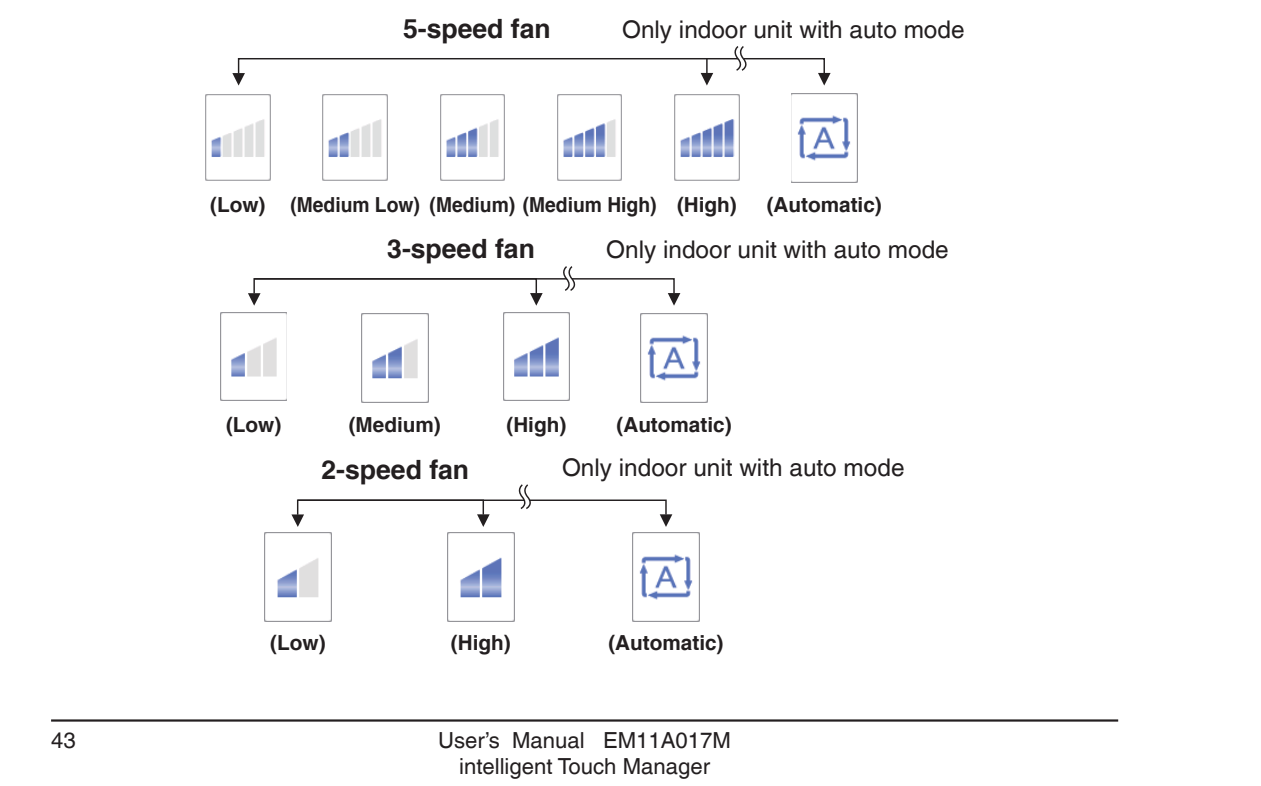

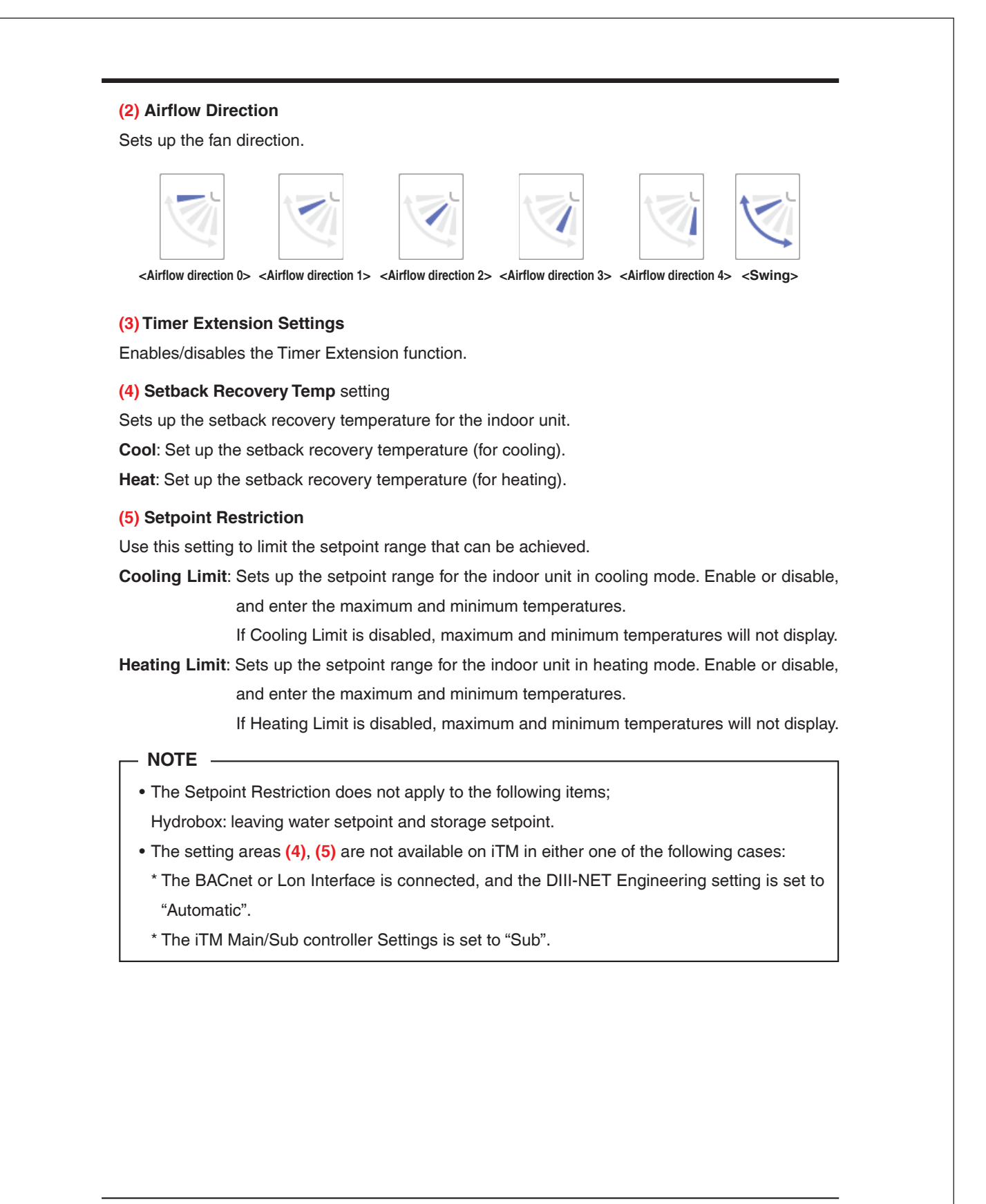

## • R/C Prohibition Tab

Enables/disables remote controller of the indoor unit, Ventilator, and area. Change settings by selecting the relevant check boxes.

| Detailed Setup : Ar | ea1           |                 |              |         |                       |
|---------------------|---------------|-----------------|--------------|---------|-----------------------|
| Main                | A/C           | R/C Prohibition | Ventilator   | Dio, Ac | o, Mo                 |
| On/Off              |               | Setpo           | int          |         |                       |
| Permit              | ted           | OP              | ermitted (3) |         |                       |
| Off Or              | ly <b>(1)</b> | OP              | rohibited    |         |                       |
| OProhib             | ited          |                 |              |         |                       |
| Operation           | Mode          |                 |              |         |                       |
| Permit              | ted           |                 |              |         |                       |
| OProhib             | ited (2)      |                 |              |         |                       |
|                     |               |                 |              |         |                       |
|                     |               |                 |              |         |                       |
|                     |               |                 |              |         |                       |
|                     |               |                 |              | ок      | Cancel                |
| Menu<br>List        |               |                 |              |         | Mon, 06/29<br>02:59AN |

#### (1) On/Off

Sets up whether On/Off the management point from the remote controller will be enabled or disabled.

Permitted: Enabled.

Off Only: Only stopping is enabled.

Prohibited: Disabled.

- NOTE -

In the case of the system with Hydrobox, choosing "Stop Only" or "Prohibited" makes the On/ Off (Reheat) to operate as "Permitted".

#### (2) Operation Mode

Sets up whether changing the operation mode from the remote controller will be enabled or disabled.

Permitted: Enabled.

Prohibited: Disabled.

#### (3) Setpoint

Sets up whether changing the management points' setpoint from the remote controller will be enabled or disabled.

Permitted: Enabled.

Prohibited: Disabled.

# - NOTE -

In the case of the system with Hydrobox, the storage water setpoint can be changed even when "Prohibited" is selected.

#### Ventilator Tab

Sets up the Ventilator.

Change settings by selecting the relevant check boxes.

| Detailed   | Setup : Area1      | _   | _             |            |          | _                    |
|------------|--------------------|-----|---------------|------------|----------|----------------------|
| Main       | A/C                | R/C | C Prohibition | Ventilator | Dio, Ao, | Mo                   |
|            | Ventilation Mode   | (1) |               |            |          |                      |
|            | Automatic          |     |               |            |          |                      |
|            | Ventilation Amount | (2) |               |            |          |                      |
|            | Low (normal)       |     |               |            |          |                      |
|            |                    |     |               |            |          |                      |
|            |                    |     |               |            |          |                      |
|            |                    |     |               |            |          |                      |
|            |                    |     |               |            |          |                      |
|            |                    |     |               |            |          |                      |
|            |                    |     |               |            |          |                      |
|            |                    |     |               |            | ж        | Cancel               |
| Mer<br>Lis | nu<br>t            |     |               |            |          | Mon, 06/2<br>03:00AN |

#### (1) Ventilation Mode

Select and set up a ventilation mode from Automatic, ERVentilation, and Bypass.

# – NOTE -

This setting may not be available depending on the model.

#### (2) Ventilation Amount

Select and set up a ventilation amount from Auto (normal), Low (normal), High (normal), Auto (fresh up), Low (fresh up), and High (fresh up).

# – NOTE –

This setting may not be available depending on the model.

User's Manual EM11A017M intelligent Touch Manager 46

#### • Dio, Ao, Mo Tab

Sets up the Dio, Ao and Mo.

Change settings by selecting the relevant check boxes.

| Detailed Setup : Room1<br>Main Dio, Ao, Mo<br>Dio<br>Repeat Mode (1)<br>Disable<br>Disable<br>3 Interval (min.)<br>Mo | Ao<br>Analog Value (2)<br>0<br>Modify |
|----------------------------------------------------------------------------------------------------|---------------------------------------|
| Mo<br>MultiState (3)<br>Cool                                                                                          | OK                                    |
| Menu                                                                                                    | Mon, 06/0<br>10:28A                   |

# (1) Dio

Enable/disable Repeat Mode for Dio, and select and set up a repetition interval in the 1 to 10-minute range, in increments of 1 minute.

When the Repeat Mode is enabled, a start/stop attempt will be repeated again at the specified repetition interval.

#### (2) Ao

Ao refers to analog signal output.

This function enables the signal output equipment (I/O module) connected to the iTM to output a current/voltage corresponding to the adjustment value from external equipment.

(It is used for the adjustment of building equipment, such as degree of aperture of a damper/valve.)

The range, incremental width, and unit of the analog values are set on the screen during trial. (The unit setting may not be available.)

- Ao control image (Example: Changing the degree of damper aperture)
- (1) On the iTM, set the degree of aperture (analog value).
- (2) A voltage corresponding to the analog value is output from the I/O module.
- (3) The damper aperture is set according to the input voltage.

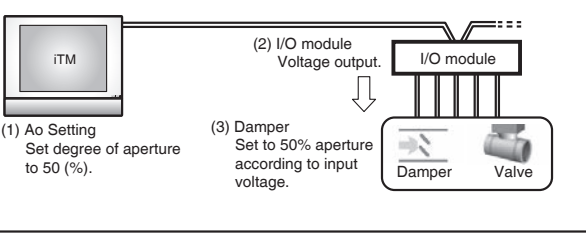

47

#### User's Manual EM11A017M intelligent Touch Manager

# (3) Mo

Select and set a MultiState value for Mo.

The MultiState value set on the screen is set up during the trial.

– NOTE –

You cannot set MultiState in the area.

## • HW Supply Tab

Sets up the hot water supply.

Change settings by selecting the relevant check boxes.

The range of values that can be set up varies depending on the selected equipment.

| etailed Setup : A | vrea1  |                 |                       |                             |                  |
|-------------------|--------|-----------------|-----------------------|-----------------------------|------------------|
| Main              | A/C    | R/C Prohibition | Ventilator            | Dio, Ao, Mo                 | HW Supply        |
|                   | eheat) | (1)             | Storage War<br>158 °F | ter Setpoint<br>Modify      |                  |
| Low Nois          | •      | (2)             | Leaving Wat           | er Setpoint(Cool)<br>Modify | (4)              |
|                   |        |                 | Leaving Wat           | er Setpoint(Heat)<br>Modify | (5)              |
|                   | _      |                 |                       |                             |                  |
|                   |        |                 |                       | OK                          | Cancel           |
| List              |        |                 |                       |                             | Thu, 04<br>01:46 |

# (1) On/Off (Reheat)

Sets up whether starting/stopping.

Start : Reheat start

Stop : Reheat stop

# (2) Low Noise

Enables or disables the Low Noise function.

| User's | Manual    | EM11A017M  |
|--------|-----------|------------|
| intell | igent Tou | ch Manager |

# (3) Storage Water Setpoint

Sets up the storage water setpoint.

# NOTE -

| When displayed in Fahrenheit, Some temperatures cannot be set. |                    |                     |                    |                     |                    |                     |                    |
|----------------------------------------------------------------|--------------------|---------------------|--------------------|---------------------|--------------------|---------------------|--------------------|
| Setting<br>Setpoint                                            | Actual<br>Setpoint | Setting<br>Setpoint | Actual<br>Setpoint | Setting<br>Setpoint | Actual<br>Setpoint | Setting<br>Setpoint | Actual<br>Setpoint |
| 113°F                                                          | 113°F              | 127°F               | 127°F              | 141°F               | <u>142°F</u>       | 155°F               | <u>154°F</u>       |
| 114°F                                                          | <u>115°F</u>       | 128°F               | <u>127°F</u>       | 142°F               | 142°F              | 156°F               | 156°F              |
| 115°F                                                          | 115°F              | 129°F               | 129°F              | 143°F               | <u>144°F</u>       | 157°F               | <u>156°F</u>       |
| 116°F                                                          | <u>117°F</u>       | 130°F               | <u>129°F</u>       | 144°F               | 144°F              | 158°F               | 158°F              |
| 117°F                                                          | 117°F              | 131°F               | 131°F              | 145°F               | 145°F              | 159°F               | <u>160°F</u>       |
| 118°F                                                          | 118°F              | 132°F               | <u>133°F</u>       | 146°F               | <u>145°F</u>       | 160°F               | 160°F              |
| 119°F                                                          | <u>118°F</u>       | 133°F               | 133°F              | 147°F               | 147°F              | 161°F               | <u>162°F</u>       |
| 120°F                                                          | 120°F              | 134°F               | <u>135°F</u>       | 148°F               | <u>147°F</u>       | 162°F               | 162°F              |
| 121°F                                                          | <u>120°F</u>       | 135°F               | 135°F              | 149°F               | 149°F              | 163°F               | 163°F              |
| 122°F                                                          | 122°F              | 136°F               | 136°F              | 150°F               | <u>151°F</u>       | 164°F               | <u>163°F</u>       |
| 123°F                                                          | <u>124°F</u>       | 137°F               | <u>136°F</u>       | 151°F               | 151°F              | 165°F               | 165°F              |
| 124°F                                                          | 124°F              | 138°F               | 138°F              | 152°F               | <u>153°F</u>       | 166°F               | <u>165°F</u>       |
| 125°F                                                          | <u>126°F</u>       | 139°F               | <u>138°F</u>       | 153°F               | 153°F              | 167°F               | 167°F              |
| 126°F                                                          | 126°F              | 140°F               | 140°F              | 154°F               | 154°F              | <u>.</u>            |                    |

#### (4) Leaving Water Setpoint (Cool)

Sets up the leaving water setpoint in cooling.

# (5) Leaving Water Setpoint (Heat)

Sets up the leaving water setpoint in heating.

# User's Manual EM11A017M intelligent Touch Manager

# **Detailed Information Screen**

The Detailed Information screen appears when you touch the **Details** button (14) (see "4-2 Standard View (Icon) Screen" and "4-3 Standard View (List) Screen") on the Standard View screen.

| Detailed information     |                      |            |
|--------------------------|----------------------|------------|
| (1) Name 1:1-00          | (2) ID 178 (5        | 5)         |
| (3) Detailed Type Indoor | (4) Port No. 1 Addre | xss 1-00   |
| Detailed Info. (6)       |                      |            |
| Properties (7)           |                      |            |
| Area:                    |                      |            |
| Top>All>Indoor           |                      |            |
| Top>10F                  |                      |            |
| Top>10F>Area1            |                      |            |
|                          |                      |            |
| Thermostat Status [OFF]  |                      | V          |
|                          |                      |            |
|                          |                      | Close      |
| Menu                     |                      | Tue, 16/08 |

#### (1) Name field

Displays the name of the area or management point.

#### (2) ID field

Displays the ID of the area or management point.

#### (3) Detailed Type field

Displays the type of the area or management point.

#### (4) Port No. field

Displays the port number to which the management point is connected.

# — NOTE –

Not displayed for areas.

#### (5) Address field

Displays the address of the management point.

– NOTE –

Not displayed for areas.

#### (6) Detailed Info. field

Displays detailed information of the area or management point.

#### (7) Properties field

Displays information such as attributes, status, and setting details of the area or management point.

User's Manual EM11A017M intelligent Touch Manager 50

# 2.10.8 Electric Wiring

| 2                                  | Electric Wiring                                                                                                    |
|------------------------------------|----------------------------------------------------------------------------------------------------|
|                                    | This chapter describes the procedure for connecting the intelligent Touch Manager with DAIKIN air conditioning devices and other equipment.                                                                                                    |
|                                    | In addition to air conditioners, the intelligent Touch Manager can monitor and control a wide range of equipment. However, the required connection procedures vary depending on the equipment to be connected.<br>Do not connect more than two wires to the same terminal.                                                                                                    |
| Required proce-<br>dures           | <ul> <li>2.2 Connecting DIII-NET-compatible air conditioning equipment</li> <li>2.7 Connecting power supply</li> </ul>                                                                                                    |
| Equipment-spe-<br>cific procedures | <ul> <li>2.3 Connecting a LAN cable</li> <li>2.4 Connecting I/O module</li> <li>2.5 Connecting an emergency stop input device or power meter</li> </ul>                                                                                                    |
|                                    | 2.6 Connecting ITM plus adaptors                                                                                                    |
| 2.1                                | <ul> <li>which there is an elastificating of breaker of a focul of the original of the origin, make sure that the circuit is securely interrupted. Otherwise, an electric shock may result.</li> <li>After the wiring is completed, double-check that all wires are connected correctly before turning on the power supply.</li> <li>After completing connections, be sure to attach the power supply terminal cover on the rear face.</li> <li>All field supplied parts and materials, electric works must conform to local codes.</li> <li>All wiring must be performed by an authorized electrician.</li> </ul> |
|                                    | When routing the cables of the intelligent Touch Manager, it is necessary to remove the terminal cover and power supply terminal cover.                                                                                                    |
| 2.1.1                              | Removing terminal cover from rear face                                                                                                    |
|                                    | Removing terminal cover> Before you start any of these connection procedures, remove the terminal cover from the rear face. To do                                                                                                    |

A Terminal cover

Installation Manual 3P291714-8J DCM601B71 intelligent Touch Manager

#### 2.1.2 Removing the power supply terminal cover

Remove the power supply terminal cover. You can remove the power supply terminal cover by removing the two screws using a Phillips screwdriver.

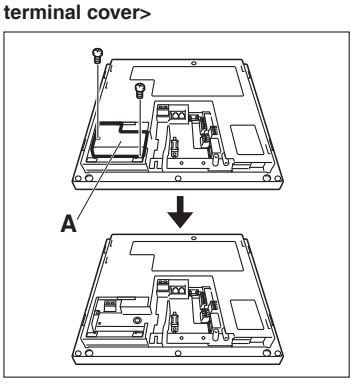

<Removing the power supply

**A** Power supply terminal cover

# 2.2 Connecting DIII-NET-compatible air conditioning equipment

DIII-NET is the DAIKIN's original communication method used between air conditioners. Using DIII-NET, you can centrally control multiple DAIKIN DIII-NET-compatible air conditioning devices by connecting them to your intelligent Touch Manager.

#### WARNING

- Be sure to perform the operation during power-off conditions. Not doing so may cause an electric shock.
- The maximum length of adhered wiring of high current electrical line of power wires and weak current line of communication wires must be kept to 65 ft. or less.

#### 2.2.1

#### Terminal location and schematic connection diagram

To connect the DIII-NET communication line, use F1 and F2 terminals that are located on the rear face and indicated with "DIII" mark. These 2 terminals have no polarity. An example of connecting more than two air conditioning devices is shown in the following conceptual connection diagram.

# 

Make sure that the wires you are connecting to the F1 and F2 terminals are not power wires. Inadvertently connecting power wires to these terminals results in a failure of the air conditioner or intelligent Touch Manager.

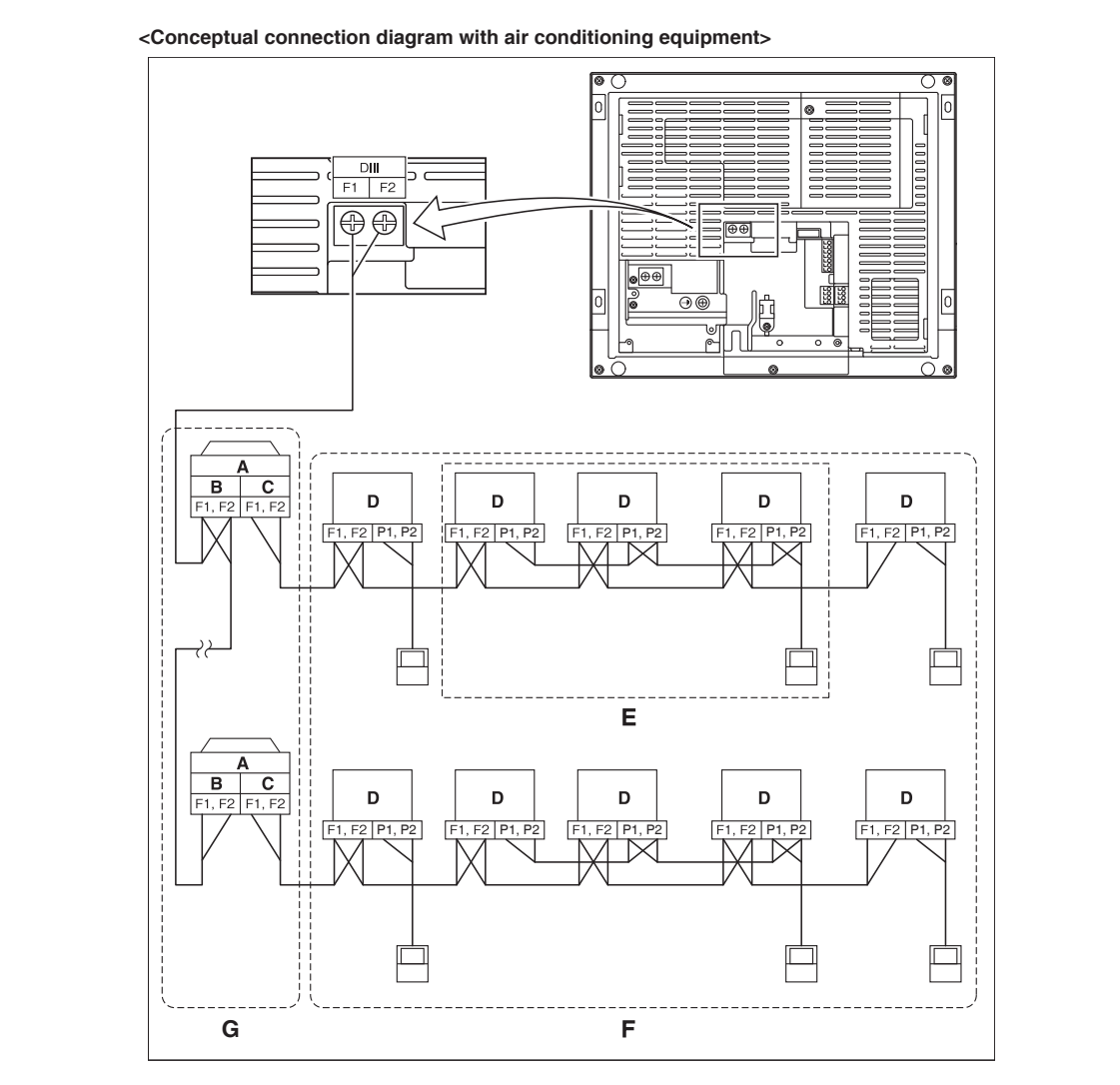

- A Outdoor unit
- **B** OUT OUT communication (terminal)
- C IN OUT communication (terminal)
- D Indoor unit
- E A maximum of 16 indoor units can be connected per remote controller group.
- **F** A maximum of 64 remote controller groups (128 indoor units) can be connected. When the power proportional distributions is applied, the maximum number of indoor units is 64.
- **G** A maximum of 7 outdoor units can be connected to 1 DIII-NET (outdoor multi system counts as 1 unit.).

#### Installation Manual 3P291714-8J DCM601B71 intelligent Touch Manager

#### - NOTE -

• What's a remote controller group?

A single remote controller can simultaneously control a maximum of 16 indoor units. This capability is referred to as group control. A remote controller group is a group of indoor units controlled under the same remote controller. [Schematic diagram of remote controller group]

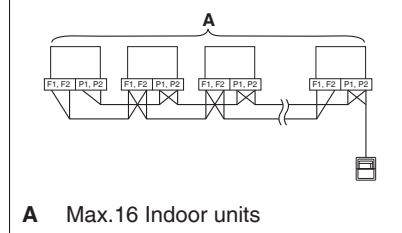

#### 2.2.2 Wiring specifications

- Cable type: 2-core vinyl-insulated vinyl-sheathed non-shielded cable/vinyl cabtyre nonshielded cable
- Core thickness: AWG 18-16
- Terminal treatment: Use a round crimp-type terminal (M3.5) with insulating sleeve

#### - /I CAUTION -

- Do not use multicore cables with three or more cores.
- The maximum wiring length is 3280 ft. and total wiring length is 6561 ft. or less.

#### 2.2.3 Precautions for using multiple centralized controllers

The "centralized controller" refers to the equipment (e.g. the intelligent Touch Manager) that controls multiple air conditioners. Besides the intelligent Touch Manager, the DAIKIN's product portfolio includes a wide range of centralized controllers suitable for different applications or building sizes, which can be used in combination to construct an optimal air conditioning control system.

If multiple centralized controllers are connected on the DIII-NET network, you must set MASTER and SLAVE relationship for those controllers.

Assign only one of those controllers to MASTER, and other controllers to SLAVE.

The intelligent Touch Manager is set to MASTER by default. Change the setting to SLAVE in any of the following cases:

- Where Interface for use in BACnet is installed in parallel.
- Where Interface for use in LONWORKS is installed in parallel.
- If there is another intelligent Touch Manager or iTM plus adaptor which is assigned to MASTER.

|     | <pre></pre>                                                                                                    |
|-----|----------------------------------------------------------------------------------------------------|
|     | When installing multiple centralized controllers, set only the highest-priority controller to<br>MASTER and all other controllers to SLAVE according to the following order of priority.<br>(1) Interface for use in BACnet<br>(2) Interface for use in LONWORKS<br>(3) <b>intelligent Touch Manager (Main)</b> , iTM plus adaptor (Main)<br>(4) Central Remote Controller (Main)<br>(5) <b>intelligent Touch Manager (Sub)</b> , iTM plus adaptor (Sub)<br>(6) Central Remote Controller (Sub)<br>(7) ON/OEE Controller (Main) |
|     | <ul> <li>(8) ON/OFF Controller (Sub)</li> <li>Centralized controllers that cannot be connected to the same network as the intelligent Touch Manager.</li> <li>intelligent Processing Unit</li> <li>intelligent Touch Controller</li> <li>DIII-NET Plus Adapter</li> <li>Residential Central Remote Controller</li> <li>Schedule Timer</li> </ul>                                                                                                    |
| 2.3 | <ul> <li>Wiring Adaptor for Electrical Appendices (1) (KRP2)</li> <li>Connecting a LAN cable</li> <li>By connecting the intelligent Touch Manager with a PC via Ethernet, you can remotely perform operations such as operation setup and maintenance of air conditioning system.</li> <li>MARNING</li> <li>Do not clamp the LAN cable with high current cables.</li> </ul>                                                                                                    |
|     | NOTE<br>For how to connect the intelligent Touch Manager to a PC network, contact your net-<br>work administrator.<br>If connecting to the Internet, security must be ensured by the customer.                                                                                                    |
|     |                                                                                                    |

18

# 2.3.1 Terminal location and schematic connection diagram

Using a LAN cable, connect the LAN port to the network hub.

#### <LAN connection schematic diagram>

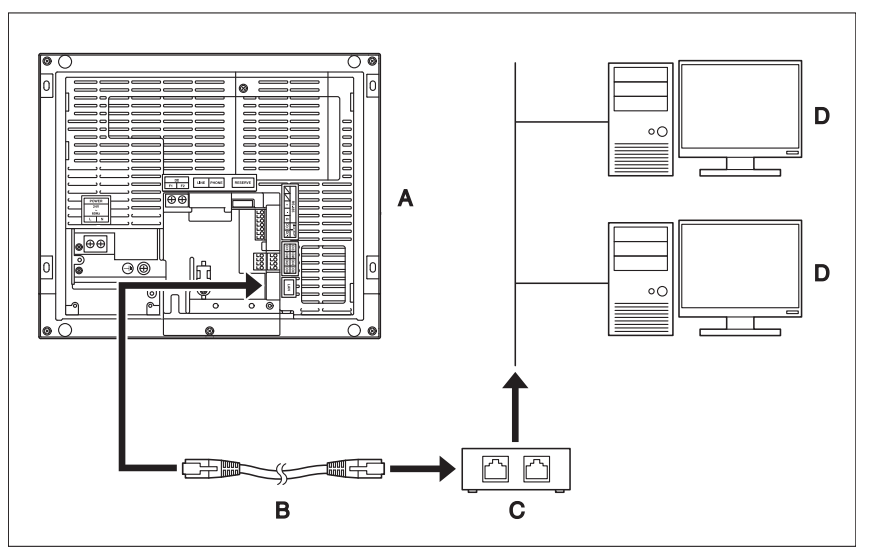

- A Rear face of intelligent Touch Manager
- B LAN cable
- C Hub
- D PC

NOTE

2.3.2

#### Wiring specifications

• Applicable cable standard: 100Base-TX or 10Base-T

• When you connect the intelligent Touch Manager to the LAN temporarily during installation

or maintenance, use the SERVICE LAN port

The SERVICE LAN port is enabled by chang-

ing the position of the LAN SW switch beside

the SERVICE LAN to the FRONT position.
You cannot close the front switch cover when the switch set to "FRONT". To close the front

Connector standard: RJ-45

located on the front face.

switch cover, select "BACK".

# <SERVICE LAN socket and LAN SW switch>

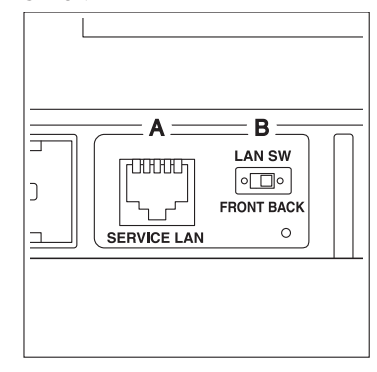

A SERVICE LAN

B LAN SW

| E in ai |       |
|---------|-------|
| Eng     | ilen. |
|         |       |
|         |       |

Installation Manual 3P291714-8J DCM601B71 intelligent Touch Manager

# 2.4 Connecting I/O module

In combination with the I/O module, the intelligent Touch Manager can monitor and control a maximum of 960 contacts of non-DAIKIN peripheral devices such as lighting equipment and security systems. Connect the intelligent Touch Manager to the termination of the RS-485 wiring.

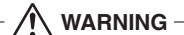

- Be sure to perform the operation during power-off conditions. Not doing so may cause an electric shock.
- Do not clamp the cables with high-current lines such as a power cable.

#### 2.4.1 Terminal location and schematic connection diagram

<Schematic drawing of I/O module connection>

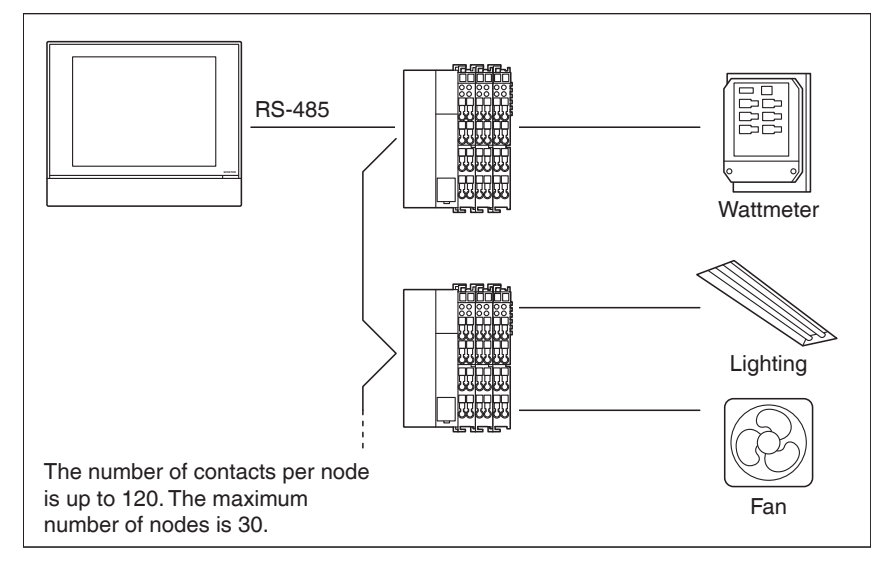

Connect to the RS-485 terminals located on the rear face. As the terminals have polarity, be sure to connect the positive core wire to the + (positive) terminal and the negative core wire to the - (negative) terminal, respectively.

#### 2.4.2

#### Wiring specifications

- Cable type: CPEV or FCPEV cable (shielded type also acceptable)
- Cable length: 1640 ft. or less
- Core thickness: AWG 22-20

#### - /I CAUTION -

- When using a shielded cable, be sure to connect the cable to the G (ground) terminal.
- Do not connect a shielded cable and a non-shielded cable.

20

# 2.4.3 Address setup

The bus coupler located at the left end of nodes has rotary switches for setting the addresses. Set a unique address for each node. For details, refer to the "Commissioning Manual Supplementary Volume (External Management Points (EM11A026))".

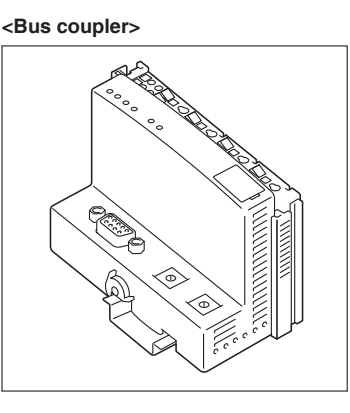

# 2.5 Connecting an emergency stop input device or power meter

The intelligent Touch Manager can perform operations such as an emergency stop of air conditioners according to the external signal input device, and an electricity usage calculation for each air conditioner (for power proportional distribution) according to the pulse inputs from a power meter.

# 

- Be sure to perform the operation during power-off conditions. Not doing so may cause an electric shock.
- Do not clamp high-current cables together with low-current cables.

## 2.5.1 Terminal location and schematic connection diagram

Connect the contact input signal wire or pulse signal wire to Di1, Di2, Di3, Di4, or COM terminal on the orange connector on the rear face. Each of these terminals has different function.

[Di1] Emergency stop input

[Di2] [Di3] [Di4] Pulse input, contact signal input

[COM] Common

However, the function settings for these terminals can be changed later. For how to change the function settings, refer to the "Commissioning Manual (EM11A022)".

#### <Schematic drawing of Di connection>

NOTE — The COM terminals are all connected internally. So, you can use either of them. However, you can connect up to two wires simultaneously to each COM terminal. When using an open collector type output, connect the COM terminal to the negative side.

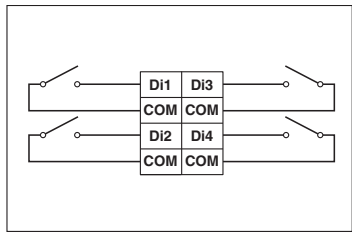

| E in ai |       |
|---------|-------|
| Eng     | ilen. |
|         |       |
|         |       |

Installation Manual 3P291714-8J DCM601B71 intelligent Touch Manager

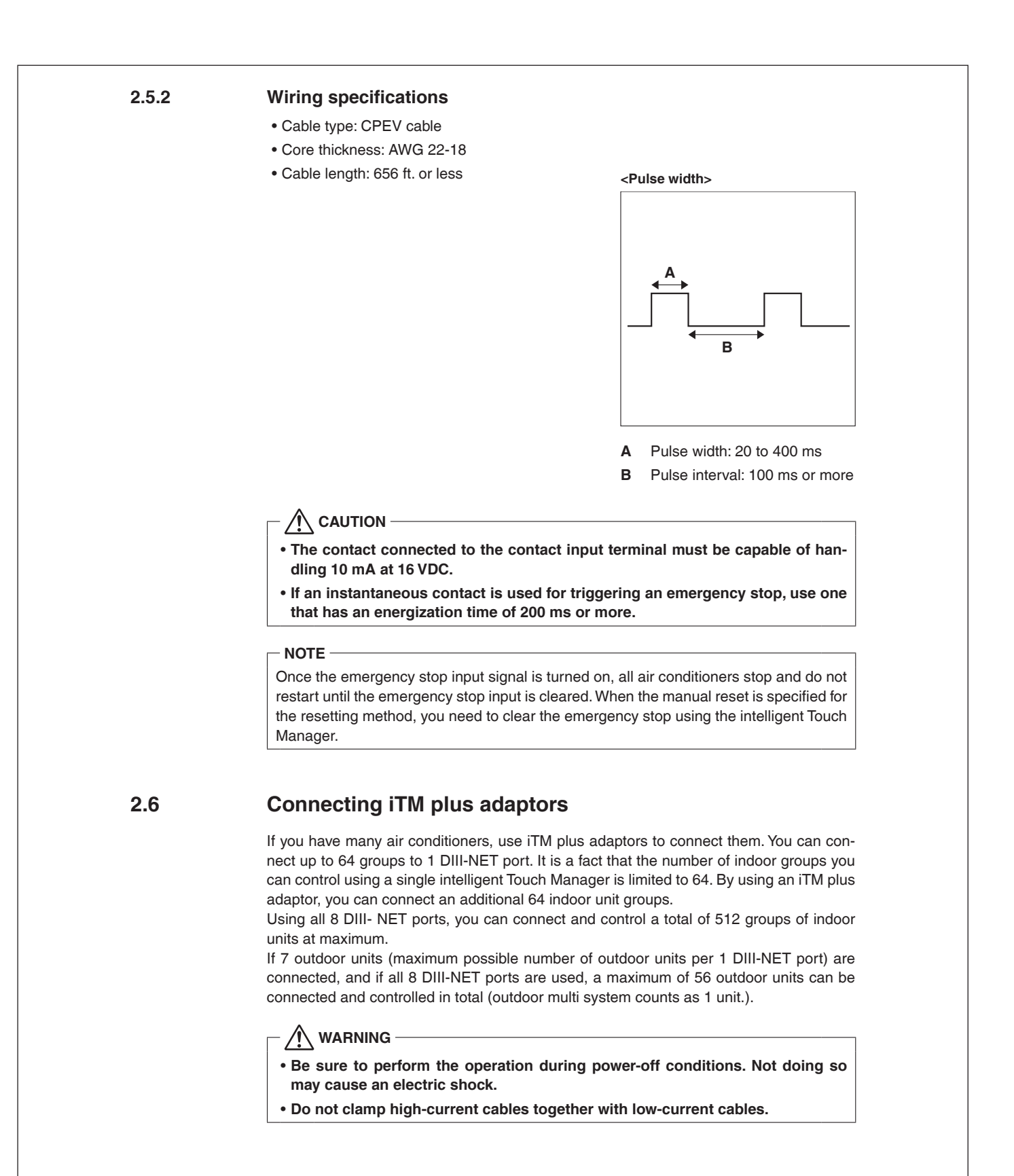

English

## 2.6.1 Terminal location and schematic connection diagram

Connect the iTM plus adaptor to the plus ADP IF terminal located on the rear face. Connect the intelligent Touch Manager to the plus ADP IF terminal. As the terminals have polarity, be sure to connect the positive wire to the "+" terminal and the negative wire to the "-" terminal without fail. Connect the intelligent Touch Manager to the termination of the RS-485 wiring.

<Terminal location and schematic connection diagram>

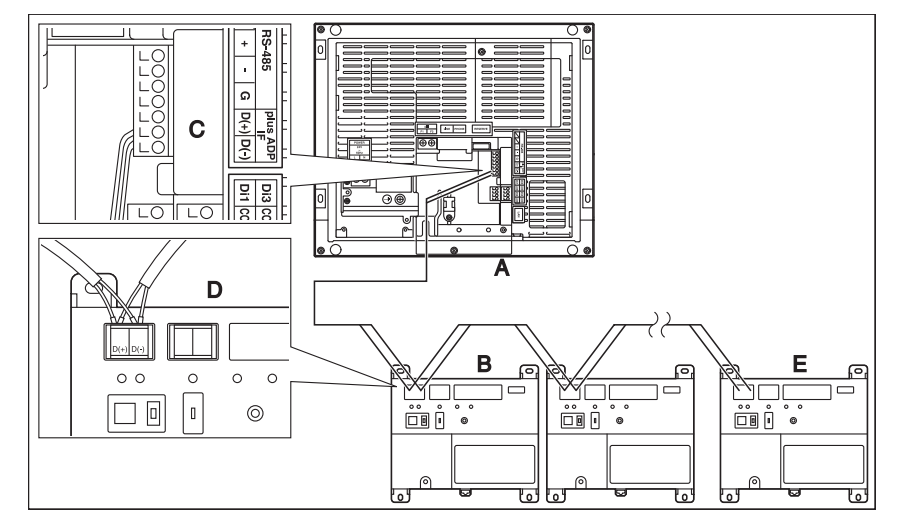

- A intelligent Touch Manager
- B iTM plus adaptor
- C plus ADP IF (intelligent Touch Manager)
- D plus ADP IF (iTM plus adaptor)
- E iTM plus adaptor on which termination resistor must be enabled (For details, refer to the "iTM plus adaptor installation manual".)

## 2.6.2 Wiring specifications

- Cable type: CPEV or FCPEV cable
- Core thickness: AWG 22-18
- Cable length: The overall cable length between the intelligent Touch Manager and the terminal iTM plus adaptor is 164 ft. or less.
- Wiring connection type: Daisy chain

#### - NOTE -

Each air conditioner controlled via an iTM plus adaptor is also assigned a DIII address between "1-00" to "4-15". From the intelligent Touch Manager, it is recognized as "2:1-00", "3:1-02", or the like, with the DIII-NET port number prefixed.

| <b>C</b> | li e le |
|----------|---------|
| -na      | usn     |
| LING     | 1011    |

# 2.11 Daikin Zoning Kit DZK COMPATIBILITY CHART

| IDLI Models   | D7K030E4-4 | D7K030E5-4  | D7K048E4-4 | D7K048E6-4  | D7KS015E3-4 | D7KS015E4-4 | D7KS030E4-4 | DZKS030E5-4 | D7KS048E4-4 | D7KS048E6-4 |
|---------------|------------|-------------|------------|-------------|-------------|-------------|-------------|-------------|-------------|-------------|
| EXMO07PBV/III | DEROUGE    | DZI(000E0 4 | DEITOTOLT  | DZI(040E0 4 | DERCOTOEO 4 | DERODIOLT   | DEROUGUE    | DERCOUCED 4 | DERCOHOLHH  | DEITODADEDA |
| FXMQ09PBV.IU  |            |             |            |             |             |             |             |             |             |             |
| EXMQ12PBV.IU  |            |             |            |             |             |             |             |             |             | -           |
| EXMQ15PBV.IU  | X          | X           |            |             |             |             |             |             |             |             |
| EXMQ18PBV.IU  | x          | X           |            |             |             |             |             |             |             | -           |
| FXMQ24PBVJU   | X          | X           |            |             |             |             |             |             |             |             |
| FXMQ30PBVJU   |            |             | X          | X           |             |             |             |             |             |             |
| FXMQ36PBVJU   |            |             | X          | X           |             |             |             |             |             |             |
| FXMQ48PBVJU   |            |             | X          | X           |             |             |             |             |             |             |
| FXMQ54PBVJU   |            |             | X          | X           |             |             |             |             |             |             |
| FXMQ48MFVJU   |            |             |            |             |             |             |             |             | 1           |             |
| FXMQ15TBVJU   |            |             |            |             |             |             | Х           | Х           |             |             |
| FXMQ18TBVJU   |            |             |            |             |             |             | Х           | Х           |             |             |
| FXMQ24TBVJU   |            |             |            |             |             |             | Х           | Х           |             |             |
| FXMQ30TBVJU   |            |             |            |             |             |             |             |             | х           | Х           |
| FXMQ36TBVJU   |            |             |            |             |             |             |             |             | Х           | Х           |
| FXMQ48TBVJU   |            |             |            |             |             |             |             |             | Х           | Х           |
| FXMQ54TBVJU   |            |             |            |             |             |             |             |             |             |             |
| FXSQ05TAVJU   |            |             |            |             |             |             |             |             |             |             |
| FXSQ05TBVJU   |            |             |            |             |             |             |             |             |             |             |
| FXSQ07TAVJU   |            |             |            |             |             |             |             |             |             |             |
| FXSQ07TBVJU   |            |             |            |             |             |             |             |             |             |             |
| FXSQ09TAVJU   |            |             |            |             |             |             |             |             |             |             |
| FXSQ09TBVJU   |            |             |            |             |             |             |             |             |             |             |
| FXSQ12TAVJU   |            |             |            |             |             |             |             |             |             |             |
| FXSQ12TBVJU   |            |             |            |             |             |             |             |             |             |             |
| FXSQ15TAVJU   |            |             |            |             | Х           | Х           |             |             |             |             |
| FXSQ15TBVJU   |            |             |            |             | Х           | Х           |             |             |             |             |
| FXSQ18TAVJU   |            |             |            |             |             |             | Х           | Х           |             |             |
| FXSQ18TBVJU   |            |             |            |             |             |             | Х           | Х           |             |             |
| FXSQ24TAVJU   |            |             |            |             |             |             | Х           | Х           |             |             |
| FXSQ24TBVJU   |            |             |            |             |             |             | Х           | Х           |             |             |
| FXSQ30TAVJU   |            |             |            |             |             |             | Х           | Х           |             |             |
| FXSQ30TBVJU   |            |             |            |             |             |             | Х           | Х           |             |             |
| FXSQ36TAVJU   |            |             |            |             |             |             |             |             | Х           | Х           |
| FXSQ36TBVJU   |            |             |            |             |             |             |             |             | Х           | Х           |
| FXSQ48TAVJU   |            |             |            |             |             |             |             |             | Х           | Х           |
| FXSQ48TBVJU   |            |             |            |             |             |             |             |             | Х           | Х           |
| FXSQ54TAVJU   |            |             |            |             |             |             |             |             |             |             |
| FXSQ54TBVJU   |            |             |            |             |             |             |             |             |             |             |

# Adaptor 3.1 KRCS01-5B Remote Sensor

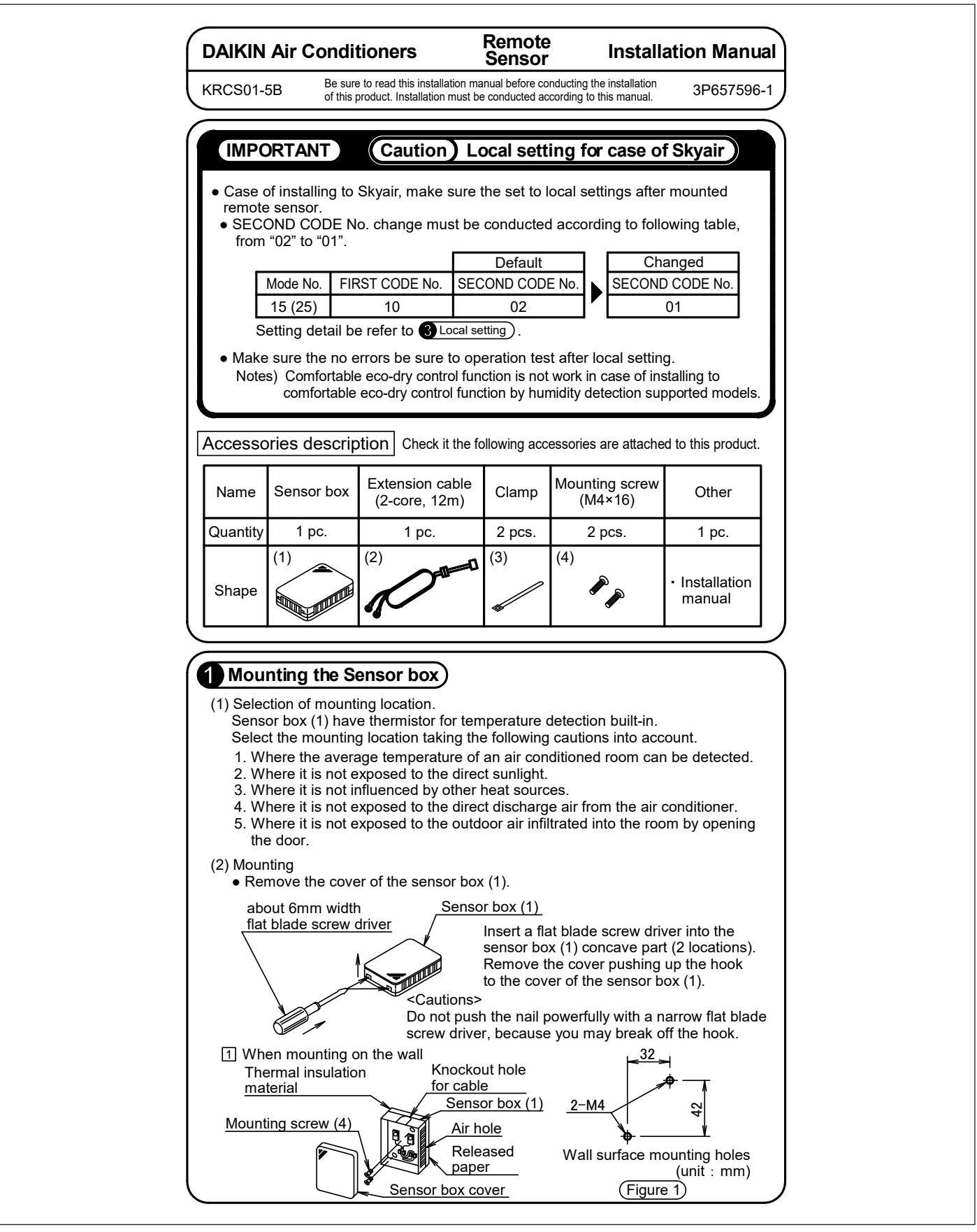

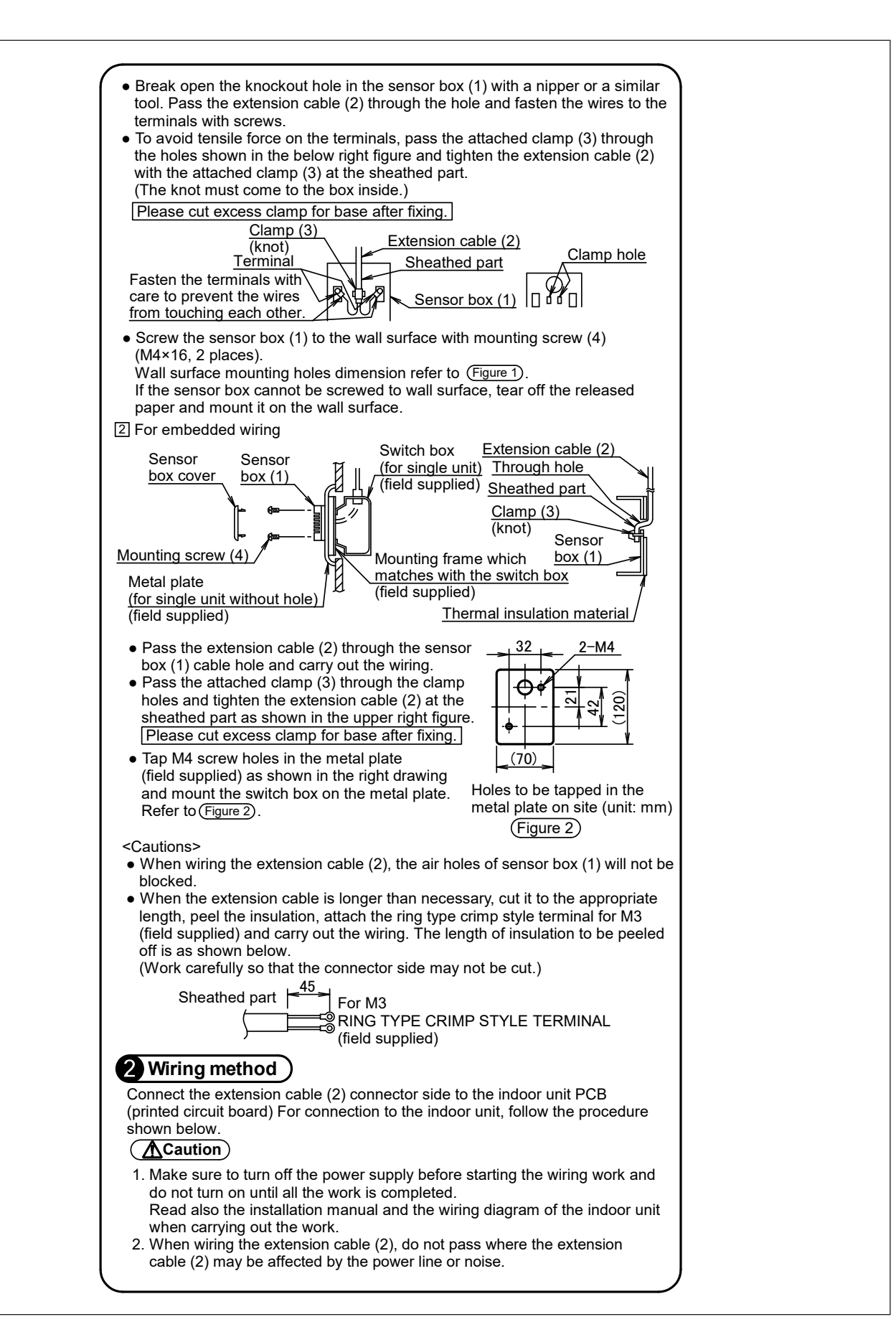

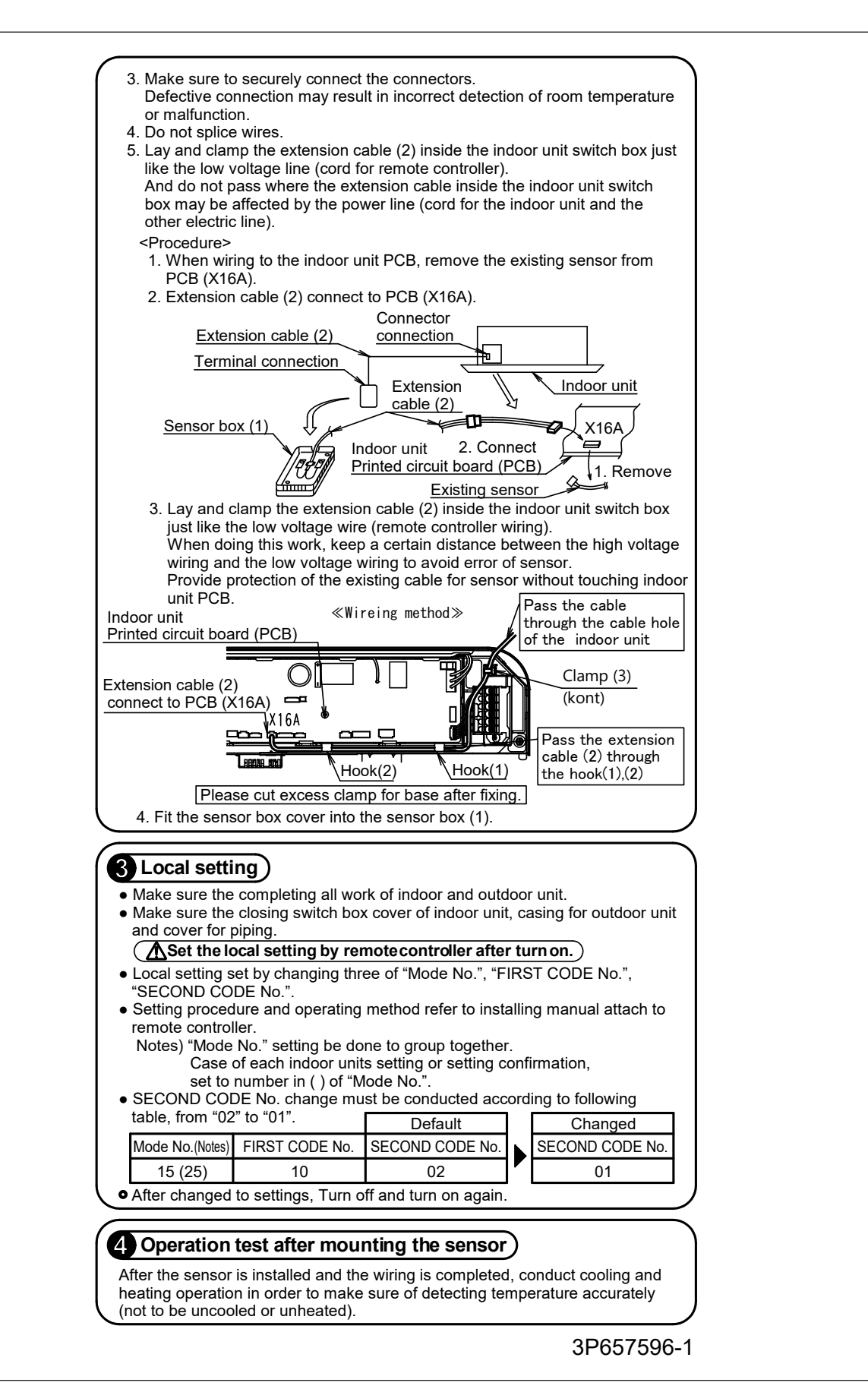

# 3.2 KRCS01-6B Remote Sensor

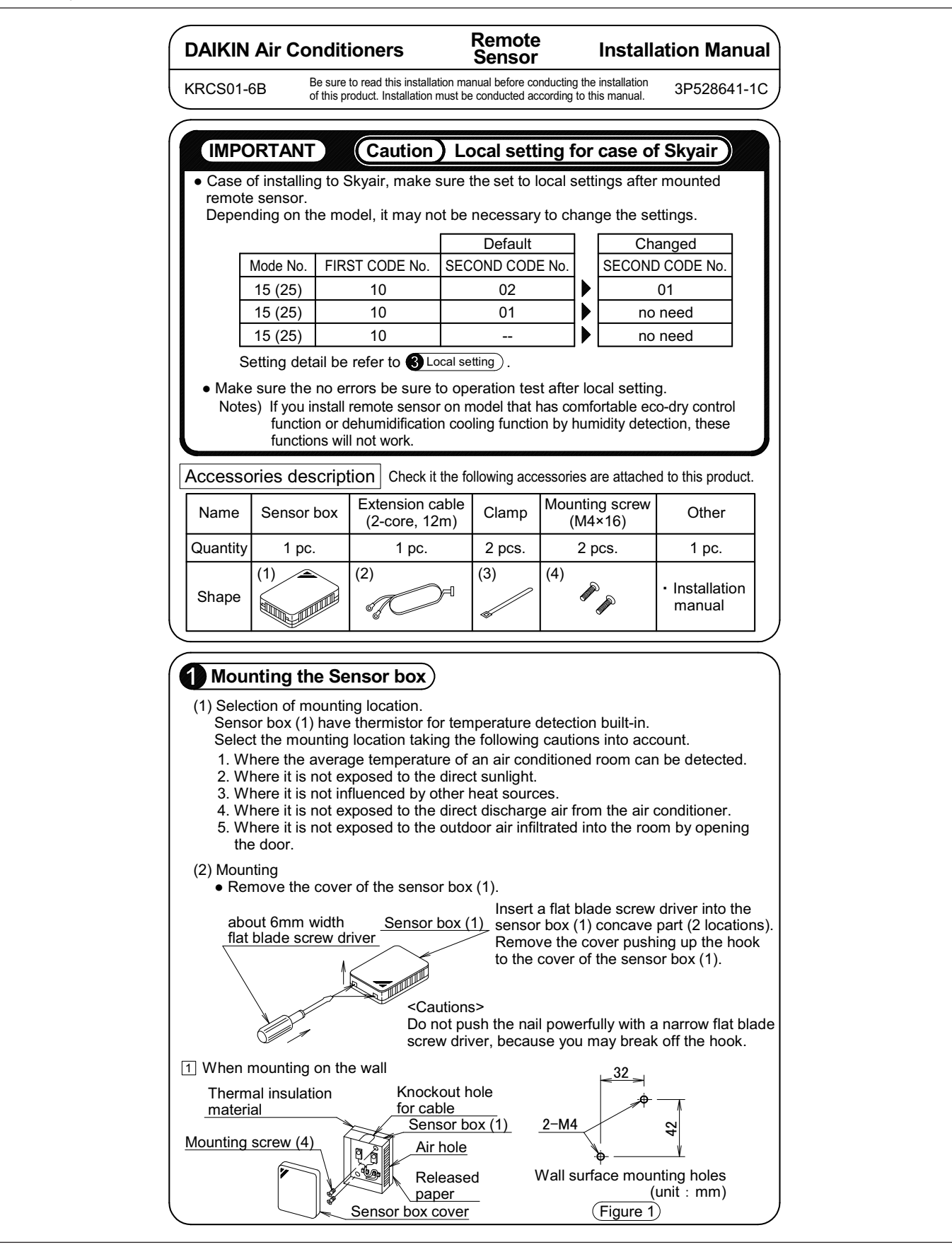

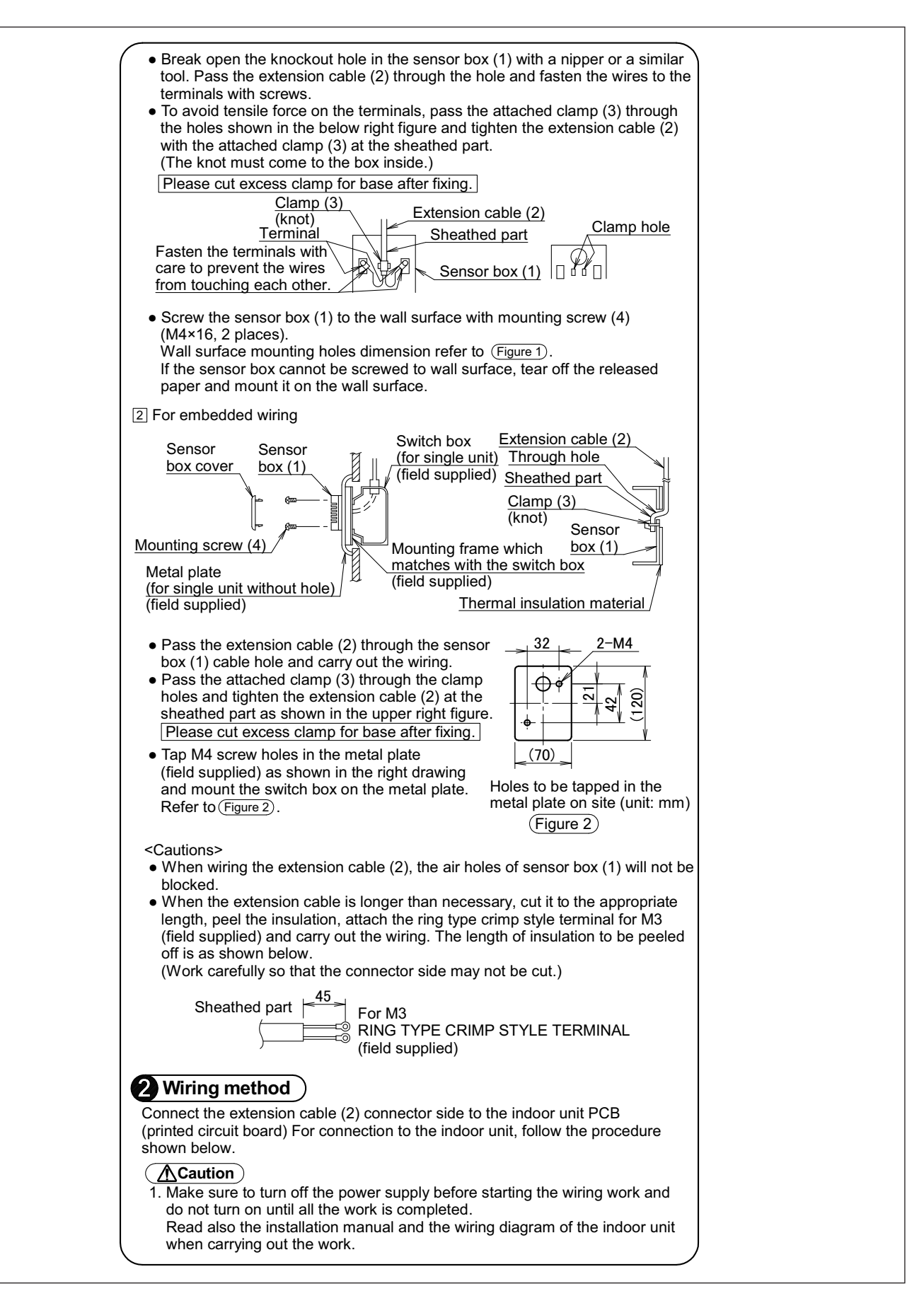

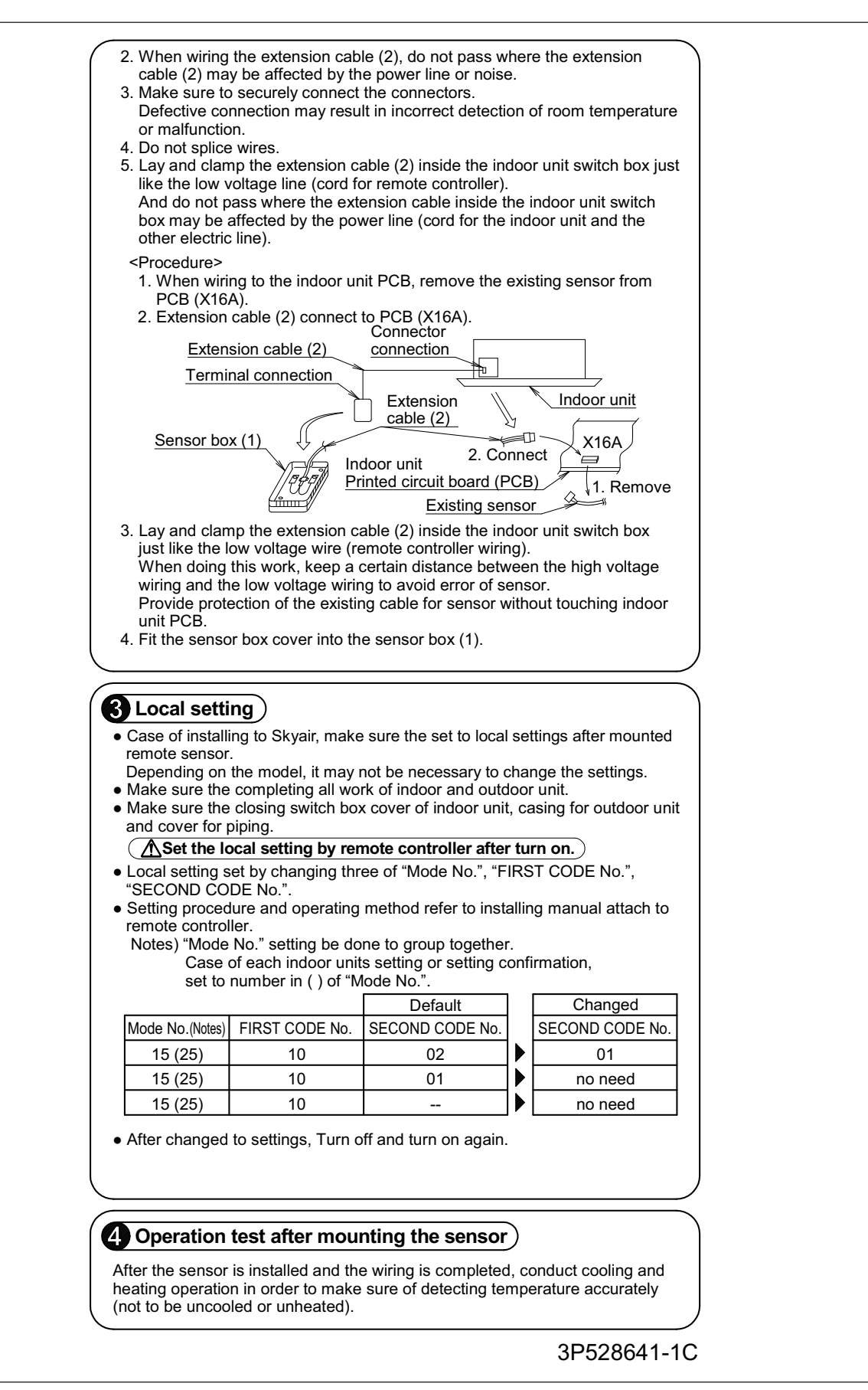

# 3.3 KRCS01-1B / KRCS01-4B / KRCS01-2UA Remote Sensor

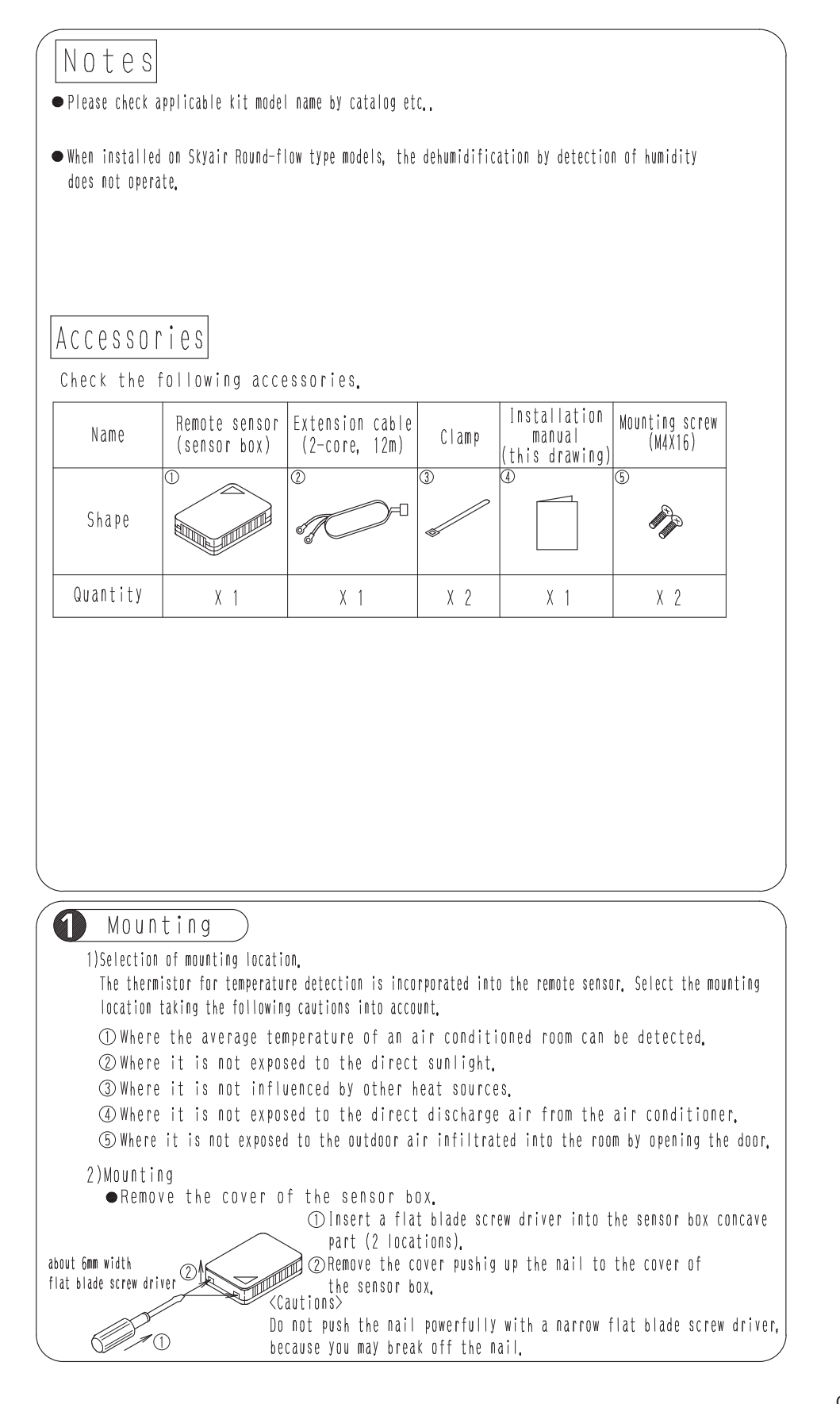

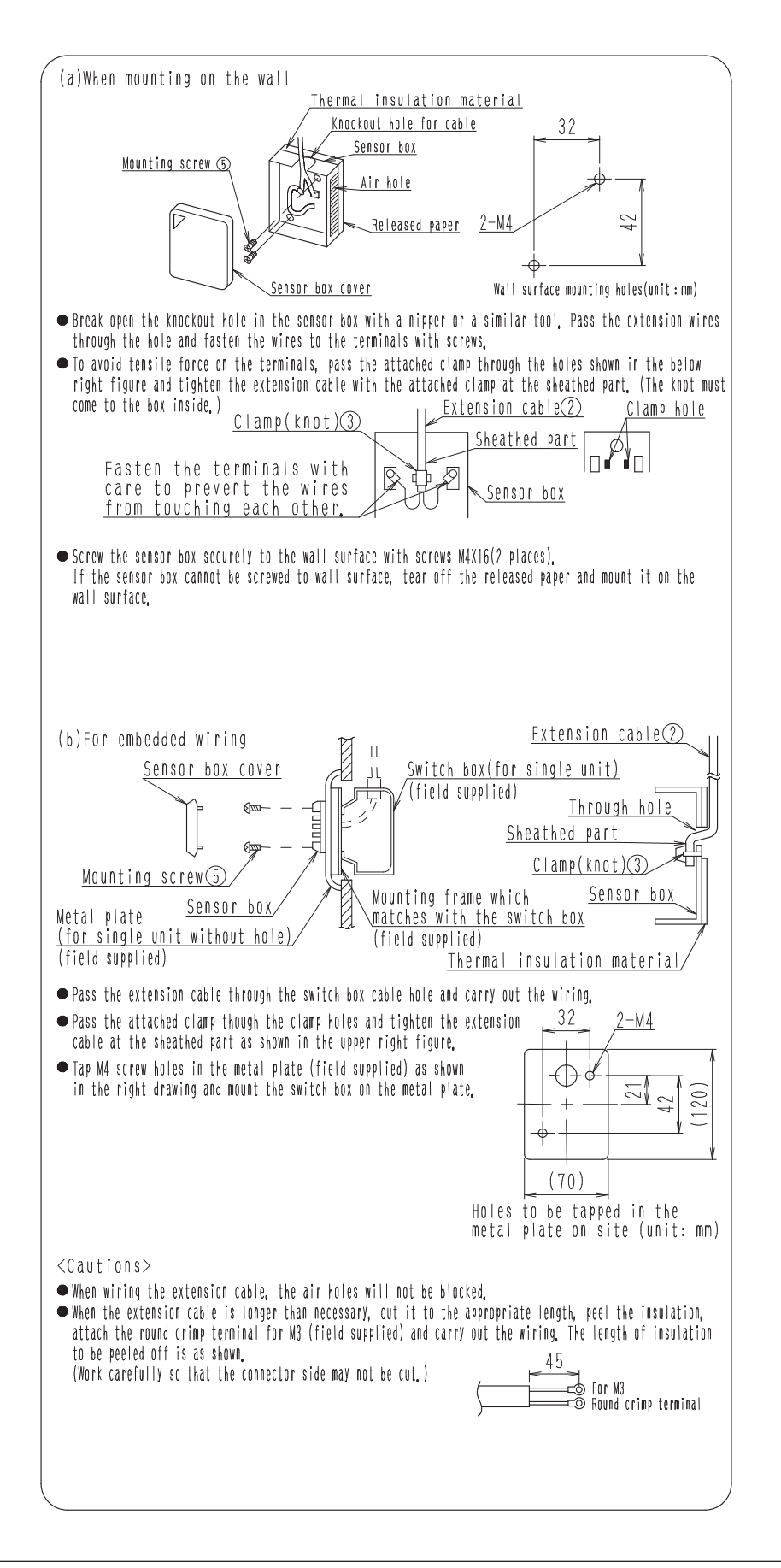

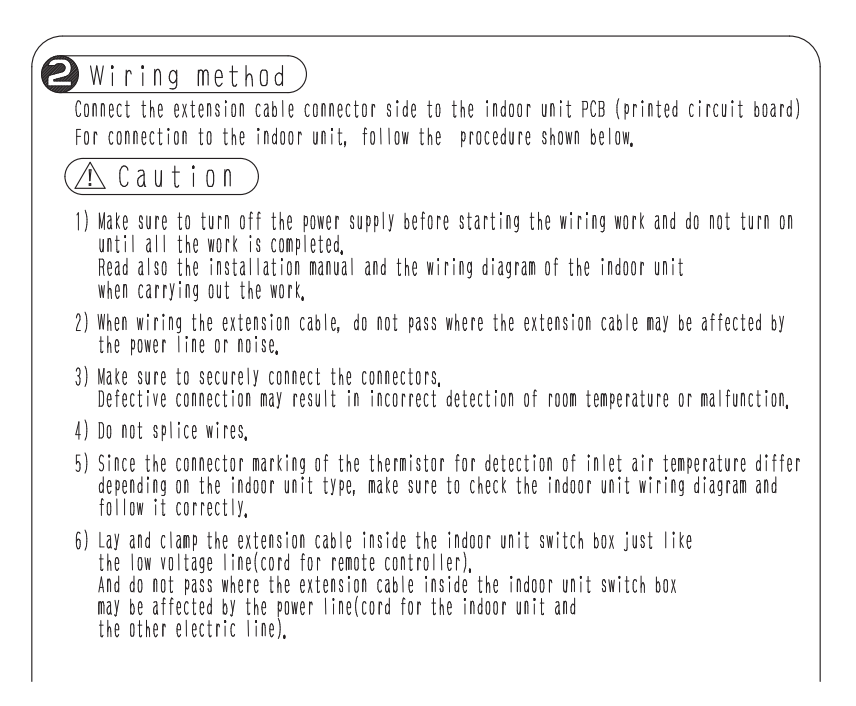

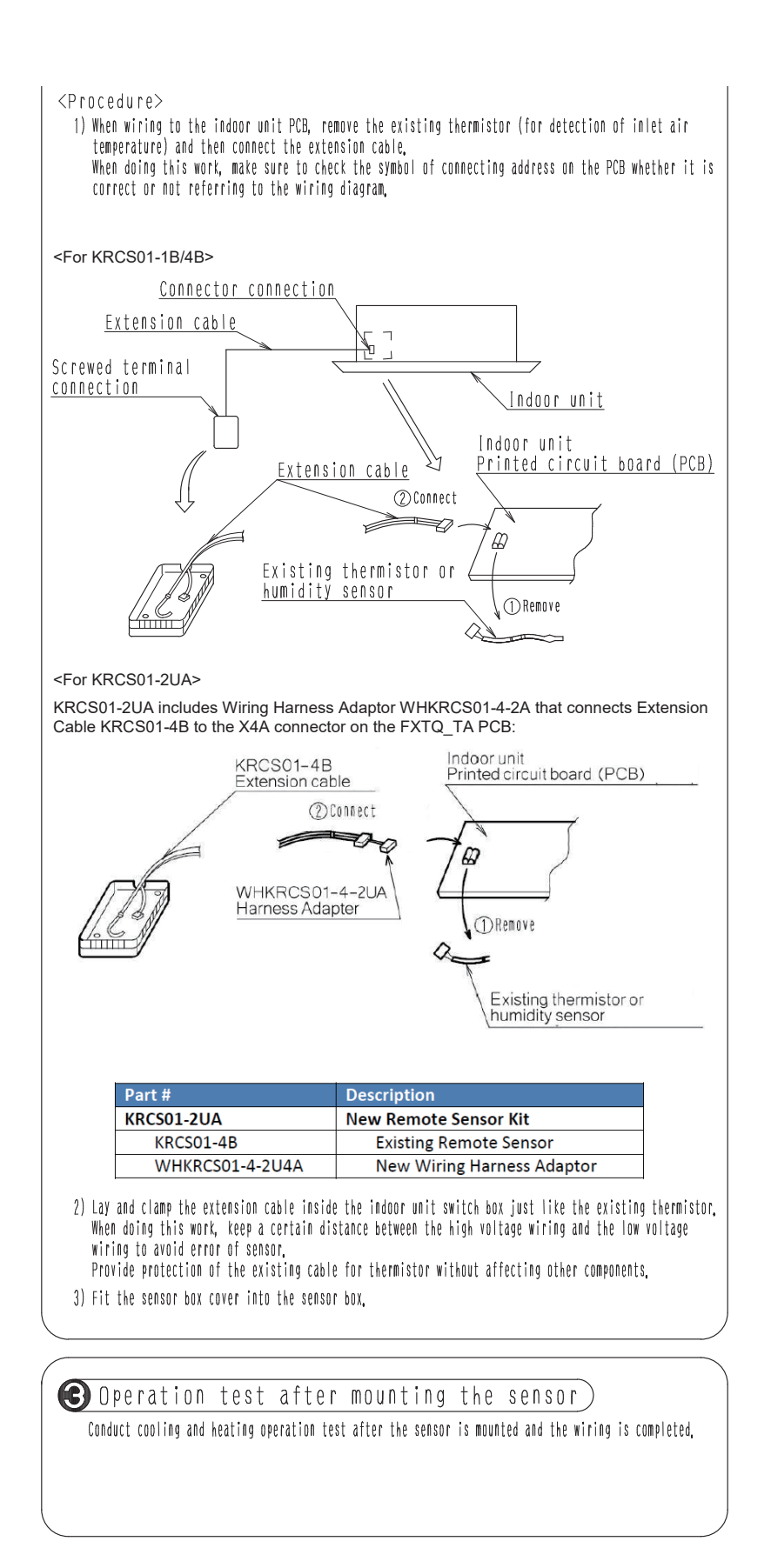

# 3.4 KRCSH2018-01 Button Sensor Kit

Please ask your DAIKIN dealer for more specific information such as applicable models.

#### MODEL COMPATIBILITY:

Compatible with the following indoor unit models:

| · •                        |                                                                              |
|----------------------------|------------------------------------------------------------------------------|
| VRV and VRV Life           | CXTQ, FXAQ, FXDQ, FXHQ, FXLQ, FXNQ, FXEQ, FXFQ, FXMQ, FXTQ, FXSQ, FXUQ, FXZQ |
| SkyAir                     | FAQ, FBQ, FCQ, FHQ, FTQ                                                      |
| Multi-zone and Single-Zone | FDMQ, FFQ                                                                    |

#### SPECIFICATIONS:

| Model                 | KRCSH2018-01                                                                                   |
|-----------------------|------------------------------------------------------------------------------------------------|
| Description           | Button Sensor                                                                                  |
| Weight                | 0.31 oz (sensor only)                                                                          |
| Wiring Length         | 40 ft                                                                                          |
| Thermistor            | Rt = 20k ohms +/-1% @ 77°or 25°C<br>B 25/50 = 3900 K +/-1%<br>Dissipation Constant ~ 2.5 mW/°C |
| Self-Heat Compensator | Internal Series Resistor = 140 ohms<br>+/- 1%                                                  |
| Housing               | Gray ABS/PC UL94 V-0                                                                           |
| Cover                 | Aluminum (Paintable) Tumble Finish                                                             |
| Spring Fingers        | Stainless Steel                                                                                |
| Operating Temperature | 34 to 125°F (1.1 to 51.6°C)                                                                    |
| Storage Temperature   | -40 to 140°F (-40 to 60°C)                                                                     |
| Humidity              | 0 to 95% RH non-condensing                                                                     |
| Mounting Hole         | 3/4" Diameter                                                                                  |
| Compliance            | RoHS & REACH Compliant                                                                         |

PRODUCT IMAGE:

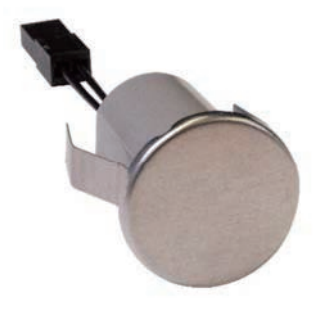

#### FEATURES:

- Extend the sensing location by replacing the return air thermistor in the indoor unit
- Compact and concealable design
- Paintable surface to match wall color (Note: when painting the surface of the sensor, be sure to avoid thick/multiples coats to maintain the accuracy of the sensor)
- Sensor, plenum rated cable and wiring harness adaptors are included in the kit

| Items    | Button sensor | 4-pin plenum rated wiring cable | 2-pin harness adaptor | 3-pin harness adaptor |  |
|----------|---------------|---------------------------------|-----------------------|-----------------------|--|
| Quantity | 1             | 1                               | 1                     | 1                     |  |
| Image    |               |                                 |                       | jj====]               |  |

## DIMENSIONS:

Button Sensor

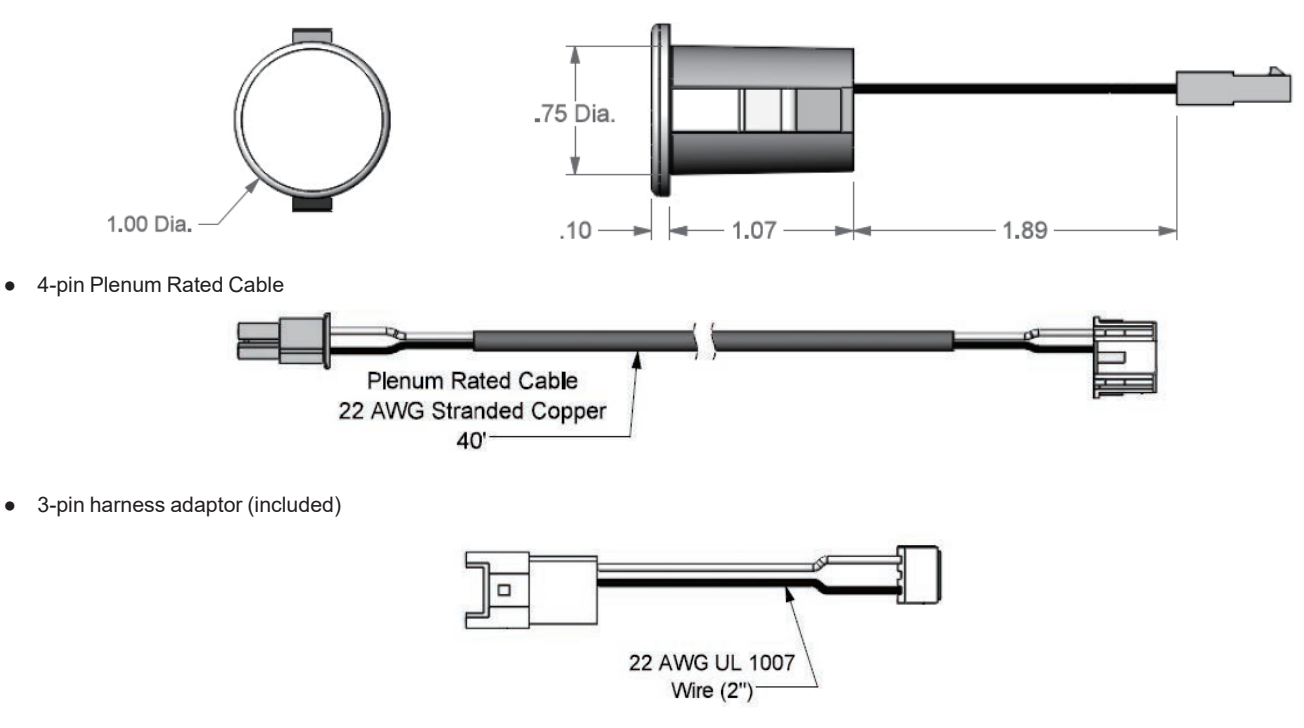

• 2-pin harness adaptor (included)

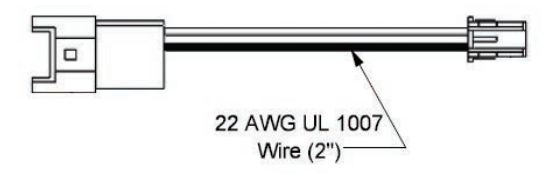

#### WIRING DIAGRAM:

• For indoor units that use the 4-pin connector (FXEQ\_PVJU, FXFQ\_TVJU, FXMQ\_PB, FXSQ\_TAVJU, FXUQ\_PVJU, FXZQ\_TAVJU, FCQ\_TAVJU, FBQ\_PVJU, FFQ, FDMQ), use only the 4-pin Plenum rated cable to connect between the button sensor and the indoor unit PCB. The 2-pin harness adaptor and the 3-pin harness adaptor are not needed for these indoor units.

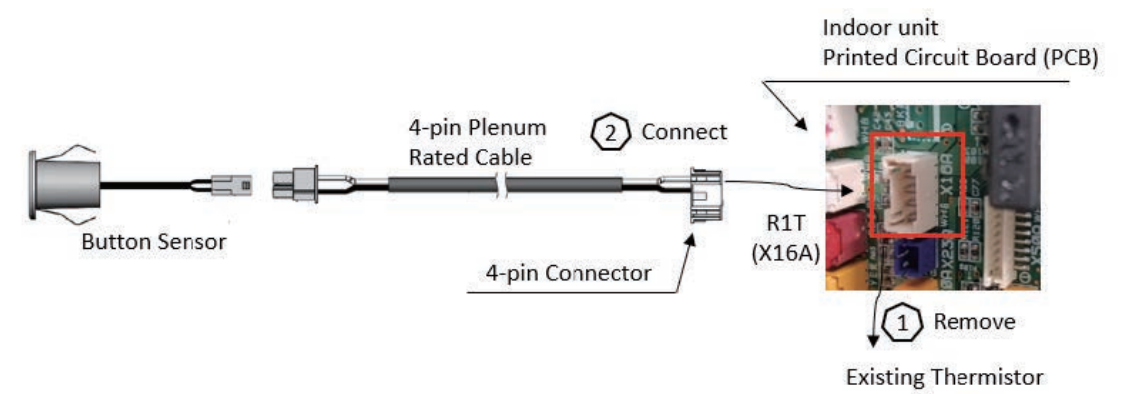

For indoor units that use the 3-pin connector (FXAQ\_PVJU, FAQ\_TAVJU, FXDQ\_MVJU, FXHQ\_MVJU, FXLQ\_MVJU9, FXNQ\_MVJU9, FXMQ\_M, FHQ\_PVJU), use the 4-pin Plenum rated cable and the 3-pin harness adaptor to connect between the button sensor and the indoor unit PCB. The 2-pin harness adaptor is not needed for these indoor units.

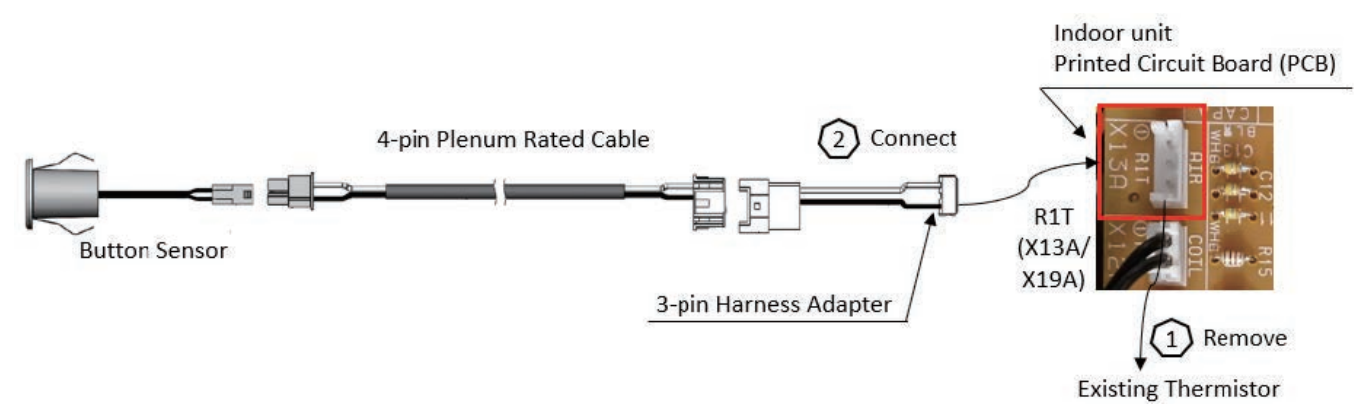

• For indoor units that use the 2-pin connector (FXTQ\_TAVJU, CXTQ, FTQ\_TAVJUD), use the 4-pin Plenum rated cable and the 2-pin harness adaptor to connect between the button sensor and the indoor unit PCB. The 3-pin harness adaptor is not needed for these indoor units.

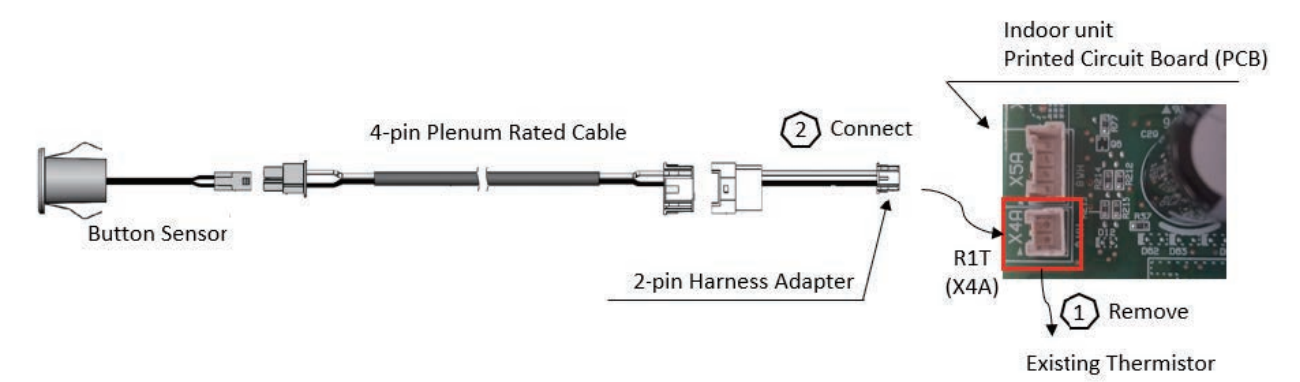

# 3.5 KRP1H98A Installation Box for Adaptor PCB

| AIR CONDITIONER Installation box for adapter PCB.<br>KRP1H98A Installation manual |                                                                                                    |                                  |                    |                |                |                    |           |  |  |
|-----------------------------------------------------------------------------------|----------------------------------------------------------------------------------------------------|----------------------------------|--------------------|----------------|----------------|--------------------|-----------|--|--|
| KEEP THIS MANUAL IN A HANDY PLACE FOR FUTURE REFERENCE. 2P447067-1                |                                                                                                    |                                  |                    |                |                |                    |           |  |  |
| Ca                                                                                | Caution • This box is mountable on the ceiling mounted cassette type (round-flow type) unit.<br>After confirming the indoor unit model name, mount this box on the unit listed |                                  |                    |                |                |                    |           |  |  |
|                                                                                   | • Wh<br>ad                                                                                                    | en mounting the apter PCB (Print | box, see also      | the indoor u   | nit installa   | ation manua<br>n   | l and the |  |  |
|                                                                                   | Kit name                                                                                                    |                                  | Indoor unit mo     | del that part: | y crowded is   | possible           |           |  |  |
|                                                                                   | KRP1H98A                                                                                                    | SPLIT                            | FCQ-TAVJU (Wł      | nen using stan | idard deco pa  | anel)              |           |  |  |
|                                                                                   |                                                                                                    | VRV                              | FXFQ-TVJU (WI      | nen using star | idard deco pa  | anel)              |           |  |  |
| Aco                                                                               | cessories                                                                                                    | Check if the fo                  | llowing accesso    | ories are inc  | cluded with    | your kit.          |           |  |  |
|                                                                                   | Name                                                                                                    | Adapter box                      | A d a p<br>c o v e | ter box<br>r   | Screw(1        | ) :                | Screw(2)  |  |  |
|                                                                                   | Quantity                                                                                                    | 1 P C.                           | 1                  | PC.            | 2 P C \$       | ŝ.                 | 1 P C.    |  |  |
|                                                                                   | Shape                                                                                                    | h a p e                          |                    |                |                | )                  | ₩4×8      |  |  |
|                                                                                   | Name                                                                                                    | Clamp                            | Earth wire         | Screw for eau  | rth wire In ma | stallation<br>nual |           |  |  |
|                                                                                   | Quantity                                                                                                    | 8 P C S .                        | 1 P C.             | 1 P C .        |                | 1 P C.             | _         |  |  |
|                                                                                   | Shape Shape Shape                                                                                                    |                                  |                    |                |                |                    |           |  |  |
|                                                                                   | ounting –                                                                                                    | the adapte                       | r box)             |                |                |                    |           |  |  |
|                                                                                   | ≪ Preparatio                                                                                                    | n before wiring                  | g »                |                | witch box      | cover              |           |  |  |
|                                                                                   | switch box cover. (Fig. 1)                                                                                                    |                                  |                    |                |                |                    |           |  |  |
|                                                                                   | [ Fig. 1 ]                                                                                                    |                                  |                    |                |                |                    |           |  |  |
|                                                                                   | ★ The figure mentions FCQ~TAVJU as a representative.                                                                                                    |                                  |                    |                |                |                    |           |  |  |

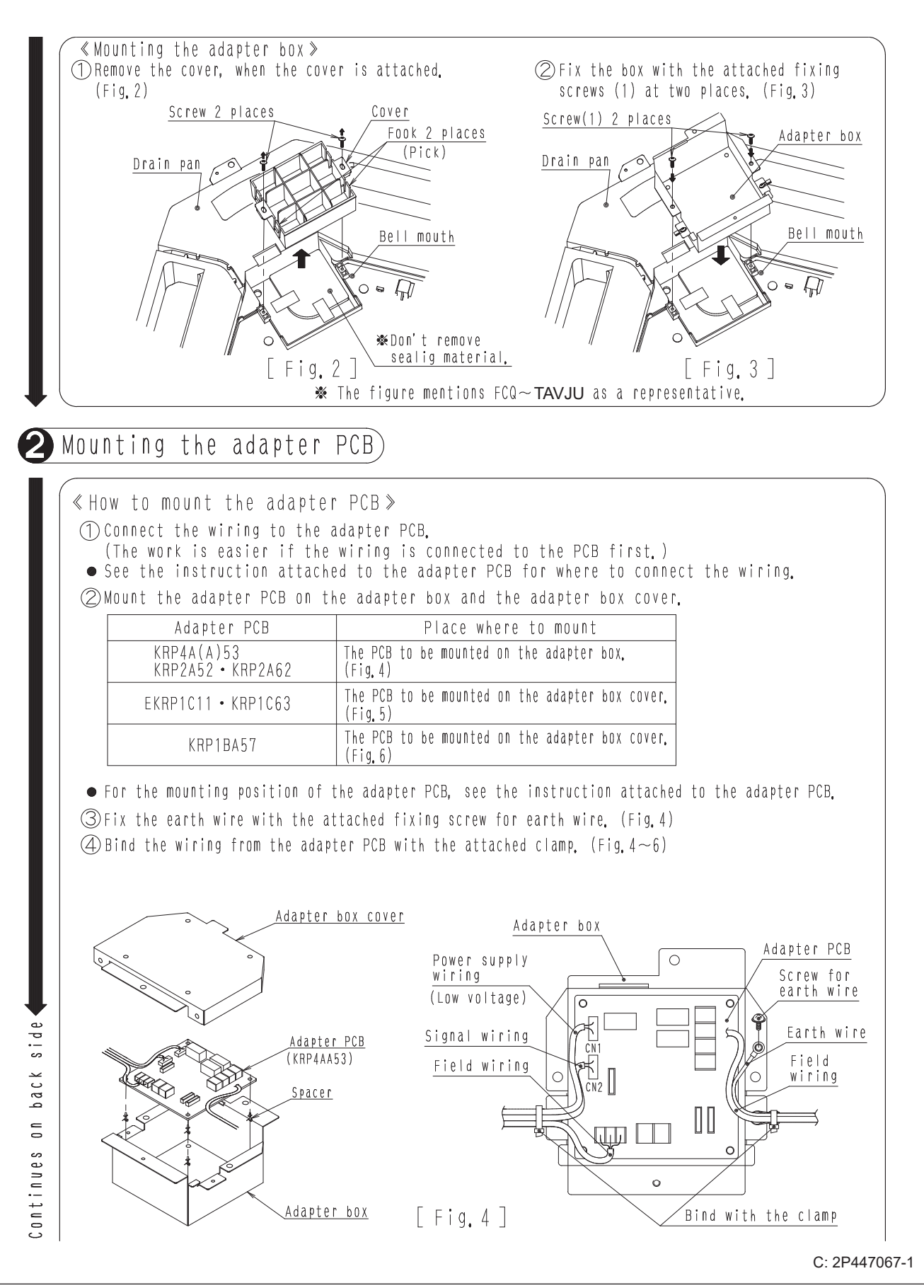

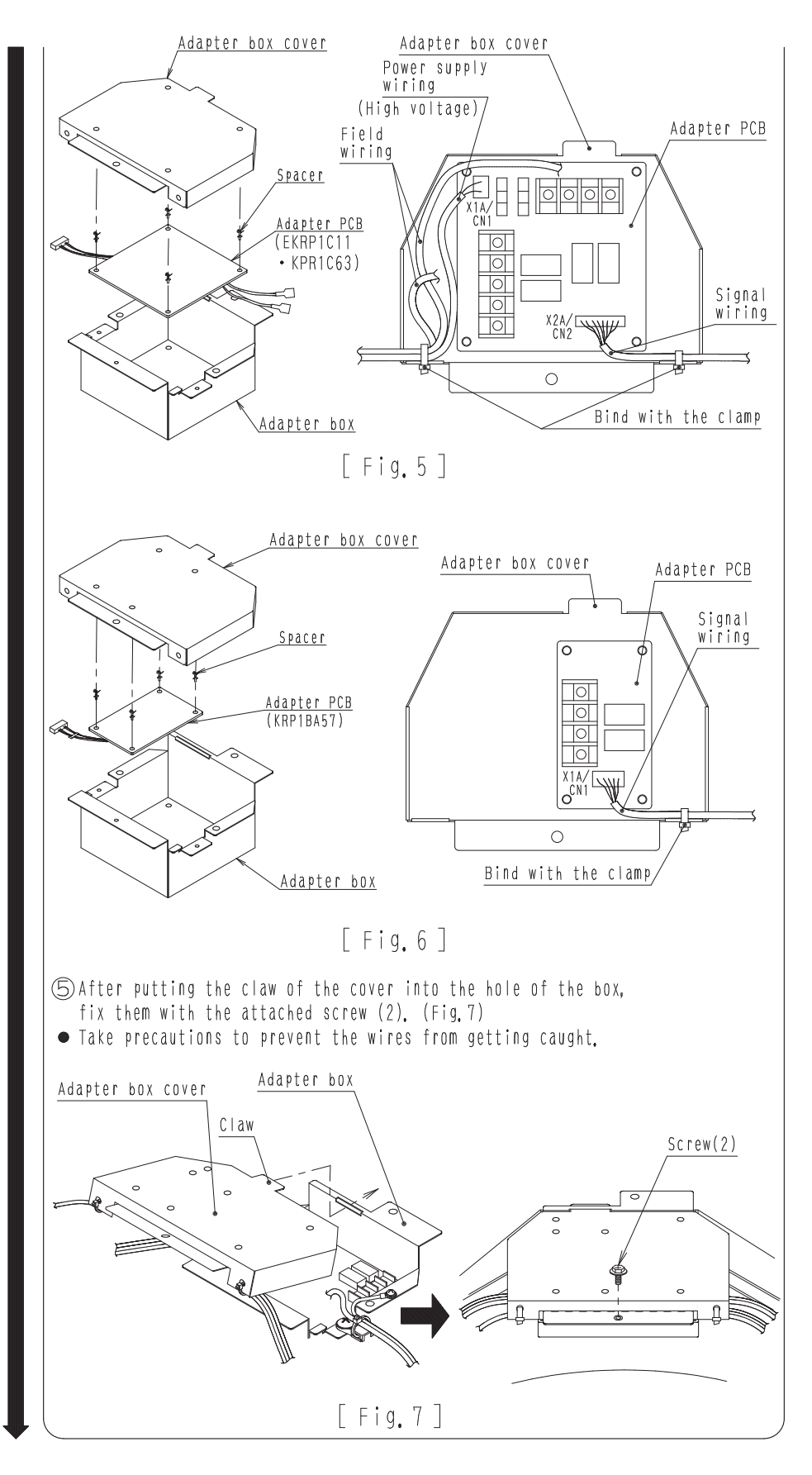

C: 2P447068-1
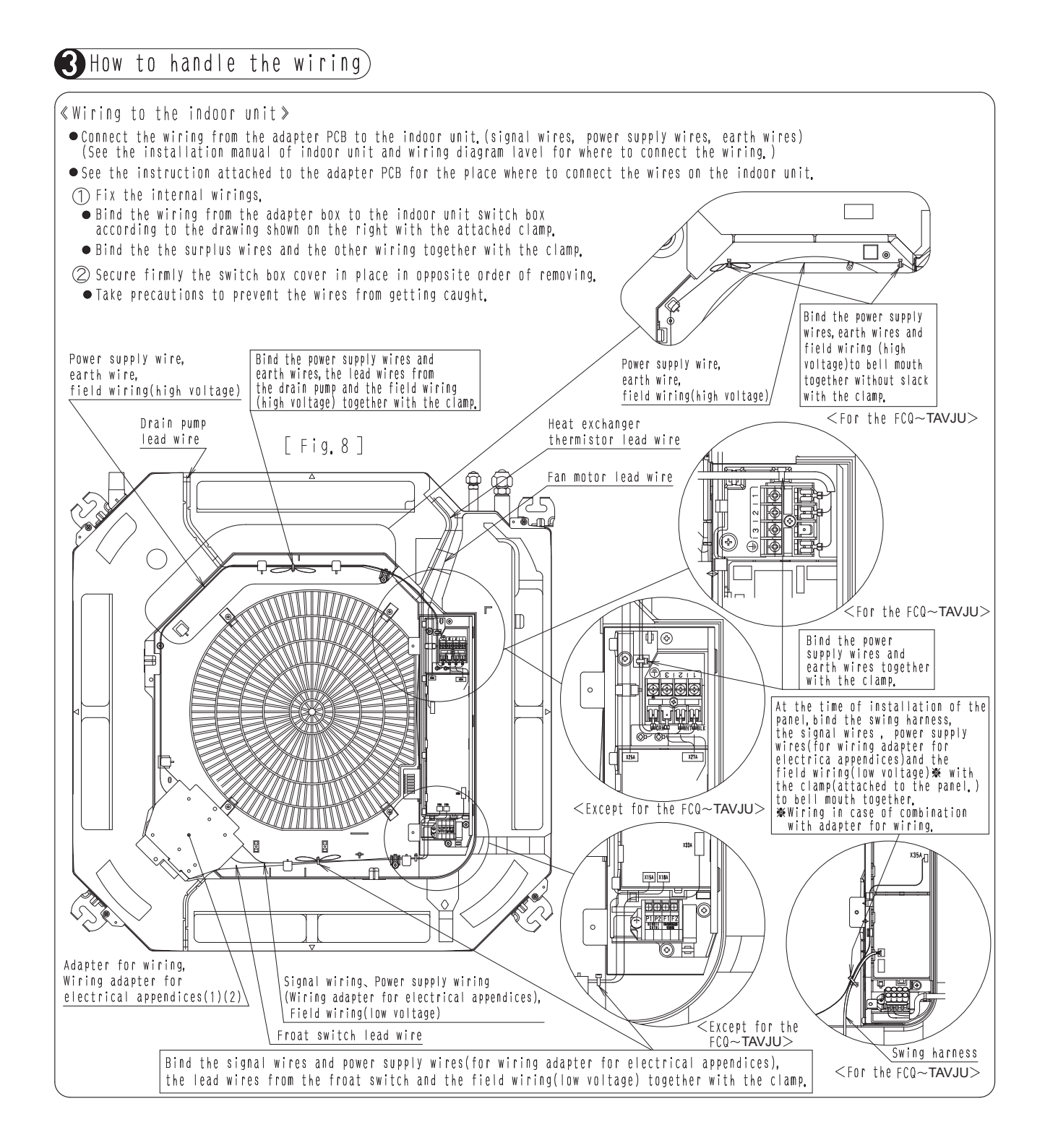

### 3.6 BKS26A Installation Box for Adaptor Print Circuit Board

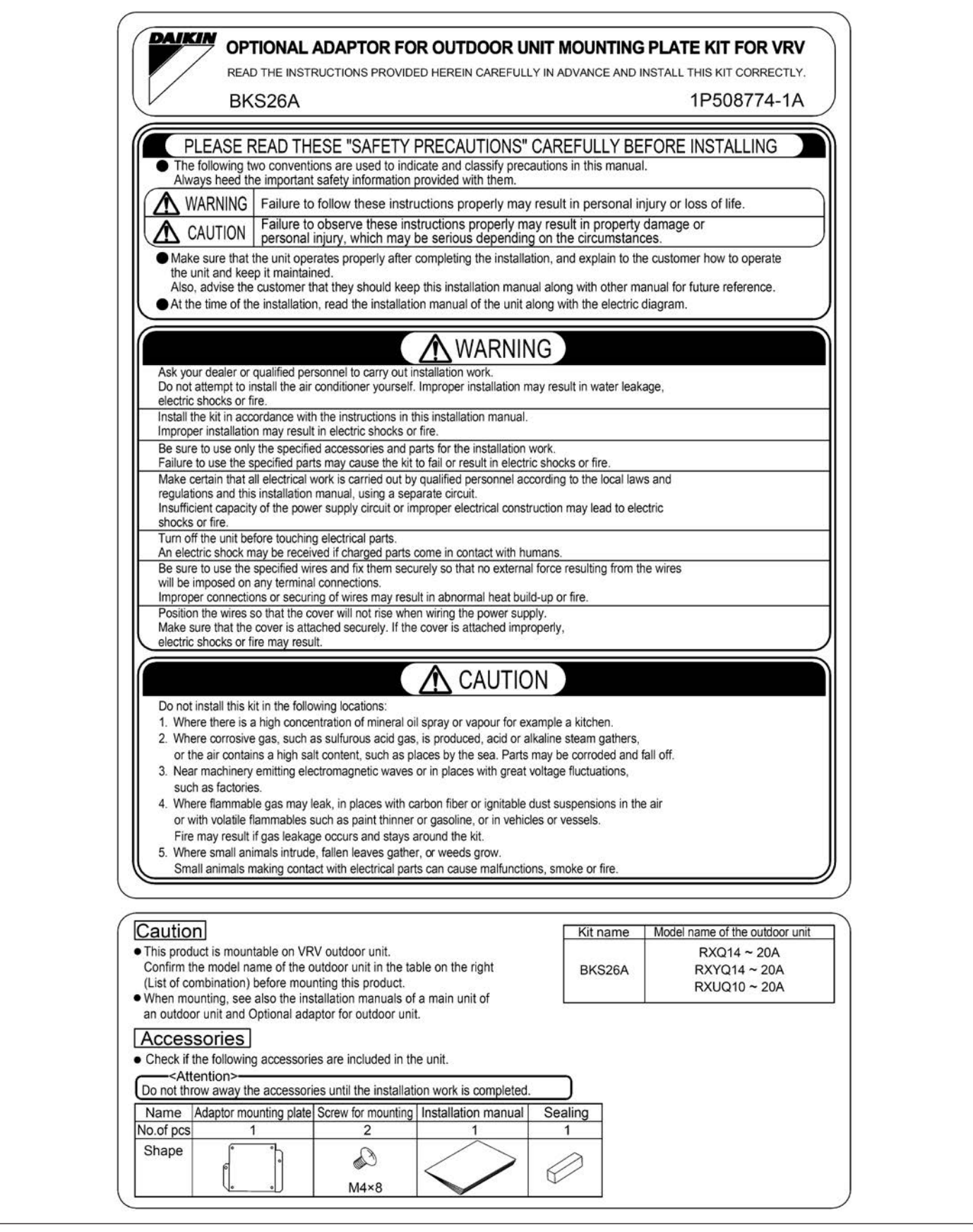

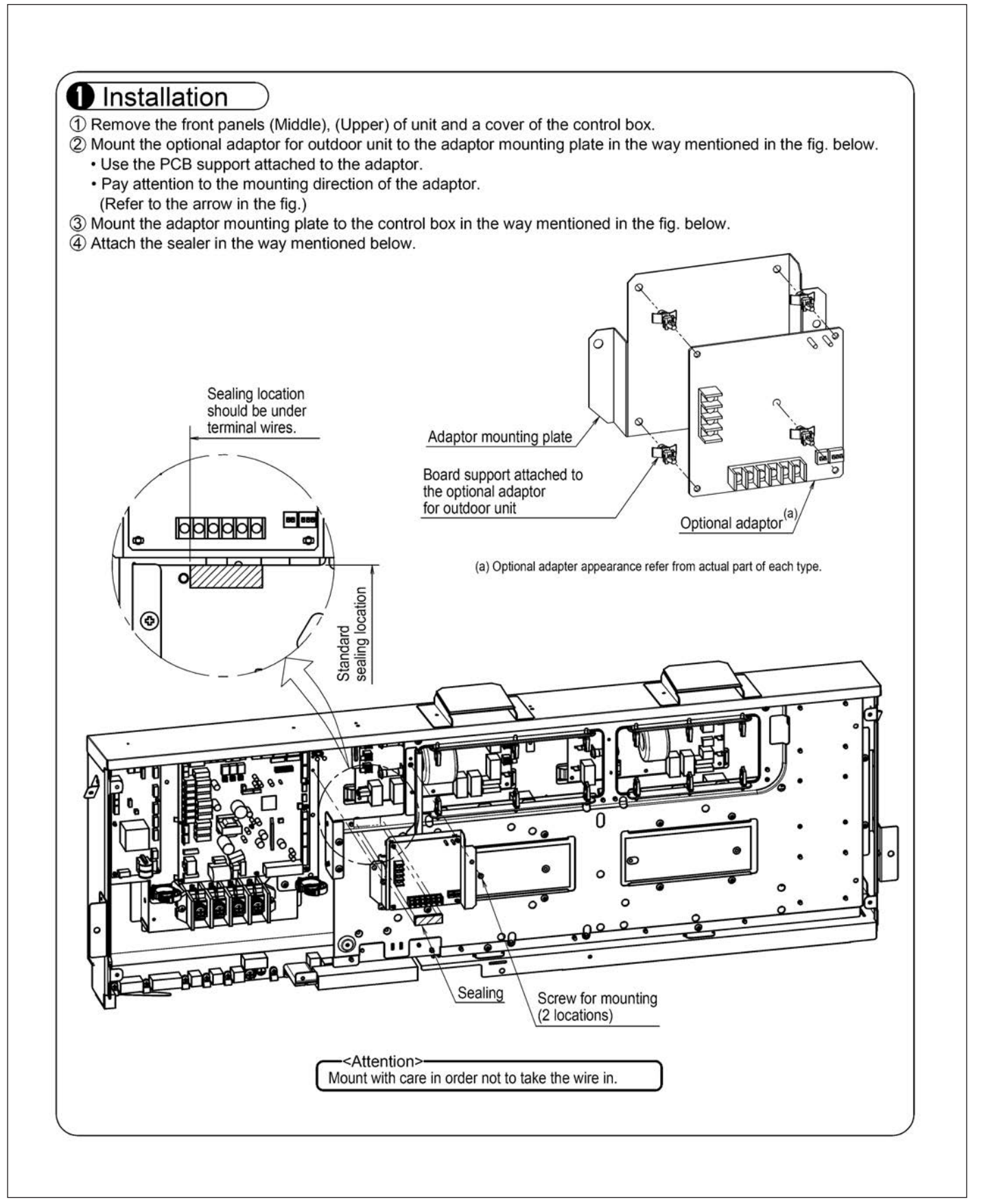

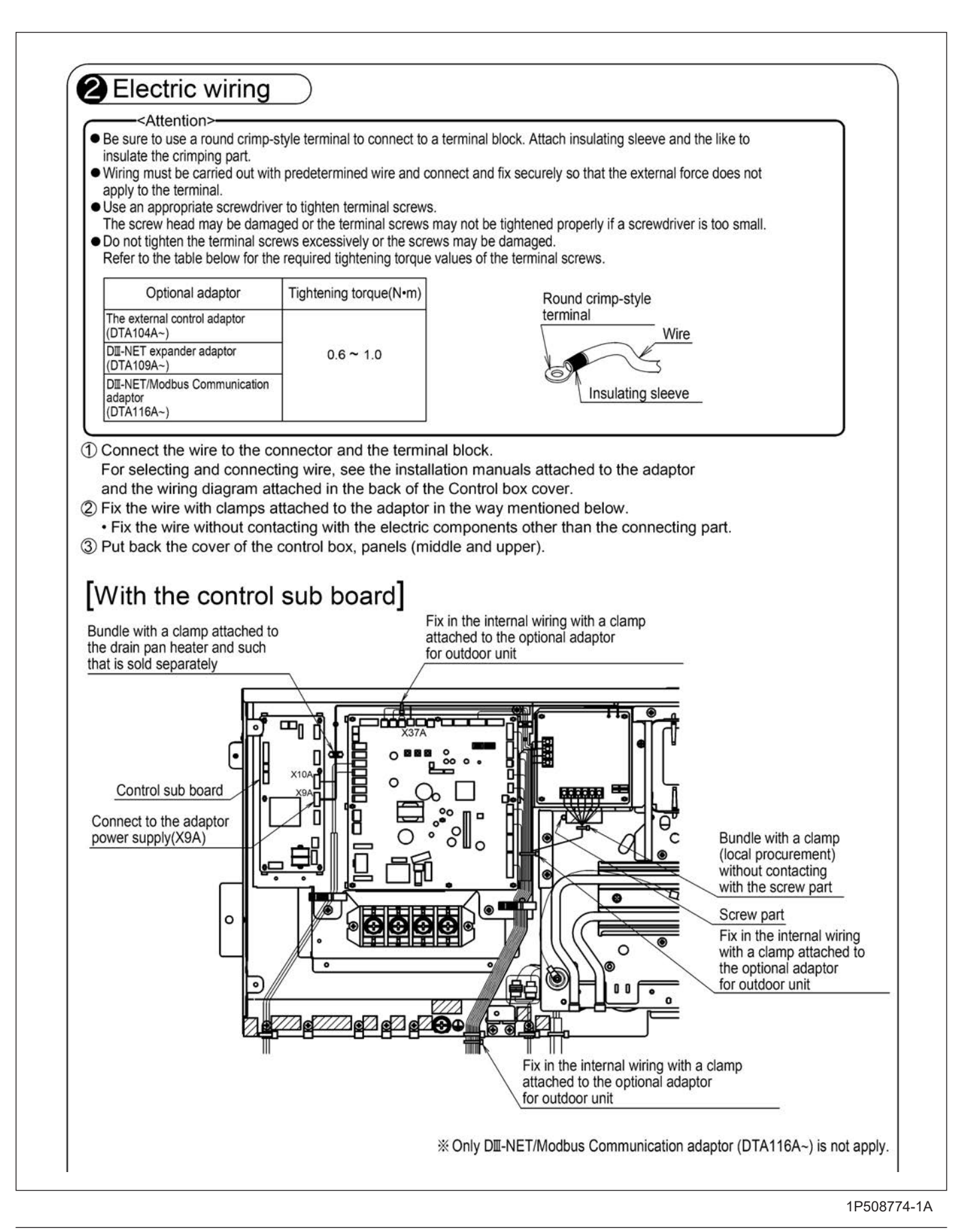

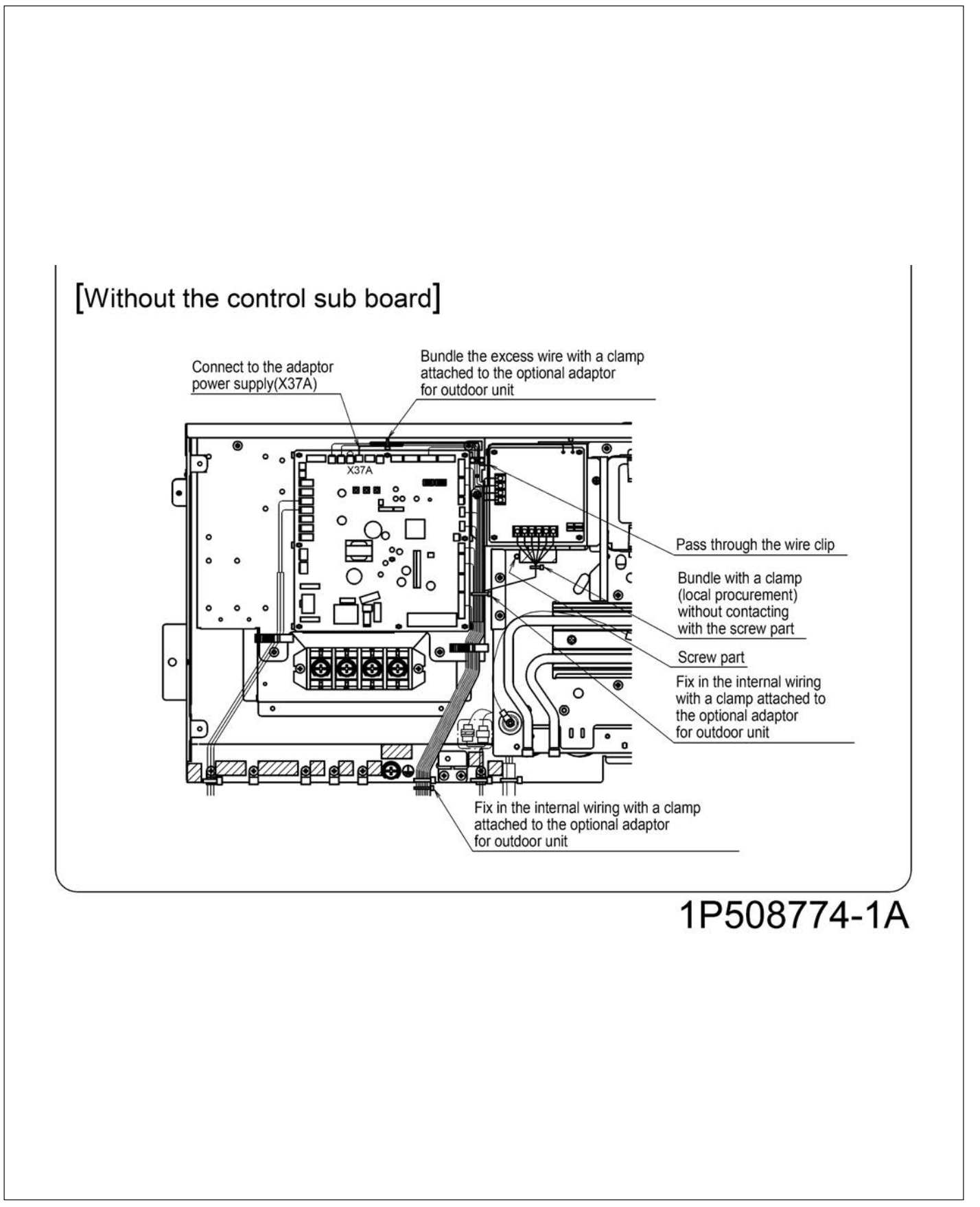

# 3.7 KRP1BB101 Installation Box for Adaptor PCB

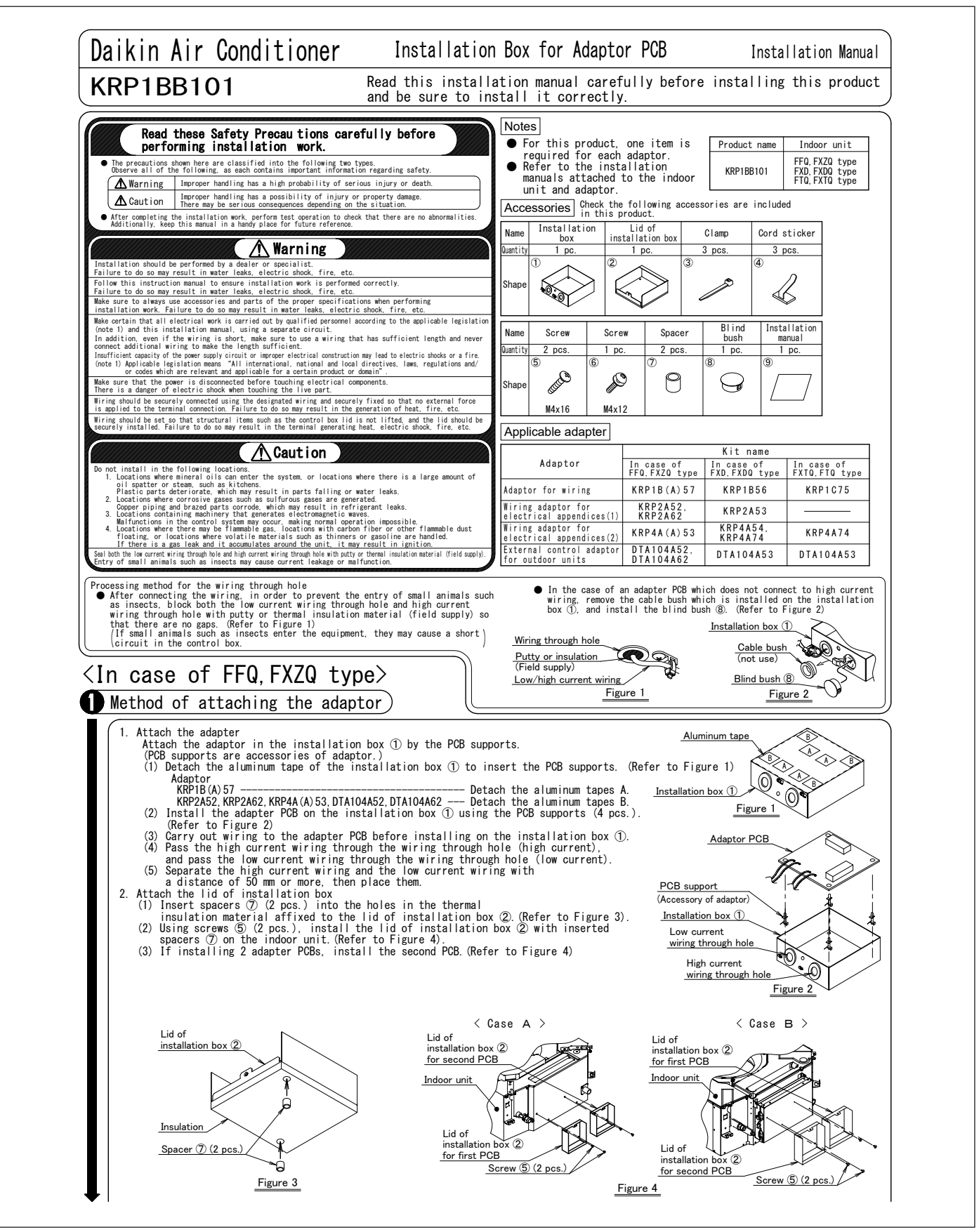

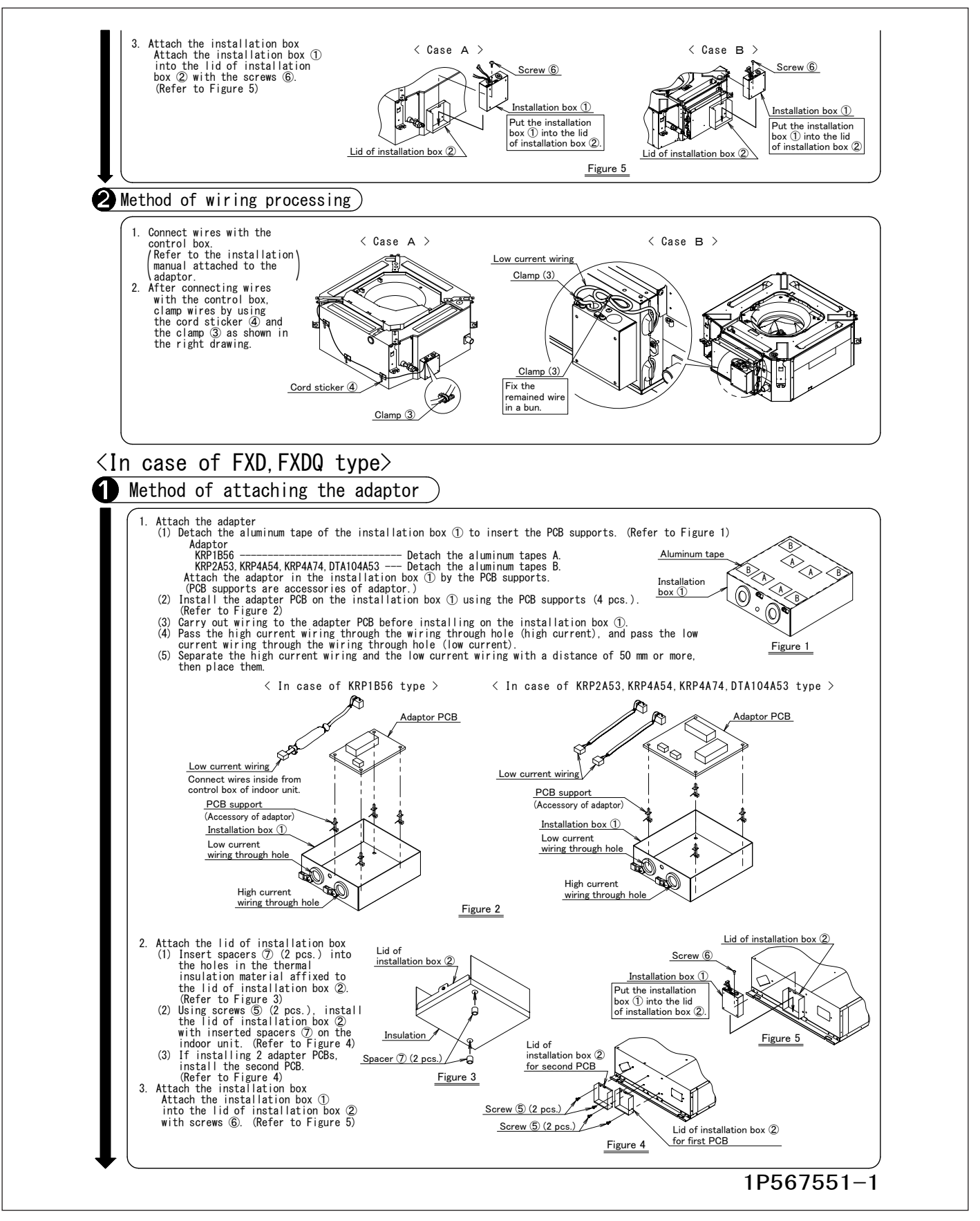

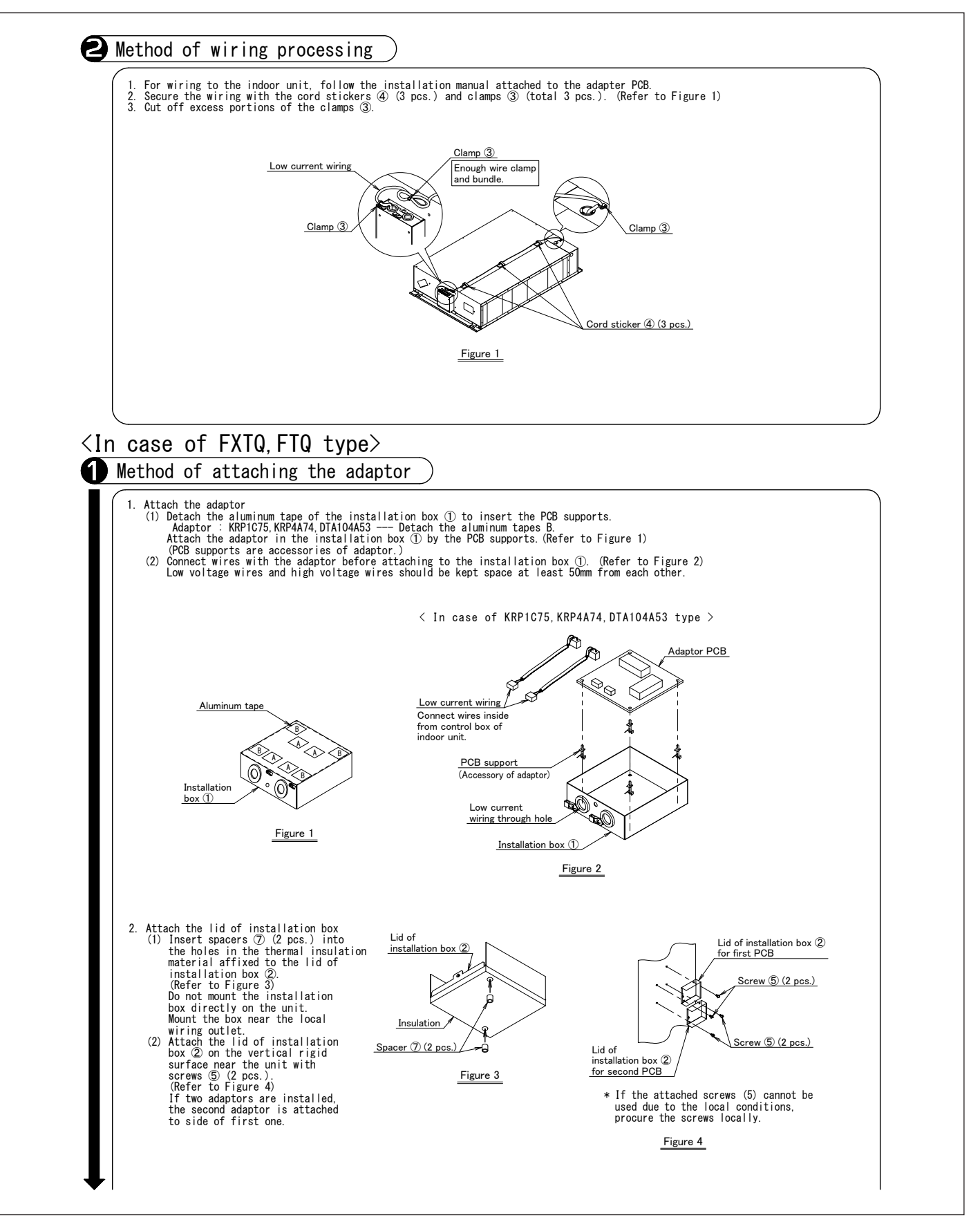

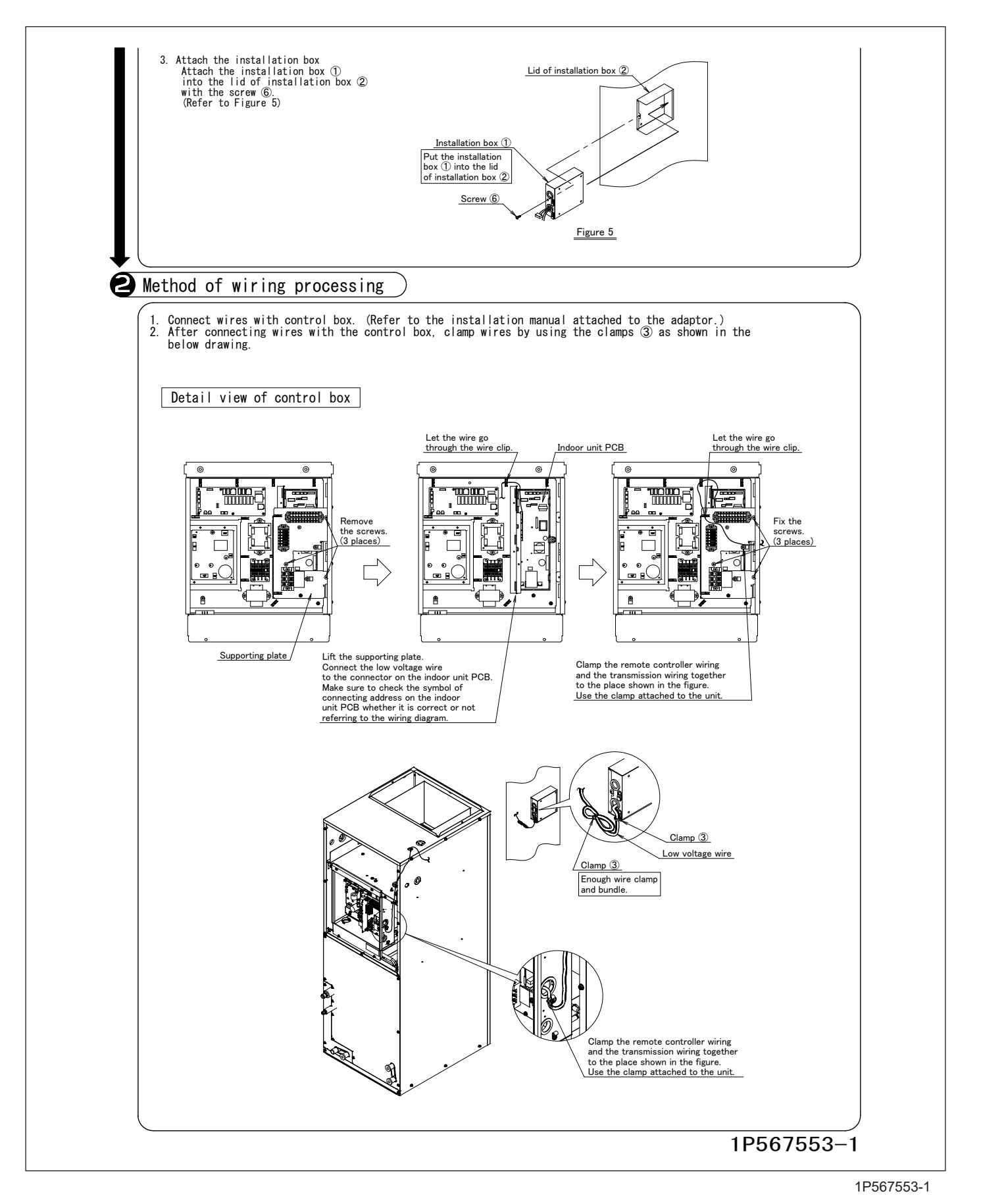

223

# 3.8 KRP1BA97 Installation Box for Adaptor PCB

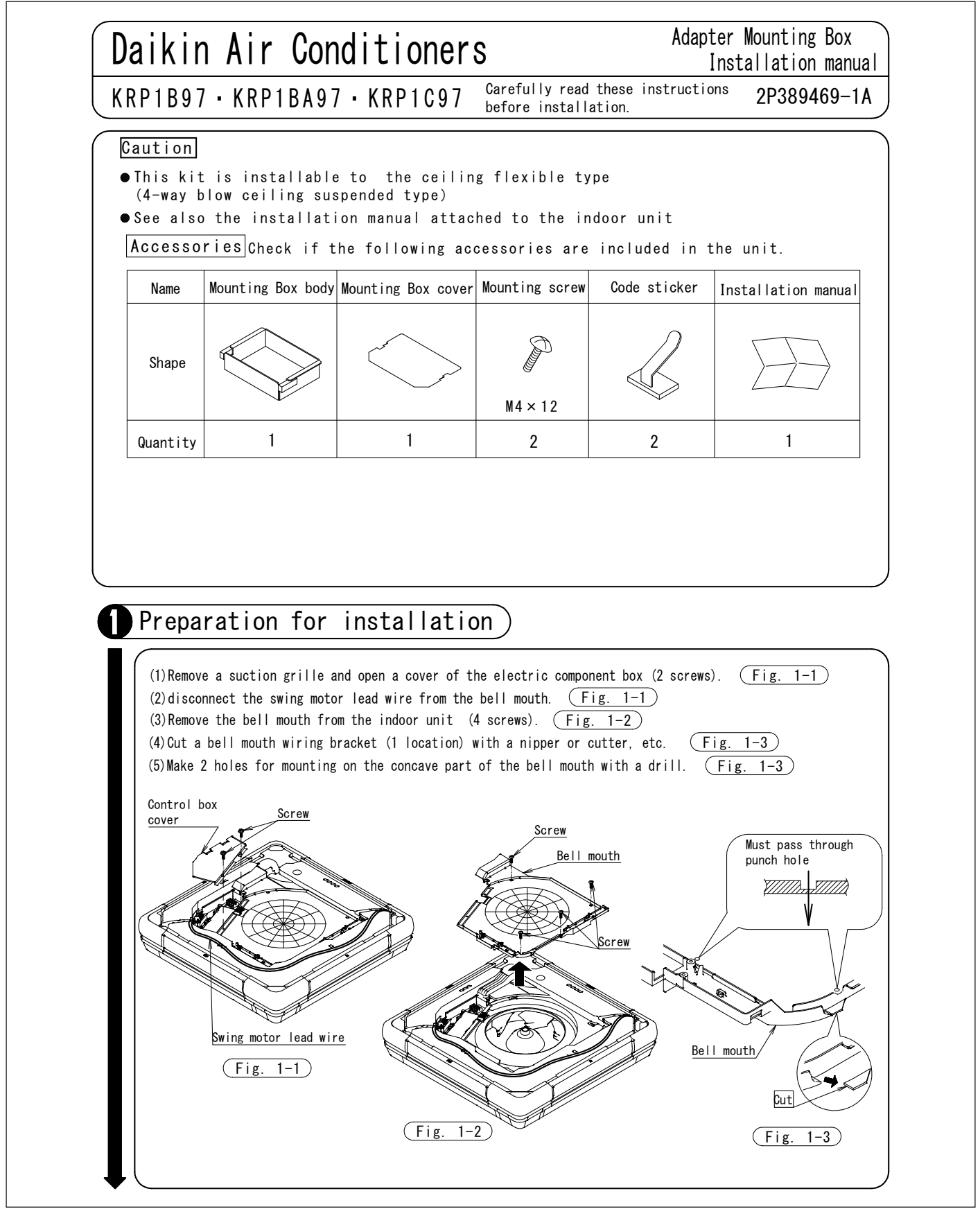

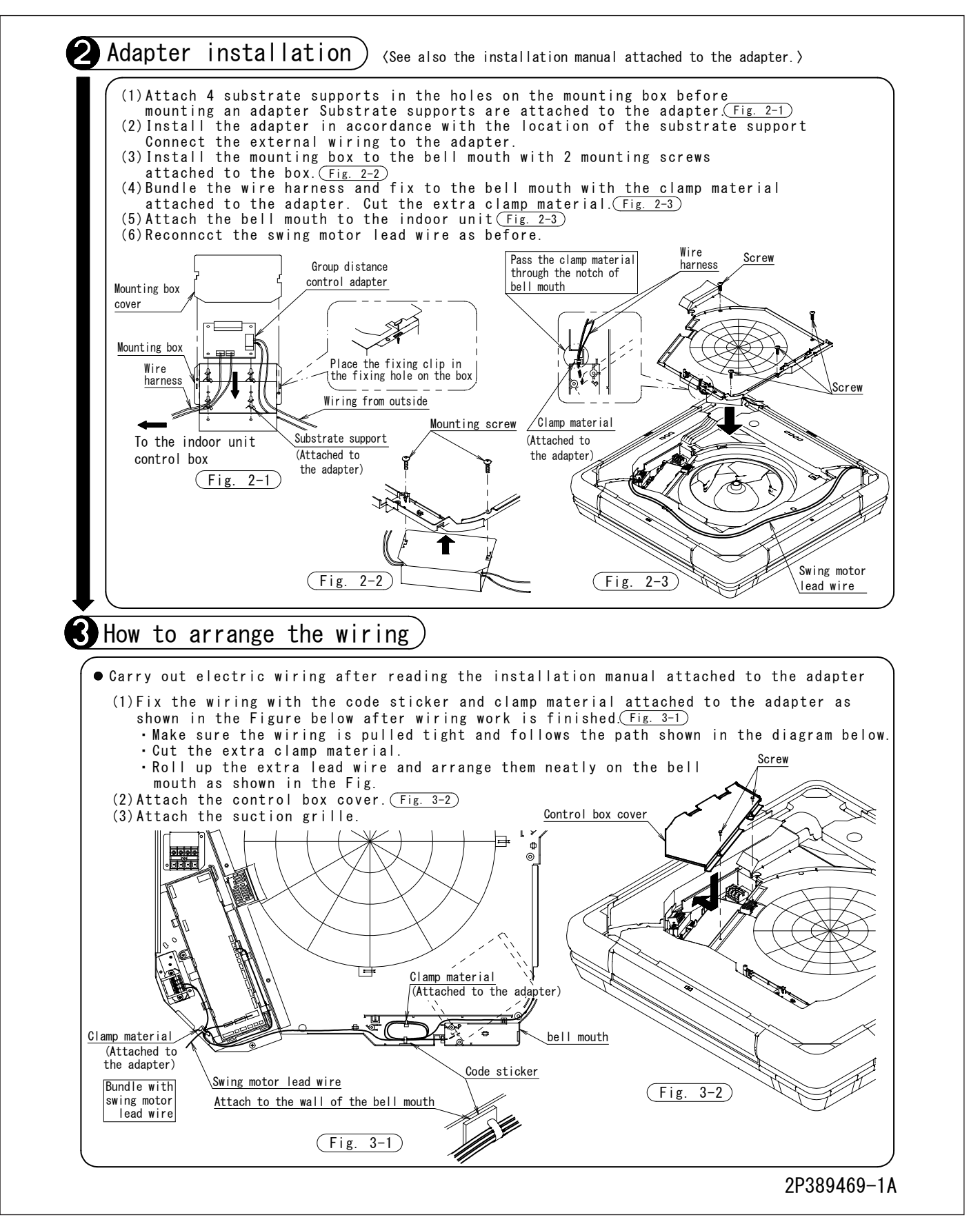

### 3.9 KRP4A98 Installation Box for Adaptor PCB

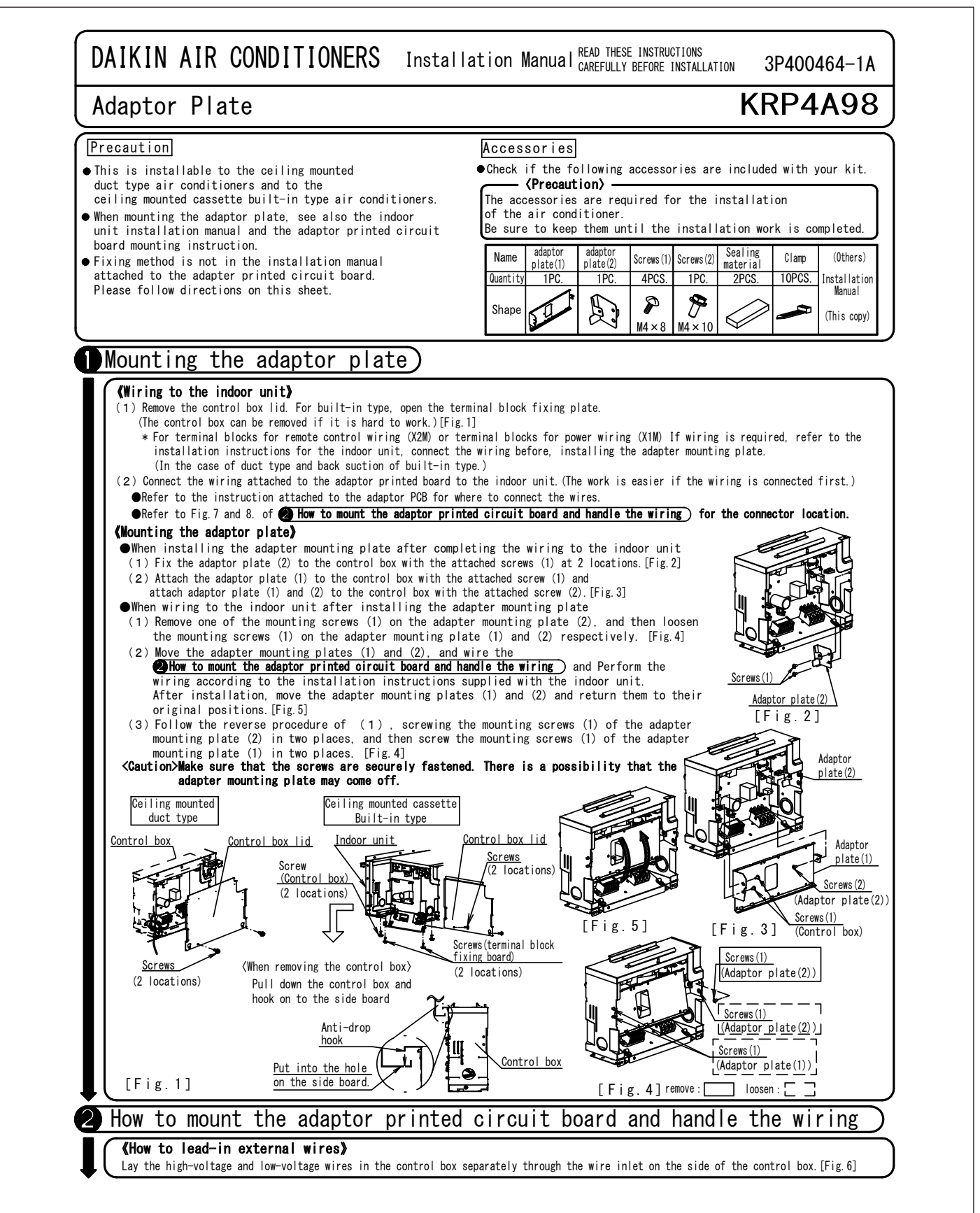

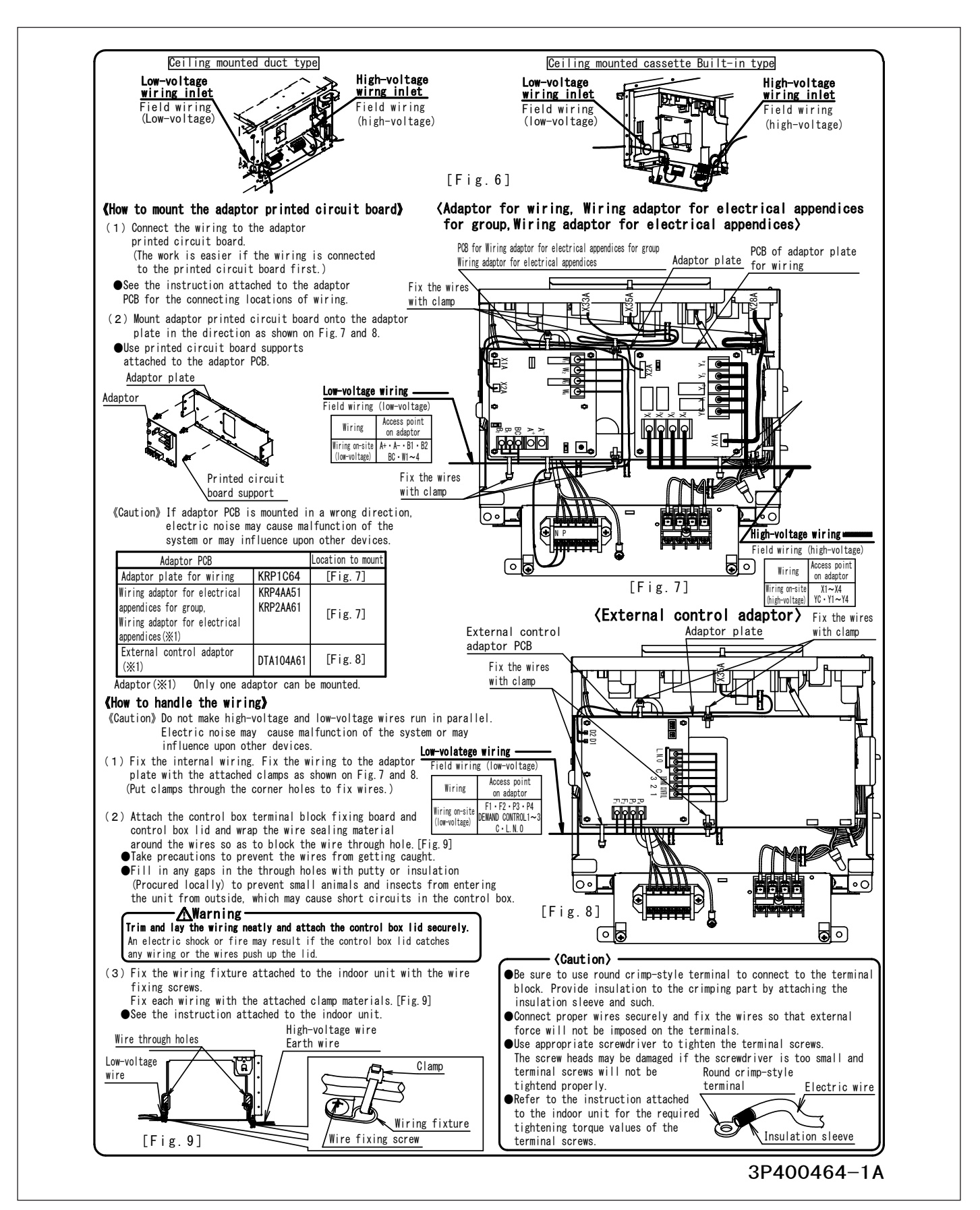

## 3.10 KRP4A96 Installation Box for Adaptor PCB

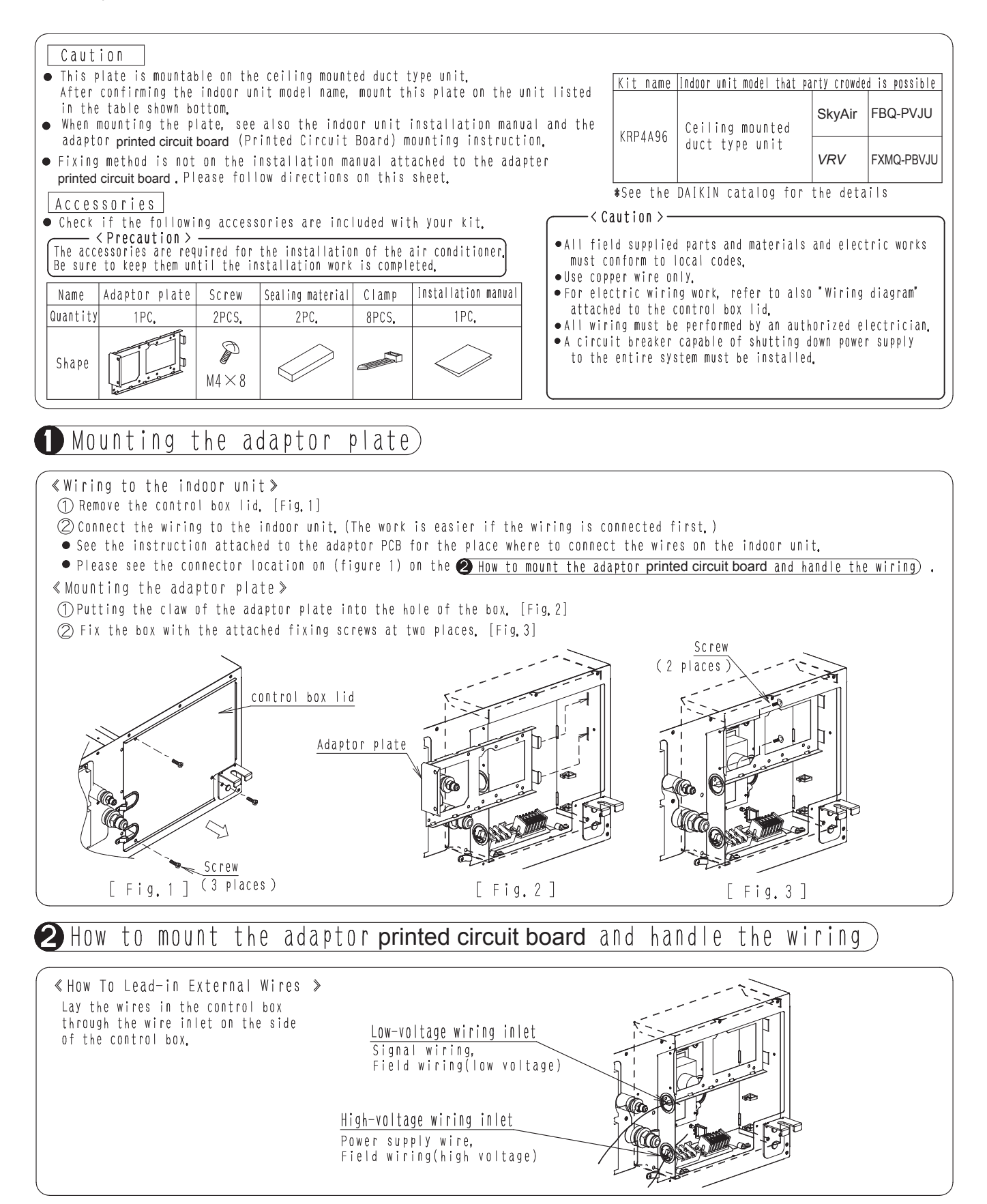

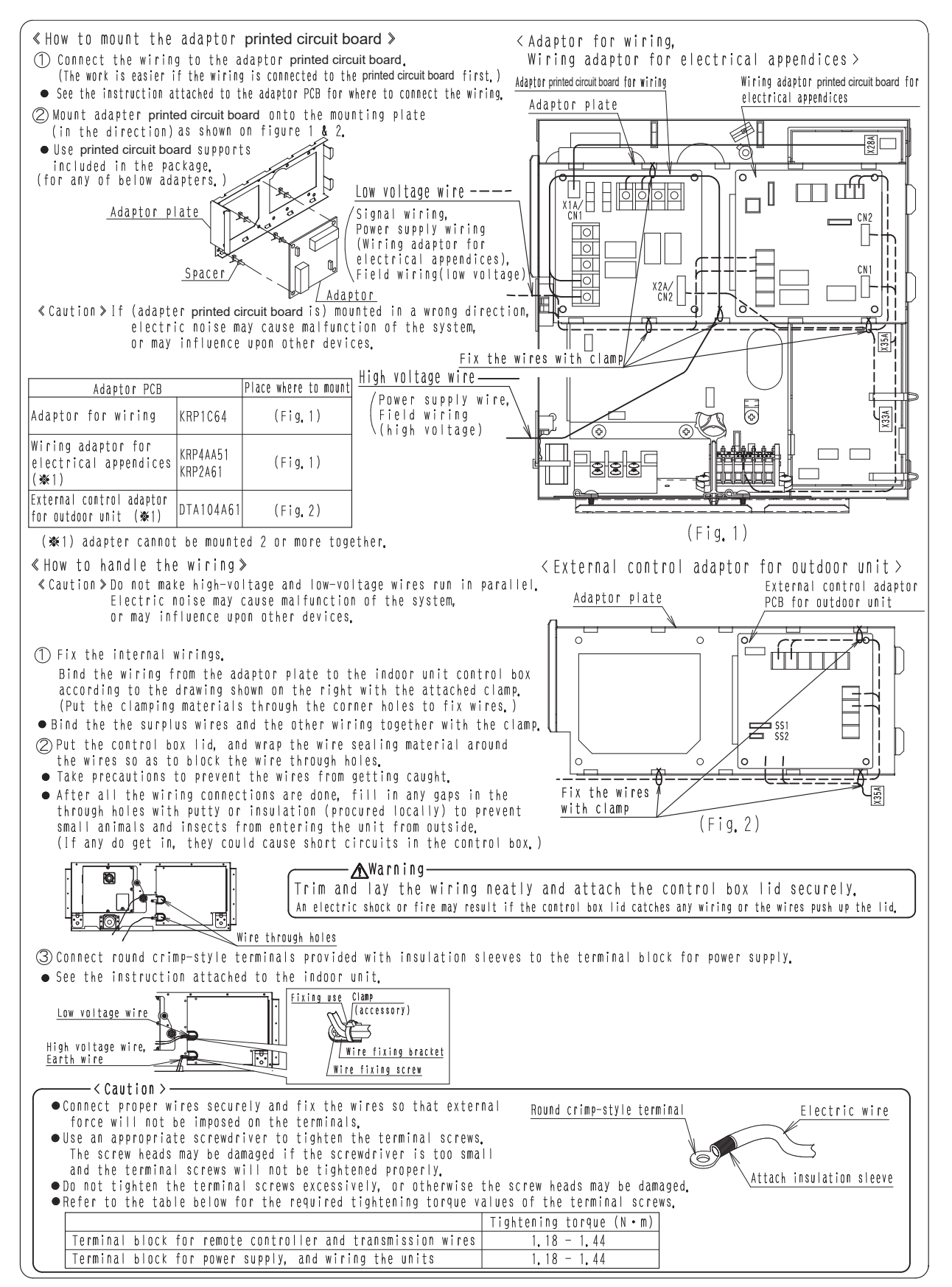

# 3.11 KRP1C93 Installation Box for Adaptor PCB

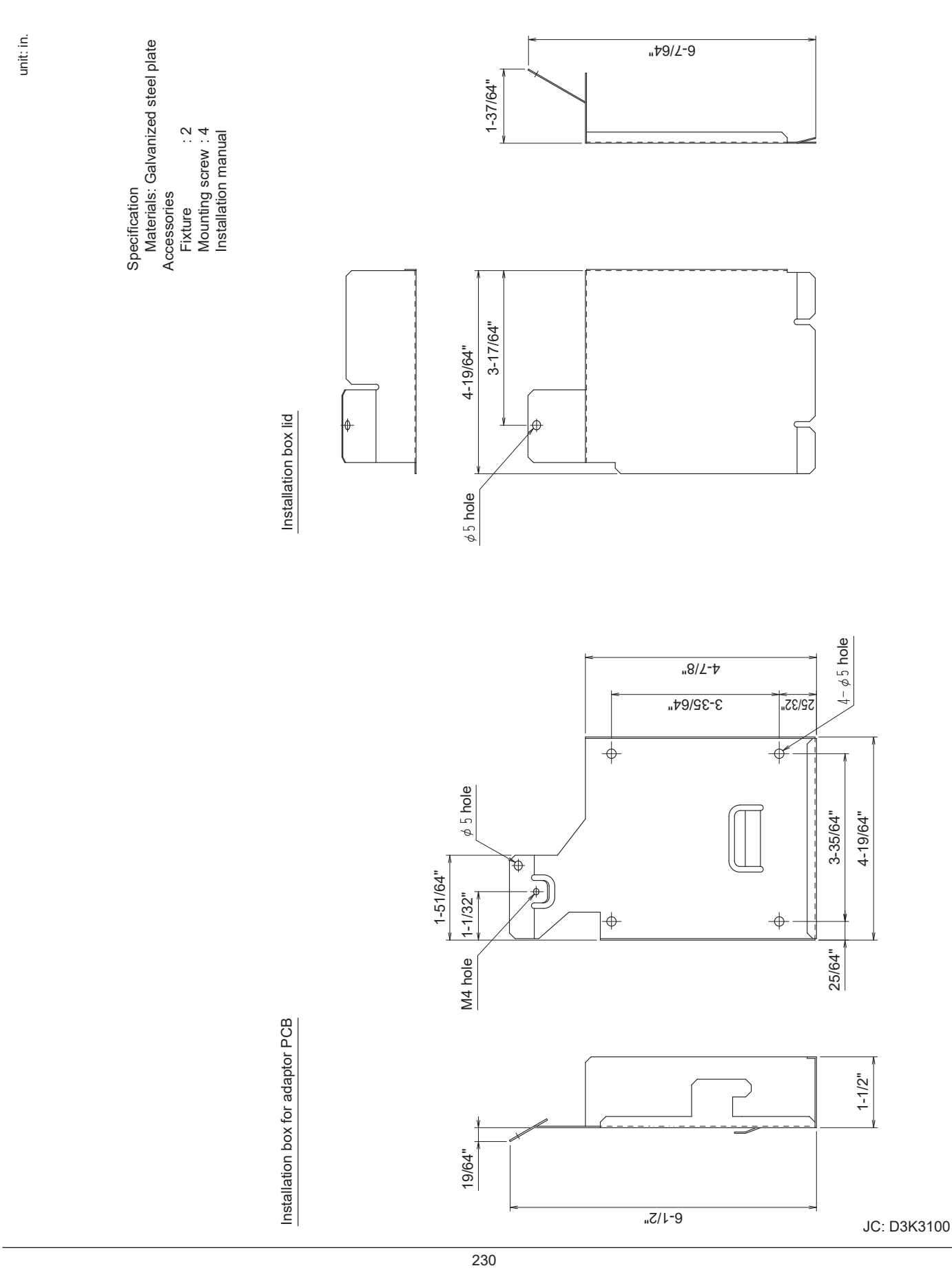

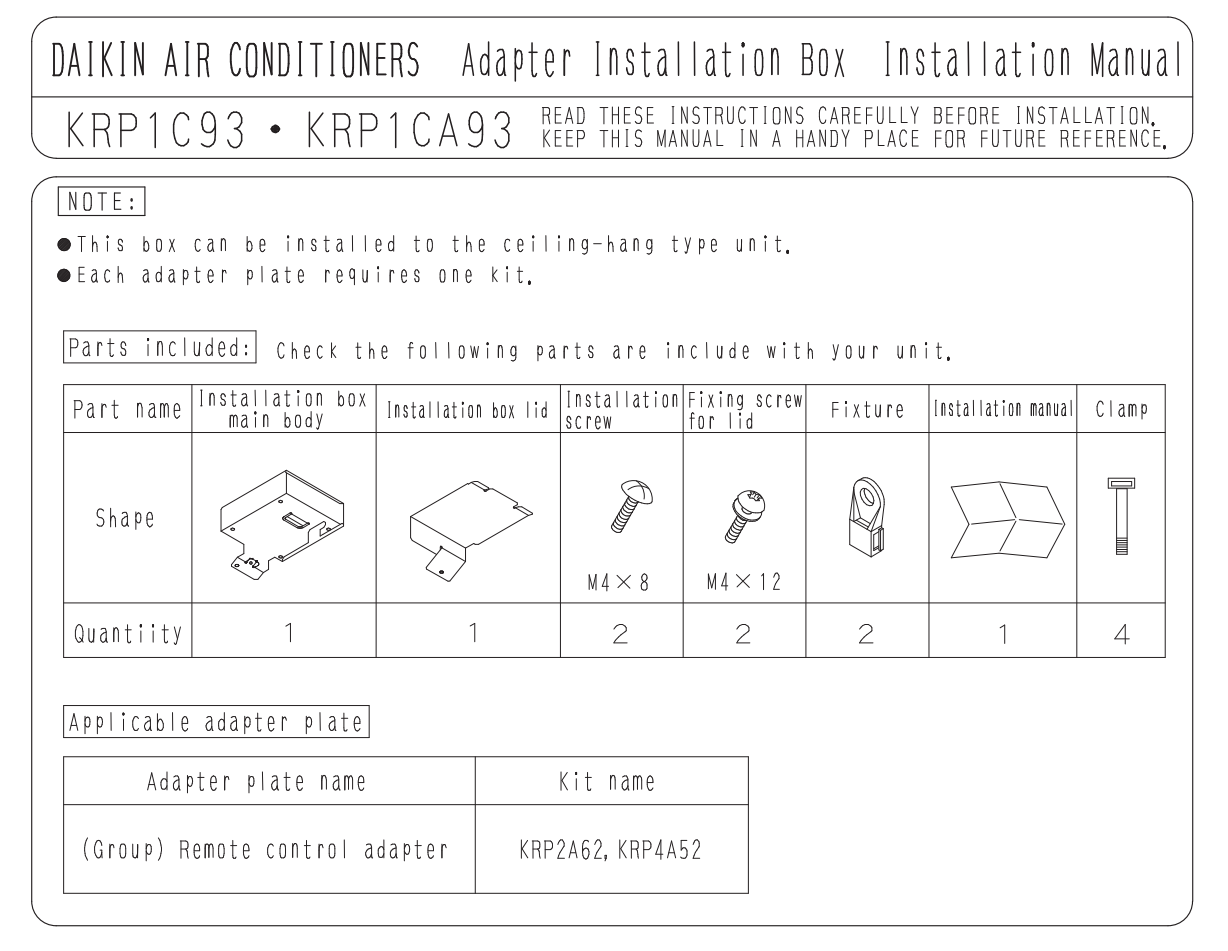

# Installation preparation

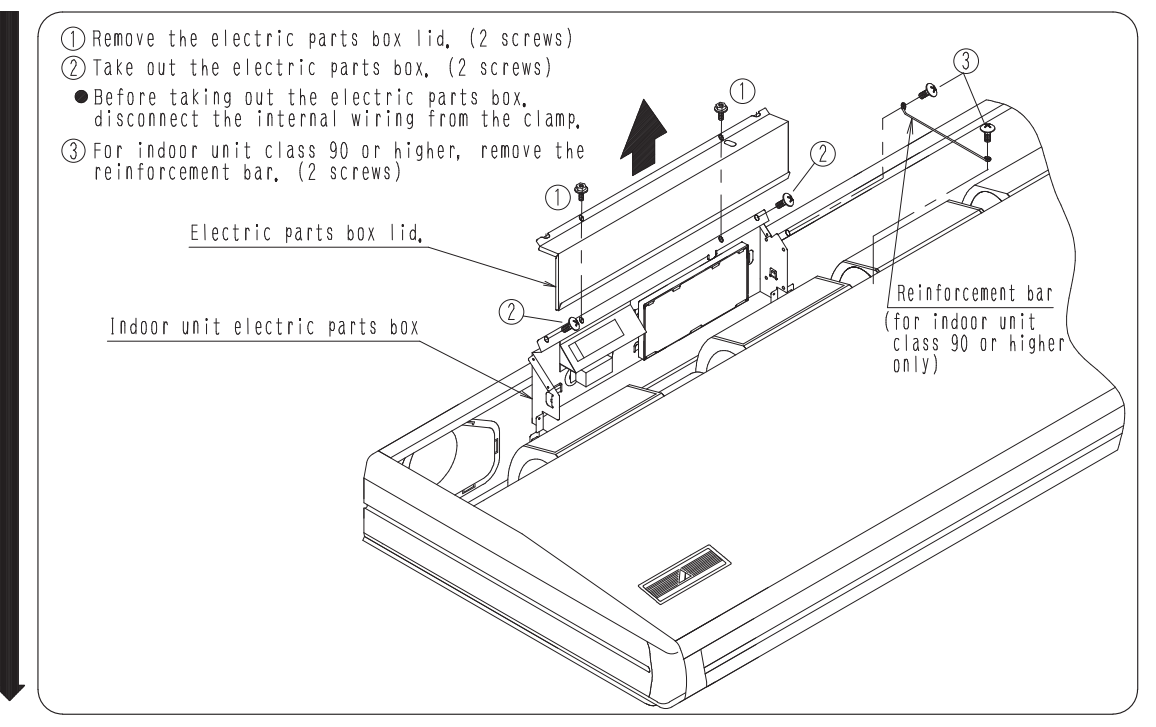

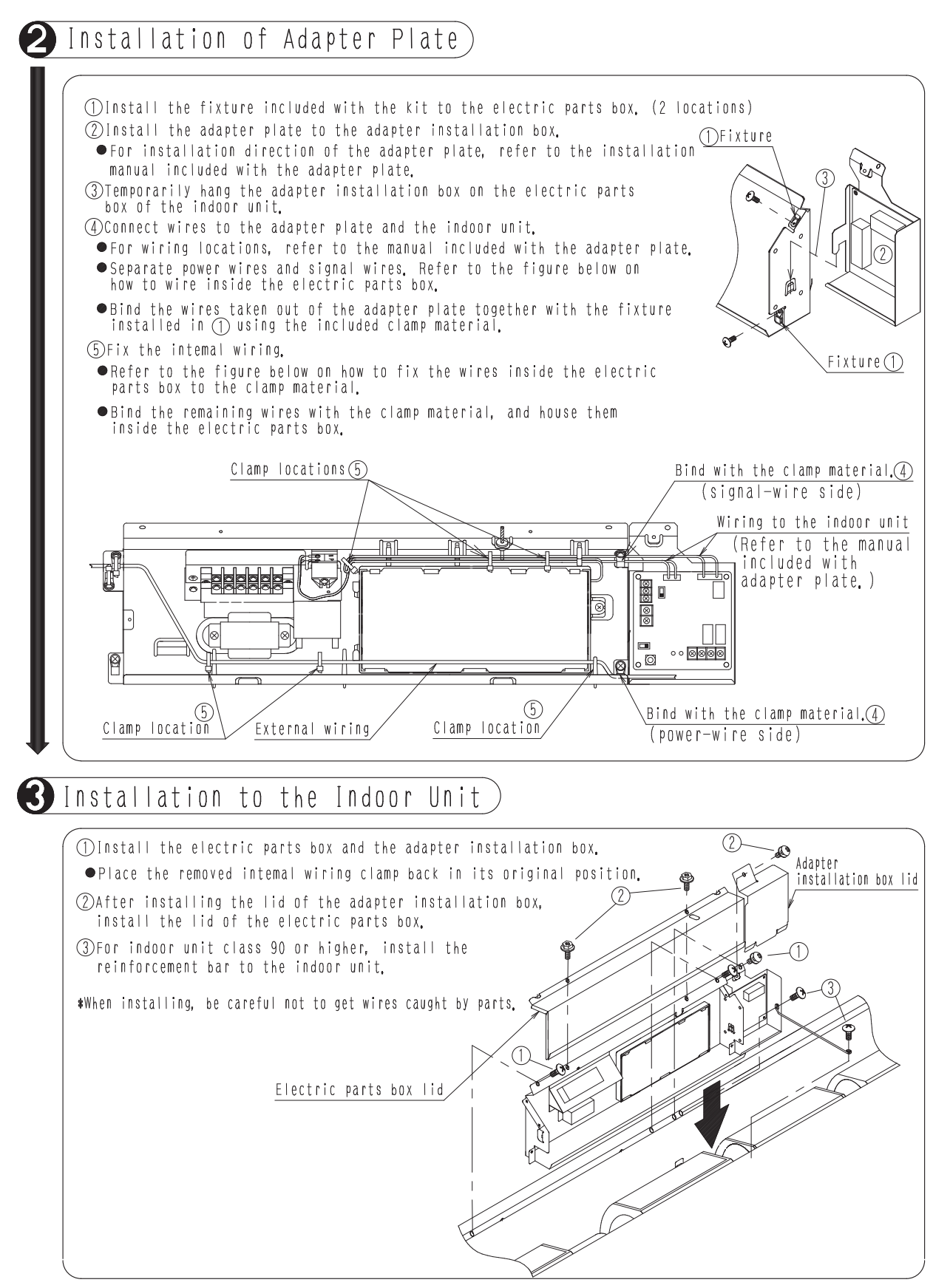

# 3.12 DTA104A53 / 61 / 62 External Control Adaptor for Outdoor Unit (Must be Installed on Indoor Units)

(Note) The drawing is released common for worldwide models. Please ask your DAIKIN dealer for more specific information such as applicable models.

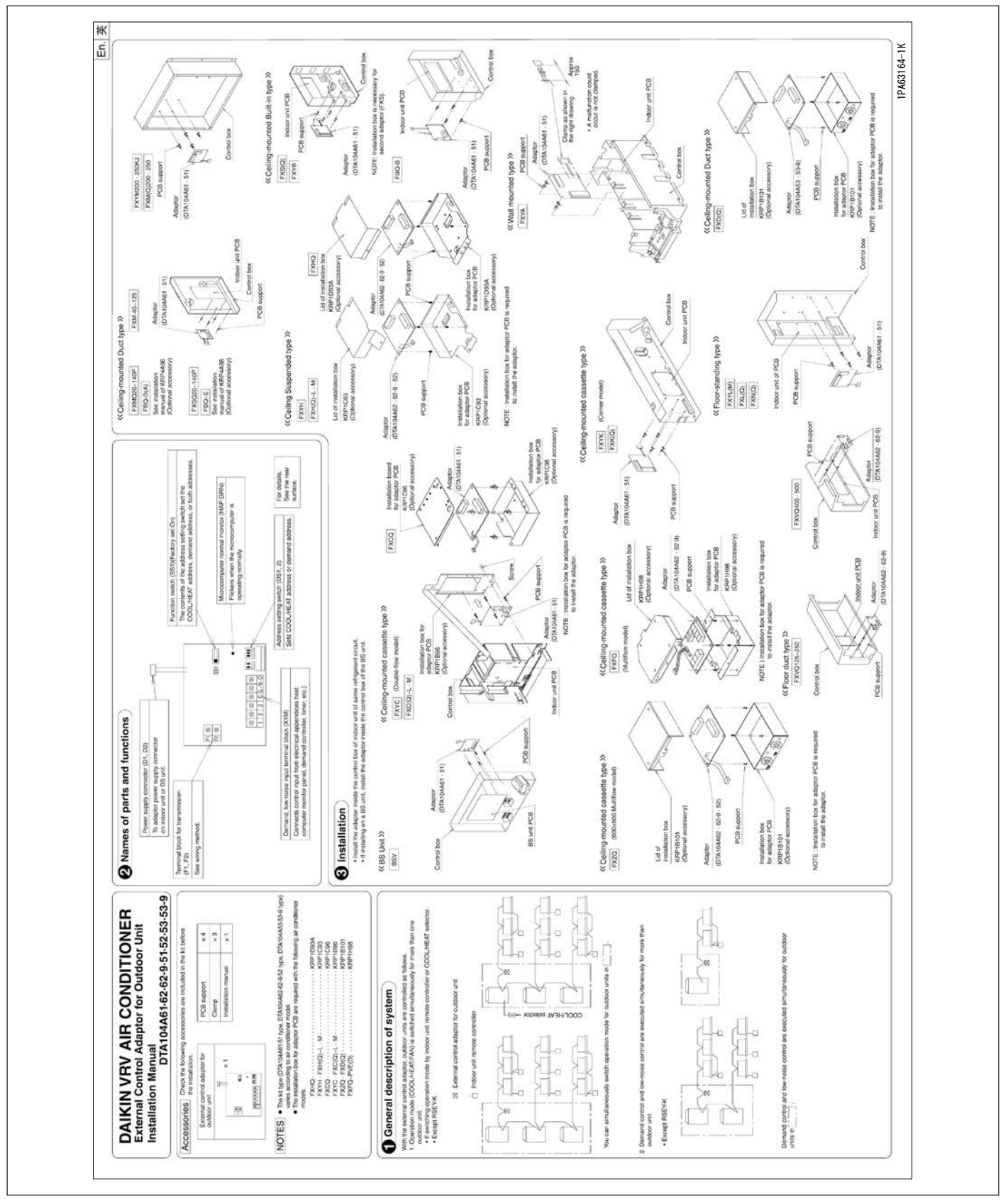

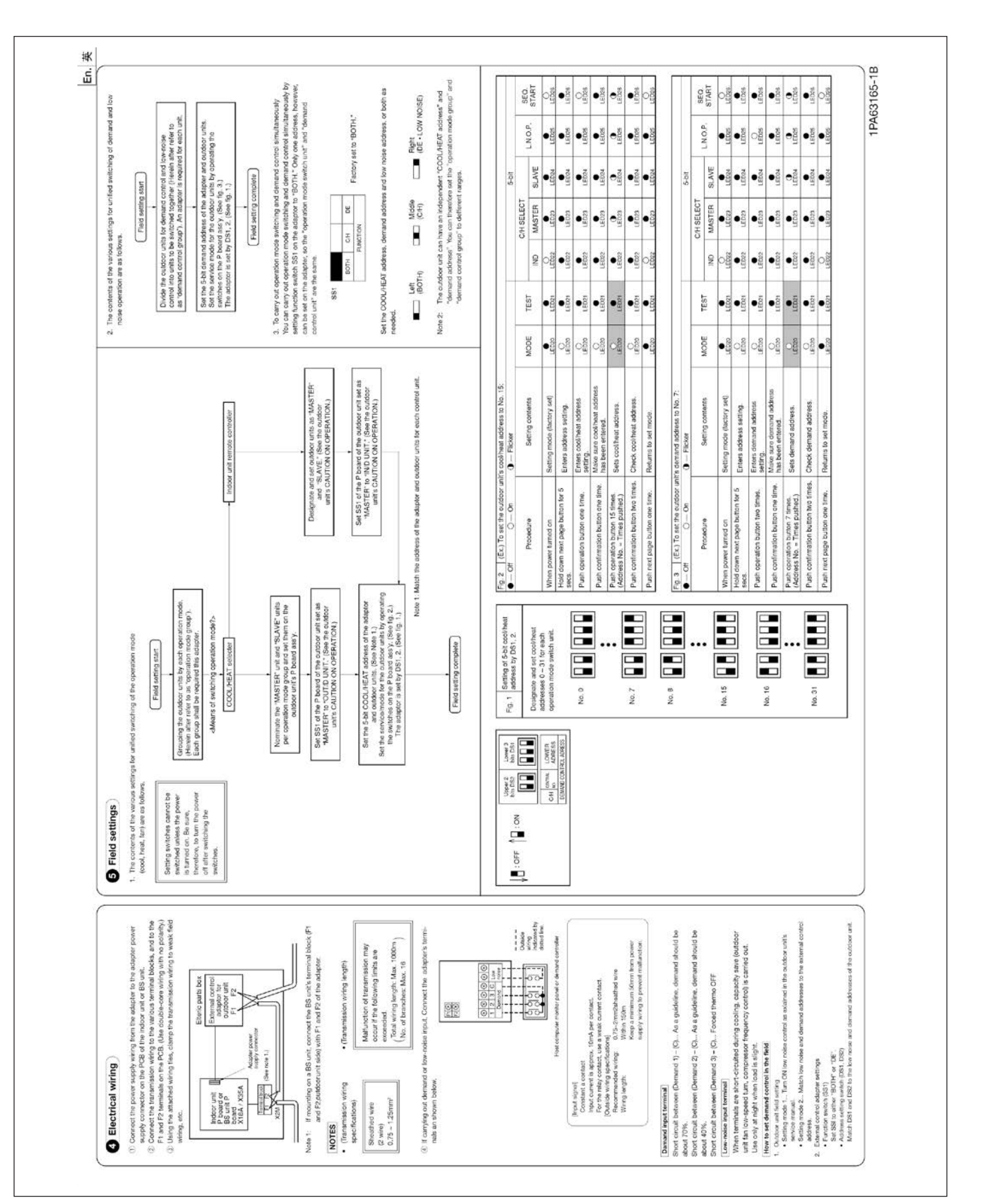

# 3.13 DTA109A51 DIII-NET Expander Adaptor

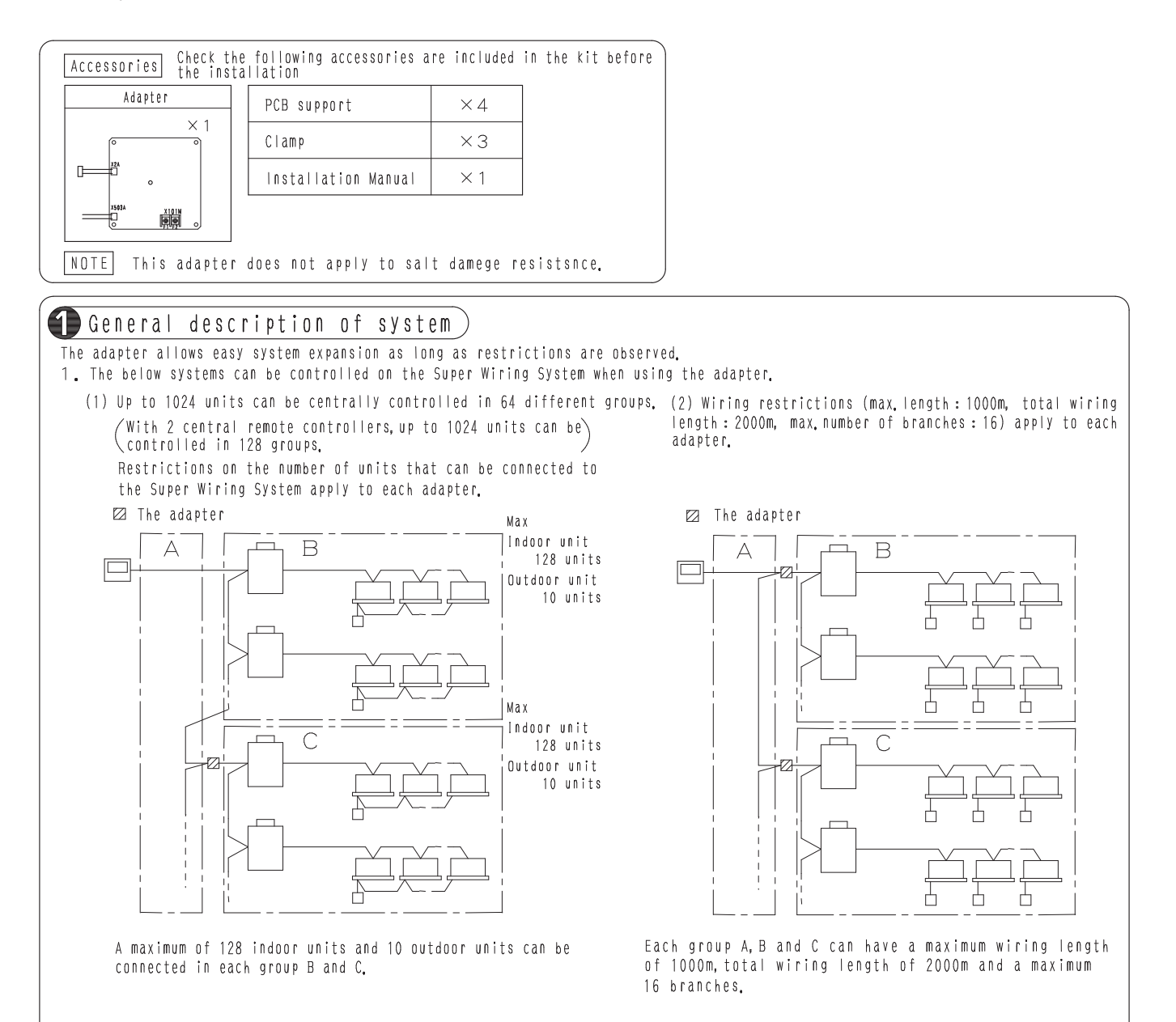

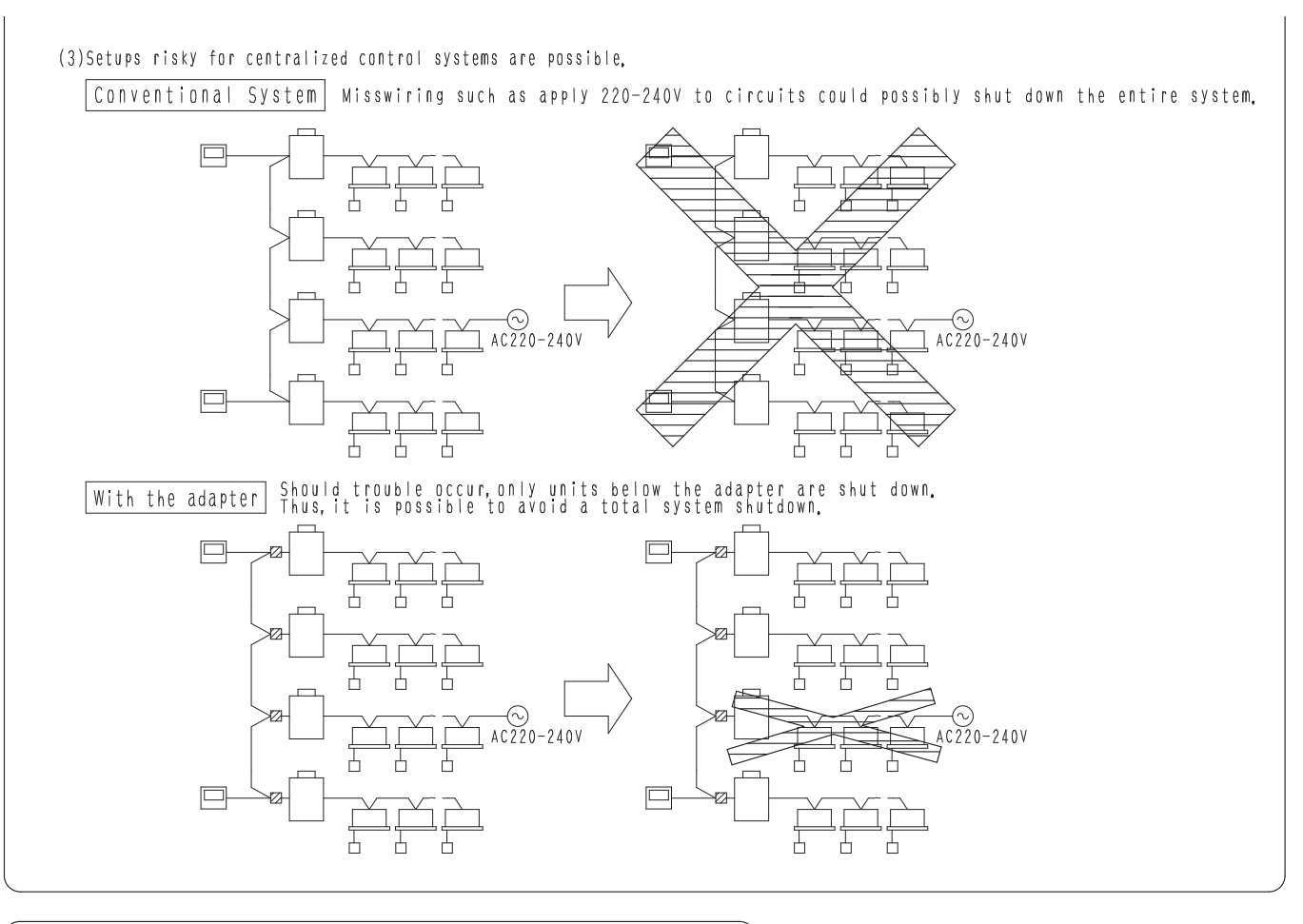

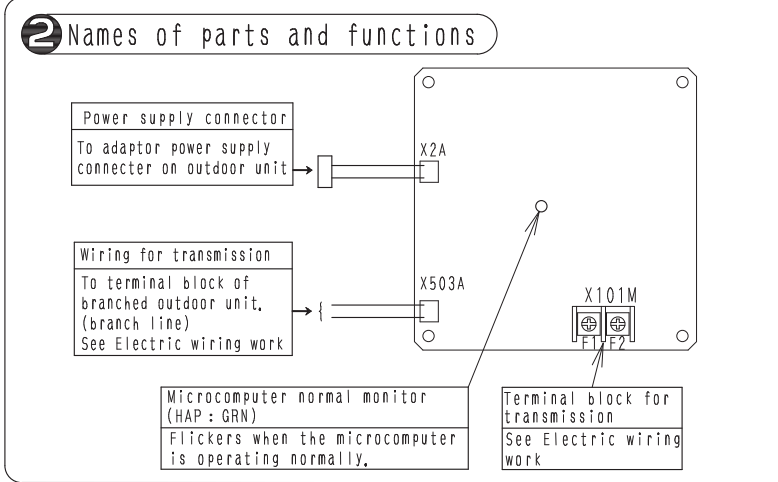

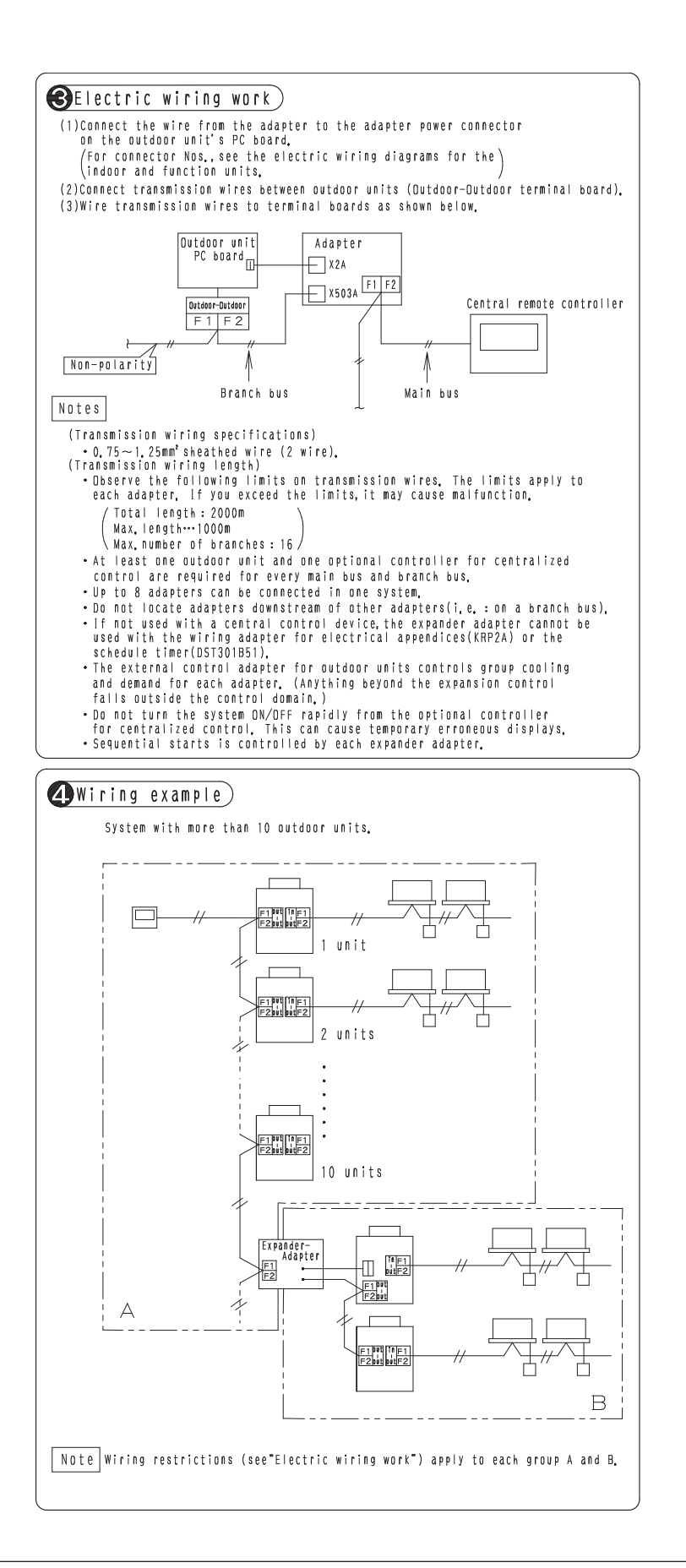

# 3.14 KRP1C76 / 77 Wiring Adaptor PCB

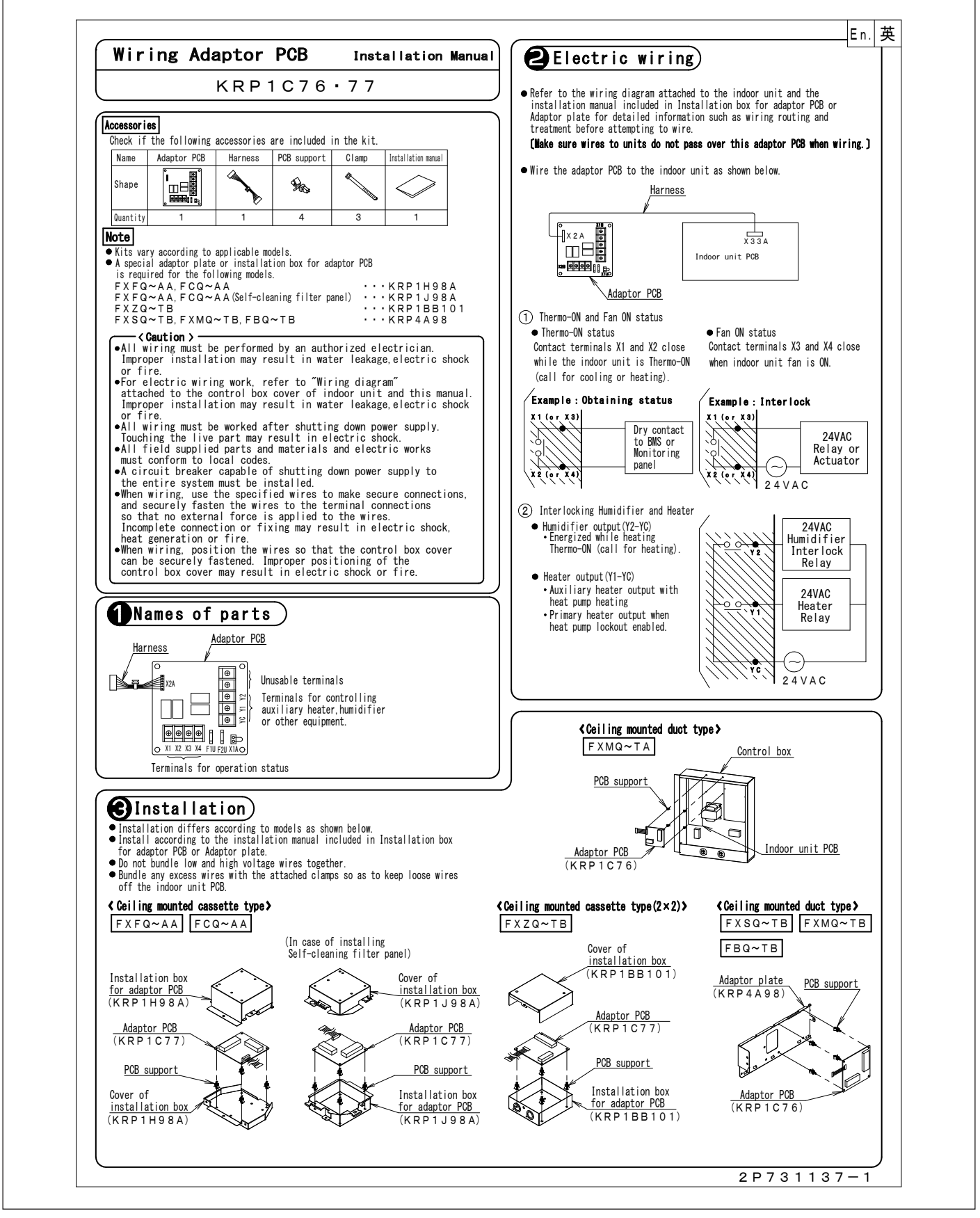

# 3.15 KRP1C74 / 75 Wiring Adaptor PCB

Please ask your DAIKIN dealer for more specific information such as applicable models.

# Wiring Adaptor Installation Manual

# KRP1C74 • 75

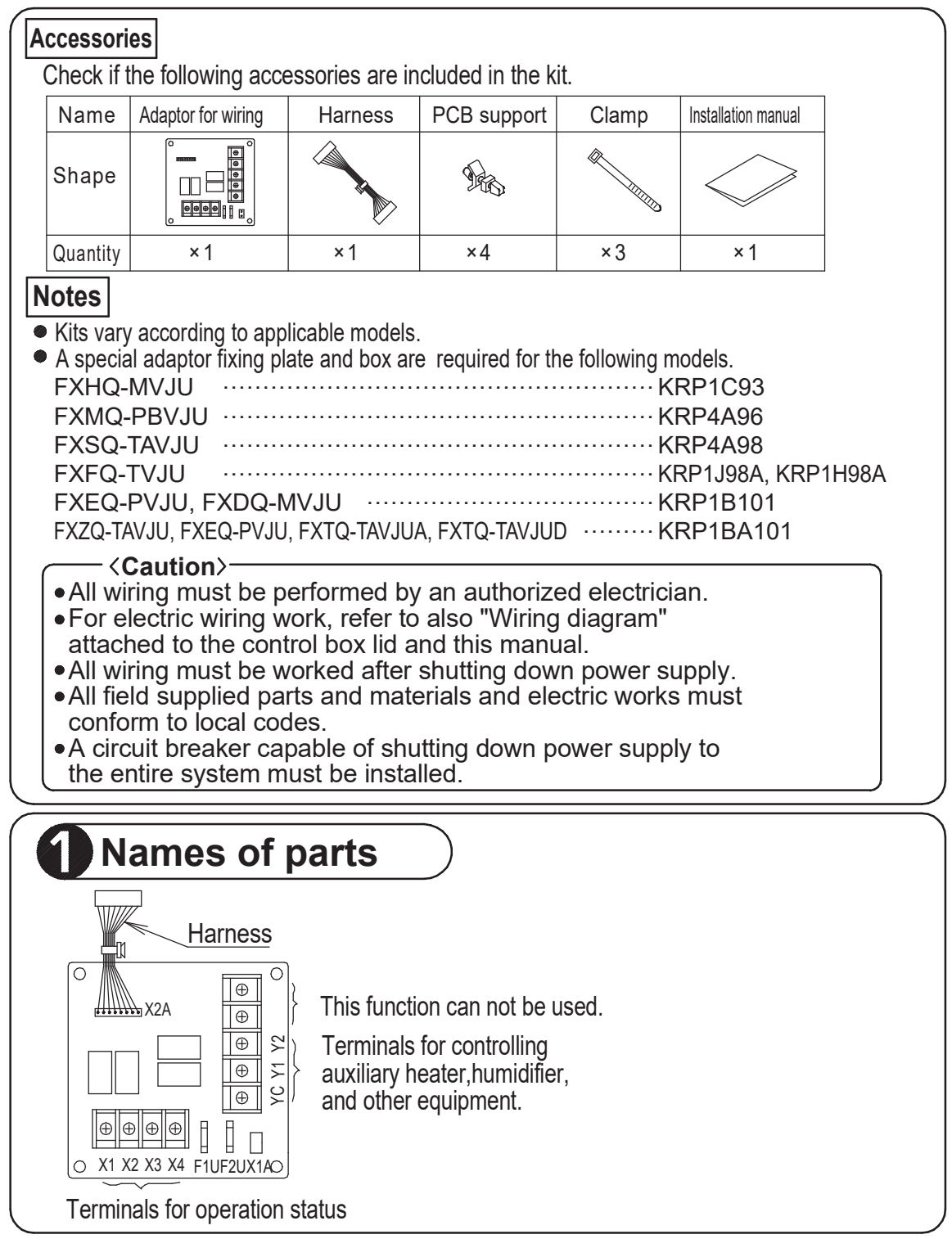

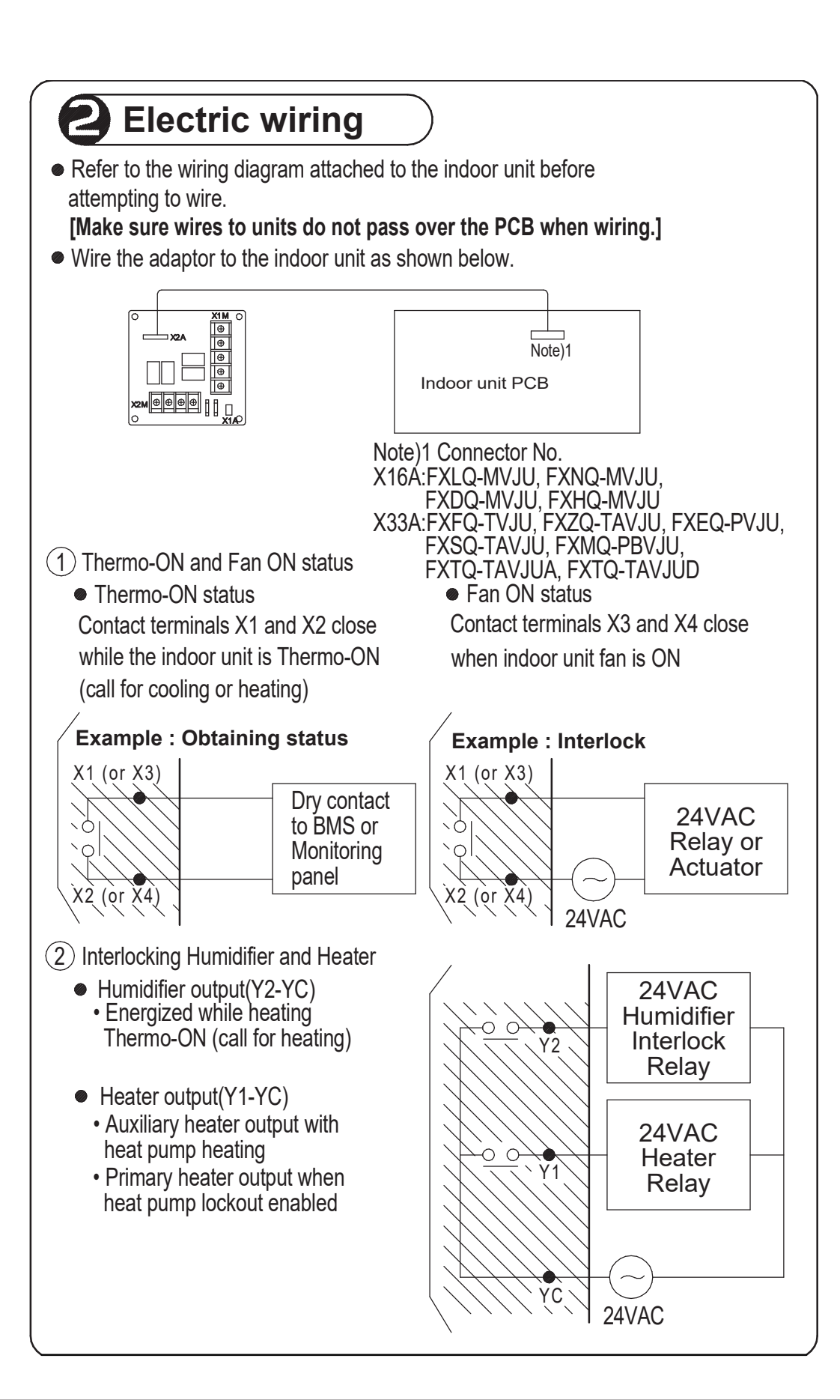

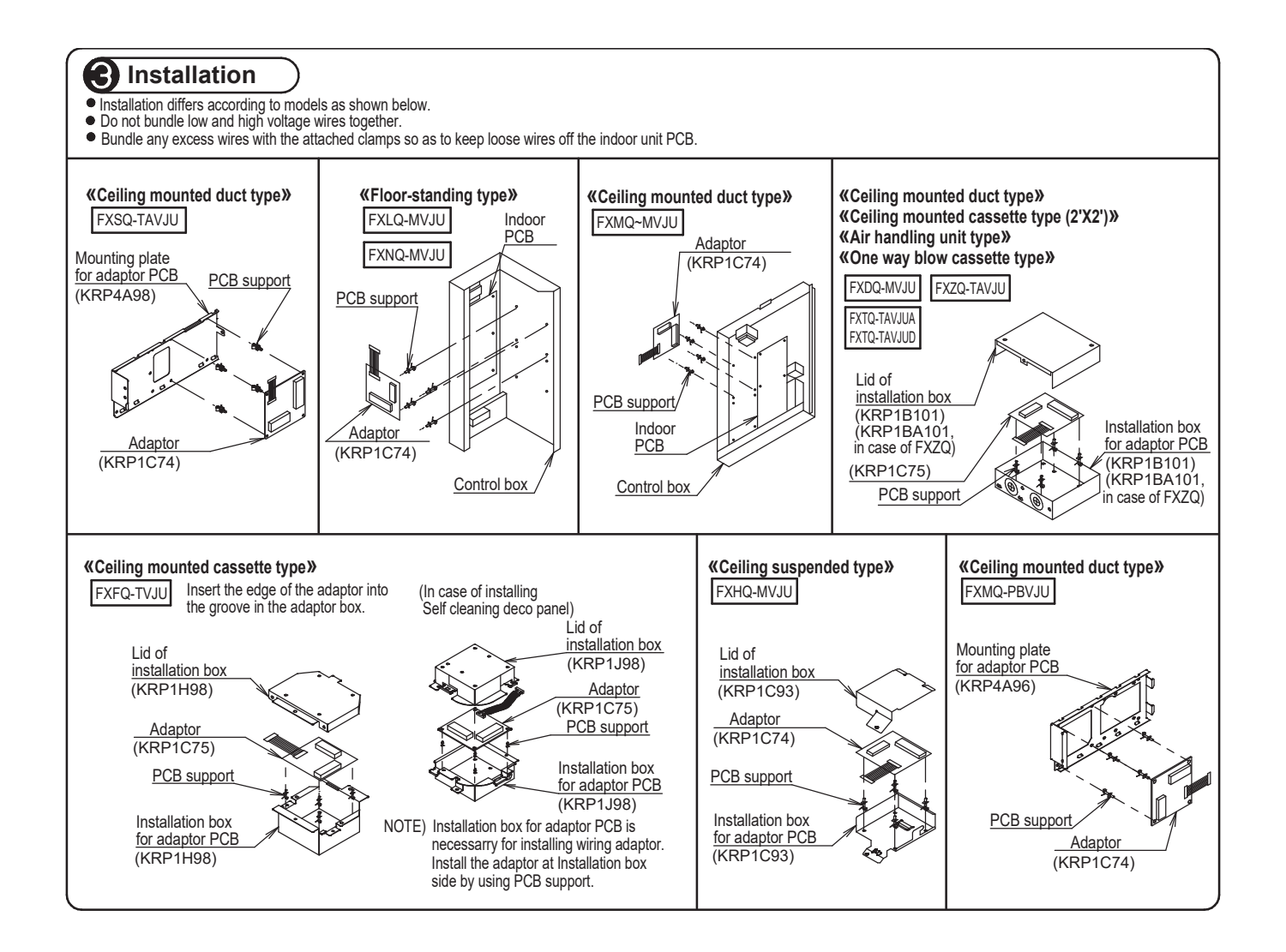

# 3.16 KRP50-2 Wiring Adaptor for Remote Contact / Humidifier

Please ask your DAIKIN dealer for more specific information such as applicable models.

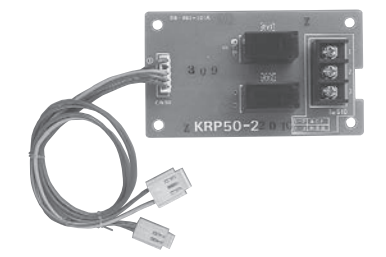

| Item                | Model | KRP50-2                                  |  |  |  |  |
|---------------------|-------|------------------------------------------|--|--|--|--|
| Applicable Mode     | el    | VAM-GVJU                                 |  |  |  |  |
| Dimensions          | W     | 3-11/32"                                 |  |  |  |  |
| Dimensions<br>(in.) | н     | 1-59/64"                                 |  |  |  |  |
| ()                  | D     | 1-1/16"                                  |  |  |  |  |
| Applicable load     |       | AC250V 0.01~1A                           |  |  |  |  |
| Component part      | ts    | PCB, PCB stand offs, Installation manual |  |  |  |  |

### Components

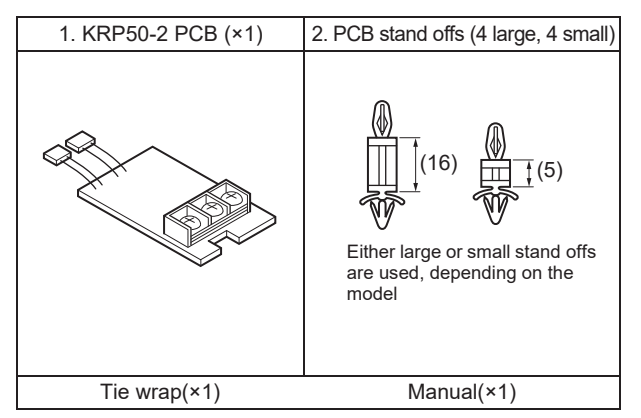

#### Installation guide

 The KRP50-2 can be connected to Energy Recovery Ventilator units as follows to send the operation signal (pilot lamp etc.) to remote locations.

Electric wiring is as follows.

For Remote contact

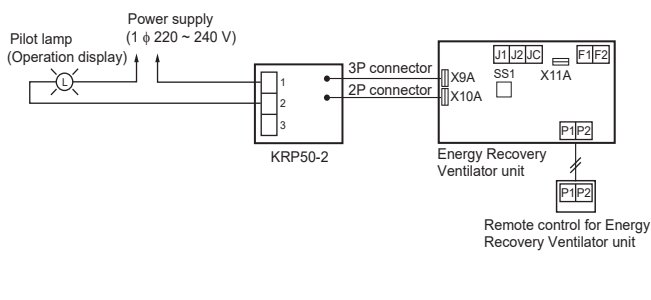

· For Humidifier

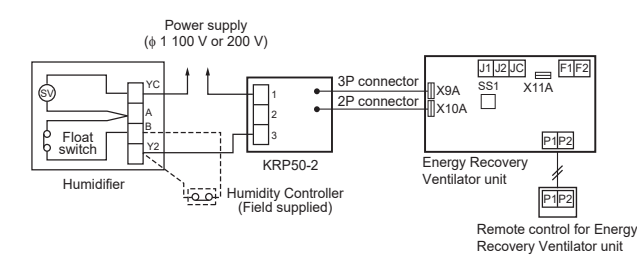

2 KRP50-2 can also be connected to SkyAir indoor unit for the interlocked operation with Energy Recovery Ventilator units.

#### Components

See the right for components.

# Fixing Screw3 PCS.Clamp2 PCS.

### Installation

Install the Adaptor PCB to the outside of switch box for Energy Recovery Ventilator unit as show below.

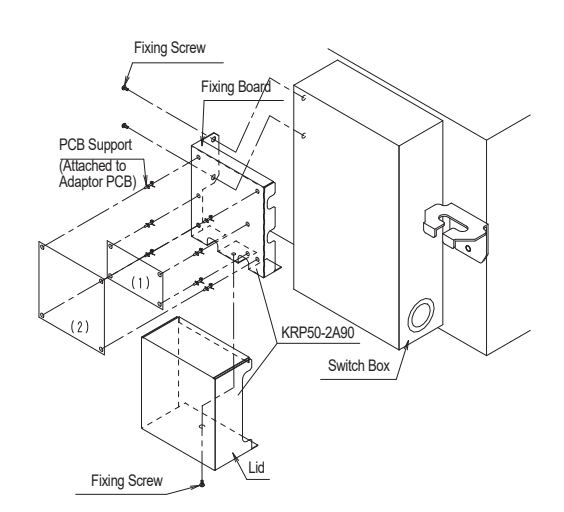

#### Applicable adaptor

|     | Adapter name                   | Kit name |  |  |
|-----|--------------------------------|----------|--|--|
| (1) | Adaptor PCB for Humidifier     | KRP50-2  |  |  |
| (2) | Adaptor PCB for Remote control | KRP2A21  |  |  |

C: 4P055444

# 3.17 KRP4A71 / 72 / 73 / 74 Wiring Adaptor for Electrical Appendices (2)

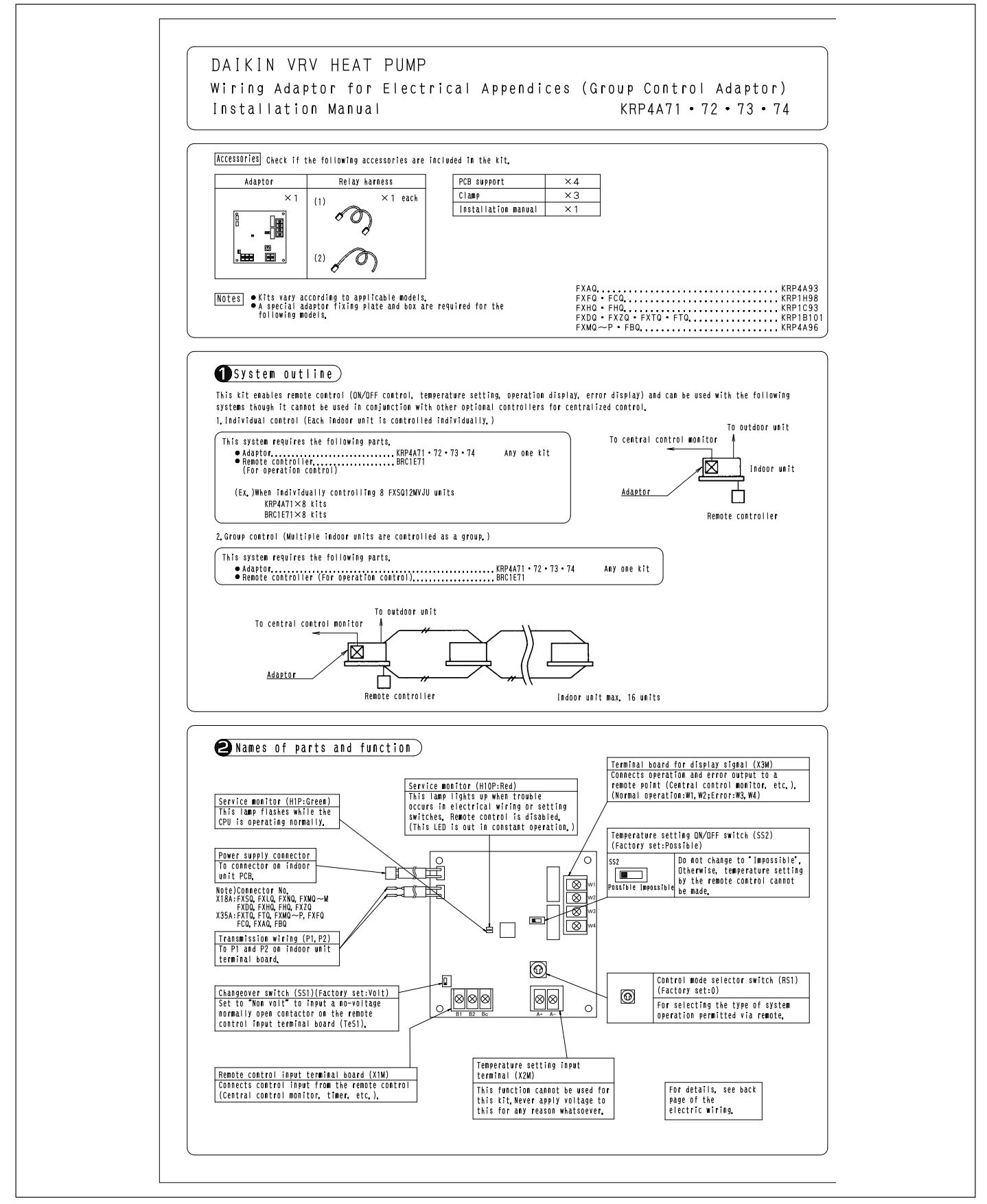

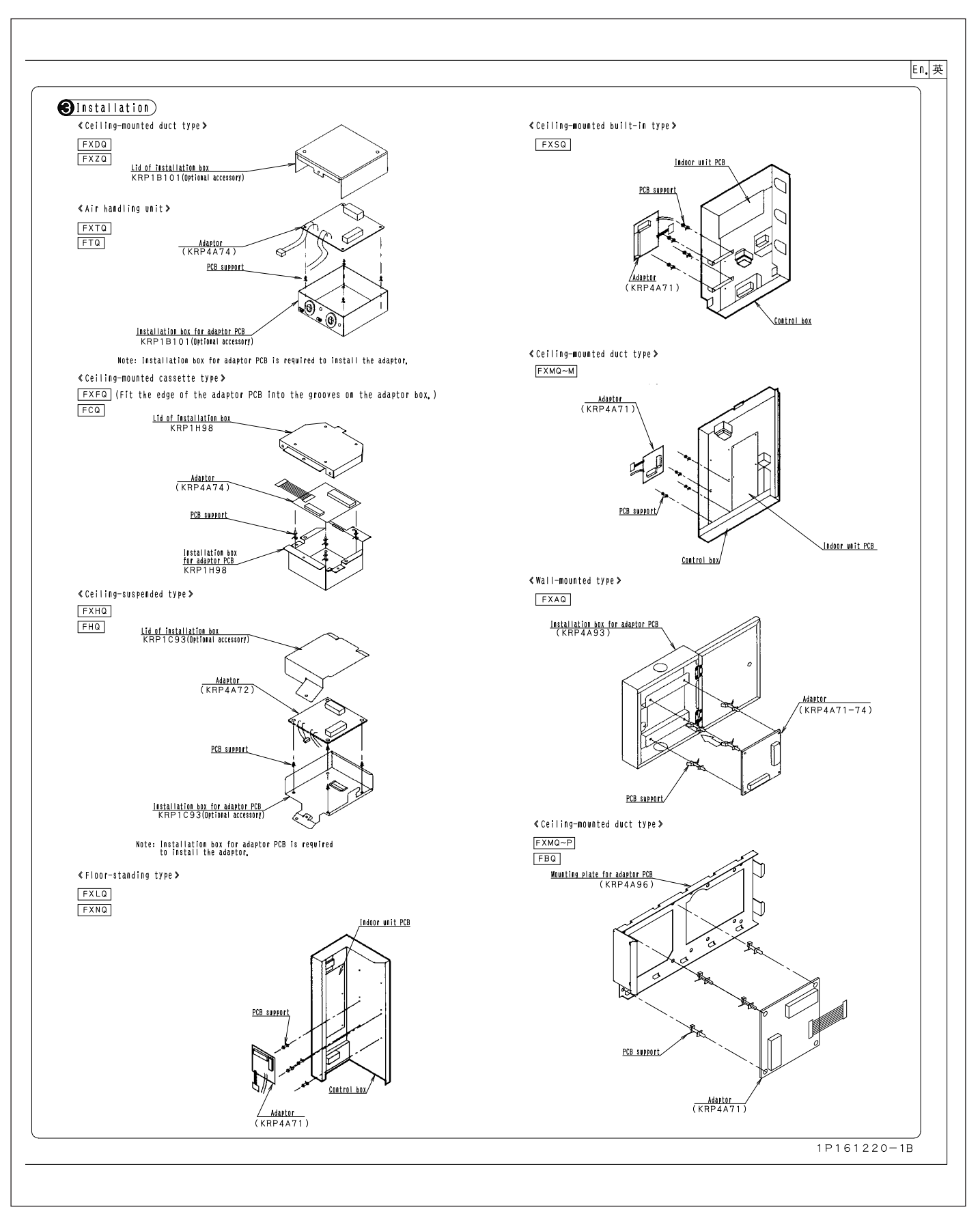

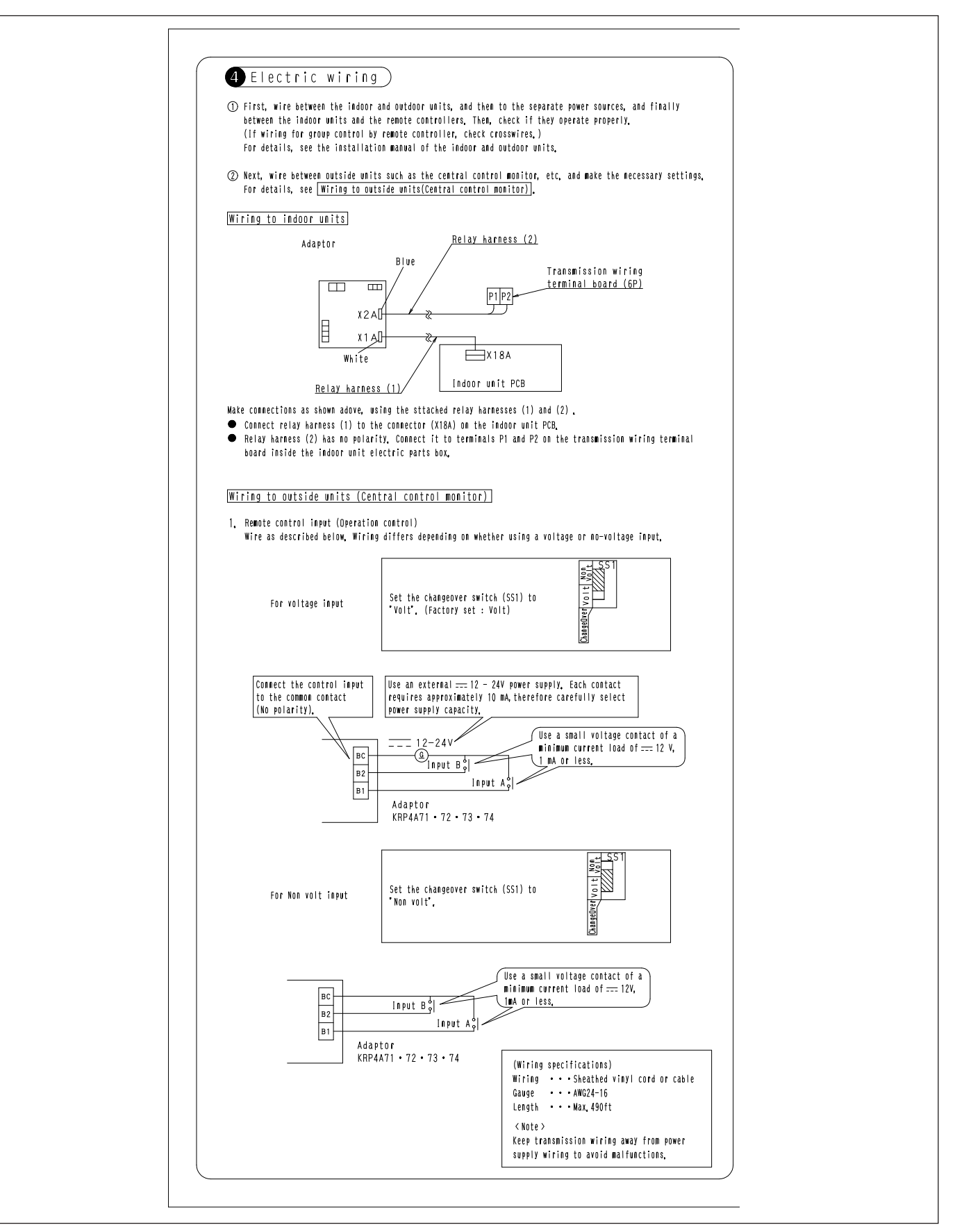

| 2, Setti                                                                                                    | ng the control mode sel                                                                                                    | ector switch (RS1)                                                                                                    |                                                   |                                     |                                                                                                    |
|----------------------------------------------------------------------------------------------------|----------------------------------------------------------------------------------------------------|----------------------------------------------------------------------------------------------------|---------------------------------------------------|-------------------------------------|----------------------------------------------------------------------------------------------------|
| Using<br>mode                                                                                                    | the control mode selector<br>as described below.                                                                                                    | switch (RS1), select the c                                                                                                  | ontrol                                            |                                     | RS1<br>Control mode<br>Selector switch                                                             |
|                                                                                                    |                                                                                                    |                                                                                                    |                                                   | (Fact<br>°O°PO                      | ory set)<br>sítion                                                                                 |
| () For spi                                                                                                    | ecifying individual display                                                                                                    |                                                                                                    |                                                   |                                     |                                                                                                    |
| Pos                                                                                                    | ition                                                                                                    | Function                                                                                                    |                                                   |                                     |                                                                                                    |
|                                                                                                    | 0 Individual o                                                                                                    | display (Input ignored)                                                                                                    |                                                   |                                     |                                                                                                    |
| (2) When of                                                                                                    | perating the unit with const                                                                                                    | ant input at input A                                                                                                    | 1.14.08                                           |                                     | Wige terms to our                                                                                  |
| POSITION                                                                                                    | FUNCTION<br>ON/OFF control impossible                                                                                                    | When imput<br>Operation (Normally ON/O                                                                                      | A IS UN<br>IFF control imposs                     | ible                                | When INPUT A IS UFF                                                                                |
| 1                                                                                                    | by remote controller                                                                                                    | by remote controller)                                                                                                    |                                                   |                                     |                                                                                                    |
| 2                                                                                                    | Centralized                                                                                                    | Operation + ON/OFF contr<br>remote controller                                                                               | ol possible by                                    |                                     |                                                                                                    |
| 3                                                                                                    | OFF control possible by<br>remote controller                                                                                                    | Operation + OFF control<br>controller (ON control i<br>controller)                                                          | possible by remot<br>mpossible by remo            | :e<br>ote                           | OFF + ON/OFF control<br>impossible by remote<br>controller                                         |
| 4                                                                                                    | ON/OFF control possible<br>by remote controller                                                                                                    | ON/OFF control possible<br>(Operation impossible by                                                                         | by remote control<br>optional control             | ler<br>ler)                         |                                                                                                    |
| <ul> <li>Input<br/>remote<br/>it is</li> <li>When of<br/>(Use all</li> </ul>                                                                | B is for forced ON/OFF inpu<br>controller is impossible, a<br>necessary to reselect input<br>perating the unit using insi<br>n instantaneous input of 20(                                                | t When input B is ON, OFF<br>and input A is ignored. Wh<br>A.<br>cantaneous input at input ,<br>) msec or longer ON time).  | control is possib<br>en it is OFF, inp<br>A       | ile but<br>iut A i:                 | ON/OFF control by the<br>s ignored even if selecte                                                 |
| Position                                                                                                    | Function                                                                                                    | input A                                                                                                    | l l                                               |                                     | Input B capacity                                                                                   |
| 5                                                                                                    | ON/OFF control impossible                                                                                                    | Turns OFF system with                                                                                                    | ON input<br>IN input                              | Input                               | B is for forced NFF inout                                                                          |
| 6                                                                                                    | Individual                                                                                                    | Turns OFF system with<br>Turns OFF system with<br>Turns ON system with C<br>(Normally ON/OFF contr<br>by remote controller) | ON input<br>IN input<br>ol possible               | (when<br>possib<br>by rem<br>sible, | ON, OFF control is<br>le but ON/OFF control<br>ote controller is impos-<br>and input A is ignored) |
| ★ For th                                                                                                    | ermostat control using input                                                                                                    | В                                                                                                    |                                                   |                                     |                                                                                                    |
| Position                                                                                                    | When inpu                                                                                                    | it A is ON                                                                                                    | W                                                 | Vhen in                             | put B is ON                                                                                        |
| C                                                                                                    | ON/OFF control impossib                                                                                                    | le by remote controller                                                                                                    | Forced ther                                       | mostat                              | OFF command                                                                                        |
|                                                                                                    | (Same as                                                                                                    | PUSIEIUN 5)                                                                                                    | Energy savin                                      | ng co <b>r</b><br>mostat            | mand (‡)                                                                                           |
| F                                                                                                    | Individual (Sam                                                                                                    | ne as position 6)                                                                                                    | Energy savi                                       | ng co <b>r</b>                      | mand (*)                                                                                           |
| <ul> <li>Forced<br/>indoor</li> <li>Energy<br/>The in</li> <li>Note &gt;</li> <li>In suc<br/>stop.</li> <li>When of<br/>(lise a)</li> </ul> | uner numstat urr command<br>unit fan only operates,<br>saving command (#)<br>door unit operates at 4°F  <br>h case, even if input A is  <br>perating the unit using inst<br>) instantanenus input of 200 | higher (cooling)/lower (he<br>DN, thermostat control is<br>cantaneous input at input ,<br>b msec or longer DN fime)         | ating) the set te<br>turned OFF, and a<br>A and B | mperati<br>II uni                   | ure,<br>ts in the same group will                                                                  |
| Position                                                                                                    | Function                                                                                                    | when input                                                                                                    | A IS ON                                           |                                     | When input A is OFF                                                                                |
| 7                                                                                                    | ON/OFF control impossible                                                                                                    | Operation (Normally ON/                                                                                                    | DFF control impos                                 | sible                               | Ander Inger Allis Ult                                                                              |
|                                                                                                    | by remote controller                                                                                                    | by remote controller) Operation + ON/OFF cont                                                                               | rol possible hv                                   |                                     |                                                                                                    |
| 8                                                                                                    | Centralized                                                                                                    | remote controller                                                                                                    |                                                   |                                     | DEE + DN/DEE control                                                                               |
| 9                                                                                                    | OFF control possible by<br>remote controller                                                                                                    | Operation + OFF control<br>controller (ON control<br>controller)                                                            | possible by remo<br>impossible by rem             | te<br>ote                           | impossible by remote<br>controller                                                                 |
|                                                                                                    | ON/OFF control possible<br>by remote controller                                                                                                    | ON/OFF control possible<br>ler (Operation impossib<br>ler)                                                                  | by remote contro<br>le by optional co             | -<br>ntro -                         |                                                                                                    |
| В                                                                                                    | Individual                                                                                                    | Operation (Normally ON/<br>by remote controller)                                                                            | OFF control possi                                 | ble                                 | UFF (NO <b>rm</b> ally UN/OFF<br>control possible by<br>remote controller)                         |
| <note> <ul> <li>When s</li> <li>is ign</li> <li>At pos</li> </ul></note>                                                                    | et to position 7-A,and usin<br>ored).<br>ition B, the constant mode                                                                                                    | g the constant mode for in<br>for input B is not used.                                                                      | put B, forced sto                                 | IP CAPA                             | city is enabled (Input A                                                                           |

| Operation output terminals (W) and<br>constant contacts.                                                                                                    | W2) and error output terminals (W3 and W4) are no-voltage normally<br>(Allowed electric current per contact is between 10 mA and 3 A,)                                                                                                    |
|----------------------------------------------------------------------------------------------------|----------------------------------------------------------------------------------------------------|
| Normal operation output (Ry1)<br>ON when the indoor unit is<br>operating normally.<br>Error output (Ry2)<br>ON when the indoor unit stops<br>because of malfunction or when<br>a transmission error occurs<br>between the adaptor and the<br>indoor unit. | $\begin{array}{c c} \hline W1 & \hline \\ \hline W2 & \hline \\ W2 & \hline \\ W2 & \hline \\ W3 & \hline \\ W4 & Adaptor \\ \hline \\ KRP4A71 \cdot 72 \cdot 73 \cdot 74 \end{array} \xrightarrow{Power} \begin{array}{c} \hline \\ \hline \\ \hline \\ \hline \\ \hline \\ \hline \\ \hline \\ \hline \\ \hline \\ \hline $ |
|                                                                                                    |                                                                                                    |
| Display output is as described below.<br>Output Both Ry1 and Ry2 OFF                                                                                                    | Only Ry1 ON Only Ry2 ON                                                                                                    |
| Display OFF                                                                                                    | Normal System stopped due to malfuction or transmission<br>operation error generated between adaptor and indoor unit                                                                                                    |
|                                                                                                    |                                                                                                    |
|                                                                                                    |                                                                                                    |
|                                                                                                    |                                                                                                    |
|                                                                                                    |                                                                                                    |
|                                                                                                    |                                                                                                    |
|                                                                                                    |                                                                                                    |
|                                                                                                    |                                                                                                    |
|                                                                                                    |                                                                                                    |
|                                                                                                    |                                                                                                    |
|                                                                                                    |                                                                                                    |
|                                                                                                    |                                                                                                    |
|                                                                                                    |                                                                                                    |
|                                                                                                    |                                                                                                    |
|                                                                                                    |                                                                                                    |
|                                                                                                    |                                                                                                    |
|                                                                                                    |                                                                                                    |
|                                                                                                    |                                                                                                    |
|                                                                                                    |                                                                                                    |
|                                                                                                    |                                                                                                    |

## 3.18 BRE49B2F / BRE49B1F Sensor Unit (Sensor Kit)

Please ask your DAIKIN dealer for more specific information such as applicable models.

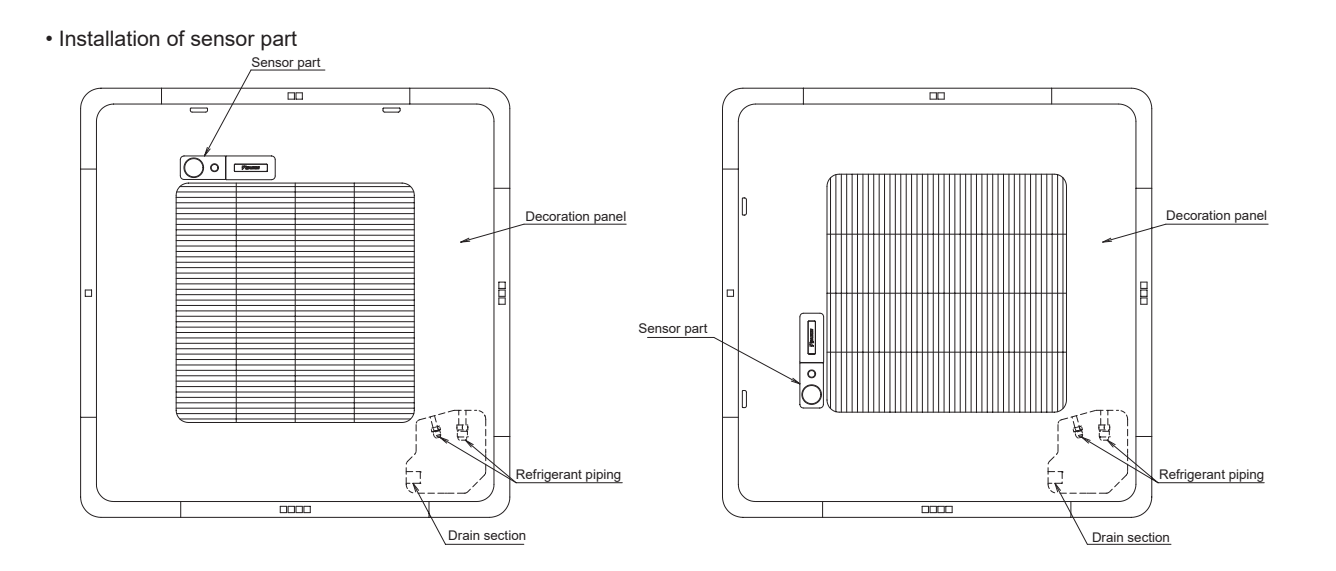

C: 3D075714M

# Daikin Air ConditionersSensor kit installation manualRead this manual before<br/>installation and follow the instructionBRE49B1(F)(K), BRE49B2(F)(K)1P383776-1B

Note to the installer • After installation, make sure the sensor can activate the swing flap operation.

Note • Refer also to the installation manual attached to the indoor unit.

Accessories Check if the following accessories are included with your unit.

| Name                         | Shape       | Quantity | Name                         | Shape   | Quantity | Name                   | Shape                                                  | Quantity | Name                    | Shape | Quantity |
|------------------------------|-------------|----------|------------------------------|---------|----------|------------------------|--------------------------------------------------------|----------|-------------------------|-------|----------|
| Sensor<br>assembly           |             | 1 set    | Sensor<br>cover              |         | 1        | Brand<br>name plate    | $\left( \begin{array}{c} \\ \\ \\ \end{array} \right)$ | 1        | Fixing<br>screw         |       | 1        |
|                              |             |          |                              |         |          | Wire harness<br>(Long) |                                                        | 1        | Wire harness<br>(Short) |       | 1        |
| Clamp<br>material<br>(Large) | \$ <u> </u> | 5        | Clamp<br>material<br>(Small) | <u></u> | 1        | Others                 | Installation<br>manual<br>(This manual)                | 1        |                         |       |          |

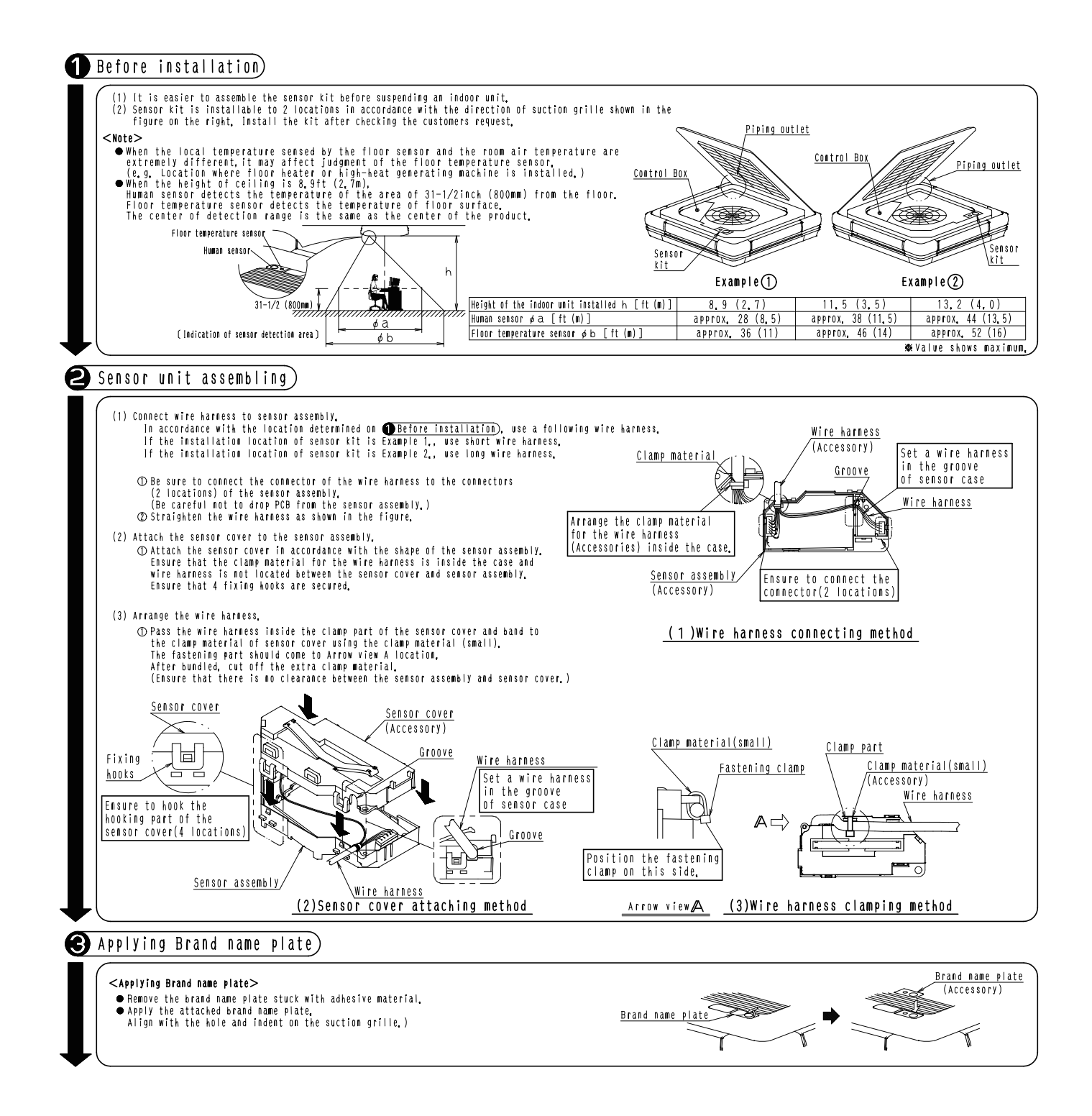

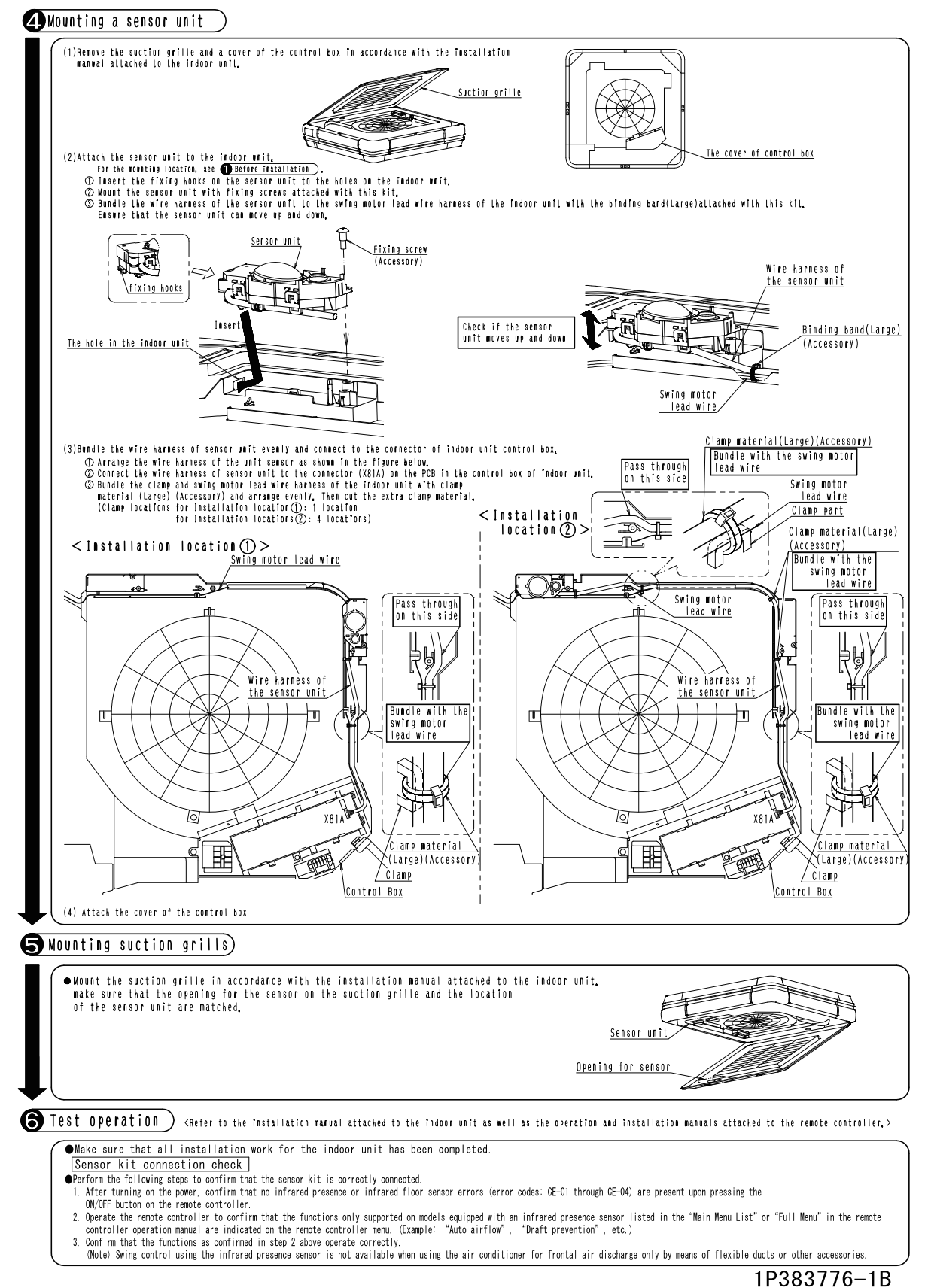

10000770
# 3.19 BRYQ60AAW Sensor Kit

Please ask your DAIKIN dealer for more specific information such as applicable models.

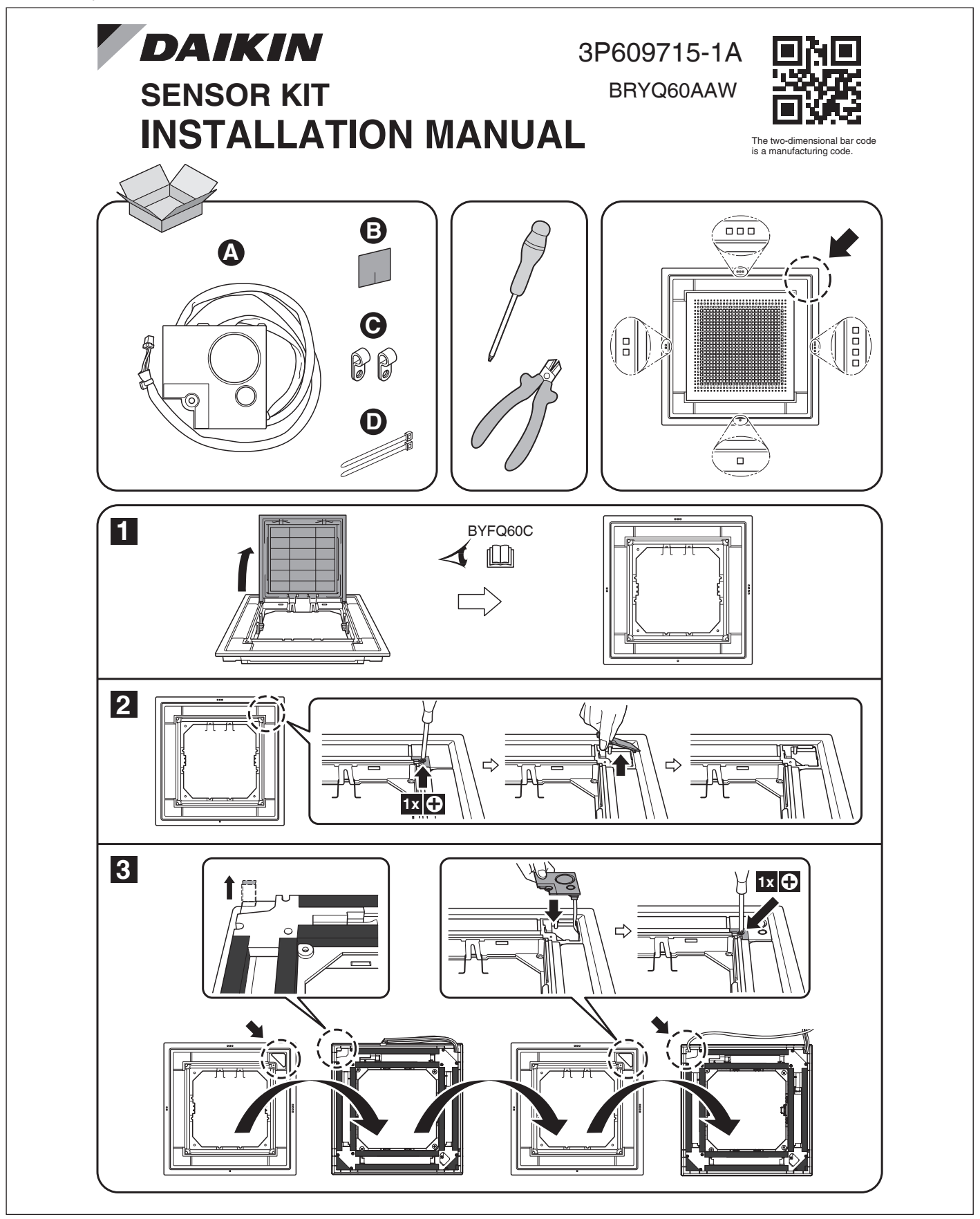

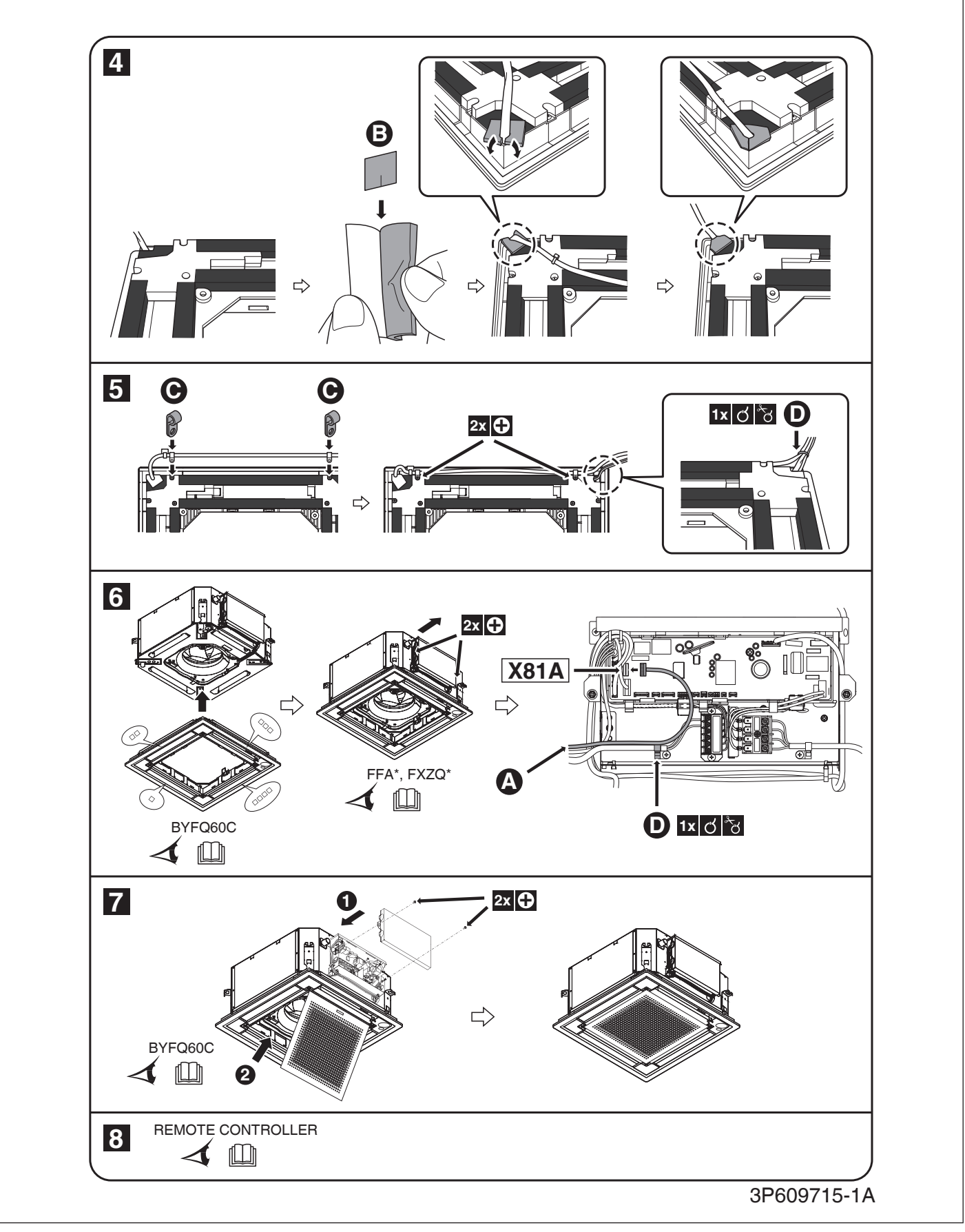

# 3.20 DTA114A61-9 Adaptor for Multi Tenant

Please ask your DAIKIN dealer for more specific information such as applicable models.

# Daikin Air Conditioner Adaptor for Multi tenant Installation Manual DTA114A61 • 61-9 Adaptor for Multi tenant Installation Manual

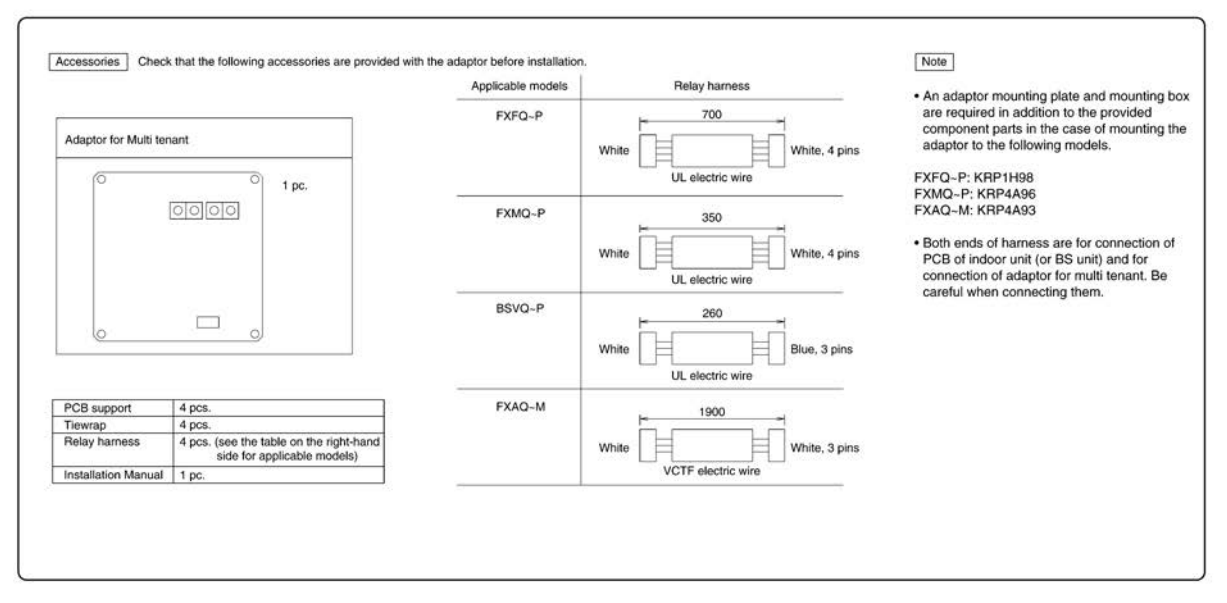

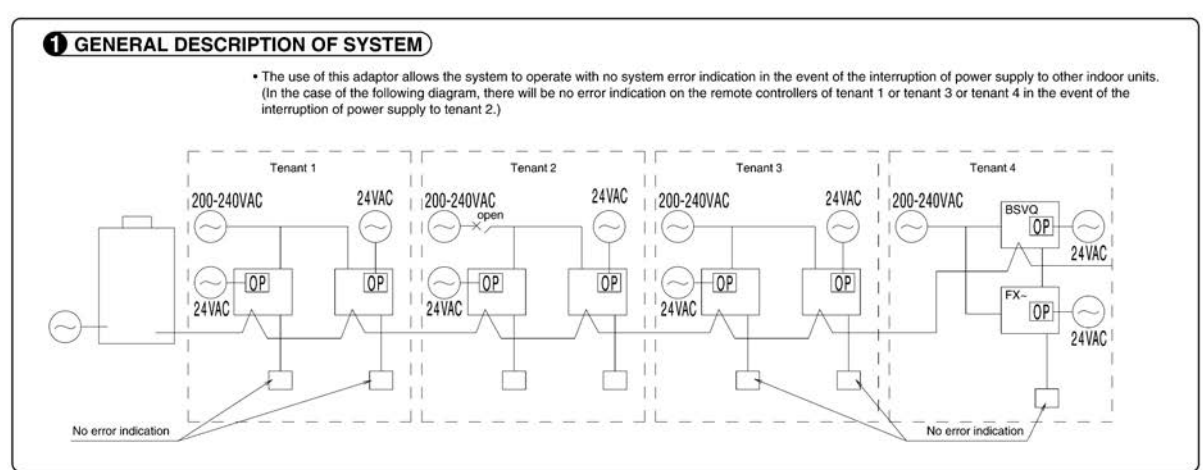

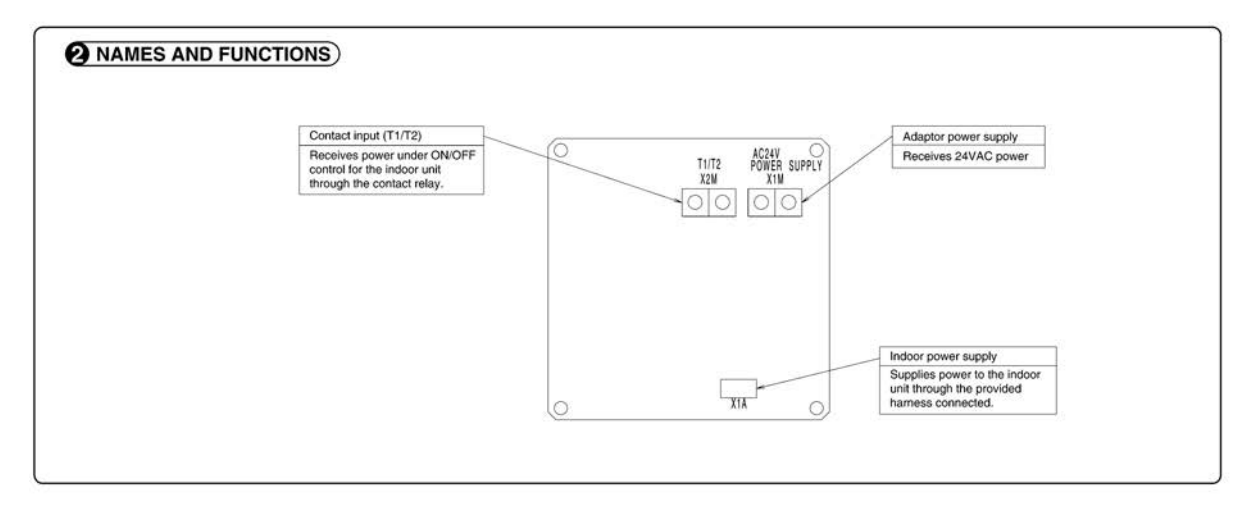

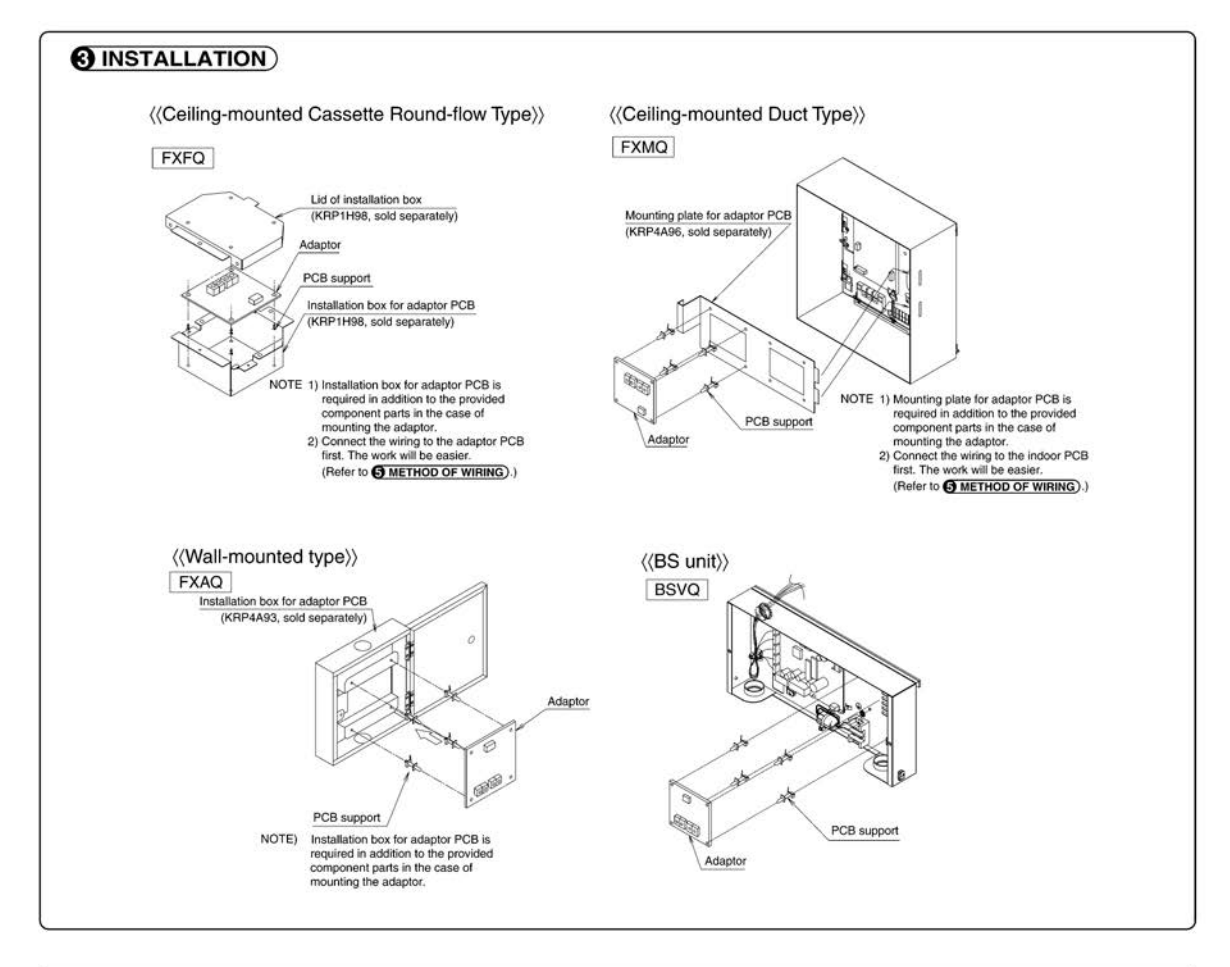

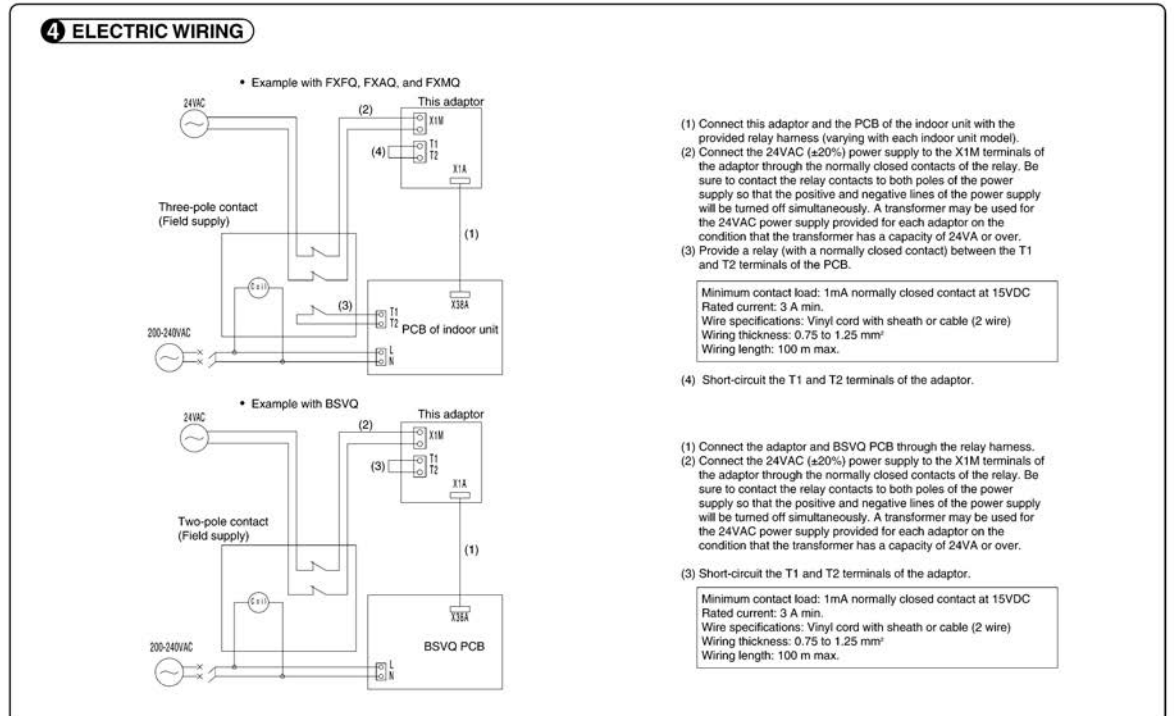

1P223254-1B

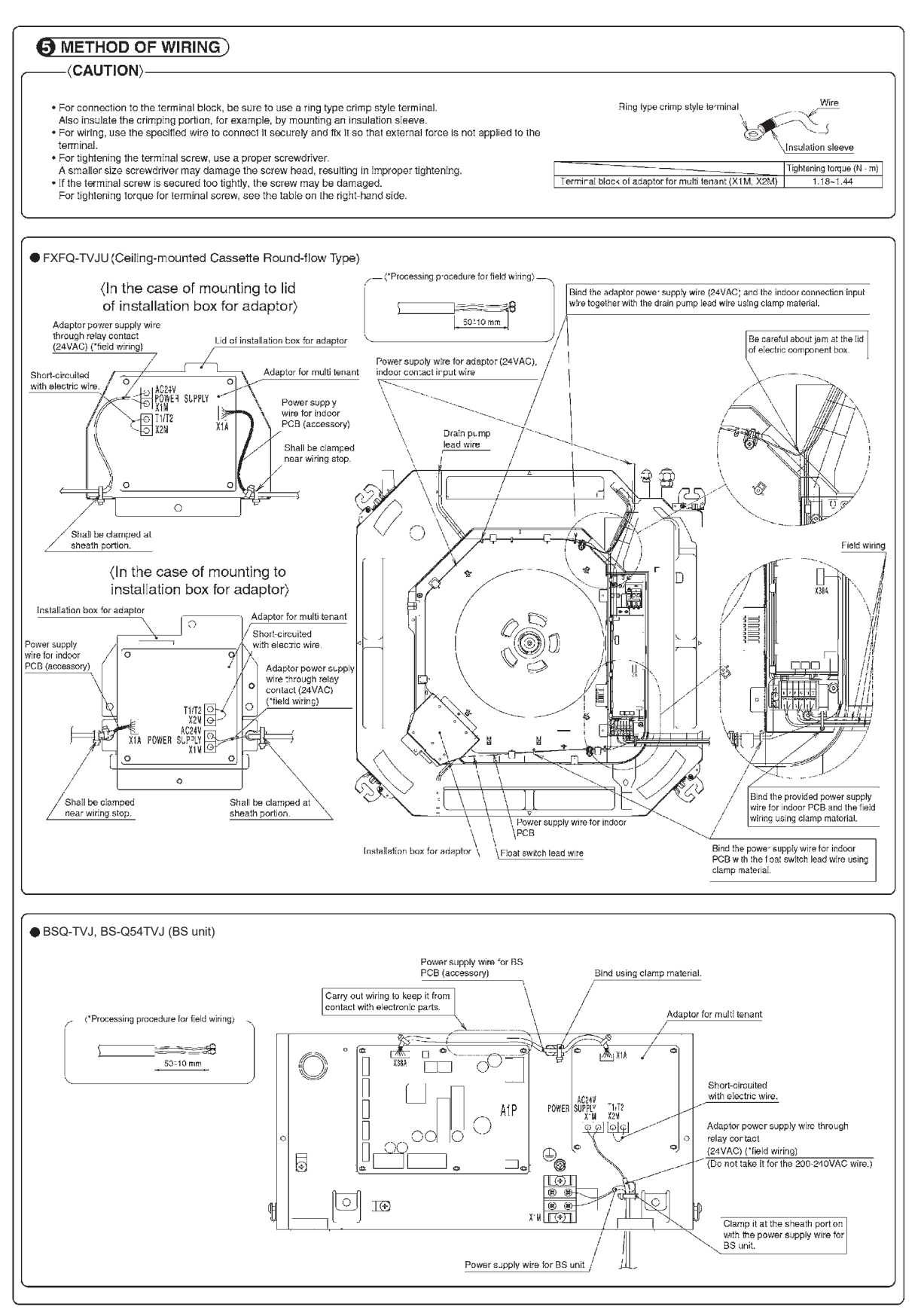

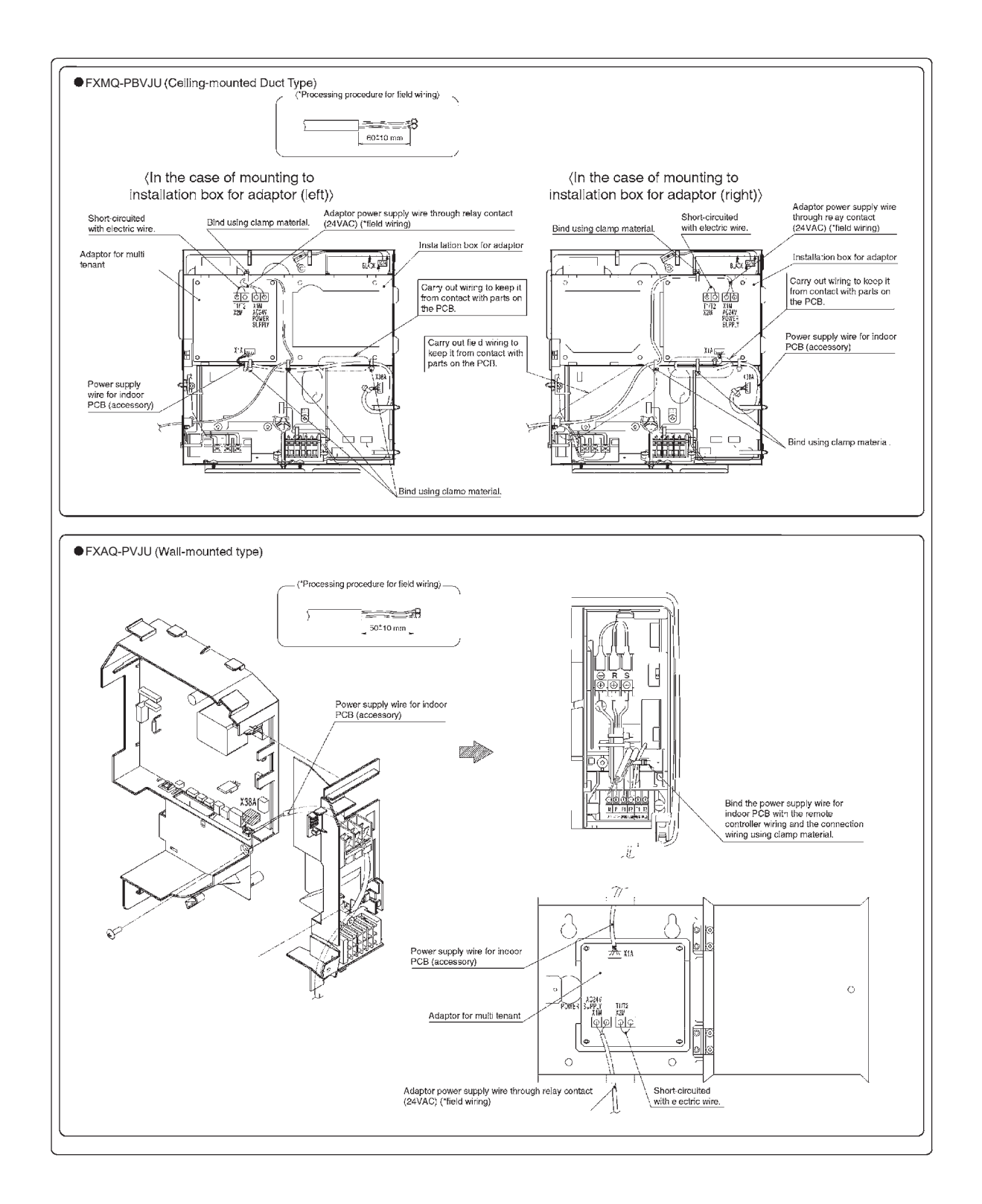

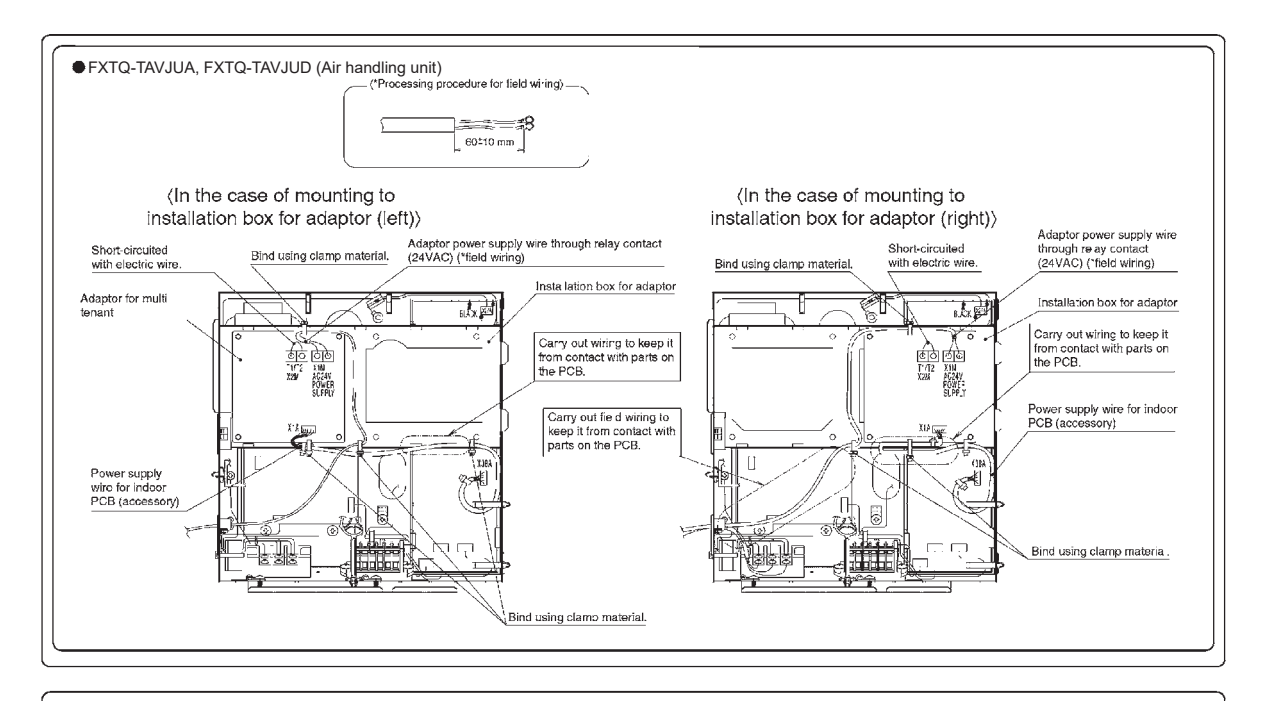

### 6 FIELD SETTING)

Follow the "FIELD SETTING" in the installation manual of the remote controller for the indoor unit and make a necessary field setting in the remote controller after turning the air conditioner ON. • Set the remote controller to field set mode, select Mode No. "12", and set the FIRST CODE NO. to "1" and the SECOND CODE NO. to "04", (The SECOND CODE NO. is factory set to "0".) Note: The remote control terminals (T1 and T2) of the indoor unit is for multi-tenant use. Therefore, the COMPUTERIZED CONTROL of the indoor unit is not available.

# 3.21 DTA118A71 BACnet MS/TP adaptor

Please ask your DAIKIN dealer for more specific information such as applicable models.

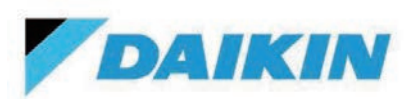

# Submittal Data Sheet

DTA118A71 – DIII-Net/BACnet MS/TP Adaptor

| Project Name: |               |
|---------------|---------------|
| Location:     | Approval:     |
| Engineer:     | Date:         |
| Submitted to: | Construction: |
| Submitted by: | Unit #:       |
| Reference:    | Drawing #:    |

## **MODEL COMPATIBILITY:**

Compatible with VRV, VAM\*\* and SkyAir models that is using DIII-Net communication. Compatible Mini split/Multi-split units

| FFQ_LVJU                                 | Requires Interface Adaptor DTA112BA51                           |
|------------------------------------------|-----------------------------------------------------------------|
| FTXS, CTXS, CTXG, FTXG, FDXS, CDXS, FVXS | Requires DIII-Net Adapter KRP928BB2S**                          |
|                                          |                                                                 |
| FTX, FTXN, FTK, and FTKN                 | Requires DIII-Net Adapter KRP928BB2S** and an Interface adaptor |
|                                          | KRP067A41E/KRP980B1/KRP980B2E                                   |
| FDMQ, FFQ_Q                              | Use F1-F2 connection on the indoor unit.                        |
|                                          |                                                                 |

\*FTK\_AXVJU, FTKB\_AXVJU, FTX\_AXVJU and FTXB\_AXVJU units are not compatible.

\*\* Requires at least one VRV unit or an VRV centralized controller in the DIII-Net network.

## **SPECIFICATIONS:**

| Model                                | DTA118A71                                                                                               |
|--------------------------------------|----------------------------------------------------------------------------------------------------|
| Description                          | DIII-Net/BACnet MS/TP<br>Communication Adaptor                                                          |
| Maximum Connections                  | 32 Indoor Units / 4 Outdoor Units                                                                       |
| Communication Wire (DIII-Net)        | 18AWG-2, No polarity<br>Stranded, Non-shielded                                                          |
| Communication Wire (BACnet)          | 18 AWG, polarity sensitive                                                                              |
| Total Wiring Length (BACnet)         | 1,640 ft. (500 m)                                                                                       |
| Communication Protocol               | BACnet MS/TP / DIII-Net                                                                                 |
| Communication Speed (BACnet)         | 9600bps/19200bps/38400bps                                                                               |
| Indoor unit Group Address<br>Range   | (1-00 to 2-15) or (3-00 to 4-15)                                                                        |
| Outdoor unit Airnet Address<br>Range | 00-04,05-08,08-12,13-16,17-20,21-<br>24,25-28,29-32,33-36,37-40,41-<br>44,45-48,49-52,53-56,57-60,61-63 |
| BACnet MS/TP MAC Address<br>Range    | 0-127                                                                                                   |
| BACnet devices in the network        | 32                                                                                                    |
| Power                                | 16VDC supplied by Outdoor Unit (1.58VA maximum)                                                         |
| Operating Temp Range                 | -4 to 149°F (-20 to 65°C)                                                                               |
| Operating Humidity Range             | 95% or less (RH) (w/o condensation)                                                                     |
| Dimensions (WxH)                     | 3.94 x 3.94 inch (100 x 100 mm)                                                                         |
| Weight (Mass)                        | 0.18 lbs. (80 g)                                                                                        |

# **PRODUCT IMAGE:**

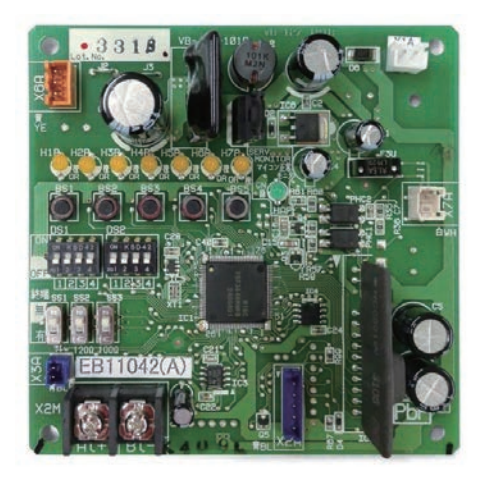

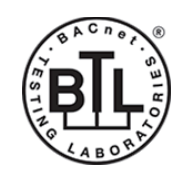

Daikin Comfort Technologies North America, Inc., 19001 Kermier Road, Waller, TX, 77484 www.daikinac.com www.daikincity.com

(Daikin's products are subject to continuous improvements. Daikin reserves the right to modify product design, specifications and information in this data sheet without notice and without incurring any obligations)

Page 1 of 7

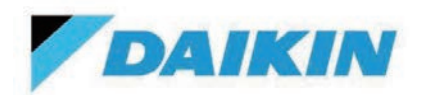

DTA118A71 – DIII-Net/BACnet MS/TP Adaptor

#### Project Name:

| Location:     | Approval:     |
|---------------|---------------|
| Engineer:     | Date:         |
| Submitted to: | Construction: |
| Submitted by: | Unit #:       |
| Reference:    | Drawing #:    |
|               |               |

### **FEATURES**:

- Direct connection to the BMS using BACnet MS/TP protocol
- BTL Certified device
- Easy commissioning using DIP switches & BACnet Objects.
- Each adaptor can connect to 4 outdoor units and 32 indoor units.
- BACnet virtual router function implemented: Individual BACnet device ID assigned to each indoor unit group address and outdoor unit Airnet address.
- Independent heating and cooling setpoints.
- Can be mounted to indoor unit or outdoor units (Select models only)
- BACnet objects for operation data (compatible outdoor units and indoor unit data).
- Supports Celsius or Fahrenheit for temperature values.
- Independent BACnet object error status for indoor unit and outdoor unit.

# **POINTS LIST:**

#### • System Configuration points

| Point Name                 | Description                                                    |
|----------------------------|----------------------------------------------------------------|
| D3 control address indoor  | Sets the range of indoor unit address to monitor and control.  |
| D3 control address outdoor | Sets the range of outdoor unit address to monitor and control. |
| Device instance method     | Sets BACnet device instance method of virtual devices.         |
| Adaptor device instance    | Sets adaptor BACnet device instance.                           |
| Network number             | Sets the BACnet network number for virtual device.             |
| Baud rate                  | Sets BACnet baud rate                                          |
| Sets scale                 | Sets the temperature scale for BACnet Objects                  |

#### Indoor unit points

| Point Name                          | Description                                                                              |
|-------------------------------------|------------------------------------------------------------------------------------------|
| Unit On_Off Status                  | Monitors and displays indoor unit On or Off status                                       |
| Unit On/Off Command                 | Command indoor unit On or Off                                                            |
| Alarm Status                        | Monitors whether the indoor unit is operating normally and issues an alarm if the indoor |
|                                     | unit has a malfunction. Error Code is shown in the description.                          |
| Operation Mode (Note 3,4)           | Command and monitor indoor unit operation mode                                           |
| Ventilation Mode                    | Command and monitor ventilation unit operation mode                                      |
| Ventilation Rate                    | Command and monitor ventilation unit airflow rate                                        |
| Fresh Up                            | Command and monitor fresh up setting for a ventilation unit.                             |
| Room Temperature                    | Monitor the room temperature of the indoor unit                                          |
| Cooling Setpoint (Note 2)           | Command and monitor the indoor unit cooling setpoint                                     |
| Heating Setpoint (Note 2)           | Command and monitor the indoor unit heating setpoint                                     |
| Fan Speed                           | Sets the indoor unit fan speed and monitors the latest setting                           |
| Airflow Direction                   | Command and monitor the indoor unit airflow direction (louver control)                   |
| Remote Controller Prohibit (On_Off) | Permits or prohibits the remote controller to control the indoor unit's On/Off           |

Daikin Comfort Technologies North America, Inc., 19001 Kermier Road, Waller, TX, 77484

www.daikinac.com www.daikincity.com

(Daikin's products are subject to continuous improvements. Daikin reserves the right to modify product design, specifications and information in this data sheet without notice and without incurring any obligations)

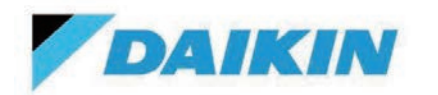

DTA118A71 – DIII-Net/BACnet MS/TP Adaptor

| Project Name: |               |
|---------------|---------------|
| Location:     | Approval:     |
| Engineer:     | Date:         |
| Submitted to: | Construction: |
| Submitted by: | Unit #:       |
| Reference:    | Drawing #:    |

| Remote Controller Prohibit (Operation Mode) | Permits or prohibits the remote controller to control the indoor unit's operation mode |
|---------------------------------------------|----------------------------------------------------------------------------------------|
| Remote Controller Prohibit (On_Off)         | Permits or prohibits the remote controller to control the indoor unit's setpoint       |
| Filter Sign Status                          | Monitors and displays the filter run time and provides service alert.                  |
| Filter sign Reset                           | Clears the filter sign status                                                          |
| Indoor Unit Fan Status                      | Monitors and displays indoor unit fan status                                           |
| Communication Status                        | Monitor if the communication is Normal or in Alarm                                     |
| Thermo On status                            | Monitors and displays whether the indoor unit is actively cooling or heating.          |
| Compressor Status                           | Monitors and displays if the compressor of the outdoor unit is On/Off/Defrost          |
| Aux Heater Status                           | Monitors if the external heater controlled by the indoor unit is operating             |
| Forced Thermo Off                           | Command Forced Thermo Off for the target indoor unit.                                  |
| Indoor unit changeover option               | Monitors if the indoor unit can change modes between heating and cooling               |
| Return air temperature (Note 6,7)           | Monitors and displays the return air temperature                                       |
| Discharge air temperature (Note 5,7)        | Monitors and displays the discharge air temperature of the FXMQ_PB indoor unit only.   |
| Liquid pipe temperature (Note 6,7)          | Monitors and displays the liquid pipe temperature.                                     |
| Gas pipe temperature (Note 6,7)             | Monitors and displays the gas pipe temperature.                                        |
| EV position (Note 6,7)                      | Monitors and displays the expansion valve position.                                    |
| OU airnet address (Note 6,7)                | Monitors and displays outdoor unit Airnet address.                                     |
| Forced Stop status                          | Monitors and displays forced stop status                                               |
| Energy saving command (Setpoint shift)      | Control and monitor energy savings command.                                            |

1. Refer to design guide & submittal datasheet for the indoor unit point combability.

2. The Mini-Splits have varied setpoints ranges (64F – 90F in cooling and 50F – 86F in heating). In the event a value outside of the available setpoint range is sent from the BACnet building management system via BACnet Adaptor, the indoor unit will ignore the out of range setpoint command (However, in the above case, the BACnet Adaptor can only send the cooling setpoint value and heating setpoint value of between 64F-82F.)

3. Only Ventilation cleaning on VAM.

4. Fan, Dry, and Auto are not supported when using the KRP928 adaptor for Mini-split integration to the DIII-Net.

5. Unit types other than those supported display an invalid value (0)

6. The data is invalid for models that do not support the target data.

7. For FXDQ, FXHQ and FHQ units a valid value cannot be displayed.

#### • Outdoor unit points

| Point Name                | Description                                                                                  |
|---------------------------|----------------------------------------------------------------------------------------------|
| Communication Status      | Monitors and displays the communication status                                               |
| Operation Mode            | Monitors and displays the operation mode (Cool, Heat, Fan or Heat &Cool)                     |
| Outdoor unit Alarm Status | Monitors whether the outdoor unit is operating normally                                      |
| Special Modes             | Monitors and displays if a unit is defrost/oil-return/pump down or restart standby sequence. |
| Electric Power            | Monitors and displays the electric power (calculated)                                        |
| Electric Current          | Monitors and displays the electric current (calculated).                                     |
| Outdoor Air Temperature   | Monitors and displays the outdoor air temperature                                            |
| Backup Operation          | Monitors and displays if the outdoor unit is in backup operation                             |
| Stepdown control          | Monitors and displays if the outdoor unit is in stepdown control.                            |
| Condensing Pressure       | Monitors and displays the condensing pressure                                                |
| Evaporating Pressure      | Monitors and displays the evaporating pressure                                               |
| Condensing Temperature    | Monitors and displays the condensing temperature                                             |

### Daikin Comfort Technologies North America, Inc., 19001 Kermier Road, Waller, TX, 77484

www.daikinac.com www.daikincity.com

(Daikin's products are subject to continuous improvements. Daikin reserves the right to modify product design, specifications and information in this data sheet without notice and without incurring any obligations)

Page 3 of 7

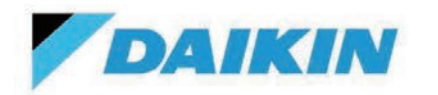

. . .

# Submittal Data Sheet

DTA118A71 – DIII-Net/BACnet MS/TP Adaptor

| Project Name: |               |
|---------------|---------------|
| Location:     | Approval:     |
| Engineer:     | Date:         |
| Submitted to: | Construction: |
| Submitted by: | Unit #:       |
| Reference:    | Drawing #:    |

| Evaporating Temperature            | Monitors and displays the evaporating temperature                  |
|------------------------------------|--------------------------------------------------------------------|
| Inverter Compressor 1 Speed        | Monitors and displays the speed of the inverter compressor 1       |
| Inverter Compressor 2 Speed        | Monitors and displays the speed of the inverter compressor 2       |
| Fan Step                           | Monitors and displays the fan step                                 |
| EV Position 1                      | Monitors and displays the position of the expansion valve 1        |
| EV Position 2                      | Monitors and displays the position of the expansion valve 2        |
| Hot Gas Temperature (Compressor 1) | Monitors and displays the hot gas temperature of the compressor 1  |
| Hot Gas Temperature (Compressor 2) | Monitors and displays the hot gas temperature of the compressor 2  |
| Liquid Pipe Temperature            | Monitors and displays the liquid pipe temperature                  |
| Sub Compressor Body Temperature    | Monitors and displays the compressor body temperature.             |
| Liquid Pipe Temperature (HX Upper) | Monitors and displays the liquid pipe temperature for the upper HX |
| Liquid Pipe Temperature (HX Lower) | Monitors and displays the liquid pipe temperature for the lower HX |
| Liquid Pipe Temperature (Deicer)   | Monitors and displays the liquid pipe temperature for the de-icer  |
| Gas Pipe Temperature (HX Upper     | Monitors and displays the gas pipe temperature for the upper HX    |
| Gas Pipe Temperature (HX Lower)    | Monitors and displays the gas pipe temperature for the lower HX    |
| Suction Temperature                | Monitors and displays the suction temperature                      |
| Compressor Suction Temperature     | Monitors and displays the compressor's suction temperature         |
| Subcool Inlet Temperature          | Monitors and displays the subcool inlet temperature                |
| Subcool Outlet Temperature         | Monitors and displays the subcool outlet temperature               |
| Compressor Body Temperature        | Monitors and displays the sub compressor body temperature          |
| Receiver Inlet Temperature         | Monitor and displays the Receiver Inlet Temperature.               |
| Subcool EV Position                | Monitors and displays the subcool expansion valve position         |
| 4WayValve                          | Monitors and displays the 4 Way valve position                     |
| Compressor1 current                | Monitors and displays the Compressor 1 current (calculated)        |
| Compressor2 current                | Monitors and displays the compressor 2 current (calculated)        |

Compatible outdoor units.

• VRV4: RXYQ\_T(A), REYQ\_T(A), RXLQ\_T(A), RELQ\_T(A)

• VRV 4X: REYQ\_XA, RXYQ\_XA

VRV4S: RXTQ\_TA

VRV LIFE: RXSQ\_TA

VRVW (T): RWEQ\_T

RWEYQ72PCTJ & RWEYQ72PCYD

### Daikin Comfort Technologies North America, Inc., 19001 Kermier Road, Waller, TX, 77484

www.daikinac.com www.daikincity.com

(Daikin's products are subject to continuous improvements. Daikin reserves the right to modify product design, specifications and information in this data sheet without notice and without incurring any obligations)

Page 4 of 7

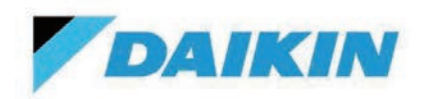

DTA118A71 – DIII-Net/BACnet MS/TP Adaptor

| Project Name: |               |
|---------------|---------------|
| Location:     | Approval:     |
| Engineer:     | Date:         |
| Submitted to: | Construction: |
| Submitted by: | Unit #:       |
| Reference:    | Drawing #:    |

### FUNCTION COMPATIBILITY:

The following centralized controller can be installed with the DTA118A71.

- INTELLIGENT TOUCH CONTROLLER (ITC / ITOUCH) [DCS601C71]
- INTELLIGENT TOUCH MANAGER (ITM) [DCM601A71]
- UNIFIED ON/OFF CONTROL [DCS301C71]
- CENTRALIZED REMOTE CONTROL [DCS302C71]
- SCHEDULE TIMER [DST301BA61]
- DIII-NET ADAPTOR FOR MULTI/MINI SPLITS [KRP928B2S]

The following centralized controller cannot be installed with the DTA118A51 in the same DIII-Net network.

- MODBUS ADAPTOR [DTA116A51]
- GROUP CONTROL ADAPTOR [KRP4A]
- WIRING ADAPTOR FOR ELECTRICAL APPENDICES [KRP2A516]
- OUTDOOR UNIT MODE CHANGEOVER / DEMAND CONTROL [DTA104]
- SYSTEM ON/OFF FROM A CONTROL SYSTEM [DCS302A]
- BACNET INTERFACE [DMS502B71]
- LONWORKS® INTERFACE [DMS504C71]
- ITM BACNET SERVER GATEWAY OPTION [DCM014A51]

Daikin Comfort Technologies North America, Inc., 19001 Kermier Road, Waller, TX, 77484 www.daikinac.com www.daikincity.com

(Daikin's products are subject to continuous improvements. Daikin reserves the right to modify product design, specifications and information in this data sheet without notice and without incurring any obligations)

Page 5 of 7

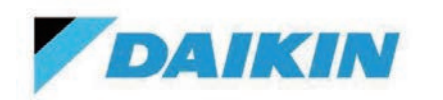

DTA118A71 – DIII-Net/BACnet MS/TP Adaptor

| Project Name: |               |
|---------------|---------------|
| Location:     | Approval:     |
| Engineer:     | Date:         |
| Submitted to: | Construction: |
| Submitted by: | Unit #:       |
| Reference:    | Drawing #:    |

### SUPPORTED MODELS AND OBJECTS

| Point Name                                     | VRV<br>Indoor | SkyAir<br>indoor unit,<br>FDMQ,FFQ_Q<br>(except<br>FTXS) | VAM          | Outdoor air<br>processing<br>unit | Mini-Split<br>& SkyAir<br>FTXS indoor<br>units (KRP928) |
|------------------------------------------------|---------------|----------------------------------------------------------|--------------|-----------------------------------|---------------------------------------------------------|
| Unit On_Off Status                             | $\checkmark$  | $\checkmark$                                             | $\checkmark$ | $\checkmark$                      | $\checkmark$                                            |
| Unit On/Off Command                            | $\checkmark$  | $\checkmark$                                             | $\checkmark$ | $\checkmark$                      | $\checkmark$                                            |
| Alarm Status                                   | $\checkmark$  | $\checkmark$                                             | $\checkmark$ | $\checkmark$                      | $\checkmark$                                            |
| Operation Mode (Note 3,4)                      | $\checkmark$  | $\checkmark$                                             | $\checkmark$ | $\checkmark$                      | $\checkmark$                                            |
| Ventilation Mode                               | Invalid       | Invalid                                                  | $\checkmark$ | Invalid                           | Invalid                                                 |
| Ventilation Rate                               | Invalid       | Invalid                                                  | $\checkmark$ | Invalid                           | Invalid                                                 |
| Fresh Up                                       | Invalid       | Invalid                                                  | $\checkmark$ | Invalid                           | Invalid                                                 |
| Room Temperature                               | $\checkmark$  | $\checkmark$                                             | Invalid      | Entering Air                      | $\checkmark$                                            |
| Cooling Setpoint (Note 2)                      | $\checkmark$  | $\checkmark$                                             | Invalid      | Invalid                           | $\checkmark$                                            |
| Heating Setpoint (Note 2)                      | $\checkmark$  | $\checkmark$                                             | Invalid      | Invalid                           | $\checkmark$                                            |
| Fan Speed                                      | $\checkmark$  | $\checkmark$                                             | Invalid      | Invalid                           | Invalid                                                 |
| Airflow Direction                              | $\checkmark$  | $\checkmark$                                             | Invalid      | Invalid                           | Invalid                                                 |
| Remote Controller Prohibit (On_Off)            | $\checkmark$  | $\checkmark$                                             | $\checkmark$ | $\checkmark$                      | $\checkmark$                                            |
| Remote Controller Prohibit (Operation<br>Mode) | $\checkmark$  | $\checkmark$                                             | Invalid      | $\checkmark$                      | $\checkmark$                                            |
| Remote Controller Prohibit (Setpoint)          | $\checkmark$  | $\checkmark$                                             | Invalid      | Invalid                           | $\checkmark$                                            |
| Filter Sign Status                             | √             | √                                                        | $\checkmark$ | √                                 | Invalid                                                 |
| Filter sign Reset                              | $\checkmark$  | $\checkmark$                                             | $\checkmark$ | $\checkmark$                      | Invalid                                                 |
| Indoor Unit Fan Status                         | √             | $\checkmark$                                             | Invalid      | $\checkmark$                      | Invalid                                                 |
| Communication Status                           | √             | $\checkmark$                                             | $\checkmark$ | $\checkmark$                      | $\checkmark$                                            |
| Thermo On status                               | $\checkmark$  | $\checkmark$                                             | Invalid      | $\checkmark$                      | Invalid                                                 |
| Compressor Status                              | √             | $\checkmark$                                             | Invalid      | $\checkmark$                      | Invalid                                                 |
| Aux Heater Status                              | √             | $\checkmark$                                             | Invalid      | $\checkmark$                      | Invalid                                                 |
| Forced Thermo Off                              | √             | $\checkmark$                                             | Invalid      | $\checkmark$                      | Invalid                                                 |
| Indoor unit changeover option                  | $\checkmark$  | $\checkmark$                                             | Invalid      | $\checkmark$                      | $\checkmark$                                            |
| Return air temperature (Note 6,7)              | $\checkmark$  | Invalid                                                  | Invalid      | Invalid                           | Invalid                                                 |
| Discharge air temperature (Note 5,7)           | √             | Invalid                                                  | Invalid      | Invalid                           | Invalid                                                 |
| Liquid pipe temperature (Note 6,7)             | $\checkmark$  | Invalid                                                  | Invalid      | Invalid                           | Invalid                                                 |
| Gas pipe temperature (Note 6,7)                | √             | Invalid                                                  | Invalid      | Invalid                           | Invalid                                                 |
| EV position (Note 6,7)                         | $\checkmark$  | Invalid                                                  | Invalid      | Invalid                           | Invalid                                                 |
| OU Airnet address (Note 6,7)                   | $\checkmark$  | Invalid                                                  | Invalid      | Invalid                           | Invalid                                                 |
| Forced Stop status                             | √             | $\checkmark$                                             | $\checkmark$ | $\checkmark$                      | Invalid                                                 |
| Energy saving command (Setpoint shift)         | $\checkmark$  | Invalid                                                  | Invalid      | Invalid                           | Invalid                                                 |

Daikin Comfort Technologies North America, Inc., 19001 Kermier Road, Waller, TX, 77484

www.daikinac.com www.daikincity.com

(Daikin's products are subject to continuous improvements. Daikin reserves the right to modify product design, specifications and information in this data sheet without notice and without incurring any obligations)

Page 6 of 7

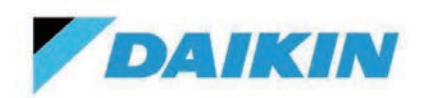

DTA118A71 – DIII-Net/BACnet MS/TP Adaptor

| Project Name: |               |
|---------------|---------------|
| Location:     | Approval:     |
| Engineer:     | Date:         |
| Submitted to: | Construction: |
| Submitted by: | Unit #:       |
| Reference:    | Drawing #:    |

### **SYSTEM DIAGRAM:**

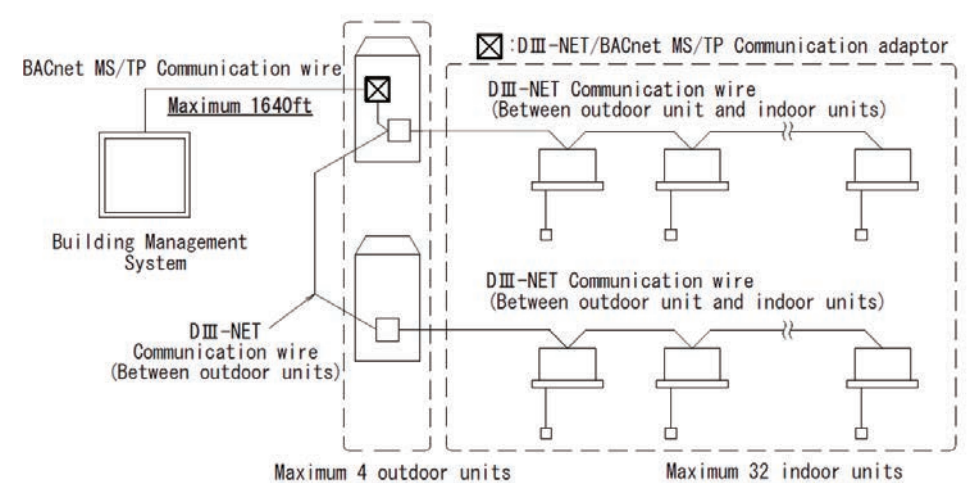

#### Note

- The total wiring length of the BACnet MS/TP Communication wire must be within 1640ft.
- A maximum of 32 indoor units and 4 outdoor units can be controlled and monitored using the adaptor.
- A maximum of two adaptors can be connected to one D III Net network.
- A maximum of 32 devices can be connected to the same BACnet MS/TP network as the adaptor.
- D III-NET Expansion Adaptor (DTA109) cannot be connected between ADP and indoor / outdoor units on DIII line
- The adaptor requires another Daikin controller or VRV outdoor unit to able to integrate units other than VRV indoor unit.
- Mounting:
  - RXYQ72 XA or T(A), REYQ72 XA or T(A), RWE\*\*, RXTQ\*\*, RXSQ\*\*: The adaptor cannot be mounted inside the outdoor unit. The adaptor is mounted at the indoor or at externally in the building using a suitable enclosure.
  - **REYQ\_AA/RXYQ\_AA:** The adaptor can be mounted inside the E-box of the outdoor unit.
  - **REYQ\_XA/RXYQ\_XA, REYQ\_T(A)/RXYQ\_T(A), RELQ\_TA/RXLQ\_TA:** The adaptor can be mounted inside the E-box of the outdoor unit using the BKS26A-US mounting plate.

# **DOCUMENTATION:**

Documentation available on www.daikincity.com and/or www.daikinac.com:

- Submittal
- Installation Manual
- Guide Specification

Daikin Comfort Technologies North America, Inc., 19001 Kermier Road, Waller, TX, 77484 www.daikinac.com www.daikincity.com

(Daikin's products are subject to continuous improvements. Daikin reserves the right to modify product design, specifications and information in this data sheet without notice and without incurring any obligations)

Page 7 of 7

# 3.22 DTA118A72 BACnet MS/TP adaptor

Please ask your DAIKIN dealer for more specific information such as applicable models.

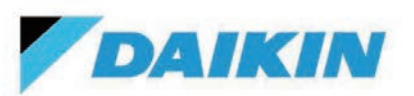

# Submittal Data Sheet

DTA118A72 – DIII-Net/BACnet MS/TP Adaptor

| Project Name: |               |
|---------------|---------------|
| Location:     | Approval:     |
| Engineer:     | Date:         |
| Submitted to: | Construction: |
| Submitted by: | Unit #:       |
| Reference:    | Drawing #:    |

## MODEL COMPATIBILITY:

Compatible with VRV, VAM\*\* and SkyAir models that are using DIII-Net communication.
Compatible Mini split/Multi-split units

| FFQ_LVJU                                       | Requires Interface Adaptor DTA112BA51                           |  |
|------------------------------------------------|-----------------------------------------------------------------|--|
| FTXS, CTXS, CTXG, FTXG, FDXS, CDXS, FVXS, FTXR | Requires DIII-Net Adapter KRP928BB2S**                          |  |
|                                                |                                                                 |  |
| FTX, FTXN, FTK, and FTKN                       | Requires DIII-Net Adapter KRP928BB2S** and an Interface adaptor |  |
|                                                | KRP067A41E/KRP980B1/KRP980B2E                                   |  |
| FDMQ, FFQ_Q                                    | Use F1-F2 connection on the indoor unit.                        |  |
|                                                |                                                                 |  |

\*FTK\_AXVJU, FTKB\_AXVJU, FTX\_AXVJU,FTXB\_AXVJU, CTX\_AXVJU, FTK\_BXVJU, FTX\_BXVJU\_FTXB\_BXVJU units are not compatible. \*\* Requires at least one VRV outdoor unit, SkyAir outdoor unit (RZQ/RZR) or a VRV centralized controller in the DIII-Net network.

# **SPECIFICATIONS:**

| Model                                | DTA118A72                                                                                               |
|--------------------------------------|----------------------------------------------------------------------------------------------------|
| Description                          | DIII-Net/BACnet MS/TP<br>Communication Adaptor                                                          |
| Maximum Connections                  | 32 Indoor Units / 4 Outdoor Units                                                                       |
| Communication Wire (DIII-Net)        | 18 AWG-2, No polarity<br>Stranded, Non-shielded                                                         |
| Communication Wire (BACnet)          | 18 AWG, polarity sensitive                                                                              |
| Total Wiring Length (BACnet)         | 1,640 ft. (500 m)                                                                                       |
| Communication Protocol               | BACnet MS/TP / DIII-Net                                                                                 |
| Communication Speed (BACnet)         | 9600bps/19200bps/38400bps                                                                               |
| Indoor unit Group Address<br>Range   | (1-00 to 2-15) or (3-00 to 4-15)                                                                        |
| Outdoor unit Airnet Address<br>Range | 00-04,05-08,08-12,13-16,17-20,21-<br>24,25-28,29-32,33-36,37-40,41-<br>44,45-48,49-52,53-56,57-60,61-63 |
| BACnet MS/TP MAC Address<br>Range    | 0-127                                                                                                   |
| BACnet devices in the network        | 32                                                                                                    |
| Power                                | 16VDC supplied by Outdoor Unit (1.58VA maximum)                                                         |
| Operating Temp Range                 | -4 to 149°F (-20 to 65°C)                                                                               |
| Operating Humidity Range             | 95% or less (RH) (w/o condensation)                                                                     |
| Dimensions (WxH)                     | 3.94 x 3.94 inch (100 x 100 mm)                                                                         |
| Weight (Mass)                        | 0.18 lbs. (80 g)                                                                                        |

# **PRODUCT IMAGE:**

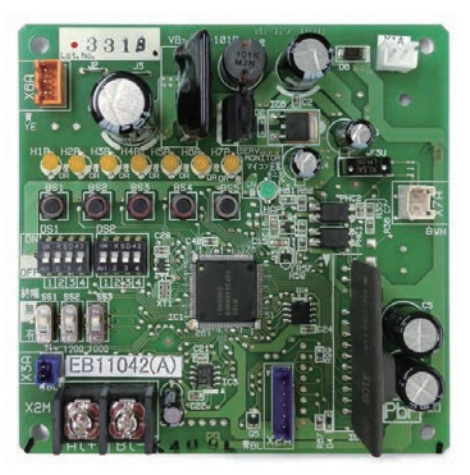

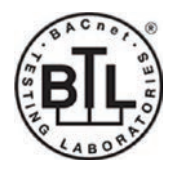

Daikin Comfort Technologies North America, Inc., 19001 Kermier Road, Waller, TX, 77484 www.daikinac.com www.daikincity.com

(Daikin's products are subject to continuous improvements. Daikin reserves the right to modify product design, specifications and information in this data sheet without notice and without incurring any obligations)

Page 1 of 7

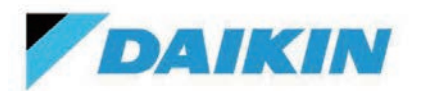

DTA118A72 – DIII-Net/BACnet MS/TP Adaptor

| Project Name: |               |
|---------------|---------------|
| Location:     | Approval:     |
| Engineer:     | Date:         |
| Submitted to: | Construction: |
| Submitted by: | Unit #:       |
| Reference:    | Drawing #:    |
|               |               |

## **FEATURES:**

- Direct connection to the BMS using BACnet MS/TP protocol.
- BTL Certified device
- Easy commissioning using DIP switches & BACnet Objects.
- Each adaptor can connect to 4 outdoor units and 32 indoor units.
- BACnet virtual router function implemented: Individual BACnet device ID assigned to each indoor unit group address and outdoor unit Airnet address.
- Independent heating and cooling setpoints.
- Can be mounted to indoor unit or outdoor units (Select models only)
- BACnet objects for operation data (compatible outdoor units and indoor unit data).
- Supports Celsius or Fahrenheit for temperature values.
- Independent BACnet object error status for indoor unit and outdoor unit.

# **POINTS LIST:**

#### • System configuration points

| Point Name                 | Description                                                    |
|----------------------------|----------------------------------------------------------------|
| D3 control address indoor  | Sets the range of indoor unit address to monitor and control.  |
| D3 control address outdoor | Sets the range of outdoor unit address to monitor and control. |
| Device instance method     | Sets BACnet device instance method of virtual devices.         |
| Adaptor device instance    | Sets adaptor BACnet device instance.                           |
| Network number             | Sets the BACnet network number for virtual device.             |
| Baud rate                  | Sets BACnet baud rate                                          |
| Sets scale                 | Sets the temperature scale for BACnet Objects                  |

#### Indoor unit points

| Point Name                          | Description                                                                              |
|-------------------------------------|------------------------------------------------------------------------------------------|
| Unit On_Off Status                  | Monitors and displays indoor unit On or Off status                                       |
| Unit On/Off Command                 | Command indoor unit On or Off                                                            |
| Alarm Status                        | Monitors whether the indoor unit is operating normally and issues an alarm if the indoor |
|                                     | unit has a malfunction. Error Code is shown in the description.                          |
| Operation Mode (Note 3,4)           | Command and monitor indoor unit operation mode                                           |
| Ventilation Mode                    | Command and monitor ventilation unit operation mode                                      |
| Ventilation Rate                    | Command and monitor ventilation unit airflow rate                                        |
| Fresh Up                            | Command and monitor fresh up setting for a ventilation unit.                             |
| Room Temperature                    | Monitor the room temperature of the indoor unit                                          |
| Cooling Setpoint (Note 2)           | Command and monitor the indoor unit cooling setpoint                                     |
| Heating Setpoint (Note 2)           | Command and monitor the indoor unit heating setpoint                                     |
| Fan Speed                           | Sets the indoor unit fan speed and monitors the latest setting                           |
| Airflow Direction                   | Command and monitor the indoor unit airflow direction (louver control)                   |
| Remote Controller Prohibit (On_Off) | Permits or prohibits the remote controller to control the indoor unit's On/Off           |

Daikin Comfort Technologies North America, Inc., 19001 Kermier Road, Waller, TX, 77484

www.daikinac.com www.daikincity.com

(Daikin's products are subject to continuous improvements. Daikin reserves the right to modify product design, specifications and information in this data sheet without notice and without incurring any obligations)

Page 2 of 7

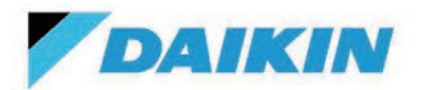

DTA118A72 – DIII-Net/BACnet MS/TP Adaptor

| Project Name: |               |
|---------------|---------------|
| Location:     | Approval:     |
| Engineer:     | Date:         |
| Submitted to: | Construction: |
| Submitted by: | Unit #:       |
| Reference:    | Drawing #:    |

| Remote Controller Prohibit (Operation<br>Mode) | Permits or prohibits the remote controller to control the indoor unit's operation mode |
|------------------------------------------------|----------------------------------------------------------------------------------------|
| Remote Controller Prohibit (On, Off)           | Permits or prohibits the remote controller to control the indoor unit's setpoint       |
| Filter Sign Status                             | Monitors and displays the filter run time and provides service alert                   |
| Filter sign Reset                              | Clears the filter sign status                                                          |
| Indoor Unit Fan Status                         | Monitors and displays indoor unit fan status                                           |
| Communication Status                           | Monitor's and displays indeed unit fail status                                         |
|                                                |                                                                                        |
| Thermo On status                               | Monitors and displays whether the indoor unit is actively cooling or heating.          |
| Compressor Status                              | Monitors and displays if the compressor of the outdoor unit is On/Off/Defrost          |
| Aux Heater Status                              | Monitors if the external heater controlled by the indoor unit is operating             |
| Forced Thermo Off                              | Command Forced Thermo Off for the target indoor unit.                                  |
| Indoor unit changeover option                  | Monitors if the indoor unit can change modes between heating and cooling               |
| Return air temperature (Note 6,7)              | Monitors and displays the return air temperature                                       |
| Discharge air temperature (Note 5,7)           | Monitors and displays the discharge air temperature of the FXMQ_PB indoor unit only.   |
| Liquid pipe temperature (Note 6,7)             | Monitors and displays the liquid pipe temperature.                                     |
| Gas pipe temperature (Note 6,7)                | Monitors and displays the gas pipe temperature.                                        |
| EV position (Note 6,7)                         | Monitors and displays the expansion valve position.                                    |
| ODU Airnet address (Note 6,7)                  | Monitors and displays outdoor unit Airnet address.                                     |
| Forced Stop status                             | Monitors and displays forced stop status                                               |
| Energy saving command (Setpoint shift)         | Control and monitor energy savings command.                                            |

1. Refer to design guide & submittal datasheet for the indoor unit point combability.

2. The Mini-Splits have varied setpoints ranges (64F – 90F in cooling and 50F – 86F in heating). In the event a value outside of the available setpoint range is sent from the BACnet building management system via BACnet Adaptor, the indoor unit will ignore the out of range setpoint command (However, in the above case, the BACnet Adaptor can only send the cooling setpoint value and heating setpoint value of between 64F-82F.)

3. Only Ventilation cleaning on VAM.

4. Fan, Dry, and Auto are not supported when using the KRP928 adaptor for Mini-split integration to the DIII-Net.

5. Unit types other than those supported display an invalid value (0)

6. The data is invalid for models that do not support the target data.

7. For FXDQ, FXHQ and FHQ units a valid value cannot be displayed.

#### • Outdoor unit points

| Point Name                | Description                                                                        |
|---------------------------|------------------------------------------------------------------------------------|
| Communication Status      | Monitors and displays the communication status                                     |
| Operation Mode            | Monitors and displays the operation mode (Cool, Heat, Fan or Heat & Cool)          |
| Outdoor unit Alarm Status | Monitors whether the outdoor unit is operating normally                            |
| Special Modes             | Monitors and displays if a unit is defrost/oil-return/pump down or restart standby |
|                           | sequence.                                                                          |
| Electric Power            | Monitors and displays the electric power (calculated)                              |
| Electric Current          | Monitors and displays the electric current (calculated).                           |
| Outdoor Air Temperature   | Monitors and displays the outdoor air temperature                                  |
| Backup Operation          | Monitors and displays if the outdoor unit is in backup operation                   |
| Stepdown control          | Monitors and displays if the outdoor unit is in stepdown control.                  |
| Condensing Pressure       | Monitors and displays the condensing pressure                                      |
| Evaporating Pressure      | Monitors and displays the evaporating pressure                                     |

### Daikin Comfort Technologies North America, Inc., 19001 Kermier Road, Waller, TX, 77484

www.daikinac.com www.daikincity.com

(Daikin's products are subject to continuous improvements. Daikin reserves the right to modify product design, specifications and information in this data sheet without notice and without incurring any obligations)

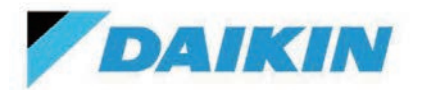

. . .

# Submittal Data Sheet

DTA118A72 – DIII-Net/BACnet MS/TP Adaptor

| Project Name: |               |
|---------------|---------------|
| Location:     | Approval:     |
| Engineer:     | Date:         |
| Submitted to: | Construction: |
| Submitted by: | Unit #:       |
| Reference:    | Drawing #:    |

| Condensing Temperature             | Monitors and displays the condensing temperature                   |
|------------------------------------|--------------------------------------------------------------------|
|                                    | initial and displays the condensing temperature                    |
| Evaporating Temperature            | Monitors and displays the evaporating temperature                  |
| Inverter Compressor 1 Speed        | Monitors and displays the speed of the inverter compressor 1       |
| Inverter Compressor 2 Speed        | Monitors and displays the speed of the inverter compressor 2       |
| Fan Step                           | Monitors and displays the fan step                                 |
| EV Position 1                      | Monitors and displays the position of the expansion valve 1        |
| EV Position 2                      | Monitors and displays the position of the expansion valve 2        |
| Hot Gas Temperature (Compressor 1) | Monitors and displays the hot gas temperature of the compressor 1  |
| Hot Gas Temperature (Compressor 2) | Monitors and displays the hot gas temperature of the compressor 2  |
| Liquid Pipe Temperature            | Monitors and displays the liquid pipe temperature                  |
| Sub Compressor Body Temperature    | Monitors and displays the compressor body temperature.             |
| Liquid Pipe Temperature (HX Upper) | Monitors and displays the liquid pipe temperature for the upper HX |
| Liquid Pipe Temperature (HX Lower) | Monitors and displays the liquid pipe temperature for the lower HX |
| Liquid Pipe Temperature (Deicer)   | Monitors and displays the liquid pipe temperature for the de-icer  |
| Gas Pipe Temperature (HX Upper     | Monitors and displays the gas pipe temperature for the upper HX    |
| Gas Pipe Temperature (HX Lower)    | Monitors and displays the gas pipe temperature for the lower HX    |
| Suction Temperature                | Monitors and displays the suction temperature                      |
| Compressor Suction Temperature     | Monitors and displays the compressor's suction temperature         |
| Subcool Inlet Temperature          | Monitors and displays the subcool inlet temperature                |
| Subcool Outlet Temperature         | Monitors and displays the subcool outlet temperature               |
| Compressor Body Temperature        | Monitors and displays the sub compressor body temperature          |
| Receiver Inlet Temperature         | Monitor and displays the Receiver Inlet Temperature.               |
| Subcool EV Position                | Monitors and displays the subcool expansion valve position         |
| 4WayValve                          | Monitors and displays the 4 Way valve position                     |
| Compressor1 current                | Monitors and displays the Compressor 1 current (calculated)        |
| Compressor2 current                | Monitors and displays the compressor 2 current (calculated)        |
|                                    |                                                                    |

Compatible outdoor units.

• VRV4: RXYQ\_T(A), REYQ\_T(A), RXLQ\_T(A), RELQ\_T(A)

• VRV 4X: REYQ\_XA, RXYQ\_XA

• VRV4S: RXTQ\_TA

VRV LIFE: RXSQ\_TA

VRVW (T): RWEQ\_T
RWEY072PCTL& RW

RWEYQ72PCTJ & RWEYQ72PCYD
 VRV Emerion: REYQ\_AA, RXYQ\_AA

### Daikin Comfort Technologies North America, Inc., 19001 Kermier Road, Waller, TX, 77484

www.daikinac.com www.daikincity.com

(Daikin's products are subject to continuous improvements. Daikin reserves the right to modify product design, specifications and information in this data sheet without notice and without incurring any obligations)

Page 4 of 7

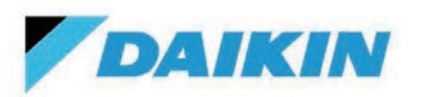

DTA118A72 – DIII-Net/BACnet MS/TP Adaptor

| Project Name: |               |
|---------------|---------------|
| Location:     | _ Approval:   |
| Engineer:     | Date:         |
| Submitted to: | Construction: |
| Submitted by: | Unit #:       |
| Reference:    | Drawing #:    |
|               |               |

# FUNCTION COMPATIBILITY:

The following centralized controller can be installed with the DTA118A72.

- INTELLIGENT TOUCH CONTROLLER (ITC / ITOUCH) [DCS601C71]
- INTELLIGENT TOUCH MANAGER (ITM) [DCM601A71]
- UNIFIED ON/OFF CONTROL [DCS301C71]
- CENTRALIZED REMOTE CONTROL [DCS302C71]
- SCHEDULE TIMER [DST301BA61]
- DIII-NET ADAPTOR FOR MULTI/MINI SPLITS [KRP928B2S]

The following centralized controller cannot be installed with the DTA118A72 in the same DIII-Net network.

- MODBUS ADAPTOR [DTA116A51]
- GROUP CONTROL ADAPTOR [KRP4A]
- WIRING ADAPTOR FOR ELECTRICAL APPENDICES [KRP2A516]
- OUTDOOR UNIT MODE CHANGEOVER / DEMAND CONTROL [DTA104]
- SYSTEM ON/OFF FROM A CONTROL SYSTEM [DCS302A]
- BACNET INTERFACE [DMS502B71]
- LONWORKS<sup>®</sup> INTERFACE [DMS504C71]
- ITM BACNET SERVER GATEWAY OPTION [DCM014A51]

Daikin Comfort Technologies North America, Inc., 19001 Kermier Road, Waller, TX, 77484 www.daikinac.com www.daikincity.com

(Daikin's products are subject to continuous improvements. Daikin reserves the right to modify product design, specifications and information in this data sheet without notice and without incurring any obligations)

Page 5 of 7

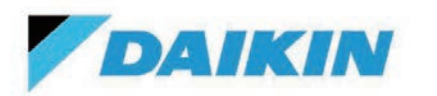

# **Submittal Data Sheet**

DTA118A72 – DIII-Net/BACnet MS/TP Adaptor

| Project Name: |               |  |
|---------------|---------------|--|
| Location:     | _ Approval:   |  |
| Engineer:     | Date:         |  |
| Submitted to: | Construction: |  |
| Submitted by: | Unit #:       |  |
| Reference:    | Drawing #:    |  |
|               |               |  |

### SUPPORTED MODELS AND OBJECTS

| Point Name                                  | VRV<br>Indoor | SkyAir<br>indoor unit,<br>FDMQ,FFQ_Q<br>(except<br>FTXS) | VAM          | Outdoor air<br>processing<br>unit | Mini-Split<br>& SkyAir<br>FTXS indoor<br>units (KRP928) |
|---------------------------------------------|---------------|----------------------------------------------------------|--------------|-----------------------------------|---------------------------------------------------------|
| Unit On_Off Status                          | $\checkmark$  | $\checkmark$                                             | $\checkmark$ | $\checkmark$                      | $\checkmark$                                            |
| Unit On/Off Command                         | $\checkmark$  | $\checkmark$                                             | $\checkmark$ | $\checkmark$                      | $\checkmark$                                            |
| Alarm Status                                | $\checkmark$  | $\checkmark$                                             | $\checkmark$ | $\checkmark$                      | $\checkmark$                                            |
| Operation Mode (Note 3,4)                   | $\checkmark$  | $\checkmark$                                             | $\checkmark$ | $\checkmark$                      | $\checkmark$                                            |
| Ventilation Mode                            | Invalid       | Invalid                                                  | $\checkmark$ | Invalid                           | Invalid                                                 |
| Ventilation Rate                            | Invalid       | Invalid                                                  | $\checkmark$ | Invalid                           | Invalid                                                 |
| Fresh Up                                    | Invalid       | Invalid                                                  | $\checkmark$ | Invalid                           | Invalid                                                 |
| Room Temperature                            | $\checkmark$  | $\checkmark$                                             | Invalid      | Entering Air                      | $\checkmark$                                            |
| Cooling Setpoint (Note 2)                   | $\checkmark$  | $\checkmark$                                             | Invalid      | Invalid                           | $\checkmark$                                            |
| Heating Setpoint (Note 2)                   | $\checkmark$  | $\checkmark$                                             | Invalid      | Invalid                           | $\checkmark$                                            |
| Fan Speed                                   | $\checkmark$  | $\checkmark$                                             | Invalid      | Invalid                           | Invalid                                                 |
| Airflow Direction                           | $\checkmark$  | $\checkmark$                                             | Invalid      | Invalid                           | Invalid                                                 |
| Remote Controller Prohibit (On_Off)         | $\checkmark$  | $\checkmark$                                             | $\checkmark$ | $\checkmark$                      | $\checkmark$                                            |
| Remote Controller Prohibit (Operation Mode) | $\checkmark$  | $\checkmark$                                             | Invalid      | $\checkmark$                      | $\checkmark$                                            |
| Remote Controller Prohibit (Setpoint)       | $\checkmark$  | $\checkmark$                                             | Invalid      | Invalid                           | $\checkmark$                                            |
| Filter Sign Status                          | $\checkmark$  | $\checkmark$                                             | $\checkmark$ | $\checkmark$                      | Invalid                                                 |
| Filter sign Reset                           | $\checkmark$  | $\checkmark$                                             | $\checkmark$ | $\checkmark$                      | Invalid                                                 |
| Indoor Unit Fan Status                      | $\checkmark$  | $\checkmark$                                             | Invalid      | $\checkmark$                      | Invalid                                                 |
| Communication Status                        | $\checkmark$  | $\checkmark$                                             | $\checkmark$ | $\checkmark$                      | $\checkmark$                                            |
| Thermo On status                            | $\checkmark$  | $\checkmark$                                             | Invalid      | $\checkmark$                      | Invalid                                                 |
| Compressor Status                           | $\checkmark$  | $\checkmark$                                             | Invalid      | $\checkmark$                      | Invalid                                                 |
| Aux Heater Status                           | $\checkmark$  | $\checkmark$                                             | Invalid      | $\checkmark$                      | Invalid                                                 |
| Forced Thermo Off                           | $\checkmark$  | $\checkmark$                                             | Invalid      | $\checkmark$                      | Invalid                                                 |
| Indoor unit changeover option               | $\checkmark$  | $\checkmark$                                             | Invalid      | $\checkmark$                      | $\checkmark$                                            |
| Return air temperature (Note 6,7)           | $\checkmark$  | Invalid                                                  | Invalid      | Invalid                           | Invalid                                                 |
| Discharge air temperature (Note 5,7)        | $\checkmark$  | Invalid                                                  | Invalid      | Invalid                           | Invalid                                                 |
| Liquid pipe temperature (Note 6,7)          | $\checkmark$  | Invalid                                                  | Invalid      | Invalid                           | Invalid                                                 |
| Gas pipe temperature (Note 6,7)             | $\checkmark$  | Invalid                                                  | Invalid      | Invalid                           | Invalid                                                 |
| EV position (Note 6,7)                      | $\checkmark$  | Invalid                                                  | Invalid      | Invalid                           | Invalid                                                 |
| OU Airnet address (Note 6,7)                | $\checkmark$  | Invalid                                                  | Invalid      | Invalid                           | Invalid                                                 |
| Forced Stop status                          | $\checkmark$  | $\checkmark$                                             | $\checkmark$ | $\checkmark$                      | Invalid                                                 |
| Energy saving command (Setpoint shift)      | $\checkmark$  | Invalid                                                  | Invalid      | Invalid                           | Invalid                                                 |

Daikin Comfort Technologies North America, Inc., 19001 Kermier Road, Waller, TX, 77484

www.daikinac.com www.daikincity.com

(Daikin's products are subject to continuous improvements. Daikin reserves the right to modify product design, specifications and information in this data sheet without notice and without incurring any obligations)

Page 6 of 7

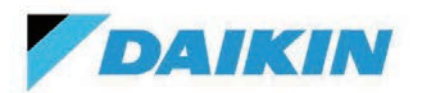

DTA118A72 – DIII-Net/BACnet MS/TP Adaptor

| Project Name: |               |
|---------------|---------------|
| Location:     | Approval:     |
| Engineer:     | Date:         |
| Submitted to: | Construction: |
| Submitted by: | Unit #:       |
| Reference:    | Drawing #:    |

### **SYSTEM DIAGRAM:**

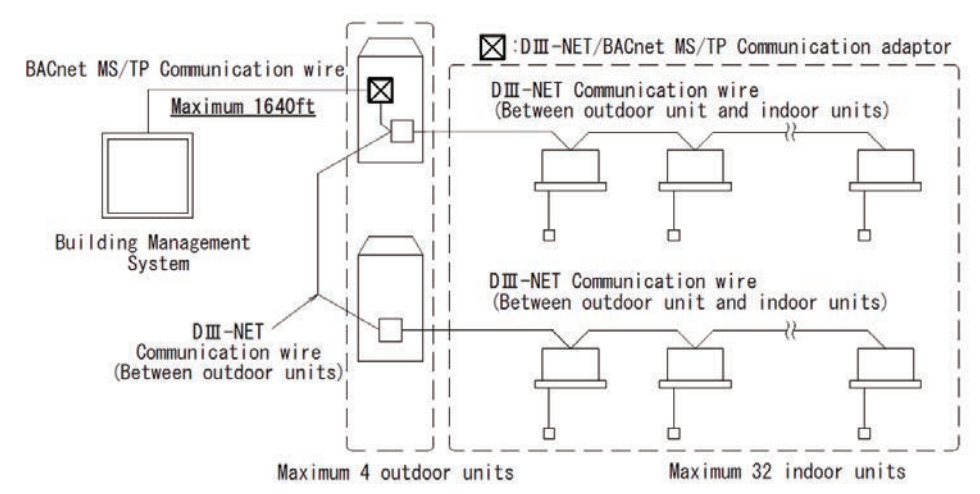

### Note

- The total wiring length of the BACnet MS/TP Communication wire must be within 1640ft.
- A maximum of 32 indoor units and 4 outdoor units can be controlled and monitored using the adaptor.
- A maximum of two adaptors can be connected to one DDIII-Net network.
- A maximum of 32 devices can be connected to the same BACnet MS/TP network as the adaptor.
- DIII--NET Expansion Adaptor (DTA109) cannot be connected between ADP and indoor / outdoor units on DIII- line
- The adaptor requires another Daikin controller or VRV outdoor unit to able to integrate units other than VRV indoor unit.
- Mounting:
  - RXYQ72 XA or T(A), REYQ72 XA or T(A), RWE\*\*, RXTQ\*\*, RXSQ\*\*: The adaptor cannot be mounted inside the outdoor unit. The adaptor is mounted at the indoor or externally in the building using a suitable enclosure.
  - **REYQ\_AA/RXYQ\_AA:** The adaptor can be mounted inside the E-box of the outdoor unit.
  - **REYQ\_XA/RXYQ\_XA, REYQ\_T(A)/RXYQ\_T(A), RELQ\_TA/RXLQ\_TA:** The adaptor can be mounted inside the E-box of the outdoor unit using the BKS26A-US mounting plate.

# **DOCUMENTATION:**

Documentation available on www.daikincity.com and/or www.daikinac.com:

- Submittal
- Installation Manual
- Guide Specification

Daikin Comfort Technologies North America, Inc., 19001 Kermier Road, Waller, TX, 77484 www.daikinac.com www.daikincity.com

(Daikin's products are subject to continuous improvements. Daikin reserves the right to modify product design, specifications and information in this data sheet without notice and without incurring any obligations)

Page 7 of 7

# 4. Trademark Disclaimer

BACnet<sup>™</sup> is a trademark of ASHRAE.

LONWORK<sup>®</sup> is a registered trademark of Echelon Corporation.

Modbus® is a registered trademark of Schneider Electric USA, Inc.

WAGO® is a registered trademark of WAGO KONTAKTTECHNIK GMBH

The Bluetooth® word mark and logos are registered trademarks owned by Bluetooth SIG, Inc., and any use of such marks are under license.

Google, Google Assistant, and all related logos are trademarks of Google, or its affiliates.

Amazon, Alexa, and all related logos are trademarks of Amazon.com, Inc. or its affiliates.

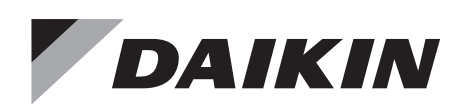

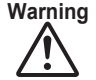

- Warning Ask a qualified installer or contractor to install this product. Do not try to install the product yourself. Improper installation can result in water or refrigerant leakage, electrical shock, fire or explosion.
  - Use only those parts and accessories supplied or specified by Daikin. Ask a qualified installer or contractor to install those parts and accessories. Use of unauthorised parts and accessories or improper installation of parts and accessories can result in water or refrigerant leakage, electrical shock, fire or explosion.
  - Read the user's manual carefully before using this product. The user's manual provides important safety instructions and warnings. Be sure to follow these instructions and warnings.

If you have any inquiries, please contact your local importer, distributor and/or retailer.

### Cautions on product corrosion

1. Air conditioners should not be installed in areas where corrosive gases, such as acid gas or alkaline gas, are produced. 2. If the outdoor unit is to be installed close to the sea shore, direct exposure to the sea breeze should be avoided. If you need to install the outdoor unit close to the sea shore, contact your local distributor.